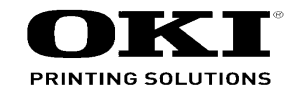

# MC160MFP Maintenance Manual

011710A

Copyright © 2009 by Oki Data. All Rights Reserved

## Disclaimer

Every effort has been made to ensure that the information in this document is complete, accurate, and up-todate. The manufacturer assumes no responsibility for the results of errors beyond its control. The manufacturer also cannot guarantee that changes in software and equipment made by other manufacturers and referred to in this guide will not affect the applicability of the information in it. Mention of software products manufactured by other companies does not necessarily constitute endorsement by the manufacturer.

While all reasonable efforts have been made to make this document as accurate and helpful as possible, we make no warranty of any kind, expressed or implied, as to the accuracy or completeness of the information contained herein.

The most up-to-date drivers and manuals are available from the web site: http://www.okiprintingsolutions.com

|      |            | Do  | cument | Revision History      |              | Rev.<br>No         Date         Corrected items         Person in<br>charge           No.         Page         Description of change         Corrected items |      |     |      |                       |        |
|------|------------|-----|--------|-----------------------|--------------|----------------------------------------------------------------------------------------------------|------|-----|------|-----------------------|--------|
| Rev. | Date       |     | Cor    | rected items          | Person in    | No                                                                                                    | Date | No. | Page | Description of change | charge |
| INO  |            | No. | Page   | Description of change | cnarge       |                                                                                                    |      |     |      |                       |        |
| 1    | 2009-07-03 |     |        | Issue                 | PED1 K. Aida |                                                                                                    |      |     |      |                       |        |
|      |            |     |        |                       |              |                                                                                                    |      |     |      |                       |        |
|      |            |     |        |                       |              |                                                                                                    |      |     |      |                       |        |
|      |            |     |        |                       |              |                                                                                                    |      |     |      |                       |        |
|      |            |     |        |                       |              |                                                                                                    |      |     |      |                       |        |
|      |            |     |        |                       |              |                                                                                                    |      |     |      |                       |        |
|      |            |     |        |                       |              |                                                                                                    |      |     |      |                       |        |
|      |            |     |        |                       |              |                                                                                                    |      |     |      |                       |        |
|      |            |     |        |                       |              |                                                                                                    |      |     |      |                       |        |
|      |            |     |        |                       |              |                                                                                                    |      |     |      |                       |        |
|      |            |     |        |                       |              |                                                                                                    |      |     |      |                       |        |
|      |            |     |        |                       |              |                                                                                                    |      |     |      |                       |        |
|      |            |     |        |                       |              |                                                                                                    |      |     |      |                       |        |
|      |            |     |        |                       |              |                                                                                                    |      |     |      |                       |        |
|      |            |     |        |                       |              |                                                                                                    |      |     |      |                       |        |
|      |            |     |        |                       |              |                                                                                                    |      |     |      |                       |        |
|      |            |     |        |                       |              |                                                                                                    |      |     |      |                       |        |
|      |            |     |        |                       |              |                                                                                                    |      |     |      |                       |        |
|      |            |     |        |                       |              |                                                                                                    |      |     |      |                       |        |
|      |            |     |        |                       |              |                                                                                                    |      |     |      |                       |        |
|      |            |     |        |                       |              |                                                                                                    |      |     |      |                       |        |
|      |            |     |        |                       |              |                                                                                                    |      |     |      |                       |        |
|      |            |     |        |                       |              |                                                                                                    |      |     |      |                       |        |

## PREFACE

This manual provides an overview of method for maintaining the MC160n.

This manual is intended for maintenance staff. For more information about how to operate the MC160n, please refer to User 's manual.

- *Note!* Manual may be revised and updated at any time without notice.
  - Unexpected mistakes may exist in the manual.
     OKI will not assume any responsibility whatsoever for damage to the equipmentrepaired/adjusted/changed by the user etc with this manual.
  - The parts used for this printer may be damaged when handling inappropriately. We strongly recommend maintaining this machine by our registration maintenance staff.
  - Please operate the machine after removing static electricity.

## CONTENTS

| SAFETY AND IMPORTANT WARNING ITEMS                | 5  |
|---------------------------------------------------|----|
| IMPORTANT NOTICE                                  | 5  |
| DESCRIPTION ITEMS FOR DANGER, WARNING AND CAUTION | 5  |
| SAFETY WARNINGS                                   | 5  |
| SAFETY INFORMATION                                | 13 |
| IMPORTANT NOTICE                                  | 13 |
| INDICATION OF WARNING ON THE MACHINE              | 14 |
| MEASURES TO TAKE IN CASE OF AN ACCIDENT           | 15 |
| Composition of the service manual                 | 16 |
| Notation of the service manual                    | 16 |

MC160n Main body THEORY OF OPERATION

| OUTLINE               | 20 |
|-----------------------|----|
| COMPOSITION/OPERATION | 23 |

| Auto document feeder unit THEORY OF OPERATION |    |
|-----------------------------------------------|----|
| OUTLINE                                       | 56 |
| COMPOSITION/OPERATION                         | 57 |
|                                               |    |
| MC160n Main body FIELD SERVICE                |    |
| OUTLINE                                       | 67 |
| MAINTENANCE                                   | 69 |
| ADJUSTMENT/SETTING                            | 96 |

| MC160n | OVERALI | WIRING DIAGRAM. | 20 | 6 |
|--------|---------|-----------------|----|---|
| 100000 |         |                 | 20 | U |

## SAFETY AND IMPORTANT WARNING ITEMS

Read carefully the Safety and Important Warning Items described below to understand them before doing service work.

## **IMPORTANT NOTICE**

Because of possible hazards to an inexperienced person servicing this product as well as the risk of damage to the product, Okidata Corporation (hereafter called the ODC) strongly recommends that all servicing be performed only by ODC-trained service technicians.

Changes may have been made to this product to improve its performance after this Service Manual was printed. Accordingly, ODC does not warrant, either explicitly or implicitly, that the information contained in this Service Manual is complete and accurate.

The user of this Service Manual must assume all risks of personal injury and/or damage to the product while servicing the product for which this Service Manual is intended.

Therefore, this Service Manual must be carefully read before doing service work both in the course of technical training and even after that, for performing maintenance and control of the product properly.

Keep this Service Manual also for future service.

## DESCRIPTION ITEMS FOR DANGER, WARNING AND CAUTION

In this Service Manual, each of three expressions " $\triangle$ DANGER", " $\triangle$ WARNING", and " $\triangle$ CAUTION" is defined as follows together with a symbol mark to be used in a limited meaning.

When servicing the product, the relevant works (disassembling, reassembling, adjustment, repair, maintenance, etc.) need to be conducted with utmost care.

1 DANGER: Action having a high possibility of suffering death or serious injury

N WARNING: Action having a possibility of suffering death or serious injury

CAUTION: Action having a possibility of suffering a slight wound, medium trouble and property damage

Symbols used for safety and important warning items are defined as follows:

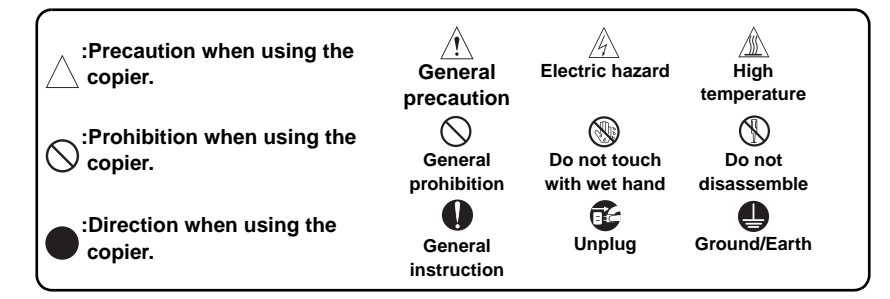

## **SAFETY WARNINGS**

#### [1] MODIFICATIONS NOT AUTHORIZED BY OKI DATA CORPORATION

Okidata brand products are renowned for their high reliability. This reliability is achieved through high-quality design and a solid service network.

Product design is a highly complicated and delicate process where numerous mechanical, physical, and electrical aspects have to be taken into consideration, with the aim of arriving at proper tolerances and safety factors. For this reason, unauthorized modifications involve a high risk of degradation in performance and safety. Such modifications are therefore strictly prohibited. The points listed below are not exhaustive, but they illustrate the reasoning behind this policy.

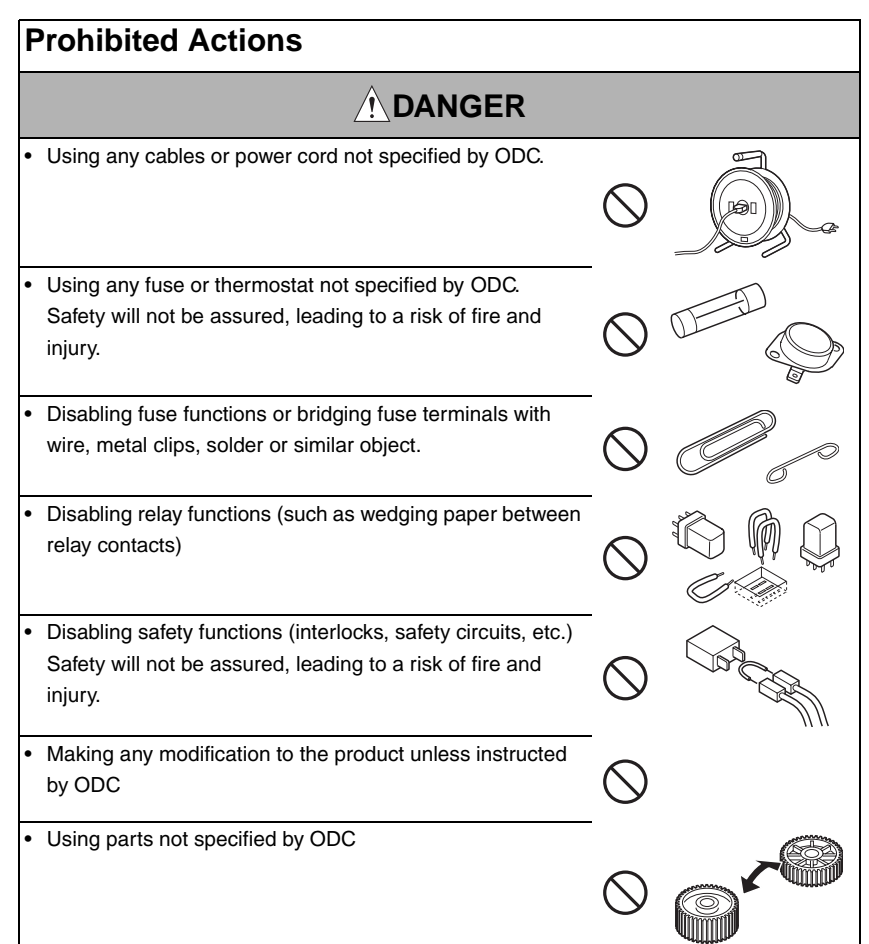

[3] CHECKPOINTS WHEN PERFORMING ON-SITE SERVICE Okidata brand products are extensively tested before shipping, to ensure that all

applicable safety standards are met, in order to protect the customer and CE from the risk

of injury. However, in daily use, any electrical equipment may be subject to parts wear and eventual failure. In order to maintain safety and reliability, the CE must perform regular

## [2] POWER PLUG SELECTION

In some countries or areas, the power plug provided with the product may not fit wall outlet used in the area. In that case, it is obligation of customer engineer (hereafter called the CE) to attach appropriate power plug or power cord set in order to connect the product to the supply.

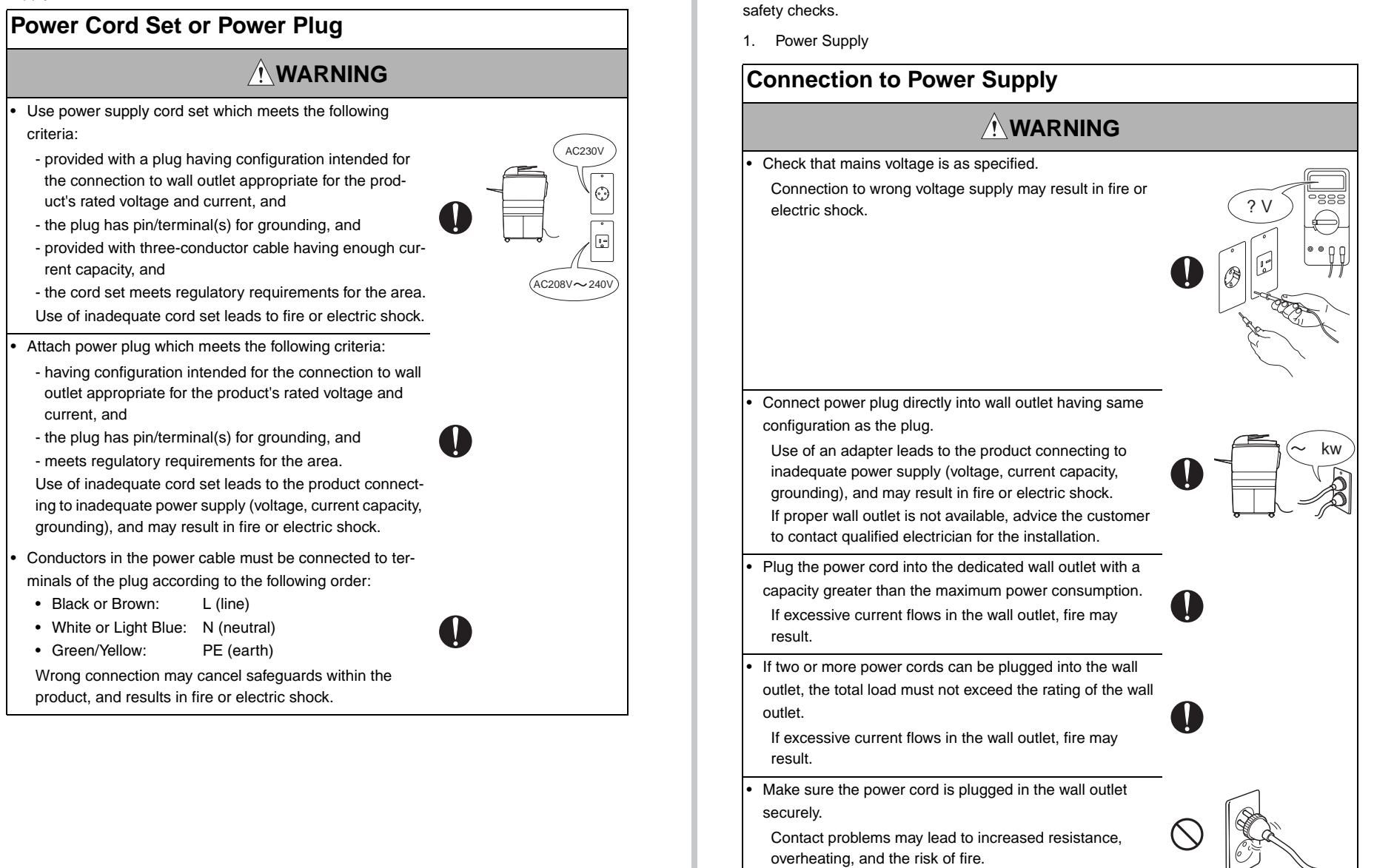

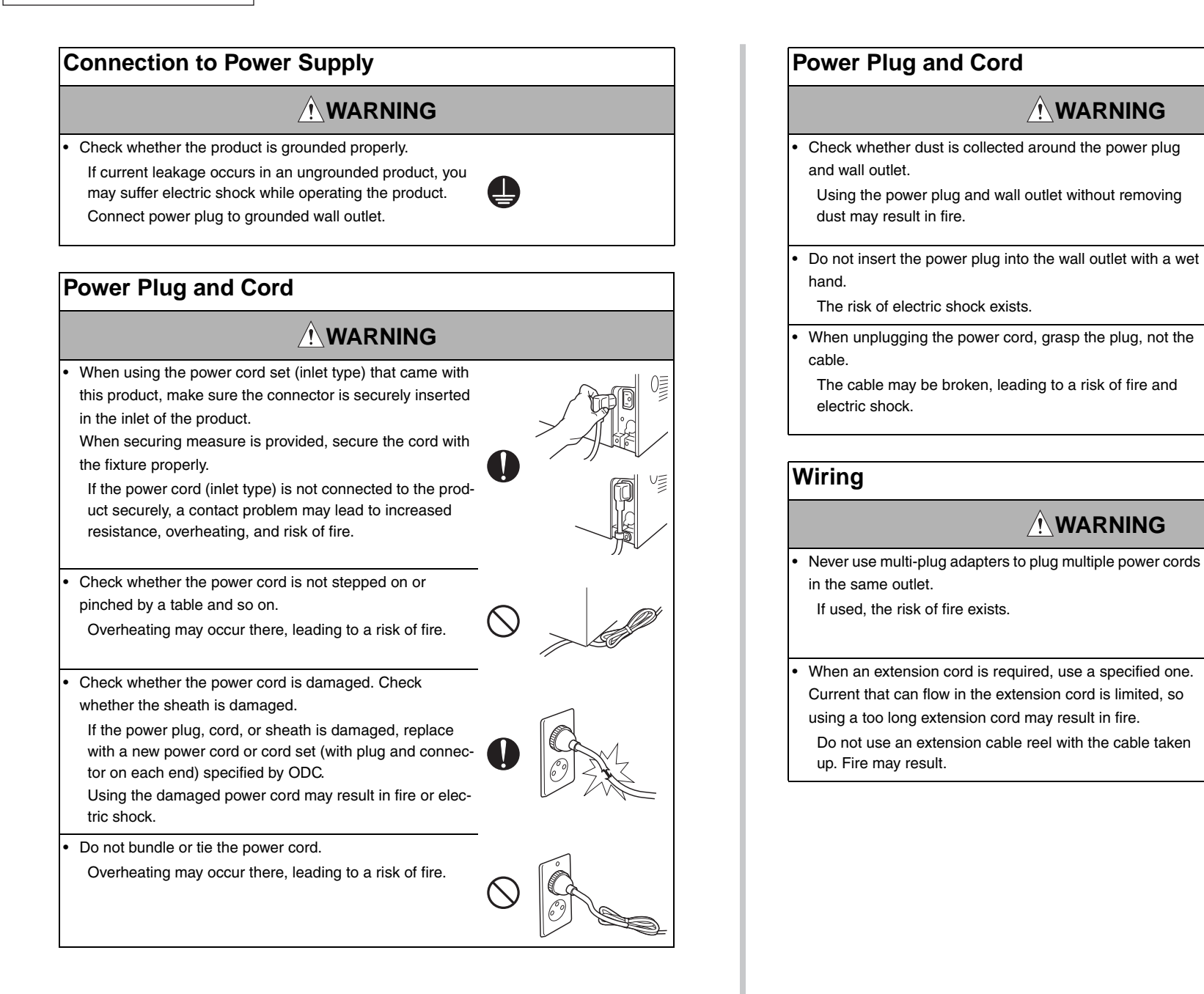

2. Installation Requirements

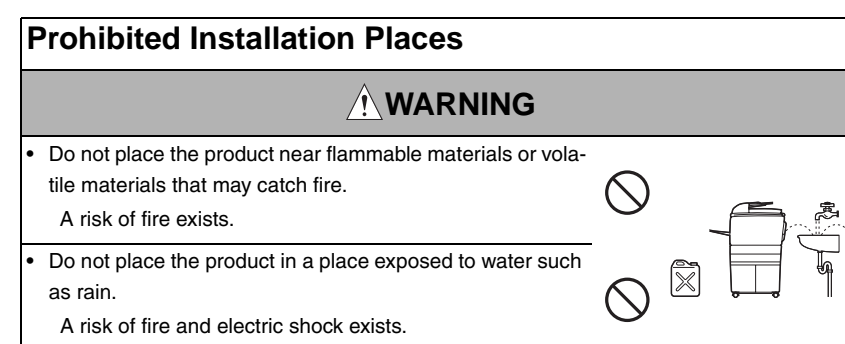

## When not Using the Product for a long time

## 

When the product is not used over an extended period of time (holidays, etc.), switch it off and unplug the power cord.

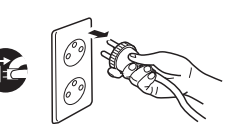

Dust collected around the power plug and outlet may cause fire.

## Ventilation

## **ACAUTION**

The product generates ozone gas during operation, but it

will not be harmful to the human body.

If a bad smell of ozone is present in the following cases, ventilate the room.

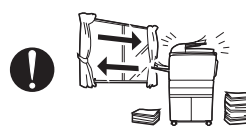

- a. When the product is used in a poorly ventilated room
- b. When taking a lot of copies
- c. When using multiple products at the same time

## Fixing

## 

Be sure to lock the caster stoppers.

In the case of an earthquake and so on, the product may slide, leading to a injury.

3. Servicing

## Inspection before Servicing Before conducting an inspection, read all relevant documentation (service manual, technical notices, etc.) and proceed with the inspection following the prescribed procedure in safety clothes, using only the prescribed tools. Do not make any adjustment not described in the documentation. If the prescribed procedure or tool is not used, the product may break and a risk of injury or fire exists. Before conducting an inspection, be sure to disconnect the power plugs from the product and options. When the power plug is inserted in the wall outlet, some units are still powered even if the POWER switch is turned OFF. Arisk of electric shock exists. The area around the fixing unit is hot. You may get burnt. Work Performed with the Product Powered On Take every care when making adjustments or performing an operation check with the product powered. If you make adjustments or perform an operation check with the external cover detached, you may touch live or high-voltage parts or you may be caught in moving gears or the timing belt, leading to a risk of injury. Take every care when servicing with the external cover

detached.

High-voltage exists around the drum unit. A risk of electric shock exists.

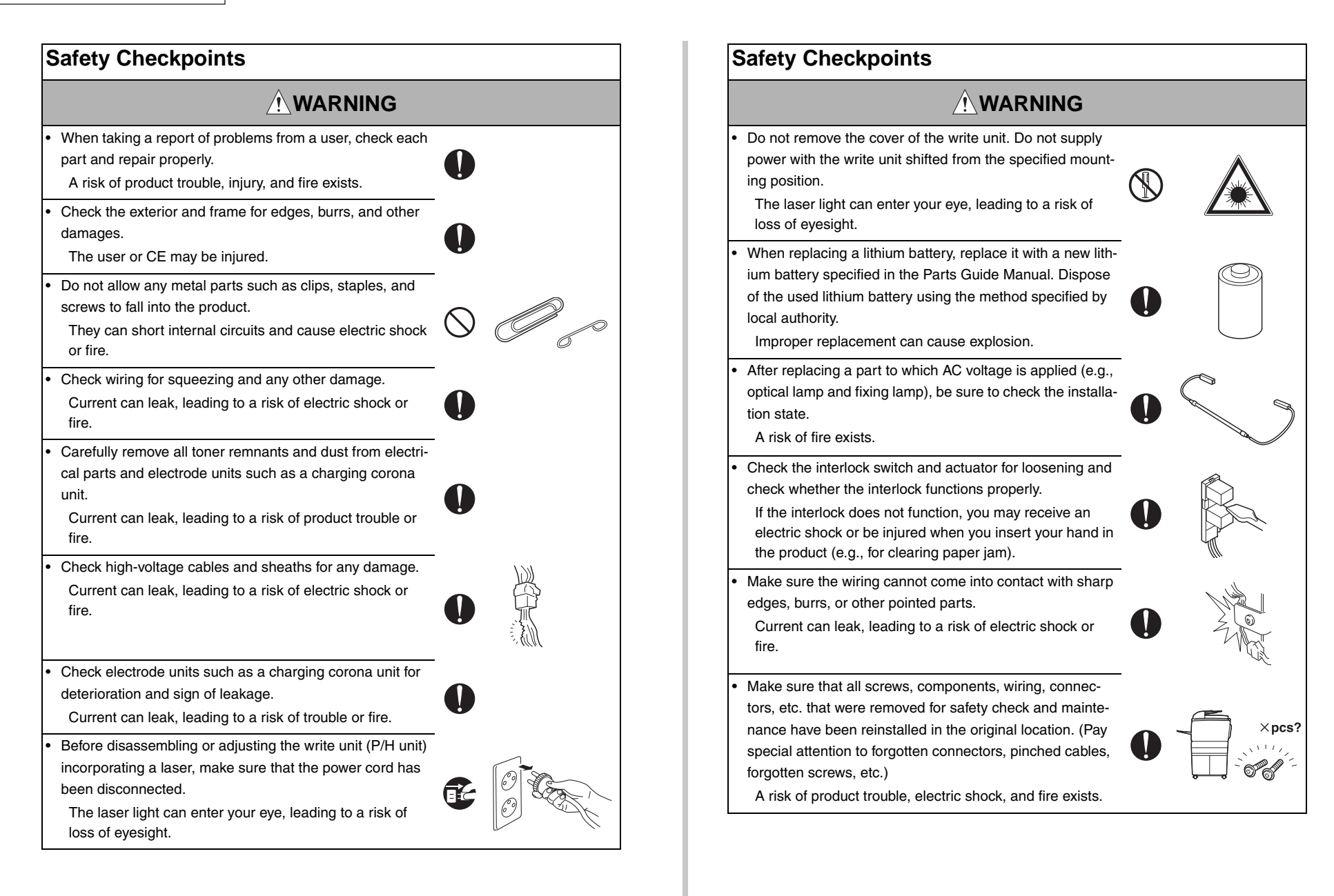

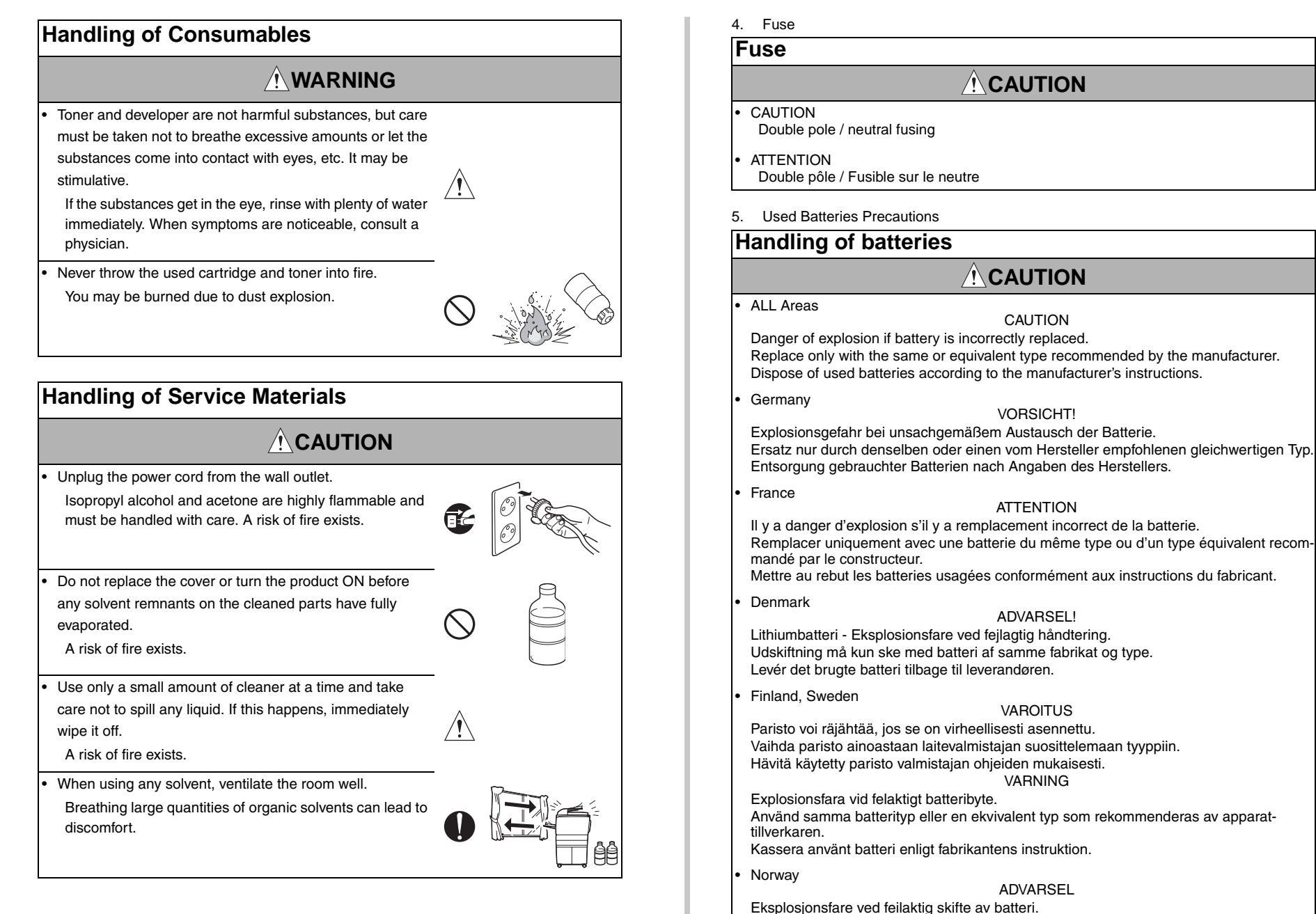

Benytt samme batteritype eller en tilsvarende type anbefalt av apparatfabrikanten. Brukte batterier kasseres i henhold til fabrikantens instruksjoner.

#### [4] LASER SAFETY

• This is a digital machine certified as a Class 1 laser product. There is no possibility of danger from a laser, provided the machine is serviced according to the instruction in this manual.

#### 4.1 Internal Laser Radiation

| semiconductor laser                 |              |  |  |  |
|-------------------------------------|--------------|--|--|--|
| Maximum power of the laser diode    | 20 mW        |  |  |  |
| Maximum average radiation power (*) | 13.3 µW      |  |  |  |
| Wavelength                          | 775 - 800 nm |  |  |  |

\*at laser aperture of the Print Head Unit

- This product employs a Class 3B laser diode that emits an invisible laser beam. The laser diode and the scanning polygon mirror are incorporated in the print head unit.
- The print head unit is NOT A FIELD SERVICEABLE ITEM. Therefore, the print head unit should not be opened under any circumstances.

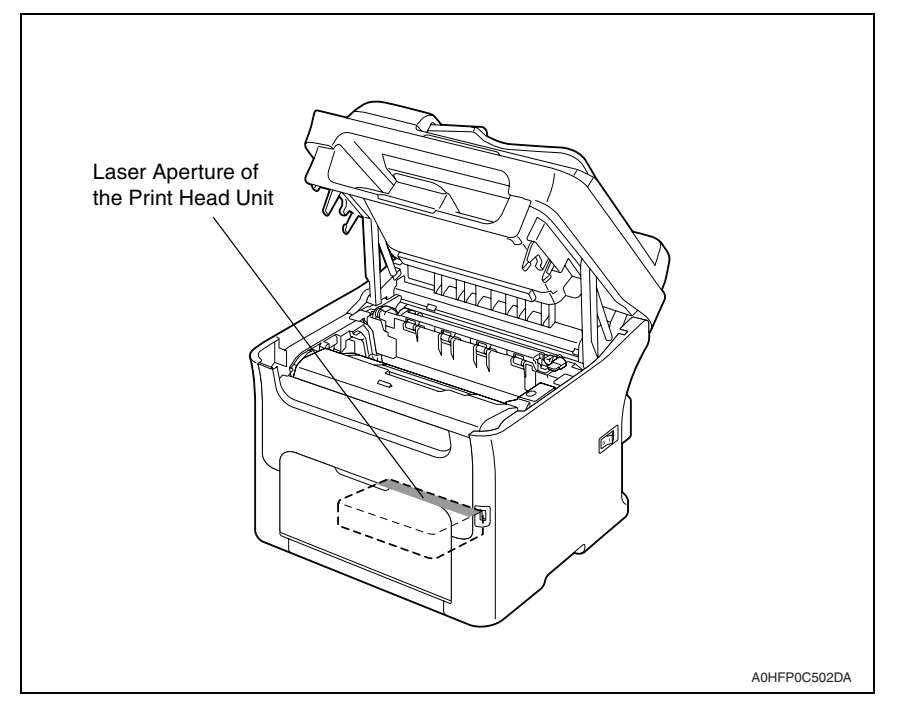

#### U.S.A., Canada

#### (CDRH Regulation)

- This machine is certified as a Class 1 Laser product under Radiation Performance Standard according to the Food, Drug and Cosmetic Act of 1990. Compliance is mandatory for Laser products marketed in the United States and is reported to the Center for Devices and Radiological Health (CDRH) of the U.S. Food and Drug Administration of the U.S. Department of Health and Human Services (DHHS). This means that the device does not produce hazardous laser radiation.
- The label shown on page S-16 indicates compliance with the CDRH regulations and must be attached to laser products marketed in the United States.

#### CAUTION

• Use of controls, adjustments or performance of procedures other than those specified in this manual may result in hazardous radiation exposure.

| semiconductor laser              |              |  |  |  |
|----------------------------------|--------------|--|--|--|
| Maximum power of the laser diode | 20 mW        |  |  |  |
| Wavelength                       | 775 - 800 nm |  |  |  |

#### All Areas

- CAUTION
- Use of controls, adjustments or performance of procedures other than those specified in this manual may result in hazardous radiation exposure.

| semiconductor laser                    |              |  |  |  |
|----------------------------------------|--------------|--|--|--|
| Maximum power of the laser diode 20 mW |              |  |  |  |
| Wavelength                             | 775 - 800 nm |  |  |  |

#### Denmark

#### ADVARSEL

 Usynlig laserstråling ved åbning, når sikkerhedsafbrydere er ude af funktion. Undgå udsættelse for stråling. Klasse 1 laser produkt der opfylder IEC60825-1 sikkerheds kravene.

| halvlederlaser              |              |  |  |  |
|-----------------------------|--------------|--|--|--|
| Laserdiodens højeste styrke | 20 mW        |  |  |  |
| bølgelængden                | 775 - 800 nm |  |  |  |

#### Finland, Sweden

LUOKAN 1 LASERLAITE KLASS 1 LASER APPARAT

#### VAROITUS!

 Laitteen käyttäminen muulla kuin tässä käyttöohjeessa mainitulla tavalla saattaa altistaa käyttäjän turvallisuusluokan 1 ylittävälle näkymättömälle lasersäteilylle.

| puolijohdelaser         |              |  |  |
|-------------------------|--------------|--|--|
| Laserdiodin suurin teho | 20 mW        |  |  |
| aallonpituus            | 775 - 800 nm |  |  |

#### VARNING!

 Om apparaten används på annat sätt än i denna bruksanvisning specificerats, kan användaren utsättas för osynlig laserstrålning, som överskrider gränsen för laserklass 1.

| halvledarlaser                              |              |  |  |  |
|---------------------------------------------|--------------|--|--|--|
| Den maximala effekten för laserdioden 20 mW |              |  |  |  |
| våglängden                                  | 775 - 800 nm |  |  |  |

#### VARO!

 Avattaessa ja suojalukitus ohitettaessa olet alttiina näkymättomälle lasersäteilylle. Älä katso säteeseen.

#### VARNING!

 Osynlig laserstråining när denna del är öppnad och spärren är urkopplad. Betrakta ej stråien.

#### Norway

#### ADVERSEL

 Dersom apparatet brukes på annen måte enn spesifisert i denne bruksanvisning, kan brukeren utsettes för unsynlig laserstrålning, som overskrider grensen for laser klass 1.

| halvleder laser                 |              |  |  |  |
|---------------------------------|--------------|--|--|--|
| Maksimal effekt till laserdiode | 20 mW        |  |  |  |
| bølgelengde                     | 775 - 800 nm |  |  |  |

#### 4.2 Laser Safety Label

• A laser safety label is attached to the inside of the machine as shown below.

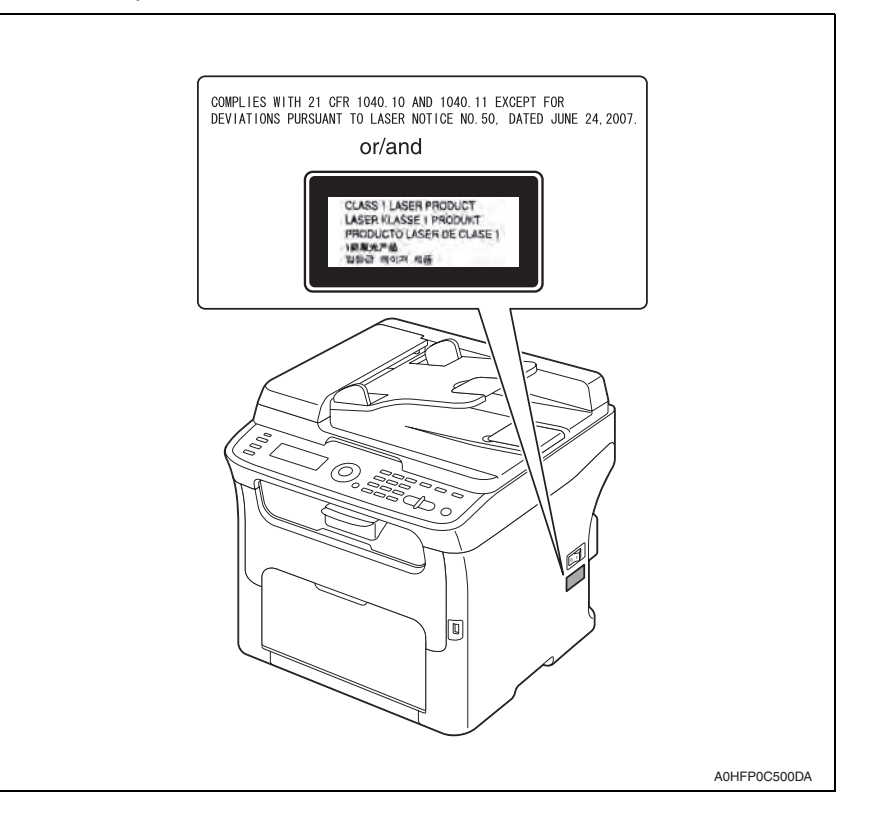

#### 4.3 Laser Caution Label

A laser caution label is attached to the outside of the machine as shown below.

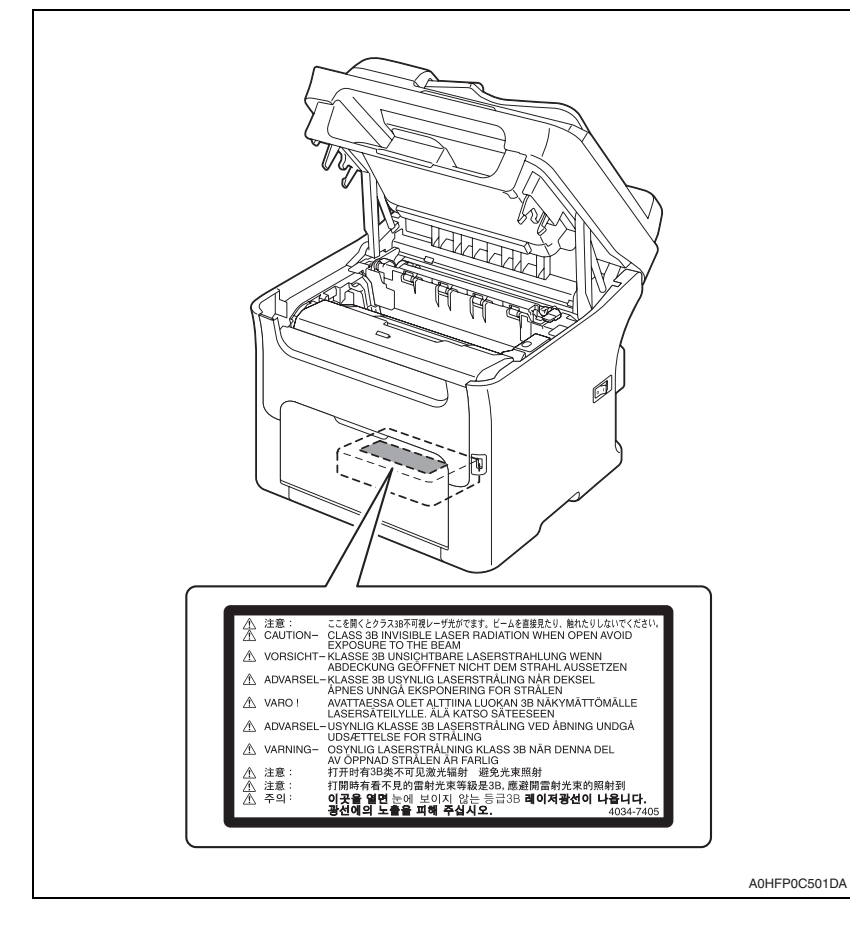

#### 4.4 PRECAUTIONS FOR HANDLING THE LASER EQUIPMENT

- When laser protective goggles are to be used, select ones with a lens conforming to the above specifications.
- When a disassembly job needs to be performed in the laser beam path, such as when working around the printerhead and PC Drum, be sure first to turn the printer OFF.
- If the job requires that the printer be left ON, take off your watch and ring and wear laser protective goggles.
- A highly reflective tool can be dangerous if it is brought into the laser beam path. Use utmost care when handling tools on the user's premises.
- The Print Head is not to be disassembled or adjusted in the field. Replace the Unit or Assembly including the Control Board. Therefore, remove the Laser Diode, and do not perform Control Board trimmer adjustment.

## SAFETY INFORMATION

## **IMPORTANT NOTICE**

The Center for Devices and Radiological Health (CDRH) of the U.S. Food and Drug Administration implemented regulations for laser products manufactured since August 1, 1976. Compliance is mandatory for products marketed in the United States.

This copier is certified as a "Class 1" laser product under the U.S. Department of Health and Human Services (DHHS) Radiation Performance Standard according to the Radiation Control for Health and Safety Act of 1968. Since radiation emitted inside this copier is completely confined within protective housings and external covers, the laser beam cannot escape during any phase of normal user operation.

## INDICATION OF WARNING ON THE MACHINE

Caution labels shown below are attached in some areas on/in the machine. When accessing these areas for maintenance, repair, or adjustment, special care should be taken to avoid burns and electric shock.

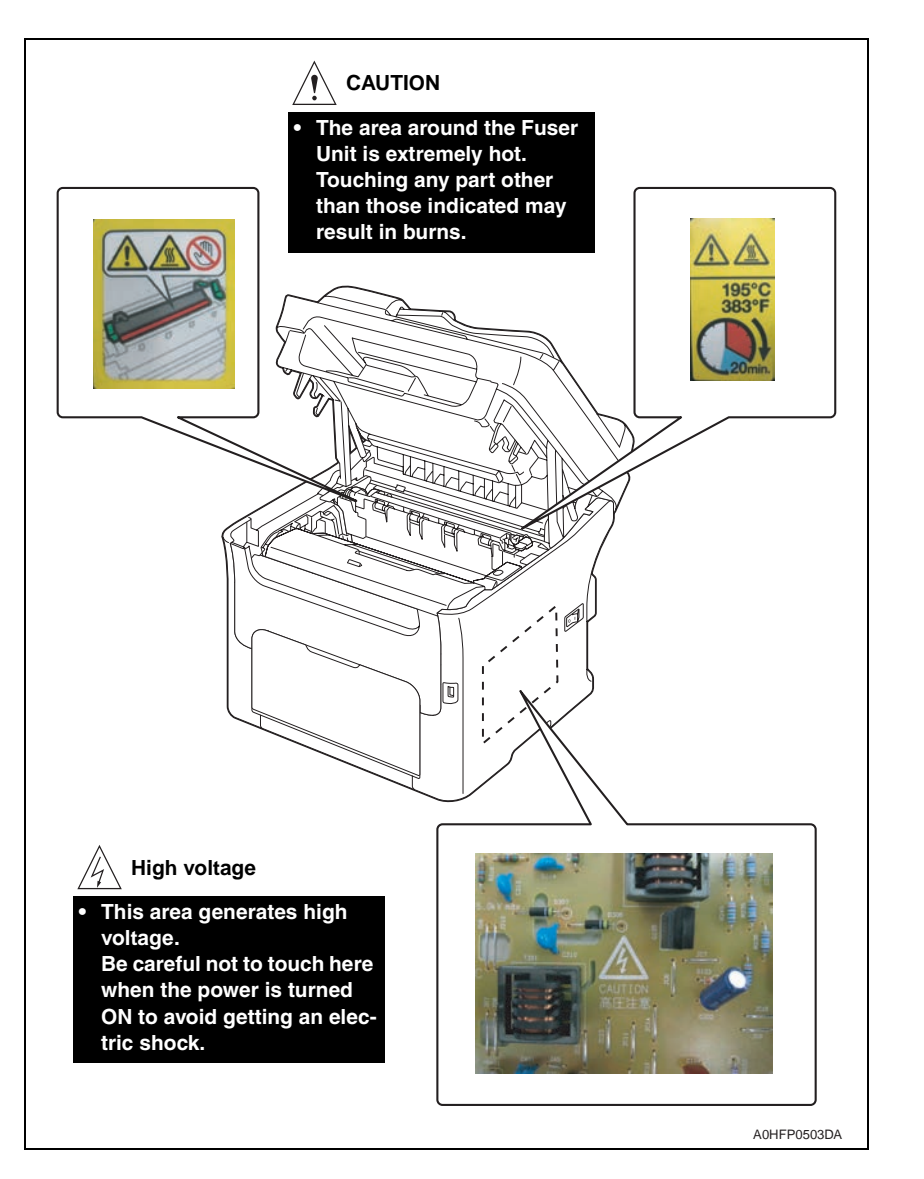

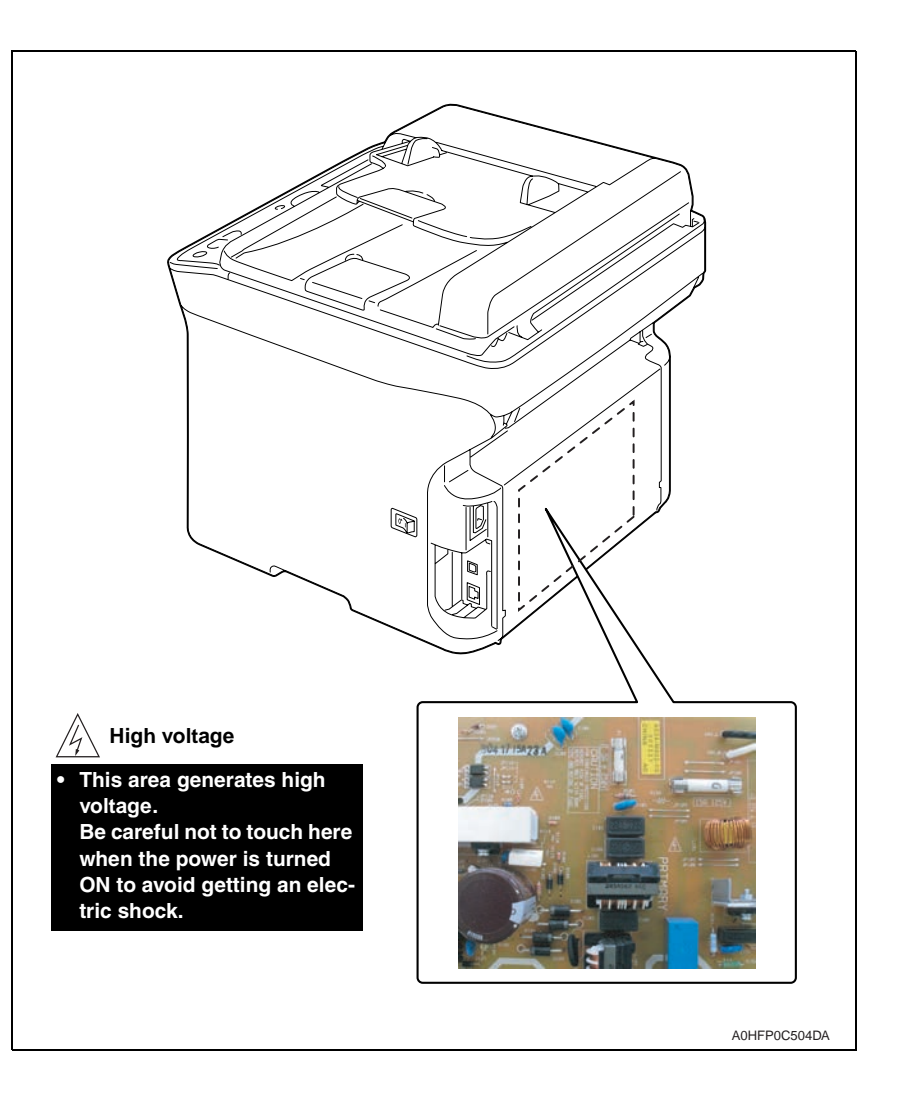

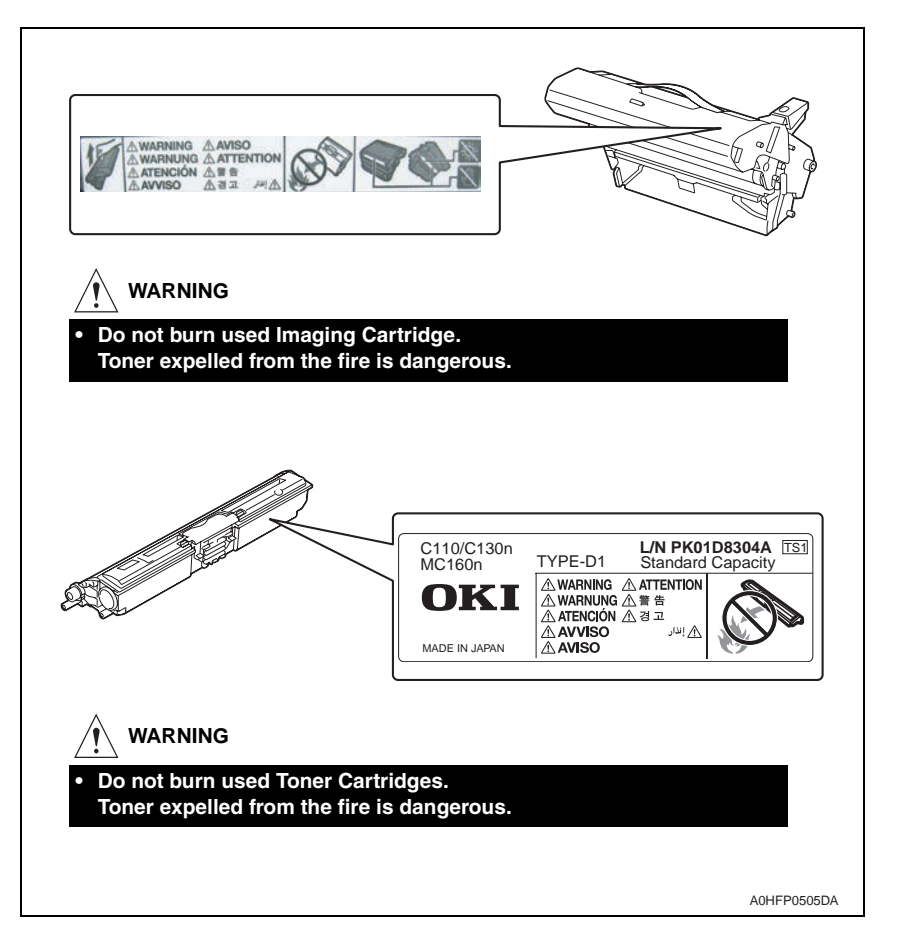

#### ∕∱ CAUTION:

 You may be burned or injured if you touch any area that you are advised by any caution label to keep yourself away from. Do not remove caution labels. And also, when the caution label is peeled off or soiled and cannot be seen clearly, replace it with a new caution label.

## MEASURES TO TAKE IN CASE OF AN ACCIDENT

- If an accident has occurred, the distributor who has been notified first must immediately take emergency measures to provide relief to affected persons and to prevent further damage.
- 2. If a report of a serious accident has been received from a customer, an on-site evaluation must be carried out quickly and ODC must be notified.
- 3. To determine the cause of the accident, conditions and materials must be recorded through direct on-site checks, in accordance with instructions issued by ODC.
- 4. For reports and measures concerning serious accidents, follow the regulations specified by every distributor.

## Composition of the service manual

This service manual consists of Theory of Operation section and Field Service section to explain the main machine and its corresponding options.

Theory of Operation section gives, as information for the CE to get a full understanding of the product, a rough outline of the object and role of each function, the relationship between the electrical system and the mechanical system, and the timing of operation of each part.

Field Service section gives, as information required by the CE at the site (or at the customer's premise), a rough outline of the service schedule and its details, maintenance steps, the object and role of each adjustment, error codes and supplementary information.

The basic configuration of each section is as follows. However some options may not be applied to the following configuration.

#### <Theory of Operation section>

| OUTLINE:               | Explanation of system configuration,                       |
|------------------------|------------------------------------------------------------|
|                        | product specifications, unit configuration, and paper path |
| COMPOSITION/OPERATION: | Explanation of configuration of each unit,                 |
|                        | operating system, and control system                       |

#### <Field service section>

| OUTLINE:            | Explanation of system configuration, and product specifications                                                                                               |
|---------------------|----------------------------------------------------------------------------------------------------|
| MAINTENANCE:        | Explanation of service schedule, maintenance steps, ser-<br>vice tools, removal/reinstallation methods of major parts,<br>and firmware version up method etc. |
| ADJUSTMENT/SETTING: | Explanation of utility mode, service mode, and mechanical adjustment etc.                                                                                     |
| TROUBLESHOOTING:    | Explanation of lists of jam codes and error codes, and their countermeasures etc.                                                                             |
| APPENDIX:           | Parts layout drawings, connector layout drawings, timing chart, overall layout drawing are attached.                                                          |

## Notation of the service manual

#### A. Product name

In this manual, each of the products is described as follows:

| (1) | MC160n                                | Main body                           |
|-----|---------------------------------------|-------------------------------------|
| (2) | Microsoft Windows NT 4.0:             | Windows N T 4.0 or Windows NT       |
|     | Microsoft Windows 2000:               | Windows 2000                        |
|     | Microsoft Windows XP:                 | Windows XP                          |
|     | Microsoft Windows Vista:              | Windows Vista                       |
|     | When the description is made in combi | nation of the OS's mentioned above: |
|     |                                       | Windows NT 4.0/2000                 |
|     |                                       | Windows NT/2000/XP/Vista            |

#### B. Brand name

The company names and product names mentioned in this manual are the brand name or the registered trademark of each company.

#### C. Feeding direction

- When the long side of the paper is parallel with the feeding direction, it is called short edge feeding. The feeding direction which is perpendicular to the short edge feeding is called the long edge feeding.
- Short edge feeding will be identified with [S (abbreviation for Short edge feeding)] on the paper size. No specific notation is added for the long edge feeding.
   When the size has only the short edge feeding with no long edge feeding, [S] will not be added to the paper size.

<Sample notation>

| Paper size | Feeding direction Notatio |     |
|------------|---------------------------|-----|
| 0.4        | Long edge feeding         | A4  |
| A4         | Short edge feeding        | A4S |
| A3         | Short edge feeding        | A3  |

## MC160n Main body

THEORY OF OPERATION

## CONTENTS

## MC160n Main body

| OUTI | LINE                                    | ) |
|------|-----------------------------------------|---|
| 1.   | System configuration                    |   |
| 2.   | Product specifications                  |   |
| 3.   | Center cross section                    |   |
| 4.   | Media path22                            |   |
| СОМ  | POSITION/OPERATION                      | 3 |
| 5.   | Overall composition                     |   |
| 5.1  | Control block diagram23                 |   |
| 5.2  | Image creation process23                |   |
| 5.3  | Operation sequence                      |   |
| 6.   | Interface section                       |   |
| 6.1  | Composition24                           |   |
| 7.   | Scanner section                         |   |
| 7.1  | Composition25                           |   |
| 7.2  | Drive25                                 |   |
| 7.3  | Operation                               |   |
| 7.3  | 3.1 When the Start key is pressed26     |   |
| 7.3  | B.2 Home position detection             |   |
| 7.3  | 3.3 Shading compensation                |   |
| 8.   | Write section (PH section)              |   |
| 8.1  | Composition27                           |   |
| 8.2  | Operation27                             |   |
| 8.2  | 2.1 Outline                             |   |
| 8.2  | 2.2 Laser exposure process              |   |
| 8.2  | 2.3 Laser emission area                 |   |
| 8.2  | 2.4 Image stabilization control item    |   |
| 9.   | Imageing cartridge section              |   |
| 9.1  | Composition28                           |   |
| 9.2  | Drive                                   |   |
| 9.3  | Operation                               |   |
| 9.3  | B.1 Imaging cartridge (IC) life control |   |
| 10.  | Photo conductor section                 |   |
| 10.1 | Composition                             |   |

| 10.2 Driv  | ve                                              | 29 |
|------------|-------------------------------------------------|----|
| 10.3 Op    | eration                                         | 30 |
| 10.3.1     | Photo conductor drive mechanism                 | 30 |
| 10.3.2     | Photo conductor cleaning mechanism              | 30 |
| 11. Char   | ge corona section                               | 30 |
| 11.1 Coi   | mposition                                       | 30 |
| 11.2 Op    | eration                                         | 30 |
| 11.2.1     | Charge corona control                           | 30 |
| 12. Deve   | eloping section                                 | 31 |
| 12.1 Coi   | mposition                                       | 31 |
| 12.2 Driv  | ve                                              | 31 |
| 12.3 Op    | eration                                         | 31 |
| 12.3.1     | Toner flow                                      | 31 |
| 12.3.2     | Toner Cartridge Rack                            | 32 |
| 12.3.3     | Developing Roller drive                         | 35 |
| 12.3.4     | Developing bias                                 | 35 |
| 12.3.5     | Developing system                               | 35 |
| 12.3.6     | Toner cartridge (TC) life control               | 35 |
| 12.3.7     | Image refresh mode                              | 36 |
| 13. 1st tr | ansfer section                                  | 36 |
| 13.1 Co    | mposition                                       | 36 |
| 13.2 Driv  | ve                                              | 37 |
| 13.3 Op    | eration                                         | 37 |
| 13.3.1     | 1st transfer output control                     | 37 |
| 13.3.2     | Transfer belt cleaning mechanism                | 37 |
| 13.3.3     | Cleaning blade pressure/retraction mechanism    | 38 |
| 13.3.4     | Belt Positioning Sensor                         | 39 |
| 13.3.5     | ATVC (Auto transfer voltage control)            | 40 |
| 13.3.6     | Image stabilization control item                | 40 |
| 14. 2nd t  | transfer section/ media separation              | 41 |
| 14.1 Coi   | mposition                                       | 41 |
| 14.2 Driv  | ve                                              | 41 |
| 14.3 Op    | eration                                         | 42 |
| 14.3.1     | 2nd transfer roller pressure/retraction control | 42 |
| 14.3.2     | 2nd transfer roller cleaning                    | 42 |
| 14.3.3     | Neutralization and separation of media          | 43 |
| 15. Tone   | r collecting section                            | 43 |
| 15.1 Co    | mposition                                       | 43 |
| 15.2 Driv  | ve                                              | 43 |
|            |                                                 |    |

| 15.3 Op   | eration                                         | 44 |
|-----------|-------------------------------------------------|----|
| 15.3.1    | Toner collecting mechanism                      | 44 |
| 15.3.2    | Waste toner near full detection system          | 44 |
| 16. Medi  | a feed section                                  | 45 |
| 16.1 Cor  | mposition                                       | 45 |
| 16.2 Driv | ve                                              | 45 |
| 16.3 Op   | eration                                         | 46 |
| 16.3.1    | Up/down control                                 | 46 |
| 16.3.2    | Paper feed control                              | 46 |
| 16.3.3    | Double feed prevention mechanism                | 46 |
| 16.3.4    | Remaining media detection control               | 46 |
| 16.3.5    | Media feed retry function                       | 47 |
| 17. Fusir | ng section                                      | 47 |
| 17.1 Cor  | mposition                                       | 47 |
| 17.2 Driv | ve                                              |    |
| 17.3 Op   | eration                                         |    |
| 17.3.1    | Fusing temperature control                      | 48 |
| 17.3.2    | Wait control                                    | 49 |
| 17.3.3    | Print control                                   | 49 |
| 17.3.4    | Protection against abnormally high temperature  | 49 |
| 17.3.5    | PPM control                                     | 49 |
| 18. Medi  | a exit section                                  | 50 |
| 18.1 Coi  | mposition                                       | 50 |
| 18.2 Driv | ve                                              | 50 |
| 18.3 Op   | eration                                         | 50 |
| 18.3.1    | Conveyance control                              | 50 |
| 18.3.2    | Media exit full detection control               | 50 |
| 19. Imag  | e stabilization control                         | 51 |
| 19.1 Ove  | erview                                          | 51 |
| 19.2 Op   | eration                                         | 51 |
| 19.2.1    | Leak detection control                          | 51 |
| 19.2.2    | IDC sensor LED intensity control                | 51 |
| 19.2.3    | Transfer belt surface correction control        | 51 |
| 19.2.4    | Control of the maximum amount of toner sticking | 51 |
| 19.2.5    | Laser intensity adjustment control              | 51 |
| 19.2.6    | $\gamma$ correction control                     | 51 |
| 19.3 Op   | eration timing                                  | 52 |
| 19.4 Op   | eration flow                                    | 52 |
|           |                                                 |    |

| 20.  | Fan control            | 52 |
|------|------------------------|----|
| 20.1 | Composition            | 52 |
| 20.2 | 2 Operation            | 52 |
| 20   | .2.1 Function          |    |
| 20   | 2.2 Control conditions | 53 |
| 20   |                        |    |

## OUTLINE

## 1. System configuration

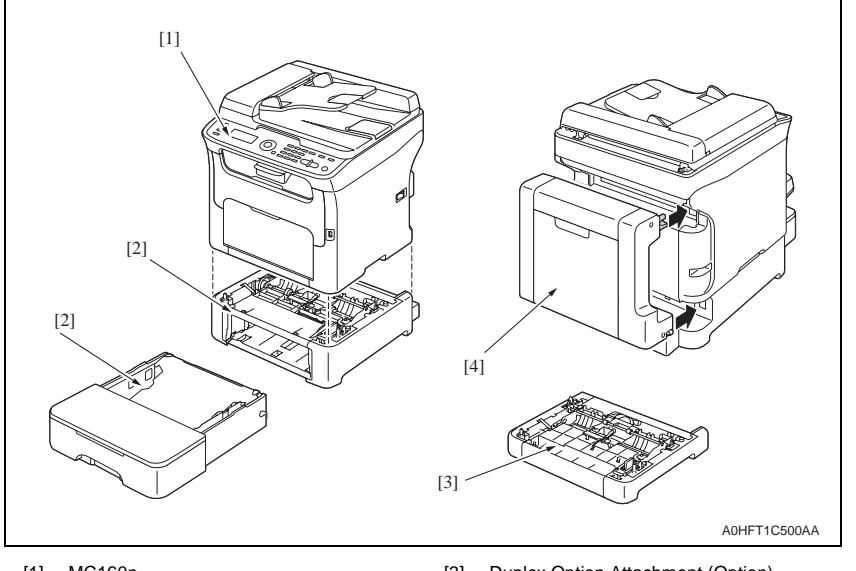

[1] MC160n

- [3] Duplex Option Attachment (Option) [4]
- [2] Lower Feeder Unit (Option)

Duplex Option (Option)

## 2. Product specifications

#### А. Туре

| Туре                       | Desktop full-color laser beam printer                                                                               |
|----------------------------|----------------------------------------------------------------------------------------------------|
| Printing system            | Semiconductor laser and electrostatic image transfer to plain paper                                                 |
| Exposure system            | 2 laser diodes and polygon mirror                                                                                   |
| PC drum type               | OPC (organic photo conductor)                                                                                       |
| Photoconductor<br>cleaning | Blade cleaning system                                                                                               |
| Resolution                 | 1200 x 600 dpi, 600 x 600 dpi                                                                                       |
| Media feeding system       | One-way system (Tray 1: 200 sheets)<br>* Expandable to a two-way system by adding an optional Lower Feeder<br>Unit. |
| Developing system          | Single-element developing system                                                                                    |
| Charging system            | DC comb electrode scorotron system                                                                                  |
| Image transfer<br>system   | Intermediate transfer belt system                                                                                   |
| Media separating system    | Curvature separation + Charge-neutralizing system                                                                   |
| Fusing system              | Roller fusing                                                                                                    |
| Media exit system          | Face down (Output tray capacity: 100 sheets)                                                                        |

#### B. Functions

|                                                                                                    | ,                                                                                                    | In Energy Save mode)                                                                                                    |
|----------------------------------------------------------------------------------------------------|----------------------------------------------------------------------------------------------------|----------------------------------------------------------------------------------------------------|
| Plain paper                                                                                                    | 126.78 mm/second                                                                                                    |                                                                                                    |
| Thick stock                                                                                                    | 63.39 mm/second                                                                                                    |                                                                                                    |
| Full color                                                                                                    | 1-sided: 21 seconds                                                                                                    |                                                                                                    |
| Monochrome                                                                                                    | 1-sided: 12 seconds                                                                                                    |                                                                                                    |
| Full color                                                                                                    | 1-sided: 52 seconds (600 x 300                                                                                                    | dpi)                                                                                                    |
| Monochrome                                                                                                    | 1-sided: 23 seconds (600 x 300                                                                                                    | dpi)                                                                                                    |
| Full color                                                                                                    | 1-sided: 5 pages/minute                                                                                                    |                                                                                                    |
| Monochrome                                                                                                    | 1-sided: 20 pages/minute                                                                                                    |                                                                                                    |
| Paper width: 92 to 216 mm (3.6" to 8.5")                                                                                                    |                                                                                                    |                                                                                                    |
| Paper length:<br>195 to 356 mm (Plain paper)<br>184 to 297 mm (Thick paper)                                                                                                    |                                                                                                    |                                                                                                    |
| <ul> <li>Plain paper (60 to 5</li> <li>Thick stock 1 (91 to 5</li> <li>Thick stock 2 (164)</li> <li>Postcards</li> <li>Envelopes</li> <li>Letterhead</li> <li>Label stock</li> </ul> | 90 g/m² )<br>o 163 g/m² )<br>to 209 g/m²)                                                                                                    |                                                                                                    |
| Plain paper and letter<br>Thick stock, postcard<br>Envelopes                                                                                                    | rhead<br>is, labels stock, and glossy stock                                                                                                    | :200 sheets<br>:50 sheets<br>:10 sheets                                                                                                    |
|                                                                                                    | Thick stock<br>Full color<br>Monochrome<br>Full color<br>Monochrome<br>Full color<br>Monochrome<br>Paper width: 92 to 21<br>Paper length:<br>195 to 356 mm (Plair<br>184 to 297 mm (Thicl<br>• Plain paper (60 to 1<br>• Plain paper (60 to 1<br>• Thick stock 1 (91 tt<br>• Thick stock 2 (164<br>• Postcards<br>• Envelopes<br>• Letterhead<br>• Label stock<br>Plain paper and lette<br>Thick stock, postcard<br>Fnvelopes | Flain paper       120.70 mm/second         Thick stock       63.39 mm/second         Full color       1-sided: 21 seconds         Monochrome       1-sided: 12 seconds         Full color       1-sided: 52 seconds (600 x 300         Monochrome       1-sided: 23 seconds (600 x 300         Monochrome       1-sided: 20 pages/minute         Monochrome       1-sided: 20 pages/minute         Paper width: 92 to 216 mm (3.6" to 8.5")         Paper length:         195 to 356 mm (Plain paper)         184 to 297 mm (Thick paper)         • Plain paper (60 to 90 g/m²)         • Thick stock 1 (91 to 163 g/m²)         • Thick stock 2 (164 to 209 g/m²)         • Postcards         • Envelopes         • Letterhead         • Label stock         Plain paper and letterhead         Thick stock, postcards, labels stock, and glossy stock |

Duplex Option:Only plain paper and recycled paper weighing 60 to 90 g/m²<br/>(16 to 24 lb) can be fed through the unit.

#### C. Maintenance

Machine durability 50,000 prints or 5 years, whichever comes first

#### D. Machine specification

| Deveneration       | voltage:               | AC 120 V ± 10 %<br>AC 220 to 240 V ± 10%                         |
|--------------------|------------------------|------------------------------------------------------------------|
| Fower requirements | Frequency:             | 60 Hz ± 3 Hz (for North america)<br>50/60 Hz ± 3 Hz (for Europe) |
| Max power          | 990 W or less (120     | V)                                                               |
| consumption        | 1060 W or less (220    | 0 V to 240 V)                                                    |
| Dimensions         | 405 mm (W) x 427       | mm (D) x 432 mm (H)                                              |
| Weight             | 21.0 kg (including the | he consumables)                                                  |
| Operation pains    | During standby         | 38 dB (A)                                                        |
| Operation holse    | During printing        | 49 dB (A): monochrome                                            |

#### E. Operating environment

| Temperature | 10 to 35 °C / 50 to 95 °F (with a fluctuation of 10 °C / 18 °F or less per hour) |
|-------------|----------------------------------------------------------------------------------|
| Humidity    | 15% to 85% (with a fluctuation of 20% or less per hour)                          |

#### F. Controller

| Туре            | Built-in type controller                                                                                                    |
|-----------------|----------------------------------------------------------------------------------------------------|
| Standard memory | 128MB                                                                                                    |
| Interfaces      | USB 2.0 (High Speed) compliant, 10Base-T/100Base-TX Ethernet, Host USB (for scan to USB memory)                                                                                                    |
| Support         | - Microsoft Windows Vista Home Basic/Home Premium/Ultimate/Business/<br>Enterprise, Windows Vista Home Basic/Home Premium/ Ultimate/<br>Business/Enterprise x64 Edition, Windows XP Home Edition/<br>Professional (Service Pack 2 or later), Windows XP Professional x64<br>Edition, Windows Server 2003, Windows Server 2003 x64 Edition,<br>Windows 2000 (Service Pack 4 or later)<br>. Mac OS X (10.2.8 or later; We recommend installing the latest patch) |

#### NOTE

• These specifications are subject to change without notice.

## 3. Center cross section

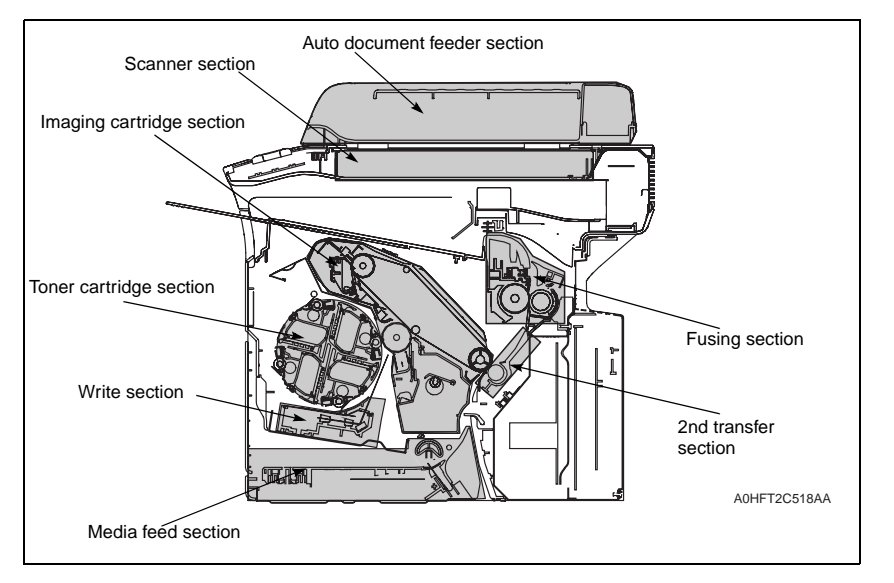

## 4. Media path

<Auto document feeder section>

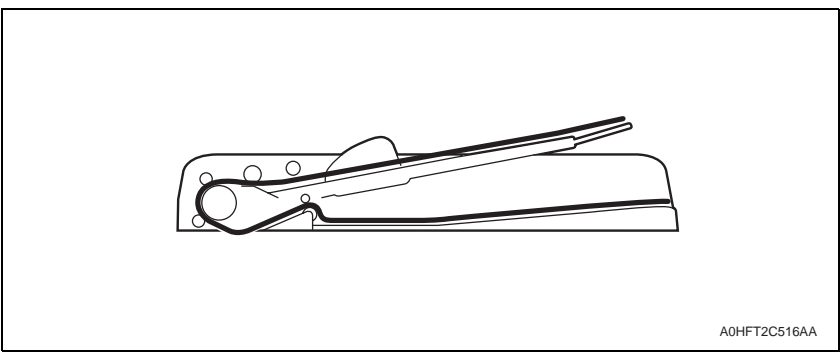

#### <Main body>

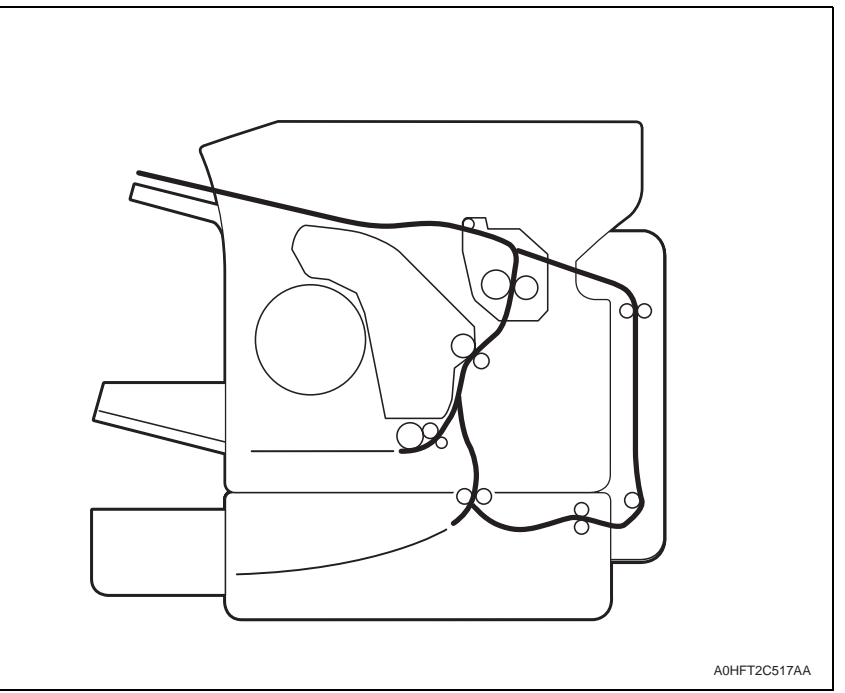

## COMPOSITION/OPERATION

## 5. Overall composition

#### 5.1 Control block diagram

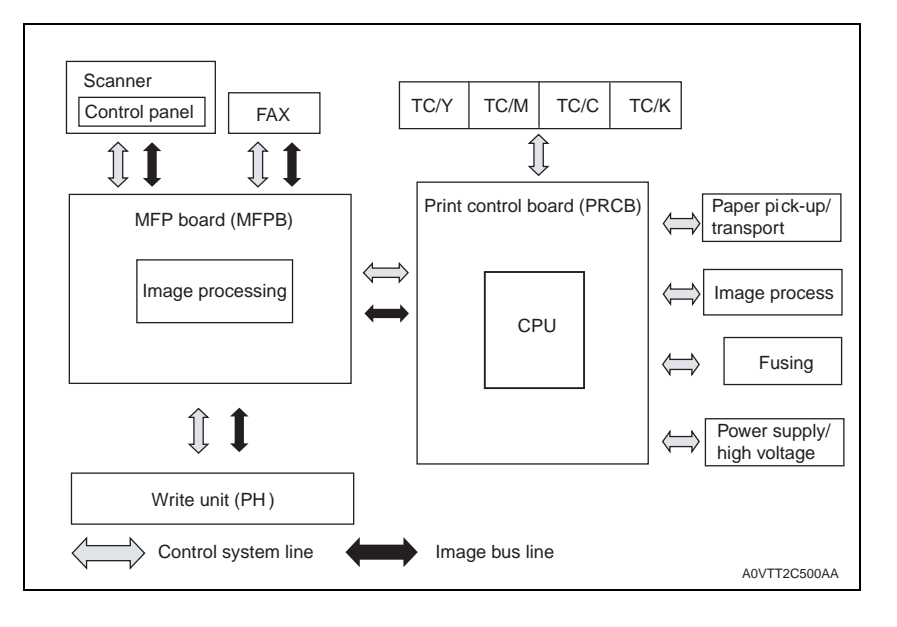

#### 5.2 Image creation process

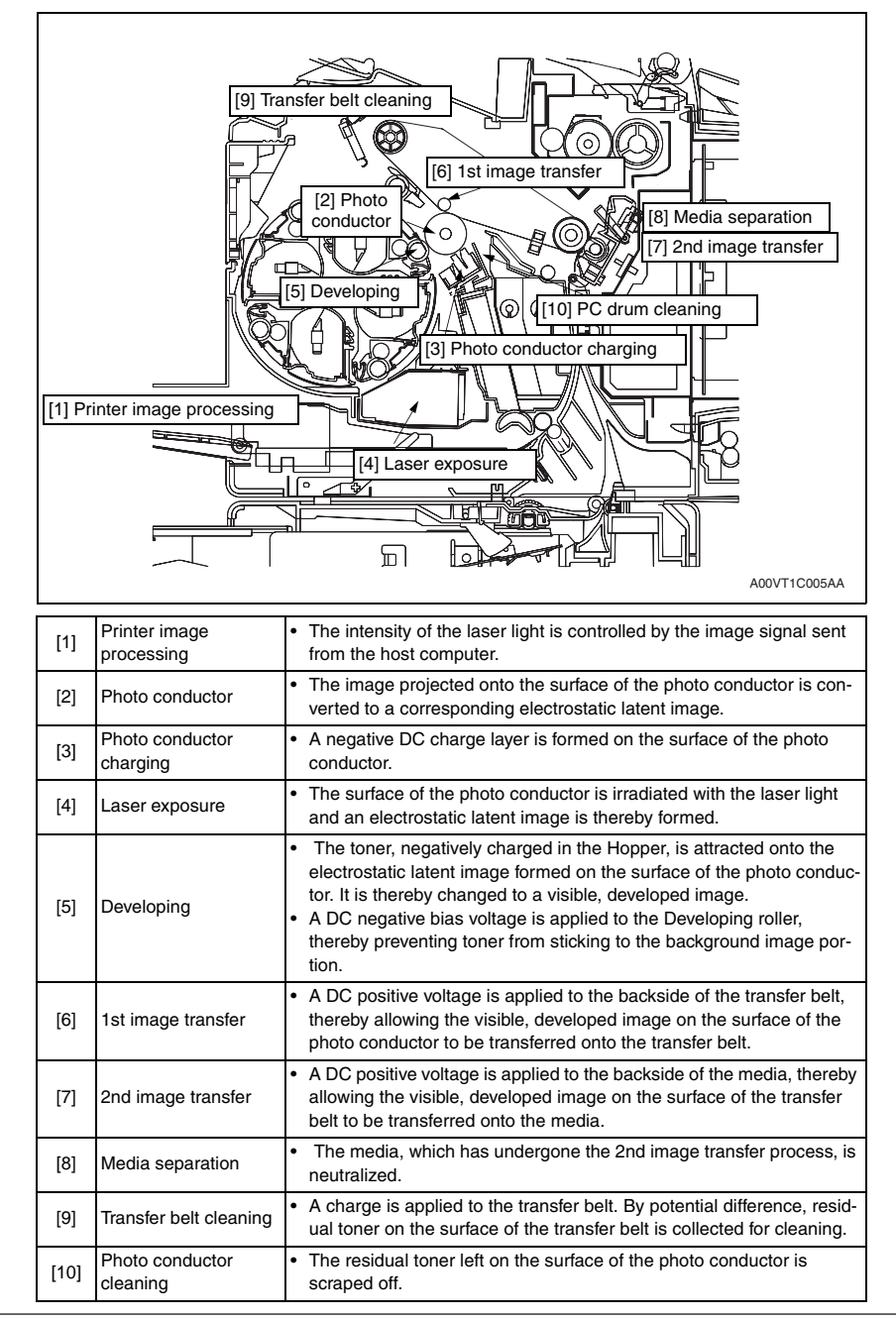

#### 5.3 Operation sequence

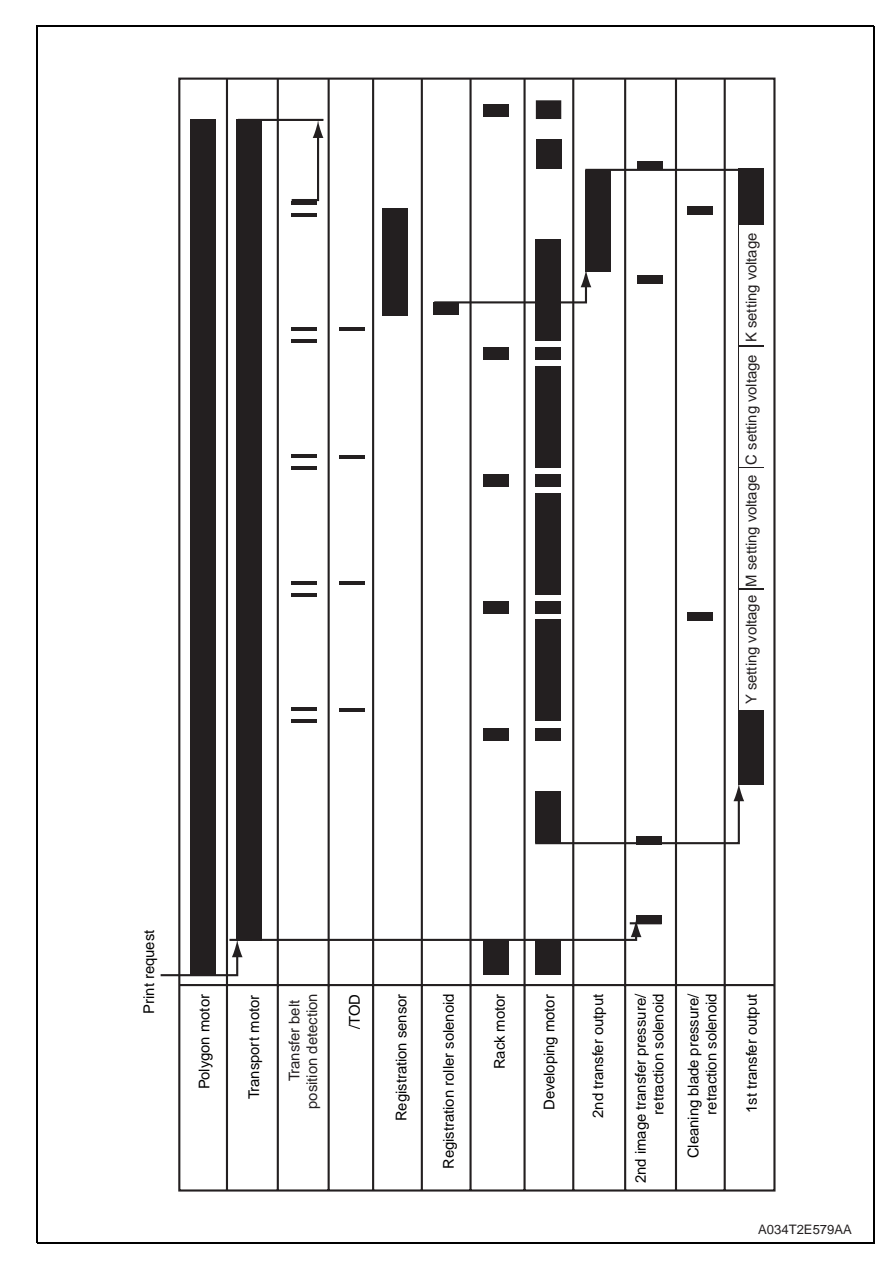

- 6. Interface section
- 6.1 Composition

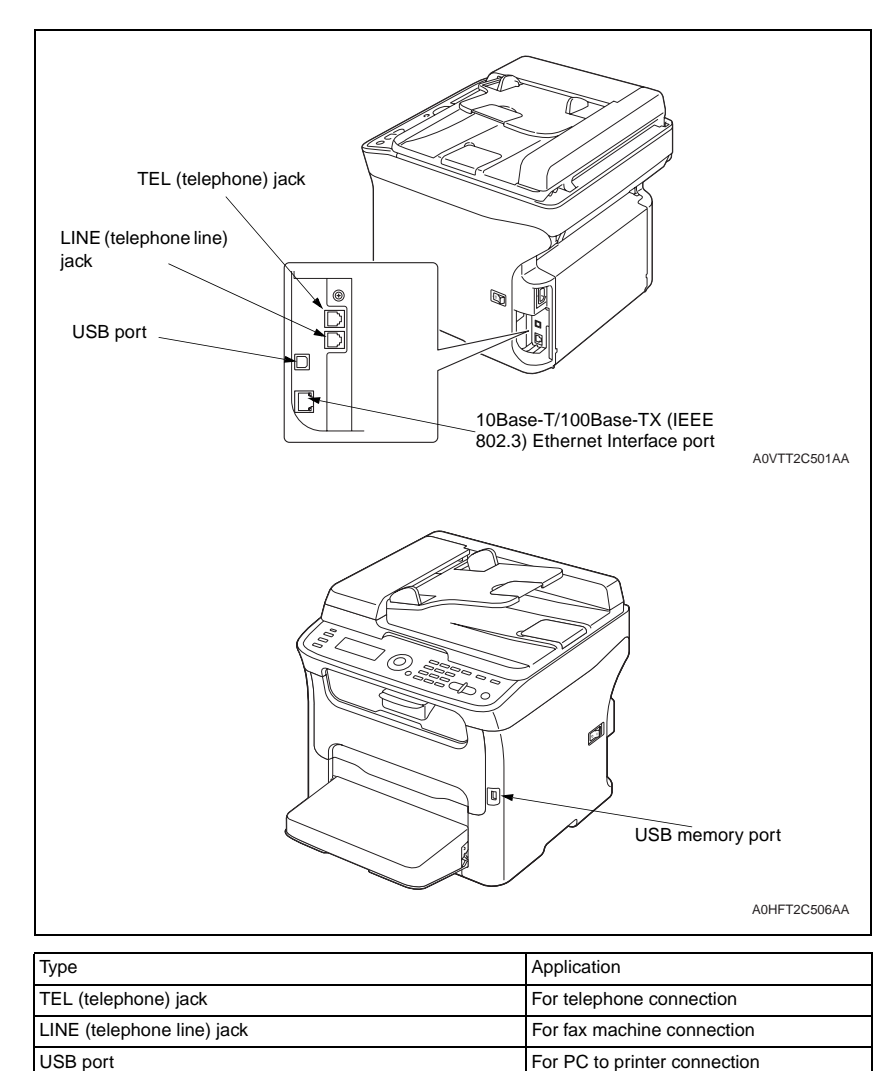

For USB memory

10Base-T/100Base-TX (IEEE802.3) Ethernet Interface port For network

USB memory port

## Oki Data CONFIDENTIAL

7. Scanner section

## 7.1 Composition

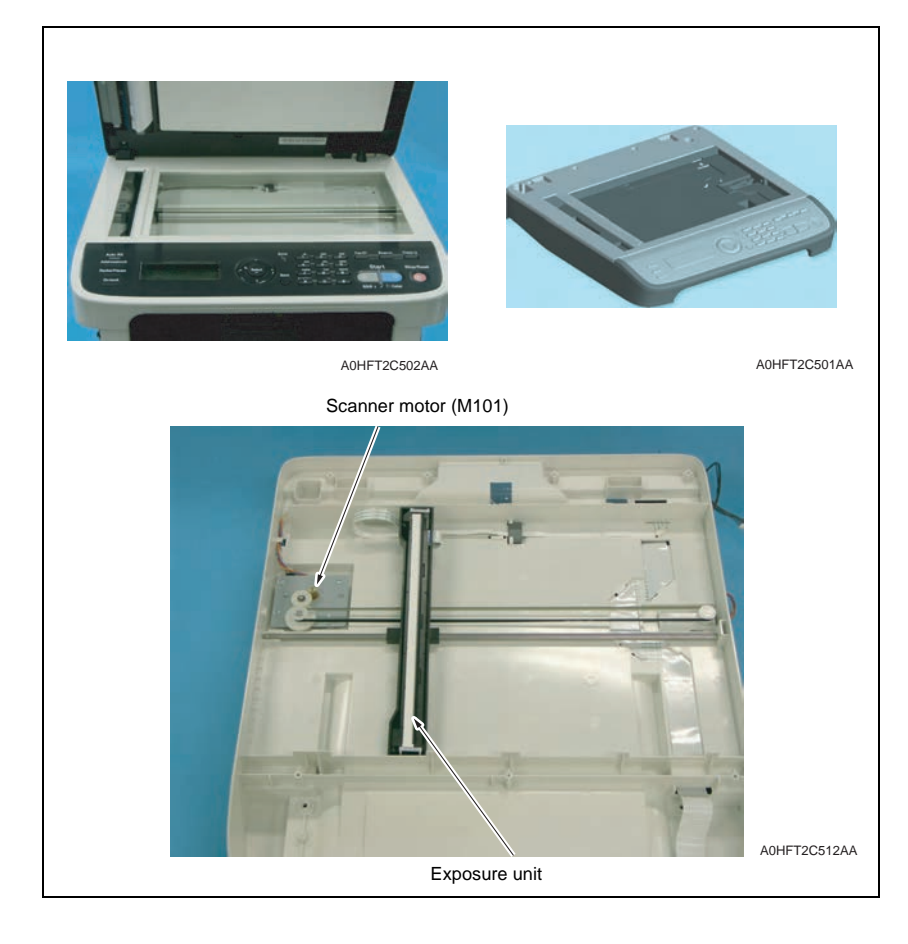

7.2 Drive

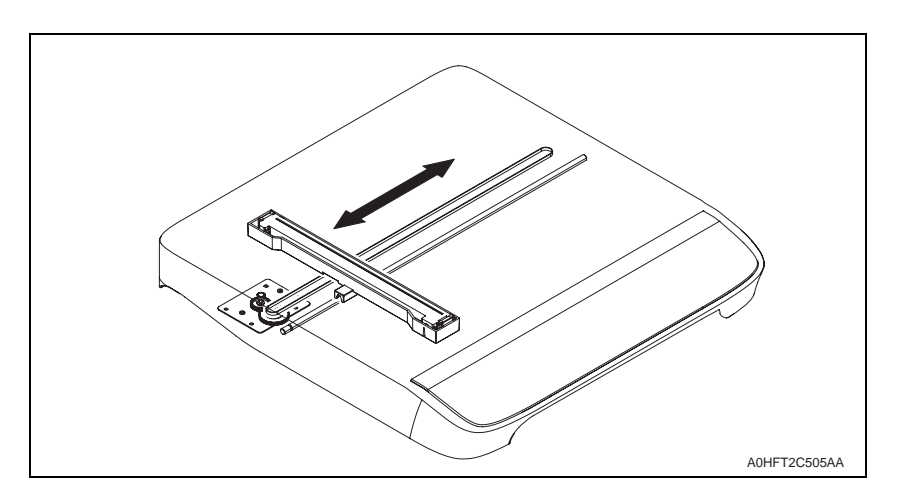

#### 7.3 Operation

#### 7.3.1 When the Start key is pressed

#### A. Original reading mode

- (1) Original cover mode
  - 1. Press the start key, and the LED lights ON
  - 2. The exposure units moves from the home position (stand-by position) reading the shading sheet to make a shading compensation.
  - 3. The exposure units moves to the stand-by position.
  - 4. Original image reading starts from the start position of original reading.
  - 5. When the original reading completes, it moves to scanner stop position
  - After the reading completes, the exposure lamp lights OFF and it moves to the stand-by position.
  - 7. It moves again to detect the reference position.
  - 8. It moves to the stand-by position and stops there.

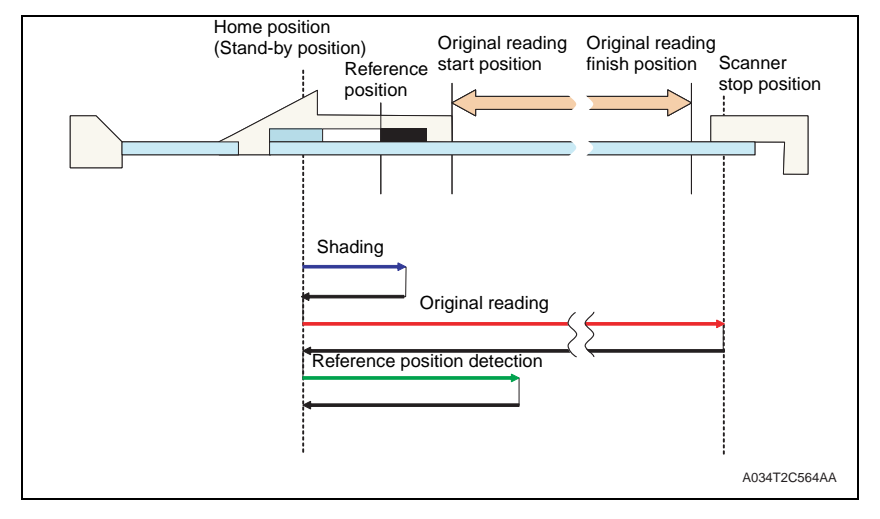

#### (2) DF mode

- 1. Press the start key, and the LED lights ON.
- 2. The exposure units moves from the home position (stand-by position ) reading the shading sheet to make a shading compensation.
- 3. The exposure units moves to the stand-by position.
- 4. It moves to ADF reading position and original image reading starts.
- After the reading completes, the exposure lamp lights OFF and it moves to the stand-by position.
- 6. After it moves again to detect the reference position, it moves to the stand-by position and stops there.

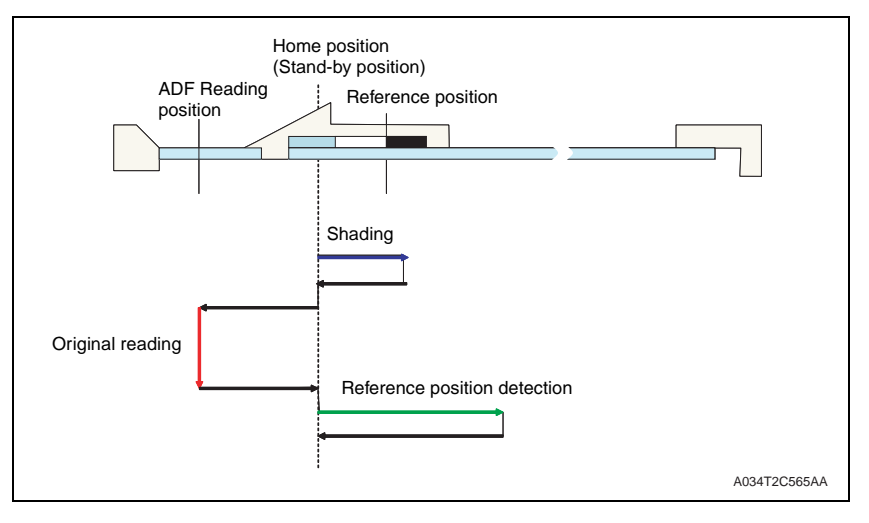

#### 7.3.2 Home position detection

- Reading parts doesn't have a sensor to detect the home position of the scanner.
- Therefore the green LED lights on while the scanner is moving so that the reference
  potions to be the boarder between the white and black of the shading sheet is searched
  and the scanner moves from that position to the home position where locates far to the
  given distance. Home position detection is conducted when power is On and the scan
  completes its moving.

#### 7.3.3 Shading compensation

- This shading compensation function compensates reading quality dispersion due to sensitivity uniformity of image element of each CIS sensor or LED light distribution irregularity.
- Shading compensation is carried out immediately before the original glass reading and ADF original reading.

8. Write section (PH section)

#### 8.1 Composition

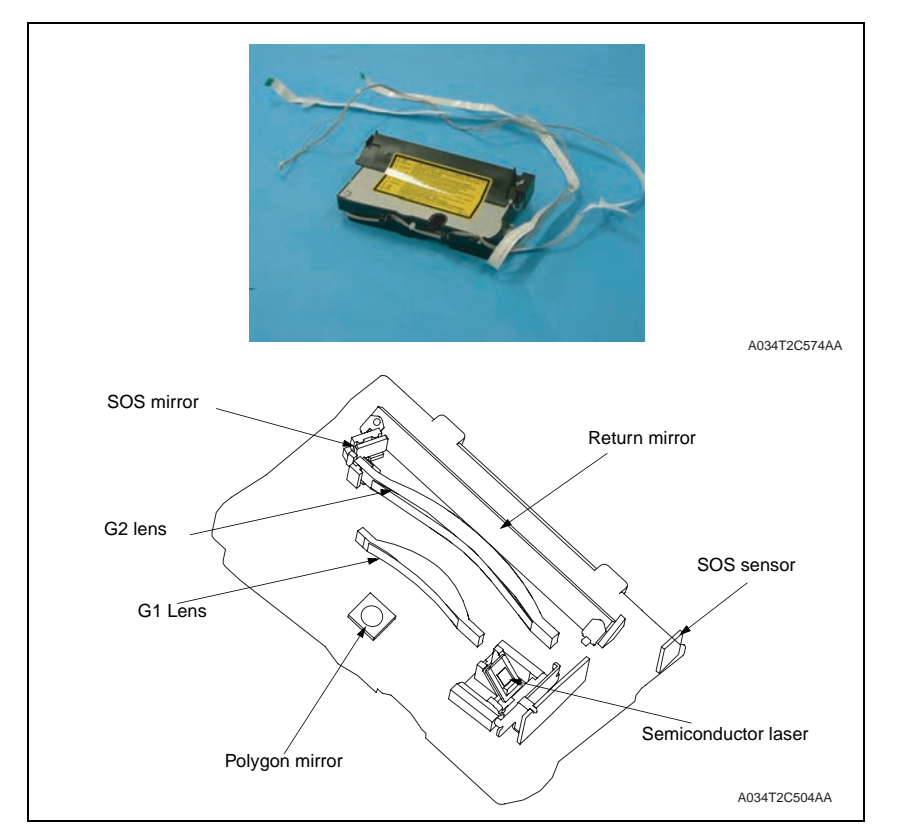

#### 8.2 Operation

#### 8.2.1 Outline

- The surface of the photo conductor is irradiated with a laser light and an electrostatic latent image is thereby formed.
- The polygon mirror has four faces. The machine uses a two-beam array LD to inhibit the speed of the polygon mirror from increasing because of the decreased number of faces the polygon mirror has as compared with the conventional models.
- The two-beam array LD consists of two LD elements arranged vertically. Two lines are scanned with two laser beams emitted from these two LD elements through a single face of the polygon mirror.

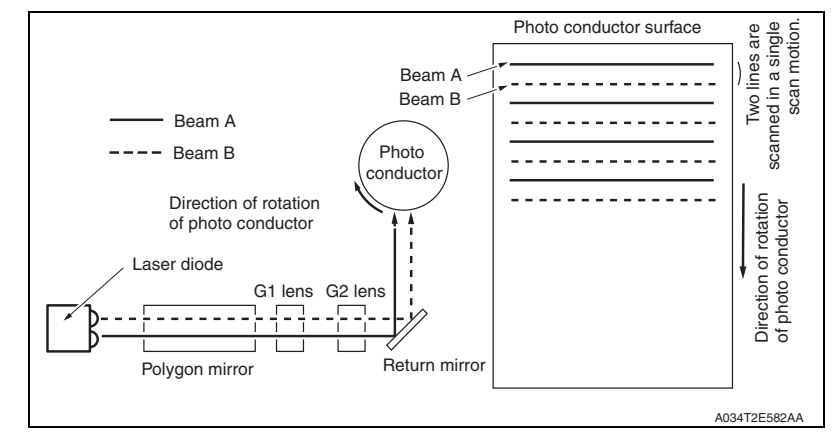

#### 8.2.2 Laser exposure process

- 1. The laser light emitted from the Semiconductor laser strikes the polygon mirror.
- 2. The polygon mirror with four faces is rotated at high speeds by the polygon motor.
- 3. The SOS sensor ensures that the laser light emission start timing remains constant for each line of main scan.

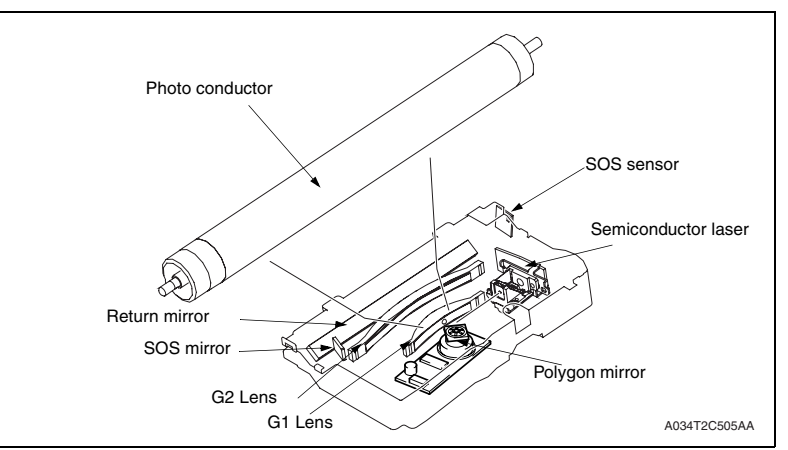

#### 8.2.3 Laser emission area

#### A. Main scan direction (CD)

- The print start position in the CD direction is determined by the CD print start signal (/ HSYNC) that is output from the MFP board (MFPB) and the width of the media.
- The laser emission area is determined by the media size. The area of 4 mm on both edges of the media is, however, the void image area.

#### B. Sub scan direction (FD)

- The print start position in the FD direction is determined by the Image write start signal (/ TOD) that is output from the MFP board (MFPB) and the length of the media.
- The laser emission area is determined by the media size. The area of 4 mm on both the leading and trailing edges of the media is, however, the void image area.

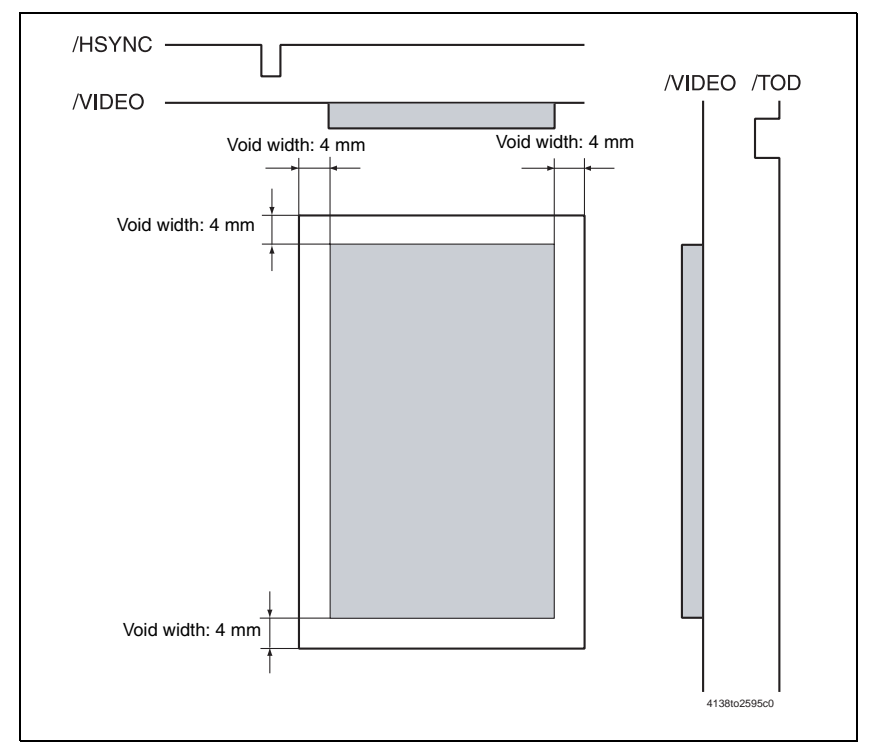

#### 8.2.4 Image stabilization control item

• LD intensity control

- 9. Imageing cartridge section
- 9.1 Composition

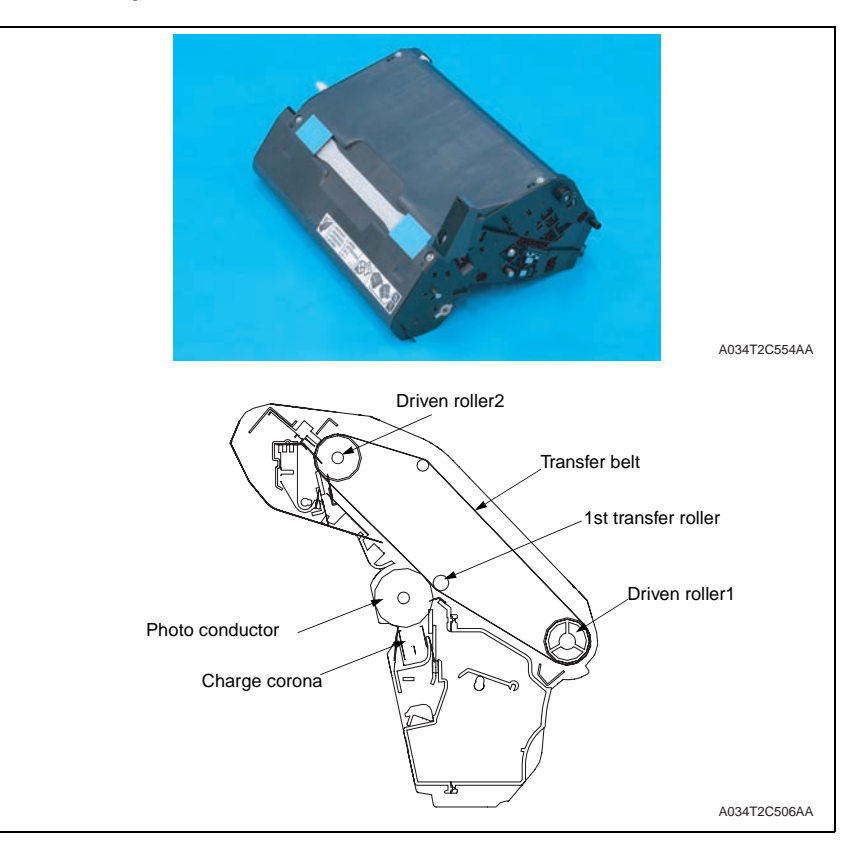

#### 9.2 Drive

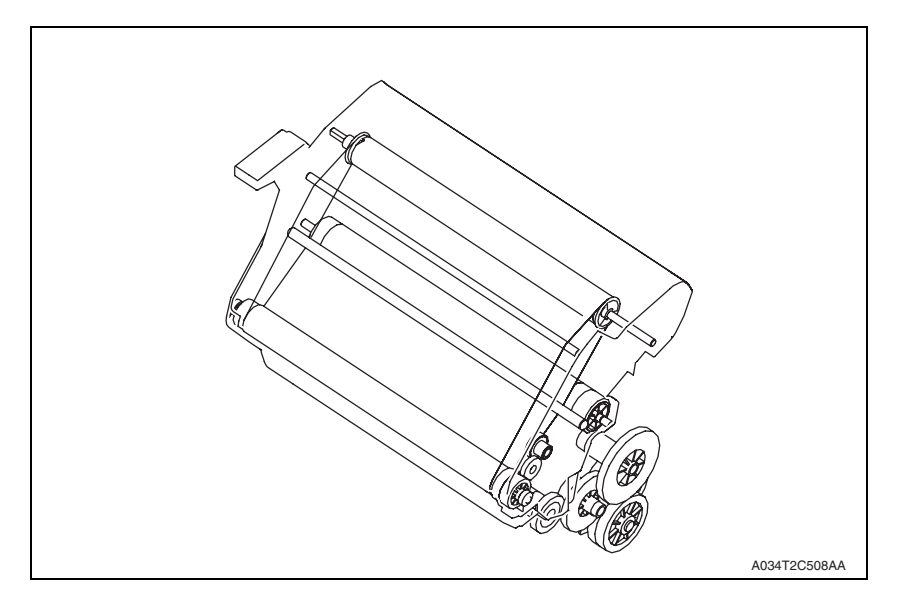

#### 9.3 Operation

9.3.1 Imaging cartridge (IC) life control

#### A. New DC detection

- The machine attempts to perform a new IC detection sequence when the power switch is turned OFF and ON, or the Front door is closed.
- If no new IC is detected, the image stabilization sequence is not carried out.
- If a new IC is detected, the image stabilization sequence is carried out.
- The imaging cartridge shipped with the machine does not have the function to detect a new IC.

#### B. Reaching the life

- The life counter is reset when a new IC is detected.
- The machine gives a warning message when the life value is reached (printing will be continued). When the Waste toner reaches its full level, the initiation of any new print cycle will be prohibited. The machine then prompts the user to replace the IC.

#### 10. Photo conductor section

10.1 Composition

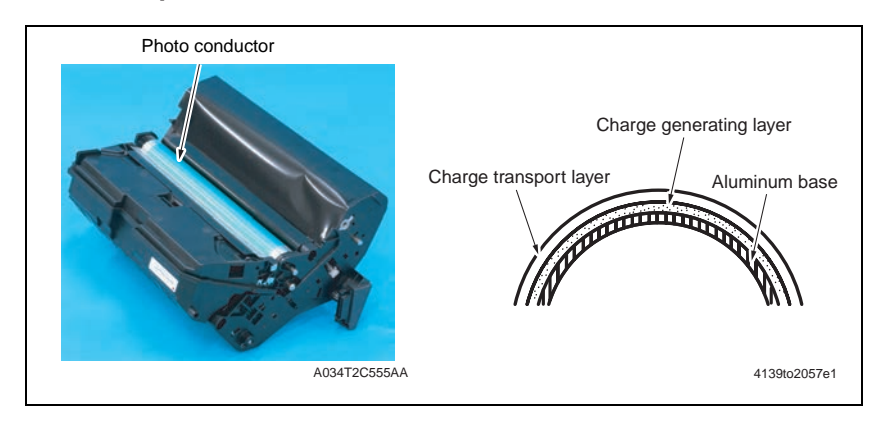

#### 10.2 Drive

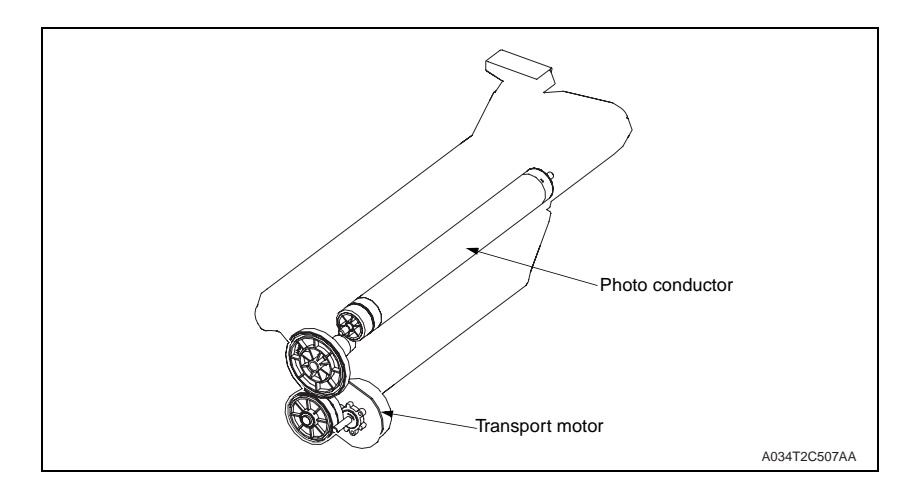

#### 10.3 Operation

10.3.1 Photo conductor drive mechanism

#### A. Photo conductor drive

• The photo conductor is driven by the Main motor (M1).

#### 10.3.2 Photo conductor cleaning mechanism

- The cleaning blade is pressed up against the surface of the photo conductor, scraping residual toner off the surface.
- The toner scraped off the surface of the photo conductor is collected in the drum cartridge.

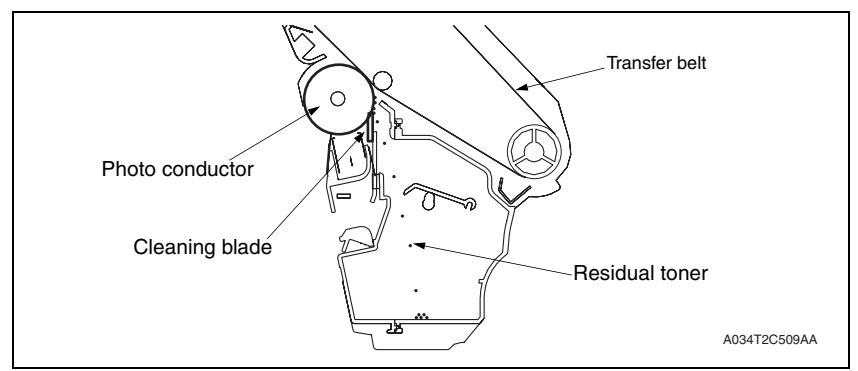

- 11. Charge corona section
- 11.1 Composition

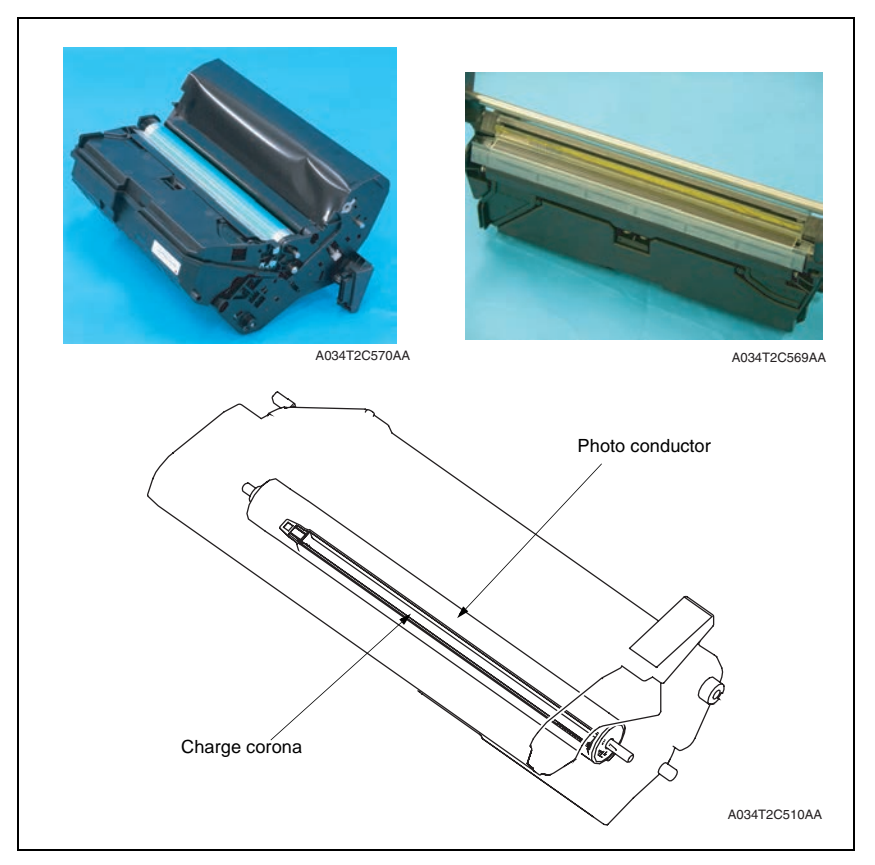

#### 11.2 Operation

11.2.1 Charge corona control

#### A. Charging grid

- The photo conductor is charged through corona discharge from the photo conductor charge corona.
- The photo conductor is charged via a grid mesh, which ensures that an even charge is applied to the entire surface of the photo conductor.
- The photo conductor charge corona of a comb electrode type discharges only to the grid mesh side, involving a smaller amount of ozone produced as compared with the wire electrode.
- Charge corona output rating: -500uA

12. Developing section

### 12.1 Composition

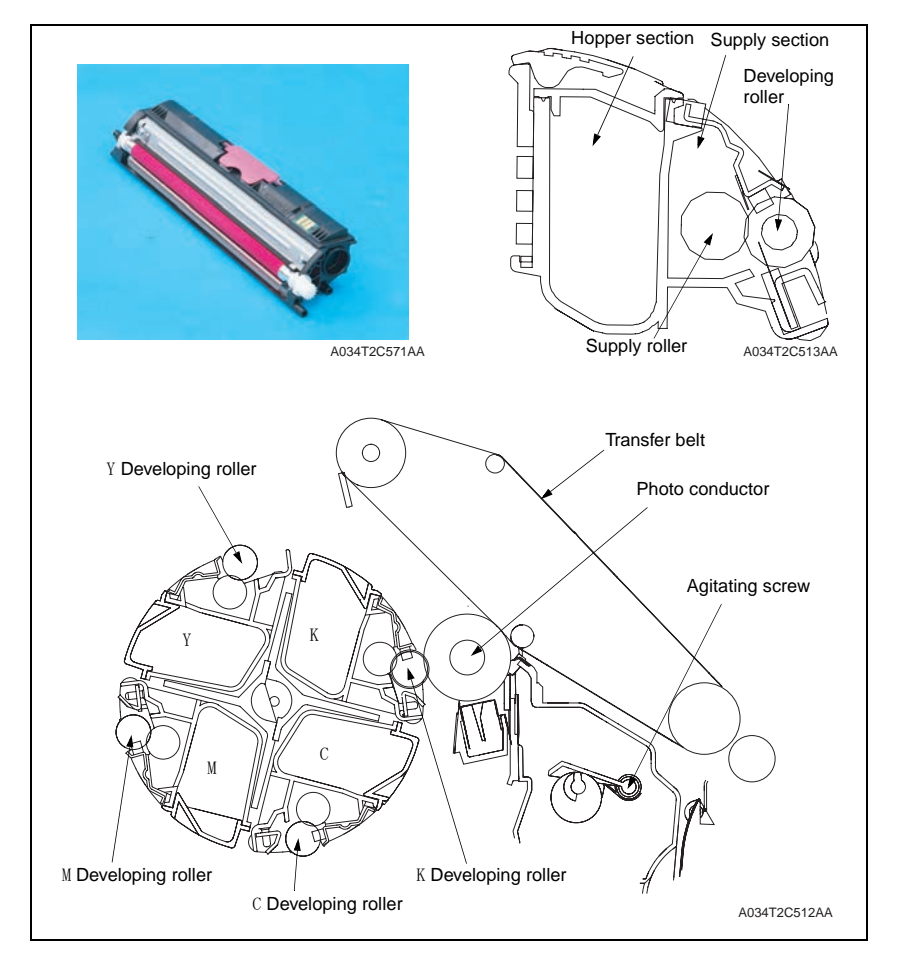

#### 12.2 Drive

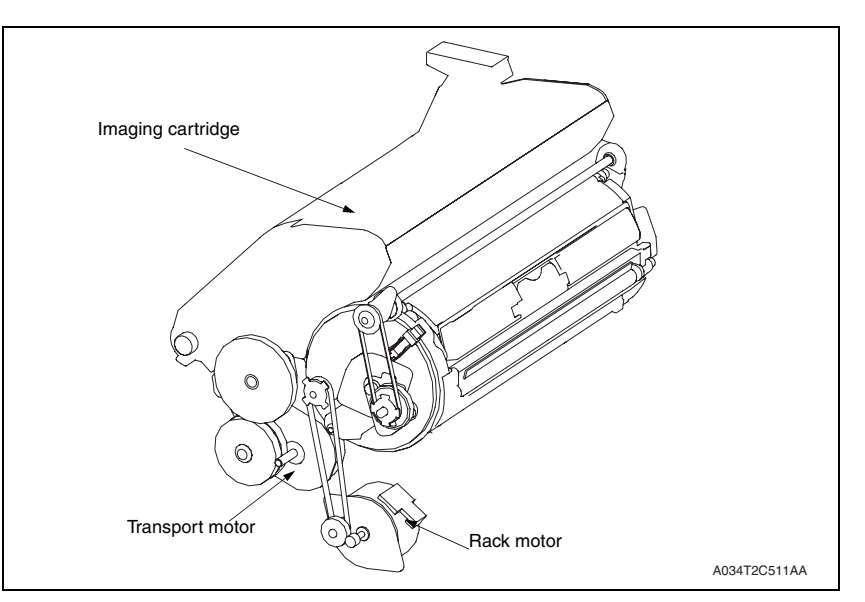

#### 12.3 Operation

- 12.3.1 Toner flow
- Toner stored in the hopper is conveyed into the toner supply portion through rotation of the toner cartridge rack.
- The toner conveyed into the toner supply portion is conveyed by the supply roller onto the developing roller.
- Toner then sticks to the electrostatic latent image formed on the surface of the photo conductor. That part of toner left on the surface of the developing roller is returned to the toner supply portion.

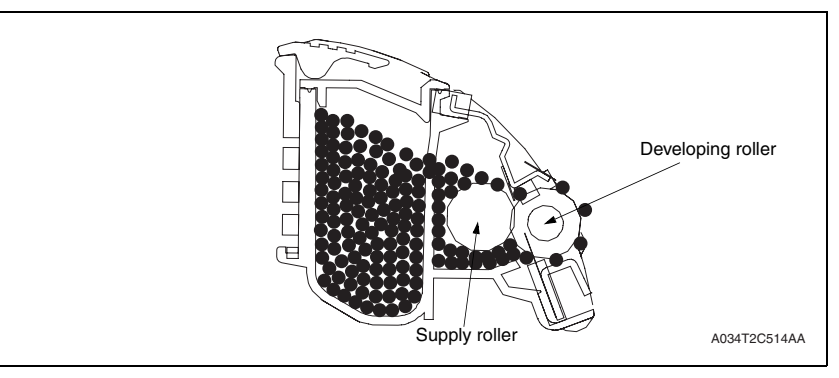

#### 12.3.2 Toner Cartridge Rack

- The toner cartridge rack is mounted with four toner cartridges. The rack employs a rotary system.
- Development of the image of each color of toner is performed by rotating the toner cartridge rack.

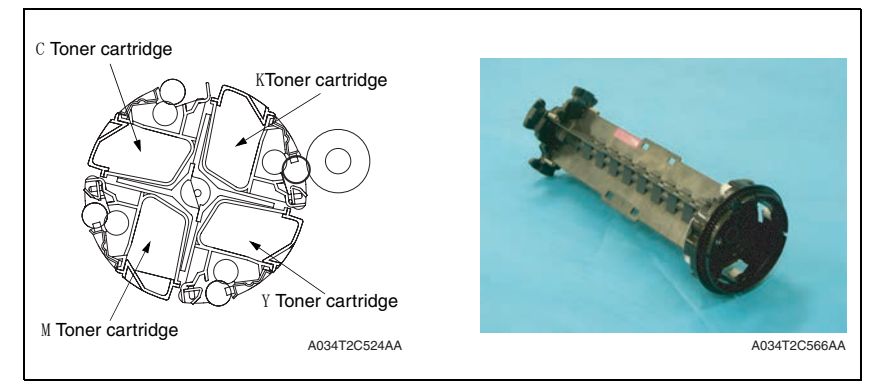

#### A. Toner cartridge rack drive

· The toner cartridge rack is driven by the Rack motor (M2).

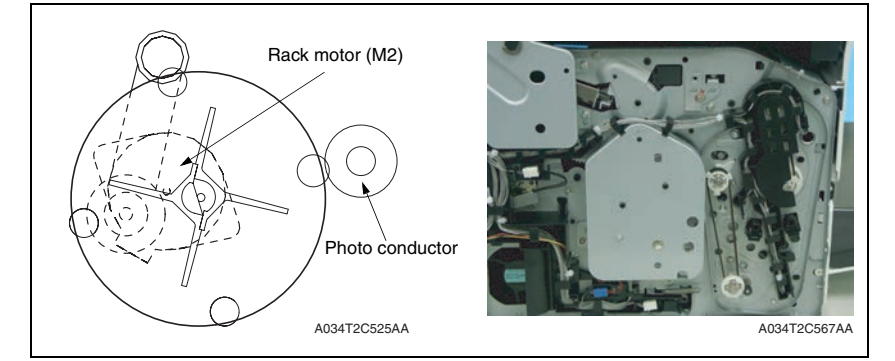

#### B. Toner cartridge rack stop position

- The toner cartridge rack must be brought to a stop so that the toner cartridge of each color of toner is located at its correct position. To accomplish this task, three stop positions are established: the standby (reference) position, the developing position, and the cartridge replacement position.
- The standby position refers to the position at which the toner cartridge rack is stationary when the machine is in the standby state. The toner cartridge rack is located at this standby position when the machine completes a warm-up cycle or waits for a print command.
- The development position refers to the position at which the toner cartridge rack stops during development of a specific color of toner. The development of a specific color of toner takes place at the development position.
- The cartridge replacement position refers to the position at which the toner cartridge rack is stopped for replacement of the toner cartridge of a specific color of toner.

#### (1) Standby (reference) position

• The standby position is 28° before the developing position of the M toner cartridge.

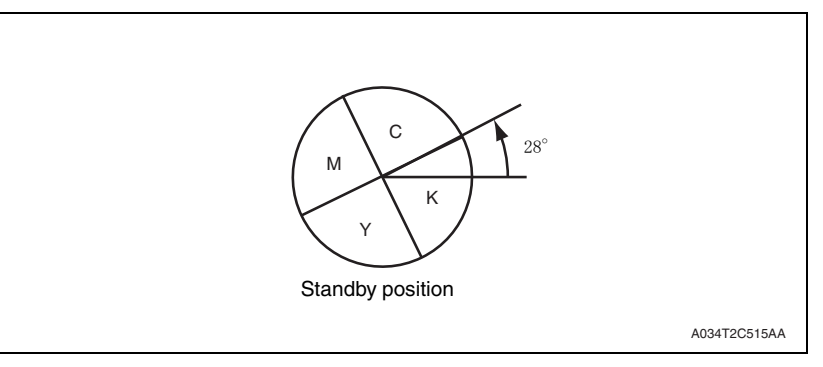

#### (2) Developing position

• The developing position is where the toner cartridge rack is rotated 62° from the standby position.

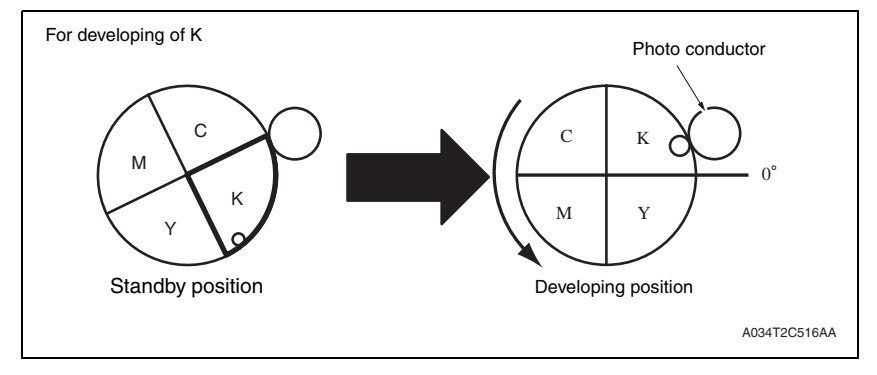

#### (3) Cartridge replacement position

 The cartridge replacement position is where the toner cartridge rack is rotated 90° from the developing position.

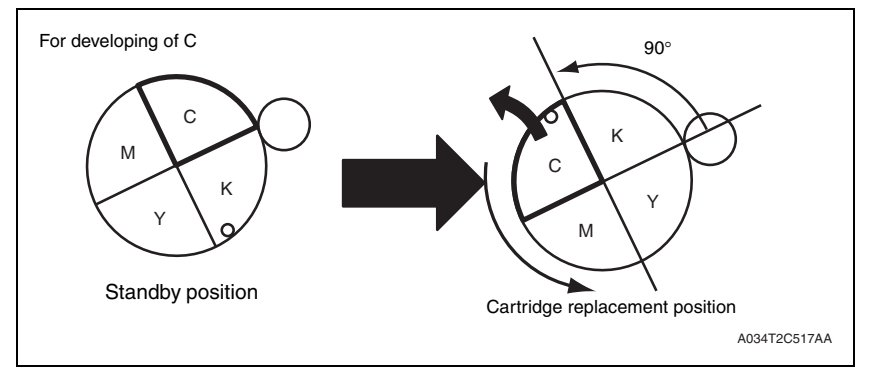

C. Monochrome printing process

#### (1) Operation sequence

- 1. The toner cartridge rack is stationary at the standby position.
- 2. When a print request is received from the controller, the toner cartridge rack is rotated to bring the K toner cartridge to its developing position.
- 3. Development of monochrome printing is started.
- 4. When the development is completed, the toner cartridge rack is rotated in the opposite direction and brought to a stop at the standby position.

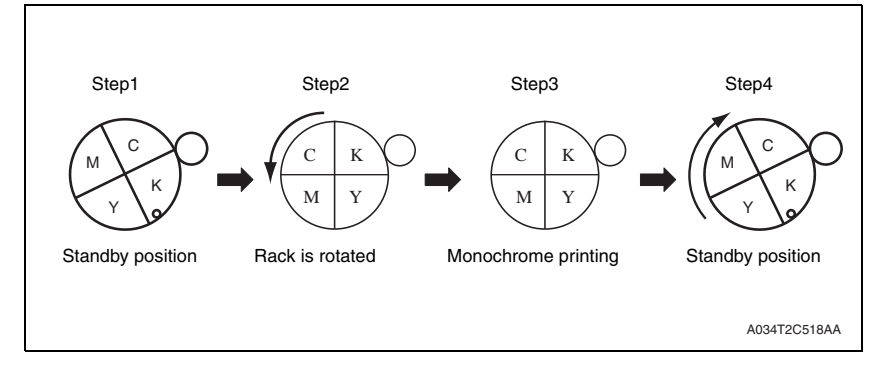

#### D. Color printing process

#### (1) Operation sequence

- 1. The toner cartridge rack is stationary at the standby position.
- 2. When a print request is received from the controller, the toner cartridge rack is rotated and temporarily stopped at the K developing position. The toner cartridge rack is then rotated again to bring the Y toner cartridge to its developing position.
- 3. Development of Y is carried out.
- 4. When development of Y is completed, the toner cartridge rack is rotated to bring the M toner cartridge to its developing position.
- 5. Development of M is carried out.
- 6. Similarly, the toner cartridge rack is rotated and development of C is carried out.
- 7. Similarly, the toner cartridge rack is rotated and development of K is carried out.
- 8. When development of K is completed, the toner cartridge rack is rotated in the opposite direction and brought to a stop at the standby position.

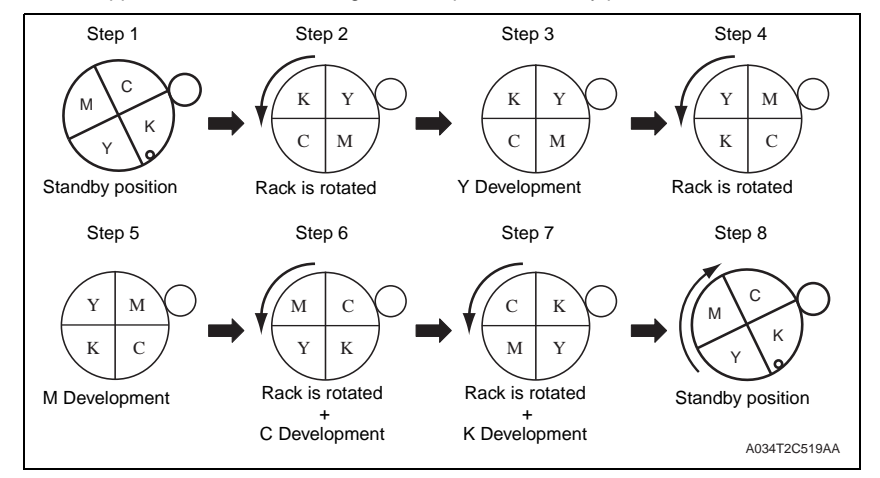

#### E. Toner cartridge rack stop position detection

- The toner cartridge rack stop position for each color of toner is detected by the Rack motor (M2) and the Rack positioning sensor (PS5).
- The toner cartridge rack is provided with slits, each for a specific color of toner. When the rack rotates, the Rack positioning sensor (PS5) is blocked and unblocked.
   A specific stop position is detected when the Rack positioning sensor (PS5) is blocked and unblocked.

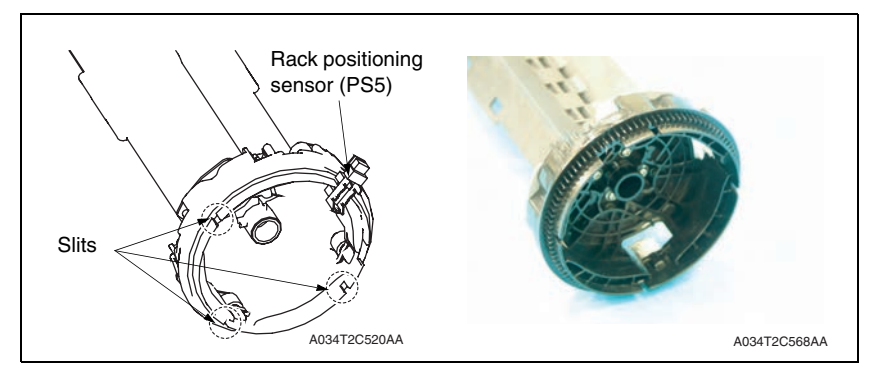

#### (1) Toner cartridge rack standby position

- The M toner cartridge is provided with a slit for detecting the standby position.
- When the toner cartridge rack is rotated, the Rack positioning sensor (PS3) moves past the slit for detecting the standby position. This allows the machine to determine that the toner cartridge rack is currently at the standby position. Through pulse control of the rack motor, the machine then successfully brings the toner cartridge rack to its exact standby position.

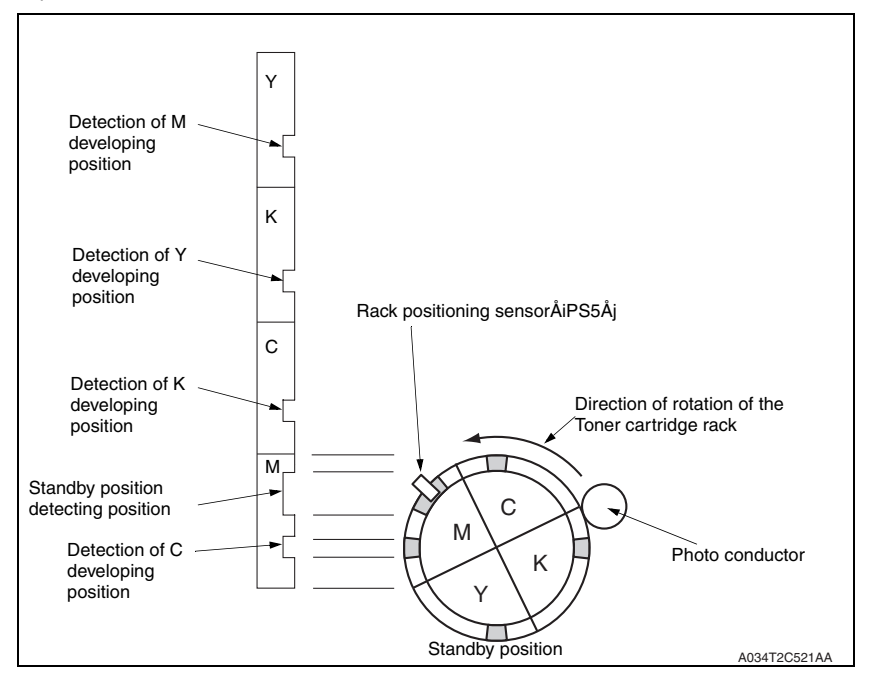

#### (2) Toner cartridge rack developing position

 To bring the toner cartridge rack to a stop at the corresponding developing position, the rack is rotated from the standby position 62° through pulse control of the rack motor.

#### (3) Cartridge replacement position

 When a request is made for replacing the toner cartridge of a specific color of toner (by means of an input from the control panel, upon a toner empty condition, or through an input made via the printer driver), the toner cartridge rack is rotated 70° from the developing position through pulse control of the rack motor.

#### 12.3.3 Developing Roller drive

- The developing roller is driven by the Developing motor (M3) and Intermediate gear.
- When the toner cartridge rack is stationery at the developing position, the developing roller drive gear comes into mesh with the Intermediate gear. The developing roller is then rotated through the drive provided by the Developing motor (M3) and Intermediate gear.

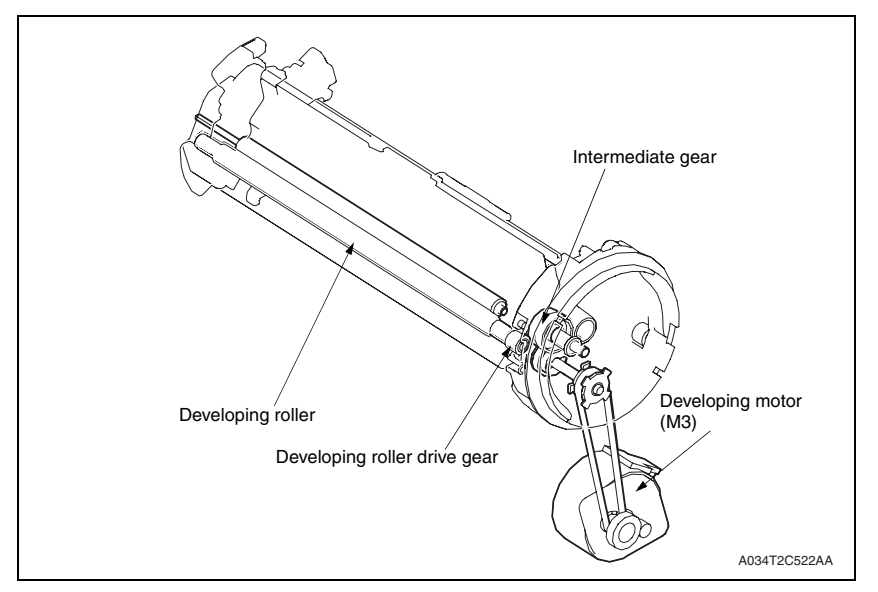

#### 12.3.4 Developing bias

- The developing bias voltage (Vb) is applied to the developing roller so that an adequate amount of toner is attracted onto the surface of the photo conductor.
- The developing bias voltage (Vb) is supplied by the High voltage unit (HV).
- The developing bias voltage is applied to the developing roller via the supply roller.
- The developing bias voltage is also applied to the doctor blade.
- The developing bias voltage is turned ON at the same time that the developing motor is energized and turned OFF at the same time that the developing motor is deenergized.

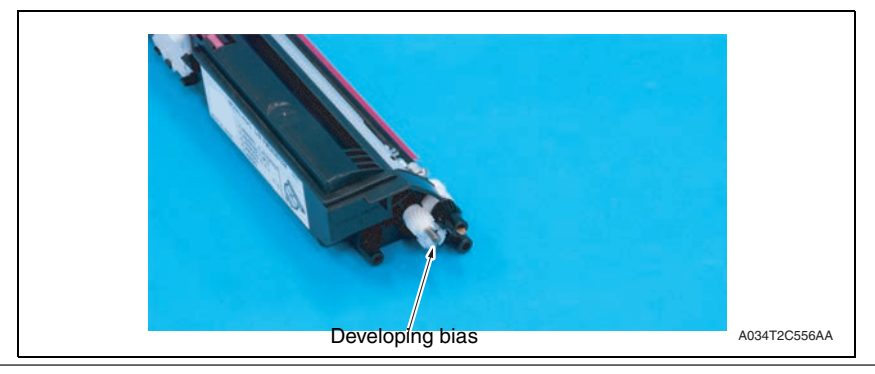

#### 12.3.5 Developing system

- The machine employs the single-component, non-contact developing system.
- In the non-contact, single-component developing system, the magnetic brush does not rub the surface of the photo conductor (or the image). This prevents a foggy image from occurring and the photo conductor from being worn.

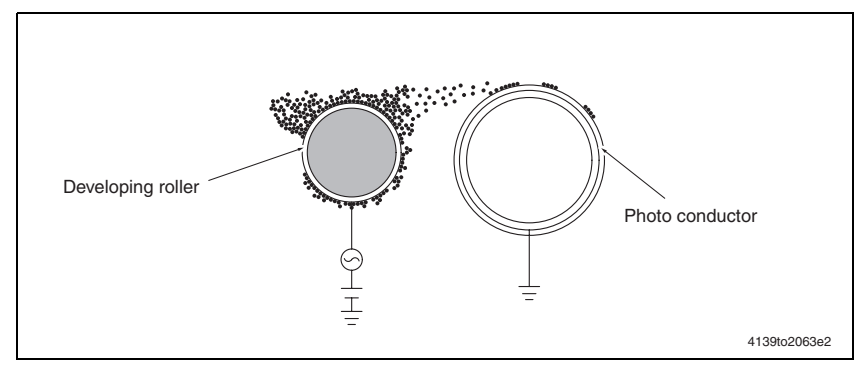

#### 12.3.6 Toner cartridge (TC) life control

#### A. Toner cartridge detection and new cartridge detection timing

• The machine attempts to perform a detection sequence when the front door is closed.

#### B. Toner cartridge detection

 The machine accesses the TC detection board (CSIC) to check for data stored in it. Using that data, the machine determines whether or not a toner cartridge is loaded.

#### C. New Toner cartridge detection

 After a toner cartridge has been detected, the machine determines whether it is new or not based on the data acquired.

#### D. Toner cartridge near empty and empty condition detection

• The amount of toner consumed is calculated from the number of dots produced for one printed page by the controller. A toner near empty condition and a toner empty condition are thereby detected.

#### <Toner near empty decision>

• The machine determines that there is a toner near empty condition when the image counter and dot counter reach the life value.

#### <Toner empty decision>

• The machine determines that there is a toner empty condition when a predetermined number of printed pages are produced after the toner near empty condition has been detected.
### 12.3.7 Image refresh mode

- The supply roller of the toner cartridge contacts the developing roller and is thereby deformed during a long period of shelf time.
- If a photo image or a solid image is printed after the supply roller is deformed, faint lines can at times occur at a pitch of 24 mm in the main scanning direction.
- The image refresh mode is made available to lessen this phenomenon.
- Use of this mode helps make less noticeable the faint lines occurring at a pitch of 24 mm in the main scanning direction.
- Executing the image refresh mode rotates the toner cartridge rack.

#### (1) Operation overview

• The operation of the image refresh mode varies depending on the condition of the toner cartridge.

| Toner cartridge evaluation                                                                   |     | Operation overview                                                                                                    |
|----------------------------------------------------------------------------------------------|-----|----------------------------------------------------------------------------------------------------|
| If there is at least one toner                                                               | No  | <ul> <li>The developing roller is rotated for the toner cartridges of toner<br/>of all colors.</li> <li>The developing roller is to be rotated for the period of time corre-<br/>sponding to producing ten printed pages.</li> </ul>                                                                                                    |
| less printed pages have<br>been produced since the<br>detection of a new toner<br>cartridge? | Yes | <ul> <li>The developing roller is rotated for the specific toner cartridge in question. The developing roller is to be rotated for the period of time corresponding to producing 40 printed pages.</li> <li>If there are toner cartridges of toner of two or more colors involved, the image refresh mode is carried out for the toner cartridge of toner of one color before that for the toner cartridge of toner of another color is started.</li> </ul> |

• The developing roller is rotated for about two minutes for one color of toner.

- 13. 1st transfer section
- 13.1 Composition

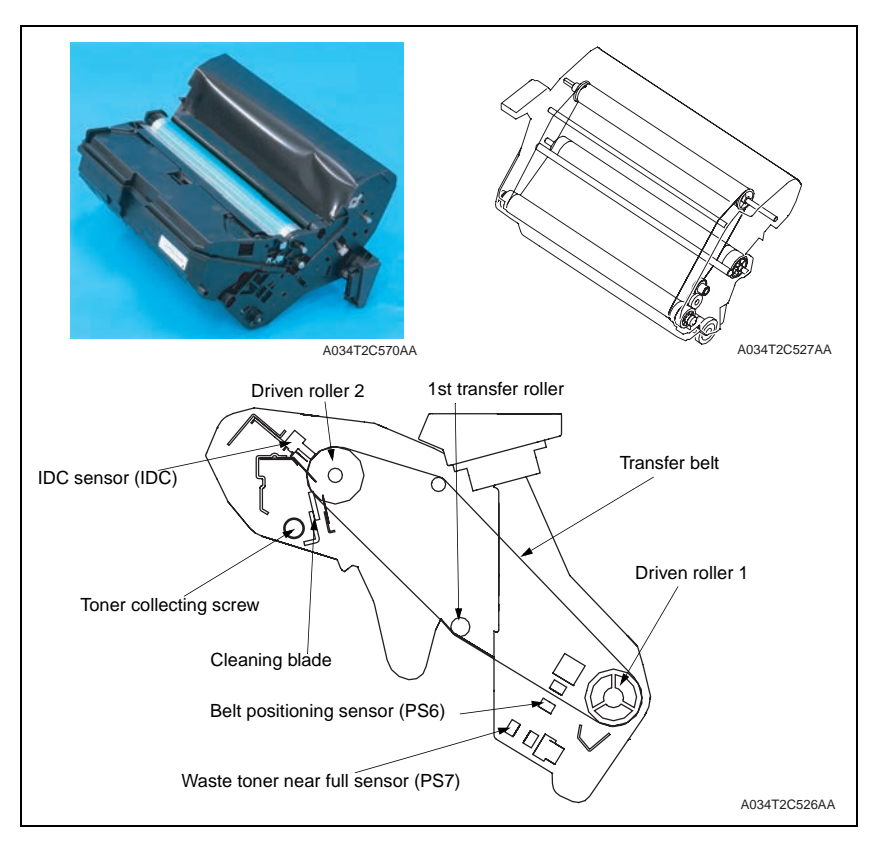

# 13.2 Drive

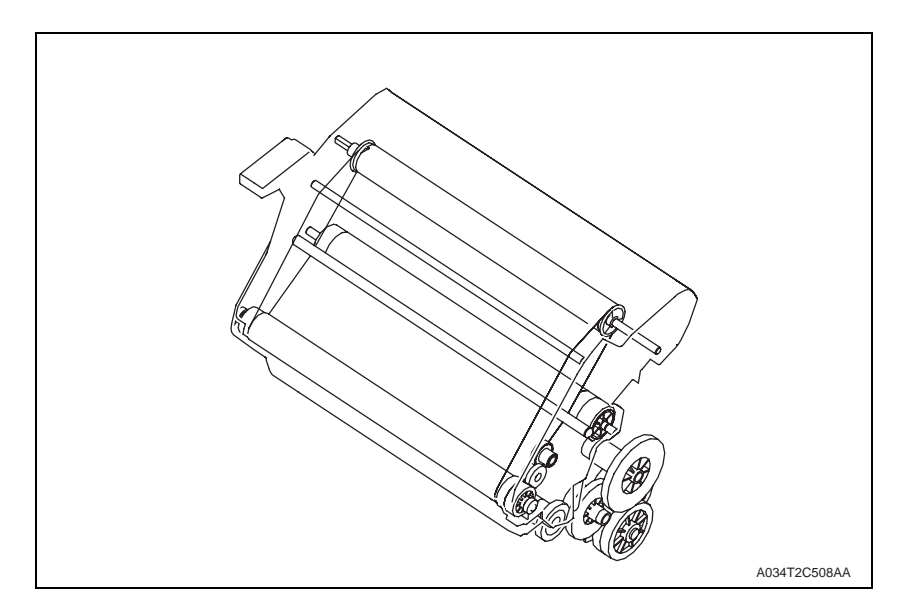

# 13.3 Operation

#### 13.3.1 1st transfer output control

- The 1st image transfer roller is not equipped with a pressure/retraction mechanism and presses the transfer belt up against the photo conductor drum.
- The 1st transfer voltage is determined during the image stabilization control in consideration of the machine condition, environment, and print mode.

#### 13.3.2 Transfer belt cleaning mechanism

- To scrape residual toner off the surface of the transfer belt, there is a cleaning blade provided.
- The cleaning blade is pressed up against the transfer belt, thereby scraping residual toner off the surface of the transfer belt.
- The toner collecting screw conveys toner scraped off by the cleaning blade into the imaging cartridge.
- The prevention seal is affixed to prevent waste toner from leaking through a gap above the cleaning blade.

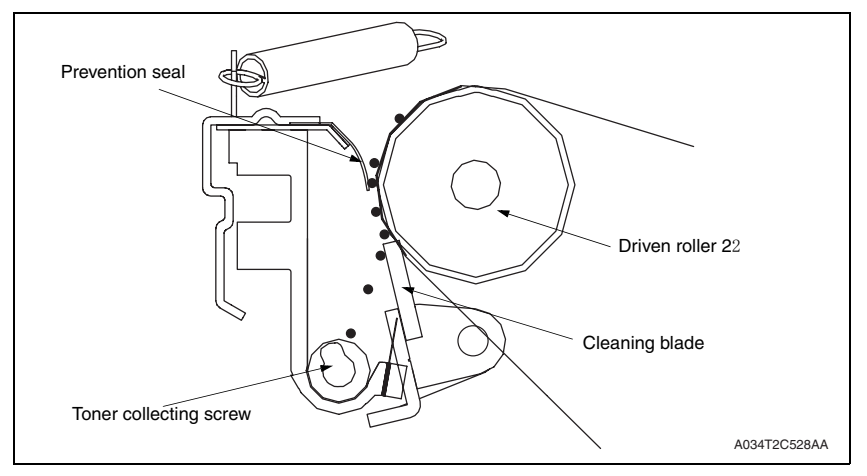

#### 13.3.3 Cleaning blade pressure/retraction mechanism

- In color printing, an image is formed on the transfer belt for each color of toner. The cleaning blade is therefore provided with a pressure/retraction mechanism.
- The machine is not, however, provided with a pressure/retraction sensor. Instead, the IDC sensor detects a sample image on the transfer belt to control the pressure/retraction operation.
- In monochrome printing, no retraction sequence is carried out.
- The cleaning blade is normally in pressed contact with the transfer belt.

#### A. Pressure/retraction operation

- The cleaning blade pressure/retraction operations are performed by the Transport motor (M1), Cleaning blade pressure/retraction solenoid (SD5), pressure cam, and the lever.
- When the Cleaning blade pressure/retraction solenoid (SD5) is energized, drive from the Transport motor (M1) is transmitted to the pressure cam.

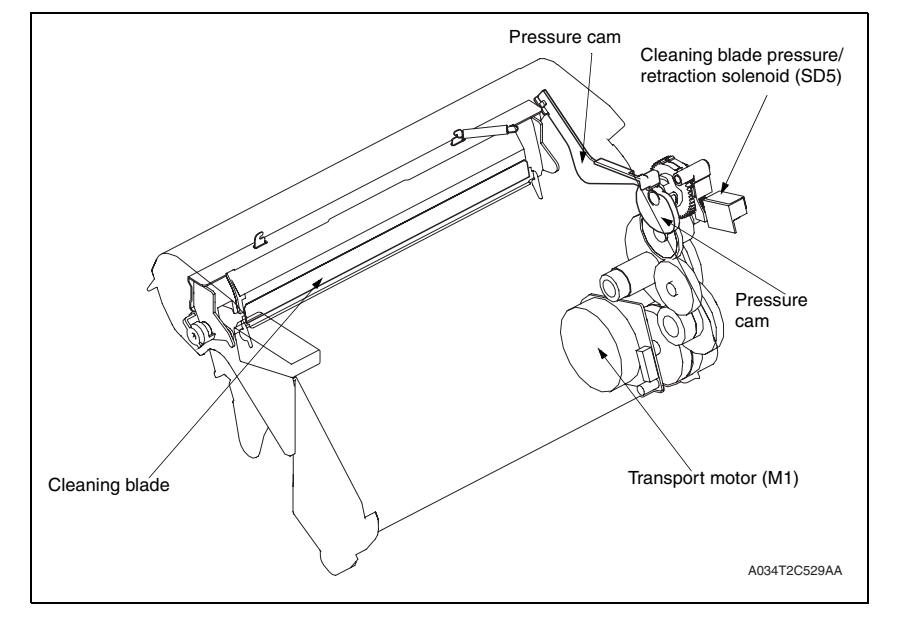

#### B. Operation timing

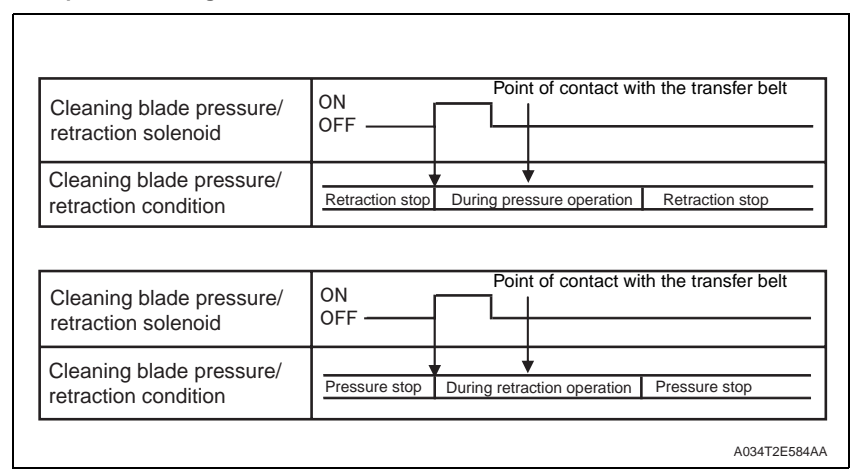

#### C. Retraction sequence

- 1. Drive from the Transport motor (M1) is transmitted to the drive gear.
- 2. Rotation of the drive gear is transmitted to the pressure cam.
- 3. When the Cleaning blade pressure/retraction solenoid (SD5) is energized, the halfmoon-shaped pressure cam rotates a half turn to push the lever forward.
- 4. When the lever is pushed forward, the cleaning blade is retracted.
- 5. When the cleaning blade is retracted, it results in the cleaning blade being retracted from the transfer belt.

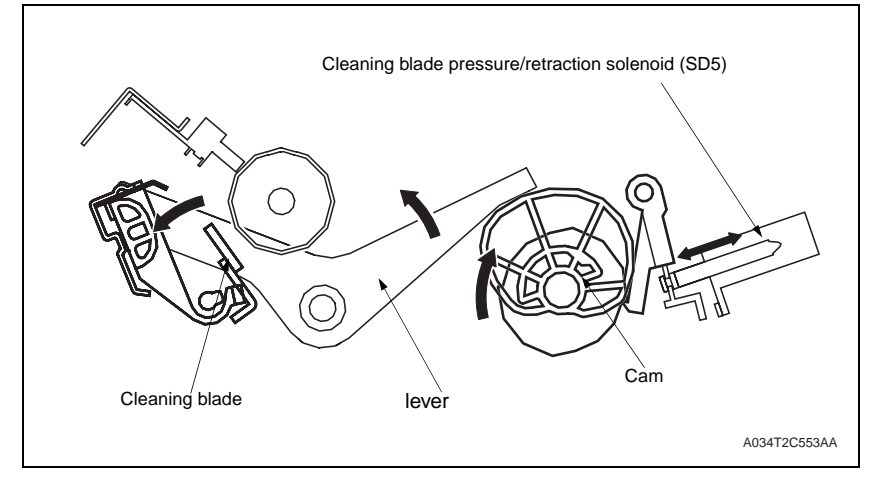

#### D. Pressure sequence

- 1. When the Cleaning blade pressure/retraction solenoid (SD5) is energized in the condition, in which the cleaning blade is retracted from the transfer belt, the pressure cam rotates a half turn. This pushes the lever backward.
- 2. When the lever is pushed backward, the cleaning blade is returned. Then, the cleaning blade is pressed against the transfer belt.

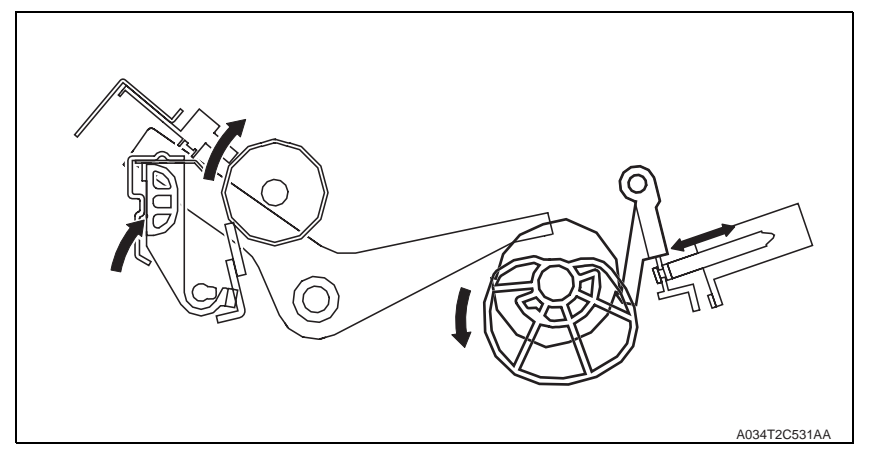

#### 13.3.4 Belt Positioning Sensor

- When development takes place in this machine, the image of each color of toner is formed on the surface of the transfer belt. The leading edge of the image of each color of toner must therefore be aligned correctly with each other on the surface of the transfer belt.
- The position of the transfer belt is detected when the Belt positioning sensor (PS6) detects detection holes provided in the transfer belt.
- There are two detection holes provided in the transfer belt. The image write start position is varied according to the media size. For a media size of A4 or smaller, the image write start position is aligned with detection hole A. For a Media size greater than A4, detection hole B serves as the reference for the image write start position.

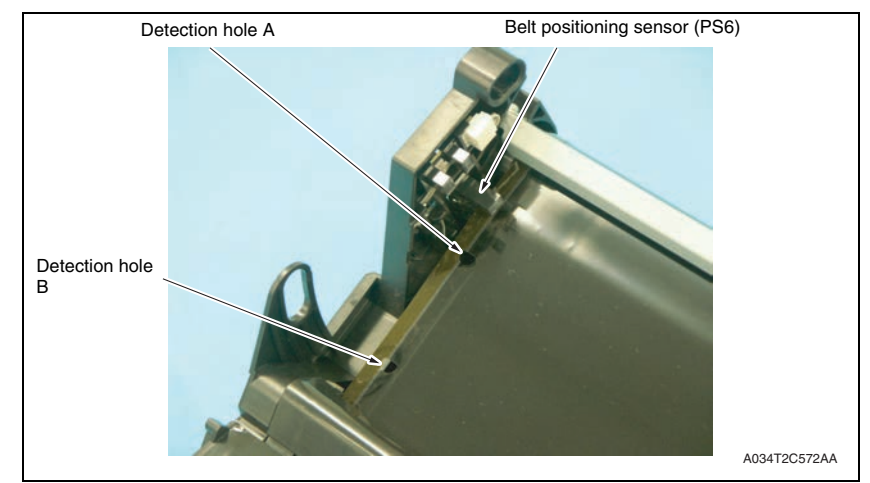

#### 13.3.5 ATVC (Auto transfer voltage control)

- The ATVC, or Auto transfer voltage control, is for optimizing the transfer output. A constant current is made to flow through each of the transfer rollers. From the voltage thereby detected, the resistance of each of the 1st transfer roller, 2nd transfer roller, and transfer belt is measured. The ATVC then automatically adjusts the appropriate image transfer output voltage to be applied to the 1st transfer roller and the 2nd transfer roller during the print cycle.
- The 1st transfer ATVC operation is performed mainly through the image stabilization control.
- The 2nd transfer ATVC operation is performed when, for example, environmental conditions change during a print cycle.

#### A. Overview of ATVC operation

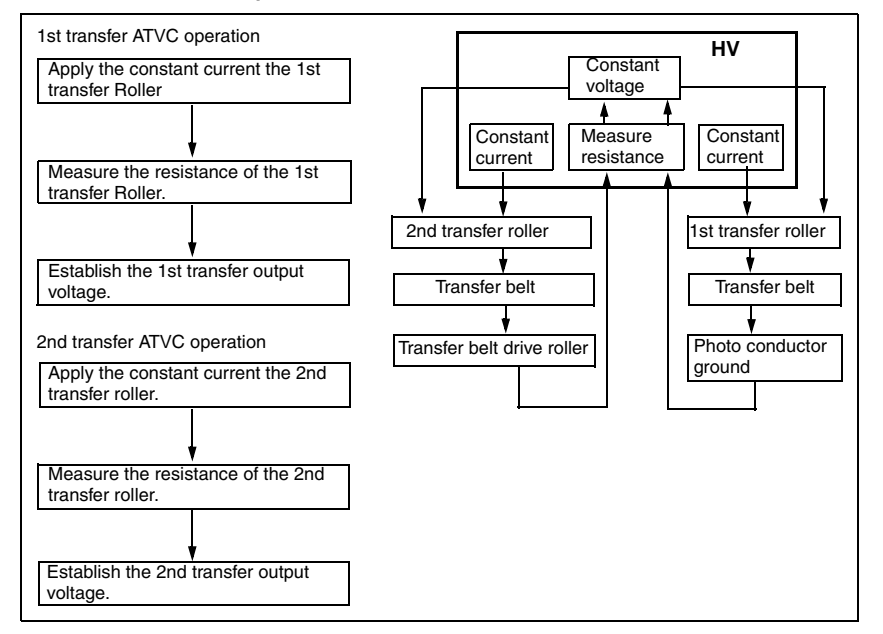

#### B. 1st transfer ATVC operation

- The data on the 1st transfer constant current for each color of toner output from the High voltage unit (HV) is fed back to the High voltage unit via the 1st transfer roller, transfer belt, and the photo conductor ground. The resistance of the transfer belt is thereby measured.
- 2. Based on the measured resistance value, the optimum 1st transfer voltage is established.

#### C. 2nd transfer ATVC operation

- The data on the 2nd transfer constant current output from the High voltage unit (HV) is fed back to the High voltage unit via the 2nd transfer roller, transfer belt, and the transfer belt drive roller. The resistance of the transfer belt is thereby measured.
- 2. Based on the measured resistance value and inconsideration of the environmental conditions and print color, the optimum 2nd transfer voltage is established.

#### 13.3.6 Image stabilization control item

- IDC sensor LED intensity control
- Transfer belt surface correction control
- Control of the maximum amount of toner sticking
- Laser intensity adjustment control
- γ correction control

14. 2nd transfer section/ media separation

# 14.1 Composition

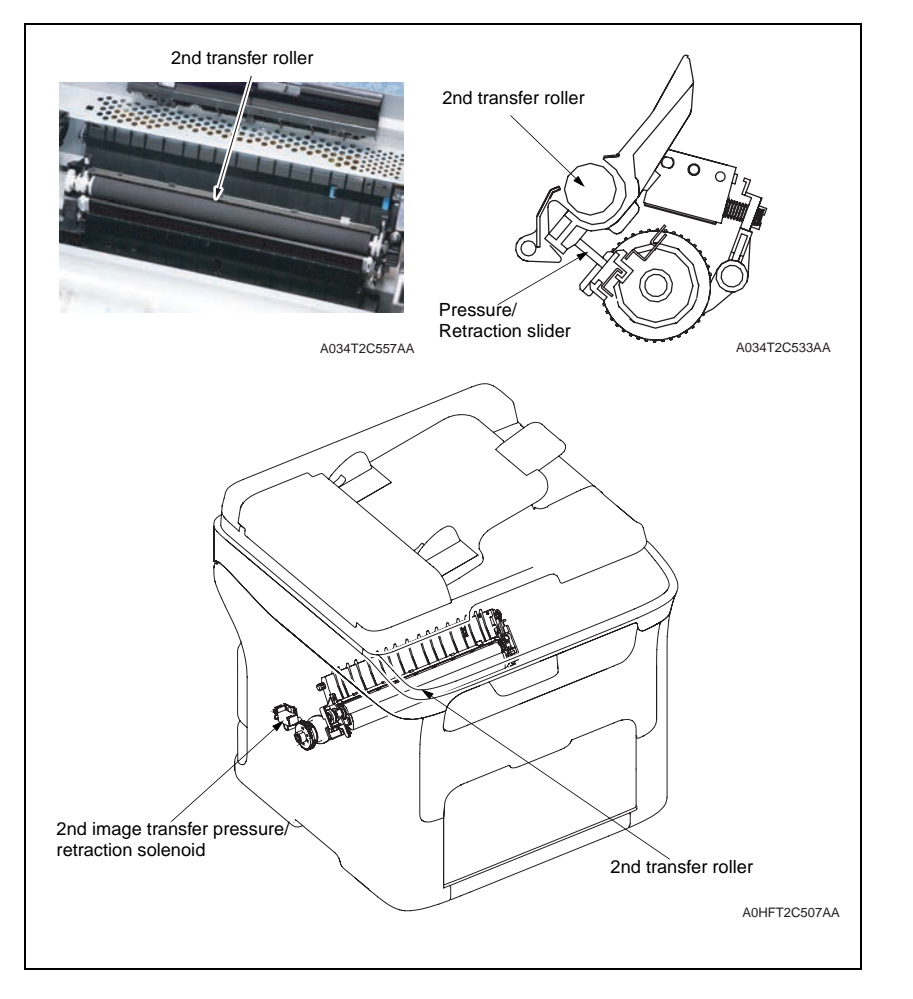

# 14.2 Drive

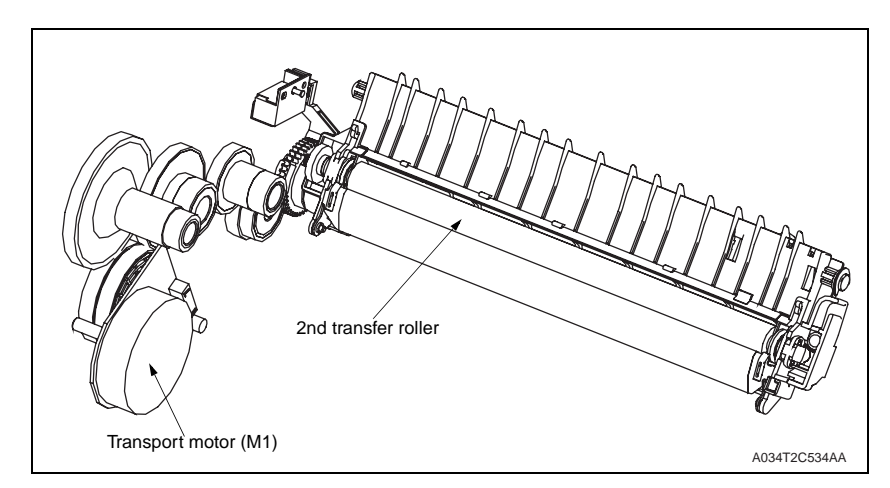

# 14.3 Operation

#### 14.3.1 2nd transfer roller pressure/retraction control

- In color printing, the toner image of each color of toner is transferred to the transfer belt (thus a total of four times to cover the four colors of toner). Pressure/retraction control with respect to the transfer belt is therefore provided for the 2nd transfer roller.
- In the standby state, the 2nd transfer roller is in a position retracted from the transfer belt.
- The pressure/retraction operation is performed by the Transport motor (M1), 2nd image transfer pressure/retraction solenoid (SD4), and the pressure/retraction clutch.
- When the 2nd image transfer pressure/retraction solenoid (SD4) is energized, drive from the Transport motor (M1) is transmitted to the pressure/retraction clutch.

#### A. Pressure sequence

- 1. Drive from the Transport motor (M1) is transmitted to the drive gear.
- 2. Rotation of the drive gear is transmitted to the Pressure/retraction clutch.
- 3. When the 2nd image transfer pressure/retraction solenoid (SD4) is energized, the Pressure/retraction clutch rotates a half turn. This moves the Pressure slider.
- 4. When the Pressure slider is moved, ribs on the Pressure slider push up the 2nd transfer assy.
- 5. When the 2nd transfer assy is pushed up, the 2nd transfer roller is pressed up against the transfer belt.

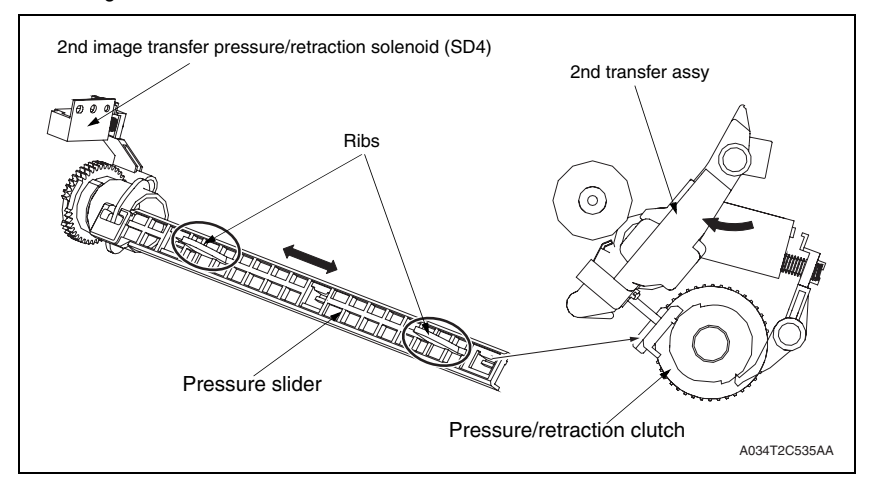

#### (1) Retraction sequence

- 1. When the 2nd image transfer pressure/retraction solenoid (SD4) is energized in the condition in which the 2nd transfer roller is pressed against the transfer belt, the Pressure/retraction clutch rotates a half turn. This moves the Pressure slider.
- 2. When the Pressure slider is moved, the 2nd transfer assy, which has been pushed up by the ribs on the Pressure slider, lowers.
- 3. When the 2nd transfer assy lowers, it allows the 2nd transfer roller to be retracted from the transfer belt.

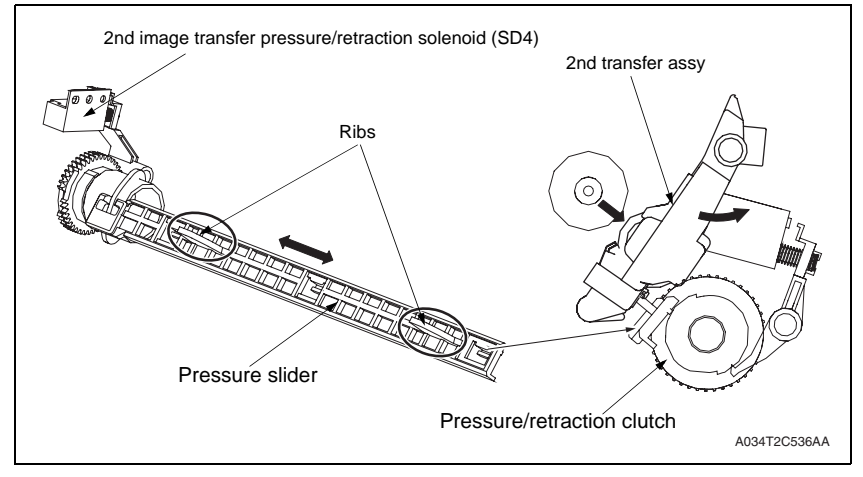

#### 14.3.2 2nd transfer roller cleaning

- DC positive and negative transfer bias voltages are alternately applied to the 2nd transfer roller. This allows toner residue on the surface of the 2nd transfer roller to be transferred back to the transfer belt, thus cleaning the 2nd transfer roller.
- The toner transferred back to the transfer belt is collected by the cleaning blade.

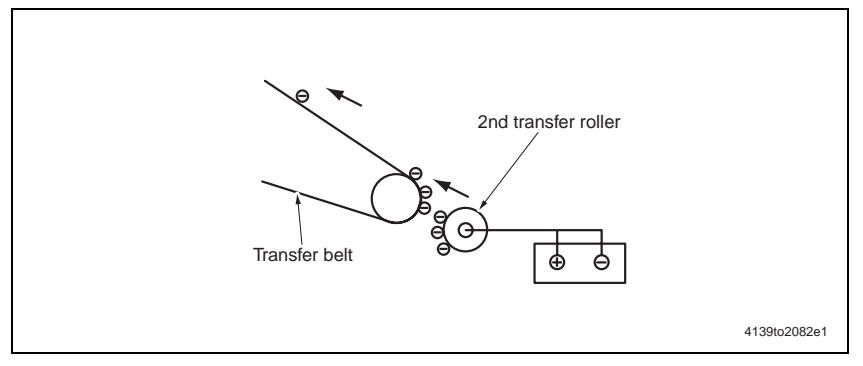

#### A. Operation timing

- The machine performs a cleaning sequence if it detects a sheet of paper having a length shorter than the length of the specified paper type.
- The cleaning sequence is also carried out during a resetting sequence following a paper misfeed and the opening of the door during a print cycle.

#### 14.3.3 Neutralization and separation of media

• To neutralize the media that has undergone the 2nd transfer process, a Charge neutralizing cloth is provided for the guide plate after the 2nd transfer roller.

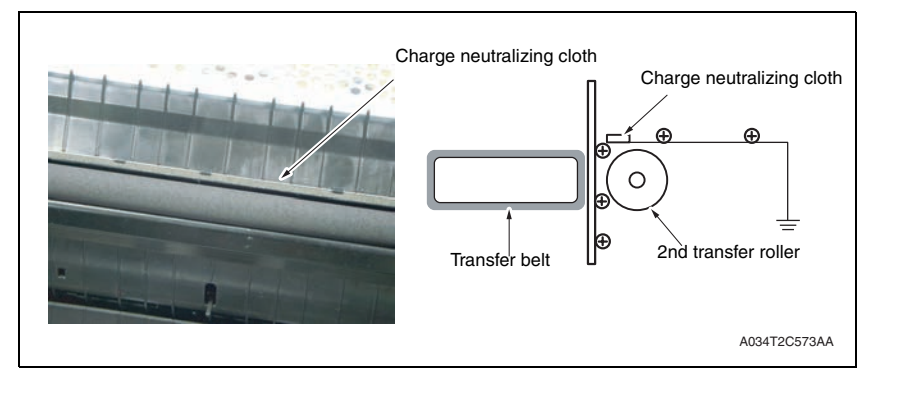

# 15. Toner collecting section

15.1 Composition

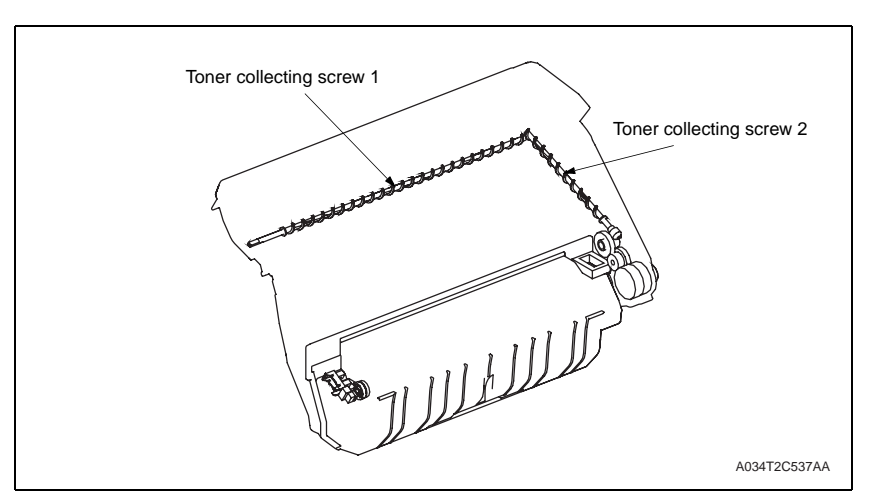

15.2 Drive

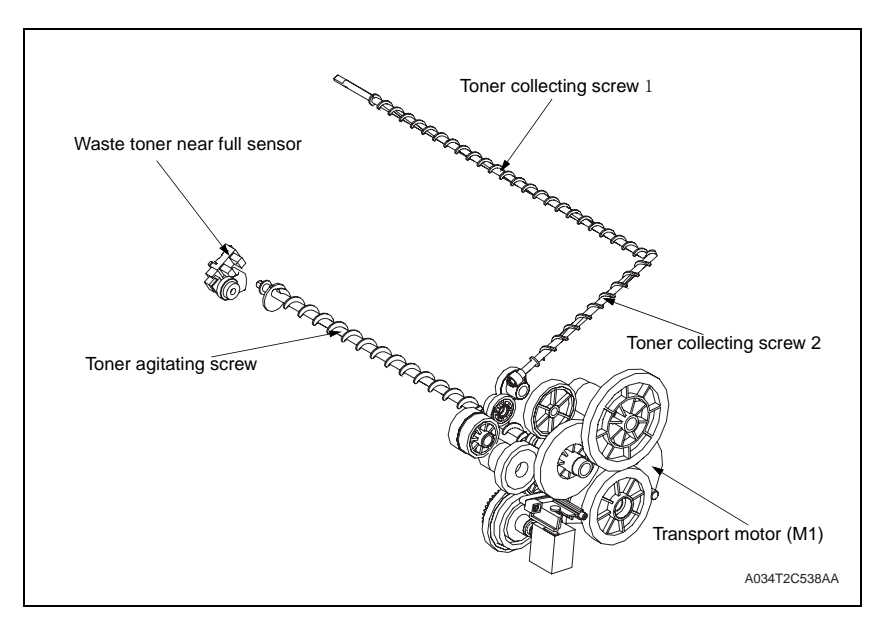

# 15.3 Operation

#### 15.3.1 Toner collecting mechanism

• Waste toner scraped off by the cleaning blade of the transfer belt and that scraped off by the cleaning blade of the photo conductor are conveyed by each of the toner collecting screws into the drum cartridge.

#### A. Transfer belt

- Waste toner scraped off by the cleaning blade is collected by the toner collecting screws 1/2 for transfer belt.
- The waste toner collected by the toner collecting screw is conveyed to the waste toner box by way of the toner collecting screw 2.

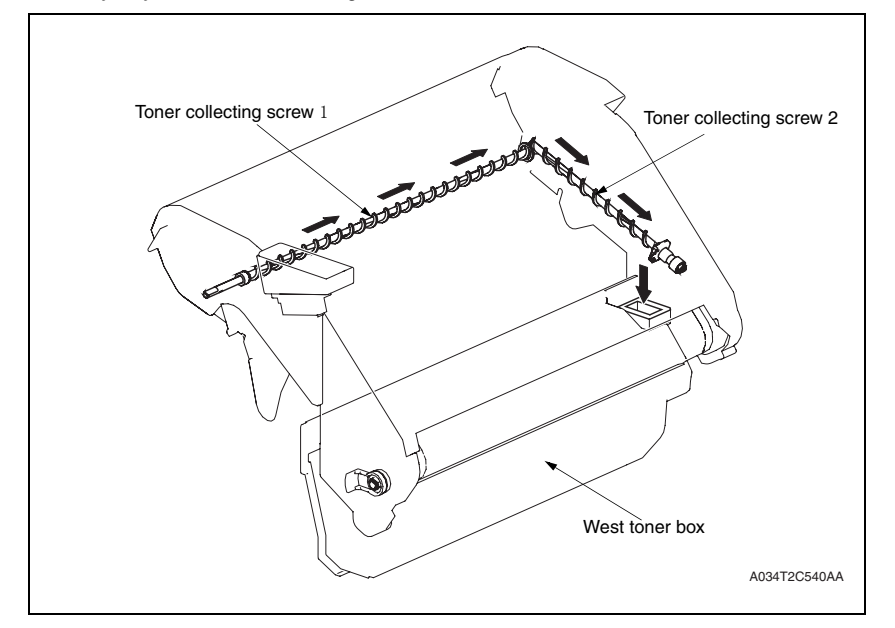

#### 15.3.2 Waste toner near full detection system

• Waste toner near full and waste toner full conditions are detected through the control performed using the Waste toner near full sensor, toner agitating screw, and the internal counter.

#### A. Waste toner near full condition detection control

- Rotation of the toner agitating screw causes the actuator to move up and down via the float plate, so that the Waste toner near full sensor detects "H" and "L" signals alternately.
- When the amount of waste toner in the waste toner box exceeds a predetermined level, the toner agitating screw no longer rotates. This results in the Waste toner near full sensor detecting either the "H" or "L" signal only.
- The machine determines that the waste toner box is in the waste toner near full condition.

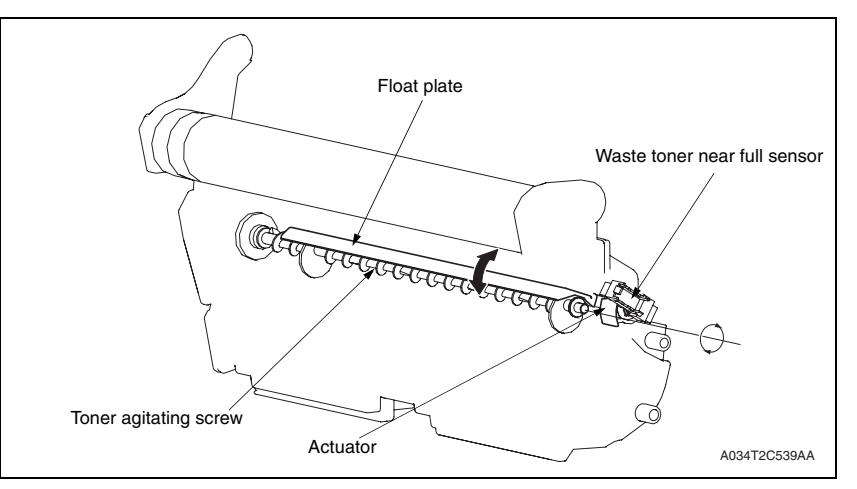

#### B. Waste toner full detection control

- The machine determines that there is a waste toner full condition when 200 images are reached after a waste toner near full condition has been detected.
- The counter is automatically cleared to reset the waste toner full condition when the imaging cartridge is replaced with a new one.

# 16. Media feed section

# 16.1 Composition

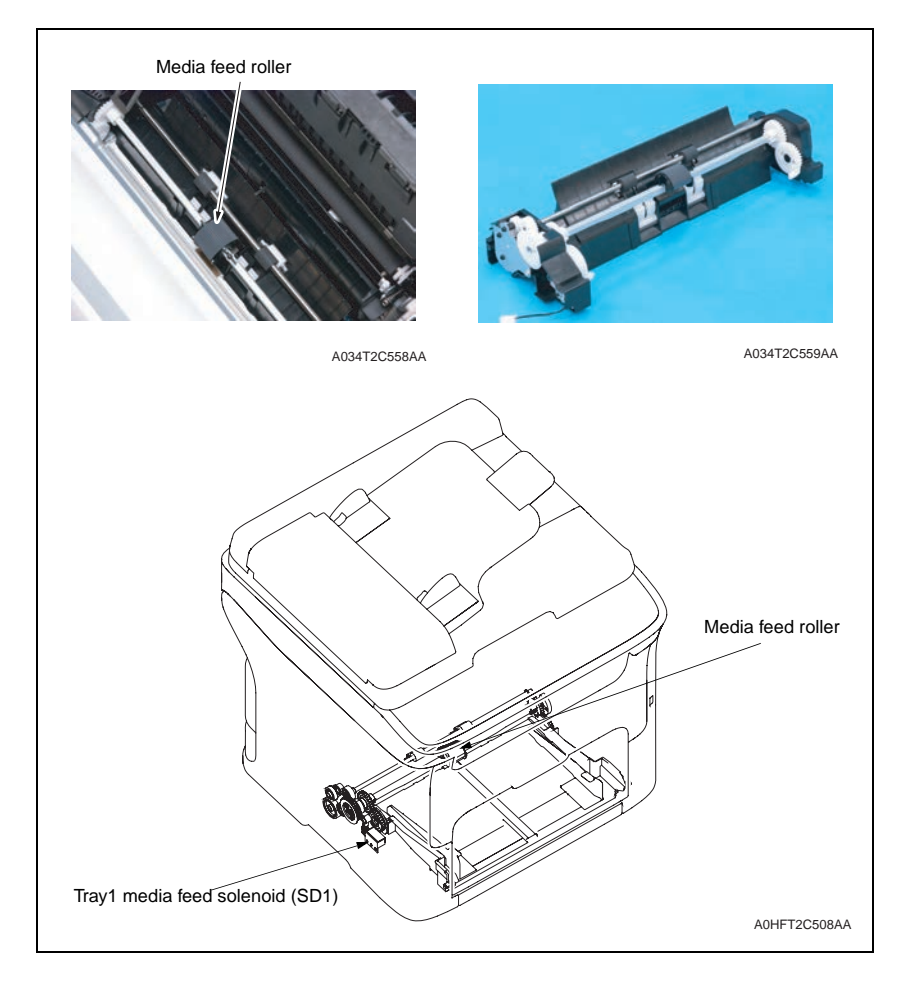

# 16.2 Drive

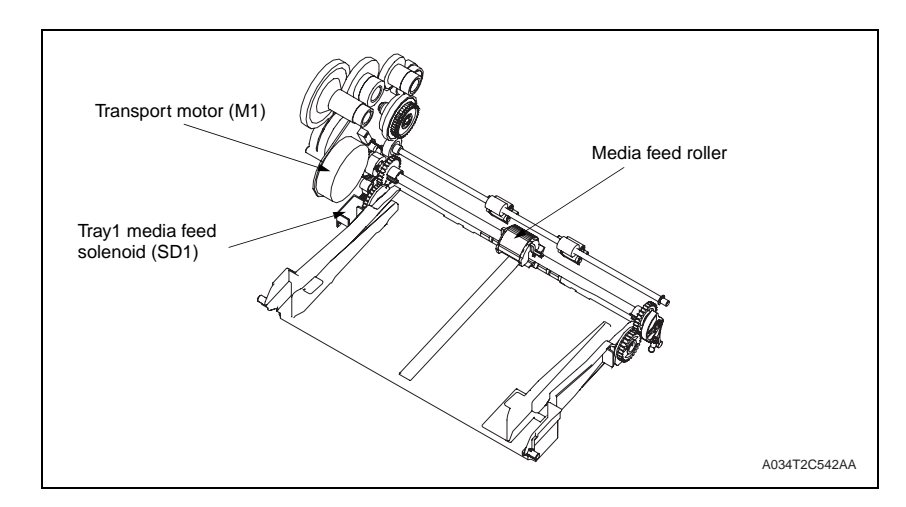

## 16.3 Operation

#### 16.3.1 Up/down control

#### A. Up/down operation

- When the Tray1 Paper pick-up solenoid (SD1) is energized, drive from the Main motor (M1) is transmitted to the Pick-up roller via the Paper pick-up clutch. The Pick-up roller is thereby rotated.
- At the same time, the Lift cam is rotated, which raises the media lift plate. This allows the media to be taken up and fed in by the Pick-up roller.

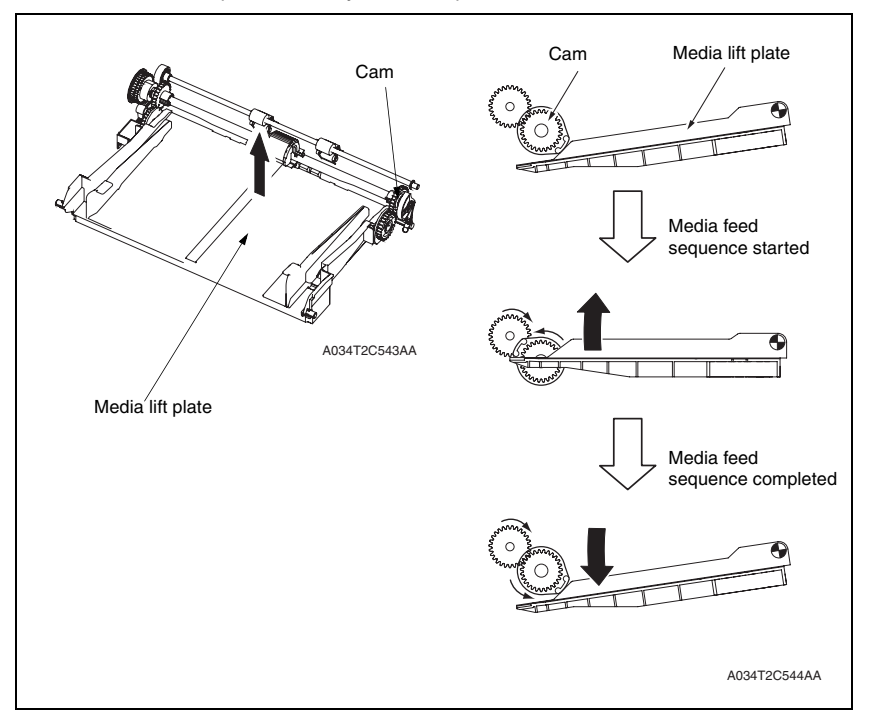

#### **B.** Operation timing

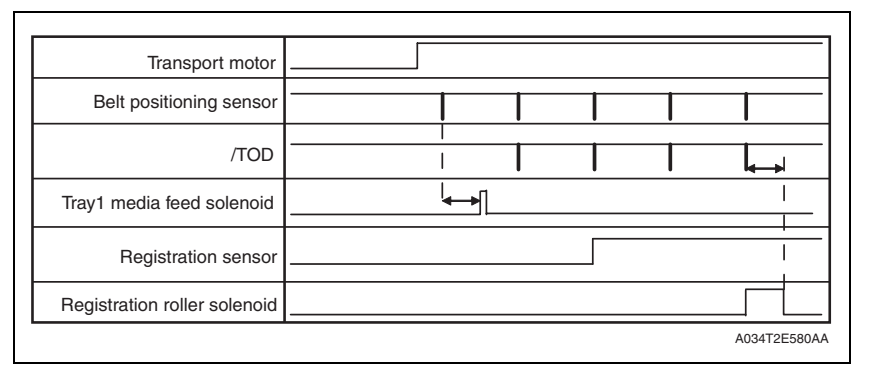

#### 16.3.2 Paper feed control

#### A. Pick-up/separation control

• When the Tray 1 media feed solenoid (SD1) is energized, drive from the Transport motor (M1) is transmitted to the pick-up roller via the paper pick-up clutch and the pick-up roller is rotated.

#### 16.3.3 Double feed prevention mechanism

• The fixed separation pad system plus the claw stoppers are used for media separation. This ensures that only the first sheet of media is taken up and fed in.

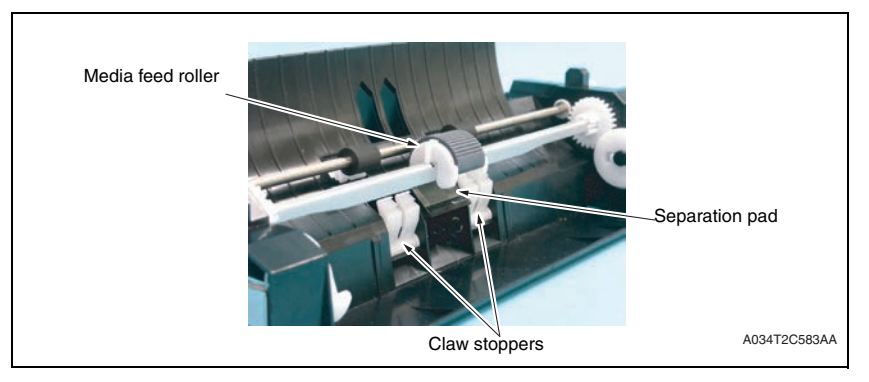

#### 16.3.4 Remaining media detection control

#### A. Media empty detection

- The machine is not provided with any paper empty sensor.
- A media empty/misfeed condition is detected if the Registration sensor is not activated after the lapse of a predetermined period of time after a media feed sequence is started.

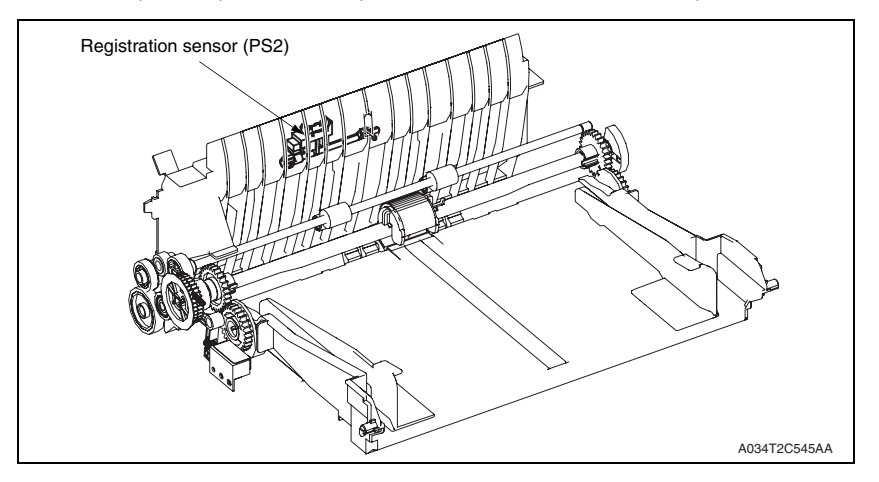

# 16.3.5 Media feed retry function

- To reduce the number of media misfeeds detected due to failure to take up and feed in media properly during color printing, another media feed sequence is carried out if the Registration sensor (PS1) is not unblocked and blocked within a predetermined period of time.
- The media feed retry sequence takes place only once.
- If the Registration sensor is not blocked and unblocked even after the second media feed sequence, the machine detects a media empty/misfeed condition.

- 17. Fusing section
- 17.1 Composition

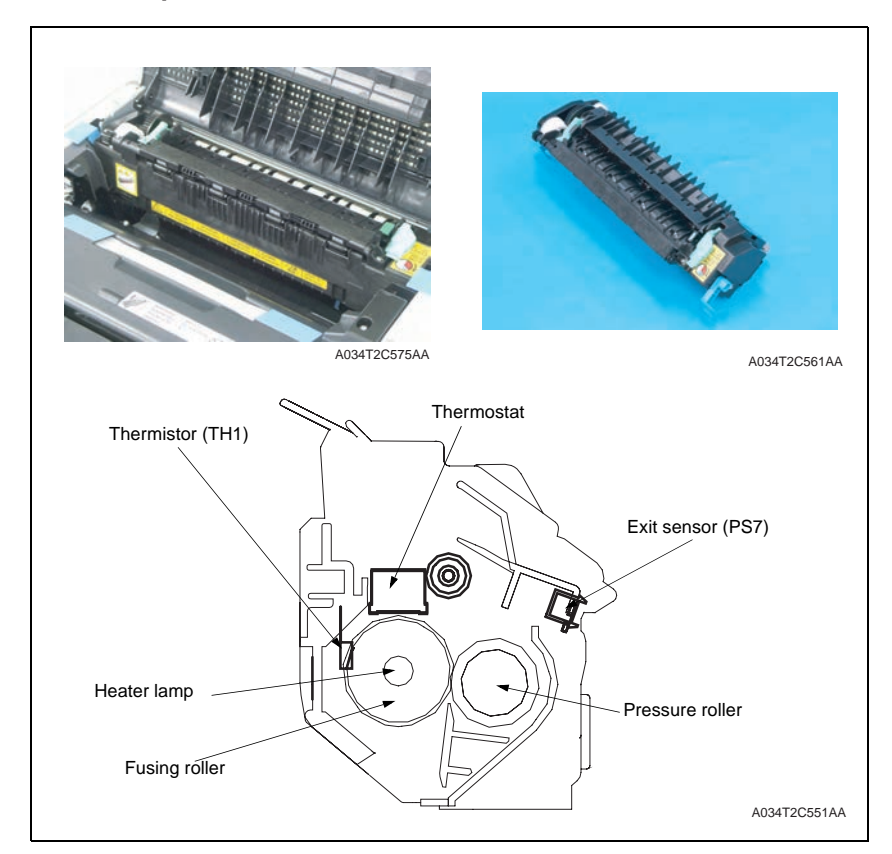

# 17.2 Drive

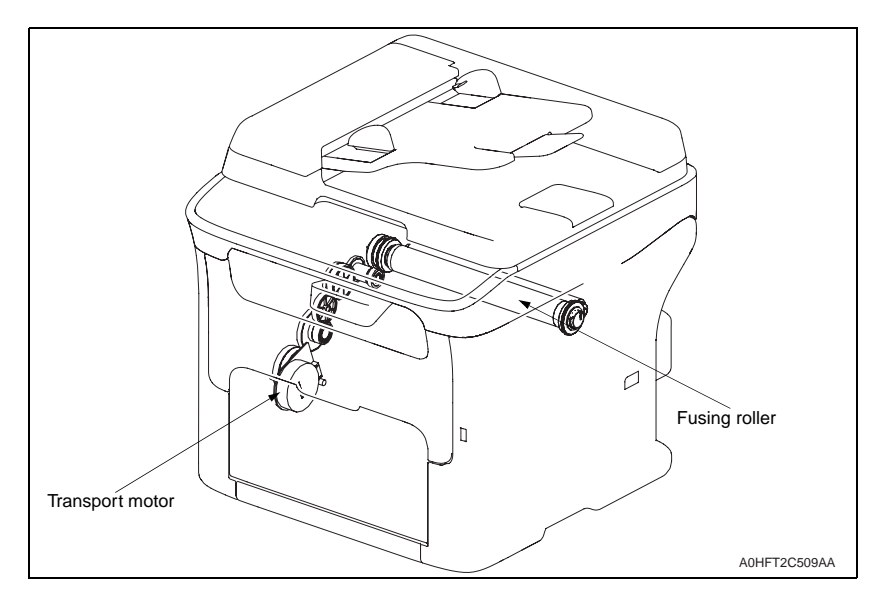

# 17.3 Operation

#### 17.3.1 Fusing temperature control

- To fuse the toner image on the media (image yet to be permanently fixed) properly into the media, the heater lamps are turned ON and OFF as necessary to bring the fusing temperature to an appropriate level.
- Thermistors are used to detect the surface temperature of the Fusing roller. The heater lamps are then turned ON and OFF as necessary to achieve the set temperature.

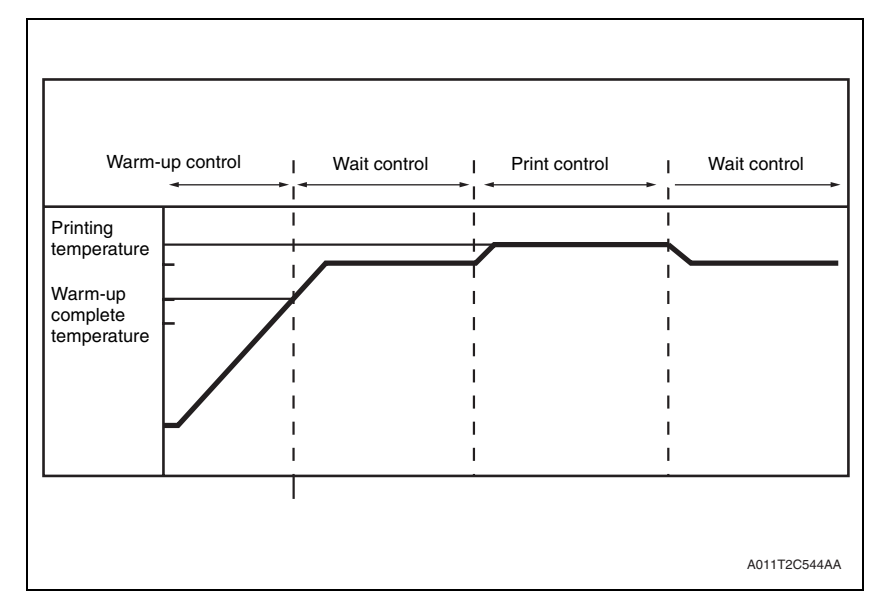

#### A. Warm-up control

Control is provided until the Fusing roller reaches the predetermined level.

#### B. Control start timing

- The power switch is turned ON.
- · A malfunction or media misfeed is reset.
- · The main body leaves the power save mode.
- A door is closed.

#### C. Control termination timing

- The Fusing roller reaches a predetermined temperature.
- A malfunction or media misfeed is reset.
- A door is opened.

#### D. Control start decision

 Either of the following two control start decisions is made according to the temperature detected by the temperature/humidity sensor. The fusing temperature during the print cycle varies depending on the type of the start control carried out, either low temperature start control or ordinary start control.

| Control start decision        | Environment upon start                                                                                        |  |
|-------------------------------|----------------------------------------------------------------------------------------------------|--|
| Low temperature start control | The temperature/humidity sensor detects a temperature lower than the predetermined value.                     |  |
| Ordinary start control        | The temperature/humidity sensor detects a temperature equivalent to, or higher than, the predetermined value. |  |

#### 17.3.2 Wait control

• Control is provided to ensure that the temperatures at different parts of the fusing unit reach a constant level during the wait state.

#### A. Control start timing

- At the end of the warm-up control
- At the end of the post-print cycle control (print start control)

#### B. Control termination timing

- The front cover is opened and closed.
- A malfunction or media misfeed occurs.

#### 17.3.3 Print control

 To ensure a good fixing level and light transmission performance of the OHP transparencies, the fusing speed and fusing roller temperature are controlled.

#### A. Control start timing

A print request is received.

#### B. Control termination timing

• A malfunction or media misfeed occurs.

#### C. Print control temperatures

- The fusing roller temperature is set according to the type of media, main body interior temperature (as measured by the temperature/humidity sensor), and warm-up start decision.
- For types of media other than plain paper, the fusing speed is controlled at the 1/2 speed.

#### D. Print control temperature adjustments

- The temperature during print control is adjusted using the menu available from the control panel. The temperature can, however, be decreased only.
- Adjustment steps are 0°C, -5°C, and -10°C.

- 17.3.4 Protection against abnormally high temperature
- The machine provides protection at three different stages to prevent abnormally high temperature of the Fusing unit.

#### A. Soft protection

- If the Thermistor (TH1) detects a temperature exceeding a predetermined value, the malfunction code representing abnormally high temperature is displayed. At this time, the power supply line is shut down.
- If the temperature of the fusing roller does not reach a predetermined value within a predetermined period of time after the start of the warm-up cycle, the power supply line is shut down.

#### B. Hard protection

 If the CPU overruns and the output level of the CPU of the Mechanical control board becomes a HIGH or LOW level, and not a pulse output, and a predetermined temperature or higher is detected, a circuit within the Mechanical control board turns OFF the relay to shut down each power supply line.

#### C. Thermostat protection

- If detection of abnormally high temperatures by soft protect or hard protect cannot be made due to a faulty Thermistor (TH), the thermostat operates at a predetermined temperature to shut down the power supply line.
- If detection of abnormally high temperatures by soft protect or hard protect cannot be made due to a faulty Thermistor (TH), the thermostat operates at a predetermined temperature to shut down the power supply line.

#### 17.3.5 PPM control

- PPM control is provided to prevent the temperature on edges of the heating roller from increasing during a multi-print cycle using plain media of a small size.
- The distance between sheets of media is widened according to the number of printed pages set to be produced and the media length. This evens out the temperature of the heating roller and thus stabilizes fusing performance of the printed toner image.
- The PPM control is provided at 20 ppm for a multi-print cycle of producing 20 pages. The number of printed pages per minute is established as detailed below for each media size for the 21st and subsequent pages.
- No PPM control is provided for a multi-print cycle of color printing, as it is 1/4 of the monochrome printing.

| Media conditions                                           | PPM   |
|------------------------------------------------------------|-------|
| A5, invoice                                                | 14ppm |
| Media having a narrower width and longer length than above | 8ppm  |

# 18. Media exit section

# 18.1 Composition

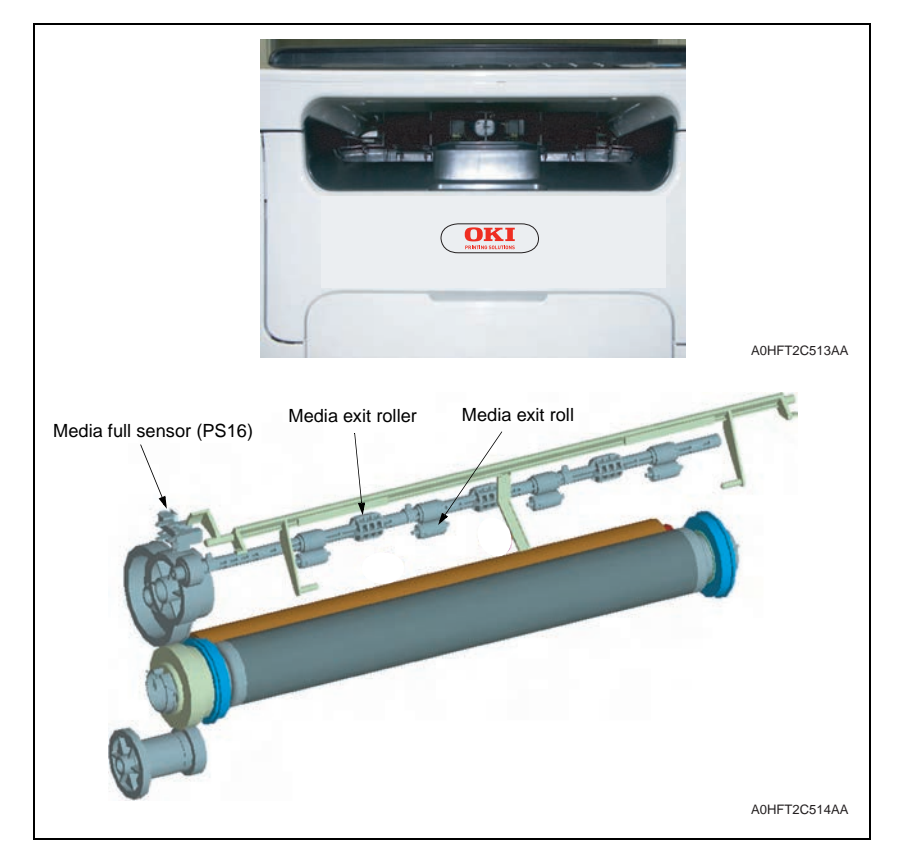

# 18.2 Drive

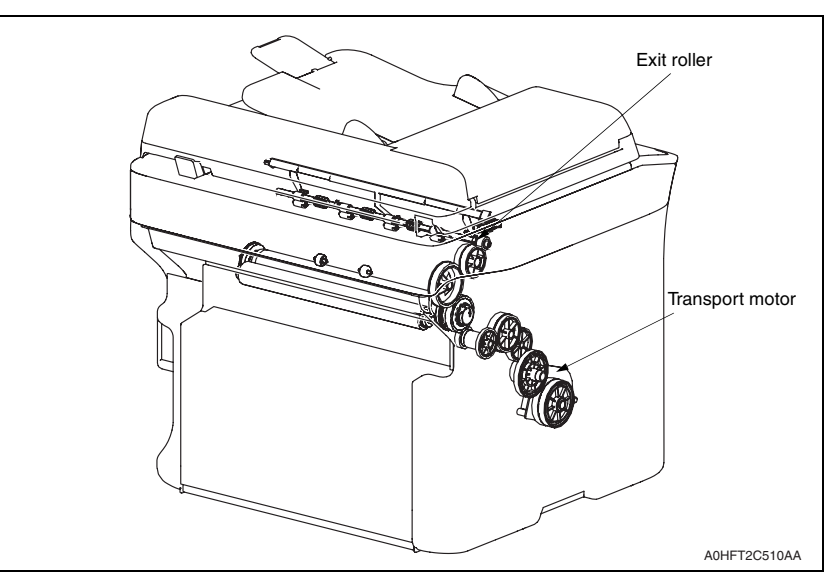

## 18.3 Operation

18.3.1 Conveyance control

#### A. Reverse/paper exit switch control

- The exit roller is driven by the transport motor.
- During 1-sided printing, the exit roller rotates in the forward direction and feeds the media transported from the fusing section out onto the media exit tray.
- If the machine is mounted with an optional Duplex unit, the exit roller is driven by the transport motor of the Duplex unit.
- The exit roller is rotated in the forward or backward direction by the transport motor of the Duplex unit to convey the media into the Duplex unit.

#### 18.3.2 Media exit full detection control

- · The exit sensor detects a full condition of the media exit tray.
- If the exit sensor is not blocked within a predetermined period of time after it has been unblocked, the machine detects a media exit full condition and displays the corresponding message on the control panel.

# 19. Image stabilization control

## 19.1 Overview

• To ensure that a stabilized output image is produced at all times, the following image stabilization controls are provided.

| Purpose                                                                    | Control                                                                                                    | Detection                                                       |
|----------------------------------------------------------------------------|----------------------------------------------------------------------------------------------------|-----------------------------------------------------------------|
| To ensure stabilized transfer output                                       | ATVC<br>* Described in the section<br>dealing with the transfer<br>Section                                                                                                    | Temperature/ humidity sensor (TEM/<br>HUMS)                     |
| To ensure stabilized image<br>density; to ensure good tone<br>reproduction | <ul> <li>IDC control</li> <li>Leak detection control</li> <li>IDC intensity control</li> <li>Transfer belt surface correction control</li> <li>Control of the maximum amount of toner sticking</li> <li>Laser intensity adjustment control</li> <li>γ correction control</li> </ul> | IDC sensor (IDC)<br>Temperature/ humidity sensor (TEM/<br>HUMS) |

\* An explanation is given of the control for each section.

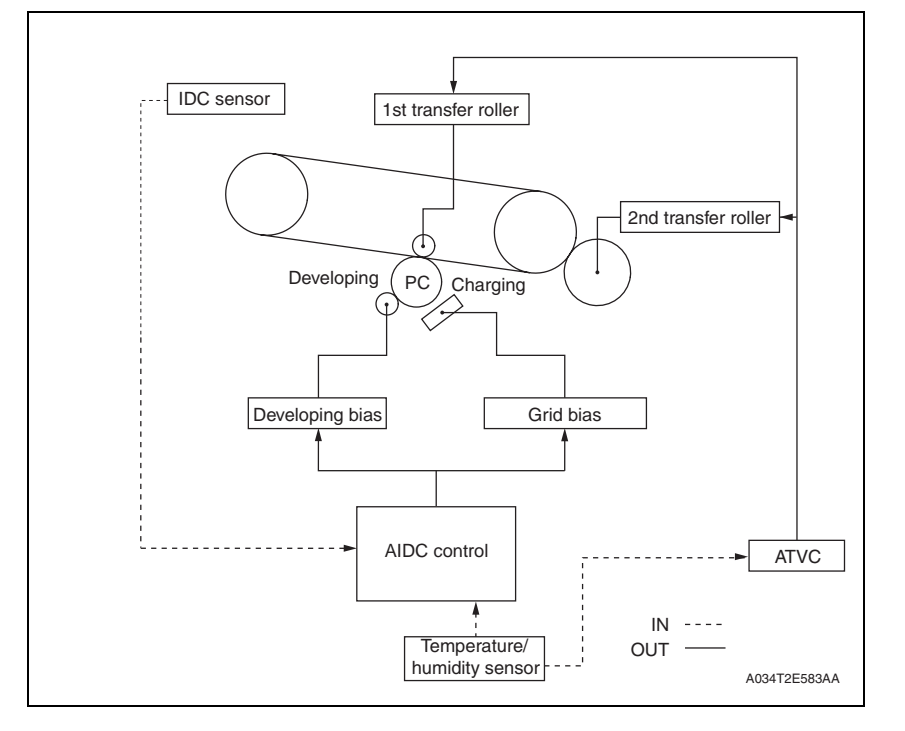

## 19.2 Operation

#### 19.2.1 Leak detection control

For the clearance between the photo conductor and developing roller, an optimum developing bias voltage is established that does not result in a leak image or uneven density.

#### 19.2.2 IDC sensor LED intensity control

• The following adjustment is made to correct any changes in characteristics occurring due to change with time and contamination of the IDC sensor (IDC): the intensity of the LED is adjusted for the surface of the transfer belt on which no toner sticks, so that the output value of the IDC sensor (IDC) becomes constant.

#### 19.2.3 Transfer belt surface correction control

- The reflectance of the Image transfer belt is measured using the ADIC sensor (IDC). One measurement is taken for one complete turn of the Image transfer belt.
- The measured value is corrected during the laser intensity adjustment control and γ correction control.

#### 19.2.4 Control of the maximum amount of toner sticking

• The developing bias setting value is adjusted to keep constant the amount of toner sticking to the surface of the photo conductor with reference to the 100% solid image.

#### 19.2.5 Laser intensity adjustment control

• Characteristics of the photo conductor, developing, and charging change as affected by changes with time and in environment. The intensity of the laser light is adjusted so that fine lines and gradations of a predetermined level are reproduced at all times.

#### **19.2.6** γ correction control

A gradation pattern is produced on the surface of the Image transfer belt. The IDC sensor (IDC) measures the density of the pattern and sends the measured result to the controller for gradation adjustment.

# 19.3 Operation timing

| Mode   | Operation timing                                                                                                    |
|--------|----------------------------------------------------------------------------------------------------|
| Mode 1 | <ul> <li>The environment in which the power switch is turned ON is different from the environment the machine was in when the power switch was turned OFF last.</li> <li>The environment in which the Energy saver mode is canceled is different from the environment the machine was in when it entered the Energy saver mode last.</li> <li>The power switch is turned OFF and ON or the Energy saver mode is canceled after a predetermined number of printed pages have been produced.</li> <li>A new drum cartridge or toner cartridge is detected.</li> </ul> |
| Mode 2 | • The power switch is turned OFF and ON or the Energy saver mode is canceled after a predetermined number of printed pages have been produced.                                                                                                    |

# 19.4 Operation flow

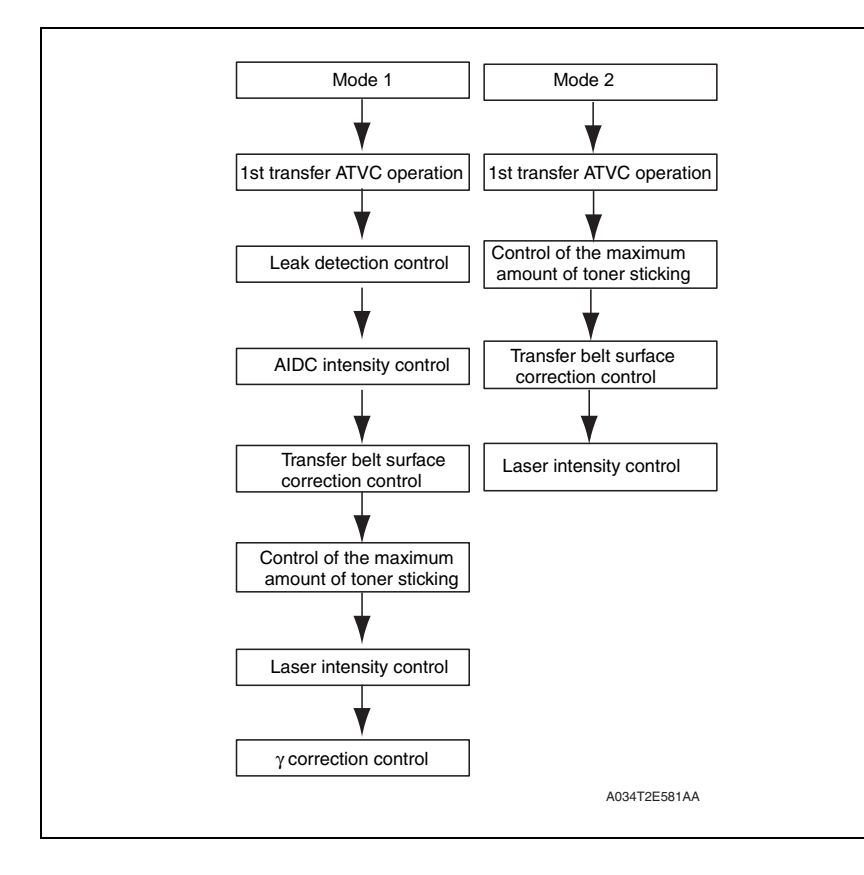

# 20. Fan control

# 20.1 Composition

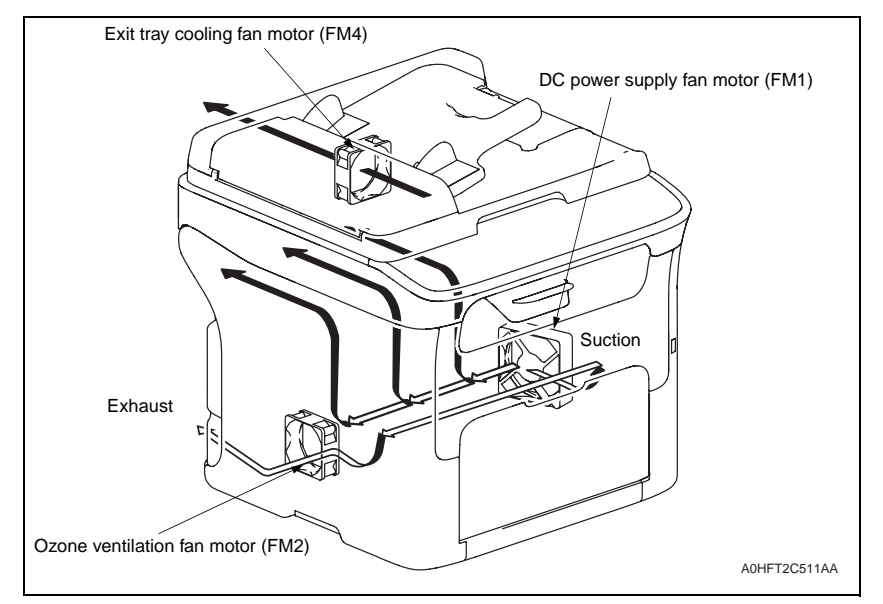

## 20.2 Operation

#### 20.2.1 Function

| Motor name                        | Function (purpose)                                                                                                    |  |
|-----------------------------------|----------------------------------------------------------------------------------------------------|--|
| DC power supply fan motor (FM1)   | To discharge heat stagnant inside the machine to the outside to<br>prevent the temperature of the DC power supply from rising. |  |
| Ozone ventilation fan motor (FM2) | To recover toner powder in the imaging cartridge.<br>To draw ozone produced in the imaging cartridge to the outside.           |  |
| Exit tray cooling fan motor (FM4) | To prevent the temperature on the exit tray from increasing.                                                                   |  |

#### 20.2.2 Control conditions

| Motor name                           | Condition             | Control conditions                                                                                                    |  |
|--------------------------------------|-----------------------|----------------------------------------------------------------------------------------------------|--|
| DC power supply<br>fan motor (FM1)   | ON<br>(high<br>speed) | <ul> <li>For a predetermined period of time after the power is turned ON</li> <li>For a predetermined period of time after the end of the Energy save mode</li> <li>At the start of a print cycle (full-speed rotation after a predetermined period of time of half-speed rotation)</li> <li>At the start of pre-drive</li> </ul> |  |
|                                      | ON (low<br>speed)     | <ul> <li>During standby</li> <li>At the end of a print cycle (half-speed rotation after a predetermined period of time of full-speed rotation)</li> </ul>                                                                                                    |  |
|                                      | OFF                   | <ul><li>During the Energy save mode</li><li>When a malfunction occurs</li><li>During firmware upgrading</li></ul>                                                                                                    |  |
| Ozone ventilation ON                 |                       | During transport motor drive                                                                                                    |  |
| fan motor (FM2)                      | OFF                   | Other than above                                                                                                    |  |
| Exit tray cooling fan<br>motor (FM4) | ON<br>(high<br>speed) | <ul> <li>For a predetermined period of time after the power is turned ON</li> <li>For a predetermined period of time after the end of the Energy save mode</li> <li>At the start of a print cycle (full-speed rotation after a predetermined period of time of half-speed rotation)</li> <li>At the start of pre-drive</li> </ul> |  |
|                                      | ON (low<br>speed)     | <ul> <li>During standby</li> <li>At the end of a print cycle (half-speed rotation after a predetermined period of time of full-speed rotation)</li> </ul>                                                                                                    |  |
|                                      | OFF                   | <ul><li>During the Energy save mode</li><li>When a malfunction occurs</li><li>During firmware upgrading</li></ul>                                                                                                    |  |

# Auto Document Feeder Unit

THEORY OF OPERARTION

# CONTENTS

# Auto Document Feeder Unit

| LINE                              | 56                             |
|-----------------------------------|--------------------------------|
| Product Specifications            | . 56                           |
|                                   |                                |
| 1POSITION/OPERATION               | 57                             |
| Composition                       | . 57                           |
| Drive                             | . 57                           |
| Mechanical operations             | . 58                           |
| Document feed mechanism           | . 58                           |
| 1.1 Document separation mechanism | . 58                           |
| Document transport/exit mechanism | . 59                           |
| 2.1 Document transport mechanism  | . 59                           |
| 2.2 Document exit mechanism       | . 59                           |
|                                   | LINE<br>Product Specifications |

# OUTLINE

# 1. Product Specifications

## А. Туре

| Name               | Automatic Document Fee        | Automatic Document Feeder                |  |  |
|--------------------|-------------------------------|------------------------------------------|--|--|
| Installation       | Inserted at upper-rear sic    | Inserted at upper-rear side of main body |  |  |
| Document alignment | Center                        | Center                                   |  |  |
| Document loading   | Face up                       | Face up                                  |  |  |
| Scan speed         | Color (600 x 300 dpi)         | 3.0 opm                                  |  |  |
|                    | Monochrome (600 x 300<br>dpi) | 10 opm                                   |  |  |
|                    | Monochrome (300 x 300<br>dpi) | 20 opm                                   |  |  |

## OPM: Originals per minutes

#### **B.** Functions

| Modes | 1-Sided Mode / 2-Sided Mode |
|-------|-----------------------------|
|       |                             |

## C. Paper

| Type of document         | 1-Sided mode: 50 g/m <sup>2</sup> to 128 g/m <sup>2</sup>                 |                 |  |
|--------------------------|---------------------------------------------------------------------------|-----------------|--|
|                          | 2-Sided mode: 50 g/m <sup>2</sup> to 128 g/m <sup>2</sup>                 |                 |  |
| Detectable document size | A5S, B5S, A4S, LegalS (8.5 x 14), LetterS (8.5 x 11), Invoice (8.5 x 5.5) |                 |  |
|                          | Width                                                                     | 140 to 216 mm   |  |
|                          | Length                                                                    | 148 to 355.6 mm |  |
| Capacity                 | 35 sheets (80 g/m <sup>2</sup> ) or load height of 6 mm or less.          |                 |  |

#### D. Maintenance

Machine durability 50,000 originals feed or 5 years, whichever comes first

#### E. Paper feed prohibited originals

· The following types of originals should not be used.

| Types of document                                               | Possible malfunctions                                                       |
|-----------------------------------------------------------------|-----------------------------------------------------------------------------|
| Original that is stapled or clipped.                            | Feed failure, damage to the original, or drive failure due to clip clogging |
| Pasted originals                                                | Misfeed, broken original, or folded paste-up edges                          |
| Book original                                                   | Feed failure, damage to the original, or drive failure                      |
| Original weighing less than 35 g/m² or 210 g/m² or more         | Feed failure                                                                |
| Torn original                                                   | Feed failure, damaged sheet                                                 |
| Highly curled original (15 mm or more)                          | Original misfeed due to dog-ear or skew                                     |
| OHP transparencies                                              | Feed failure                                                                |
| Label Sheet                                                     | Feed failure                                                                |
| Photographic paper, gloss enamel paper, or other gloss original | Feed failure, damage to the original, or drive failure                      |
| Offset master                                                   | Feed failure                                                                |
| Sheets clipped or notched                                       | Damaged sheet                                                               |
| Less-than-0.05-mm-thick thin paper                              | Misfeed                                                                     |
| More-than-0.15-mm-thick thin paper                              | Misfeed                                                                     |

#### F. Paper feed not guaranteed originals

· If fed, paper feed will be possible to some extent but trouble occurrence will be possible.

| Type of original                                                             | Possible trouble                                    |
|------------------------------------------------------------------------------|-----------------------------------------------------|
| Sheets lightly curled (Curled amount: 10 - 15 mm)                            | Dog-eared, exit failure                             |
| Heat sensitive paper                                                         | Edge folded, exit failure, transport failure        |
| Translucent paper                                                            | Take-up failure, transport failure                  |
| Paper immediately after paper exit from the main unit                        | Take-up failure, transport failure                  |
| Paper with many punched holes (e.g., loose leaf) limited to vertical feeding | Multi-page feed due to flashes from holes           |
| Sheets with 2 to 4 holes                                                     | Transport failure                                   |
| Sheets two-folded or Z-folded                                                | Transport failure, image deformation                |
| Sheets folded                                                                | Image deformation, multi-page feed, take-up failure |

#### G. Machine specifications

| Power requirements  | DC 24 V (supplied from the main body)                             |
|---------------------|-------------------------------------------------------------------|
| r ower requirements | DC 5 V (supplied from the main body)                              |
| Dimensions          | 404 mm (W) x 318 mm (D) x 60.5 mm (H) (without the original tray) |
| Weight              | 2.0 kg                                                            |

#### H. Operating

NOTE

· Conforms to the operating environment of the main body.

These specifications are subject to change without notice.

# OUTLINE

# COMPOSITION/OPERATION

2. Composition

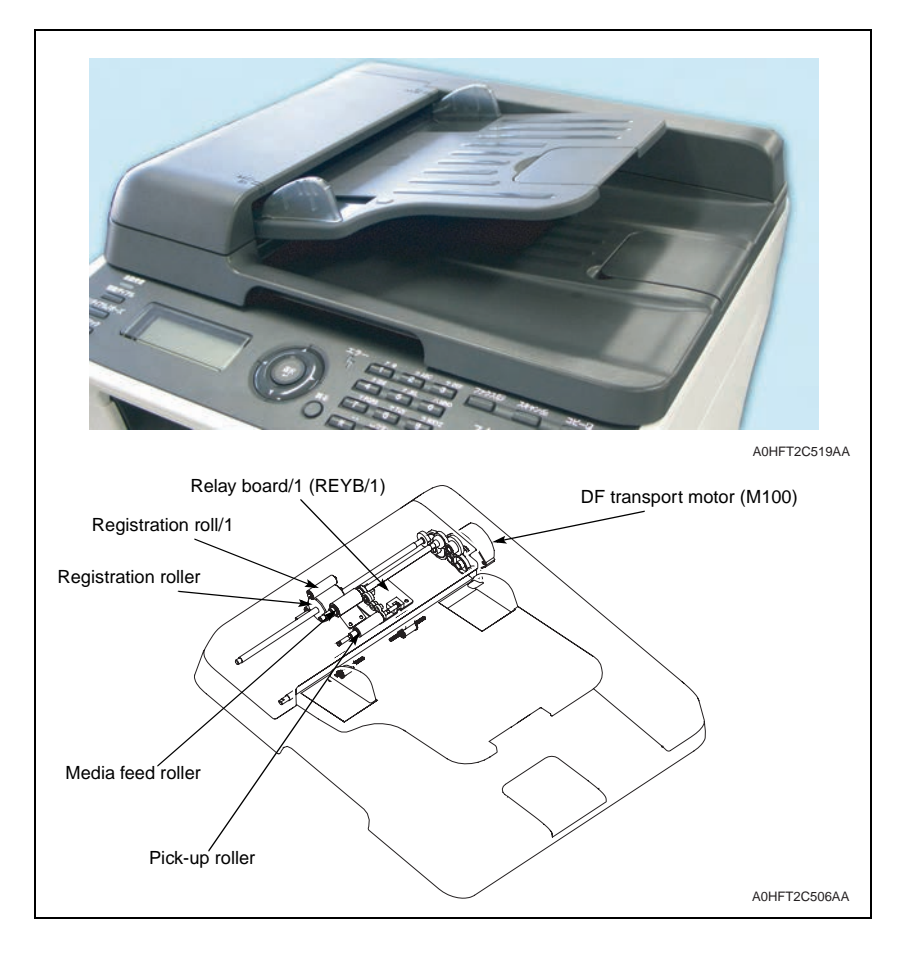

3. Drive

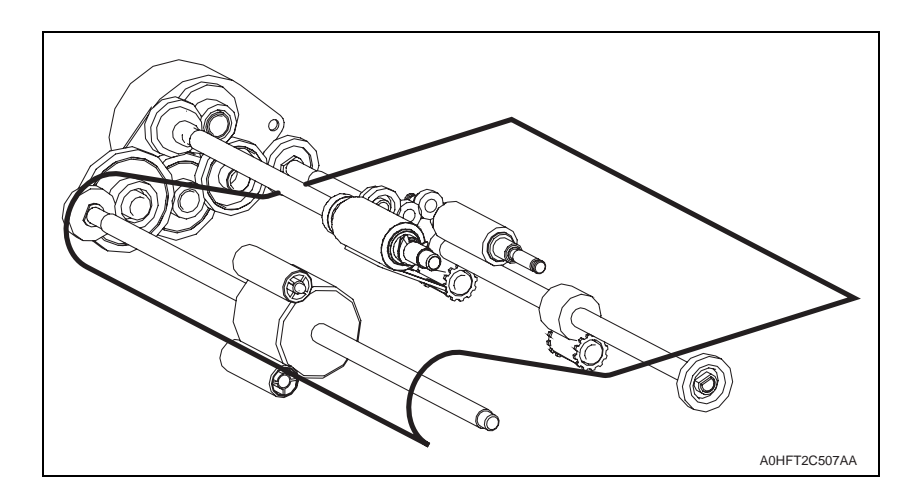

# 4. Mechanical operations

#### 4.1 Document feed mechanism

- The media feed sensor detects a document that has been properly loaded in the document feeder.
- The document stopper establishes the leading edge position of the document loaded in the document feeder. The stopper is lowered in the standby state and raised when the document is taken up and fed in.
- The document stopper is raised and lowered in synchronism with the raising and lowering motion of the pick-up roller.
- The pick-up roller and media feed roller turn to take up and feed the original properly.
- The pick-up roller transports the original up to the media feed roller.
- The DF transport motor drives the pick-up roller and media feed roller through a gear train.

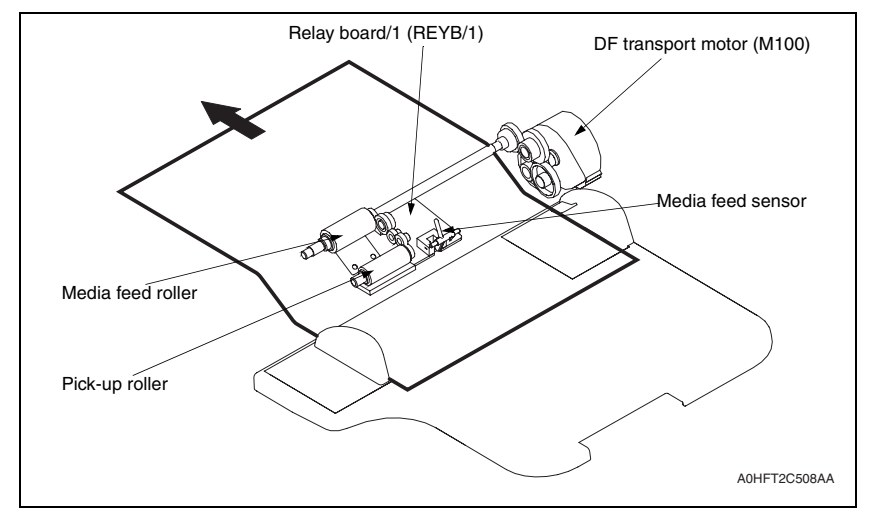

#### 4.1.1 Document separation mechanism

• Double feeding of paper is prevented using coefficient of friction between the media feed roller and separator pad.

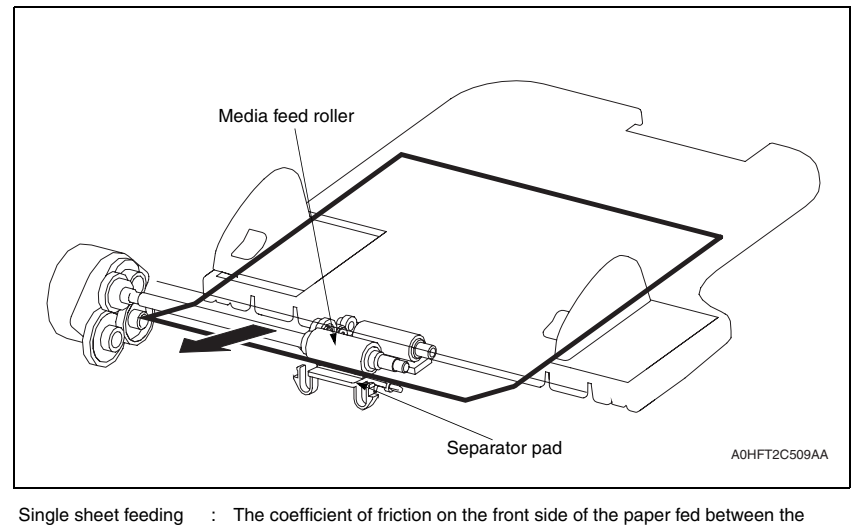

Multiple sheet feeding : The coefficient of inclusion on the indit side of the paper led between the paper. This allows the media feed roller to transport the paper. Multiple sheet feeding : The coefficient of friction between the paper and separator pad is greater

than that between sheets of paper. This allows only the first sheet of paper to be transported by the media feed roller.

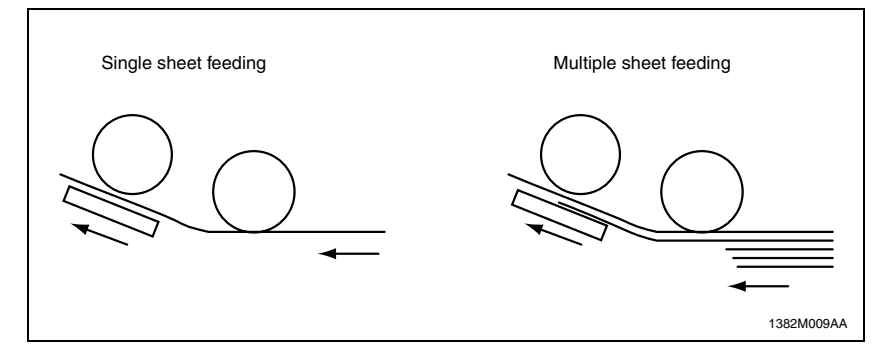

# 4.2 Document transport/exit mechanism

## 4.2.1 Document transport mechanism

- The registration roller is rotated by the drive from the DF transport motor and transports the original that has been taken up to the document scanning position of the printer.
- The DF transport motor drives the transport roller through a gear train.
- · Activation of the registration sensor establishes the document scan start timing.
- eactivation of the registration sensor establishes the document scan end timing and timing to de-energize the DF transport motor.

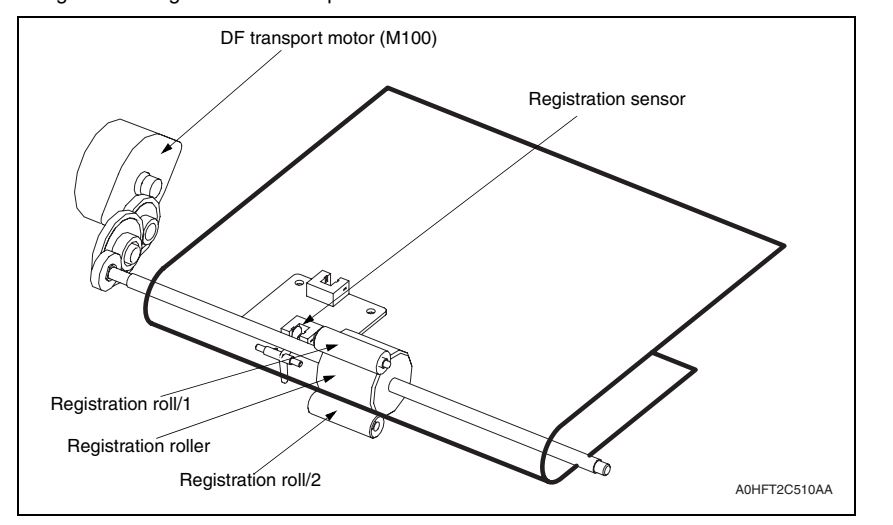

#### 4.2.2 Document exit mechanism

- The exit roller turns to feed the original out of the document feeder. The original is fed onto the document exit tray.
- The DF transport motor turns the exit roller through a gear train.

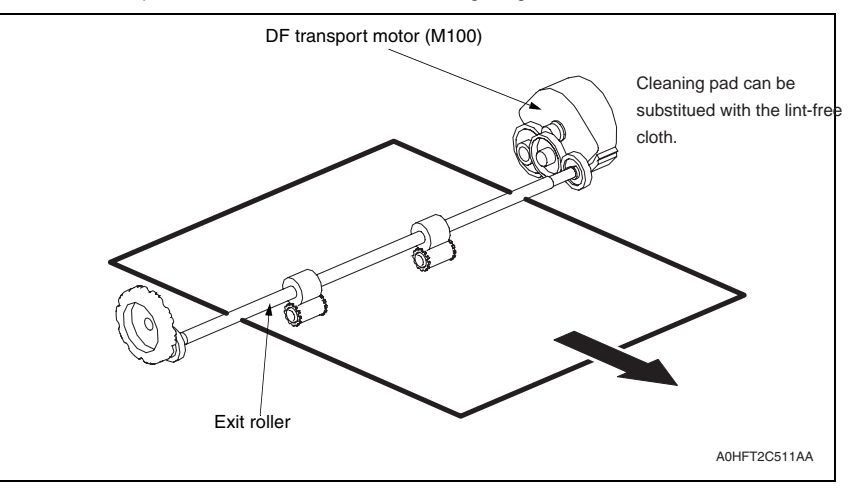

# MC160n Main body

FIELD SERVICE

# CONTENTS

# MC160n Main body

| OUTLIN  | E                                                |
|---------|--------------------------------------------------|
| 1. Syst | em configuration67                               |
| 2. Proc | duct specifications                              |
| MAINTE  | NANCE                                            |
| 3. Peri | odical check69                                   |
| 3.1 Ma  | aintenance items                                 |
| 3.1.1   | Parts to be replaced by users (CRU)69            |
| 3.2 Co  | ncept of parts life69                            |
| 3.3 Ma  | aintenance Procedure (periodical check parts)70  |
| 3.3.1   | Toner cartridge (C/M/Y/K)70                      |
| 3.3.2   | Imaging cartridge71                              |
| 4. Serv | <i>r</i> ice tool                                |
| 4.1 Se  | rvice material list72                            |
| 5. Firm | ware upgrade72                                   |
| 5.1 Pre | eparations for firmware upgrading72              |
| 5.2 Up  | grading procedure72                              |
| 5.2.1   | Boot Rom firmware rewriting72                    |
| 5.2.2   | Controller firmware upgrading73                  |
| 6. Othe | er                                               |
| 6.1 Dis | sassembly/adjustment prohibited items74          |
| 6.2 Dis | sassembly/assembly/cleaning list (other parts)75 |
| 6.2.1   | Disassembly/assembly parts list75                |
| 6.2.2   | Cleaning parts list75                            |
| 6.3 Dis | sassembly/assembly procedure76                   |
| 6.3.1   | Rear cover                                       |
| 6.3.2   | Left cover                                       |
| 6.3.3   | Right cover76                                    |
| 6.3.4   | ADF rear cover                                   |
| 6.3.5   | Operation panel                                  |
| 6.3.6   | Original glass assy                              |
| 6.3.7   | Print control board (PRCB)78                     |
| 6.3.8   | MFP board (MFPB)                                 |
| 6.3.9   | FAX control board (FAXB)80                       |

| 6.3  | 3.10 | USB board (USB)                                       | 80   |
|------|------|-------------------------------------------------------|------|
| 6.3  | 3.11 | DC power supply (DCPU)                                | 81   |
| 6.3  | 3.12 | High voltage unit (HV)                                | 82   |
| 6.3  | 3.13 | Transfer roller unit                                  | 82   |
| 6.3  | 3.14 | Fuser unit                                            | 83   |
| 6.3  | 3.15 | PH unit                                               | 83   |
| 6.3  | 3.16 | Media feed driving unit                               | 84   |
| 6.3  | 3.17 | IR unit                                               | 85   |
| 6.3  | 3.18 | Scanner unit                                          | 86   |
| 6.3  | 3.19 | Auto document feeder unit (ADF)                       | 87   |
| 6.3  | 3.20 | Transport motor (M1)                                  | 88   |
| 6.3  | 3.21 | Developing motor (M3)                                 | 88   |
| 6.3  | 3.22 | Scanner motor assy                                    | 89   |
| 6.3  | 3.23 | DC power supply fan motor (FM1)                       | 90   |
| 6.3  | 3.24 | Ozone ventilation fan motor (FM2)                     | 90   |
| 6.3  | 3.25 | Exit tray cooling fan motor (FM4)                     | 91   |
| 6.3  | 3.26 | Tray1 media feed solenoid (SD1)                       | 91   |
| 6.3  | 3.27 | Registration roller solenoid (SD2)                    | 92   |
| 6.3  | 3.28 | 2nd image transfer pressure/retraction solenoid (SD4) | 92   |
| 6.3  | 3.29 | Cleaning blade pressure/retraction solenoid (SD5)     | 93   |
| 6.3  | 3.30 | Speaker (SP)                                          | 93   |
| 6.3  | 3.31 | Tray 1 media feed roller                              | 93   |
| 6.3  | 3.32 | Separation pad                                        | 93   |
| 6.3  | 3.33 | ADF separation pad                                    | 94   |
| 6.4  | Clea | aning procedure                                       | 95   |
| 6.4  | 1.1  | Tray 1 media feed roller                              | 95   |
| 6.4  | 1.2  | Printer head window                                   | 95   |
| 6.4  | 4.3  | ADF media feed roller                                 | 95   |
|      |      |                                                       |      |
| ADJL | JSTI | MENT/SETTING                                          | . 96 |

| 7.  | Hov | v to use the adjustment section |    |
|-----|-----|---------------------------------|----|
| 8.  | Des | scription of the control panel  |    |
| 8.1 | С   | ontrol panel display            |    |
| 8.′ | 1.1 | Copy mode main screen           |    |
| 8.′ | 1.2 | Print mode main screen          |    |
| 8.1 | 1.3 | FAX mode main screen            | 97 |
| 9.  | PRI | NTER MODE                       |    |
| 9.1 | PF  | RINTER MODE function tree       |    |
| 9.2 | т   | ONER REMAINING                  |    |
|     |     |                                 |    |

| 9.3   | T/C   | CHANGE                         | 97  |
|-------|-------|--------------------------------|-----|
| 9.3.  | 1     | REPLACE MODE                   | 97  |
| 9.3.  | 2     | EJECT MODE                     | 98  |
| 9.3.  | 3     | P/H CLEAN MODE                 | .98 |
| 10. F | REPO  | DRT/STATUS mode                | 98  |
| 10.1  | REF   | PORT/STATUS mode function tree | 98  |
| 10.2  | TOT   | AL PRINT                       | 99  |
| 10.2  | 2.1   | TOTAL PRINT                    | 99  |
| 10.2  | 2.2   | MONO COPY                      | 99  |
| 10.2  | 2.3   | COLOR COPY                     | 99  |
| 10.2  | 2.4   | MONO PRINT                     | 99  |
| 10.2  | 2.5   | COLOR PRINT                    | 99  |
| 10.2  | 2.6   | FAX PRINT                      | 99  |
| 10.2  | 2.7   | TOTAL SCAN                     | 99  |
| 10.3  | SUF   | PLIES STATUS                   | 99  |
| 10.3  | 3.1   | C TONER                        | 99  |
| 10.3  | 3.2   | M TONER                        | 99  |
| 10.3  | 3.3   | Y TONER                        | 99  |
| 10.3  | 3.4   | K TONER                        | 99  |
| 10.3  | 3.5   | I/C                            | 99  |
| 10.4  | TX/   | RX RESULT 1                    | 100 |
| 10.5  | REF   | PORT 1                         | 100 |
| 10.5  | 5.1   | TX RESULT REPORT 1             | 100 |
| 10.5  | 5.2   | RX RESULT REPORT 1             | 100 |
| 10.5  | 5.3   | ACTIVITY REPORT 1              | 100 |
| 10.5  | 5.4   | MEMORY DATA LIST 1             | 100 |
| 10.5  | 5.5   | MEMORY IMAGE PRINT 1           | 100 |
| 10.5  | 5.6   | FAVORITE LIST 1                | 100 |
| 10.5  | 5.7   | SPEED DIAL LIST 1              | 100 |
| 10.5  | 5.8   | GROUP DIAL LIST 1              | 100 |
| 10.5  | 5.9   | UTILITY MAP 1                  | 100 |
| 10.5  | 5.10  | CONFIGURATION PAGE 1           | 100 |
| 10.5  | 5.11  | DEMO PAGE 1                    | 102 |
| 11. l | JTILI | TY mode1                       | 102 |
| 11.1  | UTI   | LITY mode function tree 1      | 102 |
| 11.2  | MAG   | CHINE SETTING 1                | 104 |
| 11.2  | 2.1   | AUTO PANEL RESET 1             | 104 |
| 11.2  | 2.2   | ENERGY SAVE MODE 1             | 104 |
| 11.2  | 2.3   | LCD CONTRAST 1                 | 104 |
| 11.2  | 2.4   | KEY SPEED 1                    | 104 |

| 11.2.5   | LANGUAGE          | 105 |
|----------|-------------------|-----|
| 11.2.6   | BUZZER VALUME     | 105 |
| 11.2.7   | INITIAL MODE      | 105 |
| 11.2.8   | TONER OUT STOP    | 105 |
| 11.2.9   | TONER LOW         | 105 |
| 11.2.10  | AUTO CONTINUE     | 105 |
| 11.2.11  | IMAGE REFRESH     | 105 |
| 11.2.12  | DUPLEX SPEED      | 105 |
| 11.2.13  | CALIBRATION       | 105 |
| 11.3 TRA | AY1 PAPER SETUP   | 106 |
| 11.4 ADI | MIN. MANAGEMENT   | 106 |
| 11.4.1   | ADMINISTRATOR NO. | 106 |
| 11.4.2   | NETWORK SETTING   | 106 |
| 11.4.3   | E-MAIL SETTING    | 108 |
| 11.4.4   | LDAP SETTING      | 110 |
| 11.4.5   | USB SETTING       | 111 |
| 11.4.6   | COMM. SETTING     | 111 |
| 11.4.7   | USER SETTING      | 111 |
| 11.4.8   | AUTO REDIAL       | 112 |
| 11.5 CO  | PY SETTING        | 112 |
| 11.5.1   | PAPER PRIORITY    | 112 |
| 11.5.2   | QUALITY PRIORITY  | 112 |
| 11.5.3   | DENSITY PRIORITY  | 112 |
| 11.5.4   | DENSITY LEVEL     | 112 |
| 11.5.5   | OUTPUT PRIORITY   | 113 |
| 11.5.6   | DUPLEX COPY       | 113 |
| 11.6 DIA | L REGISTER        | 113 |
| 11.6.1   | FAVORIT           | 113 |
| 11.6.2   | SPEED DIAL        | 113 |
| 11.6.3   | GROUP DIAL        | 113 |
| 11.7 FA> | ( TX OPERATION    | 113 |
| 11.7.1   | DENSITY LEVEL     | 113 |
| 11.7.2   | QUALITY PRIORITY  | 113 |
| 11.7.3   | DEFULT TX         | 113 |
| 11.7.4   | HEADER            | 114 |
| 11.8 FA> | (RX OPERATION     | 114 |
| 11.8.1   | MEMORY RX MODE    | 114 |
| 11.8.2   | NO. of RINGS      | 114 |
| 11.8.3   | REDUCTION RX      | 114 |
| 11.8.4   | RX PRINT          | 117 |

| 11.8.5    | RX MODE                          |
|-----------|----------------------------------|
| 11.8.6    | FORWARD 117                      |
| 11.8.7    | FOOTER117                        |
| 11.8.8    | SELECT TRAY118                   |
| 11.9 RE   | PORTING118                       |
| 11.9.1    | ACTIVITY REPORT118               |
| 11.9.2    | TX RESULT REPORT 118             |
| 11.9.3    | RX RESULT REPORT 118             |
| 11.10 SC/ | AN SETTING118                    |
| 11.10.1   | RESOLUTION 118                   |
| 11.10.2   | IMAGE FORMAT 118                 |
| 11.10.3   | CODING METHOD118                 |
| 11.10.4   | FILE SIZE                        |
| 11.10.5   | QUALITY PRIORITY                 |
| 11.10.6   | DENSITY LEVEL119                 |
| 12. User  | service mode119                  |
| 12.1 Use  | er service mode function tree119 |
| 12.2 FAX  | (MAINTENANCE 120                 |
| 12.3 AD.  | JUST 120                         |
| 13. SER\  | /ICE MODE 120                    |
| 13.1 SEF  | RVICE MODE entry procedure 120   |
| 13.2 SEF  | RVICE MODE function tree 120     |
| 13.3 SEF  | RVICE'S CHOICE 122               |
| 13.3.1    | TX SPEED122                      |
| 13.3.2    | RX SPEED                         |
| 13.3.3    | TX LEVEL                         |
| 13.3.4    | RX LEVEL                         |
| 13.3.5    | DTMF LEVEL                       |
| 13.3.6    | CNG LEVEL                        |
| 13.3.7    | CED LEVEL123                     |
| 13.3.8    | ECM MODE123                      |
| 13.3.9    | CODING SCHEME123                 |
| 13.3.10   | TONER EMPTY REPORT123            |
| 13.3.11   | PROTOCOL REPORT123               |
| 13.3.12   | GDI TIMEOUT 123                  |
| 13.3.13   | TWAIN TIMEOUT                    |
| 13.3.14   | ENERGY SAVE MODE 124             |
| 13.3.15   | ENABLE WARNING 124               |
|           |                                  |

| 13.4 AD  | JUST               | 124 |
|----------|--------------------|-----|
| 13.4.1   | CIS MAIN ZOOM      | 124 |
| 13.4.2   | CIS SUB ZOOM       | 125 |
| 13.4.3   | CIS MAIN REGIST    | 125 |
| 13.4.4   | CIS SUB REGIST     | 126 |
| 13.4.5   | ADF SUB ZOOM       | 126 |
| 13.4.6   | ADF MAIN REG       | 127 |
| 13.4.7   | ADF SUB REG        | 127 |
| 13.4.8   | FLICKER            | 128 |
| 13.4.9   | TOP ADJUSTMENT     | 128 |
| 13.4.10  | LEFT ADJ. (FRONT)  | 128 |
| 13.4.11  | LEFT ADJ. (BACK)   | 128 |
| 13.4.12  | TRANSFER POWER     | 128 |
| 13.4.13  | IMG ADJ PARAM      | 128 |
| 13.4.14  | TEMPERATURE        | 129 |
| 13.4.15  | SUPPLIES REPLACE   | 129 |
| 13.4.16  | BK CLEAR           | 129 |
| 13.5 CO  | UNTER              | 129 |
| 13.5.1   | TOTAL PRINT        | 129 |
| 13.5.2   | FAX COUNTER        | 130 |
| 13.5.3   | SCAN COUNTER       | 130 |
| 13.5.4   | TRAY COUNTER       | 130 |
| 13.5.5   | PAPER SIZE COUNTER | 130 |
| 13.5.6   | PAPER TYPE COUNTER | 130 |
| 13.5.7   | APPLICATION COUNT  | 130 |
| 13.5.8   | SUPPLIES STATUS    | 130 |
| 13.5.9   | CRU USAGE          | 130 |
| 13.5.10  | JAM COUNTER        | 130 |
| 13.5.11  | TROUBLE COUNTER    | 130 |
| 13.6 DIS | PLAY               | 131 |
| 13.6.1   | MAIN F/W VER       | 131 |
| 13.6.2   | ENGINE F/W VER     | 131 |
| 13.6.3   | MAIN RAM SIZE      | 131 |
| 13.6.4   | SERIAL NO          | 131 |
| 13.6.5   | BB CPLD VERSION    | 131 |
| 13.7 FU  | NCTION             | 131 |
| 13.7.1   | PAPER FEED TEST    | 131 |
| 13.7.2   | PRN TEST PATTERN   | 131 |
| 13.7.3   | ADF FEED TEST      | 132 |
|          |                    |     |

| 13.7.4     | COPY ADF GLASS                                      |
|------------|-----------------------------------------------------|
| 13.7.5     | FAX RES. COPY TEST 132                              |
| 13.7.6     | SCAN TEST                                           |
| 13.8 SOF   | FT SWITCH                                           |
| 13.8.1     | KEY DEFINITION FOR SOFT SWITCH 132                  |
| 13.9 REF   | PORT                                                |
| 13.9.1     | SERVICE DATA LIST                                   |
| 13.9.2     | ERROR CODE LIST                                     |
| 13.9.3     | T.30 PROTOCOL LIST                                  |
| 13.10 ADM  | VIN. REGISTRATION                                   |
| 13.11 FIXI | ED ZOOM CHANGE 135                                  |
| 13.12 FAC  | TORY TEST 135                                       |
| 13.13 CLE  | AR DATA                                             |
| 13.13.1    | SRAM CLEAR                                          |
| 13.13.2    | MEMORY CLEAR                                        |
| 14. SOF1   | Г SWITCH set 136                                    |
| 14.1 Des   | cription                                            |
| 14.2 Defa  | ault setting136                                     |
| 14.2.1     | Country for each marketing area                     |
| 14.2.2     | Soft switch list                                    |
| 14.2.3     | Default soft switch setting for each market area139 |
| 14.3 Soft  | t switch definition                                 |
| 14.3.1     | SOFT SWITCH: #01                                    |
| 14.3.2     | SOFT SWITCH: #02                                    |
| 14.3.3     | SOFT SWITCH: #03                                    |
| 14.3.4     | SOFT SWITCH: #04                                    |
| 14.3.5     | SOFT SWITCH: #05                                    |
| 14.3.6     | SOFT SWITCH: #06                                    |
| 14.3.7     | SOFT SWITCH: #07                                    |
| 14.3.8     | SOFT SWITCH: #08                                    |
| 14.3.9     | SOFT SWITCH: #09                                    |
| 14.3.10    | SOFT SWITCH: #10                                    |
| 14.3.11    | SOFT SWITCH: #11 154                                |
| 14.3.12    | SOFT SWITCH: #12                                    |
| 14.3.13    | SOFT SWITCH: #13                                    |
| 14.3.14    | SOFT SWITCH: #14                                    |
| 14.3.15    | SOFT SWITCH: #15                                    |
| 14.3.16    | SOFT SWITCH: #16                                    |
| 14.3.17    | SOFT SWITCH: #17                                    |

| 14.3.18 | SOFT SWITCH: #18              |
|---------|-------------------------------|
| 14.3.19 | SOFT SWITCH: #19              |
| 14.3.20 | SOFT SWITCH: #20              |
| 14.3.21 | SOFT SWITCH: #21              |
| 14.3.22 | SOFT SWITCH: #22              |
| 14.3.23 | SOFT SWITCH: #23158           |
| 14.3.24 | SOFT SWITCH: #24 (Part 1)158  |
| 14.3.25 | SOFT SWITCH: #24 (Part 2) 159 |
| 14.3.26 | SOFT SWITCH: #24 (Part 3)159  |
| 14.3.27 | SOFT SWITCH: #25              |
| 14.3.28 | SOFT SWITCH: #26              |
| 14.3.29 | SOFT SWITCH: #27              |
| 14.3.30 | SOFT SWITCH: #28              |
| 14.3.31 | SOFT SWITCH: #29              |
| 14.3.32 | SOFT SWITCH: #30              |
| 14.3.33 | SOFT SWITCH: #31              |
| 14.3.34 | SOFT SWITCH: #32              |
| 14.3.35 | SOFT SWITCH: #33              |
| 14.3.36 | SOFT SWITCH: #34              |
| 14.3.37 | SOFT SWITCH: #35              |
| 14.3.38 | SOFT SWITCH: #36              |
| 14.3.39 | SOFT SWITCH: #37              |
| 14.3.40 | SOFT SWITCH: #38              |
| 14.3.41 | SOFT SWITCH: #39              |
| 14.3.42 | SOFT SWITCH: #40              |
| 14.3.43 | SOFT SWITCH: #41 165          |
| 14.3.44 | SOFT SWITCH: #42              |
| 14.3.45 | SOFT SWITCH: #43              |
| 14.3.46 | SOFT SWITCH: #44              |
| 14.3.47 | SOFT SWITCH: #45              |
| 14.3.48 | SOFT SWITCH: #46              |
| 14.3.49 | SOFT SWITCH: #47              |
| 14.3.50 | SOFT SWITCH: #48              |
| 14.3.51 | SOFT SWITCH: #49              |
| 14.3.52 | SOFT SWITCH: #50              |
| 14.3.53 | SOFT SWITCH: #51              |
| 14.3.54 | SOFT SWITCH: #52              |
| 14.3.55 | SOFT SWITCH: #53              |
| 14.3.56 | SOFT SWITCH: #54              |
|         |                               |

| 14.3.57   | SOFT SWITCH: #55 169                     |
|-----------|------------------------------------------|
| 14.3.58   | SOFT SWITCH: #56                         |
| 14.3.59   | SOFT SWITCH: #57 169                     |
| 14.3.60   | SOFT SWITCH: #58 169                     |
| 14.3.61   | SOFT SWITCH: #59 (Part 1) 170            |
| 14.3.62   | SOFT SWITCH: #59 (Part 2) 170            |
| 14.3.63   | SOFT SWITCH: #59 (Part 3) 171            |
| 14.3.64   | SOFT SWITCH: #60 171                     |
| 14.3.65   | SOFT SWITCH: #61 171                     |
| 14.3.66   | SOFT SWITCH: #62 172                     |
| 14.3.67   | SOFT SWITCH: #33 172                     |
| 14.3.68   | SOFT SWITCH: #64 172                     |
| 15. Fax F | Protocols 173                            |
| 15.1 G3   | ECM (G3 Error Correction Mode) 173       |
| 15.2 Line | e control 173                            |
| 15.2.1    | Procedure of G3 mode communication 173   |
| 15.3 Tab  | le of reference code174                  |
| 15.4 Hov  | v to analyze the T30 protocol monitor174 |
|           |                                          |

# TROUBLESHOOTING ...... 178

| 16.1Misfeed display17816.1.1Misfeed display resetting procedure17816.2Sensor layout17816.3Solution17916.3.1Initial check items17916.3.2Misfeed at tray1 media feed section179                                                                                     |
|----------------------------------------------------------------------------------------------------|
| 16.1.1       Misfeed display resetting procedure       178         16.2       Sensor layout       178         16.3       Solution       179         16.3.1       Initial check items       179         16.3.2       Misfeed at tray1 media feed section       179 |
| 16.2       Sensor layout       178         16.3       Solution       179         16.3.1       Initial check items       179         16.3.2       Misfeed at tray1 media feed section       179                                                                    |
| 16.3         Solution         179           16.3.1         Initial check items         179           16.3.2         Misfeed at tray1 media feed section         179                                                                                               |
| 16.3.1       Initial check items                                                                                                    |
| 16.3.2 Misfeed at tray1 media feed section 179                                                                                                    |
|                                                                                                    |
| 16.3.3 Misfeed at 2nd transfer section179                                                                                                    |
| 16.3.4 Misfeed at fusing section                                                                                                    |
| 16.3.5 Misfeed at exit section                                                                                                    |
| 16.3.6 Misfeed at the document feeding section                                                                                                    |
| 16.3.7 Document transport section                                                                                                    |
| 16.3.8 Misfeed at the document exit section                                                                                                    |
| 17. Malfunction code                                                                                                    |
| 17.1 Trouble codes (service call)                                                                                                    |
| 17.1.1 Trouble code list                                                                                                    |
| 17.2 Resetting a malfunction                                                                                                    |
| 17.3 Solution                                                                                                    |
| 17.3.1 0001: Transport motor malfunction                                                                                                    |

| 17.3.2    | 001B: Developing motor malfunction                            |     |
|-----------|---------------------------------------------------------------|-----|
| 17.3.3    | 004C: Ozone ventilation fan motor malfunction                 |     |
| 17.3.4    | 004E: DC power supply fan motor malfunction                   |     |
| 17.3.5    | 0092: Transfer belt rotation failure                          |     |
| 17.3.6    | 0094: 2nd image transfer pressure/retraction failure          |     |
| 17.3.7    | 0300: Polygon motor malfunction                               | 185 |
| 17.3.8    | 0310: Laser malfunction                                       |     |
| 17.3.9    | 0500: Fuser warm-up failure                                   |     |
|           | 0503: Thermistor resistance failure                           |     |
| 17.3.10   | 0502: Thermistor open-circuit failure                         |     |
|           | 0510: Abnormally low fuser temperature                        |     |
|           | 0520: Abnormally high fuser temperature                       |     |
| 17.3.11   | 0F51: Waste toner full sensor malfunction                     |     |
| 17.3.12   | 13C0: Print control board malfunction                         |     |
| 17.3.13   | 13DD: Backup data error                                       |     |
| 17.3.14   | 13F0: Engine control failure                                  |     |
| 17.3.15   | 13E2: Engine flash ROM write error                            |     |
| 17.3.16   | 0045: Exit tray cooling fan motor malfunction                 |     |
| 17.3.17   | 0650: Scanner home sensor abnormalities                       |     |
| 17.3.18   | 14A3: IR lamp malfunction                                     |     |
| 17.3.19   | 1038: Engine connect error                                    |     |
| 17.3.20   | 3FFF: Flash ROM write error                                   |     |
| 18. Powe  | er supply errors                                              | 188 |
| 18.1 Ma   | chine is not energized at all (DCPU operation check)          | 188 |
| 18.2 Cor  | ntrol panel indicators do not light                           | 188 |
| 19. Imag  | e quality problems                                            | 189 |
| 19.1 Prir | nt system                                                     | 189 |
| 19.1.1    | White lines/bands, colored lines/bands in sub scan direction  |     |
| 19.1.2    | White lines/bands, colored lines/bands in main scan direction |     |
| 19.1.3    | Uneven density in sub scan direction                          |     |
| 19.1.4    | Uneven density in main scan direction                         |     |
| 19.1.5    | Low image density                                             | 191 |
| 19.1.6    | Gradation reproduction failure                                | 191 |
| 19.1.7    | Foggy background                                              |     |
| 19.1.8    | Poor color reproduction                                       |     |
| 19.1.9    | Void areas, white spots                                       | 193 |
| 19.1.10   | Colored spots                                                 | 193 |
| 19.1.11   | Blurred image                                                 | 194 |
| 19.1.12   | Blank copy, black copy                                        | 194 |
|           |                                                               |     |

| 19.1.13  | Incorrect color image registration      |     |  |  |  |
|----------|-----------------------------------------|-----|--|--|--|
| 19.1.14  | 19.1.14 Poor fusing performance, offset |     |  |  |  |
| 19.1.15  | Brush effect                            |     |  |  |  |
| 19.1.16  | Back marking                            |     |  |  |  |
| 19.1.17  | Pitch lines, pitch uneven density       |     |  |  |  |
| 20. FAX  | error                                   | 197 |  |  |  |
| 20.1 Co  | 20.1 Communication error                |     |  |  |  |
| 20.2 Ou  | tline                                   |     |  |  |  |
| 20.3 Err | or occurring during transmission        |     |  |  |  |
| 20.3.1   | Error occurring during reception        |     |  |  |  |
| 20.4 Err | or code                                 |     |  |  |  |
| 20.4.1   | Reception                               |     |  |  |  |
| 20.4.2   | Transmission                            |     |  |  |  |
| 21. Scar | ) error                                 |     |  |  |  |
|          |                                         |     |  |  |  |

# 

| 22.  | Parts layout drawing                |  |
|------|-------------------------------------|--|
| 22.1 | Main body                           |  |
| 22.2 | 2 Auto document feeder              |  |
| 22.3 | B Lower feeder unit (option)        |  |
| 22.4 | Duplex option (option)              |  |
| 22.5 | 5 Duplex option attachment (option) |  |
| 23.  | Connector layout drawing            |  |
| 24.  | Timing chart                        |  |

# OUTLINE

# 1. System configuration

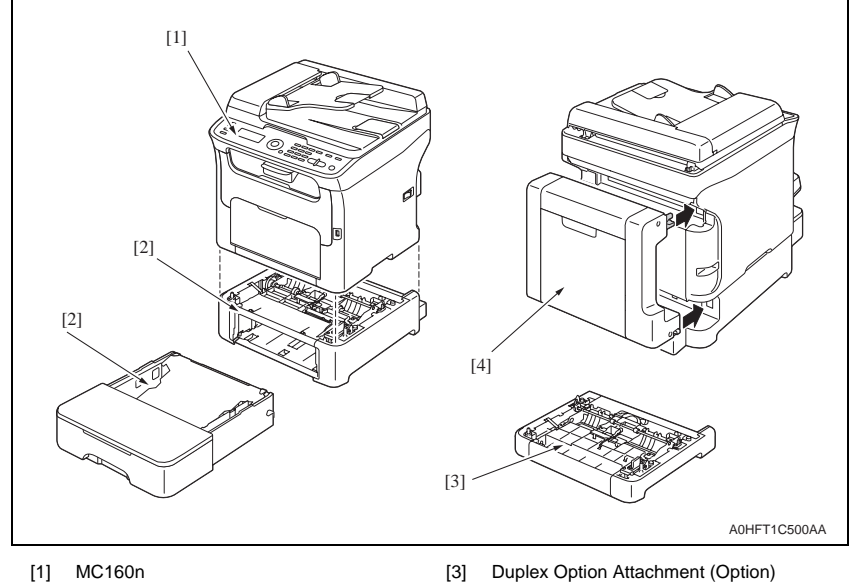

- [2] Lower Feeder Unit (Option)
- [3] Duplex Option Attachment (Option)
- [4] Duplex Option (Option)

# 2. Product specifications

# А. Туре

| Туре                                                                                | Desktop full-color laser beam printer                                                                               |  |
|-------------------------------------------------------------------------------------|----------------------------------------------------------------------------------------------------|--|
| Printing system Semiconductor laser and electrostatic image transfer to plain paper |                                                                                                    |  |
| Exposure system 2 laser diodes and polygon mirror                                   |                                                                                                    |  |
| PC drum type OPC (organic photo conductor)                                          |                                                                                                    |  |
| Photoconductor<br>cleaning                                                          | Blade cleaning system                                                                                               |  |
| Resolution                                                                          | 1200 x 600 dpi, 600 x 600 dpi                                                                                       |  |
| Media feeding system                                                                | One-way system (Tray 1: 200 sheets)<br>* Expandable to a two-way system by adding an optional Lower Feeder<br>Unit. |  |
| Developing system                                                                   | Single-element developing system                                                                                    |  |
| Charging system                                                                     | DC comb electrode scorotron system                                                                                  |  |
| Image transfer<br>system                                                            | Intermediate transfer belt system                                                                                   |  |
| Media separating system                                                             | Curvature separation + Charge-neutralizing system                                                                   |  |
| Fusing system                                                                       | Roller fusing                                                                                                    |  |
| Media exit system Face down (Output tray capacity: 100 sheets)                      |                                                                                                    |  |

# B. Functions

| Warm-up time                      | Average 30 seconds                                                                                                    | (time to return to Ready mode from Energy Save mode)                         |  |
|-----------------------------------|----------------------------------------------------------------------------------------------------|------------------------------------------------------------------------------|--|
| Drassas anad                      | Plain paper                                                                                                    | 126.78 mm/second                                                             |  |
| Process speed                     | Thick stock                                                                                                    | 63.39 mm/second                                                              |  |
| First-Page-Out Time               | Full color                                                                                                    | 1-sided: 21 seconds                                                          |  |
| (A4/letter, Plain paper)          | Monochrome                                                                                                    | 1-sided: 12 seconds                                                          |  |
| First copy time                   | Full color                                                                                                    | 1-sided: 52 seconds (600 x 300 dpi)                                          |  |
| (A4/Letter, Plain paper)          | Monochrome                                                                                                    | 1-sided: 23 seconds (600 x 300 dpi)                                          |  |
| Print speed                       | Full color                                                                                                    | 1-sided: 5 pages/minute                                                      |  |
| (A4/Letter, Plain paper)          | Monochrome                                                                                                    | 1-sided: 20 pages/minute                                                     |  |
|                                   | Paper width: 92 to 21                                                                                                    | 6 mm (3.6" to 8.5")                                                          |  |
| Custom media sizes<br>Media types | Paper length:<br>195 to 356 mm (Plain paper)<br>184 to 297 mm (Thick paper)<br>• Plain paper (60 to 90 g/m <sup>2</sup> )<br>• Thick stock 1 (91 to 163 g/m <sup>2</sup> )<br>• Thick stock 2 (164 to 209 g/m <sup>2</sup> )<br>• Postcards<br>• Envelopes<br>• Letterback |                                                                              |  |
| Tray capacities                   | Label stock Plain paper and lette Thick stock, postcard                                                                                                    | rhead :200 sheets<br>s, labels stock, and glossy stock :50 sheets            |  |
| -                                 | Envelopes                                                                                                    | :10 sheets                                                                   |  |
| Lower Feeder Unit: C              | )<br>nly plain paper and<br>16 to 24 lb) can be l                                                                                                    | I recycled paper weighing 60 to 90 g/m <sup>2</sup><br>oaded.                |  |
| Duplex Option: C                  | Only plain paper and<br>16 to 24 lb) can be f                                                                                                    | I recycled paper weighing 60 to 90 g/m <sup>2</sup><br>fed through the unit. |  |

#### C. Maintenance

Machine durability 50,000 prints or 5 years, whichever comes first

## D. Machine specification

| Power requirements | voltage:                             | AC 120 V ± 10 %<br>AC 220 to 240 V ± 10%                         |  |
|--------------------|--------------------------------------|------------------------------------------------------------------|--|
|                    | Frequency:                           | 60 Hz ± 3 Hz (for North america)<br>50/60 Hz ± 3 Hz (for Europe) |  |
| Max power          | 990 W or less (120 V)                |                                                                  |  |
| consumption        | 1060 W or less (220 V to 240 V)      |                                                                  |  |
| Dimensions         | 405 mm (W) x 427 mm (D) x 432 mm (H) |                                                                  |  |
| Weight             | 21.0 kg (including the consumables)  |                                                                  |  |
| Operation noise    | During standby                       | 38 dB (A)                                                        |  |
|                    | During printing                      | 49 dB (A): monochrome                                            |  |

#### E. Operating environment

| Temperature | 10 to 35 °C / 50 to 95 °F (with a fluctuation of 10 °C / 18 °F or less per hour) |
|-------------|----------------------------------------------------------------------------------|
| Humidity    | 15% to 85% (with a fluctuation of 20% or less per hour)                          |

#### F. Controller

| Туре                                                                                                    | Built-in type controller                                                                                                    |  |
|----------------------------------------------------------------------------------------------------|----------------------------------------------------------------------------------------------------|--|
| Standard memory 128MB                                                                                   |                                                                                                    |  |
| Interfaces USB 2.0 (High Speed) compliant, 10Base-T/100Base-TX Ethernet, Ho<br>(for scan to USB memory) |                                                                                                    |  |
| Support                                                                                                 | <ul> <li>Microsoft Windows Vista Home Basic/Home Premium/Ultimate/Business/<br/>Enterprise, Windows Vista Home Basic/Home Premium/Ultimate/<br/>Business/Enterprise x64 Edition, Windows XP Home Edition/<br/>Professional (Service Pack 2 or later), Windows XP Professional x64<br/>Edition, Windows Server 2003, Windows Server 2003 x64 Edition,<br/>Windows 2000 (Service Pack 4 or later)</li> <li>Mac OS X (10.2.8 or later; We recommend installing the latest patch)</li> </ul> |  |

#### NOTE

• These specifications are subject to change without notice.

# MAINTENANCE

3. Periodical check

# 3.1 Maintenance items

3.1.1 Parts to be replaced by users (CRU)

| Class                           | Part to be replaced                           | Number of prints                              | Clean | Replace |
|---------------------------------|-----------------------------------------------|-----------------------------------------------|-------|---------|
|                                 | Standard in-box toner cartridge (C, M, Y)     | 500 (Continuous printing)                     |       | •       |
|                                 | Standard in-box toner<br>cartridge (K)        | 1,000 (Continuous printing)                   |       | •       |
|                                 | Standard-capacity toner cartridge (C, M, Y)   | 1,500 (Continuous printing)                   |       | •       |
| Processing                      | High-capacity toner<br>cartridge (C, M, Y, K) | 2,500 (Continuous printing)                   |       | •       |
| section                         |                                               | Monochrome<br>45,000 (Continuous printing) *1 |       |         |
|                                 | Imaging cartridge                             | Monochrome<br>10,000 (1P/J) *1                |       |         |
|                                 |                                               | Full Color<br>11,250 (Continuous printing) *1 |       |         |
|                                 |                                               | Full Color<br>7,500 (1P/J) *1                 |       |         |
|                                 | PH window                                     | When a malfunction occurs                     | •     |         |
| Fusing section                  | Fuser unit                                    | 50,000                                        |       | •       |
| Tray 1<br>media feed<br>section | Media feed roller                             | When malfunction occurs                       | •     |         |
| Tray 2<br>media feed<br>section | Media feed roller                             | When malfunction occurs                       | •     |         |
| ADF<br>document<br>feed section | Media feed roller                             | When malfunction occurs                       | •     |         |
| Duplex<br>option                | Transport roller                              |                                               | •     |         |
| transport<br>section            | Media feed roller *2                          | when malfunction occurs                       | •     |         |

\*1: In case of single side printing for normal paper of A4/Letter size

\*2: Only when the duplex option attachment is installed.

# 3.2 Concept of parts life

|                                                | Descriptio                                                                                                    | on                                                                                       | Near life<br>value | Life value       | Max. life<br>value |
|------------------------------------------------|----------------------------------------------------------------------------------------------------|------------------------------------------------------------------------------------------|--------------------|------------------|--------------------|
|                                                |                                                                                                    | High-capacity toner<br>cartridge (C, M, Y, K)                                            | 2,350<br>pages     | 2,500<br>pages   | 3,500<br>pages *1  |
|                                                | The consumption rates are<br>calculated from the dot<br>counter and the image                                                                                                    | Standard-capacity<br>toner cartridge<br>(C, M, Y)                                        | 1,350<br>pages     | 1,500<br>pages   | 2,100<br>pages *1  |
| Toner cartridge                                | counter and the life is reached when the consumption rate,                                                                                                    | Standard in-box toner cartridge (K)                                                      | 850<br>pages       | 1,000<br>pages   | 1,400<br>pages *1  |
|                                                | whichever is greater, reaches 100%.                                                                                                    | Standard in-box toner<br>cartridge (K) /<br>Standard in-box toner<br>cartridge (C, M, Y) | 350<br>pages       | 500<br>pages     | 700<br>pages *1    |
| Imaging<br>cartridge                           | The imaging cartridge drive time count is compared<br>with the printed page count and whichever reaching<br>its life value is detected.                                                               |                                                                                          | _                  | 45,000<br>images | 48,500<br>images   |
| Waste toner<br>bottle (inte-<br>grated in I/C) | Detected with the waste toner near full sensor.<br>A waste toner full condition is detected when 200<br>more images are produced after a waste toner near-<br>full condition has been detected.       |                                                                                          |                    | _                | _                  |
| Fuser unit                                     | The fuser unit drive time is cou<br>transport motor drive time.<br>The consumption rates of the f<br>count and the printed page co<br>the life value is reached when<br>whichever is greater, reaches | _                                                                                        | 50,000<br>prints   | _                |                    |
| Transfer roller                                | The number of printed pages is counted.                                                                                                    |                                                                                          | _                  | 50,000<br>prints | _                  |

\*1: The machine prohibits the initiation of any new print cycle when the maximum life value is reached.

#### A. Conditions for life specifications values

• The life specification values represent the number of pages printed or figures equivalent to it when the given conditions (see the table given below) are met. They may be more or less, depending on the machine operating conditions of each individual user.

| Item                               | Description                                                                                    |
|------------------------------------|------------------------------------------------------------------------------------------------|
| Job type                           | Monochrome: 3 consecutive pages (3 pages/job)<br>Full Color: 2 consecutive pages (2 pages/job) |
| Media size                         | A4S or LetterS                                                                                 |
| Color ratio Black to Color = 1 : 1 |                                                                                                |
| Original density                   | ISO chart<br>C/W ratio = 5% each color                                                         |

# 3.3 Maintenance Procedure (periodical check parts)

## 3.3.1 Toner cartridge (C/M/Y/K)

- A. Periodically replaced parts/cycle
  Standard in-box toner cartridge (C, M, Y): Every 500 prints
- Standard in box toner cartridge (K): Every 1,000 prints
- Standard-capacity toner cartridge (C,M,Y): Every 1,500 prints
- High-capacity toner cartridge (C,M,Y,K): Every 2,500 prints

#### B. Removal procedure

- 1. Check the color of the toner cartridge to be replaced on the control panel.
- Select [PRINTER MODE] [T/C CHANGE] [REPLACE MODE] from the menu and select the toner cartridge of the specific color of toner to be replaced. See P.97

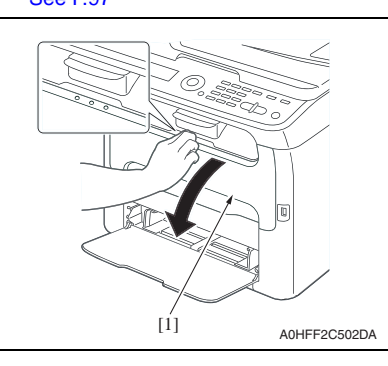

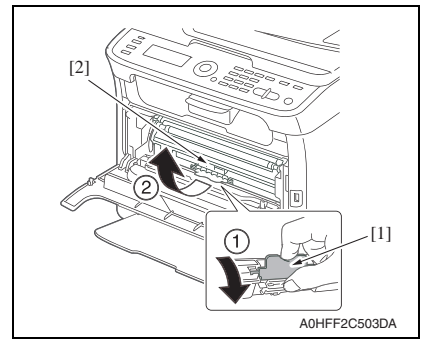

 Open the front cover [1] and make sure that the specific toner cartridge to be replaced is in the front.

 Hold onto the handle [1] of the toner cartridge, pull it and remove the toner cartridge [2].

NOTE

 When all toner cartridges need to be removed and replaced manually, select [PRINTER MODE] - [T/C CHANGE] - [EJECT MODE]. See P.98 C. Reinstallation procedure

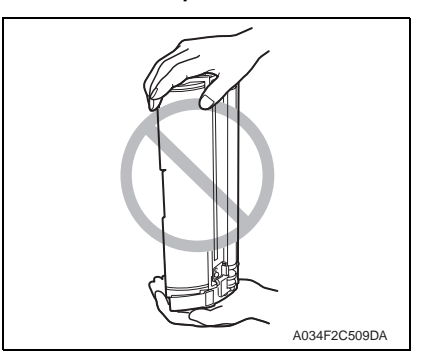

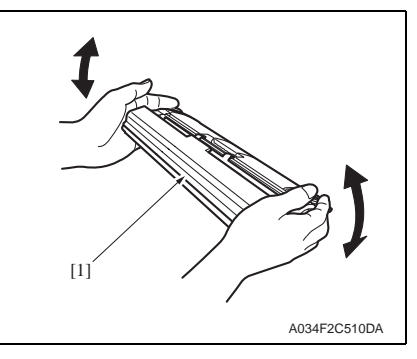

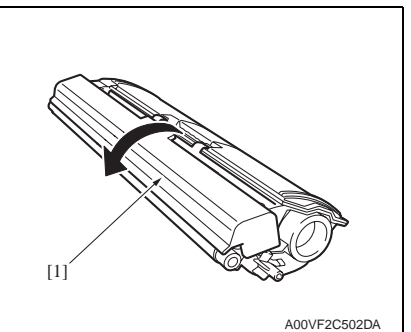

# 

Do not let the toner cartridge stand upright or keep it in that upright position.

1. Shake the toner cartridge [1] a few times to distribute the toner.

2. Remove the protective cover [1].

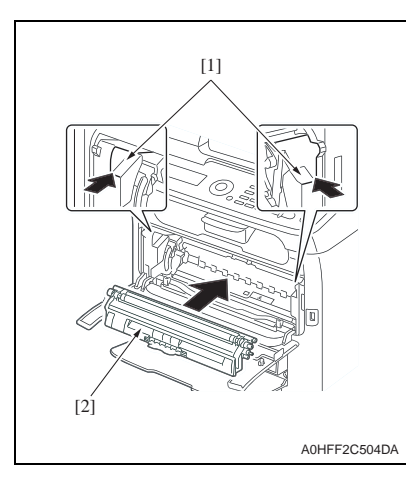

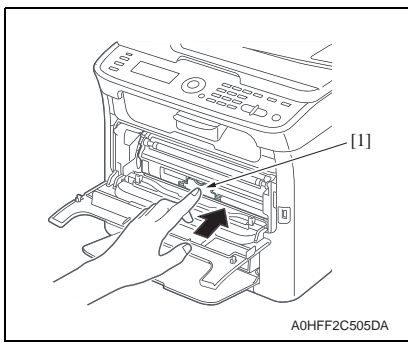

- 5. Close the front cover.
- 6. Press the Clear key.

3. Aligning the shaft [1] on both sides of the toner cartridge with the rails in the machine, install the toner cartridge [2].

4. Press in the toner cartridge until [1] it locks into place.

3.3.2 Imaging cartridge

## A. Periodically replaced parts/cycle

 Imaging cartridge (Monochrome continuous printing): Every 45,000 counts Imaging cartridge (Monochrome 1P/J): Every 10,000 counts Imaging cartridge (Full color continuous printing): Every 11,250 counts Imaging cartridge (Full color 1P/J): Every 7,500 counts

#### B. Replaced procedure

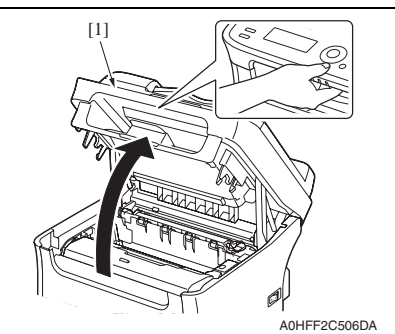

1. Open the top cover [1].

- 3. To reinstall, reverse the order of removal.

2. Hold onto the handle [1] of the imaging cartridge [2], pull it up slowly to remove the imaging cartridge as shown in the picture.
### 4. Service tool

### 4.1 Service material list

| Tool name         | Shape | Material No. | Remarks                                                          |
|-------------------|-------|--------------|------------------------------------------------------------------|
| Cleaning pad      |       |              | Cleaning pad can be<br>substituted with the lint-<br>free cloth. |
| Isopropyl alcohol |       |              |                                                                  |

### 5. Firmware upgrade

5.1 Preparations for firmware upgrading

#### NOTE

- Make sure that the scanner driver has been installed in the PC.
- Before updating the firmware, print Configuration Page to confirm the current Firmware Version.
   Dec D100

See P.100

5.2 Upgrading procedure

#### 5.2.1 Boot Rom firmware rewriting

- 1. Connect the machine and PC using the USB cable.
- 2. Turn ON the machine's main switch pressing Select key.
- 3. Confirm that [AMBER-AIO BOOTROM] appears on the screen.

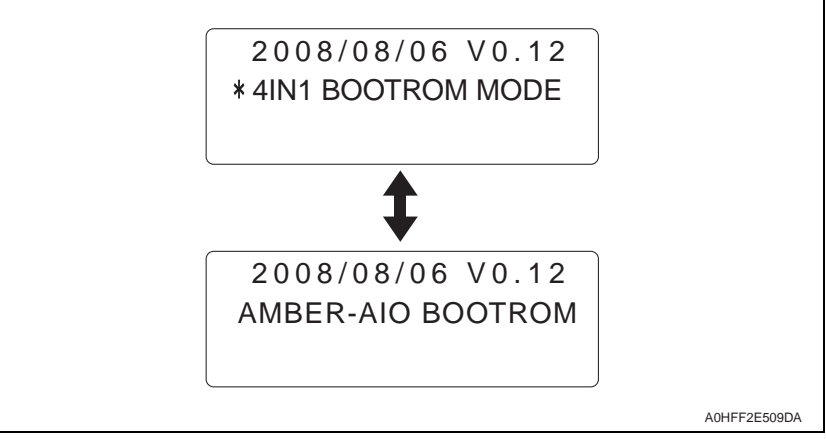

- 4. Copy the firmware data and upgrading program in any arbitrary directory of the PC.
- 5. Double-click "UpdateFW.exe".
- 6. Click [Browse] and select File path, "XXXXX.bin".
- 7. Click [Update].

| Update F/W - | V5.00 |          |              |
|--------------|-------|----------|--------------|
| File path :  | C:\   | (Browse) |              |
| Update       | Exit  |          |              |
|              |       |          | A0HFF2E508DA |

г

- 8. Firmware updating starts.
- 9. When [Transfer Successfully!] message appears on the screen, click [OK] to close the execution tool.

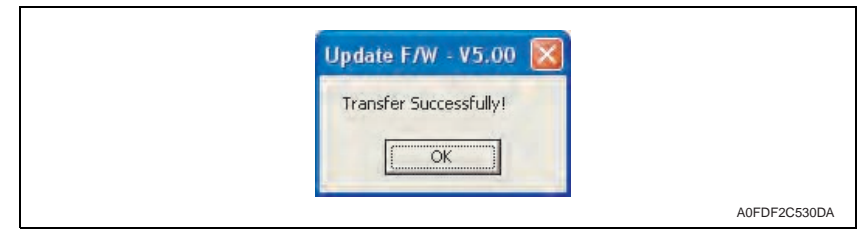

 Confirm that [FIRMWARE UPDATE OK] message has been displayed, and turn OFF/ ON the machine's main switch.

| FIRMWARE UPDATE<br>FIRMWARE UPDATE OK<br>MACHINE POWER OFF/ON |              |
|---------------------------------------------------------------|--------------|
|                                                               | A0FDF3C531DA |

11. Print [CONFIGURATION PAGE] to confirm the Boot Code Firmware Version. See P.100

#### 5.2.2 Controller firmware upgrading

- 1. Connect the machine and PC using the USB cable.
- 2. Copy the firmware data and upgrading program in any arbitrary directory of the PC.
- 3. Double-click "UpdateFW.exe".
- 4. Click [Browse] and select File path, "XXXXX.bin".
- 5. Click [Update].

|        | - (     |        |        |            |
|--------|---------|--------|--------|------------|
| Update | F/W - 1 | /5.00  |        |            |
| File   | path :  | C:\bin | Browse |            |
| U      | Jpdate  | Exit   |        |            |
|        |         |        |        | A0HFF2E508 |

- 6. Firmware updating starts.
- 7. When [Transfer Successfully!] message appears on the screen, click [OK] to close the execution tool.

| Update F/W - V5.00 🔀   |              |
|------------------------|--------------|
| Transfer Successfully! |              |
| СОК                    |              |
|                        | A0FDF2C530DA |

 Confirm that [FIRMWARE UPDATE OK] message has been displayed, and turn OFF/ ON the machine's main switch.

# FIRMWARE UPDATE FIRMWARE UPDATE OK MACHINE POWER OFF/ON

A0FDF3C531DA

9. Print [CONFIGURATION PAGE] to confirm the Controller Firmware Version. See P.100

### 6. Other

6.1 Disassembly/adjustment prohibited items

#### A. Paint-locked screws

#### NOTE

- To prevent loose screws, a screw lock in blue or green series color is applied to the screws.
- The screw lock is applied to the screws that may get loose due to the vibrations and loads created by the use of machine or due to the vibrations created during transportation.
- If the screw lock coated screws are loosened or removed, be sure to apply a screw lock after the screws are tightened.

#### B. Red-painted screws

#### NOTE

- The screws which are difficult to be adjusted in the field are painted in red in order to prevent them from being removed by mistake.
- Do not remove or loosen any of the red-painted screws in the field. It should also be noted that, when two or more screws are used for a single part, only one representative screw may be marked with the red paint.

#### C. Variable resistors on board

#### NOTE

- Do not turn the variable resistors on boards for which no adjusting instructions are given in Adjustment/Setting.
- D. Removal of PWBs
- When removing a circuit board or other electrical component, refer to "Handling of PWBs" and follow the corresponding removal procedures.
- The removal procedures given in the following omit the removal of connectors and screws securing the circuit board support or circuit board.
- Where it is absolutely necessary to touch the ICs and other electrical components on the board, be sure to ground your body.

### 6.2 Disassembly/assembly/cleaning list (other parts)

### 6.2.1 Disassembly/assembly parts list

| Section         | Part name                                             | Ref.Page |
|-----------------|-------------------------------------------------------|----------|
|                 | Rear cover                                            | P.76     |
|                 | Left cover                                            | P.76     |
| Exterior parts  | Right cover                                           | P.76     |
| Exterior parts  | ADF rear cover                                        | P.76     |
|                 | Operation panel                                       | P.77     |
|                 | Original glass assy                                   | P.77     |
|                 | Print control board (PRCB)                            | P.78     |
|                 | MFP board (MFPB)                                      | P.79     |
| Decide and sta  | FAX control board (FAXB)                              | P.80     |
| Boards and etc. | USB board (USB)                                       | P.80     |
|                 | DC power supply (DCPU)                                | P.81     |
|                 | High voltage unit (HV)                                | P.82     |
|                 | Transfer roller unit                                  | P.82     |
|                 | Fuser unit                                            | P.83     |
|                 | PH unit                                               | P.83     |
| Units           | Media feed driving unit                               | P.84     |
|                 | IR unit                                               | P.85     |
|                 | Scanner unit                                          | P.86     |
|                 | Auto document feeder unit (ADF)                       | P.87     |
|                 | Transport motor (M1)                                  | P.88     |
|                 | Developing motor (M3)                                 | P.88     |
|                 | Scanner motor assy                                    | P.89     |
|                 | DC power supply fan motor (FM1)                       | P.90     |
|                 | Ozone ventilation fan motor (FM2)                     | P.90     |
|                 | Exit tray cooling fan motor (FM4)                     | P.91     |
|                 | Tray1 media feed solenoid (SD1)                       | P.91     |
| Other Parts     | Registration roller solenoid (SD2)                    | P.92     |
|                 | 2nd image transfer pressure/retraction solenoid (SD4) | P.92     |
|                 | Cleaning blade pressure/retraction solenoid (SD5)     | P.93     |
|                 | Speaker (SP)                                          | P.93     |
|                 | Tray1 media feed roller                               | P.93     |
|                 | Separation pad                                        | P.93     |
|                 | ADF Separation pad                                    | P.94     |

### 6.2.2 Cleaning parts list

| Section            | Part name               | Ref.Page |
|--------------------|-------------------------|----------|
| Tray 1             | Tray1 media feed roller | P.95     |
| Processing section | Print head window       | P.95     |
| ADF                | ADF media feed roller   | P.95     |

### 6.3 Disassembly/assembly procedure

#### 6.3.1 Rear cover

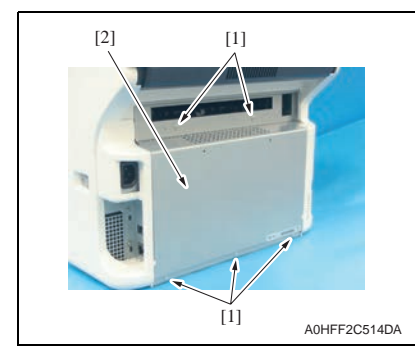

1. Remove five screws [1], and remove the rear cover [2].

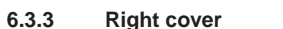

- 1. Open the top cover.
- 2. Open the front cover.

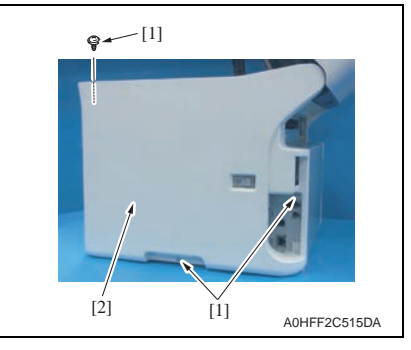

3. Remove three screws [1], and remove the right cover [2].

#### 6.3.4 ADF rear cover

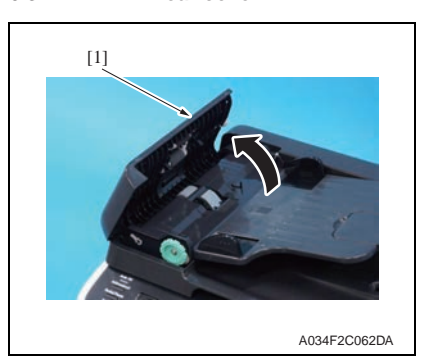

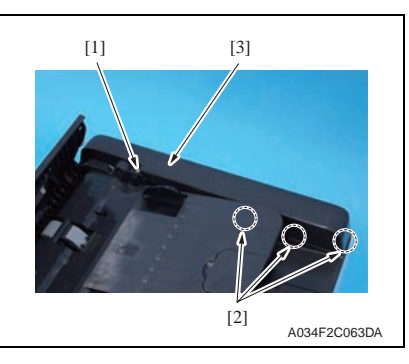

1. Open the ADF top cover [1].

2. Remove the screw [1] and unhook three tabs [2], and remove the ADF rear cover [3].

6.3.2 Left cover

WARNING
 Make sure to remove the rear cover before mounting the left cover in order to prevent the gasket attached to the cover from coming off. The gasket removing may lead electric leakage, which could cause elec-

tric shock during the machine operation. Or if the gasket flakes off into the machine, it may cause abnormal heat generation.

- 1. Remove the rear cover.
- See P.76

4

- 2. Open the top cover.
- 3. Open the front cover.

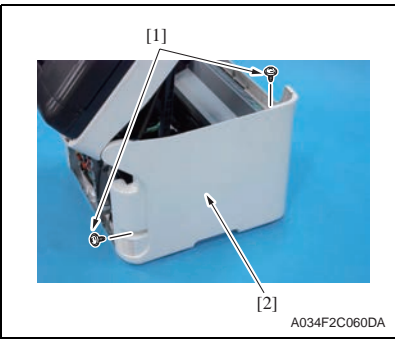

4. Remove two screws [1], and remove the left cover [2].

### 6.3.5 Operation panel

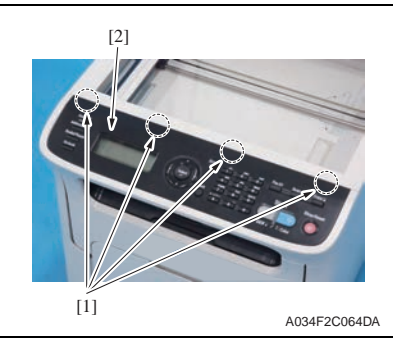

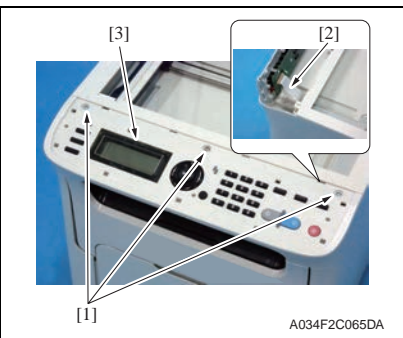

1. Unhook four tabs [1], and remove the operation panel sheet [2].

2. Remove three screws [1] and disconnect the flat cable [2], and remove the operation panel [3].

- 6.3.6 Original glass assy
- 1. Remove the auto document feeder unit. See P.87

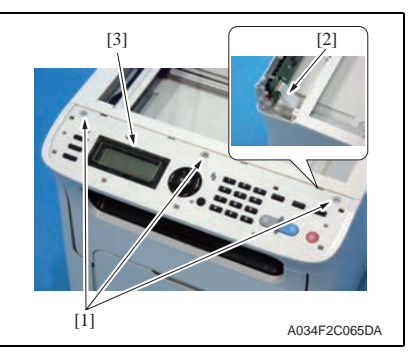

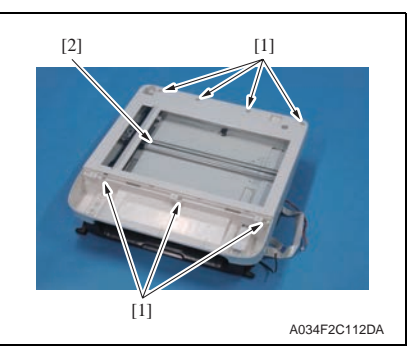

 Remove three screws [1] and disconnect the flat cable [2], and remove the operation panel [3].

3. Remove seven screws [1], and remove the original glass [2].

### 6.3.7 Print control board (PRCB)

- 1. Remove the rear cover. See P.76
- 2. Remove the left cover. See P.76

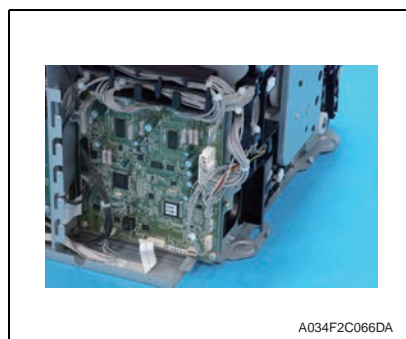

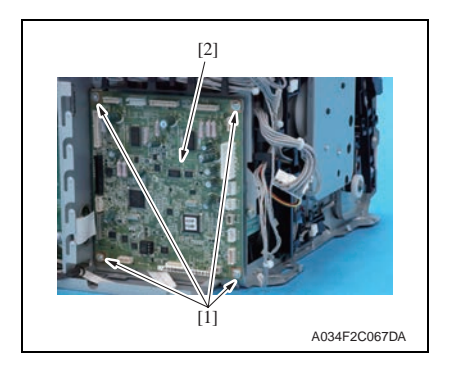

3. Disconnect all connectors and flat cables from the printer control board.

4. Remove four screws [1] and remove the printer control board [2].

5. Remove parameter chip (IC9) [1] from the printer control board.

### NOTE

• When the printer control board (PRCB) has been replaced, be sure to remount parameter chip (IC9). Remove parameter chip (IC9) from the old printer control board and mount it on the new printer control board.

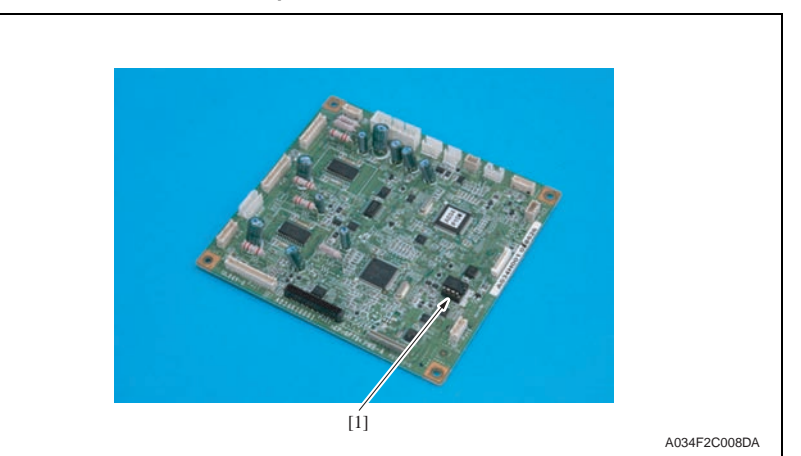

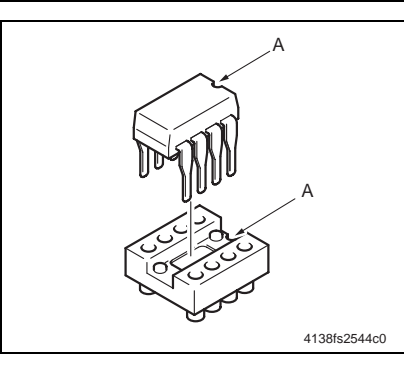

#### NOTE

• When mounting parameter chip (IC9), align the notches (indicated by "A" in the illustration).

NOTE

• When the printer control board is replaced with a new one, be sure to execute [BK CLEAR].

See P.129

#### 6.3.8 MFP board (MFPB)

#### NOTE

- For MC160n, boot data is written to the MFP board and firmware data is written to the FAX control board. To avoid any problem, be sure to replace both the MFP board and FAX control board at one time.
- When the MFP board is replaced, the setting values for the following items are cleared. Enter new setting values in the service mode.

For the new setting values, refer to the values set at the shipment, which is shown on the back side of the label located inside of the front door.

| Items for adjustment |   |
|----------------------|---|
| CIS MAIN ZOOM        | 0 |
| CIS SUB ZOOM         | 0 |
| CIS MAIN REGIST      | 0 |
| CIS SUB REGIST       | 0 |
| ADF SUB ZOOM         | 0 |
| ADF MAIN REG         | 0 |

- 1. Remove the rear cover.
- See P.76
- 2. Remove the right cover. See P.76
- 3. Remove the printer control board. See P.78
- 4. Remove the FAX control board. See P.80

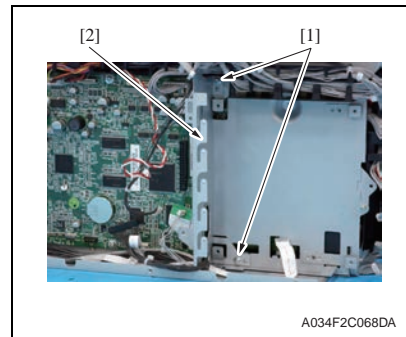

5. Remove two screws [1], and remove the plate [2].

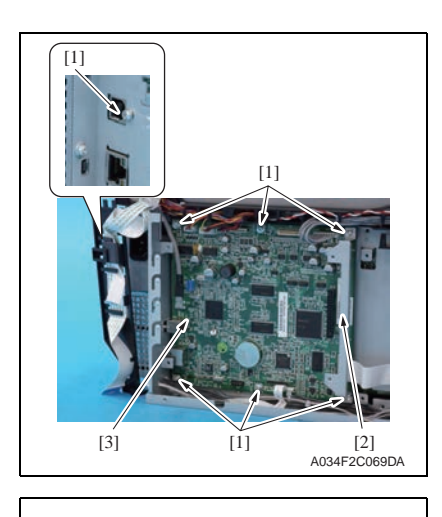

8. Remove the back up battery [1] on the MFP board.

6. Disconnect all connectors and flat

cables from the MFP board.

7. Remove seven screws [1], and

board [3].

remove the plate [2] and the MFP

[1]

#### NOTE

• When the MFP board is replaced, upgrade the firmware to the latest version. See P.73

A034F2C070DA

• When the MFP board is replaced with a new one, be sure to execute [BK CLEAR]. See P.129

6.3.9 FAX control board (FAXB)

### NOTE

- For MC160n, boot data is written to the MFP board and firmware data is written to the FAX control board. To avoid any problem, be sure to replace both the MFP board and FAX control board at one time.
- 1. Remove the rear cover.

See P.76

2. Remove the right cover. See P.76

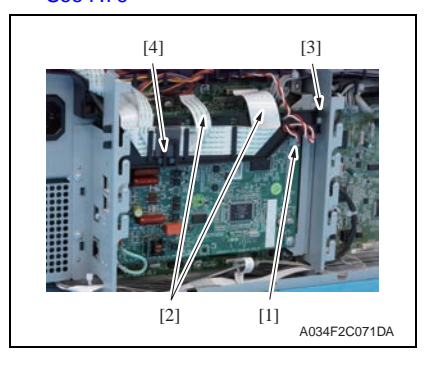

[2] The second second s

- 3. Disconnect the connector (P1) [1].
- 4. Disconnect two flat cables (P6, P7) [2].
- 5. Unhook the tab [3], remove the harness guide [4].

- Remove four screws [1], and remove the FAX control board [2].
   NOTE
- When installing the FAX control board, each of the screws indicated by the arrows also fixes an earth terminal.

#### 6.3.10 USB board (USB)

- 1. Remove the rear cover. See P.76
- 2. Remove the right cover. See P.76
- 3. Remove the FAX control board. See P.80

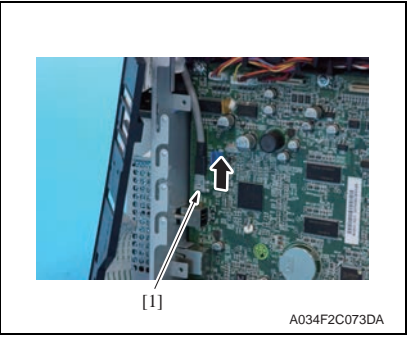

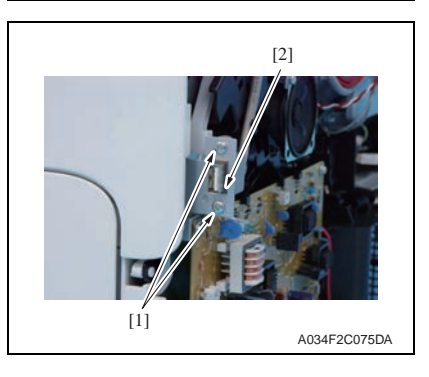

4. Disconnect the connector (CN1) [1] from the MFP board.

5. Remove the harness [2] from two wire saddles [1].

6. Remove two screws [1], and remove the USB board [2].

### 6.3.11 DC power supply (DCPU)

- 1. Remove the printer control board. See P.78
- 2. Remove the FAX control board. See P.80
- 3. Remove the MFP board. See P.79

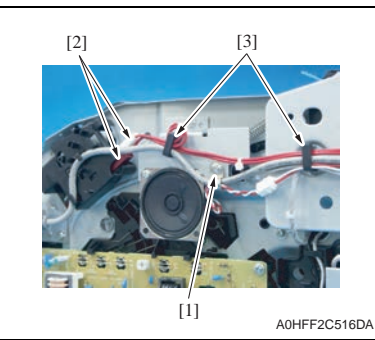

- 4. Remove the screw [1].
- Disconnect two connectors [2] (Red and white), remove the harness from two wire saddles [3].

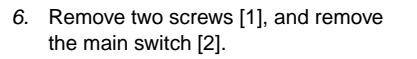

- Disconnect two connectors (black) [1].
- 8. Disconnect the connector [2].

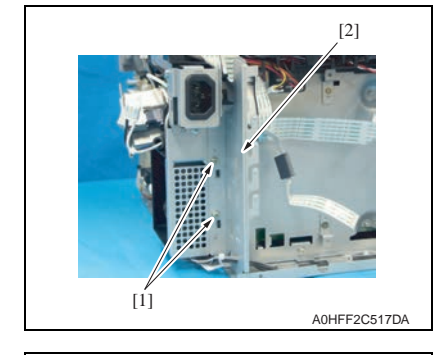

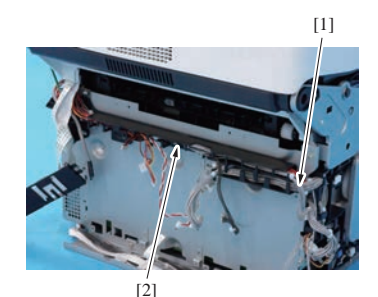

A034F2C085DA

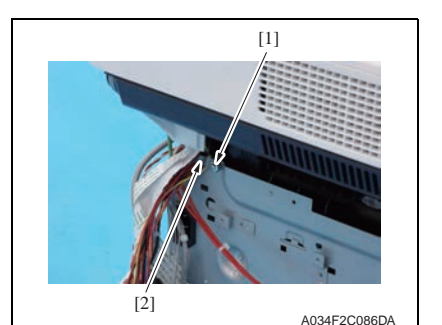

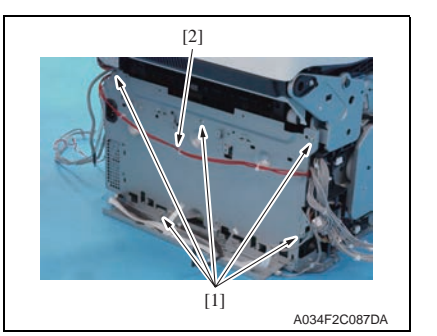

9. Remove two screws [1], and remove the plate [2].

10. Remove the harness [1], and remove the harness guide [2].

11. Remove the screw [1], and remove the harness band [2].

12. Remove five screws [1] to pull out the DC power unit assy [2].

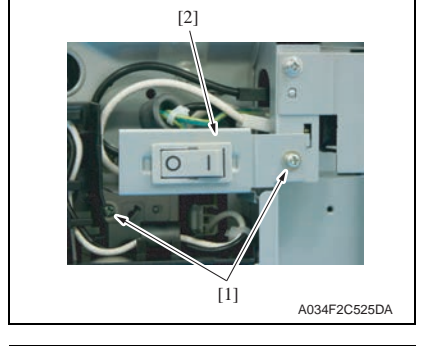

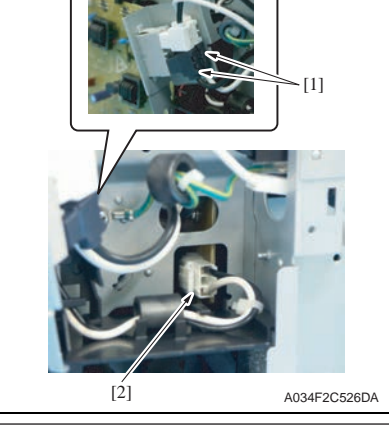

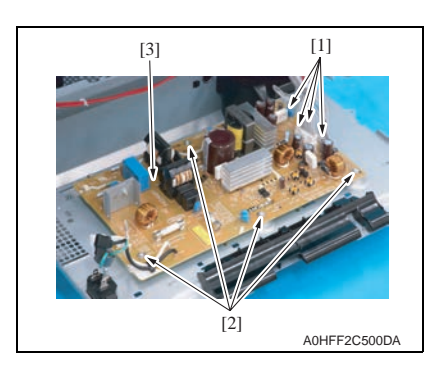

- 6.3.12 High voltage unit (HV)
- 1. Remove the right cover. See P.76

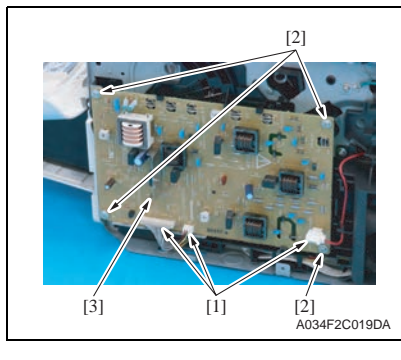

[i] A034F2C020DA

- 13. Disconnect four connectors [1] and remove four screws [2], and remove the DC power supply assy [3].
- Transfer roller unit 6.3.13
- 1. Remove the imaging cartridge. See P.71

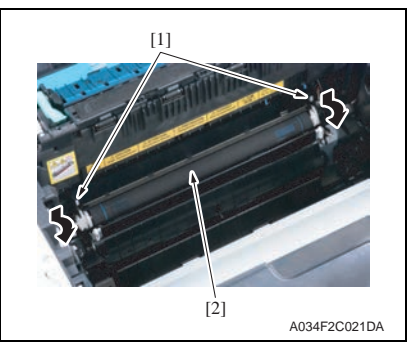

- 2. Press and pull the levers [1] at both sides forward to remove the transfer roller unit [2]. NOTE
- Use care not to lose the two springs of the transfer roller unit. They can easily come off.

3. To reinstall, reverse the order of removal.

#### NOTE

· When the transfer roller unit is replaced with a new one, it is necessary to reset the maintenance counter.

See P.129

• Make calibration after replacing the transfer roller unit. See P.105

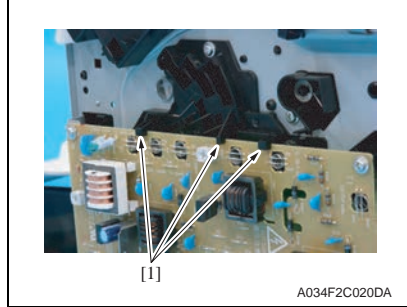

Precautions for reinstallation of the high voltage unit

2. Disconnect three connectors [1] and

the high voltage unit [3].

remove four screws [2], and remove

- Make sure that the high voltage unit fits into the tab [1] at the location shown on the left.
- · During the reinstallation procedure, make sure that the high voltage terminal is not deformed or left loose.

#### 6.3.14 Fuser unit

| • | The temperature gets high in the vicinity of the fuser unit. You may get<br>burned when you come into contact with the area. Before replacement<br>operations, make sure that more than 20 minutes have elapsed since the<br>main and sub power switches were turned off. |
|---|----------------------------------------------------------------------------------------------------|
|   |                                                                                                    |

1. Turn OFF the power switch, unplug the power cord from the power outlet, and let the machine to stand idle for about 20 min.

2. Open the top cover [1].

3. Pull up the lever [1] to remove the

fuser unit [2].

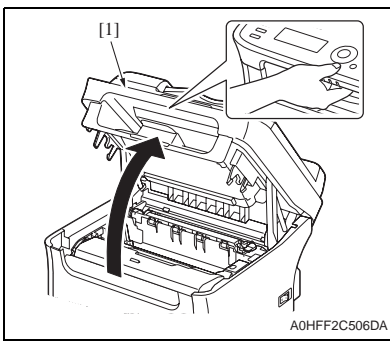

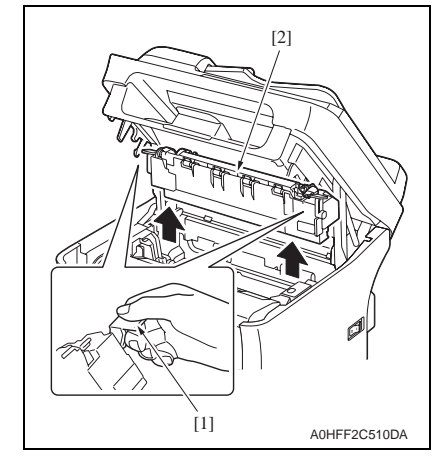

4. To reinstall, reverse the order of removal.

#### NOTE

• When the fuser unit is replaced with a new one, it is necessary to reset the maintenance counter.

See P.129

6.3.15 PH unit

| Â      | <ul> <li>Do not replace the printer head unit while the power is ON.</li> <li>Laser beam generated during the above mentioned activity may cause blindness.</li> </ul> |  |  |
|--------|----------------------------------------------------------------------------------------------------|--|--|
|        | <ul> <li>Do not disassemble or adjust the printer head unit.</li> <li>Laser beam generated during the above mentioned activity may cause blindness.</li> </ul>         |  |  |
| 1. Rem | nove the imaging cartridge.                                                                                                    |  |  |

- See P.71
- Seer
- 2. Remove the rear cover. See P.76
- 3. Remove the right cover. See P.76
- 4. Remove the left cover. See P.76
- 5. Remove the operation panel. See P.77
- 6. Remove the high voltage unit. See P.82

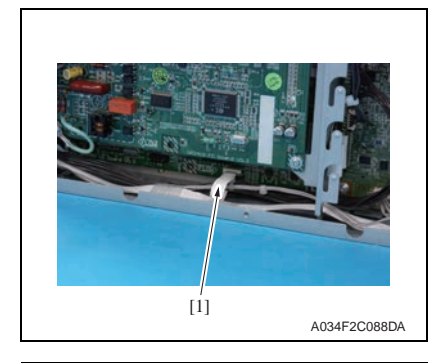

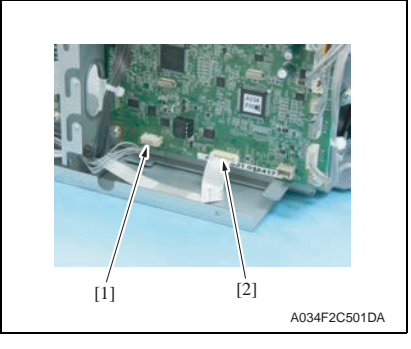

7. Disconnect the flat cable (P8) [1] on the MFP board.

 Disconnect the connector (PJ19) [1] and flat cable (PJ18) [2] on the printer control board.

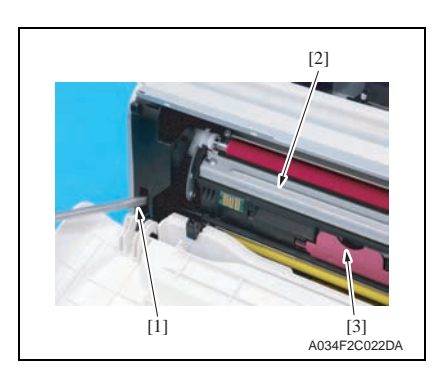

- Press the rack release lever [1] and then rotate the rack [2] so that the toner cartridge [3] is moved to a position, at which the toner cartridge can be easily removed.
   NOTE
- When rotating the rack, use care not to touch the developing roller.

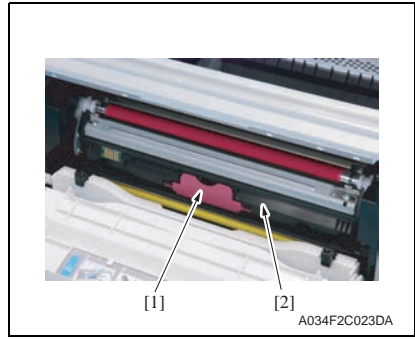

[1] L[2] A034F2C024DA

- not to touch the developing roller.
- 10. Hold onto the handle [1], pull it and remove the toner cartridge [2].
- 11. Repeat steps 9. and 10. to remove all toner cartridges.

12. Remove the screw [1], and remove the cover [2].

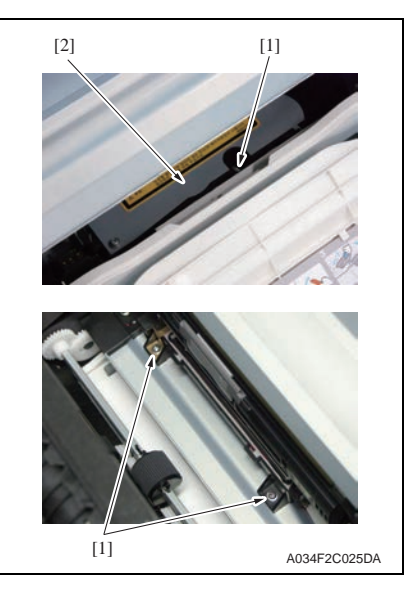

- 6.3.16 Media feed driving unit
- 1. Remove the IR unit.

See P.85

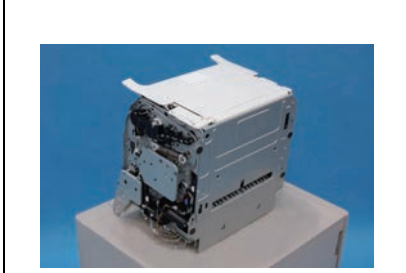

A034F2C089DA

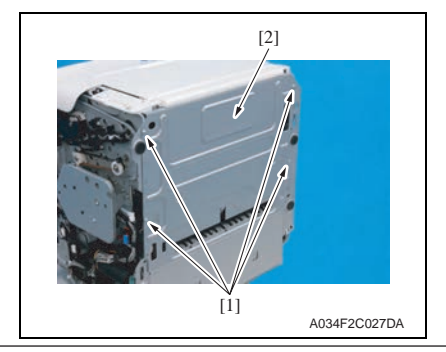

- 13. Remove three screws [1], and remove the PH unit [2].
- To remove the front screw, move the rack to the position where the screw can be removed easier and remove the screw using a short driver.

2. Lay the main body of the printer on its back.

NOTE

• Put the printer on the flat place such as a desk for this work, not to impose unreasonable force on the machine.

- Remove four screws [1], and remove the plate [2].
   NOTE
- Use care not to lose the two springs.

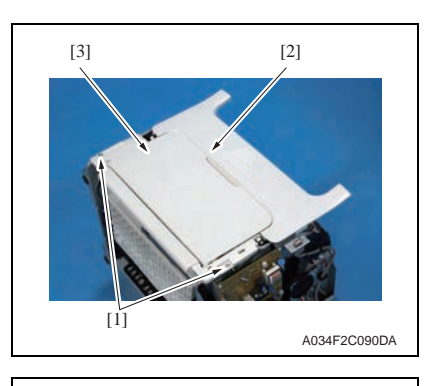

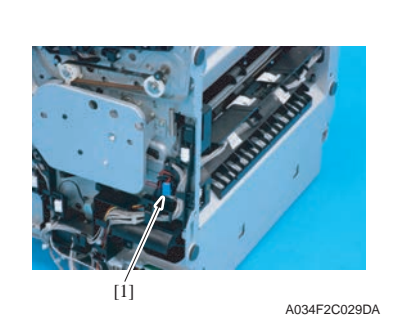

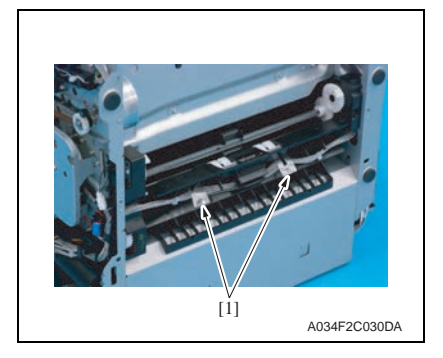

4. Remove two screws [1] and open the front cover [2] to remove the media feed tray unit [3].

5. Disconnect the connector [1] of the tray1 media feed solenoid.

6. Remove the tapes [1] at two positions.

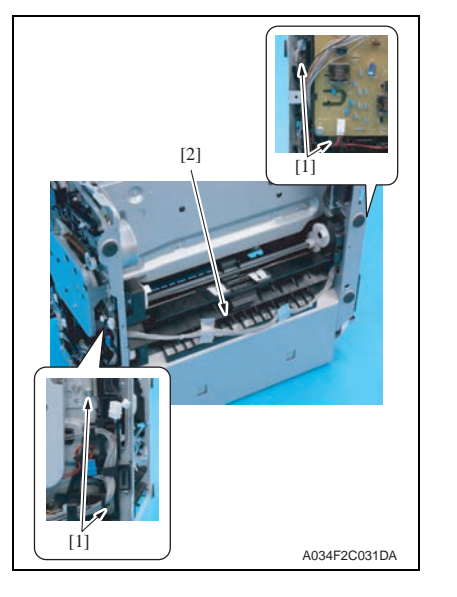

#### 6.3.17 IR unit

- 1. Remove the rear cover. See P.76
- 2. Remove the right cover. See P.76
- 3. Remove the left cover. See P.76

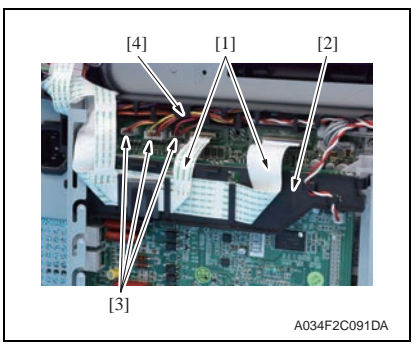

 Remove two flat cables [1] (P6, P7) from the MFP board and remove them from the guide [2].

7. Remove four screws [1], and remove

the media feed driving unit [2].

 Remove three connectors [3] (P1, P2, P4) from the MFP board. Remove their harness from the harness guide [4].

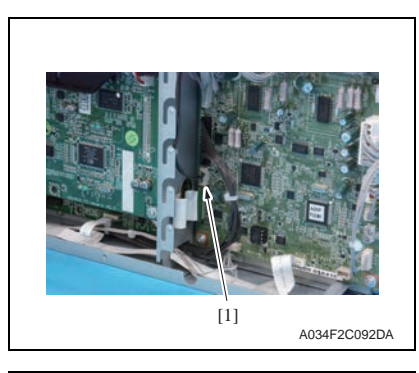

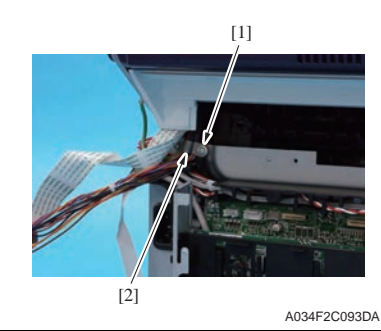

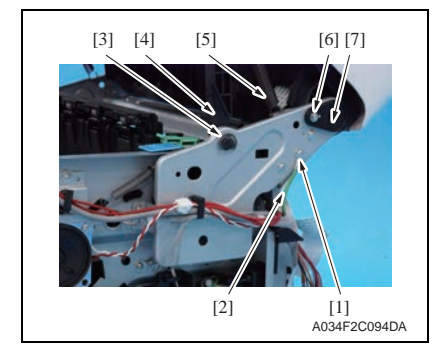

 Remove the connector (PJ24) [1] from the printer control board and remove its harness from the harness guide.

7. Remove the screw [1], and remove the harness band [2].

- 8. Remove the screws [1], and remove the earth cable [2].
- 9. Remove the E-ring [3] from the right of the main body and remove the arm [4].
- 10. Remove the spring [5] from the notch on the plate.

#### NOTE

- When removing the spring [5], the IR unit moves down, posing a danger of your hands getting caught under the IR unit. Be sure to securely hold the IR unit and prevent it from moving down.
- 11. Remove the screw [6], and remove the right stopper [7].

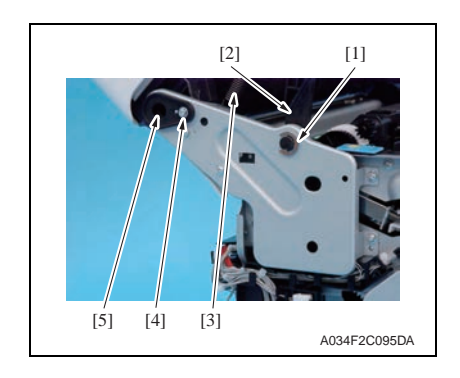

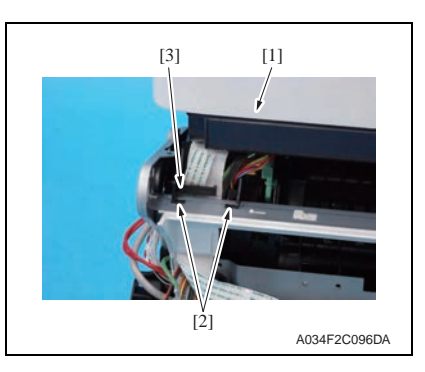

#### 6.3.18 Scanner unit

1. Remove the original glass. See P.77

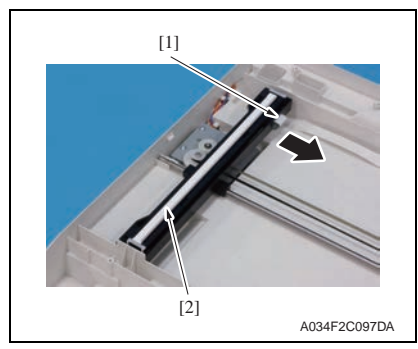

- Remove the E-ring [1] from the left of the main body and remove the arm [2].
- 13. Remove the spring [3] from the notch on the plate.

#### NOTE

- When removing the spring [3], the IR unit moves down, posing a danger of your hands getting caught under the IR unit. Be sure to securely hold the IR unit to prevent it from moving down.
- 14. Remove the screw [4], and remove the left stopper [5].
- 15. Raise the IR unit [1] a little.
- 16. Unhook the tab [2], and remove the harness guide [3].
- 17. Pull out all harnesses and flat cables and remove the IR unit [1].

2. Disconnect the flat cable [1], and remove the scanner unit [2].

- 6.3.19 Auto document feeder unit (ADF)
- 1. Remove the IR unit. See P.85

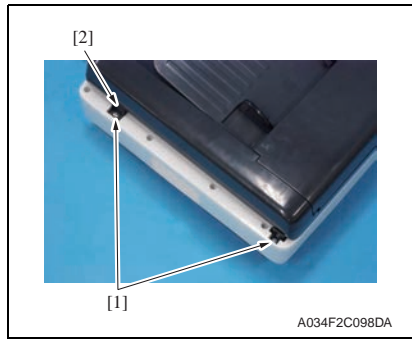

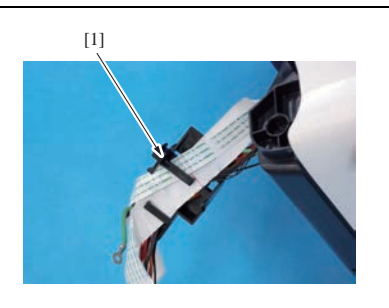

A034F2C099DA

2. Remove two screws [1], and remove the stopper [2].

3. Remove the harness from the harness guide [1].

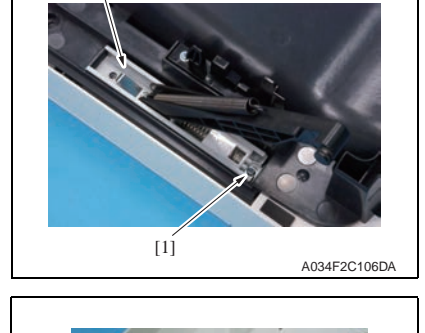

[2]

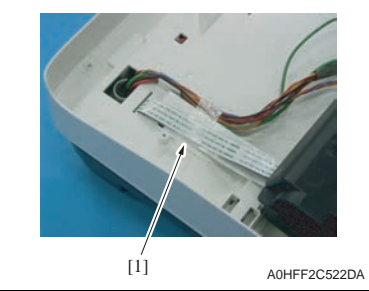

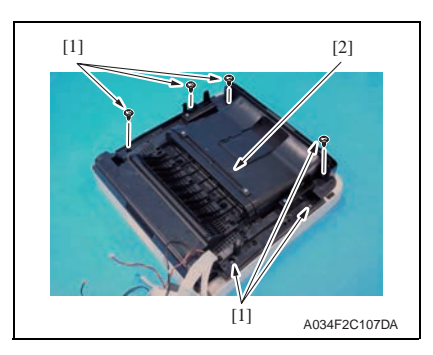

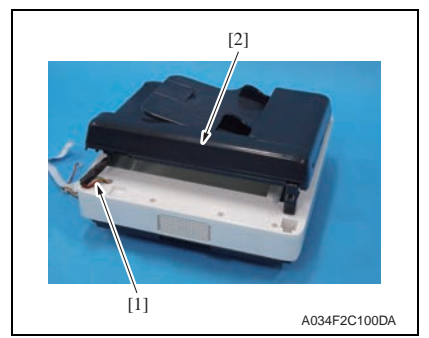

- 5. Remove the screw [1], and remove the arm unit [2].
- 6. Repeat the steps 4 and 5 to remove the arm unit located on the opposite side.

7. Remove the tape [1].

8. Remove six screws [1], and remove the IR unit lower cover assy [2].

9. Pull out all harnesses [1] and remove the auto document feeder unit [2].

- [2] (1) [1] A034F2C105DA
- While pressing down the plate [1], move the spring assy [2] in the direction of the arrow.

### 6.3.20 Transport motor (M1)

- 1. Remove the left cover. See P.76
- 2. Remove all toner cartridges. See P.70

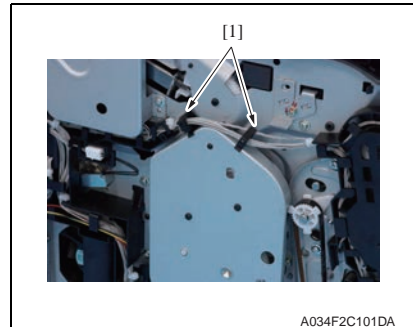

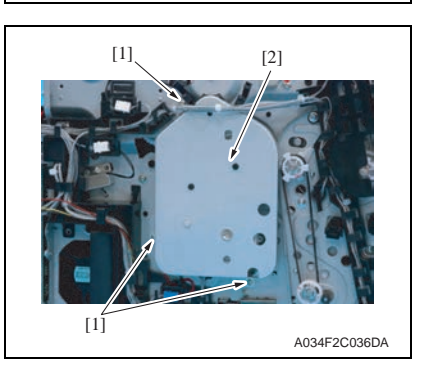

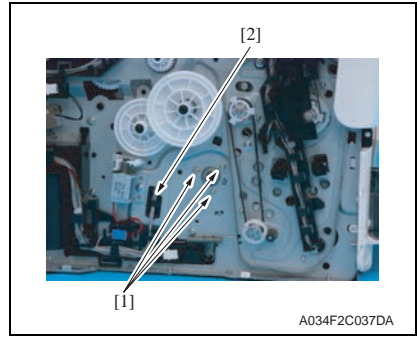

3. Remove the harness from two wire saddles [1].

4. Remove three screws [1], and remove the plate [2].

- 5. Remove three screws [1].
- Remove the harness [2] from the harness guide.

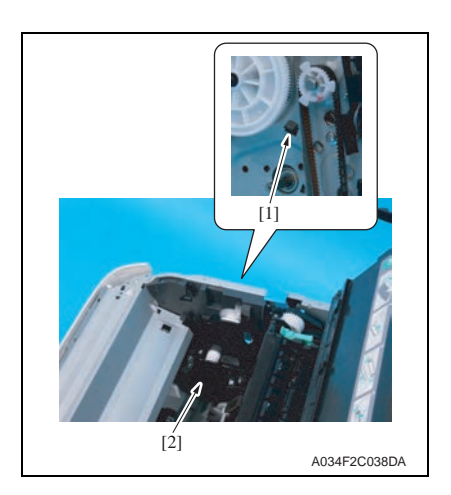

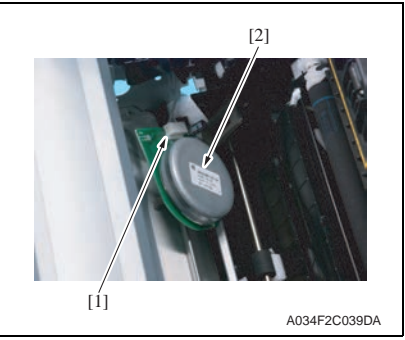

- 6.3.21 Developing motor (M3)
- 1. Remove the left cover. See P.76

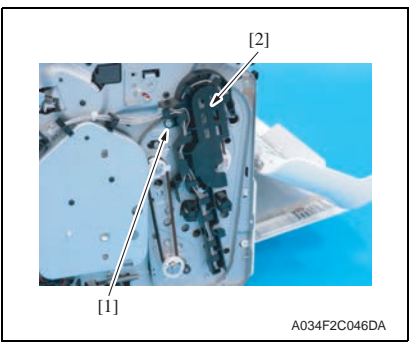

8. Disconnect the connector [1], and remove the transport motor [2].

7. Unlock the tab [1], and remove the

motor cover [2].

2. Remove the screw [1], and remove the harness guide [2] by taking out the harness.

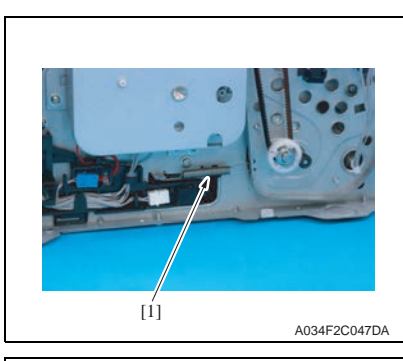

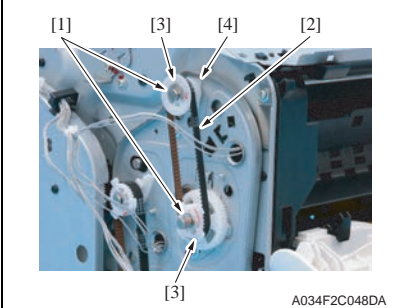

I ADAFE2CA9DA

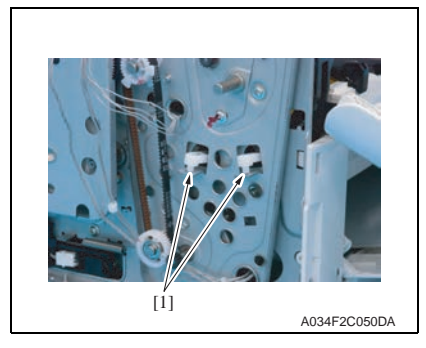

3. Remove the spring [1].

- Remove two E-rings [1], belt [2], two gears [3] and bearing [4].
   NOTE
- Make sure to pull out the belt [2] and gears [3] forward parallel together.
- Use care not to lose the shaft.
- 5. Remove two covers [1] by taking out the hooks at both sides.

6. Remove two levers [1].

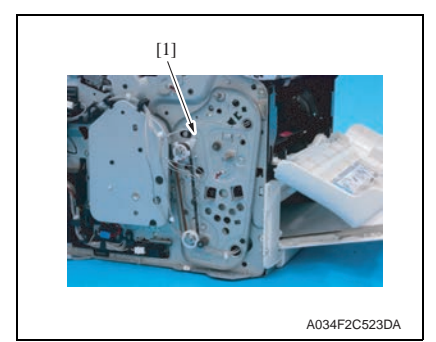

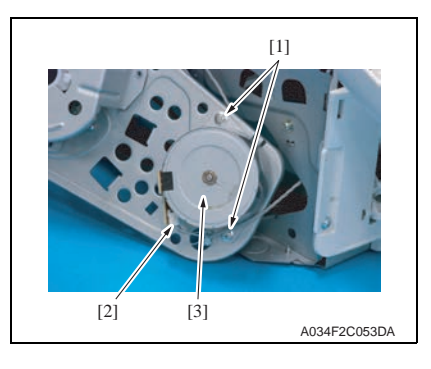

#### 6.3.22 Scanner motor assy

1. Remove the original glass assy. See P.77

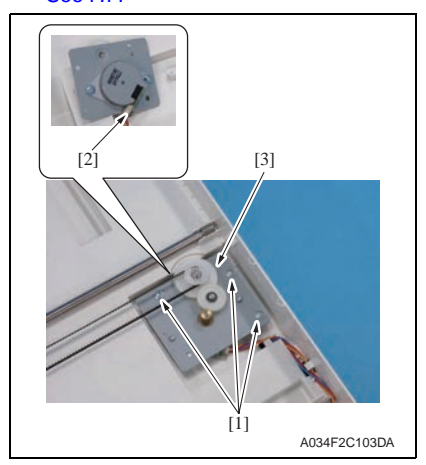

8. Remove two screws [1] and discon-

the developing motor [3].

nect the connector [2], and remove

7. Slide out the motor assy [1].

 Remove three screws [1] and disconnect the connector [2], and remove the scanner motor assy [3].

### 6.3.23 DC power supply fan motor (FM1)

- 1. Remove the rear cover. See P.76
- 2. Remove the right cover. See P.76
- 3. Remove the high voltage unit. See P.82

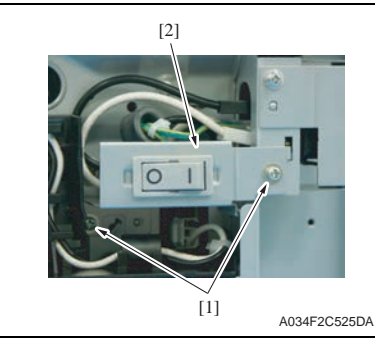

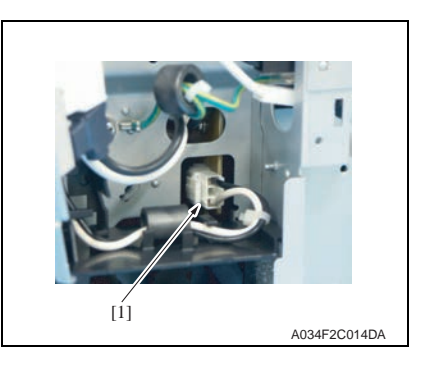

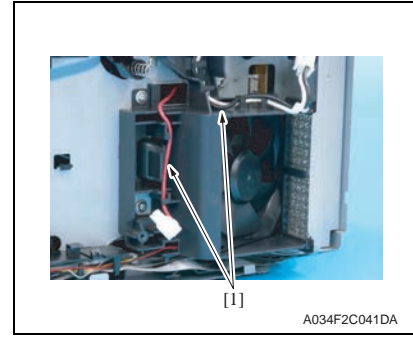

4. Remove two screws [1], and remove the main switch [2].

5. Disconnect the connector [1].

6. Remove the harness [1] from the wire saddle.

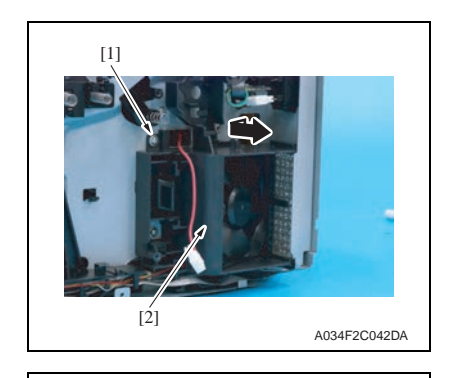

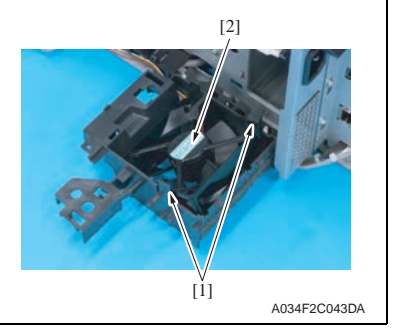

#### 6.3.24 Ozone ventilation fan motor (FM2)

1. Slide out the DC power supply assy. See step 1 to 9 of P.81

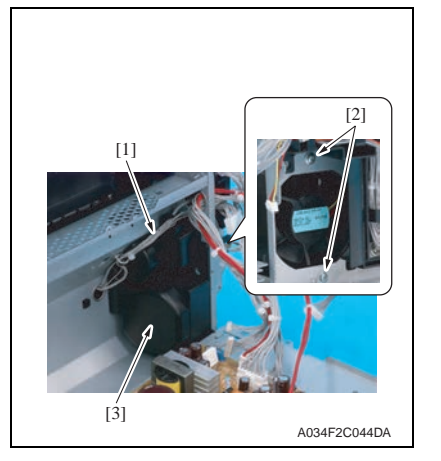

 Remove the screw [1] to take out the DC power unit motor assy [2] as shown in the picture.

8. Unhook two tabs [1], remove the DC power supply fan motor [2].

- 2. Remove the harness [1] from the harness guide.
- 3. Remove the screw [2], remove the ozone ventilation fan motor assy [3].

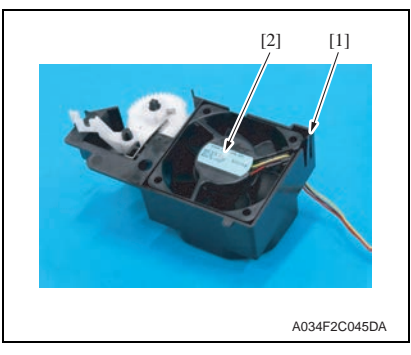

4. Unhook the tab [1], remove the ozone ventilation fan motor [2].

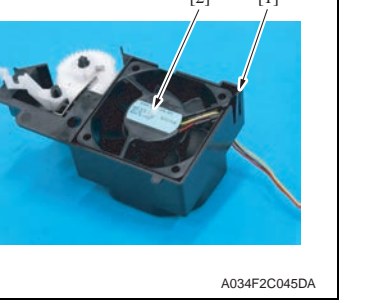

#### 6.3.25 Exit tray cooling fan motor (FM4)

- 1. Remove the IR unit. See P.85
- 2. Remove the auto document feeder unit. See P.87

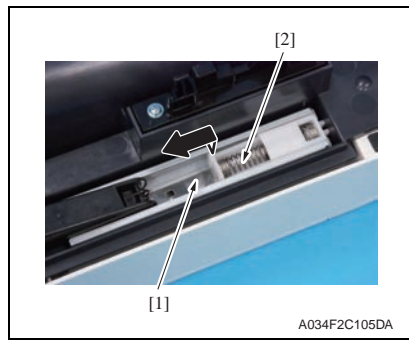

3. While pressing down the plate [1], move the spring assy [2] in the direction of the arrow.

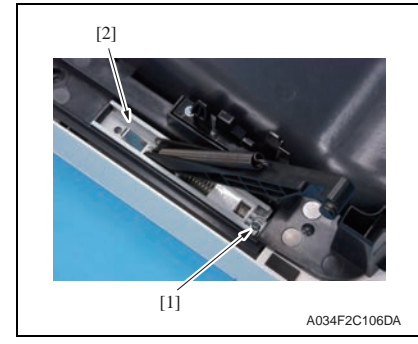

5. Repeat the steps 3 and 4 to remove the arm unit located on the opposite side.

4. Remove the screw [1], and remove the arm unit [2].

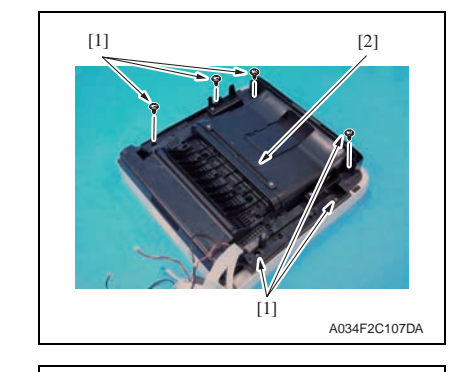

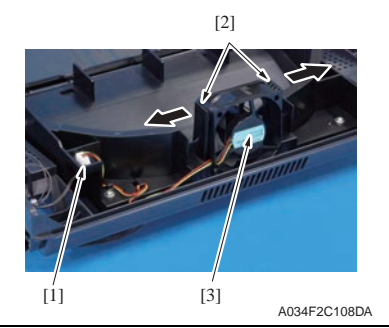

#### Tray1 media feed solenoid (SD1) 6.3.26

1. Remove the media feed driving unit. See P.84

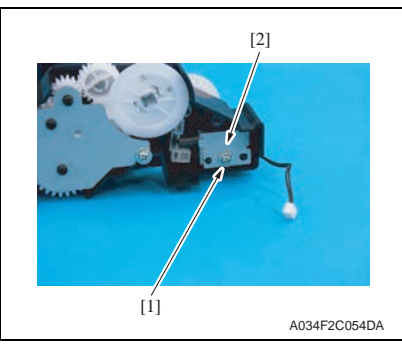

6. Remove six screws [1], and remove the IR unit lower cover assy [2].

7. Remove the connector [1] and move the fixing members [2] in the direction of the arrow to remove the exit tray cooling fan motor [3].

- 2. Remove the screw [1], and remove the tray1 media feed solenoid [2]. NOTE
- · Use care not to lose the two springs.

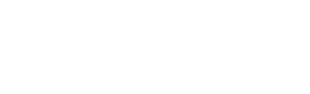

### 6.3.27 Registration roller solenoid (SD2)

1. Remove the left cover. See P.76

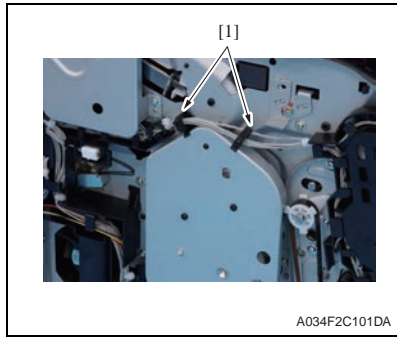

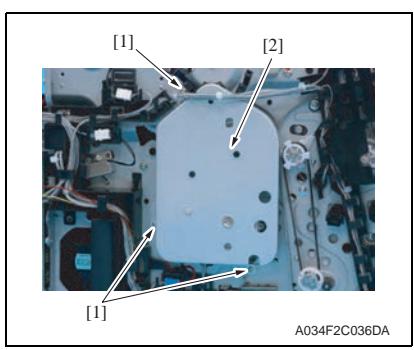

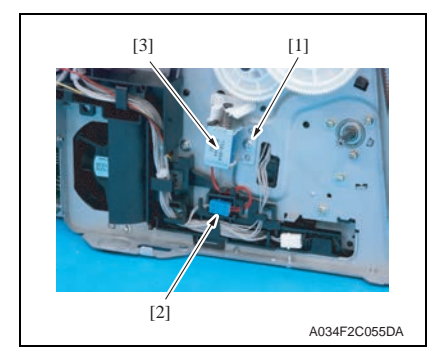

2. Remove the harness from two wire saddles [1].

3. Remove three screws [1], and remove the plate [2].

- Remove the screw [1] and disconnect the connector [2], and remove the registration roller solenoid [3].
   NOTE
- Use care not to lose the two springs.

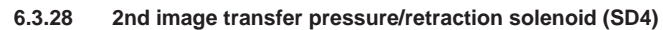

- 1. Remove the rear cover. See P.76
- 2. Remove the left cover. See P.76

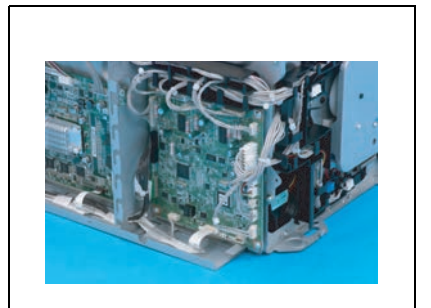

3. Disconnect all connectors and flat cables from the printer control board.

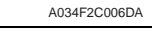

A034F2C058DA

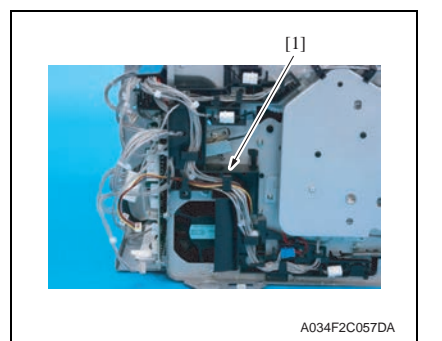

[3]

4. Remove the harness from the harness guide [1] to remove it.

 Remove the screw [1] and disconnect the connector [2], and remove the 2nd image transfer pressure/ retraction solenoid [3].
 NOTE

• Use care not to lose the two

springs.

#### 6.3.29 Cleaning blade pressure/retraction solenoid (SD5)

1. Remove the left cover. See P.76

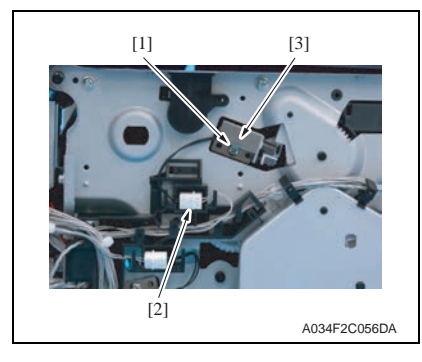

- 6.3.30 Speaker (SP)
- 1. Remove the right cover. See P.76

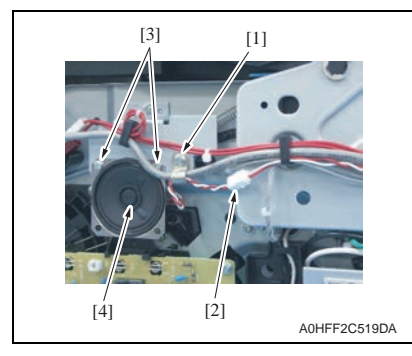

- 2. Remove the screw [1].
- 3. Disconnect the connector [2] and remove two screws [3], and remove the speaker [4].

2. Remove the screw [1] and discon-

tion solenoid [3].

· Use care not to lose the two

NOTE

springs.

nect the connector [2], and remove

the cleaning blade pressure/retrac-

- 6.3.31 Tray 1 media feed roller
- 1. Open the top cover.
- 2. Remove the imaging cartridge. See P.71

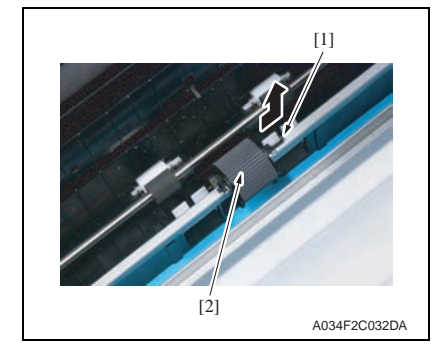

3. Remove the media feed roller [2] pulling up the hook [1].

#### 6.3.32 Separation pad

1. Remove the IR unit. See P.85

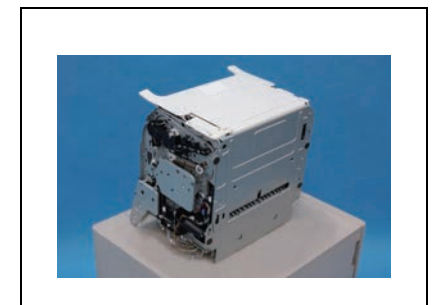

A034F2C089DA

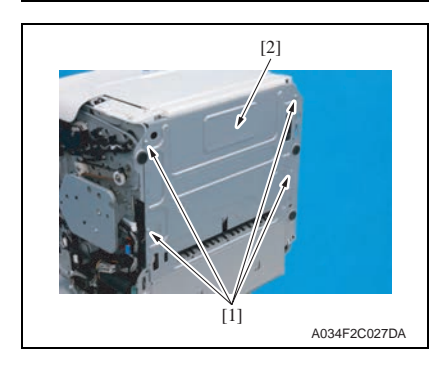

- 2. Lay the main body of the printer on its back.
- NOTE
- Put the printer on the flat place such as a desk for this work, not to impose unreasonable force on the machine.

3. Remove four screws [1], and remove the plate [2]. NOTE

 Use care not to lose the two springs.

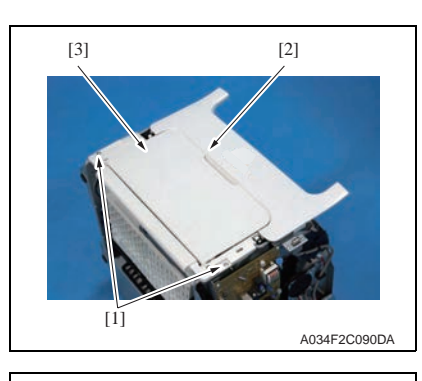

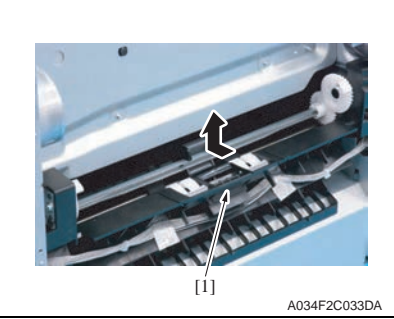

 Remove two screws [1] and open the front cover [2] to remove the media feed tray unit [3].

5. Remove the separation pad [1].

6. Remove the spring [1].

6.3.33 ADF separation pad

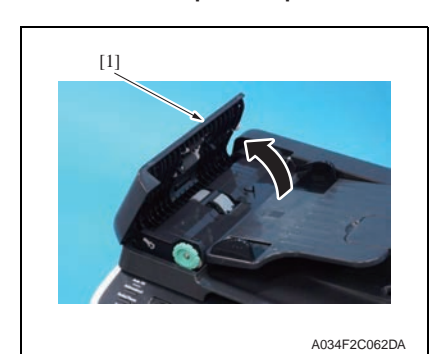

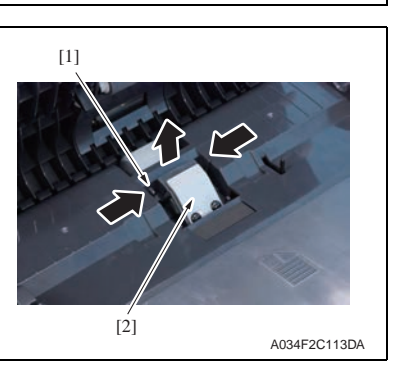

1. Open the ADF top cover [1].

2. Unhook the tab [1], and remove the ADF separation pad [2].

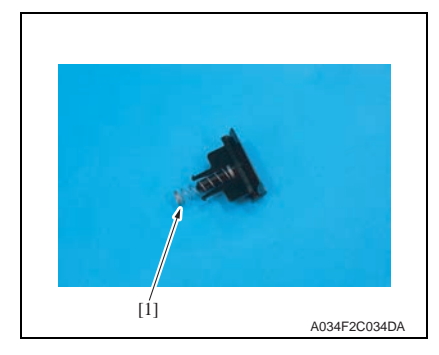

### 6.4 Cleaning procedure

### NOTE

• The alcohol described in the cleaning procedure represents the isopropyl alcohol.

#### 6.4.1 Tray 1 media feed roller

- 1. Open the top cover.
- 2. Remove the imaging cartridge. See P.71

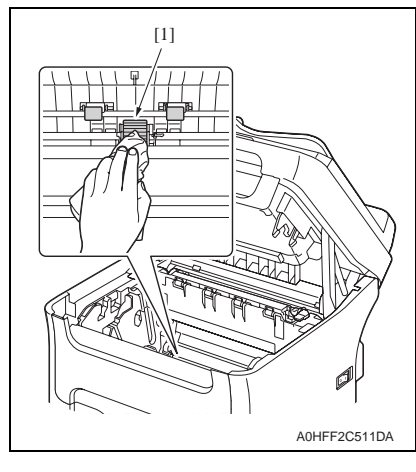

 Using a cleaning pad dampened with alcohol, wipe the tray1 media feed roller [1] clean of dirt. 6.4.3 ADF media feed roller

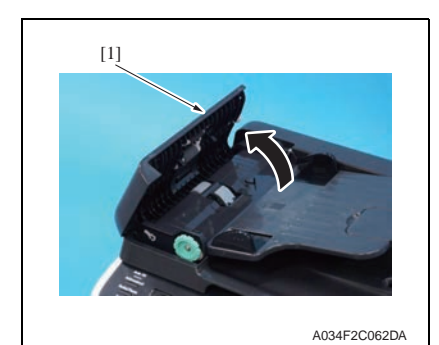

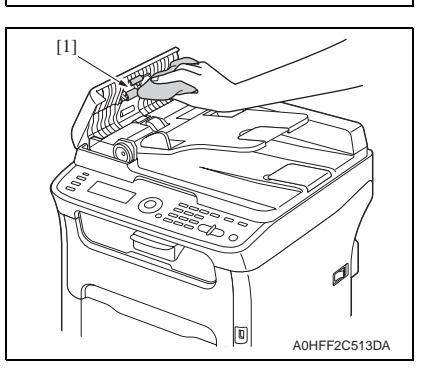

 Clean the media feed rollers by wiping them with a soft, dry cloth.

1. Open the ADF top cover [1].

- 6.4.2 Printer head window
- 1. Enter the [P/H CLEAN UP] mode. See P.98
- 2. Open the top cover.
- 3. Remove the imaging cartridge. See P.71

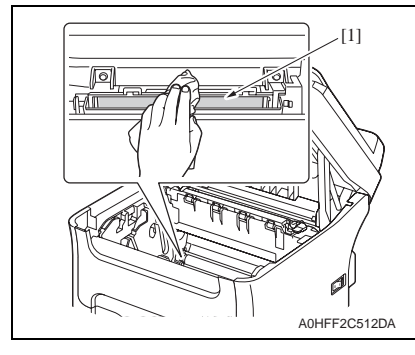

4. Clean P/H window [1] with soft cloth.

44292401TH Rev.1

## ADJUSTMENT/SETTING

### 7. How to use the adjustment section

- "Adjustment/Setting" contains detailed information on the adjustment items and procedures for this machine.
- Throughout this "Adjustment/Setting," the default settings are indicated by " ".

#### Advance checks

Before attempting to solve the customer problem, the following advance checks must be made. Check to see if:

- The power supply voltage meets the specifications.
- The power supply is properly grounded.
- The machine shares the power supply with any other machine that draws large current intermittently (e.g., elevator and air conditioner that generate electric noise).
- The installation site is environmentally appropriate: high temperature, high humidity, direct sunlight, ventilation, etc.; levelness of the installation site.
- The original has a problem that may cause a defective image.
- · The density is properly selected.
- The original glass, slit glass, or related part is dirty.
- Correct media is being used for printing.
- The units, parts, and supplies used for printing (developer, PC drum, etc.) are properly replenished and replaced when they reach the end of their useful service life.
- Toner is not running out.

#### 

- Be sure to unplug the power cord of the machine before starting the service job procedures.
- If it is unavoidably necessary to service the machine with its power turned ON, use
  utmost care not to be caught in the scanner cables or gears of the exposure unit.
- Special care should be used when handling the fusing unit which can be extremely hot.
- The developing unit has a strong magnetic field. Keep watches and measuring instruments away from it.
- Take care not to damage the PC drum with a tool or similar device.
- Do not touch IC pins with bare hands.

- 8. Description of the control panel
- 8.1 Control panel display
- 8.1.1 Copy mode main screen

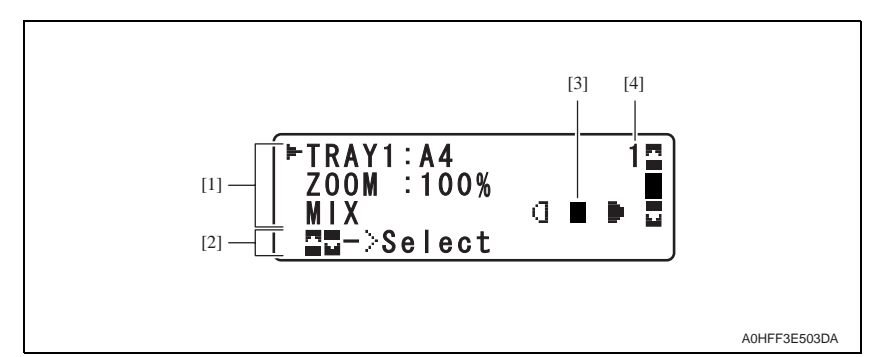

| No. | Name             | Description                                                                                                    |
|-----|------------------|----------------------------------------------------------------------------------------------------|
| [1] | Copy settings    | <ul> <li>Indicates the media tray and media size that is selected.</li> <li>Displays the zoom ratio currently set.</li> <li>Displays the type of the document currently set.</li> </ul>   |
| [2] | Status           | Allows the current settings to be checked and the various settings<br>to be changed. Depending on the situation, the machine status or<br>an error message may appear in the fourth line. |
| [3] | Copy density     | Displays the copy density currently set.                                                                                                    |
| [4] | Number of copies | Displays the number of copies currently set to be made.                                                                                                    |

#### 8.1.2 Print mode main screen

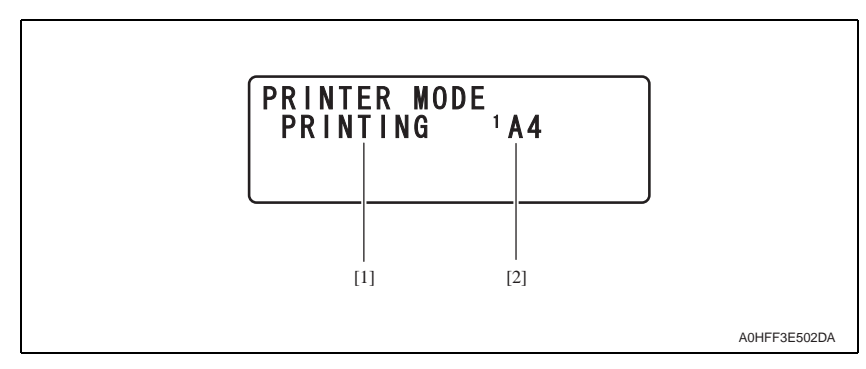

| No. | Name                  | Description                                               |
|-----|-----------------------|-----------------------------------------------------------|
| [1] | Status                | Displays messages indicating operations such as printing. |
| [2] | Media tray/media size | Indicates the media tray and media size that is selected. |

#### 8.1.3 FAX mode main screen

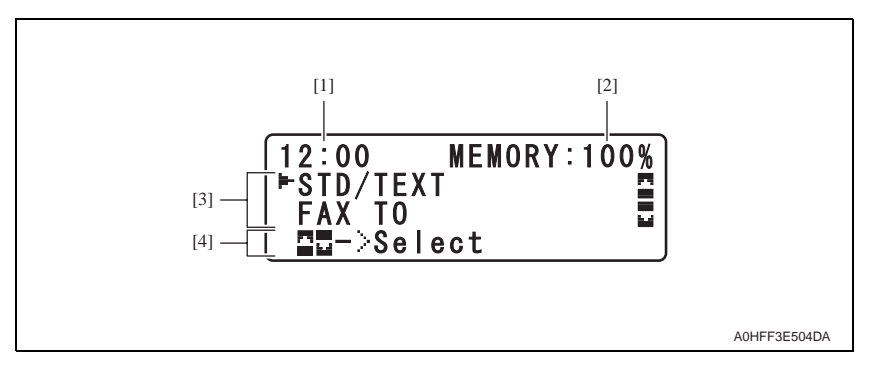

| No. | Name             | Description                                                                                                    |
|-----|------------------|----------------------------------------------------------------------------------------------------|
| [1] | Time             | Displays the time currently specified with [ADMIN. MANAGE-<br>MENT] - [USER SETTING] - [DATE&TIME] in the UTILITY menu.                                                          |
| [2] | Available memory | Indicates the percentage of memory available for fax operations.                                                                                                    |
| [3] | Fax settings     | <ul> <li>Indicates the fax quality that is selected.</li> <li>Indicates the specified fax destination.</li> <li>Indicates the fax transmission mode that is selected.</li> </ul> |
| [4] | Status           | Depending on the situation, the machine status or an error mes-<br>sage may appear.                                                                                              |

### 9. PRINTER MODE

### 9.1 PRINTER MODE function tree

• With the main screen displayed, press the ◀ key to display the [PRINTER MODE] screen.

| PRINTER MODE    |                | Ref.<br>page |      |
|-----------------|----------------|--------------|------|
| TONER REMAINING |                |              | P.97 |
| T/C CHANGE      | REPLACE MODE   | Y TONER      |      |
|                 |                | M TONER      | D 07 |
|                 |                | C TONER      | F.97 |
|                 |                | K TONER      |      |
|                 | EJECT MODE     | •            | P.98 |
|                 | P/H CLEAN MODE |              | P.98 |

### 9.2 TONER REMAINING

| Function              | <ul> <li>Displays the amount of toner of each color still available for use.</li> </ul>                                                                                                    |
|-----------------------|----------------------------------------------------------------------------------------------------|
| Use                   | For maintenance control of toner cartridges.                                                                                                    |
| Setting/<br>procedure | <ol> <li>Select [PRINTER MODE] → [TONER REMAINIG] and press the Select key to display<br/>[TONER REMAINING] screen.</li> <li>Pressing the Stop/Reset key will cause the main screen to reappear.</li> </ol> |

### 9.3 T/C CHANGE

#### 9.3.1 REPLACE MODE

| Function              | <ul> <li>Moves the specified color of toner cartridge into replacement position, so it can be<br/>replaced.</li> </ul>                                                                                                    |
|-----------------------|----------------------------------------------------------------------------------------------------|
| Use                   | To replace the specified color of toner cartridge.                                                                                                    |
| Setting<br>/procedure | <ol> <li>Select [PRINTER MODE] → [T/C CHANGE] → [REPLACE MODE] and the specific color of toner to be replaced.</li> <li>Press the Select key.</li> <li>The rack rotates to bring the specified color of toner cartridge to the replacement position. When the rack stops moving, the message [REPLACE MODE CHANGE X TONER] appears on the display.</li> <li>Open the front cover and replace the toner cartridge.</li> <li>Close the front cover. The initial screen will then reappear.</li> </ol> |

#### 9.3.2 EJECT MODE

| Function              | • To remove (or replace) every toner cartridge in order and move the position where the removal is available so that all toner cartridges can be removed (or replaced).                                                                                                    |
|-----------------------|----------------------------------------------------------------------------------------------------|
| Use                   | To remove (or replace) all toner cartridges.                                                                                                    |
| Setting<br>/procedure | <ol> <li>Select [PRINTER MODE] → [T/C CHANGE] → [EJECT MODE] and press the<br/>Select key.</li> <li>The rack rotates to bring the first color toner cartridge to the replacement position.<br/>When the rack stops moving, the message [EJECT MODE REMOVE M TONER]<br/>appears on the display.</li> <li>Open the front cover and remove the magenta toner. (Or replace the magenta toner.)</li> <li>Close the front cover. then, the message [EJECT MODE REMOVE C TONER]<br/>appears on the display.</li> <li>Repeating the same steps, remove the remaining toner cartridges.</li> <li>NOTE</li> <li>The toner cartridges are to be removed in the order of M → C → K → Y → M.</li> <li>Close the top cover. the initial screen will then reappear.</li> </ol> |

#### 9.3.3 P/H CLEAN MODE

| Function              | <ul> <li>To move the toner cartridge (Magenta) to the position where it can be removed so<br/>that the printer head window can be cleaned.</li> </ul>                                                                                                    |
|-----------------------|----------------------------------------------------------------------------------------------------|
| Use                   | To clean the printer head window.                                                                                                    |
| Setting<br>/procedure | <ol> <li>Select [PRINTER MODE] → [T/C CHANGE] → [P/H CLEAN UP] and press the<br/>Select key.</li> <li>The rack rotates to bring the first color toner cartridge to the replacement position.<br/>When the rack stops moving, the message [REMOVE M TONER CLOSE COVER]<br/>appears on the display.</li> <li>Open the front cover and remove the toner cartridge (M).</li> <li>Close the front cover.</li> <li>When [REMOVE I/C CLEAN GLASS] is displayed, open the top cover and remove<br/>the imaging cartridge.</li> <li>Clean the print head window by wiping it with a soft, dry cloth.</li> <li>Close the top cover.</li> <li>When [CLEAN COMPLETE PRESS STOP KEY] is displayed, press the Stop/Reset<br/>key.</li> <li>When [INSTALL M TONER CLOSE COVER] is displayed, install the toner cartridge<br/>(M) and close the front cover.</li> </ol> |

### 10. REPORT/STATUS mode

### 10.1 REPORT/STATUS mode function tree

1. Press the ▲ and ▼ key to select [REPORT/STATUS], and then press the Select key.

|                 | REPORT/STATUS mode | Ref.<br>page |
|-----------------|--------------------|--------------|
| TOTAL PRINT     | TOTAL PRINT        | P.99         |
|                 | MONO COPY          | P.99         |
|                 | COLOR COPY         | P.99         |
|                 | MONO PRINT         | P.99         |
|                 | COLOR PRINT        | P.99         |
|                 | FAX PRINT          | P.99         |
|                 | TOTAL SCAN         | P.99         |
| SUPPLIES STATUS | C TONER            | P.99         |
|                 | M TONER            | P.99         |
|                 | Y TONER            | P.99         |
|                 | K TONER            | P.99         |
|                 | I/C                | P.99         |
| TX/RX RESULT    |                    | P.100        |
| REPORT          | TX RESULT REPORT   | P.100        |
|                 | RX RESULT REPORT   | P.100        |
|                 | ACTIVITY REPORT    | P.100        |
|                 | MEMORY DATA LIST   | P.100        |
|                 | MEMORY IMAGE PRINT | P.100        |
|                 | FAVORITE LIST      | P.100        |
|                 | SPEED DIAL LIST    | P.100        |
|                 | GROUP DIAL LIST    | P.100        |
|                 | UTILITY MAP        | P.100        |
|                 | CONFIGURATION PAGE | P.100        |
|                 | DEMO PAGE          | P.102        |

### 10.2 TOTAL PRINT

• The total number of pages for each of the following can be checked.

#### 10.2.1 TOTAL PRINT

| Function | <ul> <li>This counter shows the total number of pages printed</li> </ul> |  |
|----------|--------------------------------------------------------------------------|--|
| Use      | - This counter shows the total number of pages printed.                  |  |

#### 10.2.2 MONO COPY

| Function | This counter shows the total number of pages conied in black-and-white    |
|----------|---------------------------------------------------------------------------|
| Use      | - This counter shows the total number of pages copied in black-and-write. |

#### 10.2.3 COLOR COPY

| Function | This counter shows the total number of pages conjed in color    |  |
|----------|-----------------------------------------------------------------|--|
| Use      | - This counter shows the total number of pages copied in color. |  |

#### 10.2.4 MONO PRINT

| Function | This counter shows the total number of pages printed in black-and-white |
|----------|-------------------------------------------------------------------------|
| Use      |                                                                         |

#### 10.2.5 COLOR PRINT

| Function | This counter shows the total number of pages printed in color    |  |          |
|----------|------------------------------------------------------------------|--|----------|
| Use      | • This counter shows the total number of pages printed in color. |  | Function |

#### 10.2.6 FAX PRINT

| Function | This counter shows the total number of pages that were faxed. |
|----------|---------------------------------------------------------------|
| Use      |                                                               |

#### 10.2.7 TOTAL SCAN

| Function | This counter shows the total number of document pages that were scanned    |
|----------|----------------------------------------------------------------------------|
| Use      | - This counter shows the total number of document pages that were scanned. |

### 10.3 SUPPLIES STATUS

• The remaining amount of toner in the toner cartridges and the remaining service life of the imaging units can be displayed as a percentage.

#### 10.3.1 C TONER

 Function
 • Displays the remaining amount of toner in the cyan (C) toner cartridge as a percentage.

#### 10.3.2 M TONER

 Function
 • Displays the remaining amount of toner in the magenta (M) toner cartridge as a percentage.

#### 10.3.3 Y TONER

 Function
 • Displays the remaining amount of toner in the yellow (Y) toner cartridge as a percentage.

#### 10.3.4 K TONER

 Function
 •
 Displays the remaining amount of toner in the black (K) toner cartridge as a percentage.

#### 10.3.5 I/C

| Function | Displays the remaining service life of the even (C) imaging unit as a percentage  |
|----------|-----------------------------------------------------------------------------------|
| Use      | - Displays the remaining service me of the oyan (o) inaging thit as a percentage. |

### 10.4 TX/RX RESULT

|  | Function | • | The results of a maximum of 60 fax transmissions/receptions can be viewed.           |
|--|----------|---|--------------------------------------------------------------------------------------|
|  | Use      | ٠ | When the Start key is pressed, details of the report displayed in the message window |
|  |          |   | can be printed.                                                                      |

### 10.5 REPORT

- The machine settings, lists and reports related to fax can be printed.
- 1. Press the  $\blacktriangle$  and  $\overline{\lor}$  key to select [REPORT/STATUS], and then press the Select key.
- Press the a and v key to select [REPORT/STATOS], and t
   Select [REPORT], and press the Select key.
- Press the ▲ and ▼ key to select the desired report, press the Select key, and then Start key.

The report is printed

#### 10.5.1 TX RESULT REPORT

| Function | • The [SESSION], [FUNCTION], [NO.], [DESTINATION STATION], [DATE], [TIME], |
|----------|----------------------------------------------------------------------------|
| Use      | [PAGE], [DURATION], [MODE], and [RESULT] are printed.                      |

#### 10.5.2 RX RESULT REPORT

| Function | • The [SESSION], [FUNCTION], [NO.], [DESTINATION STATION], [DATE], [TIME], |
|----------|----------------------------------------------------------------------------|
| Use      | [PAGE], [DURATION], [MODE], and [RESULT] are printed.                      |

#### 10.5.3 ACTIVITY REPORT

| Function | • The [NO.], [SESSION], [DATE], [TIME], [TX/RX], [DESTINATION STATION], [PAGE], |
|----------|---------------------------------------------------------------------------------|
| Use      | [DURATION], [MODE], and [RESULT] are printed.                                   |

#### 10.5.4 MEMORY DATA LIST

| Function | This is a list of documents waiting to be sent, and documents specified for timer trans-                |
|----------|----------------------------------------------------------------------------------------------------|
| Use      | mission.<br>The [SESSION], [FUNCTION], [TIME], [NO.], [DESTINATION STATION], and [PAGE]<br>are printed. |

#### 10.5.5 MEMORY IMAGE PRINT

| Function | • A reduced image of the first page of the document waiting to be sent in addition to the       |
|----------|-------------------------------------------------------------------------------------------------|
| Use      | [SESSION], [FUNCTION], [NO.], [DESTINATION STATION], [DATE], [TIME], and<br>[PAGE] are printed. |

#### 10.5.6 FAVORITE LIST

 Function
 • The destinations registered in the favorite list are printed in the order that they appear in the favorite list.

#### 10.5.7 SPEED DIAL LIST

| Function | The recipients programmed for the speed dial numbers are printed in numerical order |
|----------|-------------------------------------------------------------------------------------|
| Use      |                                                                                     |

#### 10.5.8 GROUP DIAL LIST

 Function
 • The group dialing settings specified for one-touch dial keys are printed in numerical order of the keys.

#### 10.5.9 UTILITY MAP

| Function | Prints the current machine setting    |
|----------|---------------------------------------|
| Use      | · · · · · · · · · · · · · · · · · · · |

#### 10.5.10 CONFIGURATION PAGE

| Function | Prints the current machine configuration.                                                                                                    |
|----------|----------------------------------------------------------------------------------------------------|
| Use      | It is used to confirm the following settings.  Supplies Status  Coverage Information  Counter  Paper  Machine Setting  Network Setting  Firmware Version  Options  Fax Setting  Fax Maintenance |
|          |                                                                                                    |

#### A. Sample of Configuration Page

|                                                                                                    |                                                                                                    | D                                                                                                    | roduct Neme:KONICA MINOLTA me                                                                                                    | ricolor 1600                                                                                                    |
|----------------------------------------------------------------------------------------------------|----------------------------------------------------------------------------------------------------|----------------------------------------------------------------------------------------------------|----------------------------------------------------------------------------------------------------|----------------------------------------------------------------------------------------------------|
|                                                                                                    |                                                                                                    | Configuration Page                                                                                                    | I OULOU MAING INDITION MINULIA INA                                                                                                    | 6100101 1090N                                                                                                    |
| DATE:24.NOV.2008 03:59<br>Supplies Status -                                                                                                    | Status                                                                                                    | Remaining %                                                                                                    | Cartridge Type                                                                                                    |                                                                                                    |
| Toner Cartridge Cyan<br>Toner Cartridge Magenta<br>Toner Cartridge Yellow<br>Toner Cartridge Black<br>Image Cartridge                                                                                                    | Empty<br>Low<br>Ready<br>Ready<br>Ready                                                                                                    | 0%<br>4%<br>88%<br>90%<br>80%                                                                                                    | Standard<br>Standard<br>High Capacity<br>High Capacity                                                                                                    |                                                                                                    |
| Coverage Information - N<br>Normalized Total Faces Cour<br>Golor Faces Printed<br>Monochrome Faces Printe<br>Total<br>Normalized Total Faces Cov<br>Copy XXX<br>Printer -<br>Total Faces Counter:<br>Color Faces Counter<br>Copy Printer<br>Monochrome Faces Counter<br>Copy Printer<br>Fax<br>Paper- | ormalization:All siz<br>tter Normal<br>xxxxxx Col<br>xxxxxx Normal<br>xxxxxx Normal<br>xxxxxx Normal<br>xxxxxx Cop<br>xxxxxx Total Duples<br>Color Shee<br>xxxxxx Copy<br>xxxxxx Copy<br>xxxxxx Printer<br>xxxxxx Printer | es converted to A4 equized Coverage Informat<br>or Average xxxxxx<br>ized Coverage Informat<br>Faces            1/2ed Coverage Informat<br>Faces          Courrel<br>vxxxxx           venter xxxxx<br>hrome Faces          Ave<br>xxxxxx           vexxxxx         Ave<br>xxxxxx           xxxxxx         Ave<br>xxxxxx           xxxxxx         Ave<br>xxxxxx           counter:         xxxxxx<br>xxxxxx           xxxxxx         xxxxxx<br>xxxxxx           Sheets Counter<br>xxxxxx         xxxxxx | iivalent.<br>tion<br>nt Joner Cartridge> 〈Last Jo<br>rage % C xxxxx Avera<br>rage % M xxxxx Avera<br>rage % M xxxxx Avera<br>rage % K xxxxx Avera<br>Fax Counter t<br>X Counter t<br>X Counter t<br>X Counter t<br>Scan Counter t<br>ray Counter t<br>Counter t<br>xx<br>Scan Counter t<br>Tray2 xxx | xxx<br>b><br>ge % C xxxxx<br>ge % M xxxxx<br>ge % Y xxxxx<br>ge % K xxxxxx<br>xxx<br>xxx<br>xxx<br>ay<br>xxx<br>xxx<br>xxx |
| Sheets Printed by Paper Siz<br>A4<br>B5(UIS)<br>A5<br>Legal<br>Letter<br>Others                                                                                                    | 20<br>XXXXXX<br>XXXXXX<br>XXXXXX<br>XXXXXX<br>XXXXXX<br>XXXX                                                                                                    | Sheets Printed by Pa<br>Plain Paper x<br>Thick1 x<br>Thick2 x<br>Envelope x                                                                                                    | per Type<br>xxxxx Letterhead<br>xxxxxx Postcard<br>xxxxx Label<br>xxxxx Label                                                                                                    | XXXXXX<br>XXXXXX<br>XXXXXX                                                                                                 |
| Machine Setting -<br>Serial Number<br>Auto Panel Reset(min)<br>Energy Save Mode(min)<br>Language<br>Auto Continue<br>Toner Out Stop                                                                                                    | XXXXXXXXXXXX<br>1<br>15<br>ENGLISH<br>ON<br>OFF                                                                                                    | <ul> <li>Network Setting -<br/>Network Interface<br/>Host Name<br/>Bonjour Discovery<br/>DHCP<br/>BOOTP<br/>HTTP<br/>HTTP</li> </ul>                                                                                                    | Ethernet 10Base T/100Base T<br>mcxxxxMF xxxxxx<br>ENABLE<br>ENABLE<br>DISABLE<br>ENABLE<br>ENABLE                                                                                                    | х                                                                                                    |
| Firmware Version -<br>Engine<br>Boot Code<br>Controller                                                                                                    | 4139-5062-0900<br>2007/07/16 V0.03<br>V1.1                                                                                                    | IP Address<br>Subnet Mask<br>Gateway Address<br>MAC Address                                                                                                    | 172. 18. 17. 251<br>255. 255. 255. 0<br>172. 16. 0. 1<br>00: 20: 6B: CB: A4: F0                                                                                                    |                                                                                                    |
| Options -<br>Trav2<br>Duplex                                                                                                    | Not Installed<br>Installed                                                                                                    | - Fax Setting -<br>Fax Number<br>Tone/Pulse<br>No. Of Rings<br>Header<br>Def. Res<br>Def. Bright<br>Line Monitor<br>Def. Tx Report<br>Def. Rx Report<br>Footer                                                                                                    | XXXXXXXXXXXXXXXXXXXXX<br>Tone<br>20<br>NSTD/TEXT<br>0W<br>0N<br>0FF<br>0FF<br>0FF                                                                                                    |                                                                                                    |
|                                                                                                    |                                                                                                    | - Fax Maintenance -<br>TX Speed<br>RX Speed<br>TX Level<br>DTMF Level<br>CNG Level<br>CDD Level<br>ECM Mode<br>Goding scheme<br>Toner Empty Repor<br>Protocol                                                                                                    | 33.6 kbps<br>33.6 kbps<br>-9.dBm<br>-9.dBm<br>-11.dBm<br>-11.dBm<br>0N<br>JB16<br>t 0FF<br>0FF<br>0FF                                                                                                    |                                                                                                    |
| 0/ 0/ 0/ 0/ 0/ 0/ 0/ 0/ 0/ 0/ 0/ 0/ 0/ 0                                                                                                    | 0/ 0/ 0/ 0/ 0/ 7L                                                                                                    | _06                                                                                                    |                                                                                                    |                                                                                                    |
|                                                                                                    |                                                                                                    |                                                                                                    |                                                                                                    |                                                                                                    |

#### B. Supplies Status

• Display the estimated percent of life remaining in the toner cartridge and print unit. The type of the toner cartridges that are installed in the printer is also displayed (See the table below).

| Types of toner cartridges |                                          |  |  |  |
|---------------------------|------------------------------------------|--|--|--|
| Starter                   | Starter-capacity toner cartridge: 1.0 K  |  |  |  |
| Standard                  | Standard-capacity toner cartridge: 1.5 K |  |  |  |
| High                      | High-capacity toner cartridge: 2.5 K     |  |  |  |

#### NOTE

• The percent of life remaining in the toner cartridge or print unit can be used as a guide, but may not exactly reflect the amount that has been used in the toner cartridge or print unit.

#### C. Coverage Information

• The total number of pages that have been printed is counted and displayed based on the description shown in the following table.

| Types of count           | Count condition                                                                                                    |
|--------------------------|----------------------------------------------------------------------------------------------------|
| Color Faces Printed      | <ul> <li>Counts by converting the size outputted in color to a value corresponding to A4 pages.</li> <li>1-sided (A4): Counts +1; 2-sided (A4): Counts +2</li> </ul>      |
| Monochrome Faces Printed | <ul> <li>Counts by converting the size outputted in monochrome to a value corresponding to A4 pages.</li> <li>1-sided (A4): Counts +1; 2-sided (A4): Counts +2</li> </ul> |
| Total                    | Total count of the above printed pages in color and monochrome                                                                                                    |

#### D. PM parts information

• The lower right part of the configuration page shows numerical values that represent consumable/periodic replacement parts (units) counter information.

The table below explains counter information that is provided by each numerical data.

#### (1) Display on the configuration page

| No.     | 1  | 2   | 3  | 4  | 5  | 6  | 7  | 8  | 9  | 10 | 11 | 12 | 13 | 14 |
|---------|----|-----|----|----|----|----|----|----|----|----|----|----|----|----|
| Display | 0/ | 0/  | 0/ | 0/ | 0/ | 0/ | 0/ | 0/ | 0/ | 0/ | 0/ | 0/ | 0/ | 0/ |
| No.     | 1  | 5   |    |    |    |    |    |    |    |    |    |    |    |    |
| Display | 8B | 01/ |    |    |    |    |    |    |    |    |    |    |    |    |
| No.     | 16 | 17  | 18 | 19 | 20 | 21 | 22 | 23 | 24 | 25 |    |    |    |    |
| Display | 0/ | 0/  | 0/ | 0/ | 0/ | 0/ | 0/ | 0/ | 0/ | 0/ |    |    |    |    |

#### (2) Meaning of counter value

| No. |         | Contents                                                                  |
|-----|---------|---------------------------------------------------------------------------|
| 1   |         | Number of times a High-capacity toner cartridge (K) has been replaced     |
| 2   |         | Number of times a Standard-capacity toner cartridge (K) has been replaced |
| 3   |         | Number of times a High-capacity toner cartridge (C) has been replaced     |
| 4   | Replace | Number of times a Standard-capacity toner cartridge (C) has been replaced |
| 5   |         | Number of times a High-capacity toner cartridge (M) has been replaced     |
| 6   |         | Number of times a Standard-capacity toner cartridge (M) has been replaced |
| 7   |         | Number of times a High-capacity toner cartridge (Y) has been replaced     |

|    | No.                  | Contents                                                                              |
|----|----------------------|---------------------------------------------------------------------------------------|
| 8  |                      | Number of times a Standard-capacity toner cartridge (Y) has been replaced             |
| 9  |                      | Rate of transfer roller remaining (%)                                                 |
| 10 |                      | Number of times a transfer roller has been replaced                                   |
| 11 | Replace              | Rate of fusing unit remaining (%)                                                     |
| 12 |                      | Number of times a fusing unit has been replaced                                       |
| 13 |                      | Imaging cartridge consumption                                                         |
| 14 |                      | Number of times a imaging cartridge has been replaced                                 |
|    |                      | Year (e.g. The year 2008 is displayed as 8.)                                          |
| 15 | Machine setting date | Month (e.g. January is displayed as A. February is B. March is C. and December is L.) |
|    |                      | Day (e.g. The day 1 is displayed as 01.)                                              |
| 16 |                      | Copy print                                                                            |
| 17 |                      | Fax Reception print                                                                   |
| 18 |                      | Report output print                                                                   |
| 19 |                      | PC Print                                                                              |
| 20 | Application          | Fax Transmitting pages                                                                |
| 21 | counter              | Scan to E-mail                                                                        |
| 22 | 1                    | Scan to FTP                                                                           |
| 23 |                      | Scan to SMB                                                                           |
| 24 | 1                    | Scan to USB                                                                           |
| 25 |                      | Twain                                                                                 |

#### 10.5.11 DEMO PAGE

| Function | Prints the demo page.                      |
|----------|--------------------------------------------|
| Use      | NOTE<br>• Demo page only print from Tray1. |

### 11. UTILITY mode

### 11.1 UTILITY mode function tree

• A menu is display by select [UTILITY] item on the standby mode.

### NOTE

### • <\*1>: Displayed only when the duplex unit is installed

|                   | UTILITY mod       | de               |             | Ref.<br>page |  |  |
|-------------------|-------------------|------------------|-------------|--------------|--|--|
| MACHINE SETTING   | AUTO PANEL RESET  |                  |             |              |  |  |
|                   | ENERGY SAVE MODE  |                  |             |              |  |  |
|                   | LCD CONTRAST      |                  |             | P.104        |  |  |
|                   | KEY SPEED         | TIME TO START    |             | P.104        |  |  |
|                   |                   | INTERVAL         |             | P.104        |  |  |
|                   | LANGUAGE          |                  |             | P.105        |  |  |
|                   | BUZZER VOLUME     |                  |             | P.105        |  |  |
|                   | INITIAL MODE      |                  |             | P.105        |  |  |
|                   | TONER OUT STOP    |                  |             | P.105        |  |  |
|                   | TONER LOW         |                  |             | P.105        |  |  |
|                   | AUTO CONTINUE     |                  |             | P.105        |  |  |
|                   | IMAGE REFRESH     |                  |             | P.105        |  |  |
|                   | DUPLEX SPEED <*1: | >                |             | P.105        |  |  |
|                   | CALIBRATION       |                  |             | P.105        |  |  |
| TRAY1 PAPER SETUP | PLAIN PAPER       |                  |             |              |  |  |
|                   | LETTERHEAD        |                  |             |              |  |  |
|                   | THICK 1           |                  |             |              |  |  |
|                   | THICK 2           |                  |             |              |  |  |
|                   | LABELS            |                  |             |              |  |  |
|                   | ENVELOPE          |                  |             |              |  |  |
|                   | POSTCARD          |                  |             |              |  |  |
| ADMIN. MANAGEMENT | ADMINISTRATOR NO. |                  |             |              |  |  |
|                   | NETWORKSETTING    | TCP/IP           | P. 106      |              |  |  |
|                   |                   | IP ADDR. SETTING |             | P. 106       |  |  |
|                   |                   |                  | SUBNET MASK | P. 107       |  |  |
|                   |                   |                  | GATEWAY     | P. 107       |  |  |
|                   |                   | DNS CONFIG.      | •           | P. 107       |  |  |
|                   |                   | DHCP             |             | P. 107       |  |  |
|                   |                   | BOOTP            |             | P. 107       |  |  |
|                   |                   | ARP/PING         |             | P. 107       |  |  |
|                   |                   | HTTP             |             | P. 107       |  |  |
|                   |                   | FTP              |             | P. 107       |  |  |
|                   |                   | SMB              |             | P. 108       |  |  |

| UTILITY mode   |                    |                       |        |  |  |
|----------------|--------------------|-----------------------|--------|--|--|
|                | PONJOUR            |                       | page   |  |  |
|                | BONJOUR            |                       | P. 108 |  |  |
|                |                    |                       | P. 100 |  |  |
|                | SLP                |                       | P. 100 |  |  |
|                |                    |                       | P. 108 |  |  |
|                | SPEED/DUPLEX       |                       | P. 108 |  |  |
| E-MAIL SETTING | SMIP               |                       | P. 108 |  |  |
|                | SENDER NAME        |                       | P. 108 |  |  |
|                | E-MAIL ADDRESS     |                       | P. 108 |  |  |
|                | DEFAULT SUBJECT    |                       | P. 108 |  |  |
|                | SMTP SERVER ADD    | DR.                   | P. 108 |  |  |
|                | SMTP PORT NO.      |                       | P. 108 |  |  |
|                | SMTP TIMEOUT       |                       | P. 109 |  |  |
|                | TEXT INSERT        | 1                     | P. 109 |  |  |
|                | POP BEFORE<br>SMTP | DISABLE/<br>ENABLE    | P. 109 |  |  |
|                |                    | POP3 SERV-<br>ERADDR. | P.109  |  |  |
|                |                    | POP3 PORT NO.         | P. 109 |  |  |
|                |                    | POP3 TIMEOUT          | P. 109 |  |  |
|                |                    | POP3 ACCOUNT          | P. 109 |  |  |
|                |                    | POP3<br>PASSWORD      | P. 109 |  |  |
|                | SMTP AUTH.         | DISABLE/<br>ENABLE    | P. 109 |  |  |
|                |                    | SMTP USER<br>NAME     | P.109  |  |  |
|                |                    | SMTP<br>PASSWORD      | P.109  |  |  |
| LDAP SETTING   | DISABLE/ENABLE     |                       | P.110  |  |  |
|                | LDAP SERVER ADD    | R.                    | P.110  |  |  |
|                | LDAP PORT NO.      |                       | P.110  |  |  |
|                | SSL SETTING        |                       | P.110  |  |  |
|                | SEARCH BASE        |                       | P.110  |  |  |
|                | ATTRIBUTE          |                       | P.110  |  |  |
|                | SEARCH METHOD      |                       | P.110  |  |  |
|                | LDAP TIMEOUT       |                       | P.110  |  |  |
|                | MAX. SEARCH RES    | ULTS                  | P.110  |  |  |
|                | AUTHENTICATION I   | METHOD                | P.110  |  |  |
|                | LDAP ACCOUNT       |                       | P.110  |  |  |
|                | LDAP PASSWORD      |                       | P.111  |  |  |
|                | DOMAIN NAME        |                       | P.111  |  |  |

|                  | UTILITY m        | ode                 | Ref.<br>page |  |  |
|------------------|------------------|---------------------|--------------|--|--|
|                  | USB SETTING      |                     | P.111        |  |  |
|                  | COMM. SETTING    | TONE/PULSE          | P.111        |  |  |
|                  |                  | LINE MONITOR VOLUME | P.111        |  |  |
|                  |                  | PSTN/PBX            | P.111        |  |  |
|                  | USER SETTING     | PTT SETTING         | P.111        |  |  |
|                  |                  | DATE&TIME           | P.111        |  |  |
|                  |                  | DATE FORMAT         | P.111        |  |  |
|                  |                  | PRESET ZOOM         | P.112        |  |  |
|                  |                  | USER FAX NUMBER     | P.112        |  |  |
|                  |                  | USER NAME           | P.112        |  |  |
|                  | AUTO REDIAL      | NUMBER OF REDIAL    | P.112        |  |  |
|                  |                  | INTERVAL            | P.112        |  |  |
| COPY SETTING     | PAPER PRIORITY   |                     | P.112        |  |  |
|                  | QUALITY PRIORITY | P.112               |              |  |  |
|                  | DENSITY PRIORITY | Y                   | P.112        |  |  |
|                  | DENSITY LEVEL    | AUTO                | P.112        |  |  |
|                  |                  | MANUAL              | P.112        |  |  |
|                  | OUTPUT PRIORITY  | P.113               |              |  |  |
|                  | DUPLEX COPY      |                     |              |  |  |
| DIAL REGISTER    | FAVORITE         |                     |              |  |  |
|                  | SPEED DIAL       |                     |              |  |  |
|                  | GROUP DIAL       |                     |              |  |  |
| FAX TX OPERATION | DENSITY LEV EL   |                     |              |  |  |
|                  | QUALITY PRIORITY |                     |              |  |  |
|                  | DEFULT TX        |                     |              |  |  |
|                  | HEADER           |                     | P.114        |  |  |
| FAX RX OPERATION | MEMORY RX MODI   | E                   | P.114        |  |  |
|                  | NO. of RINGS     |                     | P.114        |  |  |
|                  | REDUCTION RX     |                     | P.114        |  |  |
|                  | RX PRINT         |                     | P.117        |  |  |
|                  | RX MODE          |                     | P.117        |  |  |
|                  | FORWARD          |                     | P.117        |  |  |
|                  | FOOTER           |                     | P.117        |  |  |
|                  | SELECT TRAY      |                     | P.118        |  |  |
| REPORTING        | ACTIV ITY REPORT | Г                   | P.118        |  |  |
|                  | TX RESULT REPOR  | RT                  | P.118        |  |  |
|                  | RX RESULT REPOR  | रा                  | P.118        |  |  |

|              | UTILITY mode     | Ref.<br>page |
|--------------|------------------|--------------|
| SCAN SETTING | RESOLUTION       | P. 118       |
|              | IMAGE FORMAT     | P. 118       |
|              | CODING METHOD    | P. 118       |
|              | FILE SIZE        | P. 118       |
|              | QUALITY PRIORITY | P. 118       |
|              | DENSITY LEVEL    | P.119        |

### 11.2 MACHINE SETTING

### 11.2.1 AUTO PANEL RESET

| Function  | <ul> <li>Sets the period of time after which the initial screen reappears after the last print job is<br/>received or the last panel key is operated.</li> </ul> |  |  |  |
|-----------|----------------------------------------------------------------------------------------------------|--|--|--|
| Use       | To set the period of time by executing auto panel reset.                                                                                                    |  |  |  |
| Setting/  | The default setting is 1min.                                                                                                    |  |  |  |
| procoduro | OFF / 30sec / "1min" / 2min / 3min / 4min / 5min                                                                                                    |  |  |  |

#### 11.2.2 ENERGY SAVE MODE

| Function  | To specify the time until the machine enters energy save mode after a copy cycle has |
|-----------|--------------------------------------------------------------------------------------|
| Use       | been completed or after the last key operation.                                      |
| Setting/  | The default setting is 30 min.                                                       |
| procedure | 5min / 15min / "30min" / 60min                                                       |

#### 11.2.3 LCD CONTRAST

| Function              | <ul> <li>Sets the brightness of the LCD display.</li> </ul>   |
|-----------------------|---------------------------------------------------------------|
| Use                   | <ul> <li>To set the brightness of the LCD display.</li> </ul> |
| Setting/<br>procedure | The default setting is                                        |
|                       | (LIGHT) -1 / "0" / +1 / +2 (DARK)                             |

#### 11.2.4 KEY SPEED

#### A. TIME TO START

| Function              | • To specify the length of time until the cursor begins to move continuously when a key is |
|-----------------------|--------------------------------------------------------------------------------------------|
| Use                   | held down.                                                                                 |
| Setting/<br>procedure | The default setting is 1.0sec.                                                             |
|                       | 0.1sec / 0.3sec / 0.5sec / "1.0sec" / 1.5sec / 2.0sec / 2.5sec / 3.0sec                    |

#### B. INTERVAL

| Function  | To specify the length of time until the cursor continuously moves between settings or |
|-----------|---------------------------------------------------------------------------------------|
| Use       | characters.                                                                           |
| Setting/  | The default setting is 0.1sec.                                                        |
| procedure | "0.1sec" / 0.3sec / 0.5sec / 1.0sec / 1.5sec / 2.0sec / 2.5sec / 3.0sec               |

#### 11.2.5 LANGUAGE

| Function              | Sets the language of the control panel display.                                                                                                    |
|-----------------------|----------------------------------------------------------------------------------------------------|
| Use                   | <ul> <li>To change the language of the control panel display.</li> </ul>                                                                                                    |
| Setting/<br>procedure | <ul> <li>The default setting is ENGLISH.</li> <li>"ENGLISH" / FRENCH / GERMAN / ITALIAN / SPANISH / PORTUGUESE<br/>RUSSIAN / CZECH / SLOVAK / HUNGARIAN / POLISH / JAPANESE</li> <li>NOTE</li> <li>The default setting of language is subject to the setting of [PTT SETTING].</li> </ul> |

#### 11.2.6 BUZZER VALUME

| Function  | To set the volume of alarms and the beep sounded when a key is pressed. |
|-----------|-------------------------------------------------------------------------|
| Use       |                                                                         |
| Setting/  | The default setting is LOW.                                             |
| procedure | OFF / "LOW" / HIGH                                                      |

#### 11.2.7 INITIAL MODE

| Function              | <ul> <li>To set the mode (Copy mode or Fax mode) that the machine starts up in or returns to</li></ul> |
|-----------------------|----------------------------------------------------------------------------------------------------|
| Use                   | after the Control Panel is reset.                                                                      |
| Setting/<br>procedure | The default setting is COPY.     "COPY" / FAX                                                          |

### 11.2.8 TONER OUT STOP

| Function              | Specifies whether to stop or continue printing when a toner empty condition is detected. |
|-----------------------|------------------------------------------------------------------------------------------|
| Use                   | <ul> <li>To permit printing upon a toner empty condition.</li> </ul>                     |
|                       | The default setting is ON.                                                               |
| Setting/<br>procedure | "ON" / OFF                                                                               |
|                       | NOTE If [ON] is selected, printing, copying and faxing stop when the toner runs out.     |

#### 11.2.9 TONER LOW

| Function              | <ul> <li>To set whether to display a message when a toner near empty state is detected.</li> </ul> |
|-----------------------|----------------------------------------------------------------------------------------------------|
| Use                   | Use this setting to display a message when a toner near empty state is detected.                   |
| Setting/<br>procedure | <ul> <li>The default setting is ON.</li> <li>"ON" / OFF</li> </ul>                                 |

#### 11.2.10 AUTO CONTINUE

| Function              | Select whether or not printing continues when a size error occurs during printing.                                                                                                    |
|-----------------------|----------------------------------------------------------------------------------------------------|
| Use                   | <ul> <li>If [OFF] is selected, an error occurs if the size of paper being printed on is different from the size of paper specified in the printer driver.</li> <li>If [ON] is selected, no error occurs if the size of paper being printed on is different from the size of paper specified in the printer driver.</li> </ul> |
| Setting/<br>procedure | The default setting is OFF.                                                                                                    |
|                       | ON / "OFF"                                                                                                    |

#### 11.2.11 IMAGE REFRESH

| Function              | Use this function to perform aging of the toner cartridge, thereby making less noticeable                                                                                                    |
|-----------------------|----------------------------------------------------------------------------------------------------|
| Use                   | <ul> <li>the faint lines extending in parallel with the main scanning direction occurring at a pitch of 24 mm.</li> <li>NOTE</li> <li>Execution of the image refresh mode consumes toner.</li> <li>This function does not help uneven density at a pitch of 25 mm.</li> </ul> |
| Setting/<br>procedure | The default setting is OFF.                                                                                                    |
|                       | ON / "OFF"                                                                                                    |

#### 11.2.12 DUPLEX SPEED

| Function              | <ul> <li>To set print speed and image quality for duplex printing.</li> </ul>                                                                                                    |
|-----------------------|----------------------------------------------------------------------------------------------------|
| Use                   | <ul> <li>If AUTOMATIC is selected, the print speed is automatically selected.</li> <li>If SPEED is selected, the print speed has priority; however, the print quality may decrease.</li> <li>If QUALITY is selected, the print quality has priority; therefore, the print speed will decrease while the print quality may increase.</li> </ul> |
| Setting/<br>procedure | The default setting is AUTOMATIC.     "AUTOMATIC" / SPEED / QUALITY                                                                                                    |

#### 11.2.13 CALIBRATION

| Function  | <ul> <li>Executes the image stabilization sequence.</li> </ul>                                                                                                    |
|-----------|----------------------------------------------------------------------------------------------------|
| Use       | <ul> <li>To calibrate the engine when there are print image quality problems.</li> <li>To calibrate the engine when the imaging cartridge and 2nd transfer roller are replaced with new ones.</li> </ul> |
|           | The default setting is OFF.                                                                                                    |
| Setting/  | ON / "OFF"                                                                                                    |
| procedure | <ol> <li>Select [MACHINE SETTING] and then [CALIBRATION], and press the Select key.</li> <li>Select [ON] and press the Select key.</li> <li>Image stabilization is executed.</li> </ol>                  |

### 11.3 TRAY1 PAPER SETUP

| Function              | Sets the type and size of the paper loaded in tray1.                                                                                                    |
|-----------------------|----------------------------------------------------------------------------------------------------|
| Use                   | <ul> <li>When the type and size of the paper loaded in tray1 have been changed</li> <li>The default setting varies according to the voltage of the printer.</li> </ul> |
| Setting/<br>procedure | TRAY1 PAPER TYPE     The default setting is PLAIN PAPER.                                                                                                    |
|                       | "PLAIN PAPER" / LETTERHEAD / THICK 1 / THICK 2 / LABELS /<br>ENVELOPE / POSTCARD                                                                                       |
|                       | <ul> <li>TRAY1 PAPER SIZE</li> <li>Default setting of paper size depend on the marketing area setting.<br/>USA and Canada: "LETTER", Other country: "A4"</li> </ul>    |
|                       | <plain paper=""><br/>"A4" / B5 / A5 / LEGAL / "LETTER" / G LETTER / STATEMENT / EXECUTIVE / FOLIO /<br/>OFICIO / G LEGAL / CUSTOM(PLAIN)</plain>                       |
|                       | NOTE If [CUSTOM (PLAIN)] is selected as the paper size, specify settings for LENGTH (195 to 356 mm) and WIDTH (92 to 216 mm) separately.                               |
|                       | <letterhead><br/>"A4" / B5 / A5 / "LETTER" / G LETTER / STATEMENT / EXECUTIVE</letterhead>                                                                             |
|                       | <thick 1,="" 2="" thick=""><br/>"A4" / B5 / A5 / "LETTER" / G LETTER / STATEMENT / EXECUTIVE / CUSTOM(THICK)</thick>                                                   |
|                       | NOTE If [CUSTOM (THICK)] is selected as the paper size, specify settings for LENGTH (184 to 294 mm) and WIDTH (92 to 216 mm) separately.                               |
|                       | <labels><br/>"A4" / B5 / A5 / "LETTER" / G LETTER / STATEMENT / EXECUTIVE</labels>                                                                                     |
|                       | <envelope><br/>"C6" / DL</envelope>                                                                                                    |
|                       | <postcard><br/>"J-POSTCARD"</postcard>                                                                                                    |

### 11.4 ADMIN. MANAGEMENT

• The ADMIN. MANAGEMENT menu is accessible only by the administrator. To display the settings for this menu, select [ADMIN. MANAGEMENT], use the keypad to type in the 6-digit administrator access code, and then press the Select key.

#### 11.4.1 ADMINISTRATOR NO.

| Function              |                                                                                                    |
|-----------------------|----------------------------------------------------------------------------------------------------|
| Use                   |                                                                                                    |
| Setting/<br>procedure | <ul> <li>The default setting is 000000.</li> <li>Select [ADMINISTRATOR NO.] and press the Select key.</li> <li>Enter the existing 6-digit administrator number and press the Select key.</li> <li>Enter the new 6-digit administrator number and press the Select key.</li> </ul> |

#### 11.4.2 NETWORK SETTING

#### A. TCP/IP

| Function  | Enables TCP/IP                                                                                                    |
|-----------|----------------------------------------------------------------------------------------------------|
| Use       | <ul> <li>To specify that the printer is connected to a TCP/IP network.</li> <li>ENABLE: Print can be made at TCP/IP environment.</li> <li>DISABLE: Print cannot be made at TCP/IP environment.</li> </ul> |
| Setting/  | The default setting is ENABLE.                                                                                                    |
| procedure | DISABLE / "ENABLE"                                                                                                    |

#### B. IP ADDR. SETTING

| Function              | <ul> <li>Sets the IP address of the printer used for the network.</li> </ul>                                                                                                    |
|-----------------------|----------------------------------------------------------------------------------------------------|
| Use                   | To set the printer's IP address.                                                                                                    |
|                       | The default setting is AUTO.                                                                                                    |
|                       | "AUTO" / SPECIFY                                                                                                    |
| 0                     | If AUTO is selected, the IP address is automatically acquired from the DHCP server.                                                                                                    |
| Setting/<br>procedure | <ul> <li>NOTE</li> <li>AUTO is only enabled if there is a DHCP server available on the network.</li> <li>When AUTO is selected, there is no need to set the SUBNET MASK or GATEWAY setting.</li> </ul> |
|                       | <ul> <li>If SPECIFY is selected, the screen for entering the IP address appears.</li> </ul>                                                                                                    |

### (1) SUBNET MASK

| Function              | <ul> <li>This function is used to specify the subnet mask value for the network.</li> </ul>                                                                                                  |
|-----------------------|----------------------------------------------------------------------------------------------------|
| Use                   | NOTE <ul> <li>Please consult customer's network administrator for information about the subnet mask to use.</li> </ul>                                                                       |
|                       | <ul> <li>Setting LAN connect to WAN the net mask address.</li> </ul>                                                                                                    |
| Setting/<br>procedure | NOTE<br>• If Auto is selected for [IP ADDR. SETTING], the items of [SUBNET MASK] and<br>[GATEWAY] are automatically set. Key entry is therefore disabled for [SUBNET<br>MASK] and [GATEWAY]. |

### (2) GATEWAY

| Function              | This function is used to specify the default gateway (IP address) of a router on the net- work                                                                                                    |
|-----------------------|----------------------------------------------------------------------------------------------------|
| Use                   | <ul> <li>NOTE</li> <li>Please consult customer's network administrator for information about the gateway to use.</li> </ul>                                                                                                    |
| Setting/<br>procedure | <ul> <li>Setting LAN address.</li> <li>NOTE</li> <li>If Auto is selected for [IP ADDR. SETTING], the items of [SUBNET MASK] and [GATEWAY] are automatically set. Key entry is therefore disabled for [SUBNET MASK] and [GATEWAY].</li> </ul> |

### C. DNS CONFIG.

| Function              | <ul> <li>Sets whether or not the DNS server setting is to be specified.</li> </ul>                                                                                                    |
|-----------------------|----------------------------------------------------------------------------------------------------|
| Use                   | <ul> <li>If specifying the DNS server setting, the SMTP server can be specified as a host name when using network scanning.</li> <li>If [ENABLE] is selected, type in the IP address of the DNS server.</li> <li>If [DISABLE] is selected, the DNS server cannot be referenced.</li> </ul> |
| Setting/<br>procedure | The default setting is DISABLE.     "DISABLE" / ENABLE                                                                                                    |

### (1) ENABLE

| Function  | Sate the DNS server address (up to three addresses)     |
|-----------|---------------------------------------------------------|
| Use       | - Sets the Dive server address (up to three addresses). |
| Setting/  | The default setting is 0.0.0.0.                         |
| procedure | DNS1 / DNS2 / DNS3                                      |

#### D. DHCP

| Function              | <ul> <li>Automatically acquires an IP address from the DHCP server, if there is one in the net-<br/>work, and specifies whether to load other network information.</li> </ul> |
|-----------------------|----------------------------------------------------------------------------------------------------|
| Use                   | <ul> <li>To automatically acquire an IP address and load other network information.</li> </ul>                                                                                |
|                       | The default setting is ENABLE.                                                                                                    |
| Setting/<br>procedure | DISABLE / "ENABLE"                                                                                                    |
|                       | NOTE <ul> <li>When setting the IP address manually, the [DHCP] setting is changed to [DIS-ABLE].</li> </ul>                                                                   |

### E. BOOTP

| Function              | <ul> <li>Automatically acquires an IP address from BOOTP and specifies whether to load other<br/>network information.</li> </ul> |
|-----------------------|----------------------------------------------------------------------------------------------------|
| Use                   | <ul> <li>To automatically acquire an IP address and load other network information.</li> </ul>                                   |
| Setting/<br>procedure | The default setting is DISABLE.                                                                                                  |
|                       | "DISABLE" / ENABLE                                                                                                    |
|                       | NOTE • When setting the IP address manually, the [BOOTP] setting is changed to [DIS-<br>ABLE].                                   |

#### F. ARP/PING

| Function              | <ul> <li>Automatically acquires an IP address from ARP/PING and specifies whether to load<br/>other network information.</li> </ul> |
|-----------------------|----------------------------------------------------------------------------------------------------|
| Use                   | To automatically acquire an IP address and load other network information.                                                          |
| Setting/<br>procedure | The default setting is DISABLE.                                                                                                    |
|                       | "DISABLE" / ENABLE                                                                                                    |
|                       | NOTE • When setting the IP address manually, the [ARP/PING] setting is changed to [DIS-ABLE].                                       |

#### G. HTTP

| Function              | Select whether or not to enable HTTP.                                                                              |
|-----------------------|----------------------------------------------------------------------------------------------------|
| Use                   | <ul> <li>If [ENABLE] is selected, HTTP is enabled.</li> <li>If [DISABLE] is selected, HTTP is disabled.</li> </ul> |
| Setting/<br>procedure | The default setting is ENABLE.                                                                                     |
|                       | DISABLE / "ENABLE"                                                                                                 |

### H. FTP

| Function  | Select whether or not to enable the FTP server.                                                                                |
|-----------|----------------------------------------------------------------------------------------------------|
| Use       | <ul> <li>If [ENABLE] is selected, FTP server is enabled.</li> <li>If [DISABLE] is selected, FTP server is disabled.</li> </ul> |
| Setting/  | The default setting is ENABLE.                                                                                                 |
| procedure | DISABLE / "ENABLE"                                                                                                    |
# I. SMB

| Function              | Select whether or not to enable SMB.                                                                             |
|-----------------------|----------------------------------------------------------------------------------------------------|
| Use                   | <ul> <li>If [ENABLE] is selected, SMB is enabled.</li> <li>If [DISABLE] is selected, SMB is disabled.</li> </ul> |
| Setting/<br>procedure | The default setting is ENABLE.                                                                                   |
|                       | DISABLE / "ENABLE"                                                                                               |

### J. BONJOUR

| Function              | Select whether or not to use the bonjour setting.                                                                                                    |
|-----------------------|----------------------------------------------------------------------------------------------------|
| Use                   | <ul> <li>To use when operating under the bonjour service environment.</li> <li>If [ENABLE] is selected, Bonjour is enabled.</li> <li>If [DISABLE] is selected, Bonjour is disabled.</li> </ul> |
| Setting/<br>procedure | The default setting is ENABLE.                                                                                                    |
|                       | DISABLE / "ENABLE"                                                                                                    |

# K. IPP

| Function              | Select whether or not to enable IPP.                                                                             |
|-----------------------|----------------------------------------------------------------------------------------------------|
| Use                   | <ul> <li>If [ENABLE] is selected, IPP is enabled.</li> <li>If [DISABLE] is selected, IPP is disabled.</li> </ul> |
| Setting/<br>procedure | The default setting is ENABLE.                                                                                   |
|                       | DISABLE / "ENABLE"                                                                                               |

# L. SLP

| Function              | Select whether or not to enable SLP.                                                                             |
|-----------------------|----------------------------------------------------------------------------------------------------|
| Use                   | <ul> <li>If [ENABLE] is selected, SLP is enabled.</li> <li>If [DISABLE] is selected, SLP is disabled.</li> </ul> |
| Setting/<br>procedure | The default setting is ENABLE.                                                                                   |
|                       | DISABLE / "ENABLE"                                                                                               |

# M. SNMP

| Function  | Select whether or not to enable SNMP.                                                                              |
|-----------|----------------------------------------------------------------------------------------------------|
| Use       | <ul> <li>If [ENABLE] is selected, SNMP is enabled.</li> <li>If [DISABLE] is selected, SNMP is disabled.</li> </ul> |
| Setting/  | The default setting is ENABLE.                                                                                     |
| procedure | DISABLE / "ENABLE"                                                                                                 |

# N. SPEED/DUPLEX

| Function              | <ul> <li>Sets the communication speed and method of network.</li> </ul>                                                                  |
|-----------------------|----------------------------------------------------------------------------------------------------|
| Use                   | <ul> <li>To set the network communication speed and method.</li> </ul>                                                                   |
| Setting/<br>procedure | <ul> <li>The default setting is AUTO.</li> <li>"AUTO" / 10BASE-T FULL / 10BASE-T HALF /<br/>100BASE-TX FULL / 100BASE-TX HALF</li> </ul> |

#### 11.4.3 E-MAIL SETTING

# A. SMTP

| Function              | Select whether or not to enable SMTP.                                                                              |
|-----------------------|----------------------------------------------------------------------------------------------------|
| Use                   | <ul> <li>If [ENABLE] is selected, SMTP is enabled.</li> <li>If [DISABLE] is selected, SMTP is disabled.</li> </ul> |
| Setting/<br>procedure | The default setting is ENABLE.                                                                                     |
|                       | DISABLE / "ENABLE"                                                                                                 |

#### B. SENDER NAME

| Function              | This function is used to specify the conducts name                                                                   |
|-----------------------|----------------------------------------------------------------------------------------------------|
| Use                   |                                                                                                    |
| Setting/<br>procedure | <ul><li>The default setting is OKI-MC160n.</li><li>Up to 20 characters can be entered for the sender name.</li></ul> |

#### C. E-MAIL ADDRESS

| Function              | <ul> <li>This function is used to specify the e-mail address of the sender.</li> </ul>                                                                                                    |
|-----------------------|----------------------------------------------------------------------------------------------------|
| Use                   | NOTE <ul> <li>Please consult customer's network administrator for information about the e-mail address to use.</li> </ul>                                                                            |
| Setting/<br>procedure | <ul> <li>Up to 64 characters can be entered for the sender address.</li> <li>If customer does not receive e-mail on the copier, enter the e-mail address of the customer's administrator.</li> </ul> |

#### D. DEFAULT SUBJECT

| Function  | • This function is used to specify the default subject line, when sending scan data as an e- |
|-----------|----------------------------------------------------------------------------------------------|
| Use       | mail attachment.                                                                             |
| Setting/  | <ul> <li>The default setting is from From OKI-MC160n</li> </ul>                              |
| procedure | Up to 20 characters can be entered for the default subject.                                  |

#### E. SMTP SERVER ADDR.

| Function              | <ul> <li>This function is used to enter the IP address or host name of an SMTP server.</li> </ul>                                                                                 |
|-----------------------|----------------------------------------------------------------------------------------------------|
| Use                   | NOTE <ul> <li>Please consult customer's network administrator for information about the IP address to use.</li> </ul>                                                             |
| Setting/<br>procedure | <ul> <li>Up to 64 characters can be entered for the host name.</li> <li>The DNS settings must have been specified before specifying the host name for the SMTP server.</li> </ul> |

#### F. SMTP PORT NO.

| Function              | This function is used to enter the port number (1 to 65535) for the SMTP server.                                           |
|-----------------------|----------------------------------------------------------------------------------------------------|
| Use                   | NOTE <ul> <li>Please consult customer's network administrator for information about the port<br/>number to use.</li> </ul> |
| Setting/<br>procedure | <ul><li>The port number can be set between 1 and 65535.</li><li>Normally, port number 25 is used.</li></ul>                |

#### G. SMTP TIMEOUT

| Function              | <ul> <li>This function is used to specify the length of time (in seconds) before the connection to</li></ul>   |
|-----------------------|----------------------------------------------------------------------------------------------------|
| Use                   | the SMTP server times out. (30 to 300 seconds)                                                                 |
| Setting/<br>procedure | <ul><li>The default setting is 60sec.</li><li>The time out period can be between 30 and 300 seconds.</li></ul> |

#### H. TEXT INSERT

| Function              | This function is used to specify whether or not to insert text explaining that an image has                                                                             |
|-----------------------|----------------------------------------------------------------------------------------------------|
| Use                   | been attached to an e-mail message, when sending scan data as an E-mail attachment                                                                                      |
|                       | The default setting is OFF.                                                                                                    |
| Setting/<br>procedure | "OFF" / ON                                                                                                    |
|                       | <ul> <li>OFF: If OFF is selected, a blank e-mail message will be sent.</li> <li>ON: If ON is selected, the following text is inserted in the e-mail message.</li> </ul> |

#### I. POP BEFORE SMTP

#### (1) DISABLE/ENABLE

| Function              | This function is used to get whether or not to use DOP before SMTP                                                                       |
|-----------------------|----------------------------------------------------------------------------------------------------|
| Use                   |                                                                                                    |
|                       | The default setting is DISABLE.                                                                                                    |
| Setting/<br>procedure | "DISABLE" / ENABLE                                                                                                    |
|                       | <ul> <li>When [ENABLE] is selected, set the time (second) for POP BEFORE SMTP.<br/>The default setting is "5sec". (0 - 60sec)</li> </ul> |

# (2) POP3 SERVER ADDR.

| Function              | <ul> <li>This function is used to enter the IP address or host name of an POP3 server.</li> </ul>                                                                                                    |
|-----------------------|----------------------------------------------------------------------------------------------------|
| Use                   | <ul> <li>NOTE</li> <li>Please consult customer's network administrator for information about the IP address to use.</li> <li>The [DNS] must have been specified before specifying the host name for the POP3 server.</li> </ul> |
| Setting/<br>procedure | Up to 64 characters can be entered for the host name.                                                                                                    |

# (3) POP3 PORT NO.

| Function              | <ul> <li>This function is used to enter the port number for the POP3 server.</li> </ul>                                    |
|-----------------------|----------------------------------------------------------------------------------------------------|
| Use                   | NOTE <ul> <li>Please consult customer's network administrator for information about the port<br/>number to use.</li> </ul> |
| Setting/<br>procedure | The default setting is "110". (1 - 65535)                                                                                  |

### (4) POP3 TIMEOUT

| Function              | This function is used to specify the length of time (in seconds) before the connection to |
|-----------------------|-------------------------------------------------------------------------------------------|
| Use                   | the POP3 server times out.                                                                |
| Setting/<br>procedure | The default setting is "30sec". (30 - 300sec)                                             |

# (5) POP3 ACCOUNT

| Function              | This function is used to enter the account name used to log on to the POP3 server.                                      |
|-----------------------|----------------------------------------------------------------------------------------------------|
| Use                   | NOTE <ul> <li>Please consult customer's network administrator for information about the account name to use.</li> </ul> |
| Setting/<br>procedure | • Up to 64 characters can be entered for the account name.                                                              |

# (6) POP3 PASSWORD

| Function              | <ul> <li>This function is used to enter the password associated with the account name used to<br/>log in to the POP3 server.</li> </ul> |
|-----------------------|----------------------------------------------------------------------------------------------------|
| Use                   | NOTE Please consult customer's network administrator for information about the pass-<br>word to use.                                    |
| Setting/<br>procedure | Up to 32 characters can be entered for the password.                                                                                    |

### J. SMTP AUTH.

### (1) DISABLE/ENABLE

| Function  | If [ENABLE] is selected, SMTP Authentication is enabled. |
|-----------|----------------------------------------------------------|
| Use       |                                                          |
| Setting/  | The default setting is ENABLE.                           |
| procedure | DISABLE / "ENABLE"                                       |

### (2) SMTP USER NAME

| Function              | Type in the user name used for authentication with SMTP Authentication.                                            |
|-----------------------|----------------------------------------------------------------------------------------------------|
| Use                   |                                                                                                    |
| Setting/<br>procedure | <ul><li>The default setting is Blank.</li><li>Up to 63 characters can be entered for the SMTP user name.</li></ul> |

### (3) SMTP PASSWORD

| Function<br>Use       | <ul> <li>Type in the password used for authentication with SMTP Authentication.</li> </ul>                      |
|-----------------------|----------------------------------------------------------------------------------------------------|
| Setting/<br>procedure | <ul> <li>The default setting is Blank.</li> <li>Up to 15 characters can be entered for the password.</li> </ul> |

# 11.4.4 LDAP SETTING

### A. DISABLE/ENABLE

| Function  | This function is used to set whether or not to use LDAP. |
|-----------|----------------------------------------------------------|
| Use       |                                                          |
| Setting/  | The default setting is ENABLE.                           |
| procedure | DISABLE / "ENABLE"                                       |

#### B. LDAP SERVER ADDR.

| Function              | To set the LDAP server address.                                                                                                    |
|-----------------------|----------------------------------------------------------------------------------------------------|
| Use                   | To enter LDAP server address.                                                                                                    |
|                       | The default setting is 0.0.0.0.                                                                                                    |
| Setting/<br>procedure | <ol> <li>Select the [LDAP SERVER ADDR.], then press Select key.</li> <li>Type in the IP address or host name for the LDAP server, then press Select key.</li> <li>The host name can contain a maximum of 64 characters.</li> </ol> |

#### C. LDAP PORT NO.

| Function              | <ul> <li>To set the LDAP server port number.</li> </ul>                                                                                                    |
|-----------------------|----------------------------------------------------------------------------------------------------|
| Use                   | To enter the LDAP server port number.                                                                                                    |
| Setting/<br>procedure | <ul> <li>When SSL Setting is disable, the default value is 389.</li> <li>When SSL Setting is enable, the default value is 636.</li> <li>Select the [LDAP PORT NO.], then press Select key.</li> <li>Type in the port number (1 - 65535), then press Select key.</li> </ul> |

### D. SSL SETTING

| Function              | <ul> <li>To set whether to use SSL (data encryption) for connecting to LDAP server.</li> </ul> |
|-----------------------|------------------------------------------------------------------------------------------------|
| Use                   | <ul> <li>To use SSL (data encryption) for connecting to LDAP server.</li> </ul>                |
| Setting/<br>procedure | The default setting is DISABLE.                                                                |
|                       | "DISABLE" / ENABLE                                                                             |

### E. SEARCH BASE

| Function              | <ul> <li>To set the directory path for LDAP server.</li> </ul>                                                                                                    |
|-----------------------|----------------------------------------------------------------------------------------------------|
| Use                   | <ul> <li>To enter the directory path for LDAP server.</li> </ul>                                                                                                    |
| Setting/<br>procedure | <ol> <li>Select the [SEARCH BASE], then press Select key.</li> <li>Specify the database where the LDAP server is searched, then press Select key.</li> <li>The search base can contain a maximum of 64 characters.</li> </ol> |

### F. ATTRIBUTE

| Function              | <ul> <li>To set a search attribute that is used to search a destination from LDAP server.</li> </ul>                                                                                     |
|-----------------------|----------------------------------------------------------------------------------------------------|
| Use                   | <ul> <li>To enter a search attribute that is used to search a destination from LDAP server.</li> </ul>                                                                                   |
| Setting/<br>procedure | <ol> <li>Select the [ATTRIBUTE], then press Select key.</li> <li>Type in the attribute, then press Select key.</li> <li>The attribute can contain a maximum of 32 characters.</li> </ol> |

#### G. SEARCH METHOD

| Function              | <ul> <li>To set a search method that is used to search a destination.</li> </ul>    |
|-----------------------|-------------------------------------------------------------------------------------|
| Use                   | <ul> <li>To change a search method that is used to search a destination.</li> </ul> |
| Setting/<br>procedure | The default setting is CONTAIN.                                                     |
|                       | BEGIN / "CONTAIN" / END                                                             |

#### H. LDAP TIMEOUT

| Function              | To set the Max. time-out period for LDAP search.                                                                                                    |
|-----------------------|----------------------------------------------------------------------------------------------------|
| Use                   | <ul> <li>To change the Max. time-out period for LDAP search.</li> </ul>                                                                                                    |
| Setting/<br>procedure | <ul> <li>The default setting is 60 sec. (5 - 300 sec.)</li> <li>Select the [LDAP TIMEOUT], then press Select key.</li> <li>Type in the length of time (in seconds) until the LDAP search times out, then press Select key.</li> </ul> |

#### I. MAX. SEARCH RESULTS

| Function              | <ul> <li>To set the Max. results of address for LDAP search.</li> </ul>                                                                                                    |
|-----------------------|----------------------------------------------------------------------------------------------------|
| Use                   | <ul> <li>To change the Max. results of address for LDAP search.</li> </ul>                                                                                                    |
| Setting/<br>procedure | <ul> <li>The default setting is 100 (5 - 100)</li> <li>Select the [MAX. SEARCH RESULTS], then press Select key.</li> <li>Type in the maximum number of items, then press Select key.</li> </ul> |

#### J. AUTHENTICATION

| Function              | <ul> <li>To set the authentication method to logon to LDAP server.</li> </ul>                                                                                                    |
|-----------------------|----------------------------------------------------------------------------------------------------|
| Use                   | <ul> <li>To change the authentication method to logon to LDAP server.         [ANONYMOUS]: User name and password are not necessary (Dynamic authentication will be invalid when anonymous is selected.)         [SIMPLE]: Simple method which needs the user name and the password         [DIGEST-MD5]: Method available with normal LDAP server. When failing to authenticate with Digest-MD5, it automatically switches to CRAMMD5.         [GSS-SPNEGO]: Method available with Windows active directory (Kerberos authentication).     </li> </ul> |
| Setting/<br>procedure | The default setting is ANONYMOUS.                                                                                                    |
|                       | "ANONYMOUS" / SIMPLE / DIGEST-MD5 / GSS-SPNEGO                                                                                                    |

#### K. LDAP ACCOUNT

| Function              | <ul> <li>To set the account name to connect to LDAP server.</li> </ul>                                                                                                    |
|-----------------------|----------------------------------------------------------------------------------------------------|
| Use                   | <ul> <li>To set the account name to connect to LDAP server.</li> </ul>                                                                                                    |
| Setting/<br>procedure | <ol> <li>Select the [LDAP ACCOUNT], then press Select key.</li> <li>Type in the account name for the LDAP server, then press Select key.</li> <li>The account name can contain a maximum of 64 characters.</li> </ol> |

#### L. LDAP PASSWORD

| Function              | <ul> <li>To set the password for connecting to LDAP server.</li> </ul>                                                                                                    |
|-----------------------|----------------------------------------------------------------------------------------------------|
| Use                   | <ul> <li>To set the password for connecting to LDAP server.</li> </ul>                                                                                                    |
| Setting/<br>procedure | <ol> <li>Select the [LDAP PASSWORD], then press Select key.</li> <li>Type in the password, then press Select key.</li> <li>The password can contain a maximum of 32 characters.</li> </ol> |

#### M. DOMAIN NAME

| Function              | <ul> <li>To set the domain name for connecting to LDAP server.</li> </ul>                                                                                                    |
|-----------------------|----------------------------------------------------------------------------------------------------|
| Use                   | <ul> <li>To set the domain name for connecting to LDAP server.</li> </ul>                                                                                                    |
| Setting/<br>procedure | <ol> <li>Select the [DOMAIN NAME], then press Select key.</li> <li>Type in the domain name, then press Select key.</li> <li>The domain name can contain a maximum of 64 characters.</li> </ol> |

### 11.4.5 USB SETTING

| Function<br>Use       | <ul> <li>To set the operating system of the PC to which this machine is connected with a USB cable.</li> </ul> |
|-----------------------|----------------------------------------------------------------------------------------------------|
| Setting/<br>procedure | The default setting is Windows.     "Windows" / Mac                                                            |

#### 11.4.6 COMM. SETTING

# A. TONE/PULSE

| Function              | <ul> <li>This function can be used to specify the dialing system. If this function is not correctly set to the type of dialing system used, faxes cannot be sent. Select the correct setting after checking which type of dialing system is used by your telephone line.</li> <li>There are two types of telephone dialing systems: tone dialing (PB) and pulse dialing (DP10pps or DP20pps). Faxes cannot be sent if this machine is not set to the system used by your telephone line. Select the correct setting after checking which type of dialing system is used by your telephone in used by your telephone line.</li> </ul> |
|-----------------------|----------------------------------------------------------------------------------------------------|
|                       | NOTE<br>• If [PTT SETTING] in the [USER SETTING] menu is set to U.S.A, CANADA or NEW<br>ZEALAND, the settings cannot be changed.                                                                                                    |
| Setting/<br>procedure | <ul> <li>The default setting is TONE.</li> <li>"TONE": Tone line</li> <li>PULSE 10pps: Pulse line of 10 pps</li> <li>PULSE 20pps: Pulse line of 20 pps</li> </ul>                                                                                                    |

#### **B. LINE MONITOR**

| Function<br>Use       | This function can be used to set the volume when monitoring communication to [HIGH], [LOW] or [OFF]. |
|-----------------------|----------------------------------------------------------------------------------------------------|
| Setting/<br>procedure | The default setting is LOW.     OFF / "LOW" / HIGH                                                   |

#### C. PSTN/PBX

| Function              | This function can be used to set whether the connected telephone wiring is a public                                                                                                    |
|-----------------------|----------------------------------------------------------------------------------------------------|
| Use                   | <ul> <li>switched telephone network (PSTN) or a private branch exchange (PBX).</li> <li>For a PBX system, the outside line access number (or extension number) must be specified.</li> <li>The connected wiring system can be set to either PSTN (Public Switched Telephone Network) or PBX (Private Branch Exchange). For a PBX system, the outside line access number (or extension number) must be specified. The outside line access number (or extension number) is programmed in the [#] key.</li> </ul> |
| Setting/<br>procedure | <ul> <li>The default setting is PSTN.</li> <li>"PSTN": Public Switched Telephone Network<br/>PBX: Private Branch Exchange</li> </ul>                                                                                                    |

#### 11.4.7 USER SETTING

# A. PTT SETTING

| Function              | Sets the country where this machine is installed.                                                                                                    |
|-----------------------|----------------------------------------------------------------------------------------------------|
| Use                   | To change the country where this machine is installed.                                                                                                    |
| Setting/<br>procedure | <ul> <li>The default setting is USA.</li> <li>"U.S.A" / UNITED KINGDOM / VIETNAM / ARGENTINA / AUSTRALIA<br/>AUSTRIA / BELGIUM / BRAZIL / CANADA / CHINA / CZECH / DENMARK<br/>EUROPE / FINLAND / FRANCE / GERMANY / GREECE / HONG KONG<br/>HUNGARRY / IRELAND / ISRAEL / ITALY / KOREA / MALAYSIA / MEXICO<br/>THE NETHERLANDS / NEW ZEALAND / NORWAY / PHILIPPINES / POLAND<br/>PORTUGAL / RUSSIA / SAUDI ARABIA / SINGAPORE / SLOVAKIA /<br/>SOUTH AFRICA / SPAIN / SWEDEN / SWITZERLAND / TAIWAN / TURKEY</li> <li>NOTE<br/>When this setting was changed, the following settings will return to their default<br/>automatically.</li> <li>[LANGUAGE]</li> <li>[PAPER SETUP]</li> <li>[DATE FORMAT]</li> <li>[SOFT SWITCH]</li> </ul> |

#### B. DATE & TIME

| Function | <ul> <li>Sets the date and time to be indicated on the output of print report.</li> </ul> |
|----------|-------------------------------------------------------------------------------------------|
| Use      | <ul> <li>At the installation or when date and time need to be changed.</li> </ul>         |

#### C. DATE FORMAT

| Function              | <ul> <li>Sets the format of the date to be indicated on the output of PRINT REPORT.</li> </ul>     |
|-----------------------|----------------------------------------------------------------------------------------------------|
| Use                   | <ul> <li>To change the format of the date to be indicated on the output of PRINT REPORT</li> </ul> |
| Setting/<br>procedure | The default setting is MM/DD/YY.                                                                   |
|                       | "MM/DD/YY" / DD/MM/YY / YY/MM/DD                                                                   |

# D. PRESET ZOOM

| Function              | Sets the type of paper for fixed zoom ratio setting.                                   |
|-----------------------|----------------------------------------------------------------------------------------|
| Use                   | <ul> <li>To change the type of paper for fixed zoom ratio setting</li> </ul>           |
| Setting/<br>procedure | The default setting is "INCH" (for the inch areas) or "METRIC" (for the metric areas). |
|                       | "INCH" / "METRIC"                                                                      |

#### E. USER FAX NUMBER

| Function<br>Use       | <ul><li>Enter user fax number.</li><li>The specified number is printed in the header of sent faxes.</li></ul>                    |
|-----------------------|----------------------------------------------------------------------------------------------------|
| Setting/<br>procedure | <ul> <li>Max. 20 digits.</li> <li>The characters which can be inputted are "numbers from 0 to 9", "Space", "+" and ""</li> </ul> |

#### F. USER NAME

| Function              | <ul> <li>The User Name is used for the indication of destination station at the time of the com-</li></ul> |
|-----------------------|----------------------------------------------------------------------------------------------------|
| Use                   | munication between same models.                                                                            |
| Setting/<br>procedure | Maximum 32 digits character can be inputted.                                                               |

#### 11.4.8 AUTO REDIAL

#### A. NUMBER OF REDIAL

| Function              | • To specify the number of times a redial is attempted if there is no answer, for example, |
|-----------------------|--------------------------------------------------------------------------------------------|
| Use                   | when the line is busy.                                                                     |
| Setting/<br>procedure | • 1 - 10 (Default: Depends on [PTT SETTING])                                               |

#### B. INTERVAL

| Function              | . To enacify the interval between redial attempts  |
|-----------------------|----------------------------------------------------|
| Use                   | • To specify the interval between regial attempts. |
| Setting/<br>procedure | • 1 - 99 (Default: Depends on [PTT SETTING])       |

# 11.5 COPY SETTING

# 11.5.1 PAPER PRIORITY

| Function  | Selects the priority tray.                                                                |
|-----------|-------------------------------------------------------------------------------------------|
| Use       | To change the priority tray                                                               |
|           | The default setting is TRAY2.                                                             |
| Setting/  | TRAY1 / "TRAY2"                                                                           |
| procedure | NOTE <ul> <li>If Tray 2 is not installed, [TRAY1] and [TRAY2] does not appear.</li> </ul> |

#### 11.5.2 QUALITY PRIORITY

| Function  | • To set the priority image quality mode that is selected when the power switch is turned |
|-----------|-------------------------------------------------------------------------------------------|
| Use       | ON.                                                                                       |
| Setting/  | The default setting is MIX.                                                               |
| procedure | "MIX" / TEXT / PHOTO / FINE/MIX / FINE/TEXT / FINE/PHOTO                                  |

#### 11.5.3 DENSITY PRIORITY

| Function  | To set the priority density that is selected when the power switch is turned ON |
|-----------|---------------------------------------------------------------------------------|
| Use       |                                                                                 |
| Setting/  | The default setting is AUTO.                                                    |
| procedure | "AUTO" / MANUAL                                                                 |

#### 11.5.4 DENSITY LEVEL

### A. AUTO

| Function              | To set the density level when the Auto density is selected                    |
|-----------------------|-------------------------------------------------------------------------------|
| Use                   | - To set the density level when the Add density is selected.                  |
|                       | The default setting is                                                        |
| Setting/<br>procedure | (LIGHT) -1 / "0" / +1 (DARK)                                                  |
|                       | NOTE • Valid only if [TEXT] or [FINE/TEXT] is selected for [QUALITY PRIORITY] |

#### B. MANUAL

| Function              | <ul> <li>To set the density level when the Manual density is selected.</li> </ul> |
|-----------------------|-----------------------------------------------------------------------------------|
| Use                   |                                                                                   |
| Setting/<br>procedure | The default setting is                                                            |
|                       | (LIGHT) -3 / -2 / -1 / "0" / +1 / +2 / +3 (DARK)                                  |

### 11.5.5 OUTPUT PRIORITY

| Function  | • To get the priority finishing function, either per cert, pert, are group |
|-----------|----------------------------------------------------------------------------|
| Use       |                                                                            |
| Setting/  | The default setting is NON-SORT.                                           |
| procedure | "NON-SORT" / SORT                                                          |

#### 11.5.6 DUPLEX COPY

| Function  | When conditions necessary for crisscross sorting are met, crisscross sorting can be set |
|-----------|-----------------------------------------------------------------------------------------|
| Use       | to OFF, LONG EDGE or SHORT EDGE.                                                        |
| Setting/  | The default setting is OFF.                                                             |
| procedure | "OFF" / LONG EDGE / SHORT EDGE                                                          |

# 11.6 DIAL REGISTER

#### 11.6.1 FAVORIT

| Function  | • Frequently used speed dial and group dial destinations (maximum of 20) can be regis-                                |
|-----------|----------------------------------------------------------------------------------------------------|
|           | tered on the favorite list to allow the fax number to quickly be recalled.                                            |
| Use       | NOTE                                                                                                    |
|           | Before registering destinations in the favorite list, register them as [SPEED DIAL]                                   |
|           | or [GROUP DIAL] destinations.                                                                                         |
| Setting/  | 1. Press the Address Book key, and then press the $\blacktriangle$ and $\blacktriangledown$ key to quickly select the |
| procedure | desired destination.                                                                                                  |

#### 11.6.2 SPEED DIAL

| Function              | <ul> <li>Frequently specified fax numbers (maximum of 220) can be registered as speed dial</li></ul>                                                                                                    |
|-----------------------|----------------------------------------------------------------------------------------------------|
| Use                   | destinations. In addition, batch transmission settings can be specified.                                                                                                    |
| Setting/<br>procedure | <ul> <li>The contents of registration.</li> <li>Destination name: 20 characters.</li> <li>Dial No.: 30 digits.</li> <li>E-mail address: 64 characters.</li> <li>Registered data: Automatically.</li> </ul> |

#### 11.6.3 GROUP DIAL

| Function<br>Use       | <ul> <li>Fax numbers frequently specified for broadcast transmission can be registered as a group dial destination. A maximum of 50 destinations can be registered together as one group.</li> <li>NOTE</li> <li>Before registering a group dial destination, register the destinations as [SPEED DIAL] destinations.</li> </ul> |
|-----------------------|----------------------------------------------------------------------------------------------------|
| Setting/<br>procedure | <ul> <li>The contents of registration.</li> <li>Group name: 20 characters.</li> <li>Information of destination station: The contents of speed dial.</li> </ul>                                                                                                    |

# 11.7 FAX TX OPERATION

# 11.7.1 DENSITY LEVEL

| Function              | <ul> <li>This function can be used to set the default scanning contrast level to one of three set-<br/>tings between [LIGHT] and [DARK].</li> </ul>  |
|-----------------------|----------------------------------------------------------------------------------------------------|
| Use                   | <ul> <li>For dark-colored paper (media), select a setting towards [LIGHT]. For faint or colored<br/>text, select a setting toward [DARK].</li> </ul> |
| Setting/<br>procedure | The default setting is                                                                                                    |
|                       | (LIGHT) -1 / "0" / +1 (DARK)                                                                                                    |

#### 11.7.2 QUALITY PRIORITY

| Function  | This function can be used to set the default scanning resolution (image quality) to one of |
|-----------|--------------------------------------------------------------------------------------------|
| Use       | the following.                                                                             |
| Settina/  | The default setting is STD/TEXT.                                                           |
| procedure | "STD/TEXT" / FINE/TEXT / S-FINE/TEXT / STD/PHOTO / FINE/PHOTO<br>S-FINE/PHOTO              |

### 11.7.3 DEFULT TX

| Function  | This function can be used to set the default of TX mode |  |  |
|-----------|---------------------------------------------------------|--|--|
| Use       |                                                         |  |  |
| Setting/  | The default setting is MEMORY TX.                       |  |  |
| procedure | "MEMORY TX" / DIRECT TX                                 |  |  |

# 11.7.4 HEADER

|                       | I                                                                                                    |  |  |  |  |
|-----------------------|----------------------------------------------------------------------------------------------------|--|--|--|--|
| Function              | • This function can be used to set the default setting (ON or OFF) for adding the header                                                                                                    |  |  |  |  |
| Use                   | (date sent, sender's name and fax number, etc.) when sending faxes.                                                                                                    |  |  |  |  |
|                       | The default setting is ON.     "ON": Add header     OFF: No header     NOTE     If [PTT SETTING] in the [USER SETTING] menu is set to U.S.A, CANADA, or     KOREA, this setting connect he shared.                                                                                                    |  |  |  |  |
| Setting/<br>procedure | <ul> <li>The contents of registration.</li> <li>TX data and time.</li> <li>Transmitter's own name.</li> <li>Transmitter's own tel number.</li> <li>Session number.</li> <li>Page number.</li> <li>Total page number (only displayed by use the memory TX job).<br/>It is selectable by soft switch to transmit only pages which have failed to transmit, if communication error occurs on the way transmitting document. In this case, page number on Header Print is continued from the page number of the document successfully transmitted. Whether user setting is allowed or not is selectable with Soft switch.</li> </ul> |  |  |  |  |
|                       | <ul> <li>Attaching Header Print:</li> <li>Image within 4 mm (1/4 in.) top margin of transmitting document is not transmitted and<br/>Header print data is attached.</li> </ul>                                                                                                    |  |  |  |  |

# 11.8 FAX RX OPERATION

#### 11.8.1 MEMORY RX MODE

| Function              | • This function can be used to set whether to allow [ON] memory reception or not [OFF].                                                                                                    |
|-----------------------|----------------------------------------------------------------------------------------------------|
| Use                   | In cases when confidential faxes are being received, the received document can be<br>stored in the memory and printed at a specified time or when memory reception is set to<br>[OFF]. A password can be set to specify the starting time or ending time of memory<br>reception, or to cancel the function. The set starting time and ending time are valid every<br>day until memory reception is turned off. |
| Setting/<br>procedure | The default setting is OFF.     ON: Enable memory RX mode     "OFF": Disable memory RX mode                                                                                                    |

# 11.8.2 NO. of RINGS

| Function              | • This function can be used to set the number of rings between 1 and 16 until the call is                                                                                                    |  |  |  |  |  |
|-----------------------|----------------------------------------------------------------------------------------------------|--|--|--|--|--|
| Use                   | answered.                                                                                                    |  |  |  |  |  |
| Setting/<br>procedure | <ul> <li>Default: Depends on [PTT SETTING].</li> <li>Depend on soft switch setting of marketing area.</li> <li>NOTE</li> <li>When PTT setting is New Zealand, the setting range is 7-10.</li> <li>1: 1 time "2": 2 times 3: 3 times 4: 4 times 5: 5 times 6: 6 times 7: 7 times 8: 8 times 9: 9 times 10: 10 times 11: 11 times 12: 12 times 13: 13 times 14: 14 times 15: 15 times 16: 16 times</li> </ul> |  |  |  |  |  |

### 11.8.3 REDUCTION RX

| Function<br>Use       | <ul> <li>This function can be used to set whether documents longer than the paper are printed<br/>reduced [ON], split [OFF], or discarded [CUT]. However, when sending a document<br/>more than 24 mm (1 inch) longer than the paper, [CUT] is not available. (In this case, the<br/>document is split.)</li> </ul> |
|-----------------------|----------------------------------------------------------------------------------------------------|
| Setting/<br>procedure | The default setting is ON.<br>OFF: 100% RX mode<br>"ON": Reduction print mode<br>CUT: Cut mode                                                                                                    |

# A. Reduction print mode

• It reduces (only the FD direction) and prints so that receiving data will in a recording media.

| Recording media size | Foot<br>er | Length of<br>received image | Printing                                       |
|----------------------|------------|-----------------------------|------------------------------------------------|
|                      |            | Less than 289 mm            | 1 page with 100%                               |
|                      |            | 290 mm to 313 mm            | 1 page with (289 mm / image length)% reduction |
|                      | OFF        | 314 mm to 570 mm            | Divide into 2 pages with 100%                  |
|                      |            | 571 mm to 851 mm            | Divide into 3 pages with 100%                  |
| A.4                  |            | 852 mm or more              | Divide into 4 pages (or more) with 100%        |
| A4                   |            | Less than 285 mm            | 1 page with 100%                               |
|                      |            | 286 mm to 309 mm            | 1 page with (285 mm / image length)% reduction |
|                      | ON         | 310 mm to 562 mm            | Divide into 2 pages with 100%                  |
|                      |            | 563 mm to 839 mm            | Divide into 3 pages with 100%                  |
|                      |            | 840 mm or more              | Divide into 4 pages (or more) with 100%        |
|                      |            | Less than 271 mm            | 1 page with 100%                               |
|                      |            | 272 mm to 295 mm            | 1 page with (271 mm / image length)% reduction |
|                      | OFF        | 296 mm to 534 mm            | Divide into 2 pages with 100%                  |
|                      |            | 535 mm to 797 mm            | Divide into 3 pages with 100%                  |
| Lottor               |            | 798 mm or more              | Divide into 4 pages (or more) with 100%        |
| Leller               | ON         | Less than 267 mm            | 1 page with 100%                               |
|                      |            | 268 mm to 291 mm            | 1 page with (267 mm / image length)% reduction |
|                      |            | 292 mm to 526 mm            | Divide into 2 pages with 100%                  |
|                      |            | 527 mm to 785 mm            | Divide into 3 pages with 100%                  |
|                      |            | 786 mm or more              | Divide into 4 pages (or more) with 100%        |
|                      | OFF        | Less than 348 mm            | 1 page with 100%                               |
|                      |            | 349 mm to 371 mm            | 1 page with (347 mm / image length)% reduction |
|                      |            | 372 mm to 688 mm            | Divide into 2 pages with 100%                  |
|                      |            | 689 mm to 1,028 mm          | Divide into 3 pages with 100%                  |
| Land                 |            | 1,029 mm or more            | Divide into 4 pages (or more) with 100%        |
| Legai                | ON         | Less than 344 mm            | 1 page with 100%                               |
|                      |            | 345 mm to 367 mm            | 1 page with (343 mm / image length)% reduction |
|                      |            | 368 mm to 680 mm            | Divide into 2 pages with 100%                  |
|                      |            | 681 mm to 1,016 mm          | Divide into 3 pages with 100%                  |
|                      |            | 1,017 mm or more            | Divide into 4 pages (or more) with 100%        |

| Recording media size | Foot<br>er | Length of<br>received image | Printing                                       |
|----------------------|------------|-----------------------------|------------------------------------------------|
|                      | OFF        | Less than 335 mm            | 1 page with 100%                               |
|                      |            | 336 mm to 359 mm            | 1 page with (335 mm / image length)% reduction |
|                      |            | 360 mm to 662 mm            | Divide into 2 pages with 100%                  |
|                      |            | 663 mm to 989 mm            | Divide into 3 pages with 100%                  |
| Oficio               |            | 990 mm or more              | Divide into 4 pages (or more) with 100%        |
| Officio              | ON         | Less than 331 mm            | 1 page with 100%                               |
|                      |            | 332 mm to 355 mm            | 1 page with (331 mm / image length)% reduction |
|                      |            | 356 mm to 654 mm            | Divide into 2 pages with 100%                  |
|                      |            | 655 mm to 977 mm            | Divide into 3 pages with 100%                  |
|                      |            | 978 mm or more              | Divide into 4 pages (or more) with 100%        |

# B. 100% RX mode

• All receiving data is divided into 2 pages or more, and is printed.

| Recording media size | Foot<br>er | Length of<br>received image | Printing                    |
|----------------------|------------|-----------------------------|-----------------------------|
|                      | OFF        | Less than 289 mm            | 1 page                      |
|                      |            | 290 mm to 570 mm            | Divide into 2 pages         |
|                      | OFF        | 571 mm to 851 mm            | Divide into 3 pages         |
| A.4                  |            | 852 mm or more              | Divide into 4 pages or more |
| A4                   |            | Less than 285 mm            | 1 page                      |
|                      |            | 286 mm to 562 mm            | Divide into 2 pages         |
|                      | ON         | 563 mm to 839 mm            | Divide into 3 pages         |
|                      |            | 840 mm or more              | Divide into 4 pages or more |
|                      |            | Less than 271 mm            | 1 page                      |
|                      |            | 272 mm to 534 mm            | Divide into 2 pages         |
|                      | UFF        | 535 mm to 797 mm            | Divide into 3 pages         |
| Lottor               |            | 798 mm or more              | Divide into 4 pages or more |
| Leller               |            | Less than 267 mm            | 1 page                      |
|                      | ON         | 268 mm to 526 mm            | Divide into 2 pages         |
|                      |            | 527 mm to 785 mm            | Divide into 3 pages         |
|                      |            | 786 mm or more              | Divide into 4 pages or more |
|                      | OFF        | Less than 348 mm            | 1 page                      |
|                      |            | 349 mm to 688 mm            | Divide into 2 pages         |
|                      |            | 689 mm to 1,028 mm          | Divide into 3 pages         |
| Logal                |            | 1,029 mm or more            | Divide into 4 pages or more |
| Leyai                | ON         | Less than 344 mm            | 1 page                      |
|                      |            | 345 mm to 680 mm            | Divide into 2 pages         |
|                      |            | 681 mm to 1,016 mm          | Divide into 3 pages         |
|                      |            | 1,017 mm or more            | Divide into 4 pages or more |
|                      |            | Less than 335 mm            | 1 page                      |
|                      | OFF        | 356 mm to 662 mm            | Divide into 2 pages         |
|                      | OFF        | 663 mm to 989 mm            | Divide into 3 pages         |
| Oficio               |            | 990 mm or more              | Divide into 4 pages or more |
| Uncio                |            | Less than 331 mm            | 1 page                      |
|                      | ON         | 332 mm to 654 mm            | Divide into 2 pages         |
|                      |            | 655 mm to 977 mm            | Divide into 3 pages         |
|                      |            | 978 mm or more              | Divide into 4 pages or more |

### C. Cut mode

• The data that is larger than 1-page record area is cut and not recorded (to 24 mm).

| Recording media size | Footer | Length of<br>received image | Printing                                                    |
|----------------------|--------|-----------------------------|-------------------------------------------------------------|
|                      | 055    | Less than 289 mm            | 1 page                                                      |
|                      |        | 290 mm to 313 mm            | Print into 1 page. 1 mm to 24 mm of end is cut.             |
|                      |        | 314 mm to 570 mm            | Divide into 2 pages                                         |
|                      | OFF    | 571 mm to 594 mm            | Divide into 2 pages. 1 mm to 24 mm of end is cut.           |
|                      |        | 595 mm to 851 mm            | Divide into 3 pages                                         |
| A4                   |        | 852 mm or more              | Divide into 3 pages (or more). 1 mm to 24 mm of end is cut. |
| 74                   |        | Less than 285 mm            | 1 page                                                      |
|                      |        | 286 mm to 309 mm            | Print into 1 page. 1 mm to 24 mm of end is cut.             |
|                      | ON     | 310 mm to 562 mm            | Divide into 2 pages                                         |
|                      | ON     | 563 mm to 586 mm            | Divide into 2 pages. 1 mm to 24 mm of end is cut.           |
|                      |        | 587 mm to 839 mm            | Divide into 3 pages                                         |
|                      |        | 840 mm or more              | Divide into 3 pages (or more). 1 mm to 24 mm of end is cut. |
|                      |        | Less than 271 mm            | 1 page                                                      |
|                      |        | 272 mm to 295 mm            | Print into 1 page. 1 mm to 24 mm of end is cut.             |
|                      | OFF    | 296 mm to 534 mm            | Divide into 2 pages                                         |
|                      | OFF    | 535 mm to 558 mm            | Divide into 2 pages. 1 mm to 24 mm of end is cut.           |
|                      |        | 559 mm to 797 mm            | Divide into 3 pages                                         |
| Latter               |        | 798 mm or more              | Divide into 3 pages (or more). 1 mm to 24 mm of end is cut. |
| Lottor               | ON     | Less than 267 mm            | 1 page                                                      |
|                      |        | 268 mm to 291 mm            | Print into 1 page. 1 mm to 24 mm of end is cut.             |
|                      |        | 292 mm to 526 mm            | Divide into 2 pages                                         |
|                      |        | 527 mm to 550 mm            | Divide into 2 pages. 1 mm to 24 mm of end is cut.           |
|                      |        | 551 mm to 785 mm            | Divide into 3 pages                                         |
|                      |        | 786 mm or more              | Divide into 3 pages (or more). 1 mm to 24 mm of end is cut. |
|                      | OFF    | Less than 348 mm            | 1 page                                                      |
|                      |        | 349 mm to 371 mm            | Print into 1 page. 1 mm to 24 mm of end is cut.             |
|                      |        | 372 mm to 688 mm            | Divide into 2 pages                                         |
|                      | 011    | 689 mm to 712 mm            | Divide into 2 pages. 1 mm to 24 mm of end is cut.           |
|                      |        | 713 mm to 1,028 mm          | Divide into 3 pages                                         |
| l enal               |        | 1,029 mm or more            | Divide into 3 pages (or more). 1 mm to 24 mm of end is cut. |
| Logai                | ON     | Less than 344 mm            | 1 page                                                      |
|                      |        | 345 mm to 367 mm            | Print into 1 page. 1 mm to 24 mm of end is cut.             |
|                      |        | 368 mm to 680 mm            | Divide into 2 pages                                         |
|                      |        | 681 mm to 704 mm            | Divide into 2 pages. 1 mm to 24 mm of end is cut.           |
|                      |        | 705 mm to 1,016 mm          | Divide into 3 pages                                         |
|                      |        | 1,017 mm or more            | Divide into 3 pages (or more). 1 mm to 24 mm of end is cut. |

| Recording media size | Footer | Length of<br>received image | Printing                                                    |
|----------------------|--------|-----------------------------|-------------------------------------------------------------|
|                      | OFF    | Less than 335 mm            | 1 page                                                      |
|                      |        | 336 mm to 359 mm            | Print into 1 page. 1 mm to 24 mm of end is cut.             |
|                      |        | 360 mm to 662 mm            | Divide into 2 pages                                         |
|                      |        | 663 mm to 686 mm            | Divide into 2 pages. 1 mm to 24 mm of end is cut.           |
|                      |        | 687 mm to 989 mm            | Divide into 3 pages                                         |
| Oficio               |        | 990 mm or more              | Divide into 3 pages (or more). 1 mm to 24 mm of end is cut. |
| Olicio               | ON     | Less than 331 mm            | 1 page                                                      |
|                      |        | 332 mm to 355 mm            | Print into 1 page. 1 mm to 24 mm of end is cut.             |
|                      |        | 356 mm to 654 mm            | Divide into 2 pages                                         |
|                      |        | 655 mm to 678 mm            | Divide into 2 pages. 1 mm to 24 mm of end is cut.           |
|                      |        | 679 mm to 977 mm            | Divide into 3 pages                                         |
|                      |        | 978 mm or more              | Divide into 3 pages (or more). 1 mm to 24 mm of end is cut. |

#### 11.8.4 RX PRINT

| Function  | • This function can be used to set whether the fax is only printed after all document pages                                                           |
|-----------|----------------------------------------------------------------------------------------------------|
| Use       | have been received [MEMORY RX] or printing begins as soon as the first page of the<br>document is received [PRINT RX].                                |
| Sotting/  | The default setting is MEMORY RX.                                                                                                    |
| procedure | "MEMORY RX": Printed after all document pages have been received.<br>PRINT RX: Printing begins as soon as the first page of the document is received. |

### 11.8.5 RX MODE

| Function              | This function can be used to set the reception mode to automatic reception [AUTO RX]     or modul reception [MANIJAL RX]                                                                                                    |
|-----------------------|----------------------------------------------------------------------------------------------------|
| Use                   | <ul> <li>Automatic reception: Automatically begins receiving after the set number of rings.</li> <li>Manual reception: Does not automatically receive the fax. Reception begins after m ing a connection by picking up the telephone receiver or pressing the On hook key, t pressing the Start key.</li> </ul> |
| Setting/<br>procedure | The default setting is AUTO RX.     "AUTO RX": Automatic reception     MANUAL RX: Manual reception                                                                                                    |

#### 11.8.6 FORWARD

| Function              | This function can be used to set whether or not the received document is forwarded.                                                                                                    |
|-----------------------|----------------------------------------------------------------------------------------------------|
| Use                   | NOTE <ul> <li>In order to forward the document to an e-mail address, the optional image control-<br/>ler or network interface card is required.</li> </ul>                                                                                    |
|                       | The default setting is OFF.                                                                                                    |
| Setting/<br>procedure | "OFF" / ON / ON (PRINT)                                                                                                    |
|                       | ON: The received document is forwarded to the specified fax number or e-mail address.<br>ON (PRINT): The received document is printed by this machine at the same time that it is<br>forwarded to the specified fax number or e-mail address. |

### 11.8.7 FOOTER

| Function              | This function can be used to set whether or not the reception information (date received, |
|-----------------------|-------------------------------------------------------------------------------------------|
| Use                   | number of pages, etc.) is printed at the bottom of each received document.                |
| Setting/<br>procedure | The default setting is OFF.     "OFE": No factor                                          |
|                       | ON: Add footer                                                                            |

# A. Attaching footer print

When footer is selected ON, it is printed at the end of printable area. 4 mm line area from the end of printable area is kept for printing footer. It should be attached on footer area regardless of image length. If the received image is divided into 2 pages or more, footer is printed in the specified location of all the recording sheets of media printed.

#### Image data area:

The received image data is printed on the area except for 12 mm from recording media size. (No printable area: 8 mm ( $^{1}/_{3}$  in) + footer area: 4 mm ( $^{1}/_{4}$  in)) The following table is the image printable area of each recording media size due to setting of footer print.

| Media length |        | Footer OFF      | Footer ON       |             |
|--------------|--------|-----------------|-----------------|-------------|
|              |        | Image data area | Image data area | Footer area |
| A4S          | 297 mm | 289 mm          | 285 mm          | +4 mm       |
| LetterS      | 279 mm | 271 mm          | 267 mm          | +4 mm       |
| Legal        | 356 mm | 348 mm          | 344 mm          | +4 mm       |
| Oficio       | 343 mm | 335 mm          | 331 mm          | +4 mm       |

# 11.8.8 SELECT TRAY

| Function  | Select which paper tray can be used to supply paper when printing received documents |  |
|-----------|--------------------------------------------------------------------------------------|--|
| Use       | or transmission reports.                                                             |  |
| Setting/  | The default setting is TRAY1.                                                        |  |
| procedure | "TRAY1" / TRAY2                                                                      |  |

# 11.9 REPORTING

#### 11.9.1 ACTIVITY REPORT

| Function              | Every 60 transmissions/receptions, a report can be printed to show the results of the                                                                       |  |
|-----------------------|----------------------------------------------------------------------------------------------------|--|
| Use                   | transmissions/receptions. This function can be used to set whether the report is printed<br>automatically when the 60th transmission/ reception is reached. |  |
| Setting/<br>procedure | The default setting is ON.                                                                                                    |  |
|                       | "ON" / OFF                                                                                                    |  |

#### 11.9.2 TX RESULT REPORT

| Function              | This function can be used to set whether the report showing the result of a transmission                                                                                                    |
|-----------------------|----------------------------------------------------------------------------------------------------|
| Use                   | is printed automatically after the transmission is finished.                                                                                                    |
| Setting/<br>procedure | The default setting is ON (ERROR).                                                                                                    |
|                       | ON / "ON (ERROR)" / OFF                                                                                                    |
|                       | ON: Prints the report after each transmission.<br>ON (ERROR): Prints the report after a transmission only if an error occurred.<br>OFF: Does not print the report after each transmission, even if an error has occurred. |

#### 11.9.3 RX RESULT REPORT

|                       | -                                                                                                    |  |
|-----------------------|----------------------------------------------------------------------------------------------------|--|
| Function              | This function can be used to set whether the report showing the result of a reception                                                                                                    |  |
| Use                   | printed automatically after mailbox reception is finished.<br>(If regular reception is not finished normally, a report will always be printed, regardless<br>of the selected setting.)                           |  |
|                       | The default setting is ON (ERROR).                                                                                                    |  |
| Setting/<br>procedure | ON / "ON (ERROR)" / OFF                                                                                                    |  |
|                       | ON: Prints the report after each reception.<br>ON (ERROR): Prints the report after a reception only if an error occurred.<br>OFF: Does not print the report after each reception, even if an error has occurred. |  |

# 11.10 SCAN SETTING

#### 11.10.1 RESOLUTION

| Function              | The default settings for resolution used by the sean functions can be encoding     |
|-----------------------|------------------------------------------------------------------------------------|
| Use                   | - The deladit settings for resolution used by the scan functions can be specified. |
| Setting/<br>procedure | The default setting is 150x150dpi.                                                 |
|                       | "150x150dpi" / 300x300dpi                                                          |

#### 11.10.2 IMAGE FORMAT

| Function              | The default entrings for data format used by the sean functions can be specified       |
|-----------------------|----------------------------------------------------------------------------------------|
| Use                   | • The default settings for data format used by the scarr difficients can be specified. |
| Setting/<br>procedure | The default setting is PDF.     TIFF / "PDF" / JPEG                                    |

### 11.10.3 CODING METHOD

| Function              | • The default settings for coding method, used by the scan functions can be specified                                                        |
|-----------------------|----------------------------------------------------------------------------------------------------|
| Use                   |                                                                                                    |
| Setting/<br>procedure | The default setting is MH.                                                                                                    |
|                       | "MH" / MR / MMR                                                                                                    |
|                       | NOTE <ul> <li>These settings are available only if B&amp;W was selected for the color setting during<br/>the e-mail transmission.</li> </ul> |

# 11.10.4 FILE SIZE

| Function              | Specify the maximum data size (in Mb) for scan data sent by e-mail. | Specify the maximum data size (in Mb) for scan data sent by e-mail  |
|-----------------------|---------------------------------------------------------------------|---------------------------------------------------------------------|
| Use                   |                                                                     |                                                                     |
|                       | •                                                                   | The default setting is NO SPLIT.                                    |
| Setting/<br>procedure |                                                                     | "NO SPLIT" / SPLIT                                                  |
|                       | •                                                                   | If SPLIT is selected, specify the maximum size between 1 and 10 Mb. |

#### 11.10.5 QUALITY PRIORITY

| Function  | Select the sean data quality that is used as a default |  |
|-----------|--------------------------------------------------------|--|
| Use       |                                                        |  |
| Setting/  | The default setting is MIX.                            |  |
| procedure | "MIX" / TEXT / PHOTO                                   |  |

### 11.10.6 DENSITY LEVEL

| Function  | Select the scan data density that is used as a default |
|-----------|--------------------------------------------------------|
| Use       |                                                        |
| Setting/  | The default setting is                                 |
| procedure | (LIGHT) -2 / -1 / "0" / +1 / +2 (DARK)                 |

- 12. User service mode
- 12.1 User service mode function tree
- A. Procedure
- 1. Select [UTILITY] with the  $\blacktriangle/\nabla$  key and press the Select key.
- 2. Keep on pressing ◀ key over two seconds.

# B. Exiting

Press the Stop/Reset key.

# NOTE

• <\*1>: If engine is EU type, this item doesn't display.

|                 | MAINTENANCE        |                | Ref.<br>page |  |
|-----------------|--------------------|----------------|--------------|--|
| FAX MAINTENANCE | TX SPEED           |                |              |  |
|                 | RX SPEED           |                |              |  |
|                 | TX LEVEL           | TX LEVEL       |              |  |
|                 | RX LEVEL           |                |              |  |
|                 | DTMF LEVEL         |                |              |  |
|                 | CNG LEVEL          |                |              |  |
|                 | CED LEVEL          |                | D 100        |  |
|                 | ECM MODE           |                | P.120        |  |
|                 | CODING SCHEME      |                |              |  |
|                 | TONER EMPTY REPOR  | Т              |              |  |
|                 | PROTOCOL REPORT    |                |              |  |
|                 | GDI TIMEOUT        |                |              |  |
|                 | TWAIN TIMEOUT      |                |              |  |
|                 | ENERGY SAVE MODE < | :*1>           |              |  |
| ADJUST          | CIS MAIN ZOOM      |                |              |  |
|                 | CIS SUB ZOOM       |                |              |  |
|                 | CIS MAIN REGIST    |                |              |  |
|                 | CIS SUB REGIST     |                |              |  |
|                 | ADF SUB ZOOM       |                |              |  |
|                 | ADF MAIN REG       |                |              |  |
|                 | ADF SUB REG        |                |              |  |
|                 | FLICKER            |                | P.120        |  |
|                 | TOP ADJUSTMENT     | PLAIN PAPER    |              |  |
|                 |                    | THICK          |              |  |
|                 |                    | ENVELOPE       |              |  |
|                 | LEFT ADJ. (FRONT)  | LEFT ADJ TRAY1 |              |  |
|                 |                    | LEFT ADJ TRAY2 |              |  |
|                 | LEFT ADJ. (BACK)   | LEFT ADJ TRAY1 |              |  |
|                 |                    | LEFT ADJ TRAY2 |              |  |

| MAINTENANCE |                |              | Ref.<br>page |       |
|-------------|----------------|--------------|--------------|-------|
|             | TRANSFER POWER | SIMPLEX PASS | PLAIN PAPER  |       |
|             |                |              | THICK1       |       |
|             |                |              | THICK2       |       |
|             |                |              | POSTCARD     | D120  |
|             |                |              | ENVELOPE     | P.120 |
|             |                |              | LABEL        |       |
|             |                | DUPLEX PASS  | PLAIN PAPER  |       |
|             | IMAGE ADJ PRAM | •            |              |       |

# 12.2 FAX MAINTENANCE

See P.122

# 12.3 ADJUST

See P.124

# 13. SERVICE MODE

# 13.1 SERVICE MODE entry procedure

#### NOTE

• Ensure appropriate security for the Service Mode entry procedure. It should NEVER be given to any unauthorized person.

### A. Procedure

1. On the initial screen, press the following keys in this order. Select  $\rightarrow$  Stop/Reset  $\rightarrow$  0  $\rightarrow$  0  $\rightarrow$  Stop/Reset  $\rightarrow$  0  $\rightarrow$  1

#### B. Exiting

• Press the Stop/Reset key.

# 13.2 SERVICE MODE function tree

### NOTE

- The function tree is shown to comply with the format displayed on the screen.
- <\*1>: If engine is EU type, this item doesn't display.
- <\*2>: Displayed only when the lower feeder unit is installed.

|                  | SERVICE MODE                   |         | Ref.<br>page |
|------------------|--------------------------------|---------|--------------|
| SERVICE'S CHOICE | TX SPEED                       |         | P.122        |
|                  | RX SPEED                       |         | P.122        |
|                  | TX LEVEL                       |         | P.122        |
|                  | RX LEVEL                       |         | P.122        |
|                  | DTMF LEVEL                     |         | P.122        |
|                  | CNG LEVEL                      |         | P.123        |
|                  | CED LEVEL                      |         | P.123        |
|                  | ECM MODE                       |         | P.123        |
|                  | CODING SCHEME                  |         | P.123        |
|                  | TONER EMPTY REPORT             |         | P.123        |
|                  | PROTOCOL REPORT<br>GDI TIMEOUT |         | P.123        |
|                  |                                |         | P.123        |
|                  | TWAIN TIMEOUT                  |         | P.124        |
|                  | ENERGY SAVE MODE <*1>          |         | P.124        |
|                  | ENABLE WARNING                 | T/C LOW | P.124        |
|                  |                                | I/C LOW | P.124        |

|         | SERVICE MOD       | DE              |             | Ref.<br>page |  |  |
|---------|-------------------|-----------------|-------------|--------------|--|--|
| ADJUST  | CIS MAIN ZOOM     | CIS MAIN ZOOM   |             |              |  |  |
|         | CIS SUB ZOOM      | CIS SUB ZOOM    |             |              |  |  |
|         | CIS MAIN REGIST   | CIS MAIN REGIST |             |              |  |  |
|         | CIS SUB REGIST    |                 |             | P.126        |  |  |
|         | ADF SUB ZOOM      | ADF SUB ZOOM    |             |              |  |  |
|         | ADF MAIN REG      | ADF MAIN REG    |             |              |  |  |
|         | ADF SUB REG       | ADF SUB REG     |             |              |  |  |
|         | FLICKER           |                 |             | P.128        |  |  |
|         | TOP ADJUSTMENT    | PLAIN PAPER     |             |              |  |  |
|         |                   | THICK           |             | P.128        |  |  |
|         |                   | ENVELOPE        |             |              |  |  |
|         | LEFT ADJ. (FRONT) | TRAY1           |             |              |  |  |
|         |                   | TRAY2           |             | P.128        |  |  |
|         | LEFT ADJ. (BACK)  | TRAY1           |             |              |  |  |
|         | - ( - )           | TRAY2           |             | P.128        |  |  |
|         | TRANSFER POWER    | SIMPLEX PASS    | PLAIN PAPER |              |  |  |
|         |                   |                 | THICK1      | _            |  |  |
|         |                   |                 | THICK2      | -            |  |  |
|         |                   |                 | POSTCARD    | P.128        |  |  |
|         |                   |                 | ENVELOPE    |              |  |  |
|         |                   | LABEL           | LABEL       |              |  |  |
|         |                   | DUPLEX PASS     | PLAIN PAPER | P.128        |  |  |
|         | IMAGE ADJ PARAM   |                 |             | P.128        |  |  |
|         | TEMPERATURE       | PLAIN PAPER     |             |              |  |  |
|         |                   | THICK           |             | P. 129       |  |  |
|         |                   | ENVELOPE        |             |              |  |  |
|         | SUPPLIES REPLACE  | FUSER UNIT      |             | P.129        |  |  |
|         |                   | TRANSFER ROL    | LER         | P.129        |  |  |
|         | BK CLEAR          |                 |             | P.129        |  |  |
| COUNTER | TOTAL PRINT       | TOTAL FACE      |             | P.129        |  |  |
|         |                   | COLOR COPY      |             | P.129        |  |  |
|         |                   | COLOR PRINT     |             | P.129        |  |  |
|         |                   | MONO COPY       |             | P.129        |  |  |
|         |                   | MONO PRINT      |             | P.129        |  |  |
|         |                   | FAX PRINT       |             | P.129        |  |  |
|         |                   | TOTAL DUP.      |             | P.129        |  |  |
|         |                   | D COLOR COPY    | /           | P.129        |  |  |
|         |                   | D COLOR PRN     |             | P.129        |  |  |
|         |                   | D MONO COPY     |             | P.129        |  |  |
|         |                   | D MONO PRN      |             | P.130        |  |  |

|         | SERVICE MOD        | E               | Ref.<br>page  |
|---------|--------------------|-----------------|---------------|
|         | FAX COUNTER        | TX JOB          | <b>B</b> / 88 |
|         |                    | RX JOB          | P.130         |
|         | SCAN COUNTER       | IR              | <b>D</b> 100  |
|         |                    | ADF             | P.130         |
|         | TRAY COUNTER       | TRAY1           | <b>D</b> 100  |
|         |                    | TRAY2           | P.130         |
|         | PAPER SIZE COUNTER |                 | P.130         |
|         | PAPER TYPE COUNTER |                 | P.130         |
|         | APPLICATION COUNT. | COPY PRINT      |               |
|         |                    | FAX RX PRN.     |               |
|         |                    | REPORT PRN.     |               |
|         |                    | PC PRINT        |               |
|         |                    | FAX TX          |               |
|         |                    | MAIL TX         | <b>D</b> 100  |
|         |                    | SCAN TO FTP     | P.130         |
|         |                    | SCAN TO SMB     |               |
|         |                    | SCAN TO USB     |               |
|         |                    | TWAIN           |               |
|         |                    | PICTBRIDGE      |               |
|         |                    | USB TO PRN.     |               |
|         | SUPPLIES STATUS    | C TONER         |               |
|         |                    | M TONER         |               |
|         |                    | Y TONER         | P.130         |
|         |                    | K TONER         |               |
|         |                    | I/C             |               |
|         | CRU USAGE          | TRASNFER BELT   |               |
|         |                    | FUSER UNIT      | P130          |
|         |                    | TRANSFER ROLLER | 1.130         |
|         |                    | DRUM UNIT       |               |
|         | JAM COUNTER        | PRINTER         |               |
|         |                    | ADF             | P.130         |
|         | TROUBLE COUNTER    | TOTAL           |               |
| DISPLAY | MAIN F/W VER.      |                 | P.131         |
|         | ENGINE F/W VER.    |                 | P.131         |
|         | MAIN RAM SIZE      |                 | P.131         |
|         | SERIAL NO.         |                 | P.131         |
|         | BB CPLD VERSION    |                 | P.131         |

|     | Ref.  | 13.3 SER  | VICE'S CHOICE                                                          |
|-----|-------|-----------|------------------------------------------------------------------------|
|     | page  | 13.3.1 TX | SPEED                                                                  |
|     | P.131 |           |                                                                        |
|     |       | Function  | Transmit start speed setting. Choose the mode from among the following |
| RN1 |       | Use       | nansmit start speed setting. Choose the mode nom among the following.  |
| RN2 | P131  | •         | The default setting is V.34 33600bps.                                  |
| RN1 |       |           | "V/24", "22000" 21000 2000 20400 24000 21000 10000 10000               |
| RN2 |       | Setting/  | V.34 : 33600 , 31200, 28800, 26400, 24000, 21600, 19200, 16800         |
|     | P.132 | procedure | V.29: 9600, 7200                                                       |
|     | P.132 | 1         | V.27: 4800, 2400                                                       |

### 13.3.2 RX SPEED

| Function  | Becaption start encode satting. Choose the mode from among the following                                                            |
|-----------|----------------------------------------------------------------------------------------------------|
| Use       | - neception start speed setting. Onoose the mode from among the following.                                                          |
| Setting/  | <ul> <li>The default setting is V.34 33600bps.</li> <li>"V.34": "33600", 31200, 28800, 26400, 24000, 21600, 19200, 16800</li> </ul> |
| procedure | V.17: 14400, 12000, 9600, 7200<br>V.29: 9600, 7200<br>V.27: 4800, 2400                                                              |

# 13.3.3 TX LEVEL

| Function  | DSK/ESK signal output laval              |
|-----------|------------------------------------------|
| Use       |                                          |
| Setting/  | The default setting is -9 dBm.           |
| procedure | -17 to -10 dBm ~ "-9 dBm" ~ -8 to -2 dBm |

#### 13.3.4 RX LEVEL

|        | Function  | Papantian constitutiv loval                 |
|--------|-----------|---------------------------------------------|
| Ī      | Use       |                                             |
| S<br>p | Setting/  | The default setting is -43 dBm.             |
|        | orocedure | -49 to -44 dBm ~ "-43 dBm" ~ -42 to -36 dBm |

#### 13.3.5 DTMF LEVEL

| Function  | Dual tage output level                   |  |
|-----------|------------------------------------------|--|
| Use       |                                          |  |
| Setting/  | The default setting is -9 dBm.           |  |
| procedure | -17 to -10 dBm ~ "-9 dBm" ~ -8 to -2 dBm |  |

|                     |                    |            |          | page         |
|---------------------|--------------------|------------|----------|--------------|
| FUNCTION            | PAPER FEED TEST    | TRAY1      |          | P.131        |
|                     |                    | TRAY2 <*2> |          |              |
|                     | PRN TEST PATTERN   | N TRAY1    | PATTERN1 |              |
|                     |                    |            | PATTERN2 | <b>D</b> 404 |
|                     |                    | TRAY2 <*2> | PATTERN1 | P.131        |
|                     |                    |            | PATTERN2 |              |
|                     | ADF FEED TEST      | ·          | •        | P.132        |
|                     | COPY ADF GLASS     |            |          | P.132        |
|                     | FAX RES. COPY TEST |            |          | P.132        |
|                     | SCAN TEST          |            |          | P.132        |
| SOFT SWITCH         | ·                  |            |          | P.132        |
| REPORT              | SERVICE DATA LIST  |            |          | P.132        |
|                     | ERROR CODE LIST    |            |          | P.134        |
|                     | T.30 PROTOCOL LIST |            |          | P.134        |
| ADMIN. REGISTRATION |                    |            |          | P.135        |
| FIXED ZOOM CHANGE   | REDUCTION2         |            |          |              |
|                     | REDUCTION1         |            |          | P.135        |
|                     | EXPANSION1         |            |          |              |
|                     | EXPANSION2         |            |          |              |
| FACTORY TEST        | SIGNAL TEST        |            |          |              |
|                     | RELAY TEST         |            |          |              |
|                     | SENSOR TEST        |            |          |              |
|                     | DIAL TEST          |            |          | P.135        |
|                     | VOLUME TEST        |            |          |              |
|                     | PANEL BUZZER TEST  |            |          |              |
|                     | RAM TEST           |            |          |              |
| CLEAR DATA          | SRAM CLEAR         |            |          | P.135        |
|                     | MEMORY CLEAR       |            | P.135    |              |

SERVICE MODE

# Oki Data CONFIDENTIAL

# 13.3.6 CNG LEVEL

| Function  | Calling tone output loval                  |
|-----------|--------------------------------------------|
| Use       |                                            |
| Setting/  | The default setting is -11 dBm.            |
| procedure | -17 to -12 dBm ~ "-11 dBm" ~ -10 to -2 dBm |

# 13.3.7 CED LEVEL

| Function              | A nower tone output lovel                  |
|-----------------------|--------------------------------------------|
| Use                   | • Answer tone output level.                |
| Setting/<br>procedure | The default setting is -11 dBm.            |
|                       | -17 to -12 dBm ~ "-11 dBm" ~ -10 to -2 dBm |

#### 13.3.8 ECM MODE

| Function              | Select error correction mode.                                                              |  |
|-----------------------|--------------------------------------------------------------------------------------------|--|
| Use                   |                                                                                            |  |
|                       | The default setting is ON.                                                                 |  |
| Setting/<br>procedure | "ON": When an error occurs during communication, re-send the frame where the error occurs. |  |
|                       | OFF: Any error is ignored during communication.                                            |  |

#### 13.3.9 CODING SCHEME

| Function              | Select compression method in TV/ BV mode                                                                                           |  |  |
|-----------------------|----------------------------------------------------------------------------------------------------|--|--|
| Use                   | Select compression method in TX/ RX mode.                                                                                          |  |  |
| Setting/<br>procedure | The default setting is JBIG.     MMR: A compression method.     MR: A compression method.     MH: The simplest compression method. |  |  |
|                       | "JBIG": The most complex compression method that generates the smallest code<br>than any of following ones.                        |  |  |

#### 13.3.10 TONER EMPTY REPORT

| Function              | • Select to generate a report to a specific destination when toner empty status occurs in                                                                                                    |  |
|-----------------------|----------------------------------------------------------------------------------------------------|--|
| Use                   | the engine.                                                                                                    |  |
| Setting/<br>procedure | <ul> <li>The default setting is OFF.</li> <li>ON: Generate a report to report destination.<br/>"OFF": Not to generate report.</li> <li>If "ON" is selected, select generate report and send to remote side when toner runs out.</li> <li>Enter the telephone number for which the report is to be produced.</li> <li>Fax number specifications: An up-to-20-digit number that may consist of [0-9], [*], [#],<br/>[pause], and [space]. (0-9, #, *, pause, _)</li> <li>The report will generate after 20 minutes, 24 hours, 48 hours, or 72 hours after the event<br/>has occurred or until the condition is gone.</li> </ul> |  |

# A. Toner empty report (example)

| NAM<br>TEL<br>DAT            | IE:ABC 123<br>1234567<br>E: Jun 10.2008 15:12                                          | [                                     | SERVICE REPORT                                            | ]                                            |              |
|------------------------------|----------------------------------------------------------------------------------------|---------------------------------------|-----------------------------------------------------------|----------------------------------------------|--------------|
| The<br>alrea                 | Fax's following conditi<br>ady send a report to yo                                     | ons were appears<br>our dealer automa | s, the machine may be ca<br>atically. They will contact v | n not work correctly, the Fax with you soon. |              |
| Tone<br>Tone<br>Tone<br>Tone | er Cartridge Cyan<br>er Cartridge Magenta<br>er Cartridge Yellow<br>er Cartridge Black | : Empty<br>: Full<br>: Full<br>: Full |                                                           |                                              |              |
|                              |                                                                                        |                                       |                                                           |                                              | A0FDF3C500DA |

# 13.3.11 PROTOCOL REPORT

| Function  | Print communication report.                                                                               |  |
|-----------|----------------------------------------------------------------------------------------------------|--|
| Use       | Choose one from among the following.                                                                      |  |
| Setting/  | The default setting is OFF.     "OFF"     Disable T30 communication report                                |  |
| procedure | ON: Print T.30 communication report.<br>ON (ERROR): Print T.30 communication report when an error occurs. |  |

#### 13.3.12 GDI TIMEOUT

| Function              | To specify the time for GDI time out                          |
|-----------------------|---------------------------------------------------------------|
| Use                   | · To specify the time for GDT time out.                       |
| Setting/<br>procedure | The default setting is 60 sec.                                |
|                       | 5 sec / 10 sec / 20 sec / 30 sec / 40 sec / 50 sec / "60 sec" |

### 13.3.13 TWAIN TIMEOUT

| Function  | To specify the time for TWAIN time out                              |
|-----------|---------------------------------------------------------------------|
| Use       |                                                                     |
| Setting/  | The default setting is 6 min.                                       |
| procedure | 2min / 4min / "6min" / 8min / 10min / 12min / 14min / 16min / 18min |

#### 13.3.14 ENERGY SAVE MODE

| Function              | <ul> <li>Set weather to activate Energy Save mode when print job receiving or panel operation</li></ul> |
|-----------------------|----------------------------------------------------------------------------------------------------|
| Use                   | have not been made for a given period.                                                                  |
| Setting/<br>procedure | The default setting is ON.     "ON" / OFF                                                               |

#### 13.3.15 ENABLE WARNING

#### A. T/C LOW

| Function  | Specifies whether or not a warning appears when the toper is about to run out    |
|-----------|----------------------------------------------------------------------------------|
| Use       | • Specifies whether of hot a warning appears when the tone is about to full out. |
| Setting/  | The default setting is ON.                                                       |
| procedure | "ON" / OFF                                                                       |

#### B. I/C LOW

| Function  | <ul> <li>Specifies whether or not a warning appears when the print unit is about to reach the end of its service life</li> </ul> |
|-----------|----------------------------------------------------------------------------------------------------|
| Setting/  | The default setting is ON.                                                                                                    |
| procedure | "ON" / OFF                                                                                                    |

# 13.4 ADJUST

• Different adjust items are applicable and the corresponding adjust values become valid according to the specific sub-function of the main function (Copy, Fax, Twain, or NetScan) as detailed below.

|                 | Function |     |              |     |     |     |     |     |
|-----------------|----------|-----|--------------|-----|-----|-----|-----|-----|
|                 | Co       | ру  | Fax Twain So |     | can |     |     |     |
| Adjust item     | CIS      | ADF | CIS          | ADF | CIS | ADF | CIS | ADF |
| CIS MAIN ZOOM   | 0        | 0   | 0            | 0   | Х   | Х   | Х   | Х   |
| CIS SUB ZOOM    | 0        | Х   | 0            | Х   | Х   | Х   | Х   | Х   |
| CIS MAIN REGIST | 0        | Х   | 0            | Х   | 0   | Х   | 0   | Х   |
| CIS SUB REGIST  | 0        | Х   | 0            | х   | 0   | Х   | 0   | Х   |
| ADF SUB ZOOM    | Х        | 0   | Х            | 0   | Х   | Х   | Х   | Х   |
| ADF MAIN REG    | Х        | 0   | Х            | 0   | Х   | 0   | Х   | 0   |
| ADF SUB REG     | Х        | 0   | Х            | 0   | Х   | 0   | Х   | 0   |

#### 13.4.1 CIS MAIN ZOOM

| Function                    | <ul> <li>To adjust for variations in the accuracy of IR parts and their mounting accuracy by<br/>varying the scanning zoom ratio in the main scanning direction.</li> </ul>                                                                                                    |  |  |
|-----------------------------|----------------------------------------------------------------------------------------------------|--|--|
| Use                         | <ul> <li>When the MFP board has been replaced.</li> <li>When the scanner unit has been replaced.</li> <li>NOTE</li> <li>When the MFP board is replaced, the setting value is cleared. Re-entering a new setting value is necessary.</li> </ul>                                                                                                    |  |  |
|                             | <ul> <li>Adjust the width of D in the copy of the test pattern1 so that the following specification is met.</li> <li>100 ± 0.5% (Zoom Ratio = Full Size:100%)</li> </ul>                                                                                                    |  |  |
| Adjustment<br>Specification |                                                                                                    |  |  |
|                             |                                                                                                    |  |  |
| Adjustment<br>Range         | <ul> <li>The default setting is 0%.</li> <li>-2.0% ~ "0%" ~ +2.0%</li> <li>Step: 0.2%</li> </ul>                                                                                                    |  |  |
| Setting/                    | <ol> <li>Print the test pattern1.<br/>See P.131</li> <li>Enter the [ADJUST] menu in the service mode.</li> <li>Select [CIS MAIN ZOOM] of [ADJUST] and press the Select key.</li> <li>Place the test pattern1 on the Original Glass and make a test copy.</li> <li>NOTE</li> <li>The test pattern1 should be positioned vertically.</li> <li>Use A4 or Letter paper loaded into tray1 to make the test copy.</li> </ol>                                                                                                    |  |  |
| Proceaure                   | <ol> <li>5. Check that the width of D in the copy of the test pattern1 meets the specification.<br/>Calculation: (1 - Width of D in the document ÷ Width of D in the copy) × 100<br/>If the width of D is out of specification, adjust it according to the following procedure.</li> <li>6. Press the Select key.</li> <li>7. Using the ▲/▼ key, change the setting value and then press the Select key.</li> <li>8. Place the test pattern1 on the Original Glass. Then, make a test copy again and check<br/>it.</li> </ol> |  |  |
| Adjustment<br>Instructions  | <ul> <li>If the width of D in the test pattern is longer than the specified width Decrease the setting.</li> <li>If the width of D in the test pattern is shorter than the specified width lorgrass the setting.</li> </ul>                                                                                                    |  |  |

# 13.4.2 CIS SUB ZOOM

| Function                    | <ul> <li>To adjust for variations in the accuracy of IR parts and their mounting accuracy by<br/>varying the scanning zoom ratio in the sub-scanning direction.</li> </ul>                                                                                                    |  |  |
|-----------------------------|----------------------------------------------------------------------------------------------------|--|--|
| Use                         | <ul> <li>When the MFP board has been replaced.</li> <li>When the Scanner unit has been replaced<br/>NOTE</li> <li>When the MFP board is replaced, the setting value is cleared. Re-entering a new<br/>setting value is necessary.</li> </ul>                                                                                                    |  |  |
| Adjustment<br>Specification | <ul> <li>Adjust the width of E in the copy of the test pattern1 so that the following specification is met.</li> <li>200 ± 0.5% (Zoom Ratio = Full Size:100%)</li> </ul>                                                                                                    |  |  |
| Adjustment<br>Range         | <ul> <li>The default setting is 0%.</li> <li>-2.0% ~ "0%" ~ +2.0%</li> <li>Step: 0.2%</li> </ul>                                                                                                    |  |  |
| Setting/<br>Procedure       | <ol> <li>Print the test pattern1.<br/>See P.131</li> <li>Enter the [ADJUST] menu in the service mode.</li> <li>Select [CIS SUB ZOOM] of [ADJUST] and press the Select key.</li> <li>Place the test pattern1 on the Original Glass and make a test copy.</li> <li>NOTE</li> <li>The test pattern1 should be positioned vertically.</li> <li>Use A4 or Letter paper loaded into tray1 to make the test copy.</li> <li>Check that the width of E in the copy of the test pattern1 meets the specification.<br/>Calculation: (1 - Width of E in the document + Width of E in the copy) × 100<br/>If the width of E is out of specification, adjust it according to the following procedure.</li> <li>Press the Select key.</li> <li>Using the ▲/▼ key, change the setting value and then press the Select key.</li> <li>Place the test pattern1 on the Original Glass. Then, make a test copy again and check it.</li> </ol> |  |  |
| Adjustment<br>Instructions  | <ul> <li>If the width of E in the test pattern is longer than the specified width Decrease the setting.</li> <li>If the width of E in the test pattern is shorter than the specified width Increase the setting.</li> </ul>                                                                                                    |  |  |

#### 13.4.3 CIS MAIN REGIST

| Function                   | <ul> <li>To adjust for variations in the accuracy of IR parts and their mounting accuracy by vary-<br/>ing the scanning start position in the main scanning direction.</li> </ul>                                                                                                    |
|----------------------------|----------------------------------------------------------------------------------------------------|
| Use                        | <ul> <li>When the MFP board has been replaced.</li> <li>When the original glass is replaced.</li> <li>When the Scanner unit has been replaced</li> <li>NOTE</li> <li>When the MFP board is replaced, the setting value is cleared. Re-entering a new setting value is necessary.</li> <li>After the [CIS MAIN ZOOM] adjustments have been performed</li> </ul>                                                                                                    |
| Adjustment<br>Specifica-   | <ul> <li>Adjust the amount that widths A and B in the copy of the test pattern1 so that the following specification is met.</li> <li>0 ± 2.0 mm</li> </ul>                                                                                                    |
| tion                       | 4139F3C546DA                                                                                                    |
| Adjustment<br>Range        | <ul> <li>The default setting is 0.</li> <li>-5.0 (-5.0 mm) ~ "0.0 (0.0 mm)" ~ +5.0 (+5.0 mm)</li> <li>Step: 0.5 mm</li> </ul>                                                                                                    |
| Setting/<br>Procedure      | <ol> <li>Print the test pattern1.<br/>See P.131</li> <li>Enter the [ADJUST] menu in the service mode.</li> <li>Select [CIS MAIN REGIST] of [ADJUST] and press the Select key.</li> <li>Place the test pattern1 on the Original Glass and make a test copy.</li> <li>NOTE</li> <li>The test pattern1 should be positioned vertically.</li> <li>Use A4 or Letter paper loaded into tray1 to make the test copy.</li> <li>Check the amount that widths A and B in the copy of the test pattern are shifted.<br/>If the shift is out of specification, adjust it according to the following procedure.</li> <li>Press the Select key.</li> <li>Using the ▲/▼ key, change the setting value and then press the Select key.</li> <li>Place the test pattern1 on the Original Glass. Then, make a test copy again and check it.</li> </ol> |
| Adjustment<br>Instructions | <ul> <li>If the width of A is less than the width of B Increase the setting.</li> <li>If the width of B is less than the width of A Decrease the setting.</li> </ul>                                                                                                    |

# 13.4.4 CIS SUB REGIST

| Function                    | <ul> <li>To adjust for variations in the accuracy of IR parts and their mounting accuracy by<br/>varying the scanning start position in the sub-scanning direction.</li> </ul>                                                                                                    |  |  |  |
|-----------------------------|----------------------------------------------------------------------------------------------------|--|--|--|
| Use                         | <ul> <li>When the MFP board has been replaced.</li> <li>When the original glass is replaced.</li> <li>When the Scanner unit has been replaced</li> <li>NOTE</li> <li>When the MFP board is replaced, the setting value is cleared. Re-entering a new acting value is perspaced.</li> </ul>                                                                                                    |  |  |  |
|                             | setting value is necessary.  • After the [CIS SUB ZOOM] adjustments have been performed                                                                                                    |  |  |  |
|                             | <ul> <li>Adjust the width of C in the copy of the test pattern1 so that the following specification is met.</li> <li>20 ± 2.5 mm</li> </ul>                                                                                                    |  |  |  |
|                             | <b>→</b> C                                                                                                    |  |  |  |
| Adjustment<br>Specification |                                                                                                    |  |  |  |
|                             | 4139F3C547DA                                                                                                    |  |  |  |
| Adjustment<br>Range         | <ul> <li>The default setting is 0.</li> <li>-5.0 (-5.0 mm) ~ "0 (0 mm)" ~ +5.0 (+5.0 mm)</li> <li>Step: 0.5 mm</li> </ul>                                                                                                    |  |  |  |
| Setting/<br>Procedure       | <ol> <li>Print the test pattern1.<br/>See P.131</li> <li>Enter the [ADJUST] menu in the service mode.</li> <li>Select [CIS SUB REGIST] of [ADJUST] and press the Select key.</li> <li>Place the test pattern1 on the Original Glass and make a test copy.</li> <li>NOTE</li> <li>The test pattern1 should be positioned vertically.</li> <li>Use A4 or Letter paper loaded into tray1 to make the test copy.</li> </ol> |  |  |  |
|                             | <ol> <li>Check that the width of C in the copy of the test pattern are shifted.<br/>If the width of C is out of specification, adjust it according to the following procedure.</li> <li>Press the Select key.</li> <li>Using the ▲/▼ key, change the setting value and then press the Select key.</li> <li>Place the test pattern1 on the Original Glass. Then, make a test copy again and check<br/>it.</li> </ol>     |  |  |  |
| Adjustment<br>Instructions  | <ul> <li>If the width of C in the test pattern is longer than the specified width Increase the setting.</li> <li>If the width of C in the test pattern is shorter than the specified width Decrease the setting.</li> </ul>                                                                                                    |  |  |  |

### 13.4.5 ADF SUB ZOOM

|                                  | • To adjust for variations in the accuracy of all parts and their mounting accuracy by vary-                                                                                                    |
|----------------------------------|----------------------------------------------------------------------------------------------------|
| Function                         | ing the scanning zoom ratio in the sub-scanning direction (1-side) when using the Auto-<br>matic Document Feeder.                                                                                                    |
| Use                              | When the MFP board has been replaced.     When the original glass is replaced.     When a new Auto Document Feeder Unit is mounted NOTE                                                                                                    |
|                                  | <ul> <li>When the MFP board is replaced, the setting value is cleared. Re-entering a new setting value is necessary.</li> <li>After the [CIS SUB ZOOM] adjustments have been performed</li> </ul>                                                                                                    |
|                                  | <ul> <li>Adjust the length of E in the copy of the test pattern so that the following specification is met.</li> <li>200 ± 0.5 % (Zoom Ratio = Full Size: 100 %)</li> </ul>                                                                                                    |
| Adjustment<br>Specifica-<br>tion |                                                                                                    |
|                                  | 4139F3C549DA                                                                                                    |
| Adjustment                       | <ul> <li>-2.0% ~ "0%" ~ +2.0%</li> <li>Stop: 0.4%</li> </ul>                                                                                                    |
| Setting/<br>Procedure            | <ol> <li>Print the test pattern1.<br/>See P.131</li> <li>Enter the [ADJUST] menu in the service mode.</li> <li>Select [ADF SUB ZOOM], and press the Select key.</li> <li>Place test pattern 1 in the ADF with its printed surface up.</li> <li>Select [TEST COPY] and press the Select key to make a test copy.</li> <li>NOTE</li> <li>The test pattern1 should be positioned vertically.</li> <li>Use A4 or Letter paper loaded into tray1 to make the test copy.</li> <li>Check that the width of E in the copy of the test pattern1 meets the specification.<br/>Calculation: (1 - Width of E in the document + Width of E in the copy) × 100<br/>If the width of E is out of specification, adjust it according to the following procedure.</li> <li>Select [ADJUST], and press the Select key.</li> <li>Using the ▲/▼ key, change the setting value and then press the Select key.</li> <li>Place the test pattern1 into the Automatic Document Feeder. Then, make a test copy again and check it.</li> </ol> |
| Adjustment<br>Instructions       | <ul> <li>If the width of E in the test pattern is longer than the specified width Decrease the setting.</li> <li>If the width of E in the test pattern is shorter than the specified width Increase the setting.</li> </ul>                                                                                                    |

# 13.4.6 ADF MAIN REG

| Function                         | <ul> <li>To adjust for variations in the accuracy of all parts and their mounting accuracy by vary-<br/>ing the scanning start position in the main scanning direction (1-side) when using the<br/>Automatic Document Feeder.</li> </ul>                                                                                                    |
|----------------------------------|----------------------------------------------------------------------------------------------------|
|                                  | <ul> <li>When the MFP board has been replaced.</li> <li>When the original glass is replaced.</li> <li>When a new Auto Document Feeder Unit is mounted</li> </ul>                                                                                                    |
| Use                              | <ul> <li>NOTE</li> <li>When the MFP board is replaced, the setting value is cleared. Re-entering a new setting value is necessary.</li> <li>After the [CIS SUB ZOOM] adjustments have been performed</li> <li>After the [ADF SUB ZOOM] adjustments have been performed</li> </ul>                                                                                                    |
|                                  | <ul> <li>Adjust the amount that widths A and B in the copy of the test pattern1 so that the following specification is met.</li> <li>0 ± 2.0 mm</li> </ul>                                                                                                    |
| Adjustment<br>Specifica-<br>tion |                                                                                                    |
| A.1                              | 4139F3C546DA                                                                                                    |
| Adjustment<br>Range              | <ul> <li>-5.0 (-5.0 mm) ~ "0.0 (0.0 mm)" ~ +5.0 (+5.0 mm)</li> <li>Step: 0.5 mm</li> </ul>                                                                                                    |
| Setting/<br>Procedure            | <ol> <li>Print the test pattern1.<br/>See P.131</li> <li>Enter the [ADJUST] menu in the service mode.</li> <li>Select [ADF MAIN REG], and press the Select key.</li> <li>Place test pattern 1 in the ADF with its printed surface up.</li> <li>Select [TEST COPY] and press the Select key to make a test copy.</li> <li>NOTE</li> <li>The test pattern1 should be positioned vertically.</li> <li>Use A4 or Letter paper loaded into tray1 to make the test copy.</li> <li>Check the amount that widths A and B in the copy of the test pattern are shifted.<br/>If the shift is out of specification, adjust it according to the following procedure.</li> <li>Select [ADJUST], and press the Select key.</li> <li>Using the ▲/▼ key, change the setting value and then press the Select key.</li> <li>Place the test pattern1 into the Automatic Document Feeder. Then, make a test copy</li> </ol> |
| Adjustment                       | again and спеск it. <ul> <li>If the width of A is less than the width of B Increase the setting.</li> </ul>                                                                                                    |
| Instructions                     | <ul> <li>If the width of B is less than the width of A Decrease the setting.</li> </ul>                                                                                                    |

### 13.4.7 ADF SUB REG

| Function                         | <ul> <li>To adjust for variations in the accuracy of all parts and their mounting accuracy by vary-<br/>ing the scanning start position in the sub-scanning direction (1-side) when using the<br/>Automatic Document Feeder.</li> </ul>                                                                                                    |
|----------------------------------|----------------------------------------------------------------------------------------------------|
| Use                              | <ul> <li>When the MFP board has been replaced.</li> <li>When the original glass is replaced.</li> <li>When a new Auto Document Feeder Unit is mounted</li> <li>NOTE</li> <li>When the MFP board is replaced, the setting value is cleared. Re-entering a new setting value is necessary.</li> <li>After the [CIS SUB ZOOM] adjustments have been performed</li> </ul>                                                                                                    |
|                                  | <ul> <li>After the [ADF SUB ZOOM] adjustments have been performed</li> <li>Adjust the width of C in the copy of the test pattern1 so that the following specification is met.</li> <li>20 ± 2.5 mm</li> </ul>                                                                                                    |
| Adjustment<br>Specifica-<br>tion | 4139F3C547DA                                                                                                    |
| Adjustment<br>Range              | <ul> <li>-5.0 (-5.0 mm) ~ "0 (0 mm)" ~ +5.0 (+5.0 mm)</li> <li>Step: 0.5 mm</li> </ul>                                                                                                    |
| Setting/<br>Procedure            | <ol> <li>Print the test pattern1.<br/>See P.131</li> <li>Enter the [ADJUST] menu in the service mode.</li> <li>Select [ADF SUB REG], and press the Select key.</li> <li>Place test pattern 1 in the ADF with its printed surface up.</li> <li>Select [TEST COPY] and press the Select key to make a test copy.</li> <li>NOTE</li> <li>The test pattern1 should be positioned vertically.</li> <li>Use A4 or Letter paper loaded into tray1 to make the test copy.</li> </ol> |
|                                  | <ol> <li>Check that the width of C in the copy of the test pattern are shifted.</li> <li>If the width of C is out of specification, adjust it according to the following procedure.</li> <li>Select [ADJUST], and press the Select key.</li> <li>Using the ▲/▼ key, change the setting value and then press the Select key.</li> <li>Place the test pattern1 into the Automatic Document Feeder. Then, make a test copy again and check it.</li> </ol>                       |
| Adjustment<br>Instructions       | <ul> <li>If the width of C in the test pattern is longer than the specified width Increase the setting.</li> <li>If the width of C in the test pattern is shorter than the specified width Decrease the setting.</li> </ul>                                                                                                    |

### 13.4.8 FLICKER

| Function              | <ul> <li>Eliminates flickers of a room fluorescent light when it occurs due to power source use<br/>environment or similar reason.</li> </ul>                                                             |
|-----------------------|----------------------------------------------------------------------------------------------------|
| Use                   | <ul> <li>Use when the fluorescent light flickers due to power source use environment or similar<br/>reason.</li> </ul>                                                                                    |
| Setting/<br>procedure | <ul> <li>The default setting is 0.</li> <li>"0": Flicker control is determined according to an area code.</li> <li>1: Flicker control is always on.</li> <li>2: Flicker control is always off.</li> </ul> |

# 13.4.9 TOP ADJUSTMENT

| Function              | <ul> <li>Adjusts the top margin of media for single-sided printing.</li> </ul>                                                                                                    |  |  |
|-----------------------|----------------------------------------------------------------------------------------------------|--|--|
| Use                   | To correct a misaligned print image.     PLAIN PAPER : Adjust the head margin of plain paper.     THICK : Adjust the head margin of thick paper.     ENVELOPE : Adjust the head margin of envelope.                               |  |  |
| Setting<br>/procedure | <ol> <li>Select [TOP ADJUSTMENT] and press the Select key.</li> <li>Select desired paper type and press the Select key.</li> <li>Select desired adjustment amount with the up key▲/down key▼ and press the Select key.</li> </ol> |  |  |
|                       | -15 to +15 (1 step: 0.21 mm)                                                                                                    |  |  |

# 13.4.10 LEFT ADJ. (FRONT)

| Function              | <ul> <li>Adjusts the left margin of media for single-sided printing.</li> </ul>                                                                                                    |
|-----------------------|----------------------------------------------------------------------------------------------------|
| Use                   | <ul> <li>To correct a misaligned print image.</li> <li>TRAY 1: Adjust the left margin of media fed from tray 1 (manual tray.)</li> <li>TRAY 2: Adjust the left margin of media fed from tray 2.</li> </ul>                     |
| Setting<br>/procedure | <ol> <li>Select [LEFT ADJ. (FRONT)] and press the Select key.</li> <li>Select desired tray and press the Select key.</li> <li>Select desired adjustment amount with the up key▲/down key▼ and press the Select key.</li> </ol> |
|                       | -15 to +15 (1 step: 0.21 mm)                                                                                                    |

# 13.4.11 LEFT ADJ. (BACK)

| Function              | Adjusts the left margin of media for double-sided printing.                                                                                                    |
|-----------------------|----------------------------------------------------------------------------------------------------|
| Use                   | To correct a misaligned print image.     TRAY 1: Adjust the left margin of duplex print media fed from tray 1 (manual tray.)     TRAY 2: Adjust the left margin of duplex print media fed from tray 2.                        |
| Setting<br>/procedure | <ol> <li>Select [LEFT ADJ. (BACK)] and press the Select key.</li> <li>Select desired tray and press the Select key.</li> <li>Select desired adjustment amount with the up key▲/down key▼ and press the Select key.</li> </ol> |
|                       | -15 to +15 (1 step: 0.21 mm)                                                                                                    |

#### 13.4.12 TRANSFER POWER

#### A. SIMPLEX PASS

| Functions                  | <ul> <li>Adjust the 2nd image transfer output (ATVC) on the single-sided pages for each<br/>media type.</li> </ul>                                                                                                    |
|----------------------------|----------------------------------------------------------------------------------------------------|
| Use                        | To use when the transfer failure at the trailing edge occurs.                                                                                                    |
| Adjustment<br>Range        | The default setting is 0.     -8 ~ +7                                                                                                    |
| Adjustment<br>Instructions | To increase the ATVC value (in the direction of a foggier image),<br>decrease the setting value.<br>To decrease the ATVC value (in the direction of a less foggy image),<br>increase the setting value.                                                                                                    |
| Setting/<br>Procedure      | <ol> <li>Select [TRANSFER POWER] and press the Select key.</li> <li>Select [SIMPLEX PASS] and press the Select key.</li> <li>Select desired media type with the up key▲/down key▼ and press the Select key.</li> <li>Select desired setting value with the up key▲/down key▼ and press the Select key.</li> </ol> |

#### B. DUPLEX PASS

| Functions                  | Adjust the 2nd image transfer output (ATVC) on the duplexed pages for each media type.                                                                                                    |
|----------------------------|----------------------------------------------------------------------------------------------------|
| Use                        | To use when the transfer failure at the trailing edge occurs.                                                                                                    |
| Adjustment<br>Range        | The default setting is 0.     -8 ~ +7                                                                                                    |
| Adjustment<br>Instructions | To increase the ATVC value (in the direction of a foggier image),<br>decrease the setting value.<br>To decrease the ATVC value (in the direction of a less foggy image),<br>increase the setting value.                                                                                                    |
| Setting/<br>Procedure      | <ol> <li>Select [TRANSFER POWER] and press the Select key.</li> <li>Select [DUPLEX PASS] and press the Select key.</li> <li>Select desired media type with the up key▲/down key▼ and press the Select key.</li> <li>Select desired setting value with the up key▲/down key▼ and press the Select key.</li> </ol> |

#### 13.4.13 IMG ADJ PARAM

| Function              | <ul> <li>Adjusts the printer in case of an image quality problem (uneven density)</li> </ul>                                                                                                    |
|-----------------------|----------------------------------------------------------------------------------------------------|
| Use                   | <ul> <li>To correct image quality problems (uneven density) due to the printer being operated<br/>at a high altitude.</li> </ul>                                                                                                    |
| Setting<br>/procedure | <ul> <li>The default setting is 0.</li> <li>"0": 0 V</li> <li>1: -100 V</li> <li>2: -200 V</li> <li>3: -300 V</li> <li>NOTE</li> <li>When the setting has been changed, be sure to run a [CALIBRATION] process. See P.105</li> </ul> |

### 13.4.14 TEMPERATURE

| Function                   | <ul> <li>To adjust the fusing heating temperature individually for each paper type so as to<br/>ensure good fusing performance that varies with varying environmental conditions.</li> </ul>                                                                                                    |
|----------------------------|----------------------------------------------------------------------------------------------------|
| Use                        | <ul> <li>When fusing performance is poor, or wax streak or offset occurs when the type of paper is changed or environmental conditions change.</li> <li>Use this function when curled paper, or paper misfeed as a result of the curled paper, occurs under varying environmental conditions or depending on the type of paper used.</li> </ul> |
| Adjustment<br>Range        | PLAIN PAPER: -10 °C / -5 °C / 0 °C<br>THICK: -10 °C / -5 °C / 0 °C<br>ENVELOPE: -10 °C / -5 °C / 0 °C                                                                                                    |
| Adjustment<br>Instructions | If fusing performance is poor, increase the setting.<br>If wax streaks occur, decrease the setting.<br>If offset is poor, decrease the setting.<br>If curling of the paper occurs, decrease the setting.                                                                                                    |
| Setting<br>/procedure      | <ol> <li>Select [TEMPERATURE] and press the Select key.</li> <li>Select the type of paper and press the Select key.</li> <li>Select desired setting value with the up key▲/down key▼ and press the Select key.</li> </ol>                                                                                                    |

#### 13.4.15 SUPPLIES REPLACE

#### A. FUSER UNIT

| Function              | Resets the fuser unit counter.                                                                                                    |
|-----------------------|----------------------------------------------------------------------------------------------------|
| Use                   | <ul> <li>To use when the fuser unit has been replaced.</li> </ul>                                                                                 |
| Setting<br>/procedure | <ol> <li>Select [SUPPLIES REPLACE] → [FUSER UNIT].</li> <li>Press the Select key.</li> <li>Press the Select key and reset the counter.</li> </ol> |

#### **B. TRANSFER ROLLER**

| Function              | Resets the transfer roller counter.                                                                                                    |
|-----------------------|----------------------------------------------------------------------------------------------------|
| Use                   | <ul> <li>To use when the transfer roller has been replaced.</li> </ul>                                                                                 |
| Setting<br>/procedure | <ol> <li>Select [SUPPLIES REPLACE] → [TRANSFER ROLLER].</li> <li>Press the Select key.</li> <li>Press the Select key and reset the counter.</li> </ol> |

#### 13.4.16 BK CLEAR

| Function              | To clear engine information backup data                                                                                                    |
|-----------------------|----------------------------------------------------------------------------------------------------|
| Use                   | <ul> <li>Use when the engine information backup data is cleared.</li> <li>NOTE</li> <li>Execute this function to synchronize data when the MFP board or the printer control board is replaced with a new one.</li> </ul> |
| Setting<br>/procedure | <ol> <li>Select [BK CLEAR] and press the Select key.</li> <li>Press the Select key and clear the backup data.</li> </ol>                                                                                                 |

# 13.5 COUNTER

#### 13.5.1 TOTAL PRINT

#### A. TOTAL FACE

| Function | <ul> <li>Displays the total number of face.</li> </ul>      |
|----------|-------------------------------------------------------------|
| Use      | <ul> <li>When checking the total number of face.</li> </ul> |

#### B. COLOR COPY

| Function | Displays the number of color copies made.                          |
|----------|--------------------------------------------------------------------|
| Use      | <ul> <li>When checking the number of color copies made.</li> </ul> |

#### C. COLOR PRINT

| Function | <ul> <li>Displays the number of color printed pages produced.</li> </ul>      |
|----------|-------------------------------------------------------------------------------|
| Use      | <ul> <li>When checking the number of color printed pages produced.</li> </ul> |
|          |                                                                               |

# D. MONO COPY

| Function | <ul> <li>Displays the number of monochrome copies made.</li> </ul>      |
|----------|-------------------------------------------------------------------------|
| Use      | <ul> <li>When checking the number of monochrome copies made.</li> </ul> |

### E. MONO PRINT

| Function | <ul> <li>Displays the number of monochrome printed pages produced.</li> </ul>      |
|----------|------------------------------------------------------------------------------------|
| Use      | <ul> <li>When checking the number of monochrome printed pages produced.</li> </ul> |

#### F. FAX PRINT

| Function | <ul> <li>Displays the number of FAX printed pages produced.</li> </ul>      |
|----------|-----------------------------------------------------------------------------|
| Use      | <ul> <li>When checking the number of FAX printed pages produced.</li> </ul> |

#### G. TOTAL DUP.

| Function | <ul> <li>Displays the total number of sheets of duplex copy or duplex print.</li> </ul>      |
|----------|----------------------------------------------------------------------------------------------|
| Use      | <ul> <li>When checking the total number of sheets of duplex copy or duplex print.</li> </ul> |

#### H. D COLOR COPY

| Function | <ul> <li>Displays the number of duplex color printed pages produced.</li> </ul>      |
|----------|--------------------------------------------------------------------------------------|
| Use      | <ul> <li>When checking the number of duplex color printed pages produced.</li> </ul> |

### I. D COLOR PRN

| Function | <ul> <li>Displays the number of duplex monochrome copies made.</li> </ul>      |
|----------|--------------------------------------------------------------------------------|
| Use      | <ul> <li>When checking the number of duplex monochrome copies made.</li> </ul> |

#### J. D MONO COPY

| Function | <ul> <li>Displays the number of duplex monochrome copies made.</li> </ul>      |
|----------|--------------------------------------------------------------------------------|
| Use      | <ul> <li>When checking the number of duplex monochrome copies made.</li> </ul> |

### K. D MONO PRN

| Function | <ul> <li>Displays the number of duplex monochrome printed pages produced.</li> </ul>      |
|----------|-------------------------------------------------------------------------------------------|
| Use      | <ul> <li>When checking the number of duplex monochrome printed pages produced.</li> </ul> |

# 13.5.2 FAX COUNTER

| Function | <ul> <li>Displays the number of FAX printed pages produced.</li> </ul>                                                                                                    |
|----------|----------------------------------------------------------------------------------------------------|
| Use      | <ul> <li>When checking the number of FAX printed pages produced.</li> <li>TX JOB: Counter the number of transmission job.</li> <li>RX JOB: Counter the number of reception job.</li> </ul> |

#### 13.5.3 SCAN COUNTER

| Function | <ul> <li>To display the count of the scan counter.</li> </ul>                                                                                                    |
|----------|----------------------------------------------------------------------------------------------------|
| Use      | <ul> <li>When checking the number of scans made.</li> <li>IR: Count one when one time of IR action completed.</li> <li>ADF: Count the number of sheet of ADF scanning.</li> </ul> |

#### 13.5.4 TRAY COUNTER

| Function | <ul> <li>Displays the number of sheets of paper used for each tray.</li> </ul> |
|----------|--------------------------------------------------------------------------------|
| Use      | The element to count is as follows.     TRAY1, TRAY2                           |

#### 13.5.5 PAPER SIZE COUNTER

| Function | <ul> <li>Displays the number of sheets of paper used for each size and type.</li> </ul>            |
|----------|----------------------------------------------------------------------------------------------------|
| Use      | <ul> <li>A paper size counter is as follows.</li> <li>A4, B5, A5, LEGAL, LETTER, OTHERS</li> </ul> |

#### 13.5.6 PAPER TYPE COUNTER

| Function | <ul> <li>Displays the number of sheets of paper used for each paper type.</li> </ul> |
|----------|--------------------------------------------------------------------------------------|
| Use      | <ul> <li>A paper type counter is as follows.</li> </ul>                              |
|          | PLAIN PAPER, THICK, THICK2, ENVELOPE, LETTERHEAD, POSTCARD, LABEL                    |

#### 13.5.7 APPLICATION COUNT.

| Function | <ul> <li>To display the count of the number of sheets of paper used for each of different applica-<br/>tions.</li> </ul>                                                                                                    |
|----------|----------------------------------------------------------------------------------------------------|
| Use      | <ul> <li>When checking the number of sheets of paper used for each of different applications.<br/>COPY PRINT: Number of copies made</li> <li>FAX RX PRN.: Number of printed pages received by Fax</li> <li>REPORT PRN.: Number of printed report pages</li> <li>PC PRINT: Number of printed pages produced from PC</li> <li>FAX TX: Number of transmitting to Fax.</li> <li>MAIL TX: Number of transmitting to Fax</li> <li>SCAN TO FTP: Number of transmitting to TP server.</li> <li>SCAN TO SMB: Number of transmitting to USB memory.</li> <li>TWAIN: Number of transmitting to PCI.</li> <li>PICTBRIDGE: Number of sheets counts at the time of the completion of printing.</li> <li>* This machine is not supporting PictBridge.</li> <li>USB TO PRN.: Number of sheets counts at the time of the completion of USB printing.</li> </ul> |

#### 13.5.8 SUPPLIES STATUS

| Function | <ul> <li>Display toner and image unit status.</li> </ul>                                               |
|----------|----------------------------------------------------------------------------------------------------|
| Use      | C TONER: Displays the remaining amount of toner in the cyan (C) toner cartridge as a<br>percentage.    |
|          | M TONER: Displays the remaining amount of toner in the magenta (M) toner cartridge<br>as a percentage. |
|          | Y TONER: Displays the remaining amount of toner in the yellow (Y) toner cartridge as a<br>percentage.  |
|          | K TONER: Displays the remaining amount of toner in the black (K) toner cartridge as a<br>percentage.   |
|          | I/C: Displays the remaining service life of the imaging unit as a percentage.                          |

#### 13.5.9 CRU USAGE

| Function | <ul> <li>Displays the remaining life of the maintenance service parts.</li> </ul>                                                                                                    |
|----------|----------------------------------------------------------------------------------------------------|
| Use      | <ul> <li>To check the remaining life of the maintenance service parts.</li> <li>TRANSFER BELT: Displays the remaining life of the transfer belt.</li> <li>FUSER UNIT: Displays the remaining life of the fusing unit.</li> <li>TRANSFER ROLLER: Displays the remaining life of the transfer roller.</li> <li>DRUM UNIT: Displays the remaining life of the drum unit.</li> </ul> |

#### 13.5.10 JAM COUNTER

| F | unction | Displays the number of misfeeds that have occurred.                                              |
|---|---------|--------------------------------------------------------------------------------------------------|
| U | se      | <ul> <li>When checking for the number of misfeeds that have occurred<br/>PRINTER, ADF</li> </ul> |

#### 13.5.11 TROUBLE COUNTER

| Function | Displays the number of malfunctions detected.                                                                                    |
|----------|----------------------------------------------------------------------------------------------------|
| Use      | <ul> <li>When checking for the number of malfunctions detected<br/>TOTAL: Total numbers of all malfunctions detected.</li> </ul> |

# 13.6 DISPLAY

# 13.6.1 MAIN F/W VER.

| Function | <ul> <li>Displays the version of the controller firmware.</li> </ul>                                                      |
|----------|----------------------------------------------------------------------------------------------------|
| Use      | <ul> <li>When upgrading the firmware</li> <li>When the image processing board has been replaced with a new one</li> </ul> |

#### 13.6.2 ENGINE F/W VER.

| Function | Displays the version of the engine firmware.                                        |
|----------|-------------------------------------------------------------------------------------|
| Use      | <ul> <li>When the printer control board has been replaced with a new one</li> </ul> |

#### 13.6.3 MAIN RAM SIZE

| Function | Displays the size of the main memory. |
|----------|---------------------------------------|
| Use      | When checking for the memory size     |

### 13.6.4 SERIAL NO.

| Function | <ul> <li>Displays the serial number of the printer engine.</li> </ul> |
|----------|-----------------------------------------------------------------------|
| Use      | When checking for the printer serial number                           |

#### 13.6.5 BB CPLD VERSION

| Function | Displays the version of the BB CPI D firmware    |
|----------|--------------------------------------------------|
| Use      | · Displays the version of the DD of LD innivate. |

# 13.7 FUNCTION

# 13.7.1 PAPER FEED TEST

| Function  | <ul> <li>To check the paper feeding in the paper take-up/transport sections without printing on<br/>the paper.</li> </ul>                                                         |
|-----------|----------------------------------------------------------------------------------------------------|
| Use       | When a paper misfeed occurs                                                                                                    |
| Setting/  | <ol> <li>Select the [TRAY1] or [TRAY2].</li> <li>Press the Select key to begin testing paper feeding.</li> <li>Press the Stop/Reset key to stop testing paper feeding.</li> </ol> |
| procedure | NOTE <ul> <li>It cannot be operated at the time of warming up.</li> <li>Don't count.</li> </ul>                                                                                   |

#### 13.7.2 PRN TEST PATTERN

#### A. PATTERN1

| Function              | <ul> <li>To print the test pattern for adjusting the image.</li> </ul>                                                 |
|-----------------------|----------------------------------------------------------------------------------------------------|
| Use                   | <ul> <li>If there is tilt or when registration or zoom ratio adjustments are performed</li> </ul>                      |
| Setting/<br>procedure | 1. Select the [TRAY1] or [TRAY2].     2. Select the [PATTERN1].     3. Press the Select key to print the test pattern. |
|                       | 4139F3C550DA                                                                                                    |

#### B. PATTERN2

| Function              | <ul> <li>To print the test pattern for halftones and gradations.</li> </ul>                                                                 |
|-----------------------|----------------------------------------------------------------------------------------------------|
| Use                   | When checking density and pitch irregularities     When checking reproducibility of gradations                                              |
|                       | <ol> <li>Select the [TRAY1] or [TRAY2].</li> <li>Select the [PATTERN2].</li> <li>Press the Select key to print the test pattern.</li> </ol> |
| Setting/<br>procedure |                                                                                                    |
|                       | 4139F3C551DA                                                                                                    |

### 13.7.3 ADF FEED TEST

| Function              | <ul> <li>To check the paper feeding in the paper take-up/transport sections in the Automatic<br/>Document Feeder.</li> </ul>                                                                      |
|-----------------------|----------------------------------------------------------------------------------------------------|
| Use                   | When a document misfeed occurs                                                                                                    |
| Setting/<br>procedure | <ol> <li>Load paper into the Automatic Document Feeder.</li> <li>Press the Select key to begin testing paper feeding.</li> <li>Press the Stop/Reset key to stop testing paper feeding.</li> </ol> |

#### 13.7.4 COPY ADF GLASS

| Function              | <ul> <li>To check for dirt in the scanning section of the Automatic Document Feeder.</li> </ul>                                                                                                    |
|-----------------------|----------------------------------------------------------------------------------------------------|
| Use                   | <ul> <li>If spots appear in the copies</li> </ul>                                                                                                    |
| Setting/<br>procedure | <ol> <li>Load A4S or LetterS paper into Tray1.</li> <li>Press the Select key to start the [COPY ADF GLASS] function.</li> <li>Two copy samples are fed out.</li> <li>Check that no spots appear in the copy samples.</li> <li>Press the Stop/Reset key to stop the [COPY ADF GLASS] function.</li> </ol> |

#### 13.7.5 FAX RES. COPY TEST

| Function              | Fax resolution copy test                                                                                                    |
|-----------------------|----------------------------------------------------------------------------------------------------|
| Use                   | <ul> <li>To check whether the encoding/ decoding process is correct</li> </ul>                                                                                               |
| Setting/<br>procedure | <ul> <li>The paper source is fixed to Tray1. (Tray cannot be changed.)</li> <li>When A4 or Letter is not loaded in Tray1, operation of printing is not performed.</li> </ul> |

### 13.7.6 SCANTEST

| Function              | <ul> <li>To check the lighting of the Exposure Lamp and the movement of the scanner.</li> </ul>                                 |
|-----------------------|----------------------------------------------------------------------------------------------------|
| Use                   | If the scanner malfunctions                                                                                                    |
| Setting/<br>procedure | <ol> <li>Press the Select key to begin the scanner test.</li> <li>Press the Stop/Reset key to stop the scanner test.</li> </ol> |

# 13.8 SOFT SWITCH

# NOTE

Refer to the chapter of soft switch for the explanation of soft switch.
 See P.137

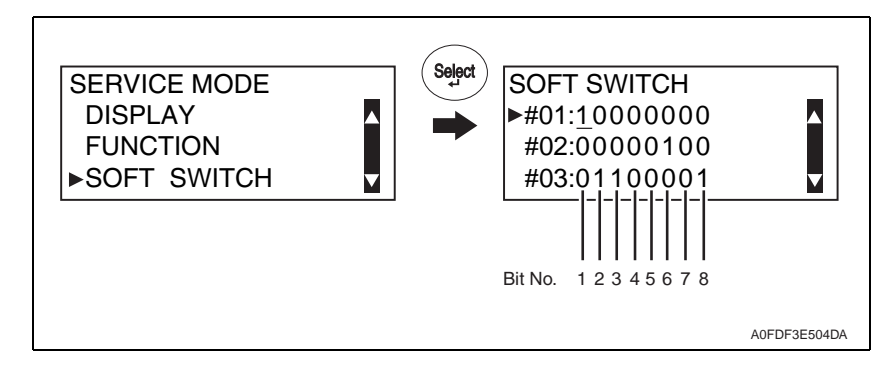

#### 13.8.1 KEY DEFINITION FOR SOFT SWITCH

| Key      | Definition                                          |
|----------|-----------------------------------------------------|
| Rey      | Dellinaon                                           |
| ▼        | Soft Switch Number Forward.                         |
| <b>A</b> | Soft Switch Number Backward.                        |
| •        | Bit No. Forward.                                    |
| •        | Bit No. Backward.                                   |
| 1 or 0   | Bit No. is changed.                                 |
| Select   | The setting value of Soft Switch Number is defined. |

# 13.9 REPORT

#### 13.9.1 SERVICE DATA LIST

| Function              | Print service data list report and Error log history list.                                                                                                    |
|-----------------------|----------------------------------------------------------------------------------------------------|
| Use                   | Service Data list includes the following items:<br>• SOFT SWITCH<br>• COMMUNICATION HISTORY & COUNTER<br>• ADJUST<br>• RX IN MEMORY<br>• ADMINISTRATOR PASSWORD<br>• MAIN RAM SIZE<br>• ROM ID<br>Error log history list includes the following items:<br>• Index: Index number from 0 - 9999<br>• Error: Error code number<br>• Maker: NSF frame maker code<br>• Tell.: Remote side or TX side telephone number for that transaction |
| Setting/<br>procedure | <ol> <li>Enter the [SERVICE MODE].</li> <li>Select [REPORT] and press the Select key.</li> <li>Select [SERVICE DATA LIST] and press the Select key.</li> </ol>                                                                                                    |

# (1) SERVICE DATA LIST

|                                                                                                    | SERVICE DATA LIST                                                                                                    |
|----------------------------------------------------------------------------------------------------|----------------------------------------------------------------------------------------------------|
| NAME:Amber AlO<br>TEL :1234567<br>DATE:JUL.02.2005 11:55                                                                                                    |                                                                                                    |
| SOFT SWITCH<br>SW01-SW16 00 20 80<br>SW17-SW32 00 00 68<br>SW33-SW48 C0 82 10<br>SW49-SW64 01 00 00                                                                                                    | 0C 00 00 07 61 00 81 00 80 10 00 01 03<br>00 80 06 00 00 02 800 A7 14 68 00 00<br>8A 00 C1 00 08 00 00 00 04 00 06 00 89<br>00 00 B0 00 00 00 00 02 1 0F 00 80 10                                                                                                    |
|                                                                                                    | COUNTER 000000: ECM TX TIME 000000: G3 RX PAGE 000000: V 17 12K 000000: V 17 7 7 2K 000000: V 29 7 2K 000000: V 27 2 4K 000000: V 17 7 2K 000000: V 17 7 2K 000000: V 29 7 2K 000000: V 29 7 2K 000000: V 27 2 4K 000000: V 27 2 4K 000000: V 2 1 6K 000000: 26 4K 000000: 26 4K 000000: 2 6 4K 000000: 2 6 4K 0000000: 2 6 4K 0000000: 2 6 4 |
| CIS MAIN ZOOM : 0<br>CIS SUB ZOOM : 0<br>CIS SUB ZOOM : 0<br>CIS SUB REGIST : 0<br>ADF MAIN REGIST : 0<br>ADF SUB ZOOM : 0<br>ADF SUB ZOOM : 0<br>ADF SUB REGIST : 0<br>FLICKER : 0<br>TOP ADJUSTMENT :<br>PLAIN PAPER : 0<br>THICK FAPER : 0<br>ENVELOPE : 0<br>LEFT ADJ FRONT :<br>TRAY1 : 0<br>TRAY2 : 0<br>RX IN MEMORY :<br>ADM IN - PASSWORD :000000<br>MAIN RAM SIZE : 128Mb<br>ROM ID<br>MAIN : 06/14/2007 V001<br>BOOT : 07/16/2007 V001<br>BOOT : 07/16/2007 V001<br>BOOT : 07/16/2007 V001<br>BOOT : 07/16/2007 V001 | LEFT ADJ BACK IMAGE ADJ PARAM : 0<br>TRAY1 : 0<br>TRAY2 : 0<br>TRANSFER POWER PLAIN PAPER : 0<br>SIMPLEX PASS ENVELOPE : 0<br>PLAIN PAPER : 0<br>THICK1 : 0<br>THICK2 : 0<br>POSTCARD : 0<br>ENVELOPE : 0<br>LABEL : 0<br>DUPLEX PASS :<br>PLAIN PAPER : 0                                                                                                    |
|                                                                                                    | A0HFF3E505DA                                                                                                    |

(2) ERROR LOG HISTORY LIST (example)The following table is the error log history. The table keeps the last 40 records only.

|    |            | _           |            |                              |
|----|------------|-------------|------------|------------------------------|
|    |            | EF          | RROR LOG H | HISTORY LIST                 |
|    |            |             |            |                              |
|    | Index      | Error       | Maker      | Tele.                        |
|    | 0001       | :00A0       | 4230       | 88634733507                  |
|    | 0002       | :00A0       | 49EE       |                              |
|    | 0003       | :0070       | 0000       |                              |
|    | 0004       | :0070       | 0000       |                              |
|    | 0005       | :0070       | 0000       |                              |
|    | 0006       | :0070       | 0000       |                              |
|    | 0007       | :0070       | 0000       |                              |
|    | 0008       | :0070       | 0000       |                              |
|    | 0009       | :0070       | 0000       | 123                          |
|    |            |             |            | $\backslash$                 |
|    |            |             |            |                              |
| NS | F signal 3 | rd. and 4th | byte       | Keep 20 digits of TSI or CSI |
|    | -          |             | -          |                              |
|    |            |             |            |                              |
|    |            |             |            | 4139F3E552DA                 |

#### 13.9.2 ERROR CODE LIST

| Function              | Print array and (CODE) and array assurrance time (ERPOR TIMES)                                                                                               |
|-----------------------|----------------------------------------------------------------------------------------------------|
| Use                   |                                                                                                    |
| Setting/<br>procedure | <ol> <li>Enter the [SERVICE MODE].</li> <li>Select [REPORT] and press the Select key.</li> <li>Select [ERROR CODE LIST] and press the Select key.</li> </ol> |

#### (1) ERROR CODE LIST (example)

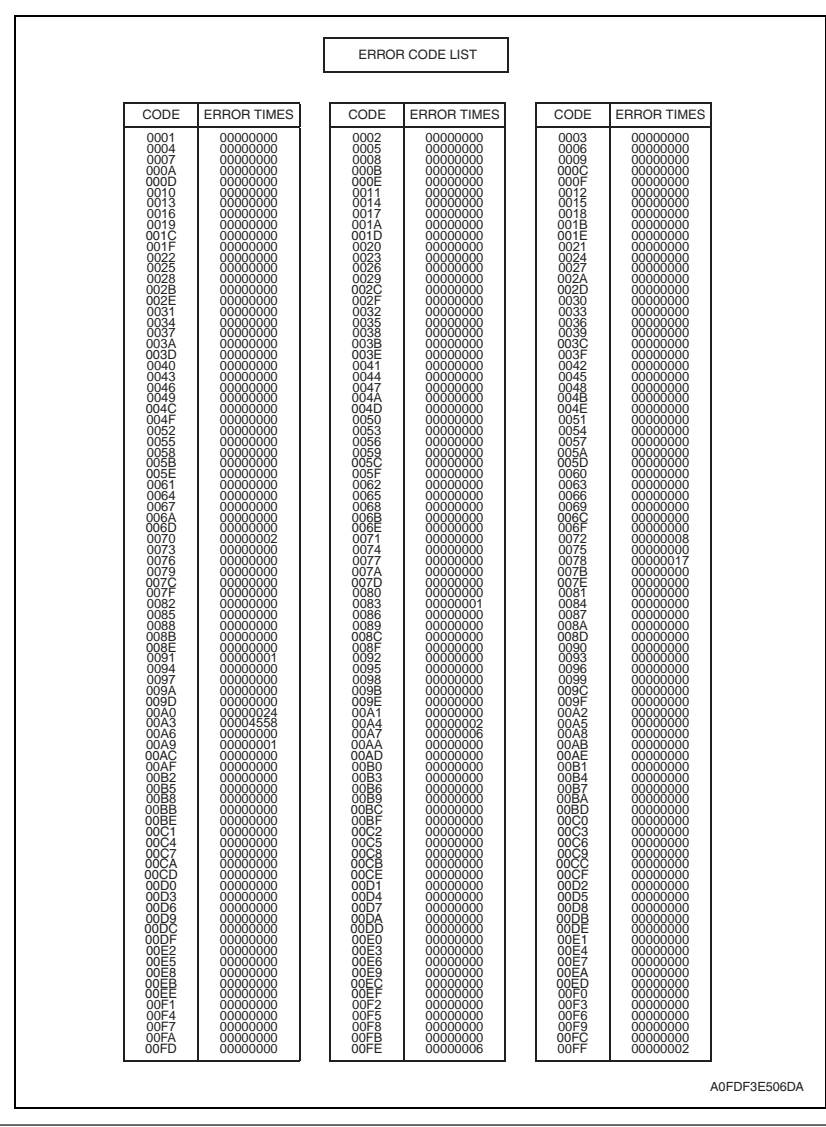

#### 13.9.3 T.30 PROTOCOL LIST

| Function              | Print out T.30 or V8 protocol after communication.                                                                                                    |
|-----------------------|----------------------------------------------------------------------------------------------------|
|                       | SESSION: Session number     FUNCTION: Function Name     DESTINATION CATALON: Destination Name (Tel No.                                                          |
|                       | DESTINATION STATION: DESURATION NAME/TEL NO.     DATE/TIME: Communication Date & Time                                                                           |
| Use                   | PAGE: lotal page number for this session                                                                                                    |
|                       | MODE: Communication speed and ECM mode     PESULT: Communication result                                                                                         |
|                       | TX: T.30 command sent by local Fax                                                                                                    |
|                       | RX: T.30 command received from remote Fax                                                                                                    |
|                       | <ul> <li>DATA: T.30 frame that include address &amp; control &amp; Data</li> </ul>                                                                              |
| Setting/<br>procedure | <ol> <li>Enter the [SERVICE MODE].</li> <li>Select [REPORT] and press the Select key.</li> <li>Select [T.30 PROTOCOL LIST] and press the Select key.</li> </ol> |

#### (1) V.17 Communication (example)

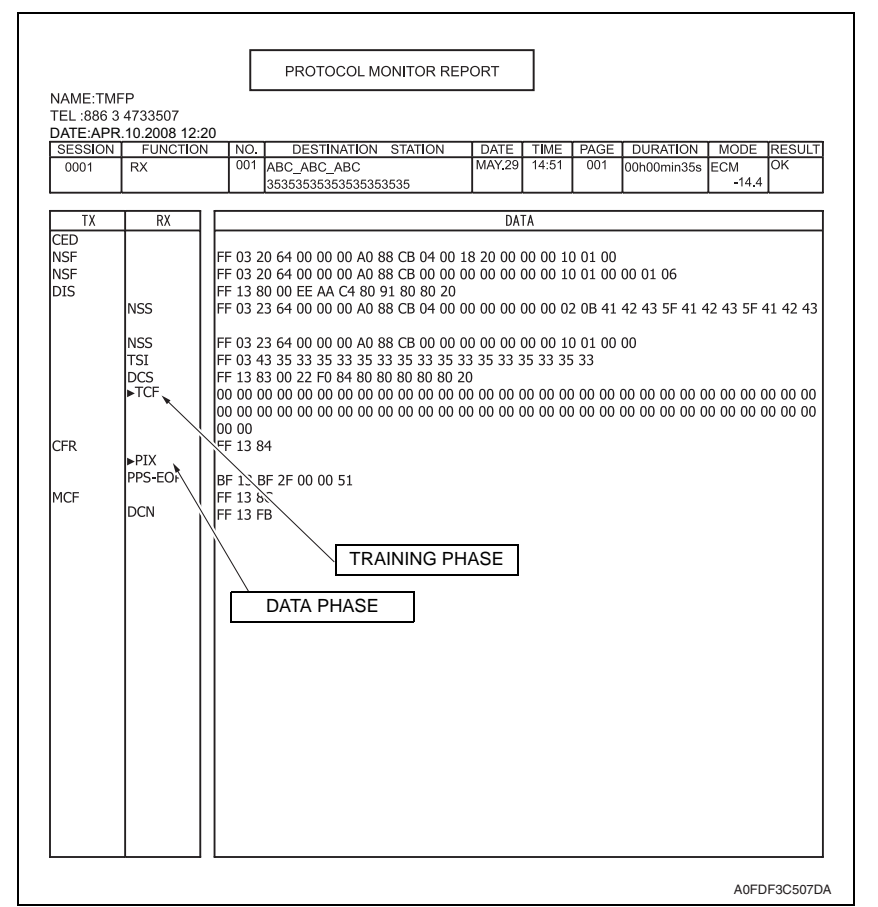

# (2) V.34 Communication (example)

|                                      | ED                                 | PROTOCOL MONITOR REPORT                                                          |
|--------------------------------------|------------------------------------|----------------------------------------------------------------------------------|
| NAME: I M<br>TEL :886 3<br>DATE: APF | FP<br>3 4733507<br>3 10 2008 12·20 |                                                                                  |
| SESSION                              | FUNCTION N                         | O. DESTINATION STATION DATE TIME PAGE DURATION MODE RESULT                       |
| 0001                                 | TX 0'                              | 0 OCT.27 17:19 008 00h00min03s ECM -33.6 OK -33.6 OK                             |
| ТХ                                   | RX                                 | DATA                                                                             |
| СМ                                   | ANS                                | V.8 PROTOCOL DUMP                                                                |
| CI.                                  | JM 🚽                               |                                                                                  |
|                                      | NSF                                | FF 03 20 00 00 25 00 00 00 12 10 6D 02 00 58 00 28 B8 A4 A0 80 91 60             |
|                                      | NSF                                | FF 03 20 00 00 25 01 45 43 4E 45 59 45 4B                                        |
|                                      | CSI                                | FF 03 40 30 38 34 37 38 31 37 32 20 20 20 20 20 20 20 20 20 20 20                |
| ncs                                  | UIS                                | FF 13 80 20 EE A8 C4 80 98 81 80 80 60<br>EE 13 83 00 02 E0 84 80 80 80 80 80 20 |
| 003                                  | CFR                                | FF 13 84                                                                         |
| ►PIX                                 |                                    |                                                                                  |
| PPS-EOP                              | MOL                                | FF 13 BF 2F 00 00 7F                                                             |
| DCN                                  | IVICE                              | FF 13 8C                                                                         |
| DCIN                                 |                                    | rr 13 rb                                                                         |
|                                      |                                    |                                                                                  |
|                                      |                                    |                                                                                  |
|                                      |                                    |                                                                                  |
|                                      |                                    |                                                                                  |
|                                      |                                    |                                                                                  |
|                                      |                                    |                                                                                  |
|                                      |                                    |                                                                                  |
|                                      |                                    |                                                                                  |
|                                      |                                    |                                                                                  |
|                                      |                                    |                                                                                  |
|                                      |                                    |                                                                                  |
|                                      |                                    |                                                                                  |
|                                      |                                    |                                                                                  |
|                                      |                                    |                                                                                  |
|                                      |                                    |                                                                                  |
|                                      |                                    |                                                                                  |
|                                      |                                    |                                                                                  |
|                                      |                                    |                                                                                  |

# **13.10 ADMIN. REGISTRATION**

| Function              | Use to display or change the current Administrator number.                                                                                                    |  |
|-----------------------|----------------------------------------------------------------------------------------------------|--|
| Use                   |                                                                                                    |  |
| Setting/<br>procedure | <ul> <li>Administrator number: 000000 to 999999</li> <li>Enter the [SERVICE MODE].</li> <li>Select [ADMIN. REGISTRATION] and press the Select key.</li> <li>Check that the current ADMIN. No. is displayed and then press the [Back] key.</li> <li>Enter the new ADMIN. No. from the 10-key pad and press the Select key.</li> </ul> |  |

# 13.11 FIXED ZOOM CHANGE

| Function              | The fixed zeem ratios can be changed                                                                                                    |  |  |  |  |  |
|-----------------------|----------------------------------------------------------------------------------------------------|--|--|--|--|--|
| Use                   | • The fixed zoom fallos can be changed.                                                                                                    |  |  |  |  |  |
| Setting/<br>procedure | <ol> <li>Enter the [SERVICE MODE].</li> <li>Select [FIXED ZOOM CHANGE] and press the Select key.</li> <li>Select the fixed zoom ratio that you wish to change and press the Select key.</li> <li>Use the 10-Key Pad to type in the desired fixed zoom ratio.</li> </ol> |  |  |  |  |  |

Default fixed zoom ratios and setting ranges according to marketing area </br>

 Aetric>

| Setting name | Initial fixed zoom ratio | Setting range |
|--------------|--------------------------|---------------|
| REDUCTION2   | 70%                      | 51% to 70%    |
| REDUCTION1   | 81%                      | 71% to 99%    |
| EXPANSION1   | 115%                     | 101% to 140%  |
| EXPANSION2   | 141%                     | 141% to 199%  |

<Inch>

| Setting name | Initial fixed zoom ratio | Setting range |
|--------------|--------------------------|---------------|
| REDUCTION2   | 64%                      | 51% to 64%    |
| REDUCTION1   | 78%                      | 65% to 99%    |
| EXPANSION1   | 129%                     | 101% to 153%  |
| EXPANSION2   | 154%                     | 154% to 199%  |

# **13.12 FACTORY TEST**

• This test is for factory adjustment only and should NOT be used.

|                   | Functions/Use                                                                                                    |  |  |  |
|-------------------|----------------------------------------------------------------------------------------------------|--|--|--|
| SIGNAL TEST       | This test is for factory adjustment only and should NOT be used.                                                                                                    |  |  |  |
| RELAY TEST        | This test is for factory adjustment only and should NOT be used.                                                                                                    |  |  |  |
| SENSOR TEST       | This test is for factory adjustment only and should NOT be used.                                                                                                    |  |  |  |
| DIAL TEST         | This test is for factory adjustment only and should NOT be used.                                                                                                    |  |  |  |
| VOLUME TEST       | To check the volume of the speaker.                                                                                                    |  |  |  |
| PANEL BUZZER TEST | <ul> <li>To check the operation of the display and all indicators and buttons.</li> <li>When the panel buzzer test are finish, press the panel reset key twice.</li> </ul> |  |  |  |
| RAM TEST          | To test reading and writing of the memory.                                                                                                    |  |  |  |

# 13.13 CLEAR DATA

# 13.13.1 SRAM CLEAR

| Function              | To clear the settings for the functions listed at the right and return the functions to their default settings.                                                                                                    |
|-----------------------|----------------------------------------------------------------------------------------------------|
| Use                   | <ul> <li>The following items are cleared (initialization).</li> <li>Menu mode (Except for [ADMIN. MANAGEMENT] - [USER SETTING] - [DATE&amp;TIME] that keeps its setting value):</li> <li>Only [USER SERVICE MODE] of the user service mode: Set to default</li> <li>Only [TX/RX Result] of the Display mode: Clear</li> <li>Only [SERVICE'S CHOICE] and [SOFT SWITCH] of the Service mode: Set to default</li> </ul>                                                                                         |
| Setting/<br>procedure | <ul> <li>NOTE</li> <li>Before executing [SRAM CLEAR], be sure to record the setting values that are to be initialized through [SRAM CLEAR].</li> <li>For the record of the setting values, it is a good idea to have reports and lists printed.</li> <li>Some setting values are not included any of these reports or lists. Be sure to make a note of them separately.</li> <li>After [SRAM CLEAR] has been executed, make necessary entries of data again based on the setting values recorded.</li> </ul> |

#### 13.13.2 MEMORY CLEAR

| Function              | To clear the settings for the functions listed at the right and return the functions to their default settings.                                                                                                    |
|-----------------------|----------------------------------------------------------------------------------------------------|
| Use                   | <ul> <li>The following items are cleared (initialization).</li> <li>Only [SERVICE'S CHOICE] and [FIXED ZOOM CHANGE] of the Service mode: Set to default</li> </ul>                                                                                                    |
| Setting/<br>procedure | <ul> <li>NOTE</li> <li>Before executing [MEMORY CLEAR], be sure to record the setting values that are to be initialized through [MEMORY CLEAR].</li> <li>For the record of the setting values, it is a good idea to have reports and lists printed.</li> <li>Some setting values are not included any of these reports or lists. Be sure to make a note of them separately.</li> <li>After [MEMORY CLEAR] has been executed, make necessary entries of data again based on the setting values recorded.</li> </ul> |

# 14. SOFT SWITCH set

# 14.1 Description

This machine is equipped with totally 64 soft switches that are used for fax adjustment in order to conform to the standard of each country. The default setting is changeable.

The default setting of soft switch is automatically changed according to the following settings.

- The marketing area is set in procedures of [UTILITY] → [ADMIN. MANAGEMENT] → [USER SETTING] → [PTT SETTING].
- The marketing area is set at [PTT Setting] by using LSU utility software.
- When the setting is made in the procedures of [SERVICE MODE] → [CLEAR DATA] → [SRAM CLEAR], the default setting is defined according to the current setting of marketing area.

Bit No. can be changed with the following way.

[SOFT SWITCH] of [SERVICE MODE].

See P.132

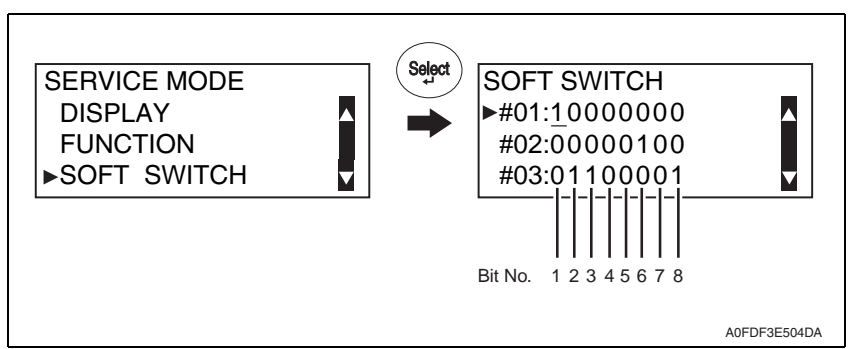

![](_page_136_Picture_18.jpeg)

# 14.2 Default setting

14.2.1 Country for each marketing area

### NOTE

- A different country may be applicable depending on the communications standard.
- The marketing area settings is set in the procedure of [UTILITY]  $\rightarrow$  [ADMIN. MANAGEMENT]  $\rightarrow$  [USER SETTING]  $\rightarrow$  [PTT SETTING]. See P.111

# 14.2.2 Soft switch list

| #01         2/1         V.34 Cl signal byte number         P.150           #02         8/7         Time between phase C to phase D signal in V.17         P.150           #02         6         Header TX selection open to user         P.150           3/2         Transmit RTN signal level criteria         P.150           #03         7         Number of Pause within phone number         P.150           6         Re-dial prohibit for NO ANSWER         P.151           #04         4         Visible alarm for RTN signal         P.151           #04         4         Visible alarm for RTN signal         P.151           #04         4         Visible alarm for RTN signal         P.151           #05         6/5         Relation between 10 key # & No.of dial pulse         P.152           2/1         PPS ratio         P.152         P.152           #06         4/7         Ring on time to ignore ring off time at 1st cycle         P.152           #07         Ring of time at 1st cycle to approve incoming ring         P.152           #08         Dial tone or busy tone detection         P.152           #08         Dial tone detect         P.152           #09         5         TSI/CSI append "+"         P.153           #08                                                                                                    | Soft Switch No. | Bit No. | Designation                                         | Page No. |
|----------------------------------------------------------------------------------------------------|-----------------|---------|-----------------------------------------------------|----------|
| #02         8/7         Time between phase C to phase D signal in V.17         P.150           #02         6         Header TX selection open to user         P.150           3/2         Transmit RTN signal level criteria         P.150           #03         8         Send out NSF frame with station ID         P.151           #03         7         Number of Pause within phone number         P.151           4/3/2/1         RX level setting         P.151           #04         4         Visible alarm for RTN signal         P.151           #05         Relation between 10 key # & No.of dial pulse         P.152           6/5         Relation between 10 key # & No.of dial pulse         P.152           2/1         PPS ratio         P.152           8/7         Ring on time to ignore ring off time at 1st cycle         P.152           4/3         Ring of time at 1st cycle to approve incoming ring         P.152           4/06         8/7         Ring of time at 1st cycle         P.152           10al tone or busy tone detection         P.152         Dial mode select         P.152           4/3/2/1         TX level select for PSK/FSK         P.153         P.153           #00         5         Tsi/CSI append "+"         P.153 <td< td=""><td>#01</td><td>2/1</td><td>V.34 CI signal byte number</td><td>P.150</td></td<> | #01             | 2/1     | V.34 CI signal byte number                          | P.150    |
| #02         6         Header TX selection open to user         P.150           3/2         Transmit RTN signal level criteria         P.150           #03         7         Number of Pause with station ID         P.151           #04         7         Number of Pause within phone number         P.151           4/3/2/1         RX level setting         P.151           #04         4         Visible alarm for RTN signal         P.151           #05         6/5         Relation between 10 key # & No.of dial pulse         P.151           #06         8/7         Push button ON/OFF Timing (PB)         P.152           #06         8/7         Ring on time to ignore ring off time at 1st cycle         P.152           #06         8/7         Ring on time to ignore ring off time at 1st cycle         P.152           #07         6         PBX dial tone detect         P.152           #08         Dial tone or busy tone detection         P.152           #08         7         Detect busy tone after dialing         P.153           #08         6         Sending CED signal after connection         P.153           #09         5         TSI/CSI append "+"         P.153           #10         8         Print out RTN page report         7<                                                                                            |                 | 8/7     | Time between phase C to phase D signal in V.17      |          |
| 3/2       Transmit RTN signal level criteria         #03       3/2       Transmit RTN signal level criteria         #03       7       Number of Pause withi phone number         6       Re-dial prohibit for NO ANSWER       P.151         #04       4/3/2/1       RX level setting       P.151         #04       4       Visible alarm for RTN signal       P.151         #04       8/7       Push button ON/OFF Timing (PB)       P.151         #05       6/5       Relation between 10 key # & No.of dial pulse       P.152         2/1       PPS ratio       PPS ratio       P.152         #06       8/7       Ring on time to ignore ring off time at 1st cycle       P.152         #07       6       PBX dial tone detection       P.152         #08       7       PSTN/PBX setting       P.152         #07       6       PBX dial tone detect       P.152         #08       7       Detect busy tone after dialing       P.153         #08       7       Detect busy tone after connection       P.153         #09       5       TSI/CSI append "+"       P.153         2/1       Time from RX DIS signal to send DCS signal       P.153         #10       4       RX PIP T.30 command                                                                                                    | #02             | 6       | Header TX selection open to user                    | P.150    |
| #03         8         Send out NSF frame with station ID         P.151           #03         7         Number of Pause within phone number         P.151           6         Re-dial prohibit for NO ANSWER         P.151           #04         4         Visible alarm for RTN signal         P.151           #04         4         Visible alarm for RTN signal         P.151           #05         6/5         Relation between 10 key # & No.of dial pulse         P.152           #06         8/7         Ring on time to ignore ring off time at 1st cycle         P.152           #06         8/7         Ring off time at 1st cycle to approve incoming ring         P.152           #07         6         PSX dial tone detect         P.152           #07         6         PSX dial tone detect         P.152           #08         7         Detect busy tone after dialing         P.152           #08         7         Detect busy tone after dialing         P.152           #08         6         Sending CED signal after connection         P.153           #08         6         Sending CED signal after connection         P.153           #09         5         TSI/CSI append "+"         P.153           2/1         Time from RX DIS signal to sen                                                                                            |                 | 3/2     | Transmit RTN signal level criteria                  |          |
| #03         7         Number of Pause within phone number         P.151           6         Re-dial prohibit for NO ANSWER         P.151           4/3/2/1         RX level setting         P.151           #04         4         Visible alarm for RTN signal         P.151           #04         3         Audible alarm for RTN signal         P.151           #05         8/7         Push button ON/OFF Timing (PB)         6/5           6/5         Relation between 10 key # & No.of dial pulse         P.152           2/1         PPS ratio         P.152           #06         8/7         Ring on time to ignore ring off time at 1st cycle         P.152           #07         6         PBX dial tone detection         P.152           #07         6         PBX dial tone detect         P.152           5         Dial mode select         4/3/2/1         TX level select for PSK/FSK           #08         6         Sending CED signal after connection         P.153           #09         5         TSI/CSI append "+"         P.153           2/1         Time from RX DIS signal to send DCS signal         P.153           #10         4         RX PIP T.30 command after send out MPS command         P.153           3                                                                                                    |                 | 8       | Send out NSF frame with station ID                  |          |
| #03         6         Re-dial prohibit for NO ANSWER         P.101           4/3/2/1         RX level setting         P.101           #04         4         Visible alarm for RTN signal         P.151           #04         3         Audible alarm for RTN signal         P.151           #05         8/7         Push button ON/OFF Timing (PB)         P.152           4/3         Relation between 10 key # & No.of dial pulse         P.152           3         10PPS/20PPS         P.152           2/1         PPS ratio         P.152           #06         8/7         Ring on time to ignore ring off time at 1st cycle         P.152           #07         6         PBX dial tone detect ton         P.152           #08         7         Detect busy tone detection         P.152           #07         6         PBX dial tone detect         P.152           \$         Dial mode select         4/3/2/1         TX level select for PSK/FSK           #08         7         Detect busy tone after connection         P.153           #09         5         TSI/CSI append "+"         P.153           2/1         Time from RX DIS signal to send DCS signal         P.153           #10         4         RX PIP T.30 command af                                                                                                    | #02             | 7       | Number of Pause within phone number                 | D 151    |
| 4/3/2/1       RX level setting         #04       4       Visible alarm for RTN signal       P.151         #04       3       Audible alarm for RTN signal       P.151         #05       8/7       Push button ON/OFF Timing (PB)       P.152         #06       6/5       Relation between 10 key # & No.of dial pulse       P.152         #06       8/7       Ring on time to ignore ring off time at 1st cycle       P.152         #06       4/3       Ring off time at 1st cycle to approve incoming ring       P.152         #07       6       PBX dial tone detect       P.152         #07       6       PBX dial tone detect       P.152         #08       7       Detect busy tone after dialing       P.152         #08       7       Detect busy tone after dialing       P.153         #08       6       Sending CED signal after connection       P.153         #09       5       TSUCSI append "+"       P.153         #10       4       RX PIP T.30 command after send out MPS command       P.153         #10       4       RX PIP T.30 command after send out MPS command       P.153         #11       4       RX PIP T.30 command after send out MPS command       P.153         3       Received DIS sig                                                                                                    | #03             | 6       | Re-dial prohibit for NO ANSWER                      |          |
| #04         4         Visible alarm for RTN signal         P.151           3         Audible alarm for RTN signal         P.151           #05         8/7         Push button ON/OFF Timing (PB)         P.152           6/5         Relation between 10 key # & No.of dial pulse         P.152           3         10PPS/20PPS         P.152           2/1         PPS ratio         P.152           #06         8/7         Ring off time at 1st cycle to approve incoming ring         P.152           #07         6         PSTN/PBX setting         P.152           #07         6         PSX dial tone detect         P.152           5         Dial mode select         P.152           #08         7         Detect busy tone after dialing         P.153           #08         7         Detect busy tone after dialing         P.153           #08         7         Detect busy tone after dialing         P.153           #08         7         Detect busy tone after dialing         P.153           #08         6         Sending CED signal after connection         P.153           #10         5         TSI/CSI append "+"         P.153           2/1         Time from RX DIS signal to send DCS signal         P.153                                                                                                    |                 | 4/3/2/1 | RX level setting                                    |          |
| #04         3         Audible alarm for RTN signal         P.151           #05         8/7         Push button ON/OFF Timing (PB)         P.152           #06         6/5         Relation between 10 key # & No.of dial pulse         P.152           #06         8/7         Ring on time to ignore ring off time at 1st cycle         P.152           #06         8/7         Ring on time to ignore ring off time at 1st cycle         P.152           #07         8         Dial tone or busy tone detection         P.152           #07         6         PSX view of the detect         P.152           5         Dial noe detect for PSK/FSK         P.152         P.153           #08         7         Detect busy tone after dialing         P.153           #08         7         Detect busy tone after dialing         P.153           #08         7         Detect busy tone after connection         P.153           #08         7         Detect busy tone after dialing         P.153           #08         7         Detect busy tone after dialing         P.153           #10         8/7         Ringer frequency detection         P.153           #10         6         Sending CED signal after connection         P.153           8         <                                                                                                 | #04             | 4       | Visible alarm for RTN signal                        | D 151    |
| 8/7         Push button ON/OFF Timing (PB)         P.152           #05         6/5         Relation between 10 key # & No.of dial pulse         P.152           3         10PPS/20PPS         P.152           2/1         PPS ratio         P.152           #06         8/7         Ring on time to ignore ring off time at 1st cycle         P.152           #07         6         Dial tone or busy tone detection         P.152           #07         6         PBX dial tone detect         P.152           5         Dial mode select         4/3/2/1         TX level select for PSK/FSK           #08         7         Detect busy tone after dialing         P.153           #08         6         Sending CED signal after connection         P.153           #09         5         TSI/CSI append "+"         P.153           2/1         Time from RX DIS signal to send DCS signal         P.153           #10         8         Print out RTN page report         7           7         Confirmation report result field         6/5         Get gap time between digit for pulse dial           #10         4         RX PIP T.30 command after send out MPS command         P.153           3         Received DIS signal within reception         2         Transmis                                                                                   | #04             | 3       | Audible alarm for RTN signal                        |          |
| #05       6/5       Relation between 10 key # & No.of dial pulse       P.152         3       10PPS/20PPS       P.152         2/1       PPS ratio       P.152         #06       8/7       Ring on time to ignore ring off time at 1st cycle       P.152         #06       8/7       Ring on time to ignore ring off time at 1st cycle       P.152         #07       6       Dial tone or busy tone detection       P.152         5       Dial mode select       P.152       P.152         #08       7       Detect busy tone after dialing       P.153         #08       7       Detect busy tone after dialing       P.153         #09       5       TSI/CSI append "+"       P.153         2/1       Time from RX DIS signal to send DCS signal       P.153         #10       8       Print out RTN page report       P.153         2/1       Time from RX DIS signal to send DCS signal       P.153         #10       4       RX PIP T.30 command after send out MPS command       P.153         #10       4       RX PIP T.30 command after send out MPS command       P.153         #11       Audio alarm after communication fail       P.154       P.154         #11       5       Protocol signal display mode                                                                                                    |                 | 8/7     | Push button ON/OFF Timing (PB)                      |          |
| 3       10PPS/20PPS       P.152         2/1       PPS ratio       P.152         #06       8/7       Ring on time to ignore ring off time at 1st cycle       P.152         #07       6       PBX dial tone or busy tone detection       P.152         7       PSTN/PBX setting       P.152         5       Dial node select       P.152         4/3/2/1       TX level select for PSK/FSK       P.153         #08       7       Detect busy tone after dialing       P.153         #08       6       Sending CED signal after connection       P.153         #09       5       TSI/CSI append "+"       P.153         2/1       Time from RX DIS signal to send DCS signal       P.153         #10       4       RX PIP T.30 command after send out MPS command       P.153         #10       4       RX PIP T.30 command after send out MPS command       P.153         3       Received DIS signal within reception       2       Transmission time limitation         1       Audio alarm after communication fail       P.154       P.154         #11       5       Protocol signal display mode       P.154         2       USB port number fixed       P.154       1                                                                                                    | #05             | 6/5     | Relation between 10 key # & No.of dial pulse        | P 152    |
| 2/1PPS ratio#068/7Ring on time to ignore ring off time at 1st cycleP.1524/3Ring off time at 1st cycle to approve incoming ringP.1524/3Bial tone or busy tone detectionP.1527PSTN/PBX settingP.1525Dial mode selectP.1524/3/2/1TX level select for PSK/FSKP.153#087Detect busy tone after dialingP.1536Sending CED signal after connectionP.153#095TSI/CSI append "+"P.1532/1Time from RX DIS signal to send DCS signalP.153#104RX PIP T.30 command after send out MPS commandP.1533Received DIS signal within receptionP.1533Received DIS signal within receptionP.1534115Protocol signal display modeP.1542USB port number fixed1DTMF low frequency compensation                                                                                                    | #03             | 3       | 10PPS/20PPS                                         | F.132    |
| #06       8/7       Ring on time to ignore ring off time at 1st cycle       P.152         #07       4/3       Ring off time at 1st cycle to approve incoming ring       P.152         #07       8       Dial tone or busy tone detection       P.152         #07       6       PBX dial tone detect       P.152         5       Dial mode select       P.152         4/3/2/1       TX level select for PSK/FSK       P.153         #08       7       Detect busy tone after dialing       P.153         #08       6       Sending CED signal after connection       P.153         #09       5       TSI/CSI append "+"       P.153         2/1       Time from RX DIS signal to send DCS signal       P.153         #10       4       RX PIP T.30 command after send out MPS command       P.153         #10       4       RX PIP T.30 command after send out MPS command       P.153         3       Received DIS signal within reception       P.153         3       Received DIS signal display mode       P.154         #11       5       Protocol signal display mode       P.154         #11       5       Protocol signal display mode       P.154                                                                                                    |                 | 2/1     | PPS ratio                                           |          |
| #00       4/3       Ring off time at 1st cycle to approve incoming ring       P.152         #07       8       Dial tone or busy tone detection       P.152         #07       6       PBX dial tone detect       P.152         5       Dial mode select       P.152         4/3/2/1       TX level select for PSK/FSK       P.153         #08       7       Detect busy tone after dialing       P.153         6       Sending CED signal after connection       P.153         #09       5       TSI/CSI append "+"       P.153         2/1       Time from RX DIS signal to send DCS signal       P.153         #10       4       RX PIP T.30 command after send out MPS command       P.153         #10       4       RX PIP T.30 command after send out MPS command       P.153         3       Received DIS signal within reception       P.153         3       Received DIS signal within reception       P.153         4       RX PIP T.30 command after send out MPS command       P.153         4       RX PIP T.30 command after send out MPS command       P.153         3       Received DIS signal within reception       P.153         4       RX PIP coll allowed to select       P.154         5       Protocol signal displa                                                                                                    | #06             | 8/7     | Ring on time to ignore ring off time at 1st cycle   | P 152    |
| 8Dial tone or busy tone detectionP.1527PSTN/PBX settingP.1526PBX dial tone detectP.1525Dial mode selectP.1524/3/2/1TX level select for PSK/FSKP.153#087Detect busy tone after dialingP.1536Sending CED signal after connectionP.153#095TSI/CSI append "+"P.1532/1Time from RX DIS signal to send DCS signalP.1532/1Time from RX DIS signal to send DCS signalP.153#104RX PIP T.30 command after send out MPS commandP.153#104RX PIP T.30 command after send out MPS commandP.1533Received DIS signal within receptionP.1532Transmission time limitation1Audio alarm after communication fail7Detect dial tone after pre-fix numberP.154#115Protocol signal display modeP.1542USB port number fixed1DTMF low frequency compensation                                                                                                    | #00             | 4/3     | Ring off time at 1st cycle to approve incoming ring | 1.132    |
| 7PSTN/PBX setting#076PBX dial tone detect5Dial mode select4/3/2/1TX level select for PSK/FSK#087Detect busy tone after dialing#086Sending CED signal after connection#095TSI/CSI append "+"2/1Time from RX DIS signal to send DCS signal#104RX PIP T.30 command after send out MPS command#104RX PIP T.30 command after send out MPS command#117Detect dial allowed to select#115Protocol signal display mode#115Protocol signal display mode1DTMF low frequency compensation                                                                                                    |                 | 8       | Dial tone or busy tone detection                    |          |
| #07       6       PBX dial tone detect       P.152         5       Dial mode select       4/3/2/1       TX level select for PSK/FSK         #08       7       Detect busy tone after dialing       P.153         #08       6       Sending CED signal after connection       P.153         #09       5       TSI/CSI append "+"       P.153         2/1       Time from RX DIS signal to send DCS signal       P.153         #10       8       Print out RTN page report       7         7       Confirmation report result field       6/5       Get gap time between digit for pulse dial         #10       4       RX PIP T.30 command after send out MPS command       P.153         3       Received DIS signal within reception       2       Transmission time limitation         1       Audio alarm after communication fail       7       Detect dial tone after pre-fix number         6       Pulse dial allowed to select       6       Pulse dial allowed to select       2         #11       5       Protocol signal display mode       2       P.154         2       USB port number fixed       1       DTMF low frequency compensation                                                                                                    |                 | 7       | PSTN/PBX setting                                    |          |
| 5       Dial mode select         4/3/2/1       TX level select for PSK/FSK         #08       7       Detect busy tone after dialing         #08       6       Sending CED signal after connection         #09       5       TSI/CSI append "+"         2/1       Time from RX DIS signal to send DCS signal       P.153         2/1       Time from RX DIS signal to send DCS signal       P.153         #10       8       Print out RTN page report       7         7       Confirmation report result field       6/5       Get gap time between digit for pulse dial         #10       4       RX PIP T.30 command after send out MPS command       P.153         3       Received DIS signal within reception       2       Transmission time limitation         1       Audio alarm after communication fail       7       Detect dial tone after pre-fix number         6       Pulse dial allowed to select       6       Pulse dial allowed to select         #11       5       Protocol signal display mode       P.154         2       USB port number fixed       1       DTMF low frequency compensation                                                                                                    | #07             | 6       | PBX dial tone detect                                | P.152    |
| 4/3/2/1       TX level select for PSK/FSK         #08       7       Detect busy tone after dialing       P.153         6       Sending CED signal after connection       P.153         #09       5       TSI/CSI append "+"       P.153         2/1       Time from RX DIS signal to send DCS signal       P.153         2/1       Time from RX DIS signal to send DCS signal       P.153         4       RX PIP page report       7       Confirmation report result field         6/5       Get gap time between digit for pulse dial       P.153         #10       4       RX PIP T.30 command after send out MPS command       P.153         3       Received DIS signal within reception       P.153         3       Received DIS signal within reception       P.153         4       Transmission time limitation       1         1       Audio alarm after communication fail       P.154         4       P.152       Protocol signal display mode       P.154         2       USB port number fixed       P.154         1       DTMF low frequency compensation       P.154                                                                                                    |                 | 5       | Dial mode select                                    |          |
| #087Detect busy tone after dialing<br>6P.1536Sending CED signal after connectionP.1538/7Ringer frequency detectionP.153#095TSI/CSI append "+"P.1532/1Time from RX DIS signal to send DCS signalP.1538Print out RTN page report7Confirmation report result field6/5Get gap time between digit for pulse dialP.153#104RX PIP T.30 command after send out MPS commandP.1533Received DIS signal within receptionP.1532Transmission time limitation11Audio alarm after communication failP.154#115Protocol signal display modeP.1542USB port number fixed1DTMF low frequency compensation                                                                                                    |                 | 4/3/2/1 | TX level select for PSK/FSK                         |          |
| 6       Sending CED signal after connection       11100         #09       8/7       Ringer frequency detection       P.153         2/0       5       TSI/CSI append "+"       P.153         2/1       Time from RX DIS signal to send DCS signal       P.153         #09       8       Print out RTN page report       7         7       Confirmation report result field       6/5       Get gap time between digit for pulse dial         #10       4       RX PIP T.30 command after send out MPS command       P.153         3       Received DIS signal within reception       2       Transmission time limitation         1       Audio alarm after communication fail       7       Detect dial tone after pre-fix number         6       Pulse dial allowed to select       9       P.154         2       USB port number fixed       1       DTMF low frequency compensation                                                                                                    | #08             | 7       | Detect busy tone after dialing                      | P 153    |
| 8/7       Ringer frequency detection         #09       5       TSI/CSI append "+"       P.153         2/1       Time from RX DIS signal to send DCS signal       P.153         #10       8       Print out RTN page report       7         7       Confirmation report result field       6/5       Get gap time between digit for pulse dial         #10       4       RX PIP T.30 command after send out MPS command       P.153         3       Received DIS signal within reception       2       Transmission time limitation         1       Audio alarm after communication fail       7       Detect dial tone after pre-fix number         6       Pulse dial allowed to select       9       P.154         1       S Protocol signal display mode       P.154         2       USB port number fixed       1         1       DTMF low frequency compensation       1                                                                                                    | #00             | 6       | Sending CED signal after connection                 | 1.100    |
| #09       5       TSI/CSI append "+"       P.153         2/1       Time from RX DIS signal to send DCS signal       P.153         8       Print out RTN page report       7         7       Confirmation report result field       6/5         6/5       Get gap time between digit for pulse dial       P.153         #10       4       RX PIP T.30 command after send out MPS command       P.153         3       Received DIS signal within reception       2       Transmission time limitation         1       Audio alarm after communication fail       7       Detect dial tone after pre-fix number         6       Pulse dial allowed to select       P.154         1       5       Protocol signal display mode       P.154         2       USB port number fixed       1       DTMF low frequency compensation                                                                                                    |                 | 8/7     | Ringer frequency detection                          |          |
| 2/1       Time from RX DIS signal to send DCS signal         8       Print out RTN page report         7       Confirmation report result field         6/5       Get gap time between digit for pulse dial         #10       4       RX PIP T.30 command after send out MPS command         2       Transmission time limitation         2       Transmission time limitation         1       Audio alarm after communication fail         7       Detect dial tone after pre-fix number         6       Pulse dial allowed to select         5       Protocol signal display mode         2       USB port number fixed         1       DTMF low frequency compensation                                                                                                    | #09             | 5       | TSI/CSI append "+"                                  | P.153    |
| 8       Print out RTN page report         7       Confirmation report result field         6/5       Get gap time between digit for pulse dial         #10       4       RX PIP T.30 command after send out MPS command         3       Received DIS signal within reception         2       Transmission time limitation         1       Audio alarm after communication fail         7       Detect dial tone after pre-fix number         6       Pulse dial allowed to select         5       Protocol signal display mode         2       USB port number fixed         1       DTMF low frequency compensation                                                                                                    |                 | 2/1     | Time from RX DIS signal to send DCS signal          |          |
| 7       Confirmation report result field         6/5       Get gap time between digit for pulse dial         #10       4       RX PIP T.30 command after send out MPS command         3       Received DIS signal within reception         2       Transmission time limitation         1       Audio alarm after communication fail         7       Detect dial tone after pre-fix number         6       Pulse dial allowed to select         5       Protocol signal display mode         2       USB port number fixed         1       DTMF low frequency compensation                                                                                                    |                 | 8       | Print out RTN page report                           |          |
| 6/5       Get gap time between digit for pulse dial         #10       4       RX PIP T.30 command after send out MPS command       P.153         3       Received DIS signal within reception       P.153         2       Transmission time limitation       P.153         1       Audio alarm after communication fail       P.153         7       Detect dial tone after pre-fix number       P.154         6       Pulse dial allowed to select       P.154         2       USB port number fixed       P.154         1       DTMF low frequency compensation       P.154                                                                                                    |                 | 7       | Confirmation report result field                    |          |
| #10       4       RX PIP T.30 command after send out MPS command       P.153         3       Received DIS signal within reception       2         2       Transmission time limitation       1         1       Audio alarm after communication fail       7         7       Detect dial tone after pre-fix number       6         6       Pulse dial allowed to select       7         2       USB port number fixed       1         1       DTMF low frequency compensation       P.154                                                                                                    |                 | 6/5     | Get gap time between digit for pulse dial           |          |
| 3       Received DIS signal within reception         2       Transmission time limitation         1       Audio alarm after communication fail         7       Detect dial tone after pre-fix number         6       Pulse dial allowed to select         5       Protocol signal display mode         2       USB port number fixed         1       DTMF low frequency compensation                                                                                                    | #10             | 4       | RX PIP T.30 command after send out MPS command      | P.153    |
| 2       Transmission time limitation         1       Audio alarm after communication fail         7       Detect dial tone after pre-fix number         6       Pulse dial allowed to select         5       Protocol signal display mode         2       USB port number fixed         1       DTMF low frequency compensation                                                                                                    |                 | 3       | Received DIS signal within reception                |          |
| 1     Audio alarm after communication fail       7     Detect dial tone after pre-fix number       6     Pulse dial allowed to select       5     Protocol signal display mode       2     USB port number fixed       1     DTMF low frequency compensation                                                                                                    |                 | 2       | Transmission time limitation                        |          |
| 7       Detect dial tone after pre-fix number         6       Pulse dial allowed to select         5       Protocol signal display mode         2       USB port number fixed         1       DTMF low frequency compensation                                                                                                    |                 | 1       | Audio alarm after communication fail                |          |
| 6     Pulse dial allowed to select       #11     5       2     USB port number fixed       1     DTMF low frequency compensation                                                                                                    |                 | 7       | Detect dial tone after pre-fix number               |          |
| #11 5 Protocol signal display mode P.154<br>2 USB port number fixed<br>1 DTMF low frequency compensation                                                                                                    |                 | 6       | Pulse dial allowed to select                        |          |
| 2     USB port number fixed       1     DTMF low frequency compensation                                                                                                    | #11             | 5       | Protocol signal display mode                        | P.154    |
| 1 DTMF low frequency compensation                                                                                                    |                 | 2       | USB port number fixed                               |          |
|                                                                                                    |                 | 1       | DTMF low frequency compensation                     |          |

| Soft Switch No. | ft Switch No. Bit No. Designation |                                                                           |          |  |
|-----------------|-----------------------------------|---------------------------------------------------------------------------|----------|--|
|                 | 8                                 | ECM mode capability                                                       |          |  |
|                 | 7/6                               | V.34 fall back counter for V.34 TX                                        |          |  |
| #12             | 5                                 | Send CTC after 4th PPR                                                    | P.154    |  |
|                 | 3                                 | Send EOR after lowest speed                                               |          |  |
|                 | 2/1                               | TCF transmission timing after DCS signal                                  |          |  |
|                 | 8                                 | MR capability for G3                                                      |          |  |
|                 | 7/6                               | Delay time between transaction                                            |          |  |
| #13             | 5                                 | Super fine printing capability for receiving                              | P155     |  |
| #15             | 3                                 | DTS mode                                                                  | 1.100    |  |
|                 | 2                                 | Send DTC signal if RX DIS signal in manual RX mode<br>(no function on G4) |          |  |
|                 | 6                                 | Memory size level to RX                                                   | DASS     |  |
| #14             | 3/2/1                             | Time between V.34 ANSam signal and FSK DIS signal                         | P.155    |  |
|                 | 8                                 | IPSEL1                                                                    |          |  |
| #15             | 7                                 | DCSEL                                                                     | P.155    |  |
|                 | 6                                 | DCLIM                                                                     |          |  |
| #16             | 2/1                               | Fax communication coding method                                           | P.155    |  |
|                 | 6                                 | CED frequency                                                             | -        |  |
| #17             | 5/4/3                             | Pause between off hook and CED signal                                     | P.156    |  |
|                 | 2/1                               | Inactivity timer [T5]                                                     | -        |  |
|                 | 6/5                               | G3 mode training quality level                                            |          |  |
| #18             | 4/3/2/1                           | Redefine re-dial attempts counter                                         | P.156    |  |
|                 | 8/7/6/5                           | CNG signal level                                                          |          |  |
| #19             | 4/3/2/1                           | DTMF high frequency level                                                 | P.157    |  |
| #20             | _                                 | Reserved                                                                  | P.157    |  |
|                 | 8                                 | NSS signal before DCS                                                     |          |  |
|                 | 7/6                               | CNG sending duration after dialing                                        |          |  |
|                 | 5                                 | T4 timer                                                                  | D. 4 6 7 |  |
| #21             | 4                                 | VOIP (Voice over IP)                                                      | P.157    |  |
|                 | 3                                 | DIS signal length                                                         |          |  |
|                 | 2/1                               | Increase default T1 timing during calling (Only for TX function)          |          |  |
| #22             | 4/3/2/1                           | CED signal output level                                                   | P.158    |  |
| #23             | 4/3/2/1                           | DTMF low frequency level                                                  | P.158    |  |
| #24             | 7/6/5/4/<br>3/2/1                 | Re-dial interval                                                          | P.158    |  |
| #25             | #25 4/3 Flash key time            |                                                                           | P.159    |  |
| #26             | 8/7                               | Dial tone detection time before disconnected                              | P.160    |  |
| #27             | #27 — Reserved                    |                                                                           |          |  |
|                 | 8/7/6/5                           | Time to dial after dial tone on the line                                  | D.400    |  |
| #28             | 4/3/2/1                           | CED duration time within calling period                                   | P.160    |  |
| #20             | 5/4/3/2/1                         | Time to dial after seize the line when dial tone detection                | P 161    |  |

| Soft Switch No. | Bit No.             | Designation                                                                         |              |  |  |
|-----------------|---------------------|-------------------------------------------------------------------------------------|--------------|--|--|
|                 | 8/7                 | Pause delay time within digits                                                      |              |  |  |
| #30             | 6/5/4/3/<br>2/1     | Signal tone insensitivity (dBm) after dial for busy tone                            | P.161        |  |  |
| #24             | 7/6/5               | Min re-dial interval                                                                | D 100        |  |  |
| #31             | 4/3/2/1             | Max. re-dial attempts                                                               | P.162        |  |  |
| #32             |                     | Reserved                                                                            | P.162        |  |  |
|                 | 7                   | V.17 Echo protection tone                                                           |              |  |  |
| #22             | 6                   | V.29 Echo protection tone                                                           | <b>D</b> 400 |  |  |
| #33             | 5                   | Compromise equalize enable (CEQ) in the transmit path (TCEQ)                        | P.102        |  |  |
|                 | 4                   | Compromise equalize enable (CEQ) in the receiver path (RCEQ)                        |              |  |  |
| #34             |                     | Reserved                                                                            | P.162        |  |  |
|                 | 8/7                 | Dial tone table switch time                                                         |              |  |  |
| #35             | 6/5/4               | Dial tone frequency upper range index                                               | P.163        |  |  |
|                 | 3/2/1               | Dial tone frequency low range index                                                 |              |  |  |
| #26             | 8                   | Re-dial attempts continue fail counter (Using for detect line prob-<br>lem error)   | D 162        |  |  |
| #30             | 4/3/2/1             | Re-dial attempts fail limitation counter (Using for detect line prob-<br>lem error) | P.105        |  |  |
|                 | 7                   | Auto dial learning for V.34 modem                                                   | P.164        |  |  |
| #37             | 6/5/4               | RX start symbol rate for V.34 modem                                                 |              |  |  |
|                 | 3/2/1               | TX start symbol rate for V.34 modem                                                 |              |  |  |
|                 | 7                   | Set/Reset V.34 transmit level deviation                                             |              |  |  |
| #20             | 6/5                 | V.34 flag number between ECM frame                                                  |              |  |  |
| #38             | 4                   | Phase 2 guard tone power level (V.34)                                               |              |  |  |
|                 | 1                   | V.8 /V.34 capability                                                                |              |  |  |
|                 | 8                   | Disable V.34 TX for V.34 modem                                                      |              |  |  |
|                 | 7                   | Disable V.34 RX for V.34 modem                                                      |              |  |  |
|                 | 6/5                 | Flags number in FSK frame for V.34 modem                                            |              |  |  |
| #39             | 4                   | Manual TX mode for V.34 modem                                                       | P.164        |  |  |
|                 | 3                   | Switch from V.17 to V.34 if DIS Bit 6 set after received DIS                        |              |  |  |
|                 | 2/1                 | Delay time in primary channel for V.34 transmit after CFR or<br>MCF signal          |              |  |  |
|                 | 8/7/6/5             | V.17 RX start speed select receiving start speed for V.17                           | D.405        |  |  |
| #40             | 3/2/1               | V.34 RX start speed prohibit V.34 mode when upper speed less                        | P.165        |  |  |
| #44             | 8/7/6/5             | V.17 TX start speed select receiving start speed for V.17                           | D 405        |  |  |
| #41             | 3/2/1               | V.34 TX start speed prohibit V.34 mode when upper speed less                        | C01.7        |  |  |
| #42             | 8/7/6/5/<br>4/3/2/1 | Reserved                                                                            | P.166        |  |  |
| #43             | 8/7/6/5/<br>4/3/2/1 | 5/<br>/1 Reserved                                                                   |              |  |  |
| #44             | —                   | Reserved                                                                            | P.166        |  |  |

| Soft Switch No. | Bit No.         | Designation                                                    | Page No. |  |
|-----------------|-----------------|----------------------------------------------------------------|----------|--|
| #1E             | 5               | Call transfer                                                  | D 166    |  |
| #45             | 4/3/2/1         | No. of call transfer                                           | P.100    |  |
|                 | 8               | Daylight savings timer                                         |          |  |
|                 | 4               | RX print mode                                                  |          |  |
| #46             | 3               | Default TX mode                                                | P. 166   |  |
|                 | 2               | Header for FAX TX                                              |          |  |
|                 | 1               | Print model name on top of TX page if name not register        |          |  |
| #47             | 6               | RX mode                                                        | D 107    |  |
| #47             | 5               | Footer                                                         | P.107    |  |
|                 | 8               | Activity report                                                |          |  |
| #48             | 7/6             | TX result report                                               | P.167    |  |
|                 | 5/4             | RX result report                                               |          |  |
|                 | 5               | Re-dial method if Comm. Fail                                   | D 407    |  |
| #49             | 4/3/2/1         | No. of rings                                                   | P.107    |  |
| #50             | 8               | Transmit or cancel after time out in "Memory TX"               | P.167    |  |
|                 | 4/3             | T30 monitor report selection                                   | P. 168   |  |
| #51             | 2               | Send unsent page mode for memory transmission                  |          |  |
| #52             | _               | Reserved                                                       | P. 168   |  |
| #53             | _               | Reserved                                                       | P.168    |  |
|                 | 8               | Report Date/Time type                                          |          |  |
|                 | 7/6             | Report Date/Time format                                        | P. 168   |  |
| #54             | 5/4             | Memory near full capacity for Fax and I-Fax scanning           |          |  |
|                 | 3/2             | Memory near full capacity for N-Scan scanning                  |          |  |
| #55             | _               | Reserved                                                       | P.169    |  |
| #56             | _               | Reserved                                                       | P.169    |  |
| #57             | _               | Reserved                                                       | P.169    |  |
| #58             | 8               | Time out from PSK to FSK delay time                            | P.169    |  |
| #59             | 6/5/4/<br>3/2/1 | Time Between GMT (Greenwich Mean Time)                         | P.170    |  |
|                 | 6               | Quick memory TX                                                |          |  |
| #60             | 2               | Off hook alarm after communication                             | P.171    |  |
|                 | 1               | Display destination selection within TX phase C                |          |  |
| #61             | 4/3/2/1         | Max. No. of ring                                               | P.171    |  |
| #62             | _               | Reserved                                                       | P.172    |  |
|                 | 8               | "#" key definition in PBX mode                                 |          |  |
| #63             | 2               | Fax TX image adjust                                            | P.172    |  |
|                 | 1               | TX result report with image                                    |          |  |
|                 | 6               | Print RX error report in RX side if no any FAX signal detected |          |  |
| #64             | 5               | 5 10 PPS & 20 PPS selectable by user                           | P.172    |  |

# 14.2.3 Default soft switch setting for each market area

# A. Market area 1

|                 |                 | Marketi         | ng area         |                 |
|-----------------|-----------------|-----------------|-----------------|-----------------|
| Soft Switch No. | U.S.A           | United Kingdom  | Argentina       | Australia       |
|                 | Bit No.         | Bit No.         | Bit No.         | Bit No.         |
|                 | 1 2 3 4 5 6 7 8 | 1 2 3 4 5 6 7 8 | 1 2 3 4 5 6 7 8 | 1 2 3 4 5 6 7 8 |
| #01             | 1 0 0 0 0 0 0 0 | 1 0 0 0 0 0 0 0 | 1 0 0 0 0 0 0 0 | 1 0 0 0 0 0 0 0 |
| #02             | 0 0 0 0 0 0 0 0 | 0 0 0 0 0 1 0 0 | 0 0 0 0 0 1 0 0 | 0 0 0 0 0 1 0 0 |
| #03             | 01100001        | 0 1 1 0 0 0 1 1 | 0 1 1 0 0 0 0 1 | 0 1 1 0 0 0 1 1 |
| #04             | 00110000        | 00110000        | 0 0 1 1 0 0 0 0 | 0 0 1 1 0 0 0 0 |
| #05             | 0 0 0 0 0 0 0 0 | 01000011        | 0 1 0 0 0 0 0 0 | 0 0 0 0 0 0 1 1 |
| #06             | 00110010        | 00110010        | 0 0 1 1 0 0 1 0 | 0 0 0 0 0 0 1 0 |
| #07             | 1 1 1 0 0 0 0 0 | 00010001        | 0 0 0 1 0 0 0 0 | 1 1 1 0 0 0 0 1 |
| #08             | 00000110        | 00000110        | 0 0 0 0 0 1 1 0 | 0 0 0 0 0 1 1 0 |
| #09             | 0 0 0 0 0 0 0 0 | 00001000        | 0 0 0 0 0 0 0 0 | 0 0 0 0 1 0 0 0 |
| #10             | 10000101        | 1 1 1 1 0 1 1 1 | 10000101        | 1 1 1 1 1 1 0 1 |
| #11             | 00000100        | 1 0 0 0 0 0 0 0 | 0 0 0 0 0 0 0 0 | 0 0 0 0 0 0 0 0 |
| #12             | 00000001        | 0010001         | 0 0 0 0 0 0 0 1 | 0 0 0 0 0 0 0 1 |
| #13             | 00001000        | 00101000        | 0 0 0 0 1 0 0 0 | 0 0 0 0 1 0 0 0 |
| #14             | 0 1 0 0 0 0 0 0 | 0 1 0 0 0 0 0 0 | 0 1 0 0 0 0 0 0 | 0 1 0 0 0 0 0 0 |
| #15             | 0 0 0 0 0 0 0 0 | 00000001        | 0 0 0 0 0 0 0 0 | 0 0 0 0 0 0 0 1 |
| #16             | 1 1 0 0 0 0 0 0 | 1 1 0 0 0 0 0 0 | 1 1 0 0 0 0 0 0 | 1 1 0 0 0 0 0 0 |
| #17             | 0 0 0 0 0 0 0 0 | 0 0 0 0 0 0 0 0 | 0 0 0 0 0 0 0 0 | 0 0 0 0 0 0 0 0 |
| #18             | 1 0 0 0 0 0 0 0 | 0 1 0 0 0 0 0 0 | 0 1 0 0 0 0 0 0 | 0 1 0 0 0 0 0 0 |
| #19             | 0 0 0 1 0 1 1 0 | 1 1 0 1 0 1 1 0 | 1 1 0 1 0 1 1 0 | 0 0 0 1 0 1 1 0 |
| #20             | 0 0 0 0 0 0 0 0 | 0 0 0 0 0 0 0 0 | 0 0 0 0 0 0 0 0 | 0 0 0 0 0 0 0 0 |
| #21             | 00000001        | 00000011        | 00000011        | 0 0 0 0 0 0 1 1 |
| #22             | 0 1 1 0 0 0 0 0 | 0 1 1 0 0 0 0 0 | 0 1 1 0 0 0 0 0 | 0 1 1 0 0 0 0 0 |
| #23             | 0010000         | 0 1 1 0 0 0 0 0 | 1 1 1 0 0 0 0 0 | 0 0 1 0 0 0 0 0 |
| #24             | 0 1 0 0 0 0 0 0 | 0 1 0 0 0 0 0 0 | 0 1 0 0 0 0 0 0 | 0 1 0 0 0 0 0 0 |
| #25             | 0 0 0 0 0 0 0 0 | 0 0 0 0 0 0 0 0 | 0 0 0 0 0 0 0 0 | 0 0 0 0 0 0 0 0 |
| #26             | 0 0 0 0 0 0 0 0 | 0 0 0 0 0 0 0 0 | 0 0 0 0 0 0 0 0 | 0 0 0 0 0 0 0 0 |
| #27             | 0 0 0 0 0 0 0 0 | 0 0 0 0 0 0 0 0 | 0 0 0 0 0 0 0 0 | 0 0 0 0 0 0 0 0 |
| #28             | 1 1 1 0 0 1 0 1 | 1 1 1 0 1 0 1 0 | 1 1 1 0 0 1 0 1 | 1 1 1 0 1 0 1 1 |
| #29             | 00101000        | 00101000        | 0 0 1 0 1 0 0 0 | 0 0 1 0 1 0 0 0 |
| #30             | 0 0 0 1 0 1 1 0 | 00010110        | 0 0 0 1 0 1 1 0 | 0 0 0 1 0 1 1 0 |
| #31             | 0 1 0 1 0 1 0 0 | 0 1 0 1 0 1 0 0 | 0 1 0 1 0 1 0 0 | 0 1 0 0 0 1 0 0 |
| #32             | 0 0 0 0 0 0 0 0 | 00000000        | 0 0 0 0 0 0 0 0 | 0 0 0 0 0 0 0 0 |
| #33             | 00000010        | 00000010        | 0 0 0 0 0 0 1 0 | 0 0 0 0 0 0 1 0 |
| #34             | 0 0 0 0 0 0 0 0 | 00000000        | 0 0 0 0 0 0 0 0 | 0 0 0 0 0 0 0 0 |
| #35             | 00000101        | 00000101        | 0 0 0 0 1 0 0 1 | 0 0 0 0 0 1 0 1 |
| #36             | 01010001        | 01010001        | 0 1 0 1 0 0 0 1 | 0 1 0 1 0 0 0 1 |
| #37             | 0 0 0 0 0 0 0 0 | 0 0 0 0 0 0 0 0 | 0 0 0 0 0 0 0 0 | 0 0 0 0 0 0 0 0 |

|                |         |         |     | Marketin      | ng area         |                 |  |
|----------------|---------|---------|-----|---------------|-----------------|-----------------|--|
| Soft Switch No | U       | .S.A    | Un  | nited Kingdom | Argentina       | Australia       |  |
| Son Switch No. | Bi      | t No.   |     | Bit No.       | Bit No.         | Bit No.         |  |
|                | 1 2 3 4 | 15678   | 1 2 | 3 4 5 6 7 8   | 1 2 3 4 5 6 7 8 | 1 2 3 4 5 6 7 8 |  |
| #38            | 1000    | 0 1 1 0 | 1 0 | 0 0 0 1 1 0   | 1 0 0 0 0 1 1 0 | 10000110        |  |
| #39            | 1000    | 00000   | 1 0 | 0 0 0 0 0 0   | 1 0 0 0 0 0 0 0 | 10000000        |  |
| #40            | 0000    | 00000   | 0 0 | 0 0 0 0 0 0   | 0 0 0 0 0 0 0 0 | 000000000       |  |
| #41            | 0000    | 0000    | 0 0 | 0 0 0 0 0 0   | 0 0 0 0 0 0 0 0 | 0 0 0 0 0 0 0 0 |  |
| #42            | 0 0 0 0 | 00000   | 0 0 | 0 0 0 0 0 0   | 0 0 0 0 0 0 0 0 | 0 0 0 0 0 0 0 0 |  |
| #43            | 0 0 0 0 | 00000   | 0 0 | 0 0 0 0 0 0   | 0 0 0 0 0 0 0 0 | 0 0 0 0 0 0 0 0 |  |
| #44            | 0000    | 0000    | 0 0 | 0 0 0 0 0 0   | 0 0 0 0 0 0 0 0 | 000000000       |  |
| #45            | 0000    | 00000   | 0 0 | 0 0 0 0 0 0   | 0 0 0 0 0 0 0 0 | 0 0 0 0 0 0 0 0 |  |
| #46            | 0101    | 0001    | 01  | 010000        | 0 1 0 1 0 0 0 0 | 0 1 0 1 0 0 0 0 |  |
| #47            | 0000    | 00000   | 0 0 | 0 0 0 0 0 0   | 0 0 0 0 0 0 0 0 | 0 0 0 0 0 0 0 0 |  |
| #48            | 0001    | 0101    | 0 0 | 010101        | 0 0 0 1 0 1 0 1 | 00010101        |  |
| #49            | 1000    | 0000    | 1 0 | 0 0 0 0 0 0   | 1 0 0 0 0 0 0 0 | 1 0 0 0 0 0 0 0 |  |
| #50            | 0000    | 00000   | 0 0 | 0 0 0 0 0 0   | 0 0 0 0 0 0 0 0 | 0 0 0 0 0 0 0 0 |  |
| #51            | 0000    | 0000    | 0 0 | 0 0 0 0 0 0   | 0 0 0 0 0 0 0 0 | 0 0 0 0 0 0 0 0 |  |
| #52            | 0000    | 0000    | 0 0 | 0 0 0 0 0 0   | 0 0 0 0 0 0 0 0 | 0 0 0 0 0 0 0 0 |  |
| #53            | 0000    | 00000   | 0 0 | 0 0 0 0 0 0   | 0 0 0 0 0 0 0 0 | 0 0 0 0 0 0 0 0 |  |
| #54            | 0001    | 0101    | 0 0 | 010101        | 0 0 0 1 0 1 0 1 | 00010101        |  |
| #55            | 0000    | 00000   | 0 0 | 0 0 0 0 0 0   | 0 0 0 0 0 0 0 0 | 0 0 0 0 0 0 0 0 |  |
| #56            | 0000    | 0000    | 0 0 | 0 0 0 0 0 0   | 0 0 0 0 0 0 0 0 | 0 0 0 0 0 0 0 0 |  |
| #57            | 0000    | 0000    | 0 0 | 0 0 0 0 0 0   | 0 0 0 0 0 0 0 0 | 0 0 0 0 0 0 0 0 |  |
| #58            | 0000    | 00000   | 0 0 | 0 0 0 0 0 0   | 0 0 0 0 0 0 0 0 | 0 0 0 0 0 0 0 0 |  |
| #59            | 0101    | 0100    | 01  | 0 0 0 0 0 0   | 0 1 1 0 0 1 0 0 | 00101000        |  |
| #60            | 0000    | 0000    | 0 0 | 0 0 0 0 0 0   | 0 0 0 0 0 0 0 0 | 1 0 0 0 0 0 0 0 |  |
| #61            | 1 1 1 1 | 0000    | 1 1 | 1 1 0 0 0 0   | 1 1 1 1 0 0 0 0 | 1 1 1 1 0 0 0 0 |  |
| #62            | 0000    | 0000    | 0 0 | 0 0 0 0 0 0   | 0 0 0 0 0 0 0 0 | 000000000       |  |
| #63            | 0000    | 00001   | 0 0 | 000001        | 0 0 0 0 0 0 0 1 | 00000001        |  |
| #64            | 0000    | 0000    | 0 0 | 0 0 0 0 0 0   | 0 0 0 0 0 0 0 0 | 0000000000      |  |

# B. Market area 2

|                  |                 | Marketing area            | ing area                |  |  |  |  |  |  |  |  |  |  |  |
|------------------|-----------------|---------------------------|-------------------------|--|--|--|--|--|--|--|--|--|--|--|
| Coff Curitate Na | Austria         | Belgium Braz              | il Canada               |  |  |  |  |  |  |  |  |  |  |  |
| Solt Switch No.  | Bit No.         | Bit No. Bit N             | o. Bit No.              |  |  |  |  |  |  |  |  |  |  |  |
|                  | 1 2 3 4 5 6 7 8 | 1 2 3 4 5 6 7 8 1 2 3 4 5 | 6 7 8 1 2 3 4 5 6 7 8   |  |  |  |  |  |  |  |  |  |  |  |
| #01              | 1 0 0 0 0 0 0 0 | 1000000010000             | 00010000000             |  |  |  |  |  |  |  |  |  |  |  |
| #02              | 0 0 0 0 0 1 0 0 | 0 0 0 0 0 1 0 0 0 0 0 0   | 100000000000            |  |  |  |  |  |  |  |  |  |  |  |
| #03              | 0 1 1 0 0 0 1 1 | 0 1 1 0 0 0 1 1 0 1 1 0 0 | 00101100001             |  |  |  |  |  |  |  |  |  |  |  |
| #04              | 0 0 1 1 0 0 0 0 | 0 0 1 1 0 0 0 0 0 0 1 1 0 | 00000110000             |  |  |  |  |  |  |  |  |  |  |  |
| #05              | 0 1 0 0 0 0 1 1 | 0 1 0 0 0 0 1 1 0 1 0 0 0 | 0000000000000           |  |  |  |  |  |  |  |  |  |  |  |
| #06              | 00110010        | 0 0 1 1 0 0 1 0 0 0 1 1 0 | 0 1 0 0 0 1 1 0 0 1 0   |  |  |  |  |  |  |  |  |  |  |  |
| #07              | 00010001        | 0 0 0 1 0 0 0 1 0 0 0 1 0 | 000011100000            |  |  |  |  |  |  |  |  |  |  |  |
| #08              | 00000110        | 0 0 0 0 0 1 1 0 0 0 0 0   | 0 1 1 0 0 0 0 0 0 1 1 0 |  |  |  |  |  |  |  |  |  |  |  |
| #09              | 0 0 0 0 1 0 0 0 | 0 0 0 0 1 0 0 0 0 0 0 0   | 0000000000000           |  |  |  |  |  |  |  |  |  |  |  |
| #10              | 1 1 1 1 0 1 1 1 | 1 1 1 1 0 1 1 1 1 0 0 0 0 | 0 1 0 1 1 0 0 0 0 1 0 1 |  |  |  |  |  |  |  |  |  |  |  |
| #11              | 1 0 0 0 0 0 0 0 | 1 0 0 0 0 0 0 0 0 0 0 0 0 | 000000000100            |  |  |  |  |  |  |  |  |  |  |  |
| #12              | 0010001         | 0 0 1 0 0 0 0 1 0 0 0 0   | 0010000001              |  |  |  |  |  |  |  |  |  |  |  |
| #13              | 00101000        | 0 0 1 0 1 0 0 0 0 0 0 1   | 00000001000             |  |  |  |  |  |  |  |  |  |  |  |
| #14              | 0 1 0 0 0 0 0 0 | 0 1 0 0 0 0 0 0 0 1 0 0 0 | 00001000000             |  |  |  |  |  |  |  |  |  |  |  |
| #15              | 0 0 0 0 0 0 0 1 | 0 0 0 0 0 0 0 1 0 0 0 0   | 0000000000000           |  |  |  |  |  |  |  |  |  |  |  |
| #16              | 1 1 0 0 0 0 0 0 | 1 1 0 0 0 0 0 0 1 1 0 0 0 | 00011000000             |  |  |  |  |  |  |  |  |  |  |  |
| #17              | 0 0 0 0 0 0 0 0 | 0 0 0 0 0 0 0 0 0 0 0 0 0 | 0000000000000           |  |  |  |  |  |  |  |  |  |  |  |
| #18              | 0 1 0 0 0 0 0 0 | 0 1 0 0 0 0 0 0 0 1 0 0 0 | 00010000000             |  |  |  |  |  |  |  |  |  |  |  |
| #19              | 1 1 0 1 0 1 1 0 | 1 1 0 1 0 1 1 0 0 0 0 1 0 | 11000010110             |  |  |  |  |  |  |  |  |  |  |  |
| #20              | 0 0 0 0 0 0 0 0 | 0 0 0 0 0 0 0 0 0 0 0 0 0 | 0000000000000           |  |  |  |  |  |  |  |  |  |  |  |
| #21              | 00000011        | 0 0 0 0 0 0 1 1 0 0 0 0 0 | 0 1 1 0 0 0 0 0 0 1     |  |  |  |  |  |  |  |  |  |  |  |
| #22              | 0 1 1 0 0 0 0 0 | 0 1 1 0 0 0 0 0 0 1 1 0 0 | 00001100000             |  |  |  |  |  |  |  |  |  |  |  |
| #23              | 0 1 1 0 0 0 0 0 | 0 1 1 0 0 0 0 0 0 0 1 0 0 | 00000100000             |  |  |  |  |  |  |  |  |  |  |  |
| #24              | 0 1 0 0 0 0 0 0 | 0 1 0 0 0 0 0 0 0 1 0 0 0 | 00001000000             |  |  |  |  |  |  |  |  |  |  |  |
| #25              | 0 0 0 0 0 0 0 0 | 0 0 0 0 0 0 0 0 0 0 0 0 0 | 000000000000            |  |  |  |  |  |  |  |  |  |  |  |
| #26              | 0 0 0 0 0 0 0 0 | 0 0 0 0 0 0 0 0 0 0 0 0 0 | 000000000000            |  |  |  |  |  |  |  |  |  |  |  |
| #27              | 0 0 0 0 0 0 0 0 | 0 0 0 0 0 0 0 0 0 0 0 0 0 | 0000000000000           |  |  |  |  |  |  |  |  |  |  |  |
| #28              | 1 1 1 0 1 0 1 0 | 1 1 1 0 1 0 1 0 1 1 1 0 0 | 10111100101             |  |  |  |  |  |  |  |  |  |  |  |
| #29              | 00101000        | 0 0 1 0 1 0 0 0 0 0 1 0 1 | 0 0 0 0 0 1 0 1 0 0 0   |  |  |  |  |  |  |  |  |  |  |  |
| #30              | 0 0 0 1 0 1 1 0 | 0 0 0 1 0 1 1 0 0 0 0 1 0 | 11000010110             |  |  |  |  |  |  |  |  |  |  |  |
| #31              | 0 1 0 1 0 1 0 0 | 0 1 0 1 0 1 0 0 0 1 0 1 0 | 10001010100             |  |  |  |  |  |  |  |  |  |  |  |
| #32              | 0 0 0 0 0 0 0 0 | 0 0 0 0 0 0 0 0 0 0 0 0 0 | 000000000000            |  |  |  |  |  |  |  |  |  |  |  |
| #33              | 0 0 0 0 0 0 1 0 | 0 0 0 0 0 0 1 0 0 0 0 0   | 0100000010              |  |  |  |  |  |  |  |  |  |  |  |
| #34              | 0 0 0 0 0 0 0 0 | 0 0 0 0 0 0 0 0 0 0 0 0 0 | 000000000000            |  |  |  |  |  |  |  |  |  |  |  |
| #35              | 00000101        | 0 0 0 0 0 1 0 1 0 0 0 0 1 | 0010000101              |  |  |  |  |  |  |  |  |  |  |  |
| #36              | 0 1 0 1 0 0 0 1 | 0 1 0 1 0 0 0 1 0 1 0 1 0 | 00101010001             |  |  |  |  |  |  |  |  |  |  |  |
| #37              | 0 0 0 0 0 0 0 0 | 0 0 0 0 0 0 0 0 0 0 0 0 0 | 000000000000            |  |  |  |  |  |  |  |  |  |  |  |
| #38              | 10000110        | 1000011010000             | 0 1 1 0 1 0 0 0 0 1 1 0 |  |  |  |  |  |  |  |  |  |  |  |

|                 | Marketing area |   |   |     |       |   |   |   |   |   |   |      |      |   |   |   |   |   |   |     |      |   |   |   |   |   |   |      |    |   |   |   |
|-----------------|----------------|---|---|-----|-------|---|---|---|---|---|---|------|------|---|---|---|---|---|---|-----|------|---|---|---|---|---|---|------|----|---|---|---|
| Soft Switch No. |                |   | / | Aus | stria | а |   |   |   |   | B | selą | giur | m |   |   |   |   |   | Bra | azil |   |   |   |   |   | C | an   | ad | а |   |   |
| Son Switch No.  |                |   | I | Bit | No    |   |   |   |   |   | ł | Bit  | No   |   |   |   |   |   | E | 3it | No   |   |   |   |   |   | E | Bit∣ | No |   |   |   |
|                 | 1              | 2 | 3 | 4   | 5     | 6 | 7 | 8 | 1 | 2 | 3 | 4    | 5    | 6 | 7 | 8 | 1 | 2 | 3 | 4   | 5    | 6 | 7 | 8 | 1 | 2 | 3 | 4    | 5  | 6 | 7 | 8 |
| #39             | 1              | 0 | 0 | 0   | 0     | 0 | 0 | 0 | 1 | 0 | 0 | 0    | 0    | 0 | 0 | 0 | 1 | 0 | 0 | 0   | 0    | 0 | 0 | 0 | 1 | 0 | 0 | 0    | 0  | 0 | 0 | 0 |
| #40             | 0              | 0 | 0 | 0   | 0     | 0 | 0 | 0 | 0 | 0 | 0 | 0    | 0    | 0 | 0 | 0 | 0 | 0 | 0 | 0   | 0    | 0 | 0 | 0 | 0 | 0 | 0 | 0    | 0  | 0 | 0 | 0 |
| #41             | 0              | 0 | 0 | 0   | 0     | 0 | 0 | 0 | 0 | 0 | 0 | 0    | 0    | 0 | 0 | 0 | 0 | 0 | 0 | 0   | 0    | 0 | 0 | 0 | 0 | 0 | 0 | 0    | 0  | 0 | 0 | 0 |
| #42             | 0              | 0 | 0 | 0   | 0     | 0 | 0 | 0 | 0 | 0 | 0 | 0    | 0    | 0 | 0 | 0 | 0 | 0 | 0 | 0   | 0    | 0 | 0 | 0 | 0 | 0 | 0 | 0    | 0  | 0 | 0 | 0 |
| #43             | 0              | 0 | 0 | 0   | 0     | 0 | 0 | 0 | 0 | 0 | 0 | 0    | 0    | 0 | 0 | 0 | 0 | 0 | 0 | 0   | 0    | 0 | 0 | 0 | 0 | 0 | 0 | 0    | 0  | 0 | 0 | 0 |
| #44             | 0              | 0 | 0 | 0   | 0     | 0 | 0 | 0 | 0 | 0 | 0 | 0    | 0    | 0 | 0 | 0 | 0 | 0 | 0 | 0   | 0    | 0 | 0 | 0 | 0 | 0 | 0 | 0    | 0  | 0 | 0 | 0 |
| #45             | 0              | 0 | 0 | 0   | 0     | 0 | 0 | 0 | 0 | 0 | 0 | 0    | 0    | 0 | 0 | 0 | 0 | 0 | 0 | 0   | 0    | 0 | 0 | 0 | 0 | 0 | 0 | 0    | 0  | 0 | 0 | 0 |
| #46             | 0              | 1 | 0 | 1   | 0     | 0 | 0 | 0 | 0 | 1 | 0 | 1    | 0    | 0 | 0 | 0 | 0 | 1 | 0 | 1   | 0    | 0 | 0 | 0 | 0 | 1 | 0 | 1    | 0  | 0 | 0 | 1 |
| #47             | 0              | 0 | 0 | 0   | 0     | 0 | 0 | 0 | 0 | 0 | 0 | 0    | 0    | 0 | 0 | 0 | 0 | 0 | 0 | 0   | 0    | 0 | 0 | 0 | 0 | 0 | 0 | 0    | 0  | 0 | 0 | 0 |
| #48             | 0              | 0 | 0 | 1   | 0     | 1 | 0 | 1 | 0 | 0 | 0 | 1    | 0    | 1 | 0 | 1 | 0 | 0 | 0 | 1   | 0    | 1 | 0 | 1 | 0 | 0 | 0 | 1    | 0  | 1 | 0 | 1 |
| #49             | 1              | 0 | 0 | 0   | 0     | 0 | 0 | 0 | 1 | 0 | 0 | 0    | 0    | 0 | 0 | 0 | 1 | 0 | 0 | 0   | 0    | 0 | 0 | 0 | 1 | 0 | 0 | 0    | 0  | 0 | 0 | 0 |
| #50             | 0              | 0 | 0 | 0   | 0     | 0 | 0 | 0 | 0 | 0 | 0 | 0    | 0    | 0 | 0 | 0 | 0 | 0 | 0 | 0   | 0    | 0 | 0 | 0 | 0 | 0 | 0 | 0    | 0  | 0 | 0 | 0 |
| #51             | 0              | 0 | 0 | 0   | 0     | 0 | 0 | 0 | 0 | 0 | 0 | 0    | 0    | 0 | 0 | 0 | 0 | 0 | 0 | 0   | 0    | 0 | 0 | 0 | 0 | 0 | 0 | 0    | 0  | 0 | 0 | 0 |
| #52             | 0              | 0 | 0 | 0   | 0     | 0 | 0 | 0 | 0 | 0 | 0 | 0    | 0    | 0 | 0 | 0 | 0 | 0 | 0 | 0   | 0    | 0 | 0 | 0 | 0 | 0 | 0 | 0    | 0  | 0 | 0 | 0 |
| #53             | 0              | 0 | 0 | 0   | 0     | 0 | 0 | 0 | 0 | 0 | 0 | 0    | 0    | 0 | 0 | 0 | 0 | 0 | 0 | 0   | 0    | 0 | 0 | 0 | 0 | 0 | 0 | 0    | 0  | 0 | 0 | 0 |
| #54             | 0              | 0 | 0 | 1   | 0     | 1 | 0 | 1 | 0 | 0 | 0 | 1    | 0    | 1 | 0 | 1 | 0 | 0 | 0 | 1   | 0    | 1 | 0 | 1 | 0 | 0 | 0 | 1    | 0  | 1 | 0 | 1 |
| #55             | 0              | 0 | 0 | 0   | 0     | 0 | 0 | 0 | 0 | 0 | 0 | 0    | 0    | 0 | 0 | 0 | 0 | 0 | 0 | 0   | 0    | 0 | 0 | 0 | 0 | 0 | 0 | 0    | 0  | 0 | 0 | 0 |
| #56             | 0              | 0 | 0 | 0   | 0     | 0 | 0 | 0 | 0 | 0 | 0 | 0    | 0    | 0 | 0 | 0 | 0 | 0 | 0 | 0   | 0    | 0 | 0 | 0 | 0 | 0 | 0 | 0    | 0  | 0 | 0 | 0 |
| #57             | 0              | 0 | 0 | 0   | 0     | 0 | 0 | 0 | 0 | 0 | 0 | 0    | 0    | 0 | 0 | 0 | 0 | 0 | 0 | 0   | 0    | 0 | 0 | 0 | 0 | 0 | 0 | 0    | 0  | 0 | 0 | 0 |
| #58             | 0              | 0 | 0 | 0   | 0     | 0 | 0 | 0 | 0 | 0 | 0 | 0    | 0    | 0 | 0 | 0 | 0 | 0 | 0 | 0   | 0    | 0 | 0 | 0 | 0 | 0 | 0 | 0    | 0  | 0 | 0 | 0 |
| #59             | 0              | 1 | 0 | 0   | 0     | 0 | 0 | 0 | 0 | 1 | 0 | 0    | 0    | 0 | 0 | 0 | 0 | 1 | 1 | 0   | 0    | 1 | 0 | 0 | 0 | 1 | 0 | 1    | 0  | 1 | 0 | 0 |
| #60             | 0              | 0 | 0 | 0   | 0     | 0 | 0 | 0 | 0 | 0 | 0 | 0    | 0    | 0 | 0 | 0 | 0 | 0 | 0 | 0   | 0    | 0 | 0 | 0 | 0 | 0 | 0 | 0    | 0  | 0 | 0 | 0 |
| #61             | 1              | 1 | 1 | 1   | 0     | 0 | 0 | 0 | 1 | 1 | 1 | 1    | 0    | 0 | 0 | 0 | 1 | 1 | 1 | 1   | 0    | 0 | 0 | 0 | 1 | 1 | 1 | 1    | 0  | 0 | 0 | 0 |
| #62             | 0              | 0 | 0 | 0   | 0     | 0 | 0 | 0 | 0 | 0 | 0 | 0    | 0    | 0 | 0 | 0 | 0 | 0 | 0 | 0   | 0    | 0 | 0 | 0 | 0 | 0 | 0 | 0    | 0  | 0 | 0 | 0 |
| #63             | 0              | 0 | 0 | 0   | 0     | 0 | 0 | 1 | 0 | 0 | 0 | 0    | 0    | 0 | 0 | 1 | 0 | 0 | 0 | 0   | 0    | 0 | 0 | 1 | 0 | 0 | 0 | 0    | 0  | 0 | 0 | 1 |
| #64             | 0              | 0 | 0 | 0   | 0     | 0 | 0 | 0 | 0 | 0 | 0 | 0    | 0    | 0 | 0 | 0 | 0 | 0 | 0 | 0   | 0    | 0 | 0 | 0 | 0 | 0 | 0 | 0    | 0  | 0 | 0 | 0 |

# C. Market area 3

|                  |                 | Marketing area                          |                 |  |  |  |  |  |  |  |
|------------------|-----------------|-----------------------------------------|-----------------|--|--|--|--|--|--|--|
| Coff Curitate Na | China           | Czech Denmark                           | Europe          |  |  |  |  |  |  |  |
| Solt Switch No.  | Bit No.         | Bit No. Bit No.                         | Bit No.         |  |  |  |  |  |  |  |
|                  | 1 2 3 4 5 6 7 8 | 1 2 3 4 5 6 7 8 1 2 3 4 5 6 7 8         | 1 2 3 4 5 6 7 8 |  |  |  |  |  |  |  |
| #01              | 1 0 0 0 0 0 0 0 | 1 0 0 0 0 0 0 1 0 0 0 0 0 0             | 1 0 0 0 0 0 0 0 |  |  |  |  |  |  |  |
| #02              | 0 0 0 0 0 1 0 0 | 0 0 0 0 1 0 0 0 0 0 0 0 1 0 0           | 0 0 0 0 0 1 0 0 |  |  |  |  |  |  |  |
| #03              | 0 1 1 0 0 0 0 1 | 0 1 1 0 0 0 1 1 0 1 1 0 0 0 1 1         | 0 1 1 0 0 0 1 1 |  |  |  |  |  |  |  |
| #04              | 00110000        | 0 0 1 1 0 0 0 0 0 0 1 1 0 0 0 0         | 0 0 1 1 0 0 0 0 |  |  |  |  |  |  |  |
| #05              | 1 0 0 0 0 0 1 1 | 0 1 0 0 0 0 1 1 0 1 0 0 0 1 1           | 0 1 0 0 0 0 1 1 |  |  |  |  |  |  |  |
| #06              | 00110010        | 0 0 1 1 0 0 1 0 0 0 1 1 0 0 1 0         | 0 0 1 1 0 0 1 0 |  |  |  |  |  |  |  |
| #07              | 0 0 0 1 0 0 0 0 | 0 0 0 1 0 0 0 1 0 0 0 1 0 0 0 1         | 0 0 0 1 0 0 0 1 |  |  |  |  |  |  |  |
| #08              | 0 0 0 0 0 1 1 0 | 0 0 0 0 0 1 1 0 0 0 0 0 0 1 1 0         | 0 0 0 0 0 1 1 0 |  |  |  |  |  |  |  |
| #09              | 0 0 0 0 1 0 0 0 | 0 0 0 1 0 0 0 0 0 0 1 0 0 0             | 0 0 0 0 1 0 0 0 |  |  |  |  |  |  |  |
| #10              | 1 1 1 1 0 1 0 1 | 1 1 1 1 0 1 1 1 1 1 1 1 0 1 1 1         | 1 1 1 1 0 1 1 1 |  |  |  |  |  |  |  |
| #11              | 0 0 0 0 0 0 0 0 | 1 0 0 0 0 0 0 0 1 0 0 0 0 0 0 0         | 1 0 0 0 0 0 0 0 |  |  |  |  |  |  |  |
| #12              | 00001001        | 0 0 1 0 0 0 1 0 0 1 0 0 0 0 1           | 0 0 1 0 0 0 0 1 |  |  |  |  |  |  |  |
| #13              | 00001000        | 0 0 1 0 1 0 0 0 0 0 1 0 1 0 0 0         | 0 0 1 0 1 0 0 0 |  |  |  |  |  |  |  |
| #14              | 0 1 0 0 0 0 0 0 | 0 1 0 0 0 0 0 0 0 1 0 0 0 0 0           | 0 1 0 0 0 0 0 0 |  |  |  |  |  |  |  |
| #15              | 0 0 0 0 0 0 0 0 | 0 0 0 0 0 0 1 0 0 0 0 0 0 1             | 00000001        |  |  |  |  |  |  |  |
| #16              | 1 1 0 0 0 0 0 0 | 1 1 0 0 0 0 0 0 1 1 0 0 0 0 0 0         | 1 1 0 0 0 0 0 0 |  |  |  |  |  |  |  |
| #17              | 0 0 0 0 0 0 0 0 | 0 0 0 0 0 0 0 0 0 0 0 0 0 0 0 0 0 0     | 0 0 0 0 0 0 0 0 |  |  |  |  |  |  |  |
| #18              | 0 1 0 0 0 0 0 0 | 0 1 0 0 0 0 0 0 0 1 0 0 0 0 0           | 0 1 0 0 0 0 0 0 |  |  |  |  |  |  |  |
| #19              | 0 0 0 1 0 1 1 0 | 1 1 0 1 0 1 1 0 1 1 0 1 0 1 1 0         | 1 1 0 1 0 1 1 0 |  |  |  |  |  |  |  |
| #20              | 0 0 0 0 0 0 0 0 | 0 0 0 0 0 0 0 0 0 0 0 0 0 0 0 0 0 0     | 0 0 0 0 0 0 0 0 |  |  |  |  |  |  |  |
| #21              | 00000001        | 0 0 0 0 0 0 1 1 0 0 0 0 0 1 1           | 0 0 0 0 0 0 1 1 |  |  |  |  |  |  |  |
| #22              | 0 1 1 0 0 0 0 0 | 0 1 1 0 0 0 0 0 0 1 1 0 0 0 0 0         | 0 1 1 0 0 0 0 0 |  |  |  |  |  |  |  |
| #23              | 00100000        | 0 1 1 0 0 0 0 0 0 1 1 0 0 0 0 0         | 0 1 1 0 0 0 0 0 |  |  |  |  |  |  |  |
| #24              | 1 0 1 0 0 0 0 0 | 0 1 0 0 0 0 0 0 0 1 0 0 0 0 0           | 0 1 0 0 0 0 0 0 |  |  |  |  |  |  |  |
| #25              | 0 0 0 0 0 0 0 0 | 0 0 0 0 0 0 0 0 0 0 0 0 0 0 0 0 0 0     | 0 0 0 0 0 0 0 0 |  |  |  |  |  |  |  |
| #26              | 0 0 0 0 0 0 0 0 | 0 0 0 0 0 0 0 0 0 0 0 0 0 0 0 0 0 0     | 0 0 0 0 0 0 0 0 |  |  |  |  |  |  |  |
| #27              | 0 0 0 0 0 0 0 0 | 0 0 0 0 0 0 0 0 0 0 0 0 0 0 0 0 0       | 0 0 0 0 0 0 0 0 |  |  |  |  |  |  |  |
| #28              | 1 1 1 0 0 1 0 1 | 1 1 1 0 1 0 1 0 1 1 1 0 1 0 1 0         | 1 1 1 0 1 0 1 0 |  |  |  |  |  |  |  |
| #29              | 00101000        | 0 0 1 0 1 0 0 0 0 0 1 0 1 0 0 0         | 0 0 1 0 1 0 0 0 |  |  |  |  |  |  |  |
| #30              | 0 0 0 1 0 1 1 0 | 0 0 0 1 0 1 1 0 0 0 0 1 0 1 1 0         | 0 0 0 1 0 1 1 0 |  |  |  |  |  |  |  |
| #31              | 0 1 0 1 1 0 1 0 | 0 1 0 1 0 1 0 0 0 1 0 1 0 1 0 0         | 0 1 0 1 0 1 0 0 |  |  |  |  |  |  |  |
| #32              | 0 0 0 0 0 0 0 0 | 0 0 0 0 0 0 0 0 0 0 0 0 0 0 0 0 0       | 0 0 0 0 0 0 0 0 |  |  |  |  |  |  |  |
| #33              | 00000010        | 0 0 0 0 0 1 0 0 0 0 0 0 1 0             | 0 0 0 0 0 0 1 0 |  |  |  |  |  |  |  |
| #34              | 0 0 0 0 0 0 0 0 | 0 0 0 0 0 0 0 0 0 0 0 0 0 0 0 0 0 0 0 0 | 0 0 0 0 0 0 0 0 |  |  |  |  |  |  |  |
| #35              | 0 0 0 0 0 1 0 1 | 0 0 0 0 1 0 1 0 0 0 0 0 1 0 1           | 0 0 0 0 0 1 0 1 |  |  |  |  |  |  |  |
| #36              | 0 1 0 1 0 0 0 1 | 0 1 0 1 0 0 0 1 0 1 0 1 0 0 0 1         | 0 1 0 1 0 0 0 1 |  |  |  |  |  |  |  |
| #37              | 0 0 0 0 0 0 0 0 | 0 0 0 0 0 0 0 0 0 0 0 0 0 0 0 0 0 0     | 0 0 0 0 0 0 0 0 |  |  |  |  |  |  |  |
| #38              | 10000110        | 1 0 0 0 0 1 1 0 1 0 0 0 0 1 1 0         | 10000110        |  |  |  |  |  |  |  |

|                 | Marketing area |   |   |     |      |    |   |   |   |   |   |     |     |    |   |   |   |   |   |     |    |    |   |   |        |   |   |     |    |   |   |   |
|-----------------|----------------|---|---|-----|------|----|---|---|---|---|---|-----|-----|----|---|---|---|---|---|-----|----|----|---|---|--------|---|---|-----|----|---|---|---|
| Soft Switch No. |                |   |   | Cł  | nina | a  |   |   |   |   | ( | Cz  | ecł | ۱  |   |   |   |   | D | eni | ma | rk |   |   | Europe |   |   |     |    |   |   |   |
| Son Switch No.  |                |   |   | Bit | No   | ). |   |   |   |   | I | Bit | No  | ۰. |   |   |   |   | E | Bit | No |    |   |   |        |   | E | Bit | No |   |   |   |
|                 | 1              | 2 | 3 | 4   | 5    | 6  | 7 | 8 | 1 | 2 | 3 | 4   | 5   | 6  | 7 | 8 | 1 | 2 | 3 | 4   | 5  | 6  | 7 | 8 | 1      | 2 | 3 | 4   | 5  | 6 | 7 | 8 |
| #39             | 1              | 0 | 0 | 0   | 0    | 0  | 0 | 0 | 1 | 0 | 0 | 0   | 0   | 0  | 0 | 0 | 1 | 0 | 0 | 0   | 0  | 0  | 0 | 0 | 1      | 0 | 0 | 0   | 0  | 0 | 0 | 0 |
| #40             | 0              | 0 | 0 | 0   | 0    | 0  | 0 | 0 | 0 | 0 | 0 | 0   | 0   | 0  | 0 | 0 | 0 | 0 | 0 | 0   | 0  | 0  | 0 | 0 | 0      | 0 | 0 | 0   | 0  | 0 | 0 | 0 |
| #41             | 0              | 0 | 0 | 0   | 0    | 0  | 0 | 0 | 0 | 0 | 0 | 0   | 0   | 0  | 0 | 0 | 0 | 0 | 0 | 0   | 0  | 0  | 0 | 0 | 0      | 0 | 0 | 0   | 0  | 0 | 0 | 0 |
| #42             | 0              | 0 | 0 | 0   | 0    | 0  | 0 | 0 | 0 | 0 | 0 | 0   | 0   | 0  | 0 | 0 | 0 | 0 | 0 | 0   | 0  | 0  | 0 | 0 | 0      | 0 | 0 | 0   | 0  | 0 | 0 | 0 |
| #43             | 0              | 0 | 0 | 0   | 0    | 0  | 0 | 0 | 0 | 0 | 0 | 0   | 0   | 0  | 0 | 0 | 0 | 0 | 0 | 0   | 0  | 0  | 0 | 0 | 0      | 0 | 0 | 0   | 0  | 0 | 0 | 0 |
| #44             | 0              | 0 | 0 | 0   | 0    | 0  | 0 | 0 | 0 | 0 | 0 | 0   | 0   | 0  | 0 | 0 | 0 | 0 | 0 | 0   | 0  | 0  | 0 | 0 | 0      | 0 | 0 | 0   | 0  | 0 | 0 | 0 |
| #45             | 0              | 0 | 0 | 0   | 0    | 0  | 0 | 0 | 0 | 0 | 0 | 0   | 0   | 0  | 0 | 0 | 0 | 0 | 0 | 0   | 0  | 0  | 0 | 0 | 0      | 0 | 0 | 0   | 0  | 0 | 0 | 0 |
| #46             | 0              | 1 | 0 | 1   | 0    | 0  | 0 | 0 | 0 | 1 | 0 | 1   | 0   | 0  | 0 | 0 | 0 | 1 | 0 | 1   | 0  | 0  | 0 | 0 | 0      | 1 | 0 | 1   | 0  | 0 | 0 | 0 |
| #47             | 0              | 0 | 0 | 0   | 0    | 0  | 0 | 0 | 0 | 0 | 0 | 0   | 0   | 0  | 0 | 0 | 0 | 0 | 0 | 0   | 0  | 0  | 0 | 0 | 0      | 0 | 0 | 0   | 0  | 0 | 0 | 0 |
| #48             | 0              | 0 | 0 | 1   | 0    | 1  | 0 | 1 | 0 | 0 | 0 | 1   | 0   | 1  | 0 | 1 | 0 | 0 | 0 | 1   | 0  | 1  | 0 | 1 | 0      | 0 | 0 | 1   | 0  | 1 | 0 | 1 |
| #49             | 1              | 0 | 0 | 0   | 0    | 0  | 0 | 0 | 1 | 0 | 0 | 0   | 0   | 0  | 0 | 0 | 1 | 0 | 0 | 0   | 0  | 0  | 0 | 0 | 1      | 0 | 0 | 0   | 0  | 0 | 0 | 0 |
| #50             | 0              | 0 | 0 | 0   | 0    | 0  | 0 | 0 | 0 | 0 | 0 | 0   | 0   | 0  | 0 | 0 | 0 | 0 | 0 | 0   | 0  | 0  | 0 | 0 | 0      | 0 | 0 | 0   | 0  | 0 | 0 | 0 |
| #51             | 0              | 0 | 0 | 0   | 0    | 0  | 0 | 0 | 0 | 0 | 0 | 0   | 0   | 0  | 0 | 0 | 0 | 0 | 0 | 0   | 0  | 0  | 0 | 0 | 0      | 0 | 0 | 0   | 0  | 0 | 0 | 0 |
| #52             | 0              | 0 | 0 | 0   | 0    | 0  | 0 | 0 | 0 | 0 | 0 | 0   | 0   | 0  | 0 | 0 | 0 | 0 | 0 | 0   | 0  | 0  | 0 | 0 | 0      | 0 | 0 | 0   | 0  | 0 | 0 | 0 |
| #53             | 0              | 0 | 0 | 0   | 0    | 0  | 0 | 0 | 0 | 0 | 0 | 0   | 0   | 0  | 0 | 0 | 0 | 0 | 0 | 0   | 0  | 0  | 0 | 0 | 0      | 0 | 0 | 0   | 0  | 0 | 0 | 0 |
| #54             | 0              | 0 | 0 | 1   | 0    | 1  | 0 | 1 | 0 | 0 | 0 | 1   | 0   | 1  | 0 | 1 | 0 | 0 | 0 | 1   | 0  | 1  | 0 | 1 | 0      | 0 | 0 | 1   | 0  | 1 | 0 | 1 |
| #55             | 0              | 0 | 0 | 0   | 0    | 0  | 0 | 0 | 0 | 0 | 0 | 0   | 0   | 0  | 0 | 0 | 0 | 0 | 0 | 0   | 0  | 0  | 0 | 0 | 0      | 0 | 0 | 0   | 0  | 0 | 0 | 0 |
| #56             | 0              | 0 | 0 | 0   | 0    | 0  | 0 | 0 | 0 | 0 | 0 | 0   | 0   | 0  | 0 | 0 | 0 | 0 | 0 | 0   | 0  | 0  | 0 | 0 | 0      | 0 | 0 | 0   | 0  | 0 | 0 | 0 |
| #57             | 0              | 0 | 0 | 0   | 0    | 0  | 0 | 0 | 0 | 0 | 0 | 0   | 0   | 0  | 0 | 0 | 0 | 0 | 0 | 0   | 0  | 0  | 0 | 0 | 0      | 0 | 0 | 0   | 0  | 0 | 0 | 0 |
| #58             | 0              | 0 | 0 | 0   | 0    | 0  | 0 | 0 | 0 | 0 | 0 | 0   | 0   | 0  | 0 | 0 | 0 | 0 | 0 | 0   | 0  | 0  | 0 | 0 | 0      | 0 | 0 | 0   | 0  | 0 | 0 | 0 |
| #59             | 0              | 0 | 0 | 0   | 1    | 0  | 0 | 0 | 0 | 1 | 0 | 0   | 0   | 0  | 0 | 0 | 0 | 1 | 0 | 0   | 0  | 0  | 0 | 0 | 0      | 1 | 0 | 0   | 0  | 0 | 0 | 0 |
| #60             | 0              | 0 | 0 | 0   | 0    | 0  | 0 | 0 | 0 | 0 | 0 | 0   | 0   | 0  | 0 | 0 | 0 | 0 | 0 | 0   | 0  | 0  | 0 | 0 | 0      | 0 | 0 | 0   | 0  | 0 | 0 | 0 |
| #61             | 1              | 1 | 1 | 1   | 0    | 0  | 0 | 0 | 1 | 1 | 1 | 1   | 0   | 0  | 0 | 0 | 1 | 1 | 1 | 1   | 0  | 0  | 0 | 0 | 1      | 1 | 1 | 1   | 0  | 0 | 0 | 0 |
| #62             | 0              | 0 | 0 | 0   | 0    | 0  | 0 | 0 | 0 | 0 | 0 | 0   | 0   | 0  | 0 | 0 | 0 | 0 | 0 | 0   | 0  | 0  | 0 | 0 | 0      | 0 | 0 | 0   | 0  | 0 | 0 | 0 |
| #63             | 0              | 0 | 0 | 0   | 0    | 0  | 0 | 1 | 0 | 0 | 0 | 0   | 0   | 0  | 0 | 1 | 0 | 0 | 0 | 0   | 0  | 0  | 0 | 1 | 0      | 0 | 0 | 0   | 0  | 0 | 0 | 1 |
| #64             | 0              | 0 | 0 | 0   | 0    | 0  | 0 | 0 | 0 | 0 | 0 | 0   | 0   | 0  | 0 | 0 | 0 | 0 | 0 | 0   | 0  | 0  | 0 | 0 | 0      | 0 | 0 | 0   | 0  | 0 | 0 | 0 |

# D. Market area 4

|                 |                 | Marketing area                               | ing area        |  |  |  |  |  |  |  |  |  |  |  |
|-----------------|-----------------|----------------------------------------------|-----------------|--|--|--|--|--|--|--|--|--|--|--|
| Soft Switch No. | Finland         | France Germany                               | Greece          |  |  |  |  |  |  |  |  |  |  |  |
| Solt Switch No. | Bit No.         | Bit No. Bit No.                              | Bit No.         |  |  |  |  |  |  |  |  |  |  |  |
|                 | 1 2 3 4 5 6 7 8 | 1 2 3 4 5 6 7 8 1 2 3 4 5 6 7 8 1            | 1 2 3 4 5 6 7 8 |  |  |  |  |  |  |  |  |  |  |  |
| #01             | 1 0 0 0 0 0 0 0 | 1000000010000000                             | 1 0 0 0 0 0 0 0 |  |  |  |  |  |  |  |  |  |  |  |
| #02             | 0 0 0 0 0 1 0 0 | 0 0 0 0 1 0 0 0 0 0 0 0 1 0 0                | 0 0 0 0 0 1 0 0 |  |  |  |  |  |  |  |  |  |  |  |
| #03             | 0 1 1 0 0 0 1 1 | 0 1 1 0 0 0 1 1 0 1 1 0 0 0 1 1 0            | 01100011        |  |  |  |  |  |  |  |  |  |  |  |
| #04             | 0 0 1 1 0 0 0 0 | 0 0 1 1 0 0 0 0 0 0 1 1 0 0 0 0              | 0 0 1 1 0 0 0 0 |  |  |  |  |  |  |  |  |  |  |  |
| #05             | 0 1 0 0 0 0 1 1 | 0 1 0 0 0 0 1 1 0 1 0 0 0 1 1 0              | 01000011        |  |  |  |  |  |  |  |  |  |  |  |
| #06             | 00110010        | 0 0 1 1 0 0 1 0 0 0 1 1 0 0 1 0 0            | 0 0 1 1 0 0 1 0 |  |  |  |  |  |  |  |  |  |  |  |
| #07             | 00010001        | 0 0 0 1 0 0 0 1 0 0 0 1 0 0 0 1 0            | 00010001        |  |  |  |  |  |  |  |  |  |  |  |
| #08             | 0 0 0 0 0 1 1 0 | 0 0 0 0 0 1 1 0 0 0 0 0 0 1 1 0 0            | 0 0 0 0 0 1 1 0 |  |  |  |  |  |  |  |  |  |  |  |
| #09             | 0 0 0 0 1 0 0 0 | 0 0 0 1 0 0 0 0 0 0 1 0 0 0                  | 00001000        |  |  |  |  |  |  |  |  |  |  |  |
| #10             | 1 1 1 1 0 1 1 1 | 1 1 1 1 0 1 1 1 1 1 1 1 0 1 1 1              | 1 1 1 1 0 1 1 1 |  |  |  |  |  |  |  |  |  |  |  |
| #11             | 1 0 0 0 0 0 0 0 | 1 0 0 0 0 0 0 0 1 0 0 0 0 0 0 7              | 1 0 0 0 0 0 0 0 |  |  |  |  |  |  |  |  |  |  |  |
| #12             | 00100001        | 0 0 1 0 0 0 0 1 0 0 1 0 0 0 1 0              | 0010001         |  |  |  |  |  |  |  |  |  |  |  |
| #13             | 00101000        | 0 0 1 0 1 0 0 0 0 0 1 0 1 0 0 0              | 0 0 1 0 1 0 0 0 |  |  |  |  |  |  |  |  |  |  |  |
| #14             | 0 1 0 0 0 0 0 0 | 0 1 0 0 0 0 0 0 0 1 0 0 0 0 0 0              | 0 1 0 0 0 0 0 0 |  |  |  |  |  |  |  |  |  |  |  |
| #15             | 00000001        | 0 0 0 0 0 0 0 1 0 0 0 0 0 0 1                | 00000001        |  |  |  |  |  |  |  |  |  |  |  |
| #16             | 1 1 0 0 0 0 0 0 | 1 1 0 0 0 0 0 0 1 1 0 0 0 0 0 1              | 1 1 0 0 0 0 0 0 |  |  |  |  |  |  |  |  |  |  |  |
| #17             | 0 0 0 0 0 0 0 0 | 0 0 0 0 0 0 0 0 0 0 0 0 0 0 0 0 0 0          | 0 0 0 0 0 0 0 0 |  |  |  |  |  |  |  |  |  |  |  |
| #18             | 0 1 0 0 0 0 0 0 | 0 1 0 0 0 0 0 0 0 1 0 0 0 0 0 0              | 0 1 0 0 0 0 0 0 |  |  |  |  |  |  |  |  |  |  |  |
| #19             | 1 1 0 1 0 1 1 0 | 1 1 0 1 0 1 1 0 1 1 0 1 0 1 1 0 <sup>-</sup> | 1 1 0 1 0 1 1 0 |  |  |  |  |  |  |  |  |  |  |  |
| #20             | 0 0 0 0 0 0 0 0 | 0 0 0 0 0 0 0 0 0 0 0 0 0 0 0 0 0 0          | 0 0 0 0 0 0 0 0 |  |  |  |  |  |  |  |  |  |  |  |
| #21             | 00000011        | 0 0 0 0 0 0 1 1 0 0 0 0 0 1 1 0              | 0 0 0 0 0 0 1 1 |  |  |  |  |  |  |  |  |  |  |  |
| #22             | 0 1 1 0 0 0 0 0 | 0 1 1 0 0 0 0 0 0 1 1 0 0 0 0 0              | 0 1 1 0 0 0 0 0 |  |  |  |  |  |  |  |  |  |  |  |
| #23             | 0 1 1 0 0 0 0 0 | 0 1 1 0 0 0 0 0 0 1 1 0 0 0 0 0              | 0 1 1 0 0 0 0 0 |  |  |  |  |  |  |  |  |  |  |  |
| #24             | 0 1 0 0 0 0 0 0 | 0 1 0 0 0 0 0 0 0 1 0 0 0 0 0 0              | 0 1 0 0 0 0 0 0 |  |  |  |  |  |  |  |  |  |  |  |
| #25             | 0 0 0 0 0 0 0 0 | 0 0 0 0 0 0 0 0 0 0 0 0 0 0 0 0 0 0          | 0 0 0 0 0 0 0 0 |  |  |  |  |  |  |  |  |  |  |  |
| #26             | 0 0 0 0 0 0 0 0 | 0 0 0 0 0 0 0 0 0 0 0 0 0 0 0 0 0 0          | 0 0 0 0 0 0 0 0 |  |  |  |  |  |  |  |  |  |  |  |
| #27             | 0 0 0 0 0 0 0 0 | 0 0 0 0 0 0 0 0 0 0 0 0 0 0 0 0 0 0 0        | 0 0 0 0 0 0 0 0 |  |  |  |  |  |  |  |  |  |  |  |
| #28             | 1 1 1 0 1 0 1 0 | 1 1 1 0 1 0 1 0 1 1 1 0 1 0 1 0 1            | 1 1 1 0 1 0 1 0 |  |  |  |  |  |  |  |  |  |  |  |
| #29             | 00101000        | 0 0 1 0 1 0 0 0 0 0 1 0 1 0 0 0              | 0 0 1 0 1 0 0 0 |  |  |  |  |  |  |  |  |  |  |  |
| #30             | 0 0 0 1 0 1 1 0 | 0 0 0 1 0 1 1 0 0 0 0 1 0 1 1 0 0            | 0 0 0 1 0 1 1 0 |  |  |  |  |  |  |  |  |  |  |  |
| #31             | 0 1 0 1 0 1 0 0 | 0 1 0 1 0 1 0 0 0 1 0 1 0 1 0 0              | 0 1 0 1 0 1 0 0 |  |  |  |  |  |  |  |  |  |  |  |
| #32             | 0 0 0 0 0 0 0 0 | 0 0 0 0 0 0 0 0 0 0 0 0 0 0 0 0 0 0 0        | 0 0 0 0 0 0 0 0 |  |  |  |  |  |  |  |  |  |  |  |
| #33             | 0 0 0 0 0 0 1 0 | 0 0 0 0 0 0 1 0 0 0 0 0 0 1 0 0              | 0 0 0 0 0 0 1 0 |  |  |  |  |  |  |  |  |  |  |  |
| #34             | 0 0 0 0 0 0 0 0 | 0 0 0 0 0 0 0 0 0 0 0 0 0 0 0 0 0 0 0 0      | 0 0 0 0 0 0 0 0 |  |  |  |  |  |  |  |  |  |  |  |
| #35             | 0 0 0 0 0 1 0 1 | 0 0 0 0 1 0 1 0 0 0 0 0 1 0 1                | 0 0 0 0 0 1 0 1 |  |  |  |  |  |  |  |  |  |  |  |
| #36             | 0 1 0 1 0 0 0 1 | 0 1 0 1 0 0 0 1 0 1 0 1 0 0 1 0              | 0 1 0 1 0 0 0 1 |  |  |  |  |  |  |  |  |  |  |  |
| #37             | 0 0 0 0 0 0 0 0 | 0 0 0 0 0 0 0 0 0 0 0 0 0 0 0 0 0 0 0 0      | 0 0 0 0 0 0 0 0 |  |  |  |  |  |  |  |  |  |  |  |
| #38             | 1 0 0 0 0 1 1 0 | 1000011010000110                             | 10000110        |  |  |  |  |  |  |  |  |  |  |  |

|                 |                 | Marketir        | eting area      |                 |  |  |  |  |  |  |  |  |  |  |  |  |
|-----------------|-----------------|-----------------|-----------------|-----------------|--|--|--|--|--|--|--|--|--|--|--|--|
| Soft Switch No. | Finland         | France          | Germany         | Greece          |  |  |  |  |  |  |  |  |  |  |  |  |
| Son Switch No.  | Bit No.         | Bit No.         | Bit No.         | Bit No.         |  |  |  |  |  |  |  |  |  |  |  |  |
|                 | 1 2 3 4 5 6 7 8 | 1 2 3 4 5 6 7 8 | 1 2 3 4 5 6 7 8 | 1 2 3 4 5 6 7 8 |  |  |  |  |  |  |  |  |  |  |  |  |
| #39             | 1 0 0 0 0 0 0 0 | 1 0 0 0 0 0 0 0 | 1 0 0 0 0 0 0 0 | 1 0 0 0 0 0 0 0 |  |  |  |  |  |  |  |  |  |  |  |  |
| #40             | 0 0 0 0 0 0 0 0 | 0 0 0 0 0 0 0 0 | 0 0 0 0 0 0 0 0 | 0 0 0 0 0 0 0 0 |  |  |  |  |  |  |  |  |  |  |  |  |
| #41             | 0 0 0 0 0 0 0 0 | 0 0 0 0 0 0 0 0 | 0 0 0 0 0 0 0 0 | 0 0 0 0 0 0 0 0 |  |  |  |  |  |  |  |  |  |  |  |  |
| #42             | 0 0 0 0 0 0 0 0 | 0 0 0 0 0 0 0 0 | 0 0 0 0 0 0 0 0 | 0 0 0 0 0 0 0 0 |  |  |  |  |  |  |  |  |  |  |  |  |
| #43             | 0 0 0 0 0 0 0 0 | 0 0 0 0 0 0 0 0 | 0 0 0 0 0 0 0 0 | 0 0 0 0 0 0 0 0 |  |  |  |  |  |  |  |  |  |  |  |  |
| #44             | 0 0 0 0 0 0 0 0 | 0 0 0 0 0 0 0 0 | 0 0 0 0 0 0 0 0 | 0 0 0 0 0 0 0 0 |  |  |  |  |  |  |  |  |  |  |  |  |
| #45             | 0 0 0 0 0 0 0 0 | 0 0 0 0 0 0 0 0 | 0 0 0 0 0 0 0 0 | 0 0 0 0 0 0 0 0 |  |  |  |  |  |  |  |  |  |  |  |  |
| #46             | 0 1 0 1 0 0 0 0 | 0 1 0 1 0 0 0 0 | 0 1 0 1 0 0 0 0 | 0 1 0 1 0 0 0 0 |  |  |  |  |  |  |  |  |  |  |  |  |
| #47             | 0 0 0 0 0 0 0 0 | 0 0 0 0 0 0 0 0 | 0 0 0 0 0 0 0 0 | 0 0 0 0 0 0 0 0 |  |  |  |  |  |  |  |  |  |  |  |  |
| #48             | 00010101        | 00010101        | 0 0 0 1 0 1 0 1 | 00010101        |  |  |  |  |  |  |  |  |  |  |  |  |
| #49             | 1 0 0 0 0 0 0 0 | 1 0 0 0 0 0 0 0 | 1 0 0 0 0 0 0 0 | 1 0 0 0 0 0 0 0 |  |  |  |  |  |  |  |  |  |  |  |  |
| #50             | 0 0 0 0 0 0 0 0 | 0 0 0 0 0 0 0 0 | 0 0 0 0 0 0 0 0 | 0 0 0 0 0 0 0 0 |  |  |  |  |  |  |  |  |  |  |  |  |
| #51             | 0 0 0 0 0 0 0 0 | 0 0 0 0 0 0 0 0 | 0 0 0 0 0 0 0 0 | 0 0 0 0 0 0 0 0 |  |  |  |  |  |  |  |  |  |  |  |  |
| #52             | 0 0 0 0 0 0 0 0 | 0 0 0 0 0 0 0 0 | 0 0 0 0 0 0 0 0 | 0 0 0 0 0 0 0 0 |  |  |  |  |  |  |  |  |  |  |  |  |
| #53             | 0 0 0 0 0 0 0 0 | 0 0 0 0 0 0 0 0 | 0 0 0 0 0 0 0 0 | 0 0 0 0 0 0 0 0 |  |  |  |  |  |  |  |  |  |  |  |  |
| #54             | 00010101        | 00010101        | 0 0 0 1 0 1 0 1 | 0 0 0 1 0 1 0 1 |  |  |  |  |  |  |  |  |  |  |  |  |
| #55             | 0 0 0 0 0 0 0 0 | 0 0 0 0 0 0 0 0 | 0 0 0 0 0 0 0 0 | 0 0 0 0 0 0 0 0 |  |  |  |  |  |  |  |  |  |  |  |  |
| #56             | 0 0 0 0 0 0 0 0 | 0 0 0 0 0 0 0 0 | 0 0 0 0 0 0 0 0 | 0 0 0 0 0 0 0 0 |  |  |  |  |  |  |  |  |  |  |  |  |
| #57             | 0 0 0 0 0 0 0 0 | 0 0 0 0 0 0 0 0 | 0 0 0 0 0 0 0 0 | 0 0 0 0 0 0 0 0 |  |  |  |  |  |  |  |  |  |  |  |  |
| #58             | 0 0 0 0 0 0 0 0 | 0 0 0 0 0 0 0 0 | 0 0 0 0 0 0 0 0 | 0 0 0 0 0 0 0 0 |  |  |  |  |  |  |  |  |  |  |  |  |
| #59             | 0 1 0 0 0 0 0 0 | 0 1 0 0 0 0 0 0 | 0 1 0 0 0 0 0 0 | 0 1 0 0 0 0 0 0 |  |  |  |  |  |  |  |  |  |  |  |  |
| #60             | 0 0 0 0 0 0 0 0 | 0 0 0 0 0 0 0 0 | 0 0 0 0 0 0 0 0 | 0 0 0 0 0 0 0 0 |  |  |  |  |  |  |  |  |  |  |  |  |
| #61             | 1 1 1 1 0 0 0 0 | 1 1 1 1 0 0 0 0 | 1 1 1 1 0 0 0 0 | 1 1 1 1 0 0 0 0 |  |  |  |  |  |  |  |  |  |  |  |  |
| #62             | 00000000        | 0 0 0 0 0 0 0 0 | 0 0 0 0 0 0 0 0 | 0 0 0 0 0 0 0 0 |  |  |  |  |  |  |  |  |  |  |  |  |
| #63             | 00000001        | 00000001        | 0 0 0 0 0 0 0 1 | 0 0 0 0 0 0 1   |  |  |  |  |  |  |  |  |  |  |  |  |
| #64             | 0 0 0 0 0 0 0 0 | 0 0 0 0 0 0 0 0 | 0 0 0 0 0 0 0 0 | 0 0 0 0 0 0 0 0 |  |  |  |  |  |  |  |  |  |  |  |  |

# E. Market area 5

|                 |                 | Marketing area                      |                 |  |  |  |  |  |  |  |
|-----------------|-----------------|-------------------------------------|-----------------|--|--|--|--|--|--|--|
| Soft Switch No. | Hong Kong       | Hungary Ireland                     | Israel          |  |  |  |  |  |  |  |
| Solt Switch No. | Bit No.         | Bit No. Bit No.                     | Bit No.         |  |  |  |  |  |  |  |
|                 | 1 2 3 4 5 6 7 8 | 1 2 3 4 5 6 7 8 1 2 3 4 5 6 7 8     | 1 2 3 4 5 6 7 8 |  |  |  |  |  |  |  |
| #01             | 1 0 0 0 0 0 0 0 | 1 0 0 0 0 0 0 1 0 0 0 0 0 0         | 1 0 0 0 0 0 0 0 |  |  |  |  |  |  |  |
| #02             | 0 0 0 0 0 1 0 0 | 0 0 0 0 1 0 0 0 0 0 0 1 0 0         | 0 0 0 0 0 1 0 0 |  |  |  |  |  |  |  |
| #03             | 0 1 1 0 0 0 0 1 | 0 1 1 0 0 0 1 1 0 1 1 0 0 0 1 1     | 0 1 1 0 0 0 1 1 |  |  |  |  |  |  |  |
| #04             | 00110000        | 0 0 1 1 0 0 0 0 0 0 1 1 0 0 0 0     | 0 0 1 1 0 0 0 0 |  |  |  |  |  |  |  |
| #05             | 0 0 0 0 0 0 0 0 | 0 1 0 0 0 0 1 1 0 1 0 0 0 1 1       | 0 1 0 0 0 0 1 1 |  |  |  |  |  |  |  |
| #06             | 00110010        | 0 0 1 1 0 0 1 0 0 0 1 1 0 0 1 0     | 0 0 1 1 0 0 1 0 |  |  |  |  |  |  |  |
| #07             | 1 1 1 0 0 0 0 0 | 0 0 0 1 0 0 0 1 0 0 0 1 0 0 0 1     | 0 0 0 1 0 0 0 1 |  |  |  |  |  |  |  |
| #08             | 0 0 0 0 0 1 1 0 | 0 0 0 0 0 1 1 0 0 0 0 0 0 1 1 0     | 0 0 0 0 0 1 1 0 |  |  |  |  |  |  |  |
| #09             | 0 0 0 0 0 0 0 0 | 0 0 0 1 0 0 0 0 0 0 1 0 0 0         | 0 0 0 0 1 0 0 0 |  |  |  |  |  |  |  |
| #10             | 1 0 0 0 0 1 0 1 | 1 1 1 1 0 1 1 1 1 1 1 1 0 1 1 1     | 1 1 1 1 0 1 1 1 |  |  |  |  |  |  |  |
| #11             | 0 0 0 0 0 0 0 0 | 1 0 0 0 0 0 0 0 1 0 0 0 0 0 0       | 1 0 0 0 0 0 0 0 |  |  |  |  |  |  |  |
| #12             | 0 0 0 0 0 0 0 1 | 0 0 1 0 0 0 1 0 0 1 0 0 0 0 1       | 0 0 1 0 0 0 0 1 |  |  |  |  |  |  |  |
| #13             | 00001000        | 0 0 1 0 1 0 0 0 0 1 0 1 0 0 0       | 0 0 1 0 1 0 0 0 |  |  |  |  |  |  |  |
| #14             | 0 1 0 0 0 0 0 0 | 0 1 0 0 0 0 0 0 0 1 0 0 0 0 0       | 0 1 0 0 0 0 0 0 |  |  |  |  |  |  |  |
| #15             | 0 0 0 0 0 0 0 0 | 0 0 0 0 0 0 1 0 0 0 0 0 0 1         | 0 0 0 0 0 0 0 1 |  |  |  |  |  |  |  |
| #16             | 1 1 0 0 0 0 0 0 | 1 1 0 0 0 0 0 0 1 1 0 0 0 0 0 0     | 1 1 0 0 0 0 0 0 |  |  |  |  |  |  |  |
| #17             | 0 0 0 0 0 0 0 0 | 0 0 0 0 0 0 0 0 0 0 0 0 0 0 0 0 0 0 | 0 0 0 0 0 0 0 0 |  |  |  |  |  |  |  |
| #18             | 0 1 0 0 0 0 0 0 | 0 1 0 0 0 0 0 0 0 1 0 0 0 0 0       | 0 1 0 0 0 0 0 0 |  |  |  |  |  |  |  |
| #19             | 0 0 0 1 0 1 1 0 | 1 1 0 1 0 1 1 0 1 1 0 1 0 1 1 0     | 1 1 0 1 0 1 1 0 |  |  |  |  |  |  |  |
| #20             | 0 0 0 0 0 0 0 0 | 0 0 0 0 0 0 0 0 0 0 0 0 0 0 0 0 0   | 0 0 0 0 0 0 0 0 |  |  |  |  |  |  |  |
| #21             | 00000011        | 0 0 0 0 0 1 1 0 0 0 0 0 1 1         | 0 0 0 0 0 0 1 1 |  |  |  |  |  |  |  |
| #22             | 0 1 1 0 0 0 0 0 | 0 1 1 0 0 0 0 0 0 1 1 0 0 0 0 0     | 0 1 1 0 0 0 0 0 |  |  |  |  |  |  |  |
| #23             | 0 1 0 0 0 0 0 0 | 0 1 1 0 0 0 0 0 0 1 1 0 0 0 0 0     | 0 1 1 0 0 0 0 0 |  |  |  |  |  |  |  |
| #24             | 0 1 0 0 0 0 0 0 | 0 1 0 0 0 0 0 0 0 1 0 0 0 0 0       | 0 1 0 0 0 0 0 0 |  |  |  |  |  |  |  |
| #25             | 0 0 0 0 0 0 0 0 | 0 0 0 0 0 0 0 0 0 0 0 0 0 0 0 0 0   | 0 0 0 0 0 0 0 0 |  |  |  |  |  |  |  |
| #26             | 0 0 0 0 0 0 0 0 | 0 0 0 0 0 0 0 0 0 0 0 0 0 0 0 0 0 0 | 0 0 0 0 0 0 0 0 |  |  |  |  |  |  |  |
| #27             | 0 0 0 0 0 0 0 0 | 0 0 0 0 0 0 0 0 0 0 0 0 0 0 0 0 0 0 | 0 0 0 0 0 0 0 0 |  |  |  |  |  |  |  |
| #28             | 1 1 1 0 0 1 0 1 | 1 1 1 0 1 0 1 0 1 1 1 0 1 0 1 0     | 1 1 1 0 1 0 1 0 |  |  |  |  |  |  |  |
| #29             | 0 0 1 0 1 0 0 0 | 0 0 1 0 1 0 0 0 0 0 1 0 1 0 0 0     | 0 0 1 0 1 0 0 0 |  |  |  |  |  |  |  |
| #30             | 0 0 0 1 0 1 1 0 | 0 0 0 1 0 1 1 0 0 0 0 1 0 1 1 0     | 0 0 0 1 0 1 1 0 |  |  |  |  |  |  |  |
| #31             | 0 1 0 1 0 1 0 0 | 0 1 0 1 0 1 0 0 0 1 0 1 0 1 0 0     | 0 1 0 1 0 1 0 0 |  |  |  |  |  |  |  |
| #32             | 0 0 0 0 0 0 0 0 | 0 0 0 0 0 0 0 0 0 0 0 0 0 0 0 0 0 0 | 0 0 0 0 0 0 0 0 |  |  |  |  |  |  |  |
| #33             | 0 0 0 0 0 0 1 0 | 0 0 0 0 0 1 0 0 0 0 0 0 1 0         | 0 0 0 0 0 0 1 0 |  |  |  |  |  |  |  |
| #34             | 0 0 0 0 0 0 0 0 | 0 0 0 0 0 0 0 0 0 0 0 0 0 0 0 0 0   | 0 0 0 0 0 0 0 0 |  |  |  |  |  |  |  |
| #35             | 00001001        | 0 0 0 0 1 0 1 0 0 0 0 0 1 0 1       | 0 0 0 0 0 1 0 1 |  |  |  |  |  |  |  |
| #36             | 01010001        | 0 1 0 1 0 0 0 1 0 1 0 1 0 0 0 1     | 01010001        |  |  |  |  |  |  |  |
| #37             | 0 0 0 0 0 0 0 0 | 0 0 0 0 0 0 0 0 0 0 0 0 0 0 0 0 0   | 0 0 0 0 0 0 0 0 |  |  |  |  |  |  |  |
| #38             | 10000110        | 1 0 0 0 0 1 1 0 1 0 0 0 0 1 1 0     | 1 0 0 0 0 1 1 0 |  |  |  |  |  |  |  |

|                 | Marketing area |   |    |     |    |     |   |   |   |   |   |     |    |    |   |   |   |   |   |      |     |   |   |   |   |   |   |     |     |   |   |   |
|-----------------|----------------|---|----|-----|----|-----|---|---|---|---|---|-----|----|----|---|---|---|---|---|------|-----|---|---|---|---|---|---|-----|-----|---|---|---|
| Soft Switch No. |                |   | Ho | ng  | Ko | ong | J |   |   |   | Н | lun | ga | ry |   |   |   |   |   | rela | ano | k |   |   |   |   |   | lsr | ael |   |   |   |
| Son Switch No.  |                |   | E  | Bit | No | •   |   |   |   |   | I | Bit | No |    |   |   |   |   | E | 3it  | No  | • |   |   |   |   | E | Bit | No  |   |   |   |
|                 | 1              | 2 | 3  | 4   | 5  | 6   | 7 | 8 | 1 | 2 | 3 | 4   | 5  | 6  | 7 | 8 | 1 | 2 | 3 | 4    | 5   | 6 | 7 | 8 | 1 | 2 | 3 | 4   | 5   | 6 | 7 | 8 |
| #39             | 1              | 0 | 0  | 0   | 0  | 0   | 0 | 0 | 1 | 0 | 0 | 0   | 0  | 0  | 0 | 0 | 1 | 0 | 0 | 0    | 0   | 0 | 0 | 0 | 1 | 0 | 0 | 0   | 0   | 0 | 0 | 0 |
| #40             | 0              | 0 | 0  | 0   | 0  | 0   | 0 | 0 | 0 | 0 | 0 | 0   | 0  | 0  | 0 | 0 | 0 | 0 | 0 | 0    | 0   | 0 | 0 | 0 | 0 | 0 | 0 | 0   | 0   | 0 | 0 | 0 |
| #41             | 0              | 0 | 0  | 0   | 0  | 0   | 0 | 0 | 0 | 0 | 0 | 0   | 0  | 0  | 0 | 0 | 0 | 0 | 0 | 0    | 0   | 0 | 0 | 0 | 0 | 0 | 0 | 0   | 0   | 0 | 0 | 0 |
| #42             | 0              | 0 | 0  | 0   | 0  | 0   | 0 | 0 | 0 | 0 | 0 | 0   | 0  | 0  | 0 | 0 | 0 | 0 | 0 | 0    | 0   | 0 | 0 | 0 | 0 | 0 | 0 | 0   | 0   | 0 | 0 | 0 |
| #43             | 0              | 0 | 0  | 0   | 0  | 0   | 0 | 0 | 0 | 0 | 0 | 0   | 0  | 0  | 0 | 0 | 0 | 0 | 0 | 0    | 0   | 0 | 0 | 0 | 0 | 0 | 0 | 0   | 0   | 0 | 0 | 0 |
| #44             | 0              | 0 | 0  | 0   | 0  | 0   | 0 | 0 | 0 | 0 | 0 | 0   | 0  | 0  | 0 | 0 | 0 | 0 | 0 | 0    | 0   | 0 | 0 | 0 | 0 | 0 | 0 | 0   | 0   | 0 | 0 | 0 |
| #45             | 0              | 0 | 0  | 0   | 0  | 0   | 0 | 0 | 0 | 0 | 0 | 0   | 0  | 0  | 0 | 0 | 0 | 0 | 0 | 0    | 0   | 0 | 0 | 0 | 0 | 0 | 0 | 0   | 0   | 0 | 0 | 0 |
| #46             | 0              | 1 | 0  | 1   | 0  | 0   | 0 | 0 | 0 | 1 | 0 | 1   | 0  | 0  | 0 | 0 | 0 | 1 | 0 | 1    | 0   | 0 | 0 | 0 | 0 | 1 | 0 | 1   | 0   | 0 | 0 | 0 |
| #47             | 0              | 0 | 0  | 0   | 0  | 0   | 0 | 0 | 0 | 0 | 0 | 0   | 0  | 0  | 0 | 0 | 0 | 0 | 0 | 0    | 0   | 0 | 0 | 0 | 0 | 0 | 0 | 0   | 0   | 0 | 0 | 0 |
| #48             | 0              | 0 | 0  | 1   | 0  | 1   | 0 | 1 | 0 | 0 | 0 | 1   | 0  | 1  | 0 | 1 | 0 | 0 | 0 | 1    | 0   | 1 | 0 | 1 | 0 | 0 | 0 | 1   | 0   | 1 | 0 | 1 |
| #49             | 1              | 0 | 0  | 0   | 0  | 0   | 0 | 0 | 1 | 0 | 0 | 0   | 0  | 0  | 0 | 0 | 1 | 0 | 0 | 0    | 0   | 0 | 0 | 0 | 1 | 0 | 0 | 0   | 0   | 0 | 0 | 0 |
| #50             | 0              | 0 | 0  | 0   | 0  | 0   | 0 | 0 | 0 | 0 | 0 | 0   | 0  | 0  | 0 | 0 | 0 | 0 | 0 | 0    | 0   | 0 | 0 | 0 | 0 | 0 | 0 | 0   | 0   | 0 | 0 | 0 |
| #51             | 0              | 0 | 0  | 0   | 0  | 0   | 0 | 0 | 0 | 0 | 0 | 0   | 0  | 0  | 0 | 0 | 0 | 0 | 0 | 0    | 0   | 0 | 0 | 0 | 0 | 0 | 0 | 0   | 0   | 0 | 0 | 0 |
| #52             | 0              | 0 | 0  | 0   | 0  | 0   | 0 | 0 | 0 | 0 | 0 | 0   | 0  | 0  | 0 | 0 | 0 | 0 | 0 | 0    | 0   | 0 | 0 | 0 | 0 | 0 | 0 | 0   | 0   | 0 | 0 | 0 |
| #53             | 0              | 0 | 0  | 0   | 0  | 0   | 0 | 0 | 0 | 0 | 0 | 0   | 0  | 0  | 0 | 0 | 0 | 0 | 0 | 0    | 0   | 0 | 0 | 0 | 0 | 0 | 0 | 0   | 0   | 0 | 0 | 0 |
| #54             | 0              | 0 | 0  | 1   | 0  | 1   | 0 | 0 | 0 | 0 | 0 | 1   | 0  | 1  | 0 | 1 | 0 | 0 | 0 | 1    | 0   | 1 | 0 | 1 | 0 | 0 | 0 | 1   | 0   | 1 | 0 | 1 |
| #55             | 0              | 0 | 0  | 0   | 0  | 0   | 0 | 0 | 0 | 0 | 0 | 0   | 0  | 0  | 0 | 0 | 0 | 0 | 0 | 0    | 0   | 0 | 0 | 0 | 0 | 0 | 0 | 0   | 0   | 0 | 0 | 0 |
| #56             | 0              | 0 | 0  | 0   | 0  | 0   | 0 | 0 | 0 | 0 | 0 | 0   | 0  | 0  | 0 | 0 | 0 | 0 | 0 | 0    | 0   | 0 | 0 | 0 | 0 | 0 | 0 | 0   | 0   | 0 | 0 | 0 |
| #57             | 0              | 0 | 0  | 0   | 0  | 0   | 0 | 0 | 0 | 0 | 0 | 0   | 0  | 0  | 0 | 0 | 0 | 0 | 0 | 0    | 0   | 0 | 0 | 0 | 0 | 0 | 0 | 0   | 0   | 0 | 0 | 0 |
| #58             | 0              | 0 | 0  | 0   | 0  | 0   | 0 | 0 | 0 | 0 | 0 | 0   | 0  | 0  | 0 | 0 | 0 | 0 | 0 | 0    | 0   | 0 | 0 | 0 | 0 | 0 | 0 | 0   | 0   | 0 | 0 | 0 |
| #59             | 0              | 0 | 0  | 0   | 1  | 0   | 0 | 0 | 0 | 1 | 0 | 0   | 0  | 0  | 0 | 0 | 0 | 1 | 0 | 0    | 0   | 0 | 0 | 0 | 0 | 1 | 0 | 0   | 0   | 0 | 0 | 0 |
| #60             | 0              | 0 | 0  | 0   | 0  | 0   | 0 | 0 | 0 | 0 | 0 | 0   | 0  | 0  | 0 | 0 | 0 | 0 | 0 | 0    | 0   | 0 | 0 | 0 | 0 | 0 | 0 | 0   | 0   | 0 | 0 | 0 |
| #61             | 1              | 1 | 1  | 1   | 0  | 0   | 0 | 0 | 1 | 1 | 1 | 1   | 0  | 0  | 0 | 0 | 1 | 1 | 1 | 1    | 0   | 0 | 0 | 0 | 1 | 1 | 1 | 1   | 0   | 0 | 0 | 0 |
| #62             | 0              | 0 | 0  | 0   | 0  | 0   | 0 | 0 | 0 | 0 | 0 | 0   | 0  | 0  | 0 | 0 | 0 | 0 | 0 | 0    | 0   | 0 | 0 | 0 | 0 | 0 | 0 | 0   | 0   | 0 | 0 | 0 |
| #63             | 0              | 0 | 0  | 0   | 0  | 0   | 0 | 1 | 0 | 0 | 0 | 0   | 0  | 0  | 0 | 1 | 0 | 0 | 0 | 0    | 0   | 0 | 0 | 1 | 0 | 0 | 0 | 0   | 0   | 0 | 0 | 1 |
| #64             | 0              | 0 | 0  | 0   | 0  | 0   | 0 | 0 | 0 | 0 | 0 | 0   | 0  | 0  | 0 | 0 | 0 | 0 | 0 | 0    | 0   | 0 | 0 | 0 | 0 | 0 | 0 | 0   | 0   | 0 | 0 | 0 |
## F. Market area 6

|                 |                 | Marketing area                          |                 |
|-----------------|-----------------|-----------------------------------------|-----------------|
| Soft Switch No. | Italy           | Korea Malaysia                          | Mexico          |
| Solt Switch No. | Bit No.         | Bit No. Bit No.                         | Bit No.         |
|                 | 1 2 3 4 5 6 7 8 | 1 2 3 4 5 6 7 8 1 2 3 4 5 6 7 8 1       | 1 2 3 4 5 6 7 8 |
| #01             | 1 0 0 0 0 0 0 0 | 1 0 0 0 0 0 0 1 0 0 0 0 0 0 0           | 1 0 0 0 0 0 0 0 |
| #02             | 0 0 0 0 0 1 0 0 | 0 0 0 0 0 0 0 0 0 0 0 0 0 1 0 0         | 0 0 0 0 1 0 0   |
| #03             | 0 1 1 0 0 0 1 1 | 0 1 1 0 0 0 0 1 0 1 1 0 0 0 0 1 0       | 01100001        |
| #04             | 0 0 1 1 0 0 0 0 | 0 0 1 1 0 0 0 0 0 0 1 1 0 0 0 0         | 0 0 1 1 0 0 0 0 |
| #05             | 0 1 0 0 0 0 1 1 | 1 0 0 0 0 0 0 0 0 0 0 0 0 0 0 0 0 0     | 0100000         |
| #06             | 00110010        | 0 0 1 1 0 0 1 0 0 0 1 1 0 0 1 0 0       | 0 0 1 1 0 0 1 0 |
| #07             | 00010001        | 0 0 0 1 0 0 0 0 1 1 1 0 0 0 0 0         | 0 0 1 0 0 0 0   |
| #08             | 0 0 0 0 0 1 1 0 | 0 0 0 0 0 1 1 0 0 0 0 0 0 1 1 0 0       | 0 0 0 0 1 1 0   |
| #09             | 0 0 0 0 1 0 0 0 | 0 0 0 0 0 0 0 0 0 0 0 0 0 0 0 0 0 0 0   | 0 0 0 0 0 0 0 0 |
| #10             | 1 1 1 1 0 1 1 1 | 1000010110000101                        | 10000101        |
| #11             | 1 0 0 0 0 0 0 0 | 0 0 0 0 0 0 0 0 0 0 0 0 0 0 0 0 0 0 0 0 | 0 0 0 0 0 0 0   |
| #12             | 0010001         | 0 0 0 0 0 0 1 0 0 0 0 0 0 1 0           | 0000001         |
| #13             | 0 0 1 0 1 0 0 0 | 0 0 0 0 1 0 0 0 0 0 0 0 1 0 0 0         | 0 0 0 1 0 0 0   |
| #14             | 0 1 0 0 0 0 0 0 | 0 1 0 0 0 0 0 0 0 1 0 0 0 0 0 0         | 0 1 0 0 0 0 0 0 |
| #15             | 00000001        | 0 0 0 0 0 0 0 0 0 0 0 0 0 0 0 0 0 0 0   | 0 0 0 0 0 0 0 0 |
| #16             | 1 1 0 0 0 0 0 0 | 1 1 0 0 0 0 0 0 1 1 0 0 0 0 0 1         | 1 1 0 0 0 0 0 0 |
| #17             | 0 0 0 0 0 0 0 0 | 0 0 0 0 0 0 0 0 0 0 0 0 0 0 0 0 0 0 0   | 00000000        |
| #18             | 0 1 0 0 0 0 0 0 | 0 1 0 0 0 0 0 0 0 1 0 0 0 0 0 0         | 0 1 0 0 0 0 0 0 |
| #19             | 1 1 0 1 0 1 1 0 | 0 0 0 1 0 1 1 0 0 0 0 1 0 1 1 0 0       | 0 0 1 0 1 1 0   |
| #20             | 0 0 0 0 0 0 0 0 | 0 0 0 0 0 0 0 0 0 0 0 0 0 0 0 0 0 0 0 0 | 0 0 0 0 0 0 0   |
| #21             | 0 0 0 0 0 0 1 1 | 0 0 0 0 0 0 1 0 0 0 0 0 1 1 0           | 0000011         |
| #22             | 0 1 1 0 0 0 0 0 | 0 1 1 0 0 0 0 0 0 1 1 0 0 0 0 0         | 0 1 1 0 0 0 0 0 |
| #23             | 0 1 1 0 0 0 0 0 | 0 0 1 0 0 0 0 0 0 1 0 0 0 0 0           | 0 1 0 0 0 0 0   |
| #24             | 0 1 0 0 0 0 0 0 | 0 1 0 0 0 0 0 0 0 1 0 0 0 0 0 0         | 0 1 0 0 0 0 0 0 |
| #25             | 0 0 0 0 0 0 0 0 | 0 0 0 0 0 0 0 0 0 0 0 0 0 0 0 0 0 0 0   | 0 0 0 0 0 0 0 0 |
| #26             | 0 0 0 0 0 0 0 0 | 0 0 0 0 0 0 0 0 0 0 0 0 0 0 0 0 0 0 0 0 | 0 0 0 0 0 0 0   |
| #27             | 0 0 0 0 0 0 0 0 | 0 0 0 0 0 0 0 0 0 0 0 0 0 0 0 0 0 0 0 0 | 0 0 0 0 0 0 0   |
| #28             | 1 1 1 0 1 0 1 0 | 1 1 1 0 0 1 0 1 1 1 1 0 0 1 0 1         | 1 1 1 0 0 1 0 1 |
| #29             | 00101000        | 0 0 1 0 1 0 0 0 0 0 1 0 1 0 0 0         | 0 0 1 0 1 0 0 0 |
| #30             | 0 0 0 1 0 1 1 0 | 0 0 0 1 0 1 1 0 0 0 0 1 0 1 1 0 0       | 0 0 1 0 1 1 0   |
| #31             | 0 1 0 1 0 1 0 0 | 0 1 0 1 1 0 0 0 0 1 0 1 0 1 0 0 0       | 01010100        |
| #32             | 0 0 0 0 0 0 0 0 | 0 0 0 0 0 0 0 0 0 0 0 0 0 0 0 0 0 0 0 0 | 0 0 0 0 0 0 0   |
| #33             | 0 0 0 0 0 0 1 0 | 0 0 0 0 0 1 0 0 0 0 0 0 1 0 0           | 0 0 0 0 0 1 0   |
| #34             | 0 0 0 0 0 0 0 0 | 0 0 0 0 0 0 0 0 0 0 0 0 0 0 0 0 0 0 0 0 | 000000000       |
| #35             | 00000101        | 0 0 0 0 1 0 0 1 0 0 0 1 0 0 1 0         | 0001001         |
| #36             | 0 1 0 1 0 0 0 1 | 0 1 0 1 0 0 0 1 0 1 0 1 0 0 0 1 0       | 01010001        |
| #37             | 0 0 0 0 0 0 0 0 | 0 0 0 0 0 0 0 0 0 0 0 0 0 0 0 0 0 0 0 0 | 0 0 0 0 0 0 0 0 |
| #38             | 10000110        | 1000011010000110                        | 10000110        |

|                 |         |           | Ма          | rketing area        |                 |
|-----------------|---------|-----------|-------------|---------------------|-----------------|
| Soft Switch No. | l       | taly      | Korea       | Malaysia            | Mexico          |
| Son Switch No.  | Bi      | t No.     | Bit No.     | Bit No.             | Bit No.         |
|                 | 1 2 3 4 | 4 5 6 7 8 | 1 2 3 4 5 6 | 7 8 1 2 3 4 5 6 7 8 | 1 2 3 4 5 6 7 8 |
| #39             | 1000    | 0000      | 100000      | 0 0 1 0 0 0 0 0 0 0 | 1 0 0 0 0 0 0 0 |
| #40             | 0000    | 00000     | 0 0 0 0 0 0 | 0 0 0 0 0 0 0 0 0   | 0 0 0 0 0 0 0 0 |
| #41             | 0000    | 00000     | 0 0 0 0 0 0 | 0 0 0 0 0 0 0 0 0   | 0 0 0 0 0 0 0 0 |
| #42             | 0000    | 0000      | 0 0 0 0 0 0 | 0 0 0 0 0 0 0 0 0   | 0 0 0 0 0 0 0 0 |
| #43             | 0000    | 00000     | 0 0 0 0 0 0 | 0 0 0 0 0 0 0 0 0   | 0 0 0 0 0 0 0 0 |
| #44             | 0000    | 00000     | 0 0 0 0 0 0 | 0 0 0 0 0 0 0 0 0   | 0 0 0 0 0 0 0 0 |
| #45             | 0000    | 00000     | 0 0 0 0 0 0 | 0 0 0 0 0 0 0 0 0   | 0 0 0 0 0 0 0 0 |
| #46             | 0101    | 10000     | 010100      | 0 0 1 0 1 0 0 0 0   | 0 1 0 1 0 0 0 0 |
| #47             | 0 0 0 0 | 00000     | 0 0 0 0 0 0 | 0 0 0 0 0 0 0 0 0   | 0 0 0 0 0 0 0 0 |
| #48             | 0001    | 10101     | 000101      | 0 1 0 0 0 1 0 1 0 1 | 00010101        |
| #49             | 1000    | 00000     | 1 0 0 0 0 0 | 0 0 1 0 0 0 0 0 0 0 | 1 0 0 0 0 0 0 0 |
| #50             | 0 0 0 0 | 0000      | 0 0 0 0 0 0 | 0 0 0 0 0 0 0 0 0   | 0 0 0 0 0 0 0 0 |
| #51             | 0000    | 0000      | 0 0 0 0 0 0 | 0 0 0 0 0 0 0 0 0   | 0 0 0 0 0 0 0 0 |
| #52             | 0 0 0 0 | 0000      | 0 0 0 0 0 0 | 0 0 0 0 0 0 0 0 0   | 0 0 0 0 0 0 0 0 |
| #53             | 0 0 0 0 | 0000      | 0 0 0 0 0 0 | 0 0 0 0 0 0 0 0 0   | 0 0 0 0 0 0 0 0 |
| #54             | 0001    | 10101     | 000101      | 0 1 0 0 0 1 0 1 0 0 | 0 0 0 1 0 1 0 1 |
| #55             | 0 0 0 0 | 00000     | 0 0 0 0 0 0 | 0 0 0 0 0 0 0 0 0   | 0 0 0 0 0 0 0 0 |
| #56             | 0 0 0 0 | 00000     | 0 0 0 0 0 0 | 0 0 0 0 0 0 0 0 0   | 0 0 0 0 0 0 0 0 |
| #57             | 0 0 0 0 | 00000     | 0 0 0 0 0 0 | 0 0 0 0 0 0 0 0 0   | 0 0 0 0 0 0 0 0 |
| #58             | 0 0 0 0 | 0000      | 0 0 0 0 0 0 | 0 0 0 0 0 0 0 0 0   | 0 0 0 0 0 0 0 0 |
| #59             | 0100    | 00000     | 0 1 0 0 1 0 | 0 0 0 0 0 1 0 0 0   | 0 0 1 1 0 1 0 0 |
| #60             | 0 0 0 0 | 00000     | 0 0 0 0 0 0 | 0 0 0 0 0 0 0 0 0   | 0 0 0 0 0 0 0 0 |
| #61             | 1 1 1 1 | 10000     | 1 1 1 1 0 0 | 0 0 1 1 1 1 0 0 0 0 | 1 1 1 1 0 0 0 0 |
| #62             | 0000    | 0000      | 0 0 0 0 0   | 0 0 0 0 0 0 0 0 0   | 0 0 0 0 0 0 0 0 |
| #63             | 0 0 0 0 | 0001      | 0 0 0 0 0 0 | 0 1 0 0 0 0 0 0 1   | 0 0 0 0 0 0 0 1 |
| #64             | 0000    | 0 0 0 0   | 0 0 0 0 0 0 | 0 0 0 0 0 0 0 0 0   | 0 0 0 0 0 0 0 0 |

## G. Market area 7

|                  |                 | Marketing area                          |                 |
|------------------|-----------------|-----------------------------------------|-----------------|
| Coff Curitate Na | Netherlands     | New Zealand Norway                      | Philippines     |
| Solt Switch No.  | Bit No.         | Bit No. Bit No.                         | Bit No.         |
|                  | 1 2 3 4 5 6 7 8 | 1 2 3 4 5 6 7 8 1 2 3 4 5 6 7 8         | 1 2 3 4 5 6 7 8 |
| #01              | 1 0 0 0 0 0 0 0 | 1 0 0 0 0 0 0 1 0 0 0 0 0 0             | 1 0 0 0 0 0 0 0 |
| #02              | 0 0 0 0 0 1 0 0 | 0 0 0 0 1 0 0 0 0 0 0 0 1 0 0           | 0 0 0 0 0 1 0 0 |
| #03              | 0 1 1 0 0 0 1 1 | 0 1 1 0 0 0 1 1 0 1 1 0 0 0 1 1         | 0 1 1 0 0 0 0 1 |
| #04              | 0 0 1 1 0 0 0 0 | 0 0 1 1 0 0 0 0 0 0 1 1 0 0 0 0         | 0 0 1 1 0 0 0 0 |
| #05              | 0 1 0 0 0 0 1 1 | 0 0 0 0 0 1 1 1 0 1 0 0 0 0 1 1         | 0 1 0 0 0 0 0 0 |
| #06              | 00110010        | 0 0 0 0 0 1 0 0 0 1 1 0 0 1 0           | 0 0 1 1 0 0 1 0 |
| #07              | 0 0 0 1 0 0 0 1 | 0 1 1 0 0 0 0 1 0 0 0 1 0 0 0 1         | 0 0 0 1 0 0 0 0 |
| #08              | 0 0 0 0 0 1 1 0 | 0 0 0 0 0 1 1 0 0 0 0 0 0 1 1 0         | 0 0 0 0 0 1 1 0 |
| #09              | 0 0 0 0 1 0 0 0 | 0 0 0 0 1 0 0 0 0 0 0 0 1 0 0 0         | 0 0 0 0 0 0 0 0 |
| #10              | 1 1 1 1 0 1 1 1 | 1 1 1 1 0 1 1 1 1 1 1 1 0 1 1 1         | 1 0 0 0 0 1 0 1 |
| #11              | 1 0 0 0 0 0 0 0 | 0 0 0 0 1 0 0 1 0 0 0 0 0 0 0 0         | 0 0 0 0 0 0 0 0 |
| #12              | 0010001         | 0 0 0 0 1 0 0 1 0 0 1 0 0 0 0 1         | 0 0 0 0 0 0 0 1 |
| #13              | 00101000        | 0 0 0 0 1 0 0 0 0 1 0 1 0 0 0           | 0 0 0 0 1 0 0 0 |
| #14              | 0 1 0 0 0 0 0 0 | 0 1 0 0 0 0 0 0 0 1 0 0 0 0 0           | 0 1 0 0 0 0 0 0 |
| #15              | 0 0 0 0 0 0 0 1 | 0 0 0 0 0 1 0 0 0 0 0 0 0 1             | 0 0 0 0 0 0 0 0 |
| #16              | 1 1 0 0 0 0 0 0 | 1 1 0 0 0 0 0 0 1 1 0 0 0 0 0 0         | 1 1 0 0 0 0 0 0 |
| #17              | 0 0 0 0 0 0 0 0 | 0 0 0 0 0 0 0 0 0 0 0 0 0 0 0 0 0 0     | 0 0 0 0 0 0 0 0 |
| #18              | 0 1 0 0 0 0 0 0 | 0 1 0 0 0 0 0 0 0 1 0 0 0 0 0           | 0 1 0 0 0 0 0 0 |
| #19              | 1 1 0 1 0 1 1 0 | 0 0 0 1 0 1 1 0 1 1 0 1 0 1 1 0         | 0 0 0 1 0 1 1 0 |
| #20              | 0 0 0 0 0 0 0 0 | 0 0 0 0 0 0 0 0 0 0 0 0 0 0 0 0 0 0     | 0 0 0 0 0 0 0 0 |
| #21              | 00000011        | 0 0 0 0 0 0 1 1 0 0 0 0 0 1 1           | 0 0 0 0 0 0 1 1 |
| #22              | 0 1 1 0 0 0 0 0 | 0 1 1 0 0 0 0 0 0 1 1 0 0 0 0 0         | 0 1 1 0 0 0 0 0 |
| #23              | 0 1 1 0 0 0 0 0 | 1 1 1 0 0 0 0 0 0 1 1 0 0 0 0 0         | 1 1 1 0 0 0 0 0 |
| #24              | 0 1 0 0 0 0 0 0 | 0 1 0 0 0 0 0 0 0 1 0 0 0 0 0           | 0 1 0 0 0 0 0 0 |
| #25              | 0 0 0 0 0 0 0 0 | 0 0 0 0 0 0 0 0 0 0 0 0 0 0 0 0 0 0     | 0 0 0 0 0 0 0 0 |
| #26              | 0 0 0 0 0 0 0 0 | 0 0 0 0 0 0 0 0 0 0 0 0 0 0 0 0 0       | 0 0 0 0 0 0 0 0 |
| #27              | 0 0 0 0 0 0 0 0 | 0 0 0 0 0 0 0 0 0 0 0 0 0 0 0 0 0       | 0 0 0 0 0 0 0 0 |
| #28              | 1 1 1 0 1 0 1 0 | 1 1 1 0 0 1 0 1 1 1 1 0 1 0 1 0         | 1 1 1 0 0 1 0 1 |
| #29              | 00101000        | 0 0 1 0 1 0 0 0 0 0 1 0 1 0 0 0         | 0 0 1 0 1 0 0 0 |
| #30              | 0 0 0 1 0 1 1 0 | 0 0 0 1 0 1 1 0 0 0 0 1 0 1 1 0         | 0 0 0 1 0 1 1 0 |
| #31              | 0 1 0 1 0 1 0 0 | 0 1 0 1 1 0 0 0 0 1 0 1 0 1 0 0         | 0 1 0 1 0 1 0 0 |
| #32              | 0 0 0 0 0 0 0 0 | 0 0 0 0 0 0 0 0 0 0 0 0 0 0 0 0 0       | 0 0 0 0 0 0 0 0 |
| #33              | 00000010        | 0 0 0 0 0 1 0 0 0 0 0 0 1 0             | 0 0 0 0 0 0 1 0 |
| #34              | 0 0 0 0 0 0 0 0 | 0 0 0 0 0 0 0 0 0 0 0 0 0 0 0 0 0       | 0 0 0 0 0 0 0 0 |
| #35              | 00000101        | 0 0 0 0 0 1 0 1 0 0 0 0 0 1 0 1         | 0 0 0 0 1 0 0 1 |
| #36              | 0 1 0 1 0 0 0 1 | 0 1 0 1 0 0 0 1 0 1 0 1 0 0 0 1         | 0 1 0 1 0 0 0 1 |
| #37              | 0 0 0 0 0 0 0 0 | 0 0 0 0 0 0 0 0 0 0 0 0 0 0 0 0 0 0 0 0 | 0 0 0 0 0 0 0 0 |
| #38              | 10000110        | 1 0 0 0 0 1 1 0 1 0 0 0 0 1 1 0         | 10000110        |

|                 |   |   |     |     |     |    |   |   |   |   |     |     |    | Μ   | ark | eti | ng | are | ea |     |    |   |   |   |   |   |    |      |     |     |   |   |
|-----------------|---|---|-----|-----|-----|----|---|---|---|---|-----|-----|----|-----|-----|-----|----|-----|----|-----|----|---|---|---|---|---|----|------|-----|-----|---|---|
| Soft Switch No. |   | 1 | Vet | the | rla | nd | S |   |   | Ν | lev | ٧Z  | ea | lan | d   |     |    |     | Ν  | lor | wa | у |   |   |   |   | Ph | ilip | pir | ies |   |   |
| Solt Switch No. |   |   | E   | Bit | No  |    |   |   |   |   | ł   | Bit | No |     |     |     |    |     | E  | 3it | No |   |   |   |   |   | E  | Bit  | No  |     |   |   |
|                 | 1 | 2 | 3   | 4   | 5   | 6  | 7 | 8 | 1 | 2 | 3   | 4   | 5  | 6   | 7   | 8   | 1  | 2   | 3  | 4   | 5  | 6 | 7 | 8 | 1 | 2 | 3  | 4    | 5   | 6   | 7 | 8 |
| #39             | 1 | 0 | 0   | 0   | 0   | 0  | 0 | 0 | 1 | 0 | 0   | 0   | 0  | 0   | 0   | 0   | 1  | 0   | 0  | 0   | 0  | 0 | 0 | 0 | 1 | 0 | 0  | 0    | 0   | 0   | 0 | 0 |
| #40             | 0 | 0 | 0   | 0   | 0   | 0  | 0 | 0 | 0 | 0 | 0   | 0   | 0  | 0   | 0   | 0   | 0  | 0   | 0  | 0   | 0  | 0 | 0 | 0 | 0 | 0 | 0  | 0    | 0   | 0   | 0 | 0 |
| #41             | 0 | 0 | 0   | 0   | 0   | 0  | 0 | 0 | 0 | 0 | 0   | 0   | 0  | 0   | 0   | 0   | 0  | 0   | 0  | 0   | 0  | 0 | 0 | 0 | 0 | 0 | 0  | 0    | 0   | 0   | 0 | 0 |
| #42             | 0 | 0 | 0   | 0   | 0   | 0  | 0 | 0 | 0 | 0 | 0   | 0   | 0  | 0   | 0   | 0   | 0  | 0   | 0  | 0   | 0  | 0 | 0 | 0 | 0 | 0 | 0  | 0    | 0   | 0   | 0 | 0 |
| #43             | 0 | 0 | 0   | 0   | 0   | 0  | 0 | 0 | 0 | 0 | 0   | 0   | 0  | 0   | 0   | 0   | 0  | 0   | 0  | 0   | 0  | 0 | 0 | 0 | 0 | 0 | 0  | 0    | 0   | 0   | 0 | 0 |
| #44             | 0 | 0 | 0   | 0   | 0   | 0  | 0 | 0 | 0 | 0 | 0   | 0   | 0  | 0   | 0   | 0   | 0  | 0   | 0  | 0   | 0  | 0 | 0 | 0 | 0 | 0 | 0  | 0    | 0   | 0   | 0 | 0 |
| #45             | 0 | 0 | 0   | 0   | 0   | 0  | 0 | 0 | 0 | 0 | 0   | 0   | 0  | 0   | 0   | 0   | 0  | 0   | 0  | 0   | 0  | 0 | 0 | 0 | 0 | 0 | 0  | 0    | 0   | 0   | 0 | 0 |
| #46             | 0 | 1 | 0   | 1   | 0   | 0  | 0 | 0 | 0 | 1 | 0   | 1   | 0  | 0   | 0   | 0   | 0  | 1   | 0  | 1   | 0  | 0 | 0 | 0 | 0 | 1 | 0  | 1    | 0   | 0   | 0 | 0 |
| #47             | 0 | 0 | 0   | 0   | 0   | 0  | 0 | 0 | 0 | 0 | 0   | 0   | 0  | 0   | 0   | 0   | 0  | 0   | 0  | 0   | 0  | 0 | 0 | 0 | 0 | 0 | 0  | 0    | 0   | 0   | 0 | 0 |
| #48             | 0 | 0 | 0   | 1   | 0   | 1  | 0 | 1 | 0 | 0 | 0   | 1   | 0  | 1   | 0   | 1   | 0  | 0   | 0  | 1   | 0  | 1 | 0 | 1 | 0 | 0 | 0  | 1    | 0   | 1   | 0 | 1 |
| #49             | 1 | 0 | 0   | 0   | 0   | 0  | 0 | 0 | 0 | 1 | 1   | 0   | 0  | 0   | 0   | 0   | 1  | 0   | 0  | 0   | 0  | 0 | 0 | 0 | 1 | 0 | 0  | 0    | 0   | 0   | 0 | 0 |
| #50             | 0 | 0 | 0   | 0   | 0   | 0  | 0 | 0 | 0 | 0 | 0   | 0   | 0  | 0   | 0   | 0   | 0  | 0   | 0  | 0   | 0  | 0 | 0 | 0 | 0 | 0 | 0  | 0    | 0   | 0   | 0 | 0 |
| #51             | 0 | 0 | 0   | 0   | 0   | 0  | 0 | 0 | 0 | 0 | 0   | 0   | 0  | 0   | 0   | 0   | 0  | 0   | 0  | 0   | 0  | 0 | 0 | 0 | 0 | 0 | 0  | 0    | 0   | 0   | 0 | 0 |
| #52             | 0 | 0 | 0   | 0   | 0   | 0  | 0 | 0 | 0 | 0 | 0   | 0   | 0  | 0   | 0   | 0   | 0  | 0   | 0  | 0   | 0  | 0 | 0 | 0 | 0 | 0 | 0  | 0    | 0   | 0   | 0 | 0 |
| #53             | 0 | 0 | 0   | 0   | 0   | 0  | 0 | 0 | 0 | 0 | 0   | 0   | 0  | 0   | 0   | 0   | 0  | 0   | 0  | 0   | 0  | 0 | 0 | 0 | 0 | 0 | 0  | 0    | 0   | 0   | 0 | 0 |
| #54             | 0 | 0 | 0   | 1   | 0   | 1  | 0 | 1 | 0 | 0 | 0   | 1   | 0  | 1   | 0   | 1   | 0  | 0   | 0  | 1   | 0  | 1 | 0 | 1 | 0 | 0 | 0  | 1    | 0   | 1   | 0 | 1 |
| #55             | 0 | 0 | 0   | 0   | 0   | 0  | 0 | 0 | 0 | 0 | 0   | 0   | 0  | 0   | 0   | 0   | 0  | 0   | 0  | 0   | 0  | 0 | 0 | 0 | 0 | 0 | 0  | 0    | 0   | 0   | 0 | 0 |
| #56             | 0 | 0 | 0   | 0   | 0   | 0  | 0 | 0 | 0 | 0 | 0   | 0   | 0  | 0   | 0   | 0   | 0  | 0   | 0  | 0   | 0  | 0 | 0 | 0 | 0 | 0 | 0  | 0    | 0   | 0   | 0 | 0 |
| #57             | 0 | 0 | 0   | 0   | 0   | 0  | 0 | 0 | 0 | 0 | 0   | 0   | 0  | 0   | 0   | 0   | 0  | 0   | 0  | 0   | 0  | 0 | 0 | 0 | 0 | 0 | 0  | 0    | 0   | 0   | 0 | 0 |
| #58             | 0 | 0 | 0   | 0   | 0   | 0  | 0 | 0 | 0 | 0 | 0   | 0   | 0  | 0   | 0   | 0   | 0  | 0   | 0  | 0   | 0  | 0 | 0 | 0 | 0 | 0 | 0  | 0    | 0   | 0   | 0 | 0 |
| #59             | 0 | 1 | 0   | 0   | 0   | 0  | 0 | 0 | 0 | 0 | 0   | 1   | 1  | 0   | 0   | 0   | 0  | 1   | 0  | 0   | 0  | 0 | 0 | 0 | 0 | 0 | 0  | 0    | 1   | 0   | 0 | 0 |
| #60             | 0 | 0 | 0   | 0   | 0   | 0  | 0 | 0 | 0 | 0 | 0   | 0   | 0  | 0   | 0   | 0   | 0  | 0   | 0  | 0   | 0  | 0 | 0 | 0 | 0 | 0 | 0  | 0    | 0   | 0   | 0 | 0 |
| #61             | 1 | 1 | 1   | 1   | 0   | 0  | 0 | 0 | 1 | 0 | 0   | 1   | 0  | 0   | 0   | 0   | 1  | 1   | 1  | 1   | 0  | 0 | 0 | 0 | 1 | 1 | 1  | 1    | 0   | 0   | 0 | 0 |
| #62             | 0 | 0 | 0   | 0   | 0   | 0  | 0 | 0 | 0 | 0 | 0   | 0   | 0  | 0   | 0   | 0   | 0  | 0   | 0  | 0   | 0  | 0 | 0 | 0 | 0 | 0 | 0  | 0    | 0   | 0   | 0 | 0 |
| #63             | 0 | 0 | 0   | 0   | 0   | 0  | 0 | 1 | 0 | 0 | 0   | 0   | 0  | 0   | 0   | 1   | 0  | 0   | 0  | 0   | 0  | 0 | 0 | 1 | 0 | 0 | 0  | 0    | 0   | 0   | 0 | 1 |
| #64             | 0 | 0 | 0   | 0   | 0   | 0  | 0 | 0 | 0 | 0 | 0   | 0   | 0  | 0   | 0   | 0   | 0  | 0   | 0  | 0   | 0  | 0 | 0 | 0 | 0 | 0 | 0  | 0    | 0   | 0   | 0 | 0 |

## H. Market area 8

|                 |                 | Marketing area                          |                 |
|-----------------|-----------------|-----------------------------------------|-----------------|
| Soft Switch No. | Poland          | Portugal Russia                         | Saudi Arabia    |
| Solt Switch No. | Bit No.         | Bit No. Bit No.                         | Bit No.         |
|                 | 1 2 3 4 5 6 7 8 | 1 2 3 4 5 6 7 8 1 2 3 4 5 6 7 8 1       | 1 2 3 4 5 6 7 8 |
| #01             | 1 0 0 0 0 0 0 0 | 1000000010000000                        | 1 0 0 0 0 0 0 0 |
| #02             | 00000100        | 0 0 0 0 0 1 0 0 0 0 0 0 1 0 0           | 0 0 0 0 1 0 0   |
| #03             | 0 1 1 0 0 0 1 1 | 0 1 1 0 0 0 1 1 0 1 1 0 0 0 1 1 0       | 0 1 1 0 0 0 1 1 |
| #04             | 0 0 1 1 0 0 0 0 | 0 0 1 1 0 0 0 0 0 0 1 1 0 0 0 0         | 0 1 1 0 0 0 0   |
| #05             | 0 1 0 0 0 0 1 1 | 0 1 0 0 0 0 1 1 0 1 0 0 0 1 1 0         | 0 1 0 0 0 0 1 1 |
| #06             | 00110010        | 0 0 1 1 0 0 1 0 0 0 1 1 0 0 1 0 0       | 0 1 1 0 0 1 0   |
| #07             | 0 0 0 1 0 0 0 1 | 0 0 0 1 0 0 0 1 0 0 0 1 0 0 0 1 0       | 0010001         |
| #08             | 0 0 0 0 0 1 1 0 | 0 0 0 0 0 1 1 0 0 0 0 0 0 1 1 0 0       | 0000110         |
| #09             | 0 0 0 0 1 0 0 0 | 0 0 0 0 1 0 0 0 0 0 0 1 0 0 0           | 0 0 0 1 0 0 0   |
| #10             | 1 1 1 1 0 1 1 1 | 1 1 1 1 0 1 1 1 1 1 1 1 0 1 1 1         | 1 1 1 1 0 1 1 1 |
| #11             | 1 0 0 0 0 0 0 0 | 1 0 0 0 0 0 0 1 0 0 0 0 0 1             | 10000000        |
| #12             | 0010001         | 0 0 1 0 0 0 1 0 0 1 0 0 0 1 0           | 0 1 0 0 0 1     |
| #13             | 0 0 1 0 1 0 0 0 | 0 0 1 0 1 0 0 0 0 0 1 0 1 0 0 0         | 0 1 0 1 0 0 0   |
| #14             | 0 1 0 0 0 0 0 0 | 0 1 0 0 0 0 0 0 0 1 0 0 0 0 0 0         | 0 1 0 0 0 0 0 0 |
| #15             | 00000001        | 0 0 0 0 0 0 1 0 0 0 0 0 0 1 0           | 0000001         |
| #16             | 1 1 0 0 0 0 0 0 | 1 1 0 0 0 0 0 0 1 1 0 0 0 0 0 1         | 1 1 0 0 0 0 0 0 |
| #17             | 0 0 0 0 0 0 0 0 | 0 0 0 0 0 0 0 0 0 0 0 0 0 0 0 0 0 0 0   | 0 0 0 0 0 0 0 0 |
| #18             | 0 1 0 0 0 0 0 0 | 0 1 0 0 0 0 0 0 0 1 0 0 0 0 0 0         | 0 1 0 0 0 0 0 0 |
| #19             | 1 1 0 1 0 1 1 0 | 1 1 0 1 0 1 1 0 1 1 0 1 0 1 1 0 1       | 1 1 0 1 0 1 1 0 |
| #20             | 0 0 0 0 0 0 0 0 | 0 0 0 0 0 0 0 0 0 0 0 0 0 0 0 0 0 0     | 0 0 0 0 0 0 0 0 |
| #21             | 00000011        | 0 0 0 0 0 0 1 1 0 0 0 0 0 1 1 0         | 0000011         |
| #22             | 0 1 1 0 0 0 0 0 | 0 1 1 0 0 0 0 0 0 1 1 0 0 0 0 0         | 0 1 1 0 0 0 0 0 |
| #23             | 0 1 1 0 0 0 0 0 | 0 1 1 0 0 0 0 0 0 1 1 0 0 0 0 0         | 0 1 1 0 0 0 0 0 |
| #24             | 0 1 0 0 0 0 0 0 | 0 1 0 0 0 0 0 0 0 1 0 0 0 0 0 0         | 0 1 0 0 0 0 0 0 |
| #25             | 0 0 0 0 0 0 0 0 | 0 0 0 0 0 0 0 0 0 0 0 0 0 0 0 0 0 0 0 0 | 0 0 0 0 0 0 0 0 |
| #26             | 0 0 0 0 0 0 0 0 | 0 0 0 0 0 0 0 0 0 0 0 0 0 0 0 0 0 0     | 0 0 0 0 0 0 0 0 |
| #27             | 0 0 0 0 0 0 0 0 | 0 0 0 0 0 0 0 0 0 0 0 0 0 0 0 0 0 0 0   | 0 0 0 0 0 0 0   |
| #28             | 1 1 1 0 1 0 1 0 | 1 1 1 0 1 0 1 0 1 1 1 0 1 0 1 0 1       | 1 1 1 0 1 0 1 0 |
| #29             | 00101000        | 0 0 1 0 1 0 0 0 0 0 1 0 1 0 0 0         | 0 1 0 1 0 0 0   |
| #30             | 0 0 0 1 0 1 1 0 | 0 0 0 1 0 1 1 0 0 0 0 1 0 1 1 0 0       | 0010110         |
| #31             | 0 1 0 1 0 1 0 0 | 0 1 0 1 0 1 0 0 0 1 0 1 0 1 0 0 0       | 0 1 0 1 0 1 0 0 |
| #32             | 0 0 0 0 0 0 0 0 | 0 0 0 0 0 0 0 0 0 0 0 0 0 0 0 0 0 0 0 0 | 0 0 0 0 0 0 0 0 |
| #33             | 0 0 0 0 0 0 1 0 | 0 0 0 0 0 1 0 0 0 0 0 0 1 0 0           | 0 0 0 0 0 1 0   |
| #34             | 0 0 0 0 0 0 0 0 | 0 0 0 0 0 0 0 0 0 0 0 0 0 0 0 0 0 0 0 0 | 0 0 0 0 0 0 0 0 |
| #35             | 0 0 0 0 0 1 0 1 | 0 0 0 0 0 1 0 1 0 0 0 0 0 1 0 1 0       | 0000101         |
| #36             | 0 1 0 1 0 0 0 1 | 0 1 0 1 0 0 0 1 0 1 0 1 0 0 0 1 0       | 0 1 0 1 0 0 0 1 |
| #37             | 0 0 0 0 0 0 0 0 | 0 0 0 0 0 0 0 0 0 0 0 0 0 0 0 0 0 0 0 0 | 0 0 0 0 0 0 0 0 |
| #38             | 10000110        | 1000011010000110                        | 10000110        |

|                 |   |   |   |     |    |   |   |   |   |   |   |     |    | М  | ark | eti | ng | ar | ea |     |      |   |   |   |   |   |     |      |     |      |   |   |
|-----------------|---|---|---|-----|----|---|---|---|---|---|---|-----|----|----|-----|-----|----|----|----|-----|------|---|---|---|---|---|-----|------|-----|------|---|---|
| Soft Switch No. |   |   | F | Pol | an | d |   |   |   |   | Ρ | ort | ug | al |     |     |    |    | F  | Rus | ssia | a |   |   |   | S | Sau | ıdi  | Ara | abia | а |   |
| Son Switch No.  |   |   | E | Bit | No |   |   |   |   |   | E | Bit | No |    |     |     |    |    | E  | Bit | No   |   |   |   |   |   | E   | Bit∣ | No  |      |   |   |
|                 | 1 | 2 | 3 | 4   | 5  | 6 | 7 | 8 | 1 | 2 | 3 | 4   | 5  | 6  | 7   | 8   | 1  | 2  | 3  | 4   | 5    | 6 | 7 | 8 | 1 | 2 | 3   | 4    | 5   | 6    | 7 | 8 |
| #39             | 1 | 0 | 0 | 0   | 0  | 0 | 0 | 0 | 1 | 0 | 0 | 0   | 0  | 0  | 0   | 0   | 1  | 0  | 0  | 0   | 0    | 0 | 0 | 0 | 1 | 0 | 0   | 0    | 0   | 0    | 0 | 0 |
| #40             | 0 | 0 | 0 | 0   | 0  | 0 | 0 | 0 | 0 | 0 | 0 | 0   | 0  | 0  | 0   | 0   | 0  | 0  | 0  | 0   | 0    | 0 | 0 | 0 | 0 | 0 | 0   | 0    | 0   | 0    | 0 | 0 |
| #41             | 0 | 0 | 0 | 0   | 0  | 0 | 0 | 0 | 0 | 0 | 0 | 0   | 0  | 0  | 0   | 0   | 0  | 0  | 0  | 0   | 0    | 0 | 0 | 0 | 0 | 0 | 0   | 0    | 0   | 0    | 0 | 0 |
| #42             | 0 | 0 | 0 | 0   | 0  | 0 | 0 | 0 | 0 | 0 | 0 | 0   | 0  | 0  | 0   | 0   | 0  | 0  | 0  | 0   | 0    | 0 | 0 | 0 | 0 | 0 | 0   | 0    | 0   | 0    | 0 | 0 |
| #43             | 0 | 0 | 0 | 0   | 0  | 0 | 0 | 0 | 0 | 0 | 0 | 0   | 0  | 0  | 0   | 0   | 0  | 0  | 0  | 0   | 0    | 0 | 0 | 0 | 0 | 0 | 0   | 0    | 0   | 0    | 0 | 0 |
| #44             | 0 | 0 | 0 | 0   | 0  | 0 | 0 | 0 | 0 | 0 | 0 | 0   | 0  | 0  | 0   | 0   | 0  | 0  | 0  | 0   | 0    | 0 | 0 | 0 | 0 | 0 | 0   | 0    | 0   | 0    | 0 | 0 |
| #45             | 0 | 0 | 0 | 0   | 0  | 0 | 0 | 0 | 0 | 0 | 0 | 0   | 0  | 0  | 0   | 0   | 0  | 0  | 0  | 0   | 0    | 0 | 0 | 0 | 0 | 0 | 0   | 0    | 0   | 0    | 0 | 0 |
| #46             | 0 | 1 | 0 | 1   | 0  | 0 | 0 | 0 | 0 | 1 | 0 | 1   | 0  | 0  | 0   | 0   | 0  | 1  | 0  | 1   | 0    | 0 | 0 | 0 | 0 | 1 | 0   | 1    | 0   | 0    | 0 | 0 |
| #47             | 0 | 0 | 0 | 0   | 0  | 0 | 0 | 0 | 0 | 0 | 0 | 0   | 0  | 0  | 0   | 0   | 0  | 0  | 0  | 0   | 0    | 0 | 0 | 0 | 0 | 0 | 0   | 0    | 0   | 0    | 0 | 0 |
| #48             | 0 | 0 | 0 | 1   | 0  | 1 | 0 | 1 | 0 | 0 | 0 | 1   | 0  | 1  | 0   | 1   | 0  | 0  | 0  | 1   | 0    | 1 | 0 | 1 | 0 | 0 | 0   | 1    | 0   | 1    | 0 | 1 |
| #49             | 1 | 0 | 0 | 0   | 0  | 0 | 0 | 0 | 1 | 0 | 0 | 0   | 0  | 0  | 0   | 0   | 1  | 0  | 0  | 0   | 0    | 0 | 0 | 0 | 1 | 0 | 0   | 0    | 0   | 0    | 0 | 0 |
| #50             | 0 | 0 | 0 | 0   | 0  | 0 | 0 | 0 | 0 | 0 | 0 | 0   | 0  | 0  | 0   | 0   | 0  | 0  | 0  | 0   | 0    | 0 | 0 | 0 | 0 | 0 | 0   | 0    | 0   | 0    | 0 | 0 |
| #51             | 0 | 0 | 0 | 0   | 0  | 0 | 0 | 0 | 0 | 0 | 0 | 0   | 0  | 0  | 0   | 0   | 0  | 0  | 0  | 0   | 0    | 0 | 0 | 0 | 0 | 0 | 0   | 0    | 0   | 0    | 0 | 0 |
| #52             | 0 | 0 | 0 | 0   | 0  | 0 | 0 | 0 | 0 | 0 | 0 | 0   | 0  | 0  | 0   | 0   | 0  | 0  | 0  | 0   | 0    | 0 | 0 | 0 | 0 | 0 | 0   | 0    | 0   | 0    | 0 | 0 |
| #53             | 0 | 0 | 0 | 0   | 0  | 0 | 0 | 0 | 0 | 0 | 0 | 0   | 0  | 0  | 0   | 0   | 0  | 0  | 0  | 0   | 0    | 0 | 0 | 0 | 0 | 0 | 0   | 0    | 0   | 0    | 0 | 0 |
| #54             | 0 | 0 | 0 | 1   | 0  | 1 | 0 | 1 | 0 | 0 | 0 | 1   | 0  | 1  | 0   | 1   | 0  | 0  | 0  | 1   | 0    | 1 | 0 | 1 | 0 | 0 | 0   | 1    | 0   | 1    | 0 | 1 |
| #55             | 0 | 0 | 0 | 0   | 0  | 0 | 0 | 0 | 0 | 0 | 0 | 0   | 0  | 0  | 0   | 0   | 0  | 0  | 0  | 0   | 0    | 0 | 0 | 0 | 0 | 0 | 0   | 0    | 0   | 0    | 0 | 0 |
| #56             | 0 | 0 | 0 | 0   | 0  | 0 | 0 | 0 | 0 | 0 | 0 | 0   | 0  | 0  | 0   | 0   | 0  | 0  | 0  | 0   | 0    | 0 | 0 | 0 | 0 | 0 | 0   | 0    | 0   | 0    | 0 | 0 |
| #57             | 0 | 0 | 0 | 0   | 0  | 0 | 0 | 0 | 0 | 0 | 0 | 0   | 0  | 0  | 0   | 0   | 0  | 0  | 0  | 0   | 0    | 0 | 0 | 0 | 0 | 0 | 0   | 0    | 0   | 0    | 0 | 0 |
| #58             | 0 | 0 | 0 | 0   | 0  | 0 | 0 | 0 | 0 | 0 | 0 | 0   | 0  | 0  | 0   | 0   | 0  | 0  | 0  | 0   | 0    | 0 | 0 | 0 | 0 | 0 | 0   | 0    | 0   | 0    | 0 | 0 |
| #59             | 0 | 1 | 0 | 0   | 0  | 0 | 0 | 0 | 0 | 1 | 0 | 0   | 0  | 0  | 0   | 0   | 0  | 1  | 0  | 0   | 0    | 0 | 0 | 0 | 0 | 1 | 0   | 0    | 0   | 0    | 0 | 0 |
| #60             | 0 | 0 | 0 | 0   | 0  | 0 | 0 | 0 | 0 | 0 | 0 | 0   | 0  | 0  | 0   | 0   | 0  | 0  | 0  | 0   | 0    | 0 | 0 | 0 | 0 | 0 | 0   | 0    | 0   | 0    | 0 | 0 |
| #61             | 1 | 1 | 1 | 1   | 0  | 0 | 0 | 0 | 1 | 1 | 1 | 1   | 0  | 0  | 0   | 0   | 1  | 1  | 1  | 1   | 0    | 0 | 0 | 0 | 1 | 1 | 1   | 1    | 0   | 0    | 0 | 0 |
| #62             | 0 | 0 | 0 | 0   | 0  | 0 | 0 | 0 | 0 | 0 | 0 | 0   | 0  | 0  | 0   | 0   | 0  | 0  | 0  | 0   | 0    | 0 | 0 | 0 | 0 | 0 | 0   | 0    | 0   | 0    | 0 | 0 |
| #63             | 0 | 0 | 0 | 0   | 0  | 0 | 0 | 1 | 0 | 0 | 0 | 0   | 0  | 0  | 0   | 1   | 0  | 0  | 0  | 0   | 0    | 0 | 0 | 1 | 0 | 0 | 0   | 0    | 0   | 0    | 0 | 1 |
| #64             | 0 | 0 | 0 | 0   | 0  | 0 | 0 | 0 | 0 | 0 | 0 | 0   | 0  | 0  | 0   | 0   | 0  | 0  | 0  | 0   | 0    | 0 | 0 | 0 | 0 | 0 | 0   | 0    | 0   | 0    | 0 | 0 |

## I. Market area 9

|                 |                 | Marketing area                  |                     |
|-----------------|-----------------|---------------------------------|---------------------|
| Soft Switch No. | Singapore       | Slovakia South Africa           | a Spain             |
| Solt Switch No. | Bit No.         | Bit No. Bit No.                 | Bit No.             |
|                 | 1 2 3 4 5 6 7 8 | 1 2 3 4 5 6 7 8 1 2 3 4 5 6     | 7 8 1 2 3 4 5 6 7 8 |
| #01             | 1 0 0 0 0 0 0 0 | 1 0 0 0 0 0 0 0 1 0 0 0 0       | 0010000000          |
| #02             | 00000100        | 0 0 0 0 0 1 0 0 0 0 0 0 1       | 0 0 0 0 0 0 0 1 0 0 |
| #03             | 0 1 1 0 0 0 0 1 | 0 1 1 0 0 0 1 1 0 1 1 0 0 0     | 0 1 0 1 1 0 0 0 1 1 |
| #04             | 00110000        | 0 0 1 1 0 0 0 0 0 0 1 1 0 0     | 0 0 0 0 1 1 0 0 0 0 |
| #05             | 1 0 0 0 0 0 0 0 | 0 1 0 0 0 0 1 1 0 0 0 0 0 0     | 0 0 0 1 0 0 0 0 1 1 |
| #06             | 00110010        | 0 0 1 1 0 0 1 0 0 0 1 1 0 0     | 1 0 0 0 1 1 0 0 1 0 |
| #07             | 00010001        | 0 0 0 1 0 0 0 1 0 1 0 1 0 0     | 0 0 0 0 0 1 0 0 0 1 |
| #08             | 00000110        | 0 0 0 0 0 1 1 0 0 0 0 0 1       | 1 0 0 0 0 0 1 1 0   |
| #09             | 0 0 0 0 0 0 0 0 | 0 0 0 0 1 0 0 0 0 0 0 0 0 0     | 0 0 0 0 0 0 1 0 0 0 |
| #10             | 1 0 0 0 0 1 0 1 | 1 1 1 1 0 1 1 1 1 0 0 0 1 1     | 0 1 1 1 1 1 0 1 1 1 |
| #11             | 0 0 0 0 0 0 0 0 | 1 0 0 0 0 0 0 0 0 0 0 0 0 0 0   | 0 0 1 0 0 0 0 0 0 0 |
| #12             | 00000001        | 0 0 1 0 0 0 0 1 0 0 0 0 0       | 0 1 0 0 1 0 0 0 1   |
| #13             | 0 0 0 0 1 0 0 0 | 0 0 1 0 1 0 0 0 0 0 0 1 0       | 0 0 0 0 1 0 1 0 0 0 |
| #14             | 0 1 0 0 0 0 0 0 | 0 1 0 0 0 0 0 0 0 1 0 0 0 0     | 0 0 0 1 0 0 0 0 0 0 |
| #15             | 0 0 0 0 0 0 0 0 | 0 0 0 0 0 0 0 1 0 0 0 0 0       | 0 1 0 0 0 0 0 0 0 1 |
| #16             | 1 1 0 0 0 0 0 0 | 1 1 0 0 0 0 0 0 1 1 0 0 0 0     | 0 0 1 1 0 0 0 0 0 0 |
| #17             | 0 0 0 0 0 0 0 0 | 0 0 0 0 0 0 0 0 0 0 0 0 0 0 0   | 00000000000         |
| #18             | 0 1 0 0 0 0 0 0 | 0 1 0 0 0 0 0 0 0 1 0 0 0 0     | 0 0 0 1 0 0 0 0 0 0 |
| #19             | 1 1 0 1 0 1 1 0 | 1 1 0 1 0 1 1 0 1 1 0 1 0 1     | 1011010110          |
| #20             | 0 0 0 0 0 0 0 0 | 0 0 0 0 0 0 0 0 0 0 0 0 0 0 0   | 0 0 0 0 0 0 0 0 0 0 |
| #21             | 00000011        | 0 0 0 0 0 0 1 1 0 0 0 0 0 0     | 0 1 0 0 0 0 0 0 1 1 |
| #22             | 0 1 1 0 0 0 0 0 | 0 1 1 0 0 0 0 0 0 1 1 0 0 0     | 0 0 0 1 1 0 0 0 0 0 |
| #23             | 1 1 1 0 0 0 0 0 | 0 1 1 0 0 0 0 0 1 1 1 0 0 0     | 0 0 0 1 1 0 0 0 0 0 |
| #24             | 0 1 0 0 0 0 0 0 | 0 1 0 0 0 0 0 0 0 1 0 0 0 0     | 0 0 0 1 0 0 0 0 0 0 |
| #25             | 0 0 0 0 0 0 0 0 | 0 0 0 0 0 0 0 0 0 0 0 0 0 0 0   | 0 0 0 0 0 0 0 0 0 0 |
| #26             | 0 0 0 0 0 0 0 0 | 0 0 0 0 0 0 0 0 0 0 0 0 0 0 0   | 0 0 0 0 0 0 0 0 0 0 |
| #27             | 0 0 0 0 0 0 0 0 | 0 0 0 0 0 0 0 0 0 0 0 0 0 0 0   | 0 0 0 0 0 0 0 0 0 0 |
| #28             | 1 1 1 0 0 1 0 1 | 1 1 1 0 1 0 1 0 1 1 1 0 0 1     | 0 1 1 1 1 0 1 0 1 0 |
| #29             | 00101000        | 0 0 1 0 1 0 0 0 0 1 0 1 0       | 0 0 0 0 1 0 1 0 0 0 |
| #30             | 0 0 0 1 0 1 1 0 | 0 0 0 1 0 1 1 0 0 0 0 1 0 1     | 1 1 0 0 0 1 0 1 1 0 |
| #31             | 0 1 0 1 0 1 0 0 | 0 1 0 1 0 1 0 0 0 1 0 1 0 1     | 0 0 0 1 0 1 0 1 0 0 |
| #32             | 0 0 0 0 0 0 0 0 | 0 0 0 0 0 0 0 0 0 0 0 0 0 0 0   | 0 0 0 0 0 0 0 0 0 0 |
| #33             | 0 0 0 0 0 0 1 0 | 0 0 0 0 0 0 1 0 0 0 0 0 0       | 1 0 0 0 0 0 0 1 0   |
| #34             | 0 0 0 0 0 0 0 0 | 0 0 0 0 0 0 0 0 0 0 0 0 0 0 0   | 0 0 0 0 0 0 0 0 0 0 |
| #35             | 0 0 0 0 1 0 0 1 | 0 0 0 0 0 1 0 1 0 0 0 0 1 0     | 0 1 0 0 0 0 0 1 0 1 |
| #36             | 0 1 0 1 0 0 0 1 | 0 1 0 1 0 0 0 1 0 1 0 1 0 0     | 0 1 0 1 0 1 0 0 0 1 |
| #37             | 0 0 0 0 0 0 0 0 | 0 0 0 0 0 0 0 0 0 0 0 0 0 0 0 0 | 0 0 0 0 0 0 0 0 0 0 |
| #38             | 10000110        | 10000110100001                  | 1010000110          |

|                 |   |   |    |     |     |     |   |   |   |   |   |     |    | М  | ark | eti | ng | are | ea  |     |     |      |   |   |   |   |   |     |     |   |   |   |
|-----------------|---|---|----|-----|-----|-----|---|---|---|---|---|-----|----|----|-----|-----|----|-----|-----|-----|-----|------|---|---|---|---|---|-----|-----|---|---|---|
| Coff Curiton Ma |   |   | Si | nga | арс | ore |   |   |   |   | S | lov | ak | ia |     |     |    | 5   | Sou | ıth | Afı | rica | a |   |   |   |   | Spa | ain |   |   |   |
| Soft Switch No. |   |   | E  | Bit | No  |     |   |   |   |   | E | Bit | No |    |     |     |    |     | E   | 3it | No  |      |   |   |   |   | E | Bit | No  |   |   |   |
|                 | 1 | 2 | 3  | 4   | 5   | 6   | 7 | 8 | 1 | 2 | 3 | 4   | 5  | 6  | 7   | 8   | 1  | 2   | 3   | 4   | 5   | 6    | 7 | 8 | 1 | 2 | 3 | 4   | 5   | 6 | 7 | 8 |
| #39             | 1 | 0 | 0  | 0   | 0   | 0   | 0 | 0 | 1 | 0 | 0 | 0   | 0  | 0  | 0   | 0   | 1  | 0   | 0   | 0   | 0   | 0    | 0 | 0 | 1 | 0 | 0 | 0   | 0   | 0 | 0 | 0 |
| #40             | 0 | 0 | 0  | 0   | 0   | 0   | 0 | 0 | 0 | 0 | 0 | 0   | 0  | 0  | 0   | 0   | 0  | 0   | 0   | 0   | 0   | 0    | 0 | 0 | 0 | 0 | 0 | 0   | 0   | 0 | 0 | 0 |
| #41             | 0 | 0 | 0  | 0   | 0   | 0   | 0 | 0 | 0 | 0 | 0 | 0   | 0  | 0  | 0   | 0   | 0  | 0   | 0   | 0   | 0   | 0    | 0 | 0 | 0 | 0 | 0 | 0   | 0   | 0 | 0 | 0 |
| #42             | 0 | 0 | 0  | 0   | 0   | 0   | 0 | 0 | 0 | 0 | 0 | 0   | 0  | 0  | 0   | 0   | 0  | 0   | 0   | 0   | 0   | 0    | 0 | 0 | 0 | 0 | 0 | 0   | 0   | 0 | 0 | 0 |
| #43             | 0 | 0 | 0  | 0   | 0   | 0   | 0 | 0 | 0 | 0 | 0 | 0   | 0  | 0  | 0   | 0   | 0  | 0   | 0   | 0   | 0   | 0    | 0 | 0 | 0 | 0 | 0 | 0   | 0   | 0 | 0 | 0 |
| #44             | 0 | 0 | 0  | 0   | 0   | 0   | 0 | 0 | 0 | 0 | 0 | 0   | 0  | 0  | 0   | 0   | 0  | 0   | 0   | 0   | 0   | 0    | 0 | 0 | 0 | 0 | 0 | 0   | 0   | 0 | 0 | 0 |
| #45             | 0 | 0 | 0  | 0   | 0   | 0   | 0 | 0 | 0 | 0 | 0 | 0   | 0  | 0  | 0   | 0   | 0  | 0   | 0   | 0   | 0   | 0    | 0 | 0 | 0 | 0 | 0 | 0   | 0   | 0 | 0 | 0 |
| #46             | 0 | 1 | 0  | 1   | 0   | 0   | 0 | 0 | 0 | 1 | 0 | 1   | 0  | 0  | 0   | 0   | 0  | 1   | 0   | 1   | 0   | 0    | 0 | 0 | 0 | 1 | 0 | 1   | 0   | 0 | 0 | 0 |
| #47             | 0 | 0 | 0  | 0   | 0   | 0   | 0 | 0 | 0 | 0 | 0 | 0   | 0  | 0  | 0   | 0   | 0  | 0   | 0   | 0   | 0   | 0    | 0 | 0 | 0 | 0 | 0 | 0   | 0   | 0 | 0 | 0 |
| #48             | 0 | 0 | 0  | 1   | 0   | 1   | 0 | 1 | 0 | 0 | 0 | 1   | 0  | 1  | 0   | 1   | 0  | 0   | 0   | 1   | 0   | 1    | 0 | 1 | 0 | 0 | 0 | 1   | 0   | 1 | 0 | 1 |
| #49             | 1 | 0 | 0  | 0   | 0   | 0   | 0 | 0 | 1 | 0 | 0 | 0   | 0  | 0  | 0   | 0   | 1  | 0   | 0   | 0   | 0   | 0    | 0 | 0 | 1 | 0 | 0 | 0   | 0   | 0 | 0 | 0 |
| #50             | 0 | 0 | 0  | 0   | 0   | 0   | 0 | 0 | 0 | 0 | 0 | 0   | 0  | 0  | 0   | 0   | 0  | 0   | 0   | 0   | 0   | 0    | 0 | 0 | 0 | 0 | 0 | 0   | 0   | 0 | 0 | 0 |
| #51             | 0 | 0 | 0  | 0   | 0   | 0   | 0 | 0 | 0 | 0 | 0 | 0   | 0  | 0  | 0   | 0   | 0  | 0   | 0   | 0   | 0   | 0    | 0 | 0 | 0 | 0 | 0 | 0   | 0   | 0 | 0 | 0 |
| #52             | 0 | 0 | 0  | 0   | 0   | 0   | 0 | 0 | 0 | 0 | 0 | 0   | 0  | 0  | 0   | 0   | 0  | 0   | 0   | 0   | 0   | 0    | 0 | 0 | 0 | 0 | 0 | 0   | 0   | 0 | 0 | 0 |
| #53             | 0 | 0 | 0  | 0   | 0   | 0   | 0 | 0 | 0 | 0 | 0 | 0   | 0  | 0  | 0   | 0   | 0  | 0   | 0   | 0   | 0   | 0    | 0 | 0 | 0 | 0 | 0 | 0   | 0   | 0 | 0 | 0 |
| #54             | 0 | 0 | 0  | 1   | 0   | 1   | 0 | 1 | 0 | 0 | 0 | 1   | 0  | 1  | 0   | 1   | 0  | 0   | 0   | 1   | 0   | 1    | 0 | 1 | 0 | 0 | 0 | 1   | 0   | 1 | 0 | 1 |
| #55             | 0 | 0 | 0  | 0   | 0   | 0   | 0 | 0 | 0 | 0 | 0 | 0   | 0  | 0  | 0   | 0   | 0  | 0   | 0   | 0   | 0   | 0    | 0 | 0 | 0 | 0 | 0 | 0   | 0   | 0 | 0 | 0 |
| #56             | 0 | 0 | 0  | 0   | 0   | 0   | 0 | 0 | 0 | 0 | 0 | 0   | 0  | 0  | 0   | 0   | 0  | 0   | 0   | 0   | 0   | 0    | 0 | 0 | 0 | 0 | 0 | 0   | 0   | 0 | 0 | 0 |
| #57             | 0 | 0 | 0  | 0   | 0   | 0   | 0 | 0 | 0 | 0 | 0 | 0   | 0  | 0  | 0   | 0   | 0  | 0   | 0   | 0   | 0   | 0    | 0 | 0 | 0 | 0 | 0 | 0   | 0   | 0 | 0 | 0 |
| #58             | 0 | 0 | 0  | 0   | 0   | 0   | 0 | 0 | 0 | 0 | 0 | 0   | 0  | 0  | 0   | 0   | 0  | 0   | 0   | 0   | 0   | 0    | 0 | 0 | 0 | 0 | 0 | 0   | 0   | 0 | 0 | 0 |
| #59             | 0 | 0 | 0  | 0   | 1   | 0   | 0 | 0 | 0 | 1 | 0 | 0   | 0  | 0  | 0   | 0   | 0  | 0   | 1   | 0   | 0   | 0    | 0 | 0 | 0 | 1 | 0 | 0   | 0   | 0 | 0 | 0 |
| #60             | 0 | 0 | 0  | 0   | 0   | 0   | 0 | 0 | 0 | 0 | 0 | 0   | 0  | 0  | 0   | 0   | 0  | 0   | 0   | 0   | 0   | 0    | 0 | 0 | 0 | 0 | 0 | 0   | 0   | 0 | 0 | 0 |
| #61             | 1 | 1 | 1  | 1   | 0   | 0   | 0 | 0 | 1 | 1 | 1 | 1   | 0  | 0  | 0   | 0   | 1  | 1   | 1   | 1   | 0   | 0    | 0 | 0 | 1 | 1 | 1 | 1   | 0   | 0 | 0 | 0 |
| #62             | 0 | 0 | 0  | 0   | 0   | 0   | 0 | 0 | 0 | 0 | 0 | 0   | 0  | 0  | 0   | 0   | 0  | 0   | 0   | 0   | 0   | 0    | 0 | 0 | 0 | 0 | 0 | 0   | 0   | 0 | 0 | 0 |
| #63             | 0 | 0 | 0  | 0   | 0   | 0   | 0 | 1 | 0 | 0 | 0 | 0   | 0  | 0  | 0   | 1   | 0  | 0   | 0   | 0   | 0   | 0    | 0 | 1 | 0 | 0 | 0 | 0   | 0   | 0 | 0 | 1 |
| #64             | 0 | 0 | 0  | 0   | 0   | 0   | 0 | 0 | 0 | 0 | 0 | 0   | 0  | 0  | 0   | 0   | 0  | 0   | 0   | 0   | 0   | 0    | 0 | 0 | 0 | 0 | 0 | 0   | 0   | 0 | 0 | 0 |
|                 |   |   |    |     |     |     |   |   |   |   |   |     |    |    |     |     |    |     |     |     |     |      |   |   |   |   |   |     |     |   |   |   |

## J. Market area 10

|                 |                 | Marketing area                          |                 |
|-----------------|-----------------|-----------------------------------------|-----------------|
| Soft Switch No. | Sweden          | Switzerland Taiwan                      | Turkey          |
| Soft Switch No. | Bit No.         | Bit No. Bit No.                         | Bit No.         |
|                 | 1 2 3 4 5 6 7 8 | 1 2 3 4 5 6 7 8 1 2 3 4 5 6 7 8         | 1 2 3 4 5 6 7 8 |
| #01             | 1 0 0 0 0 0 0 0 | 1 0 0 0 0 0 0 0 1 0 0 0 0 0 0 0         | 1 0 0 0 0 0 0 0 |
| #02             | 00000100        | 0 0 0 0 1 0 0 0 0 0 0 0 1 0 0           | 00000100        |
| #03             | 01100011        | 0 1 1 0 0 0 1 1 0 1 1 0 0 0 1 1         | 0 1 1 0 0 0 1 1 |
| #04             | 00110000        | 0 0 1 1 0 0 0 0 0 0 1 1 0 0 0 0         | 0 0 1 1 0 0 0 0 |
| #05             | 0 1 0 0 0 0 1 1 | 0 1 0 0 0 0 1 1 0 0 0 0 0 0 0 0         | 0 1 0 0 0 0 1 1 |
| #06             | 00110010        | 0 0 1 1 0 0 1 0 0 0 1 1 0 0 1 0         | 0 0 1 1 0 0 1 0 |
| #07             | 00010001        | 0 0 0 1 0 0 0 1 0 0 0 1 0 0 0 0         | 00010001        |
| #08             | 0 0 0 0 0 1 1 0 | 0 0 0 0 0 1 1 0 0 0 0 0 0 1 1 0         | 0 0 0 0 0 1 1 0 |
| #09             | 00001000        | 0 0 0 0 1 0 0 0 0 0 0 0 0 0 0 0 0       | 0 0 0 0 1 0 0 0 |
| #10             | 1 1 1 1 0 1 1 1 | 1 1 1 1 0 1 1 1 1 0 0 0 0 1 0 1         | 1 1 1 1 0 1 1 1 |
| #11             | 1 0 0 0 0 0 0 0 | 1 0 0 0 0 0 0 0 0 0 0 0 0 0 0 0 0 0 0   | 10000000        |
| #12             | 0010001         | 0 0 1 0 0 0 0 1 0 0 0 0 0 0 1           | 00100001        |
| #13             | 0 0 1 0 1 0 0 0 | 0 0 1 0 1 0 0 0 0 0 0 0 1 0 0 0         | 0 0 1 0 1 0 0 0 |
| #14             | 0100000         | 0 1 0 0 0 0 0 0 0 1 0 0 0 0 0 0         | 01000000        |
| #15             | 00000001        | 0 0 0 0 0 0 1 0 0 0 0 0 0 0 0           | 0 0 0 0 0 0 0 1 |
| #16             | 1 1 0 0 0 0 0 0 | 1 1 0 0 0 0 0 0 1 1 0 0 0 0 0 1         | 1 1 0 0 0 0 0 0 |
| #17             | 0 0 0 0 0 0 0 0 | 0 0 0 0 0 0 0 0 0 0 0 0 0 0 0 0 0 0 0 0 | 0 0 0 0 0 0 0 0 |
| #18             | 0100000         | 0 1 0 0 0 0 0 0 1 0 0 0 0 0             | 0 1 0 0 0 0 0 0 |
| #19             | 1 1 0 1 0 1 1 0 | 1 1 0 1 0 1 1 0 1 1 0 1 0 1 1 0         | 1 1 0 1 0 1 1 0 |
| #20             | 0 0 0 0 0 0 0 0 | 0 0 0 0 0 0 0 0 0 0 0 0 0 0 0 0 0 0 0 0 | 0 0 0 0 0 0 0 0 |
| #21             | 0 0 0 0 0 0 1 1 | 0 0 0 0 0 0 1 1 0 0 0 0 0 1 1           | 0 0 0 0 0 0 1 1 |
| #22             | 0 1 1 0 0 0 0 0 | 0 1 1 0 0 0 0 0 0 1 1 0 0 0 0 0         | 0 1 1 0 0 0 0 0 |
| #23             | 0 1 1 0 0 0 0 0 | 0 1 1 0 0 0 0 0 1 1 1 0 0 0 0 0         | 0 1 1 0 0 0 0 0 |
| #24             | 0 1 0 0 0 0 0 0 | 0 1 0 0 0 0 0 0 0 1 0 0 0 0 0           | 0 1 0 0 0 0 0 0 |
| #25             | 00000000        | 0 0 0 0 0 0 0 0 0 0 0 0 0 0 0 0 0 0 0 0 | 0 0 0 0 0 0 0 0 |
| #26             | 0 0 0 0 0 0 0 0 | 0 0 0 0 0 0 0 0 0 0 0 0 0 0 0 0 0 0 0 0 | 0 0 0 0 0 0 0 0 |
| #27             | 0 0 0 0 0 0 0 0 | 0 0 0 0 0 0 0 0 0 0 0 0 0 0 0 0 0 0 0 0 | 0 0 0 0 0 0 0 0 |
| #28             | 1 1 1 0 1 0 1 0 | 1 1 1 0 1 0 1 0 1 1 1 0 0 1 0 1         | 1 1 1 0 1 0 1 0 |
| #29             | 0 0 1 0 1 0 0 0 | 0 0 1 0 1 0 0 0 0 0 1 0 1 0 0 0         | 0 0 1 0 1 0 0 0 |
| #30             | 0 0 0 1 0 1 1 0 | 0 0 0 1 0 1 1 0 0 0 0 1 0 1 1 0         | 0 0 0 1 0 1 1 0 |
| #31             | 0 1 0 1 0 1 0 0 | 0 1 0 1 0 1 0 0 0 1 0 1 0 0 1 0         | 0 1 0 1 0 1 0 0 |
| #32             | 0 0 0 0 0 0 0 0 | 0 0 0 0 0 0 0 0 0 0 0 0 0 0 0 0 0 0 0 0 | 0 0 0 0 0 0 0 0 |
| #33             | 00000010        | 0 0 0 0 0 1 0 0 0 0 0 0 1 0             | 0 0 0 0 0 0 1 0 |
| #34             | 0 0 0 0 0 0 0 0 | 0 0 0 0 0 0 0 0 0 0 0 0 0 0 0 0 0 0 0 0 | 0 0 0 0 0 0 0 0 |
| #35             | 00000101        | 0 0 0 0 0 1 0 1 0 0 0 0 1 0 0 1         | 0 0 0 0 0 1 0 1 |
| #36             | 0 1 0 1 0 0 0 1 | 0 1 0 1 0 0 0 1 0 1 0 1 0 0 0 1         | 0 1 0 1 0 0 0 1 |
| #37             | 0 0 0 0 0 0 0 0 | 0 0 0 0 0 0 0 0 0 0 0 0 0 0 0 0 0 0 0 0 | 0 0 0 0 0 0 0 0 |
| #38             | 10000110        | 1 0 0 0 0 1 1 0 1 0 0 0 0 1 1 0         | 1 0 0 0 0 1 1 0 |

|                 |   |   |   |    |      |    |   |   |   |   |   |    |      |      | Μ   | ark | eti | ng | ar | ea |     |     |   |   |   |   |   |   |     |    |   |   |   |
|-----------------|---|---|---|----|------|----|---|---|---|---|---|----|------|------|-----|-----|-----|----|----|----|-----|-----|---|---|---|---|---|---|-----|----|---|---|---|
| Soft Switch No. |   |   | ; | S١ | ve   | de | n |   |   |   |   | Sw | /itz | erla | and | ł   |     |    |    | ٦  | aiv | var | ſ |   |   |   |   | - | Гur | ke | y |   |   |
| Son Switch No.  |   |   |   | В  | it I | No | • |   |   |   |   | I  | Bit  | No   | ۰.  |     |     |    |    | E  | 3it | No  | • |   |   |   |   | E | Bit | No |   |   |   |
|                 | 1 | 2 | 3 | ;  | 4    | 5  | 6 | 7 | 8 | 1 | 2 | 3  | 4    | 5    | 6   | 7   | 8   | 1  | 2  | 3  | 4   | 5   | 6 | 7 | 8 | 1 | 2 | 3 | 4   | 5  | 6 | 7 | 8 |
| #39             | 1 | 0 | 0 | )  | 0    | 0  | 0 | 0 | 0 | 1 | 0 | 0  | 0    | 0    | 0   | 0   | 0   | 1  | 0  | 0  | 0   | 0   | 0 | 0 | 0 | 1 | 0 | 0 | 0   | 0  | 0 | 0 | 0 |
| #40             | 0 | 0 | 0 | )  | 0    | 0  | 0 | 0 | 0 | 0 | 0 | 0  | 0    | 0    | 0   | 0   | 0   | 0  | 0  | 0  | 0   | 0   | 0 | 0 | 0 | 0 | 0 | 0 | 0   | 0  | 0 | 0 | 0 |
| #41             | 0 | 0 | 0 | )  | 0    | 0  | 0 | 0 | 0 | 0 | 0 | 0  | 0    | 0    | 0   | 0   | 0   | 0  | 0  | 0  | 0   | 0   | 0 | 0 | 0 | 0 | 0 | 0 | 0   | 0  | 0 | 0 | 0 |
| #42             | 0 | 0 | 0 | )  | 0    | 0  | 0 | 0 | 0 | 0 | 0 | 0  | 0    | 0    | 0   | 0   | 0   | 0  | 0  | 0  | 0   | 0   | 0 | 0 | 0 | 0 | 0 | 0 | 0   | 0  | 0 | 0 | 0 |
| #43             | 0 | 0 | 0 | )  | 0    | 0  | 0 | 0 | 0 | 0 | 0 | 0  | 0    | 0    | 0   | 0   | 0   | 0  | 0  | 0  | 0   | 0   | 0 | 0 | 0 | 0 | 0 | 0 | 0   | 0  | 0 | 0 | 0 |
| #44             | 0 | 0 | 0 | )  | 0    | 0  | 0 | 0 | 0 | 0 | 0 | 0  | 0    | 0    | 0   | 0   | 0   | 0  | 0  | 0  | 0   | 0   | 0 | 0 | 0 | 0 | 0 | 0 | 0   | 0  | 0 | 0 | 0 |
| #45             | 0 | 0 | 0 | )  | 0    | 0  | 0 | 0 | 0 | 0 | 0 | 0  | 0    | 0    | 0   | 0   | 0   | 0  | 0  | 0  | 0   | 0   | 0 | 0 | 0 | 0 | 0 | 0 | 0   | 0  | 0 | 0 | 0 |
| #46             | 0 | 1 | 0 | )  | 1    | 0  | 0 | 0 | 0 | 0 | 1 | 0  | 1    | 0    | 0   | 0   | 0   | 0  | 1  | 0  | 1   | 0   | 0 | 0 | 0 | 0 | 1 | 0 | 1   | 0  | 0 | 0 | 0 |
| #47             | 0 | 0 | 0 | )  | 0    | 0  | 0 | 0 | 0 | 0 | 0 | 0  | 0    | 0    | 0   | 0   | 0   | 0  | 0  | 0  | 0   | 0   | 0 | 0 | 0 | 0 | 0 | 0 | 0   | 0  | 0 | 0 | 0 |
| #48             | 0 | 0 | 0 | )  | 1    | 0  | 1 | 0 | 1 | 0 | 0 | 0  | 1    | 0    | 1   | 0   | 1   | 0  | 0  | 0  | 1   | 0   | 1 | 0 | 1 | 0 | 0 | 0 | 1   | 0  | 1 | 0 | 1 |
| #49             | 1 | 0 | 0 | )  | 0    | 0  | 0 | 0 | 0 | 1 | 0 | 0  | 0    | 0    | 0   | 0   | 0   | 1  | 0  | 0  | 0   | 0   | 0 | 0 | 0 | 1 | 0 | 0 | 0   | 0  | 0 | 0 | 0 |
| #50             | 0 | 0 | 0 | )  | 0    | 0  | 0 | 0 | 0 | 0 | 0 | 0  | 0    | 0    | 0   | 0   | 0   | 0  | 0  | 0  | 0   | 0   | 0 | 0 | 0 | 0 | 0 | 0 | 0   | 0  | 0 | 0 | 0 |
| #51             | 0 | 0 | 0 | )  | 0    | 0  | 0 | 0 | 0 | 0 | 0 | 0  | 0    | 0    | 0   | 0   | 0   | 0  | 0  | 0  | 0   | 0   | 0 | 0 | 0 | 0 | 0 | 0 | 0   | 0  | 0 | 0 | 0 |
| #52             | 0 | 0 | 0 | )  | 0    | 0  | 0 | 0 | 0 | 0 | 0 | 0  | 0    | 0    | 0   | 0   | 0   | 0  | 0  | 0  | 0   | 0   | 0 | 0 | 0 | 0 | 0 | 0 | 0   | 0  | 0 | 0 | 0 |
| #53             | 0 | 0 | 0 | )  | 0    | 0  | 0 | 0 | 0 | 0 | 0 | 0  | 0    | 0    | 0   | 0   | 0   | 0  | 0  | 0  | 0   | 0   | 0 | 0 | 0 | 0 | 0 | 0 | 0   | 0  | 0 | 0 | 0 |
| #54             | 0 | 0 | 0 | )  | 1    | 0  | 1 | 0 | 1 | 0 | 0 | 0  | 1    | 0    | 1   | 0   | 1   | 0  | 0  | 0  | 1   | 0   | 1 | 0 | 1 | 0 | 0 | 0 | 1   | 0  | 1 | 0 | 1 |
| #55             | 0 | 0 | 0 | )  | 0    | 0  | 0 | 0 | 0 | 0 | 0 | 0  | 0    | 0    | 0   | 0   | 0   | 0  | 0  | 0  | 0   | 0   | 0 | 0 | 0 | 0 | 0 | 0 | 0   | 0  | 0 | 0 | 0 |
| #56             | 0 | 0 | 0 | )  | 0    | 0  | 0 | 0 | 0 | 0 | 0 | 0  | 0    | 0    | 0   | 0   | 0   | 0  | 0  | 0  | 0   | 0   | 0 | 0 | 0 | 0 | 0 | 0 | 0   | 0  | 0 | 0 | 0 |
| #57             | 0 | 0 | 0 | )  | 0    | 0  | 0 | 0 | 0 | 0 | 0 | 0  | 0    | 0    | 0   | 0   | 0   | 0  | 0  | 0  | 0   | 0   | 0 | 0 | 0 | 0 | 0 | 0 | 0   | 0  | 0 | 0 | 0 |
| #58             | 0 | 0 | 0 | )  | 0    | 0  | 0 | 0 | 0 | 0 | 0 | 0  | 0    | 0    | 0   | 0   | 0   | 0  | 0  | 0  | 0   | 0   | 0 | 0 | 0 | 0 | 0 | 0 | 0   | 0  | 0 | 0 | 0 |
| #59             | 0 | 1 | 0 | )  | 0    | 0  | 0 | 0 | 0 | 0 | 1 | 0  | 0    | 0    | 0   | 0   | 0   | 0  | 0  | 0  | 0   | 1   | 0 | 0 | 0 | 0 | 1 | 0 | 0   | 0  | 0 | 0 | 0 |
| #60             | 0 | 0 | 0 | )  | 0    | 0  | 0 | 0 | 0 | 0 | 0 | 0  | 0    | 0    | 0   | 0   | 0   | 0  | 0  | 0  | 0   | 0   | 0 | 0 | 0 | 0 | 0 | 0 | 0   | 0  | 0 | 0 | 0 |
| #61             | 1 | 1 | 1 |    | 1    | 0  | 0 | 0 | 0 | 1 | 1 | 1  | 1    | 0    | 0   | 0   | 0   | 1  | 1  | 1  | 1   | 0   | 0 | 0 | 0 | 1 | 1 | 1 | 1   | 0  | 0 | 0 | 0 |
| #62             | 0 | 0 | 0 | )  | 0    | 0  | 0 | 0 | 0 | 0 | 0 | 0  | 0    | 0    | 0   | 0   | 0   | 0  | 0  | 0  | 0   | 0   | 0 | 0 | 0 | 0 | 0 | 0 | 0   | 0  | 0 | 0 | 0 |
| #63             | 0 | 0 | 0 | )  | 0    | 0  | 0 | 0 | 1 | 0 | 0 | 0  | 0    | 0    | 0   | 0   | 1   | 0  | 0  | 0  | 0   | 0   | 0 | 0 | 1 | 0 | 0 | 0 | 0   | 0  | 0 | 0 | 1 |
| #64             | 0 | 0 | С | )  | 0    | 0  | 0 | 0 | 0 | 0 | 0 | 0  | 0    | 0    | 0   | 0   | 0   | 0  | 0  | 0  | 0   | 0   | 0 | 0 | 0 | 0 | 0 | 0 | 0   | 0  | 0 | 0 | 0 |

# K. Market area 11

|                |   | Μ | ark | eti | ng  | ar | ea |   |
|----------------|---|---|-----|-----|-----|----|----|---|
| Soft Switch No |   |   | V   | ïet | nai | m  |    |   |
| Son Switch No. |   |   | E   | Bit | No  |    |    |   |
|                | 1 | 2 | 3   | 4   | 5   | 6  | 7  | 8 |
| #01            | 1 | 0 | 0   | 0   | 0   | 0  | 0  | 0 |
| #02            | 0 | 0 | 0   | 0   | 0   | 1  | 0  | 0 |
| #03            | 0 | 1 | 1   | 0   | 0   | 0  | 1  | 1 |
| #04            | 0 | 0 | 1   | 1   | 0   | 0  | 0  | 0 |
| #05            | 1 | 0 | 0   | 0   | 0   | 0  | 1  | 1 |
| #06            | 0 | 0 | 1   | 1   | 0   | 0  | 1  | 0 |
| #07            | 0 | 0 | 0   | 1   | 0   | 0  | 0  | 1 |
| #08            | 0 | 0 | 0   | 0   | 0   | 1  | 1  | 0 |
| #09            | 0 | 0 | 0   | 0   | 1   | 0  | 0  | 0 |
| #10            | 1 | 1 | 1   | 1   | 0   | 1  | 1  | 1 |
| #11            | 1 | 0 | 0   | 0   | 0   | 0  | 0  | 0 |
| #12            | 0 | 0 | 0   | 0   | 0   | 0  | 0  | 1 |
| #13            | 0 | 0 | 1   | 0   | 1   | 0  | 0  | 0 |
| #14            | 0 | 1 | 0   | 0   | 0   | 0  | 0  | 0 |
| #15            | 0 | 0 | 0   | 0   | 1   | 1  | 0  | 1 |
| #16            | 1 | 1 | 0   | 0   | 0   | 0  | 0  | 0 |
| #17            | 0 | 0 | 0   | 0   | 0   | 0  | 0  | 0 |
| #18            | 0 | 1 | 0   | 0   | 0   | 0  | 0  | 0 |
| #19            | 1 | 1 | 1   | 0   | 0   | 1  | 1  | 0 |
| #20            | 0 | 0 | 0   | 0   | 0   | 0  | 0  | 0 |
| #21            | 0 | 0 | 0   | 0   | 0   | 0  | 1  | 1 |
| #22            | 0 | 1 | 1   | 0   | 0   | 0  | 0  | 0 |
| #23            | 1 | 1 | 0   | 0   | 0   | 0  | 0  | 0 |
| #24            | 0 | 1 | 0   | 0   | 0   | 0  | 0  | 0 |
| #25            | 0 | 0 | 0   | 0   | 0   | 0  | 0  | 0 |
| #26            | 0 | 0 | 0   | 0   | 0   | 0  | 0  | 0 |
| #27            | 0 | 0 | 0   | 0   | 0   | 0  | 0  | 0 |
| #28            | 1 | 1 | 1   | 0   | 1   | 0  | 1  | 0 |
| #29            | 0 | 0 | 1   | 0   | 1   | 0  | 0  | 0 |
| #30            | 0 | 0 | 0   | 1   | 0   | 1  | 1  | 0 |
| #31            | 0 | 1 | 0   | 1   | 0   | 1  | 0  | 0 |
| #32            | 0 | 0 | 0   | 0   | 0   | 0  | 0  | 0 |
| #33            | 0 | 0 | 0   | 0   | 0   | 0  | 1  | 0 |
| #34            | 0 | 0 | 0   | 0   | 0   | 0  | 0  | 0 |
| #35            | 0 | 0 | 0   | 0   | 0   | 1  | 0  | 1 |
| #36            | 0 | 1 | 0   | 1   | 0   | 0  | 0  | 1 |
| #37            | 0 | 0 | 0   | 0   | 0   | 0  | 0  | 0 |
| #38            | 1 | 0 | 0   | 0   | 0   | 1  | 1  | 0 |

|                |   | M | ark | eti | ng  | ar | ea |   |
|----------------|---|---|-----|-----|-----|----|----|---|
| Soft Switch No |   |   | V   | iet | nar | n  |    |   |
| Con Ownen NO.  |   |   | E   | Bit | No  |    |    |   |
|                | 1 | 2 | 3   | 4   | 5   | 6  | 7  | 8 |
| #39            | 1 | 0 | 0   | 0   | 0   | 0  | 0  | 0 |
| #40            | 0 | 0 | 0   | 0   | 0   | 0  | 0  | 0 |
| #41            | 0 | 0 | 0   | 0   | 0   | 0  | 0  | 0 |
| #42            | 0 | 0 | 0   | 0   | 0   | 0  | 0  | 0 |
| #43            | 0 | 0 | 0   | 0   | 0   | 0  | 0  | 0 |
| #44            | 0 | 0 | 0   | 0   | 0   | 0  | 0  | 0 |
| #45            | 0 | 0 | 0   | 0   | 0   | 0  | 0  | 0 |
| #46            | 0 | 1 | 0   | 1   | 0   | 0  | 0  | 0 |
| #47            | 0 | 0 | 0   | 0   | 0   | 0  | 0  | 0 |
| #48            | 0 | 0 | 0   | 1   | 0   | 1  | 0  | 1 |
| #49            | 1 | 0 | 0   | 0   | 0   | 0  | 0  | 0 |
| #50            | 0 | 0 | 0   | 0   | 0   | 0  | 0  | 0 |
| #51            | 0 | 0 | 0   | 0   | 0   | 0  | 0  | 0 |
| #52            | 0 | 0 | 0   | 0   | 0   | 0  | 0  | 0 |
| #53            | 0 | 0 | 0   | 0   | 0   | 0  | 0  | 0 |
| #54            | 0 | 0 | 0   | 1   | 0   | 1  | 0  | 1 |
| #55            | 0 | 0 | 0   | 0   | 0   | 0  | 0  | 0 |
| #56            | 0 | 0 | 0   | 0   | 0   | 0  | 0  | 0 |
| #57            | 0 | 0 | 0   | 0   | 0   | 0  | 0  | 0 |
| #58            | 0 | 0 | 0   | 0   | 0   | 0  | 0  | 0 |
| #59            | 0 | 1 | 1   | 1   | 0   | 0  | 0  | 0 |
| #60            | 0 | 0 | 0   | 0   | 0   | 0  | 0  | 0 |
| #61            | 1 | 1 | 1   | 1   | 0   | 0  | 0  | 0 |
| #62            | 0 | 0 | 0   | 0   | 0   | 0  | 0  | 0 |
| #63            | 0 | 0 | 0   | 0   | 0   | 0  | 0  | 1 |
| #64            | 0 | 0 | 0   | 0   | 0   | 0  | 0  | 0 |

# 14.3 Soft switch definition

## NOTE

: Default settings of U.S.

## 14.3.1 SOFT SWITCH: #01

| Bit No. | Designation         |                | Function  |          |         |          |     |     |  |  |  |
|---------|---------------------|----------------|-----------|----------|---------|----------|-----|-----|--|--|--|
|         |                     |                |           |          |         |          | Bit | HEX |  |  |  |
| 8       |                     |                |           |          |         |          |     |     |  |  |  |
| 7       |                     |                |           |          |         |          |     |     |  |  |  |
| 6       | Received            | Recorved       |           |          |         |          | 0   | 0   |  |  |  |
| 5       | Reserveu            | Reserveu       | 0         | ]        |         |          |     |     |  |  |  |
| 4       |                     |                |           |          |         |          |     |     |  |  |  |
| 3       |                     |                |           |          |         |          | 0   |     |  |  |  |
| 2       | V.34 CI signal byte | Byte<br>number | 30 bytes  | 15 bytes | 9 bytes | 60 bytes | 0   | 1   |  |  |  |
|         | number              | Bit No. 2      | 0         | 0        | 1       | 1        |     |     |  |  |  |
| 1       |                     | Bit N          | Bit No. 1 | 0        | 1       | 0        | 1   | 1   |  |  |  |
|         |                     |                | -         |          |         |          |     |     |  |  |  |

#### 14.3.2 SOFT SWITCH: #02

| Bit No. | Designation            |                          | Function     |        |     |     |       |   |   |  |  |
|---------|------------------------|--------------------------|--------------|--------|-----|-----|-------|---|---|--|--|
|         |                        |                          |              |        |     |     |       |   |   |  |  |
|         | <b>-</b>               |                          |              |        |     |     |       |   |   |  |  |
| 8       | C to phase D signal in | RX<br>Insensitivity      | 70 ms        | 120 ms | 180 | ms  | 60 ms | 0 |   |  |  |
|         | Example:               | Bit No. 8                | 0            | 0      | 1   |     | 1     |   |   |  |  |
| 7       | Image → EOP            | Bit No. 7                | 0            | 1      | 0   |     | 1     | 0 | 0 |  |  |
|         |                        | -                        |              |        |     |     |       |   |   |  |  |
| 6       | Header TX selection    | eader TX selection 0: No |              |        |     |     |       | 0 |   |  |  |
|         | open to user           | 1: Yes                   |              |        |     |     |       |   |   |  |  |
| 5       | Reserved               | Reserved                 |              |        |     |     |       | 0 |   |  |  |
| 4       | Reserved               | Reserved                 |              |        |     |     |       | 0 |   |  |  |
|         |                        |                          |              |        |     |     |       |   | 1 |  |  |
| 3       | Transmit DTN signal    | Percentage of            | f error line | 10%    | 15% | 20% | 25%   | 0 |   |  |  |
|         | level criteria         | Bit No. 3 0 0 1 1        |              |        |     |     | 0     |   |   |  |  |
| 2       |                        | Bit No                   | . 2          | 0      | 1   | 0   | 1     | 0 |   |  |  |
|         |                        |                          |              |        |     |     |       |   |   |  |  |
| 1       | Reserved               | Reserved                 |              |        |     |     |       | 0 |   |  |  |

 Bit 2-3: In G3 mode, if error line for each page, machine will send RTN instead of RTN, in this case, some machine will resend the same page again. The retry times depend on other end.

• Bit 6: If this bit set to "0", the header select function can not change by user, only changeable by serviceman in service mode.

## 14.3.3 SOFT SWITCH: #03

| Bit No. | Designation                            |                                                                           | Function                                                                                              |                                |                            |                            |                            |   |   |
|---------|----------------------------------------|---------------------------------------------------------------------------|----------------------------------------------------------------------------------------------------|--------------------------------|----------------------------|----------------------------|----------------------------|---|---|
|         |                                        |                                                                           |                                                                                                    |                                |                            |                            |                            |   |   |
| 8       | Send out NSF frame with station ID     | 1: Yes<br>0: No                                                           |                                                                                                    |                                |                            |                            |                            | 1 |   |
| 7       | Number of Pause<br>within phone number | 0: No any li<br>1: Max. up t                                              | mitation<br>o 2 "P" w                                                                                 | ithin input                    | tted telep                 | hone nun                   | nber                       | 0 | 8 |
| 6       | Re-dial prohibit for NO<br>ANSWER      | 0: Continue<br>1: Not allow<br>busy tone                                  | Continue to dial<br>Not allowed to re-dial if no any FAX signal or detected<br>usy tone after dialing |                                |                            |                            |                            |   |   |
| 5       | Reserved                               | Reserved                                                                  | served                                                                                                |                                |                            |                            |                            |   |   |
| 4       |                                        | RX level<br>Bit No. 4<br>Bit No. 3<br>Bit No. 2<br>Bit No. 1              | -49 dB<br>0<br>0<br>0                                                                                 | -48 dB<br>0<br>0<br>0<br>1     | -47 dB<br>0<br>0<br>1<br>0 | -46 dB<br>0<br>0<br>1      | -45 dB<br>0<br>1<br>0<br>0 | 0 |   |
| 3       |                                        | RX level<br>Bit No. 4<br>Bit No. 3<br>Bit No. 2                           | -44 dB<br>0<br>1<br>0                                                                                 | -43 dB<br>0<br>1<br>1          | -42 dB<br>0<br>1<br>1      | -41 dB<br>1<br>0<br>0      | -40 dB<br>1<br>0<br>0      | 1 |   |
| 2       | RX level setting                       | Bit No. 1<br>RX level<br>Bit No. 4<br>Bit No. 3<br>Bit No. 2              | 1<br>-39 dB<br>1<br>0<br>1                                                                            | 0<br>-38 dB<br>1<br>0<br>1     | 1<br>-37 dB<br>1<br>1<br>0 | 0<br>-36 dB<br>1<br>1<br>0 |                            | 1 | 6 |
| 1       |                                        | Bit No. 1<br>RX level<br>Bit No. 4<br>Bit No. 3<br>Bit No. 2<br>Bit No. 1 | 0<br>Rese<br>1<br>1<br>1<br>0                                                                         | 1<br>erved<br>1<br>1<br>1<br>1 | 0                          | 1                          | ]                          | 0 |   |

Bit 8: This bit set to 1, the answer machine will send machine name by NSF frame after connection.

 Bit 7: Can input Pause key to insert pause time between digits, this can put more than one "P" at the end of telephone number to increase calling time (T) after calling. In this case can use "P" to increase T1 time during calling to other parties.

#### 14.3.4 SOFT SWITCH: #04

| Bit No. | Designation           | Function                                                                                  | Ini<br>Set | tial<br>ting |  |
|---------|-----------------------|-------------------------------------------------------------------------------------------|------------|--------------|--|
|         |                       |                                                                                           | Bit        | HEX          |  |
| 8       |                       |                                                                                           | 0          |              |  |
| 7       | Peserved              | Reserved                                                                                  | 0          | 0            |  |
| 6       | Reserved              |                                                                                           | 0          |              |  |
| 5       |                       |                                                                                           | 0          |              |  |
|         | Visible alarm for RTN | 0: No                                                                                     |            |              |  |
| 4       | signal                | 1: Yes - display message while sending / receiving<br>RTN signal (RTN= Retrain Negative). | 1          |              |  |
| 3       | Audible alarm for RTN | 0: No                                                                                     | 1          | С            |  |
| 5       | signal                | 1: Yes - alarm for sending or receiving RTN signal.                                       |            |              |  |
| 2       | Peserved              | Reserved                                                                                  | 0          | ]            |  |
| 1       | Reserved              | eserved Reserved                                                                          |            |              |  |

• Bit 3: The duration of alarm last 3 second after detect negative signal in G3 mode.

 Bit 4: The display message will keep on LCD 3 seconds or until next incoming T30 signal.

## 14.3.5 SOFT SWITCH: #05

| Bit No. | Designation         |                        |                     | Function          |                    |                   | Ini<br>Set | tial<br>ting |  |   |  |  |  |  |  |  |  |  |    |   |    |   |  |  |  |
|---------|---------------------|------------------------|---------------------|-------------------|--------------------|-------------------|------------|--------------|--|---|--|--|--|--|--|--|--|--|----|---|----|---|--|--|--|
|         |                     |                        |                     |                   |                    |                   | Bit        | HEX          |  |   |  |  |  |  |  |  |  |  |    |   |    |   |  |  |  |
| 8       | Push button ON/OFF  | Timing<br>(ms)         | ON: 100<br>OFF: 140 | ON: 70<br>OFF: 70 | ON: 70<br>OFF: 140 | ON: 90<br>OFF: 90 | 0          |              |  |   |  |  |  |  |  |  |  |  |    |   |    |   |  |  |  |
|         | Timing (PB)         | Bit No. 8              | 0                   | 0                 | 1                  | 1                 |            |              |  |   |  |  |  |  |  |  |  |  |    |   |    |   |  |  |  |
| 7       |                     | Bit No. 7              | 0                   | 1                 | 0                  | 1                 | 0          |              |  |   |  |  |  |  |  |  |  |  |    |   |    |   |  |  |  |
|         |                     |                        |                     |                   |                    |                   |            |              |  |   |  |  |  |  |  |  |  |  |    |   |    |   |  |  |  |
|         |                     |                        |                     |                   | -                  |                   |            |              |  |   |  |  |  |  |  |  |  |  |    |   |    |   |  |  |  |
|         |                     | #1                     | 1                   | 2                 | 9                  |                   |            |              |  |   |  |  |  |  |  |  |  |  |    |   |    |   |  |  |  |
|         |                     | #2                     | 2                   | 3                 | 8                  |                   |            |              |  |   |  |  |  |  |  |  |  |  |    |   |    |   |  |  |  |
| 6       |                     | #3                     | 3                   | 4                 | 7                  |                   | 0          |              |  |   |  |  |  |  |  |  |  |  |    |   |    |   |  |  |  |
|         | Relation between 10 | #4                     | 4                   | 5                 | 6                  |                   |            | 0            |  |   |  |  |  |  |  |  |  |  |    |   |    |   |  |  |  |
|         |                     | #5                     | 5                   | 6                 | 5                  | Decembra          |            |              |  |   |  |  |  |  |  |  |  |  |    |   |    |   |  |  |  |
|         |                     | #6                     | 6                   | 7                 | 4                  | Reserved          |            |              |  |   |  |  |  |  |  |  |  |  |    |   |    |   |  |  |  |
|         | pulse               | #7                     | 7                   | 8                 | 3                  |                   |            |              |  |   |  |  |  |  |  |  |  |  |    |   |    |   |  |  |  |
|         |                     |                        | #8                  | 8                 | 9                  | 2                 |            |              |  |   |  |  |  |  |  |  |  |  |    |   |    |   |  |  |  |
|         |                     |                        |                     |                   |                    |                   |            |              |  |   |  |  |  |  |  |  |  |  | #9 | 9 | 10 | 1 |  |  |  |
| 5       |                     |                        |                     |                   | #0                 | 10                | 1          | 10           |  | 0 |  |  |  |  |  |  |  |  |    |   |    |   |  |  |  |
|         |                     | Bit No. 6              | 0                   | 0                 | 1                  | 1                 |            |              |  |   |  |  |  |  |  |  |  |  |    |   |    |   |  |  |  |
|         |                     | Bit No. 5              | 0                   | 1                 | 0                  | 1                 |            |              |  |   |  |  |  |  |  |  |  |  |    |   |    |   |  |  |  |
|         |                     |                        |                     |                   |                    |                   |            |              |  |   |  |  |  |  |  |  |  |  |    |   |    |   |  |  |  |
| 4       | Reserved            | Reserved               |                     |                   |                    |                   | 0          |              |  |   |  |  |  |  |  |  |  |  |    |   |    |   |  |  |  |
| 3       | 10PPS/20PPS         | 0: 10PPS               |                     |                   |                    |                   | 0          |              |  |   |  |  |  |  |  |  |  |  |    |   |    |   |  |  |  |
| Ű       | 1011 0/2011 0       | 1: 20PPS               |                     |                   |                    |                   | Ŭ          |              |  |   |  |  |  |  |  |  |  |  |    |   |    |   |  |  |  |
| 2       | PPS ratio           | PPS ratio<br>(%)       | 33                  | 40                | 30                 | Reserved          | 0          | 0            |  |   |  |  |  |  |  |  |  |  |    |   |    |   |  |  |  |
| 1       | – PPS ratio         | Bit No. 2<br>Bit No. 1 | 0                   | 0                 | 1<br>0             | 1                 | 0          |              |  |   |  |  |  |  |  |  |  |  |    |   |    |   |  |  |  |

#### 14.3.6 SOFT SWITCH: #06

| Bit No. | Designation            |       |                | Function      |        |               |         |               |     |               |   |               |  |               |  |               |  |               |  |               |  |           |   |   |   |   |  |   |
|---------|------------------------|-------|----------------|---------------|--------|---------------|---------|---------------|-----|---------------|---|---------------|--|---------------|--|---------------|--|---------------|--|---------------|--|-----------|---|---|---|---|--|---|
|         |                        |       |                |               |        |               |         | Bit           | HEX |               |   |               |  |               |  |               |  |               |  |               |  |           |   |   |   |   |  |   |
|         |                        |       |                |               |        |               |         |               |     |               |   |               |  |               |  |               |  |               |  |               |  |           |   |   |   |   |  |   |
| 8       | Ring on time to ignore |       | Timing<br>(ms) | 50 ms         | 100 ms | 150 ms        | 800 ms  | 0             |     |               |   |               |  |               |  |               |  |               |  |               |  |           |   |   |   |   |  |   |
|         | cycle                  | cycle | cycle          | cycle         |        | Bit No. 8     | 0       | 0             | 1   | 1             |   | 4             |  |               |  |               |  |               |  |               |  |           |   |   |   |   |  |   |
| 7       | ,<br>,                 |       | Bit No. 7      |               |        | 0             | 1       | 0             | 1   | 1             | - |               |  |               |  |               |  |               |  |               |  |           |   |   |   |   |  |   |
|         |                        |       |                |               |        |               |         |               |     |               |   |               |  |               |  |               |  |               |  |               |  |           |   |   |   |   |  |   |
| 6       | Reserved               | F     | Reserved       |               |        |               |         | 0             |     |               |   |               |  |               |  |               |  |               |  |               |  |           |   |   |   |   |  |   |
| 5       |                        |       |                |               |        |               |         | 0             |     |               |   |               |  |               |  |               |  |               |  |               |  |           |   |   |   |   |  |   |
| 4       |                        |       | Tion in a      |               |        |               |         | 1             |     |               |   |               |  |               |  |               |  |               |  |               |  |           |   |   |   |   |  |   |
|         | Ring off time at 1st   |       | (ms)           | 100 ms        | 250 ms | 500 ms        | 1000 ms |               |     |               |   |               |  |               |  |               |  |               |  |               |  |           |   |   |   |   |  |   |
|         | incoming ring          |       | incoming ring  | incoming ring |        | incoming ring |         | incoming ring |     | incoming ring |   | incoming ring |  | incoming ring |  | incoming ring |  | incoming ring |  | incoming ring |  | Bit No. 4 | 0 | 0 | 1 | 1 |  | C |
| 3       |                        |       | Bit No. 3      | 0             | 1      | 1 0           |         | 1             | C   |               |   |               |  |               |  |               |  |               |  |               |  |           |   |   |   |   |  |   |
| 2       |                        |       |                |               |        |               |         | 0             |     |               |   |               |  |               |  |               |  |               |  |               |  |           |   |   |   |   |  |   |
| 2       | Reserved               | F     | Reserved       |               |        |               |         |               |     |               |   |               |  |               |  |               |  |               |  |               |  |           |   |   |   |   |  |   |
| 1       |                        |       |                |               |        |               |         | 0             |     |               |   |               |  |               |  |               |  |               |  |               |  |           |   |   |   |   |  |   |

## 14.3.7 SOFT SWITCH: #07

| Bit No. | Designation            |                | Function                             |        |         |          |        |        |     |          | Ini<br>Set | tial<br>ting |  |
|---------|------------------------|----------------|--------------------------------------|--------|---------|----------|--------|--------|-----|----------|------------|--------------|--|
|         |                        |                |                                      |        |         |          |        |        |     |          | Bit        | HEX          |  |
| 0       | Dial tone or busy tone | 0: Disable     |                                      |        |         |          |        |        |     |          | 0          |              |  |
| 0       | detection              | 1: Enable - De | nable - Detect dial tone before dial |        |         |          |        |        |     |          |            |              |  |
| 7       | PSTN/PRX sotting       | 0: PSTN        |                                      |        |         |          |        |        |     |          | 0          |              |  |
| '       | F STIN/F BA Setting    | 1: PBX - Selec | ct PB                                | X line | type    |          |        |        |     |          | 0          | 0            |  |
| 6       | PBX dial tone detect   | 0: Not to dete | ect di                               | al tor | ie bei  | iore p   | re-fix | num    | ber |          | 0          |              |  |
| 0       |                        | 1: Detect dial | tone l                               | before | e the I | ore-fix  | num    | ber in | PBX | mode     |            |              |  |
| 5       | Dial mode select       | 0: DTMF - PB   |                                      |        |         |          |        |        |     |          | 0          |              |  |
| 5       | Diai mode select       | 1: Pulse - DP  |                                      |        |         |          |        |        |     |          | Ŭ          |              |  |
|         |                        |                |                                      |        |         |          | -      | -      |     | <u> </u> | _          |              |  |
| 4       |                        | Level (dBm)    | -17                                  | -16    | -15     | -14      | -13    | -12    | -11 | -10      | 0          |              |  |
|         |                        | Bit No. 4      | 0                                    | 0      | 0       | 0        | 0      | 0      | 0   | 0        |            | -            |  |
| з       |                        | Bit No. 3      | 0                                    | 0      | 0       | 0        | 1      | 1      | 1   | 1        | 1          |              |  |
| 5       |                        | Bit No. 2      | 0                                    | 1      | 0       | 1        | 0      | 1      | 0   | 1        |            |              |  |
|         | IX level select for    | Dirito. 1      | Ŭ                                    |        | Ŭ       | <u> </u> | Ŭ      |        | v   | ·        |            | 7            |  |
| 2       | FORFOR                 | Level (dBm)    | -9                                   | -8     | -7      | -6       | -5     | -4     | -3  | -2       | 1          |              |  |
|         |                        | Bit No. 4      | 1                                    | 1      | 1       | 1        | 1      | 1      | 1   | 1        |            |              |  |
|         |                        | Bit No. 3      | 0                                    | 0      | 0       | 0        | 1      | 1      | 1   | 1        |            |              |  |
| 1       | 1                      | Bit N          | Bit No. 2                            | 0      | 0       | 1        | 1      | 0      | 0   | 1        | 1          | 1            |  |
|         |                        | Bit No. 1      | 0                                    | 1      | 0       | 1        | 0      | 1      | 0   | 1        |            |              |  |
|         |                        |                |                                      |        |         |          |        |        |     |          |            |              |  |

## 14.3.8 SOFT SWITCH: #08

| Bit No. | Designation            | Function                                              | Ini<br>Set | tial<br>ting |
|---------|------------------------|-------------------------------------------------------|------------|--------------|
|         |                        |                                                       | Bit        | HEX          |
| 8       | Reserved               | Reserved                                              | 0          |              |
| 7       | Detect busy tone after | 0: Not to detect                                      | 1          |              |
| '       | dialing                | 1: Detect busy tone after dialing                     | '          | 6            |
| 6       | Sending CED signal     | 0: Not to send                                        | 1          | 0            |
| 0       | after connection       | 1: Send CED signal before DIS signal after connection | '          |              |
| 5       |                        |                                                       | 0          |              |
| 4       |                        |                                                       | 0          |              |
| 3       | Reserved               | Reserved                                              | 0          | 0            |
| 2       |                        |                                                       | 0          | 0            |
| 1       |                        |                                                       | 0          | -            |

#### 14.3.9 SOFT SWITCH: #09

| Bit No.     | Designation        |                                           | Function      |            |          |          |   |   |  |  |  |
|-------------|--------------------|-------------------------------------------|---------------|------------|----------|----------|---|---|--|--|--|
|             |                    |                                           |               |            |          |          |   |   |  |  |  |
|             |                    |                                           |               |            |          |          |   |   |  |  |  |
| 8           |                    | Ringer<br>frequency                       | 10 to 75      | 20 to 57.5 | 20 to 75 | 10 to 75 | 0 |   |  |  |  |
|             | Ringer frequency   | range (Hz)                                |               |            |          |          |   | 1 |  |  |  |
| 7           | detection          | Bit No. 8                                 | 0             | 0          | 1        | 1        | 0 | _ |  |  |  |
| '           |                    | Bit No. 7                                 | 0             | 1          | 0        | 1        | 0 | 0 |  |  |  |
|             |                    |                                           |               |            |          |          |   |   |  |  |  |
| 6           | Reserved           | Reserved                                  |               |            |          |          | 0 |   |  |  |  |
| 5           | TSI/CSI append "+" | 0: Not append "+" before send out TSI/CSI |               |            |          | 0        |   |   |  |  |  |
| Ű           |                    | 1: Automatica                             | ally insert " | +"         |          |          | Ŭ |   |  |  |  |
| 4           | Posonrod           | Peserved                                  |               |            |          |          | 0 |   |  |  |  |
| 3           | Reserveu           | Reserved                                  |               |            |          |          | 0 | 1 |  |  |  |
|             |                    |                                           |               |            |          |          |   | 1 |  |  |  |
| 2           | Time from RX DIS   | Description                               | 70 ms         | 120 ms     | 180 ms   | 240 ms   | 0 | 0 |  |  |  |
|             | signal to send DCS | Bit No. 2                                 | 0             | 0          | 1        | 1        |   | - |  |  |  |
| signal<br>1 | signal             | Bit No. 1                                 | 0             | 1          | 0        | 1        | 0 |   |  |  |  |
|             |                    |                                           |               |            |          |          |   |   |  |  |  |

• Bit 5: This bit set to "1", the "+" character will put in the first position on CSI and TSI command.

#### 14.3.10 SOFT SWITCH: #10

| Bit No. | Designation                                                  |                               | F                                   | unction      |                      |           | Ini<br>Set | tial<br>tting |  |                                    |  |   |  |
|---------|--------------------------------------------------------------|-------------------------------|-------------------------------------|--------------|----------------------|-----------|------------|---------------|--|------------------------------------|--|---|--|
|         |                                                              |                               |                                     |              |                      |           | Bit        | HEX           |  |                                    |  |   |  |
|         | Print out PTN page                                           | 0: Not to print               |                                     |              |                      |           |            |               |  |                                    |  |   |  |
| 8       | report                                                       | 1: Print out RT<br>RX RTN sig | 'N page rep<br>nal                  | oort after t | ransactio            | n for TX/ | 1          |               |  |                                    |  |   |  |
| 7       | Confirmation report                                          | 0: Print "OK"                 |                                     |              |                      |           | 0          |               |  |                                    |  |   |  |
| '       | result field                                                 | 1: Print "NG" in              | N signal                            | 0            | А                    |           |            |               |  |                                    |  |   |  |
| 6       | Get gap time between                                         | Value (ms)<br>Bit No. 6       | 550                                 | 650<br>0     | 650 750 850<br>0 1 1 |           | 1          |               |  |                                    |  |   |  |
| 5       | aigit for pulse diar                                         | Bit No. 5                     | 0                                   | 1            | 0                    | 1         | 0          |               |  |                                    |  |   |  |
|         | RX PIP T.30 com-                                             | 0: Send DCS a                 | t current s                         | peed         |                      |           |            |               |  |                                    |  |   |  |
| 4       | mand after send out<br>MPS command                           | 1: Return to Tx               | phase B wa                          | aiting for D | IS signal            |           | 0          |               |  |                                    |  |   |  |
| 3       | Received DIS signal                                          | 0: Repeat send                | ding DIS/D <sup>-</sup>             | ΓC again ι   | until time           | out       | 0          |               |  |                                    |  |   |  |
| 5       | within reception                                             | 1: Disconnecte                | d after send                        | ling DCN s   | ignal                |           | 0          | 1             |  |                                    |  |   |  |
| 2       | Transmission time lim- 1: Limit to 8 minutes from data phase |                               | Limit to 8 minutes from data phase  |              |                      |           |            |               |  | Limit to 8 minutes from data phase |  | 0 |  |
| 2       | itation                                                      | 0: No any limit               | o any limitation until document jam |              |                      |           |            |               |  |                                    |  |   |  |
| 1       | Audio alarm after                                            | 0: Not to alarm               | ot to alarm after transaction fail  |              |                      |           |            |               |  |                                    |  |   |  |
|         | communication fail                                           | 1: Alarm 3 sec                | onds after                          | disconne     | cted                 |           | '          |               |  |                                    |  |   |  |

• Bit 8: If this bit set to 1, machine will print out confirmation report after each transaction.

• Bit 7: If this bit set to 1, the result field will show "NG" instead of "OK" in the confirmation report and activity report or checking the result on the LCD.

• Bit 2: This for manual TX only.

## 14.3.11 SOFT SWITCH: #11

| Bit No. | Designation             | Function                                           | Ini<br>Set | tial<br>ting |
|---------|-------------------------|----------------------------------------------------|------------|--------------|
|         |                         |                                                    | Bit        | HEX          |
| 8       | Reserved                | Reserved                                           | 0          |              |
| 7       | Detect dial tone after  | 0: No                                              | 0          |              |
| '       | pre-fix number          | 1: Yes                                             | 0          |              |
| 6       | Pulse dial allowed to   | 0: Yes                                             | 1          | 2            |
| 0       | select                  | 1: Not allowed                                     | 1          |              |
| E       | Protocol signal display | 0: Not to display                                  | 0          |              |
| 5       | mode                    | 1: Display V8 or T30 command within communication. | 0          |              |
| 4       | Beconvod                | Reconved                                           | 0          |              |
| 3       | Reserved                | Reserved                                           | 0          |              |
| 2       | USB port number         | 0: OFF                                             | 0          |              |
| 2       | fixed                   | 1: ON                                              | 0          | 0            |
| 1       | DTMF low frequency      | 0: Base on SW23 (1 to 4)                           | 0          | 1            |
|         | compensation            | 1: High 0.5 dB                                     |            |              |

• Bit 6: If this bit set to 1, not allowed user to select pulse dial, and this function open serviceman to change.

 Bit 5: Bit set to 1, LCD will show the command between each party, the detail specification see service mode specification.

#### 14.3.12 SOFT SWITCH: #12

| Bit No. | t No. Designation Function |                    |          |      |    |     |     | tial<br>ting |
|---------|----------------------------|--------------------|----------|------|----|-----|-----|--------------|
|         |                            |                    |          |      |    |     | Bit | HEX          |
| 8       | ECM mode capability        | 1: Yes             |          |      |    |     | 1   |              |
| 0       |                            | 0: No - also disab |          |      |    |     |     |              |
| _       |                            |                    |          |      |    |     |     |              |
| 7       | V.34 fall back counter     | Counter            | 1        | 2    | 3  | 4   | 0   |              |
|         | for V.34 TX                | Bit No. 7          | 0        | 0    | 1  | 1   |     | 8            |
| 6       |                            | Bit No. 6          | 0        | 1    | 0  | 1   | 0   |              |
|         | Sond CTC offer 4th         | 0: Send CTC (Co    |          |      |    |     |     |              |
| 5       | PPR                        | 1: Send EOR (En    | 0        |      |    |     |     |              |
| 4       | Reserved                   | Reserved           |          | ,    |    |     | 0   |              |
| _       | Send EOR after low-        | 0: Send DCN (Re    | e-dial)  |      |    |     |     |              |
| 3       | est speed                  | 1: Send EOR_xxx    | (Germany | PTT] |    |     | 0   |              |
|         |                            |                    |          |      |    |     |     | 0            |
| 2       | TCF transmission tim-      | Description (ms    | s) 70    | 80   | 90 | 100 | 0   |              |
|         | ing after DCS signal       | Bit No. 2          | 0        | 0    | 1  | 1   |     |              |
| 1       | Ing aller DCS signal       | Bit No. 1          | 0        | 1    | 0  | 1   | 0   |              |
|         |                            |                    |          |      |    |     | 0   |              |

• Bit 1-2: Delay time from FSK mode to PSK mode, this use for G3 mode only, V.34 do not need this setting.

• Bit 6-7: If counter equal "1", machine will down to next lower speed for next data phase.

## 14.3.13 SOFT SWITCH: #13

| Bit No. | Designation                                            |                    | Function                                                                                                    |   |   |   |     |     |  |  |  |  |  |  |
|---------|--------------------------------------------------------|--------------------|----------------------------------------------------------------------------------------------------|---|---|---|-----|-----|--|--|--|--|--|--|
|         | -                                                      |                    |                                                                                                    |   |   |   | Bit | HEX |  |  |  |  |  |  |
| 8       | MR capability for G3                                   | 0: Yes             |                                                                                                    |   |   |   | 0   |     |  |  |  |  |  |  |
| 0       | wirk capability for Co                                 | 1: No              |                                                                                                    |   |   |   | Ŭ   |     |  |  |  |  |  |  |
| -       |                                                        |                    |                                                                                                    |   |   |   |     |     |  |  |  |  |  |  |
|         | Delay time between                                     | Description (sec)  | escription (sec)         20         60         120         240           Dit No. 7         0         1         1         1 |   |   |   |     |     |  |  |  |  |  |  |
|         | transaction                                            | Bit No. 7          | 0                                                                                                    | 1 | 1 | 1 |     |     |  |  |  |  |  |  |
| 6       |                                                        | Bit NO. 0          | U                                                                                                    | I | 0 | 1 | 0   |     |  |  |  |  |  |  |
| Б       | Super fine printing                                    | 0: No              |                                                                                                    |   |   |   | 1   |     |  |  |  |  |  |  |
| 5       | capability for receiving                               | 1: Yes             |                                                                                                    |   |   |   | ' ' |     |  |  |  |  |  |  |
| 4       | Reserved                                               | Reserved           |                                                                                                    |   |   |   | 0   |     |  |  |  |  |  |  |
| 3       | DTS mode                                               | 0: No              |                                                                                                    |   |   |   | 0   |     |  |  |  |  |  |  |
| 5       | DISTIDLE                                               | 1: Yes             |                                                                                                    |   |   |   | Ŭ   |     |  |  |  |  |  |  |
|         | Send DTC signal if RX                                  | 1: No - send DIS a | gain                                                                                                    |   |   |   |     | 0   |  |  |  |  |  |  |
| 2       | DIS signal in manual<br>RX mode<br>(no function on G4) | 0: Yes             |                                                                                                    |   |   |   | 0   |     |  |  |  |  |  |  |
| 1       | Reserved                                               | Reserved           |                                                                                                    |   |   |   | 0   | ]   |  |  |  |  |  |  |

• Bit 7-6: If set to 1, the time between each transaction will become longer, in this case machine will wait more time before start to dial next transaction.

## 14.3.14 SOFT SWITCH: #14

| Bit No. | Designation          | Func                        | ction                 | Ini<br>Set | tial<br>ting |
|---------|----------------------|-----------------------------|-----------------------|------------|--------------|
|         |                      |                             |                       | Bit        | HEX          |
| 8       | Reconved             | Posoniod                    |                       | 0          |              |
| 7       | Reserveu             | (eserveu                    |                       | 0          |              |
| 6       | Memory size level to | I: Up to 128 KB             |                       | 0          | 0            |
| 0       | RX                   | ): Base on system configura | ation                 | 0          |              |
| 5       | Received             | Pesenved                    |                       | 0          |              |
| 4       | i tesei veu          | (eserved                    |                       | 0          |              |
| 3       |                      |                             |                       | 0          |              |
| 2       | Time between V 34    | Timer (ms) 430 440 45       | 0 460 470 480 490 500 | 1          |              |
|         | ANSam signal and     | Bit No. 3 0 0 0             | 0 1 1 1 1             |            | 2            |
| 1       | FSK DIS signal       | Bit No. 2 0 0 1             | 1 0 0 1 1             | 0          |              |
|         | <b>J</b>             | Bit No. 1 0 1 0             | 1 0 1 0 1             | 0          |              |
|         |                      |                             |                       |            |              |

Bit 6: If set to 1, machine will become manual RX mode if available memory size less
than 128 K

#### 14.3.15 SOFT SWITCH: #15

| Bit No. | Designation | Function                  | Ini<br>Set | tial<br>ting |
|---------|-------------|---------------------------|------------|--------------|
|         |             |                           | Bit        | HEX          |
| 0       |             | 0: Close the IPSEL1 port  | 0          |              |
| 0       | IFGELI      | 1: Active the IPSEL1 port | 0          |              |
| 7       | DOSEL       | 0: Close the DCSEL port   | 0          |              |
| l '     | DUGEL       | 1: Active the DCSEL port  | 0          | 0            |
| 6       |             | 0: Close the DCLIM port   | 0          |              |
| Ŭ       | DOLIM       | 1: Active the DCLIM port  | 0          |              |
| 5       |             |                           | 0          |              |
| 4       |             |                           | 0          |              |
| 3       | Reserved    | Reserved                  | 0          | 0            |
| 2       |             |                           | 0          |              |
| 1       |             |                           | 0          |              |

#### 14.3.16 SOFT SWITCH: #16

| Bit No. | Designation       |                  | Function |    |    |      |     |     |  |  |  |  |  |  |
|---------|-------------------|------------------|----------|----|----|------|-----|-----|--|--|--|--|--|--|
|         |                   |                  |          |    |    |      | Bit | HEX |  |  |  |  |  |  |
| 8       |                   |                  |          |    |    |      | 0   |     |  |  |  |  |  |  |
| 7       |                   |                  |          |    |    |      | 0   | 0   |  |  |  |  |  |  |
| 6       | Beconved          | Beconvod         |          |    |    |      | 0   | 0   |  |  |  |  |  |  |
| 5       | Reserved          | Reserved         |          |    |    |      | 0   |     |  |  |  |  |  |  |
| 4       |                   |                  |          |    |    |      | 0   |     |  |  |  |  |  |  |
| 3       |                   |                  |          |    |    |      | 0   |     |  |  |  |  |  |  |
|         |                   |                  |          |    |    |      |     |     |  |  |  |  |  |  |
| 2       | Fax communication | Coding<br>method | MMR      | MR | MH | JBIG | 1   | 3   |  |  |  |  |  |  |
|         | coding method     | Bit No. 2        | 0        | 0  | 1  | 1    |     |     |  |  |  |  |  |  |
| 1       |                   | Bit No. 1        | 0        | 1  | 0  | 1    | 1   |     |  |  |  |  |  |  |
|         |                   |                  |          |    |    |      |     |     |  |  |  |  |  |  |

## 14.3.17 SOFT SWITCH: #17

| Bit No. | Designation           |            | Function                |            |             |             |     |     |  |  |  |  |  |  |
|---------|-----------------------|------------|-------------------------|------------|-------------|-------------|-----|-----|--|--|--|--|--|--|
|         |                       |            |                         |            |             |             | Bit | HEX |  |  |  |  |  |  |
| 8       | Deserved              | Deserved   |                         |            |             |             | 0   |     |  |  |  |  |  |  |
| 7       | Reserved              | Reserved   |                         |            |             |             | 0   | 1   |  |  |  |  |  |  |
| _       |                       | 0: 2100 Hz |                         |            |             |             |     | 1   |  |  |  |  |  |  |
| 6       | CED frequency         | 1: 1100 Hz |                         |            |             |             | 0   | 0   |  |  |  |  |  |  |
|         |                       |            |                         |            |             | _           |     |     |  |  |  |  |  |  |
| 5       |                       | Time (T)   | T=1.8 sec<br>to 2.5 sec | T+ 100 ms  | T+ 200 ms   | T+ 300 ms   | 0   |     |  |  |  |  |  |  |
|         |                       | Bit No. 5  | 0                       | 0          | 0           | 0           |     |     |  |  |  |  |  |  |
| 4       |                       | Bit No. 4  | 0                       | 0          | 1           | 1           | 0   |     |  |  |  |  |  |  |
|         | Pause between off     | Bit No. 3  | 0                       | 1          | 0           | 1           |     |     |  |  |  |  |  |  |
|         | HOOK and CED signal   | Time (T)   | T+ 400 ms               | T+ 500 ms  | T+ 600 ms   | T+ 700 ms   |     |     |  |  |  |  |  |  |
|         |                       | Bit No. 5  | 1 100 110               | 1          | 1 000 110   | 1           |     |     |  |  |  |  |  |  |
| 3       |                       | Bit No. 4  | 0                       | 0          | 1           | 1           | 0   |     |  |  |  |  |  |  |
|         |                       | Bit No. 3  | 0                       | 1          | 0           | 1           |     | 0   |  |  |  |  |  |  |
|         |                       |            |                         |            |             | II          |     |     |  |  |  |  |  |  |
|         |                       |            |                         |            |             |             |     |     |  |  |  |  |  |  |
| 2       |                       | Descriptio | n T5 1                  | 5 + 20 sec | Г5 + 40 sec | T5 + 60 sec | 0   |     |  |  |  |  |  |  |
|         | Inactivity timer [15] | Bit No. 2  | 0                       | 0          | 1           | 1           | -   |     |  |  |  |  |  |  |
| 1       |                       | Bit No. 1  | 0                       | 1          | 0           | 1           | 0   |     |  |  |  |  |  |  |
| 1       |                       |            |                         |            |             |             |     |     |  |  |  |  |  |  |

• T5: 60 ± 5 sec. in ITU-T standard

#### 14.3.18 SOFT SWITCH: #18

| Bit No. | Designation      |                                     | Function          |             |             |             |             |             |             |             |             |             |     |     |
|---------|------------------|-------------------------------------|-------------------|-------------|-------------|-------------|-------------|-------------|-------------|-------------|-------------|-------------|-----|-----|
|         |                  |                                     |                   |             |             |             |             |             |             |             |             |             | Bit | HEX |
| 8       | Posonvod         | Recorved                            |                   |             |             |             |             |             |             |             |             |             | 0   |     |
| 7       | Reserveu         | Reserved                            |                   |             |             |             |             |             |             |             |             |             | 0   | 1   |
| 6       | G3 mode training | Definition<br>Bit No. 6             | L                 | evel<br>0   | 1           | Lev         | el2         | L           | evel<br>1   | 3           | Lev<br>1    | el4         | 0   | 0   |
| 5       |                  | Bit No. 5                           | Bit No. 5 0 1 0 1 |             |             |             |             |             |             | 0           |             |             |     |     |
| 4       |                  | Counter<br>Bit No. 4                | 1<br>0            | 2           | 3<br>0      | 4           | 5<br>0      | 6<br>0      | 7<br>0      | 8<br>1      | 9<br>1      | 10<br>1     | 0   |     |
| 3       | Redefine re-dial | Bit No. 3<br>Bit No. 2<br>Bit No. 1 | 0<br>0<br>1       | 0<br>1<br>0 | 0<br>1<br>1 | 1<br>0<br>0 | 1<br>0<br>1 | 1<br>1<br>0 | 1<br>1<br>1 | 0<br>0<br>0 | 0<br>0<br>1 | 0<br>1<br>0 | 0   |     |
| 2       | attempts counter | Counter<br>Bit No. 4                | 1                 | Re:<br>1    | serv<br>1   | ed<br>1     | 1           |             | 1           | 1           |             |             | 0   | 1   |
| 1       |                  | Bit No. 3<br>Bit No. 2<br>Bit No. 1 | 0<br>1<br>1       | 1<br>0<br>0 | 1<br>0<br>1 | 1<br>1<br>0 | 1<br>1<br>1 |             |             |             |             |             | 1   |     |

• Bit 5-6: Level 1 training check phases are not so severe than level 2,3,4. Level 2,3,4 can keep higher RX speed communication than level 1 for poor line condition.

## 14.3.19 SOFT SWITCH: #19

| Bit No. | Designation         | Function      |     |     |     |     |         |     |     |     |     | tial<br>ting |
|---------|---------------------|---------------|-----|-----|-----|-----|---------|-----|-----|-----|-----|--------------|
|         |                     |               |     |     |     |     |         |     |     |     | Bit | HEX          |
| 0       |                     |               | 47  | 10  | 45  |     | 40      | 40  |     | 40  | 0   |              |
| 8       |                     | Level (dBm)   | -17 | -16 | -15 | -14 | -13     | -12 | -11 | -10 | 0   |              |
| -       |                     | Bit No. 7     | 0   | 0   | 0   | 0   | 1       | 1   | 0   | 1   |     |              |
| 7       |                     | Bit No. 7     | 0   | 0   | 1   | 1   | 0       | 0   | 1   | 1   | 1   |              |
|         |                     | Bit No. 5     | 0   | 1   | 0   | 1   | 0       | 1   | 0   | 1   |     |              |
|         | CNG signal level    | BIL NO. 5     | 0   |     | 0   | 1   | 0       | 1   | U   | 1   |     | 6            |
| 6       | Ū                   | Level (dBm)   | -9  | -8  | -7  | -6  | -5      | -4  | -3  | -2  | 1   |              |
| -       |                     | Bit No. 8     | 1   | 1   | 1   | 1   | 1       | 1   | 1   | 1   |     |              |
|         |                     | Bit No. 7     | 0   | 0   | 0   | 0   | 1       | 1   | 1   | 1   |     |              |
| 5       |                     | Bit No. 6     | 0   | 0   | 1   | 1   | 0       | 0   | 1   | 1   | 0   |              |
| Э       |                     | Bit No. 5     | 0   | 1   | 0   | 1   | 0       | 1   | 0   | 1   | 0   |              |
|         |                     |               |     |     |     |     |         |     |     |     |     |              |
|         |                     |               |     |     |     |     |         |     |     |     |     |              |
| 4       |                     | Level (dBm)   | -17 | -16 | -15 | -14 | -13     | -12 | -11 | -10 | 1   |              |
|         |                     | Bit No. 4     | 0   | 0   | 0   | 0   | 0       | 0   | 0   | 0   |     | -            |
|         |                     | Bit No. 3     | 0   | 0   | 0   | 0   | 1       | 1   | 1   | 1   |     |              |
| 3       |                     | Bit No. 2     | 0   | 0   | 1   | 1   | 0       | 0   | 1   | 1   | 0   |              |
|         | DTMF high frequency | Bit No. 1     | 0   | 1   | 0   | 1   | 0       | 1   | 0   | 1   |     |              |
|         | level               | Lavial (dDma) | 0   | •   | 7   | 0   | -       | 4   | 2   |     |     | 8            |
| 2       |                     | Level (dBffi) | -9  | -8  | -/  | -0  | -5<br>1 | -4  | -3  | -2  | 0   |              |
|         |                     | Dit No. 4     |     | 1   | 1   | 1   | 1       | 1   | 1   | 1   |     |              |
|         |                     | Bit No. 3     | - 0 | 0   | 1   | 1   | 0       |     | 1   | 1   |     |              |
| 1       |                     | Bit No. 1     | - 0 | 1   | 1   | 1   | 0       | 1   | 0   | 1   | 0   |              |
|         |                     | DIL NO. 1     | 0   |     | 0   | 1   | 0       |     | 0   |     |     |              |

#### 14.3.20 SOFT SWITCH: #20

| Bit No. | Designation | Function | Ini<br>Set | tial<br>ting |
|---------|-------------|----------|------------|--------------|
|         |             |          | Bit        | HEX          |
| 8       |             |          | 0          |              |
| 7       |             |          | 0          | 0            |
| 6       |             |          | 0          | 0            |
| 5       | Pasanyad    | Peserved | 0          |              |
| 4       | Reserveu    | Reserved | 0          |              |
| 3       |             |          | 0          | 0            |
| 2       |             |          | 0          | 0            |
| 1       |             |          | 0          |              |

#### 14.3.21 SOFT SWITCH: #21

| Bit No. | Designation            |                      |                      | Ini<br>Set | tial<br>ting |         |     |     |  |  |  |  |  |
|---------|------------------------|----------------------|----------------------|------------|--------------|---------|-----|-----|--|--|--|--|--|
|         |                        |                      |                      |            |              |         | Bit | HEX |  |  |  |  |  |
| 0       | NSS signal before      | 0: Not to send NSS s | ignal for :          | self mod   | e in TX m    | ode     | 1   |     |  |  |  |  |  |
| 0       | DCS                    | 1: Send NSS signal   | if remote            | e side is  | same mo      | odel    | '   |     |  |  |  |  |  |
|         |                        |                      |                      |            |              |         |     |     |  |  |  |  |  |
| 7       | CNG sending duration   | Duration (unit=sec)  | 40                   | 60         | 70           | 120     | 0   |     |  |  |  |  |  |
|         | after dialing          | Bit No. 7            | 0                    | 0          | 1            | 1       |     | 8   |  |  |  |  |  |
| 6       | 0                      | Bit No. 6            | Bit No. 6 0 1 0 1    |            |              |         |     |     |  |  |  |  |  |
|         | T4 times a             | 0: 3.0 sec. Normal c | 3.0 sec. Normal case |            |              |         |     |     |  |  |  |  |  |
| 5       | 14 umer                | 1: 4.5 sec.          |                      |            |              |         | 0   |     |  |  |  |  |  |
| 4       | VOIP                   | 0: Disable           |                      |            |              |         | 0   |     |  |  |  |  |  |
| 4       | (Voice over IP)        | 1: Enable            |                      |            |              |         | 0   |     |  |  |  |  |  |
| 2       | DIS signal langth      | 0: Normal length (Bi | it 1 to 64           | )          |              |         | _   | 1   |  |  |  |  |  |
| 3       | DIS signal length      | 1: 4 bytes DIS comm  | and. bit 1           | to 32 o    | nly          |         | 0   |     |  |  |  |  |  |
|         |                        |                      |                      |            |              |         |     | 0   |  |  |  |  |  |
| 2       | Increase default T1    | Description (sec)    | T1                   | 1 + 30     | T1 + 40      | T1 + 60 | 0   |     |  |  |  |  |  |
|         | timing during calling  | Bit No. 2            | 0                    | 0          | 1            | 1       |     |     |  |  |  |  |  |
| 1       | (Only for 1X function) | Bit No. 1            | 0                    | 1          | 0            | 1       | 0   |     |  |  |  |  |  |
|         |                        |                      |                      |            |              |         | 1   | 1   |  |  |  |  |  |

• Bit 1-2: T1 indicate the calling time after dialing, can adjust the T1 time more long by change the default value. The default T1 timer depends on each country regulation.

Bit 3: Some old machine can not accept DIS command over 4 bytes, and every time will become fail. In this case can set this bit to 1. If this bit set to 1, JBIG and V8 capability will disable automatically.

• Bit 8: Sender machine's name will show on the other party's LCD or print on the report if remote side is the same model.

## 14.3.22 SOFT SWITCH: #22

| Bit No. | Designation       |                          | Function |          |     |     |         |     |     |     |     |     |  |  |
|---------|-------------------|--------------------------|----------|----------|-----|-----|---------|-----|-----|-----|-----|-----|--|--|
|         |                   |                          |          |          |     |     |         |     |     |     | Bit | HEX |  |  |
| 8       |                   |                          |          |          |     |     |         |     |     |     | 0   |     |  |  |
| 7       | Pasanyad          | Peserved                 |          |          |     |     |         |     |     |     | 0   |     |  |  |
| 6       | Reserved          | Reserved                 |          |          |     |     |         |     |     |     | 0   |     |  |  |
| 5       |                   |                          |          |          |     |     |         |     |     |     | 0   |     |  |  |
| 4       |                   |                          | 47       | 1.40     | 45  |     | 40      | 40  | 44  | 40  | 0   |     |  |  |
| 4       |                   | Level (dBm)<br>Bit No. 4 | -17      | -16      | -15 | -14 | -13     | -12 | -11 | -10 | 0   |     |  |  |
|         |                   | Bit No. 3                | 0        | 0        | 0   | 0   | 1       | 1   | 1   | 1   |     |     |  |  |
| 3       |                   | Bit No. 2                | 0        | 0        | 1   | 1   | 0       | 0   | 1   | 1   | 1   |     |  |  |
|         | CED signal output | Bit No. 1                | 0        | 1        | 0   | 1   | 0       | 1   | 0   | 1   |     |     |  |  |
|         | level             |                          | 0        |          | 7   | 6   | F       | 4   | 2   | 2   |     | 6   |  |  |
| 2       |                   | Lever (dBfff)            | -9       | -8       | -/  | -0  | -5<br>1 | -4  | -3  | -2  | 1   |     |  |  |
|         |                   | Bit No. 4                | 0        | 1        | 0   | 0   | 1       | 1   | 1   | 1   |     |     |  |  |
|         |                   | Bit No. 3                | 0        | 0        | 1   | 1   | 0       | 0   | 1   | 1   |     |     |  |  |
| 1       |                   | Bit No. 2                | 0        | 1        | 0   | 1   | 0       | 1   | 1   | 1   | 0   |     |  |  |
|         |                   | DIL NO. 1                | 0        | <u> </u> | 0   |     | 0       |     | 0   | 1   |     |     |  |  |

## 14.3.23 SOFT SWITCH: #23

| Bit No. | Designation        |             | Function |     |     | Ini<br>Set | tial<br>ting |     |    |    |     |     |
|---------|--------------------|-------------|----------|-----|-----|------------|--------------|-----|----|----|-----|-----|
|         |                    |             |          |     |     |            |              |     |    |    | Bit | HEX |
| 8       |                    |             |          |     |     |            |              |     |    |    | 0   |     |
| 7       | Beconved           | Beconvod    |          |     |     |            |              |     |    |    | 0   |     |
| 6       | Reserved           | Reserved    |          |     |     |            |              |     |    |    | 0   |     |
| 5       |                    |             |          |     |     |            |              |     |    |    | 0   |     |
|         |                    |             |          |     |     |            |              |     |    |    |     |     |
| 4       |                    | Level (dBm) | -15      | -14 | -13 | -12        | -11          | -10 | -9 | -8 | 0   |     |
|         |                    | Bit No. 4   | 0        | 0   | 0   | 0          | 0            | 0   | 0  | 0  |     |     |
|         |                    | Bit No. 3   | 0        | 0   | 0   | 0          | 1            | 1   | 1  | 1  |     |     |
| 3       |                    | Bit No. 2   | 0        | 0   | 1   | 1          | 0            | 0   | 1  | 1  | 1   |     |
|         | DTMF low frequency | Bit No. 1   | 0        | 1   | 0   | 1          | 0            | 1   | 0  | 1  |     |     |
|         | level              |             |          |     |     |            |              |     |    |    |     | 4   |
| 2       |                    | Level (dBm) | -7       | -6  | -5  | -4         | -3           | -2  | -1 | 0  | 0   |     |
|         |                    | Bit No. 4   | 1        | 1   | 1   | 1          | 1            | 1   | 1  | 1  |     |     |
|         |                    | Bit No. 3   | 0        | 0   | 0   | 0          | 1            | 1   | 1  | 1  |     |     |
| 1       |                    | Bit No. 2   | 0        | 0   | 1   | 1          | 0            | 0   | 1  | 1  | 0   |     |
| '       |                    | Bit No. 1   | 0        | 1   | 0   | 1          | 0            | 1   | 0  | 1  | 0   |     |
|         |                    |             |          |     |     |            |              |     |    |    |     |     |

## 14.3.24 SOFT SWITCH: #24 (Part 1)

| Bit No. | Designation      | Function        |     |      |     |    |    |     |    |     |          |      | Ini<br>Set | tial<br>ting |
|---------|------------------|-----------------|-----|------|-----|----|----|-----|----|-----|----------|------|------------|--------------|
|         | 0                |                 |     |      |     |    |    |     |    |     |          |      | Bit        | HEX          |
| 8       | Reserved         | Reserved        |     |      |     |    |    |     |    |     |          |      | 0          |              |
|         |                  |                 | _   |      |     |    |    | _ 1 |    | - 1 |          |      |            |              |
|         |                  | Interval (min.) | Res | erve | d 2 | 3  | 4  | 5   | 6  | 1   | 8 9      | 9 10 |            |              |
| 7       |                  | Bit No. 7       | 0   | 0    | 0   | 0  | 0  | 0   | 0  | 0   |          |      | 0          |              |
|         |                  | Bit No. 5       | 0   | 0    | 0   | 0  | 0  | 0   | 0  | 0   |          |      |            |              |
|         |                  | Bit No. 4       | 0   | 0    | 0   | 0  | 0  | 0   | 0  | 0   | 1        | 1 1  |            |              |
|         |                  | Bit No. 3       | 0   | 0    | 0   | 0  | 1  | 1   | 1  | 1   | 0 0      | 0 0  |            |              |
|         |                  | Bit No. 2       | 0   | 0    | 1   | 1  | 0  | 0   | 1  | 1   | 0 0      | ) 1  |            |              |
|         |                  | Bit No. 1       | 0   | 1    | 0   | 1  | 0  | 1   | 0  | 1   | 0 ^      | 10   |            | 0            |
| 6       |                  | Interval (min.) | 11  | 12   | 13  | 14 | 15 | 16  | 17 | 18  | 19       | 20   | 0          | Ū            |
|         |                  | Bit No. 7       | 0   | 0    | 0   | 0  | 0  | 0   | 0  | 0   | 0        | 0    |            |              |
|         |                  | Bit No. 6       | 0   | 0    | 0   | 0  | 0  | 0   | 0  | 0   | 0        | 0    |            |              |
|         |                  | Bit No. 5       | 0   | 0    | 0   | 0  | 0  | 1   | 1  | 1   | 1        | 1    |            |              |
|         |                  | Bit No. 4       | 1   | 1    | 1   | 1  | 1  | 0   | 0  | 0   | 0        | 0    |            |              |
|         |                  | Bit No. 3       | 0   | 1    | 1   | 1  | 1  | 0   | 0  | 0   | 0        | 1    |            |              |
| 5       |                  | Bit No. 2       | 1   | 0    | 0   | 1  | 1  | 0   | 0  | 1   | 1        | 0    | 0          |              |
|         |                  | Bit No. 1       | 1   | 0    | 1   | 0  | 1  | 0   | 1  | 0   | 1        | 0    |            |              |
|         |                  | Interval (min.) | 21  | 22   | 23  | 24 | 25 | 26  | 27 | 28  | 29       | 30   |            |              |
|         |                  | Bit No. 7       | 0   | 0    | 0   | 0  | 0  | 0   | 0  | 0   | 0        | 0    |            |              |
|         |                  | Bit No. 6       | 0   | 0    | 0   | 0  | 0  | 0   | 0  | 0   | 0        | 0    |            |              |
|         | Re-dial interval | Bit No. 5       | 1   | 1    | 1   | 1  | 1  | 1   | 1  | 1   | 1        | 1    |            |              |
| 4       |                  | Bit No. 4       | 0   | 0    | 0   | 1  | 1  | 1   | 1  | 1   | 1        | 1    | 0          |              |
|         |                  | Bit No. 3       | 1   | 1    | 1   | 0  | 0  | 0   | 0  | 1   | 1        | 1    |            |              |
|         |                  | Bit No. 2       | 0   | 1    | 1   | 0  | 0  | 1   | 1  | 0   | 0        | 1    |            |              |
|         |                  | Bit No. 1       | 1   | 0    | 1   | 0  | 1  | 0   | 1  | 0   | 1        | 0    | -          |              |
|         |                  | Interval (min.) | 31  | 32   | 33  | 34 | 35 | 36  | 37 | 38  | 39       | 40   |            |              |
|         |                  | Bit No. 7       | 0   | 0    | 0   | 0  | 0  | 0   | 0  | 0   | 0        | 0    | _          |              |
| 3       |                  | Bit No. 6       | 0   | 1    | 1   | 1  | 1  | 1   | 1  | 1   | 1        | 1    | 0          |              |
|         |                  | Bit No. 5       | 1   | 0    | 0   | 0  | 0  | 0   | 0  | 0   | 0        | 0    |            |              |
|         |                  | Bit No. 4       | 1   | 0    | 0   | 0  | 0  | 0   | 0  | 0   | 0        | 1    |            | 2            |
|         |                  | Bit No. 2       | 1   | 0    | 0   | 1  | 1  | 0   | 0  | 1   | 1        | 0    |            |              |
|         |                  | Bit No. 1       | 1   | 0    | 1   | 0  | 1  | 0   | 1  | 0   | 1        | 0    |            |              |
|         |                  | Dir No. 1       | •   | U    |     | U  |    | U   |    | 0   | <u> </u> | v    |            |              |
| 2       |                  | Interval (min.) | 41  | 42   | 43  | 44 | 45 | 46  | 47 | 48  | 49       | 50   | 1          |              |
|         |                  | Bit No. 7       | 0   | 0    | 0   | 0  | 0  | 0   | 0  | 0   | 0        | 0    |            |              |
|         |                  | Bit No. 6       | 1   | 1    | 1   | 1  | 1  | 1   | 1  | 1   | 1        | 1    | 1          |              |
|         |                  | Bit No. 5       | 0   | 0    | 0   | 0  | 0  | 0   | 0  | 1   | 1        | 1    |            |              |
|         |                  | Bit No. 4       | 1   | 1    | 1   | 1  | 1  | 1   | 1  | 0   | 0        | 0    | 1          |              |
| 1       |                  | Bit No. 3       | 0   | 0    | 0   | 1  | 1  | 1   | 1  | 0   | 0        | 0    | 0          |              |
| •       |                  | Bit No. 2       | 0   | 1    | 1   | U  | 0  | 1   | 1  | 0   | 0        | 1    | Ŭ          |              |
|         |                  | BIT NO. 1       | 1   | U    | 1   | U  | 1  | U   | 1  | 0   | 11       | U    |            |              |
|         |                  |                 |     |      |     |    |    |     |    |     |          |      | 1          | 1            |

## 14.3.25 SOFT SWITCH: #24 (Part 2)

| Rit No  | Designation      |                 | Function |    |    |      |                                         |     |    |    |    |    |     | tial<br>ting |
|---------|------------------|-----------------|----------|----|----|------|-----------------------------------------|-----|----|----|----|----|-----|--------------|
| DIL NO. | Designation      |                 |          |    | Fu | nouc | ,,,,,,,,,,,,,,,,,,,,,,,,,,,,,,,,,,,,,,, |     |    |    |    |    | Bit | HEX          |
|         |                  |                 |          |    |    |      |                                         |     |    |    |    |    |     |              |
|         |                  | Interval (min.) | 51       | 52 | 53 | 54   | 55                                      | 56  | 57 | 58 | 59 | 60 |     |              |
| _       |                  | Bit No. 7       | 0        | 0  | 0  | 0    | 0                                       | 0   | 0  | 0  | 0  | 0  |     |              |
|         |                  | Bit No. 6       | 1        | 1  | 1  | 1    | 1                                       | 1   | 1  | 1  | 1  | 1  | 0   |              |
|         |                  | Bit No. 5       | 1        | 1  | 1  | 1    | 1                                       | 1   | 1  | 1  | 1  | 1  |     |              |
|         |                  | Bit No. 4       | 0        | 0  | 0  | 0    | 0                                       | 1   | 1  | 1  | 1  | 1  |     |              |
| -       |                  | Bit No. 3       | 0        | 1  | 1  | 1    | 1                                       | 0   | 0  | 0  | 0  | 1  |     |              |
|         |                  | Bit No. 2       | 1        | 0  | 0  | 1    | 1                                       | 0   | 0  | 1  | 1  | 0  |     |              |
|         |                  | Bit No. 1       | 1        | 0  | 1  | 0    | 1                                       | 0   | 1  | 0  | 1  | 0  |     |              |
| 6       |                  | Interval (min.) | 61       | 62 | 63 | 64   | 65                                      | 66  | 67 | 68 | 69 | 70 | 0   |              |
|         |                  | Bit No. 7       | 0        | 0  | 0  | 1    | 1                                       | 1   | 1  | 1  | 1  | 1  |     |              |
|         |                  | Bit No. 6       | 1        | 1  | 1  | 0    | 0                                       | 0   | 0  | 0  | 0  | 0  |     |              |
|         |                  | Bit No. 5       | 1        | 1  | 1  | 0    | 0                                       | 0   | 0  | 0  | 0  | 0  |     |              |
|         |                  | Bit No. 4       | 1        | 1  | 1  | 0    | 0                                       | 0   | 0  | 0  | 0  | 0  |     |              |
|         |                  | Bit No. 3       | 1        | 1  | 1  | 0    | 0                                       | 0   | 0  | 1  | 1  | 1  |     |              |
| 5       |                  | Bit No. 2       | 0        | 1  | 1  | 0    | 0                                       | 1   | 1  | 0  | 0  | 1  | 0   |              |
| ° i     |                  | Bit No. 1       | 1        | 0  | 1  | 0    | 1                                       | 0   | 1  | 0  | 1  | 0  | Ŭ   |              |
|         |                  | Interval (min.) | 71       | 72 | 73 | 74   | 75                                      | 76  | 77 | 78 | 79 | 80 |     |              |
|         |                  | Bit No. 7       | 1        | 1  | 1  | 1    | 1                                       | 1   | 1  | 1  | 1  | 1  |     |              |
|         |                  | Bit No. 6       | 0        | 0  | 0  | 0    | 0                                       | 0   | 0  | 0  | 0  | 0  |     |              |
|         | De dielieten el  | Bit No. 5       | 0        | 0  | 0  | 0    | 0                                       | 0   | 0  | 0  | 0  | 1  |     |              |
| 4       | Re-dial Interval | Bit No. 4       | 0        | 1  | 1  | 1    | 1                                       | 1   | 1  | 1  | 1  | 0  | 0   |              |
|         |                  | Bit No. 3       | 1        | 0  | 0  | 0    | 0                                       | 1   | 1  | 1  | 1  | 0  | Ũ   |              |
|         |                  | Bit No. 2       | 1        | 0  | 0  | 1    | 1                                       | 0   | 0  | 1  | 1  | 0  |     |              |
|         |                  | Bit No. 1       | 1        | 0  | 1  | 0    | 1                                       | 0   | 1  | 0  | 1  | 0  |     |              |
|         |                  |                 |          |    |    | -    |                                         | -   |    |    |    |    |     |              |
|         |                  | Interval (min.) | 81       | 82 | 83 | 84   | 85                                      | 86  | 87 | 88 | 89 | 90 |     |              |
|         |                  | Bit No. 7       | 1        | 1  | 1  | 1    | 1                                       | 1   | 1  | 1  | 1  | 1  |     |              |
| 3       |                  | Bit No. 6       | 0        | 0  | 0  | 0    | 0                                       | 0   | 0  | 0  | 0  | 0  | 0   |              |
|         |                  | Bit No. 5       | 1        | 1  | 1  | 1    | 1                                       | 1   | 1  | 1  | 1  | 1  |     |              |
|         |                  | Bit No. 4       | 0        | 0  | 0  | 0    | 0                                       | 0   | 0  | 1  | 1  | 1  |     | 2            |
|         |                  | Bit No. 3       | 0        | 0  | 0  | 1    | 1                                       | 1   | 1  | 0  | 0  | 0  |     |              |
|         |                  | Bit No. 2       | 0        | 1  | 1  | 0    | 0                                       | 1   | 1  | 0  | 0  | 1  |     |              |
|         |                  | Bit No. 1       | 1        | 0  | 1  | 0    | 1                                       | 0   | 1  | 0  | 1  | 0  |     |              |
| 2       |                  | Interval (min.) | 91       | 92 | 93 | 3 94 | 4 9                                     | 5 9 | 96 | 97 | 98 | 99 | 1   |              |
|         |                  | Bit No. 7       | 1        | 1  | 1  | 1    |                                         | 1   | 1  | 1  | 1  | 1  |     |              |
| 1       |                  | Bit No. 6       | 0        | 0  | 0  | 0    | ) (                                     | C   | 1  | 1  | 1  | 1  |     |              |
|         |                  | Bit No. 5       | 1        | 1  | 1  | 1    |                                         | 1   | 0  | 0  | 0  | 0  |     |              |
| 1       |                  | Bit No. 4       | 1        | 1  | 1  | 1    |                                         | 1   | 0  | 0  | 0  | 0  |     |              |
| 1       |                  | Bit No. 3       | 0        | 1  | 1  | 1    |                                         | 1   | 0  | 0  | 0  | 0  |     |              |
| 1       |                  | Bit No. 2       | 1        | 0  | 0  | 1    | -                                       | 1   | 0  | 0  | 1  | 1  | 0   |              |
| 1       |                  | Bit No. 1       | 1        | 0  | 1  | 0    | 1                                       | 1   | 0  | 1  | 0  | 1  |     |              |
|         |                  |                 |          |    |    |      |                                         |     | L  |    |    |    |     |              |

## 14.3.26 SOFT SWITCH: #24 (Part 3)

| Bit No. | Designation      |                              | Function |   |   |   |      |       |        |   |   |   |     | tial<br>ting |
|---------|------------------|------------------------------|----------|---|---|---|------|-------|--------|---|---|---|-----|--------------|
|         |                  |                              |          |   |   |   |      |       |        |   |   |   | Bit | HEX          |
| 7       |                  | Interval (min.)<br>Bit No. 7 | 1        | 1 | 1 | 1 | Rese | erveo | 1<br>1 | 1 | 1 | 1 | 0   |              |
|         |                  | Bit No. 6                    | 1        | 1 | 1 | 1 | 1    | 1     | 1      | 1 | 1 | 1 |     |              |
| 6       |                  | Bit No. 5<br>Bit No. 4       | 0        | 0 | 0 | 0 | 0    | 0     | 0      | 0 | 0 | 0 | 0   |              |
| Ũ       |                  | Bit No. 3                    | 1        | 1 | 1 | 1 | 0    | 0     | 0      | 0 | 1 | 1 | Ũ   |              |
|         |                  | Bit No. 2                    | 0        | 0 | 1 | 1 | 0    | 0     | 1      | 1 | 0 | 0 |     |              |
| 5       |                  | Bit No. 1                    | 0        | 1 | 0 | 1 | 0    | 1     | 0      | 1 | 0 | 1 | 0   |              |
| 5       |                  | Interval (min.)              |          |   |   |   | Rese | erve  | k      |   |   |   | 0   |              |
|         |                  | Bit No. 7                    | 1        | 1 | 1 | 1 | 1    | 1     | 1      | 1 | 1 | 1 |     |              |
|         |                  | Bit No. 6                    | 1        | 1 | 1 | 1 | 1    | 1     | 1      | 1 | 1 | 1 |     |              |
| 4       | Re-dial interval | Bit No. 5                    | 0        | 0 | 1 | 1 | 1    | 1     | 1      | 1 | 1 | 1 | 0   |              |
|         |                  | Bit No. 4                    | 1        | 1 | 0 | 0 | 0    | 0     | 0      | 0 | 0 | 0 |     |              |
|         |                  | Bit No. 3                    | 1        | 1 | 0 | 0 | 0    | 0     | 1      | 1 | 1 | 1 |     |              |
|         |                  | Bit No. 2                    | 1        | 1 | 0 | 0 | 1    | 1     | 0      | 0 | 1 | 1 | _   |              |
| 3       |                  | Bit No. 1                    | 0        | 1 | 0 | 1 | 0    | 1     | 0      | 1 | 0 | 1 | 0   |              |
|         |                  | Interval (min.)              |          |   |   |   | Rese | erve  | ł      |   |   |   |     | 2            |
|         |                  | Bit No. 7                    | 1        | 1 |   | 1 | 1    | 1     | 1      |   | 1 | 1 |     | _            |
| 2       |                  | Bit No. 6                    | 1        | 1 |   | 1 | 1    | 1     | 1      |   | 1 | 1 | 1   |              |
|         |                  | Bit No. 5                    | 1        | 1 |   | 1 | 1    | 1     | 1      |   | 1 | 1 |     |              |
|         |                  | Bit No. 4                    | 1        | 1 |   | 1 | 1    | 1     | 1      |   | 1 | 1 |     |              |
|         |                  | Bit No. 3                    | 0        | 0 |   | 0 | 0    | 1     | 1      |   | 1 | 1 |     |              |
| 1       |                  | Bit No. 2                    | 0        | 0 |   | 1 | 1    | 0     | 0      |   | 1 | 1 | 0   |              |
|         |                  | Bit No. 1                    | 0        | 1 |   | 0 | 1    | 0     | 1      |   | 0 | 1 |     |              |

#### 14.3.27 SOFT SWITCH: #25

| Bit No. | Designation    |                 | Fund | ction |    |    | Ini<br>Set | tial<br>ting |
|---------|----------------|-----------------|------|-------|----|----|------------|--------------|
|         |                |                 |      |       |    |    | Bit        | HEX          |
| 8       |                |                 |      |       |    |    | 0          |              |
| 7       | Received       | Reserved        |      |       |    |    | 0          | 0            |
| 6       | Reserved       | Reserved        |      |       |    |    | 0          | Ŭ            |
| 5       |                |                 |      |       |    |    | 0          |              |
|         |                |                 |      |       |    |    |            |              |
| 4       |                | Flash time (ms) | 100  | 80    | 60 | 50 | 0          |              |
|         | Flash key time | Bit No. 4       | 0    | 0     | 1  | 1  |            |              |
| 3       |                | Bit No. 3       | 0    | 1     | 0  | 1  | 0          | 0            |
| -       |                |                 |      |       |    |    |            |              |
| 2       | Reserved       | Reserved        |      |       |    |    | 0          |              |
| 1       |                | 110501700       |      |       |    |    | 0          |              |

## 14.3.28 SOFT SWITCH: #26

| Bit No. | Designation         |                 | Function |    |    |    |     |     |  |  |  |  |
|---------|---------------------|-----------------|----------|----|----|----|-----|-----|--|--|--|--|
|         |                     |                 |          |    |    |    | Bit | HEX |  |  |  |  |
|         |                     |                 |          |    |    |    |     |     |  |  |  |  |
| 8       | Dial tone detection | Time (unit=sec) | 10       | 15 | 20 | 25 | 0   |     |  |  |  |  |
|         | time before discon- | Bit No. 8       | 0        | 0  | 1  | 1  |     |     |  |  |  |  |
| 7       | nected              | Bit No. 7       | 0        | 1  | 0  | 1  | 0   | 0   |  |  |  |  |
| '       |                     |                 |          |    |    |    | 0   |     |  |  |  |  |
| 6       |                     |                 |          |    |    |    | 0   | 1   |  |  |  |  |
| 5       |                     |                 |          |    |    |    | 0   |     |  |  |  |  |
| 4       | Beconved            | Beconvod        |          |    |    |    | 0   |     |  |  |  |  |
| 3       | Reserved            | Reserved        |          |    |    |    | 0   | 0   |  |  |  |  |
| 2       |                     |                 |          |    |    |    | 0   |     |  |  |  |  |
| 1       |                     |                 |          |    |    |    | 0   |     |  |  |  |  |

#### 14.3.29 SOFT SWITCH: #27

| Bit No. | Designation | Function | Ini<br>Set | tial<br>ting |  |  |
|---------|-------------|----------|------------|--------------|--|--|
|         |             |          |            |              |  |  |
| 8       |             |          | 0          |              |  |  |
| 7       |             |          | 0          | 0            |  |  |
| 6       |             |          | 0          | Ŭ            |  |  |
| 5       |             | Reserved | 0          |              |  |  |
| 4       | iteseiveu   | Reserved | 0          |              |  |  |
| 3       |             |          | 0          | 0            |  |  |
| 2       |             |          | 0          | 0            |  |  |
| 1       |             |          | 0          |              |  |  |

#### 14.3.30 SOFT SWITCH: #28

| Bit No. | Designation             |     | Function  |     |     |      |    |      |      |      |      |      | Initial<br>Setting |     |
|---------|-------------------------|-----|-----------|-----|-----|------|----|------|------|------|------|------|--------------------|-----|
|         |                         |     |           |     |     |      |    |      |      |      |      |      | Bit                | HEX |
| 8       |                         | Г   | Time (ms) | 0   | 10  | 0 20 | 00 | 300  | 400  | 500  | 600  | 700  | 1                  |     |
|         |                         | ╞   | Bit No. 8 | 0   | 0   | (    | )  | 0    | 0    | 0    | 0    | 0    |                    | A   |
|         |                         |     | Bit No. 7 | 0   | 0   | (    | )  | 0    | 1    | 1    | 1    | 1    |                    |     |
| 7       |                         |     | Bit No. 6 | 0   | 0   | 1    |    | 1    | 0    | 0    | 1    | 1    | 0                  |     |
|         | Time to dial after dial |     | Bit No. 5 | 0   | 1   | (    | )  | 1    | 0    | 1    | 0    | 1    |                    |     |
| 6       | tone on the line        | Г   | Time (ms) | 800 | 900 | 1000 | 1  | 100  | 200  | 1300 | 1400 | 1500 | 1                  |     |
| 0       |                         |     | Bit No. 8 | 1   | 1   | 1    |    | 1    | 1    | 1    | 1    | 1    |                    |     |
| -       |                         |     | Bit No. 7 | 0   | 0   | 0    | Г  | 0    | 1    | 1    | 1    | 1    |                    |     |
| 5       |                         |     | Bit No. 6 | 0   | 0   | 1    |    | 1    | 0    | 0    | 1    | 1    | 0                  |     |
| 5       |                         |     | Bit No. 5 | 0   | 1   | 0    |    | 1    | 0    | 1    | 0    | 1    | 0                  |     |
|         |                         |     |           |     |     |      |    |      |      |      |      |      |                    |     |
| 4       |                         | lг  | Time (ms) | 0   | 10  | 0 20 | 00 | 300  | 400  | 500  | 600  | 700  | 0                  |     |
|         |                         |     | Bit No. 4 | 0   | 0   | (    | )  | 0    | 0    | 0    | 0    | 0    |                    |     |
|         |                         |     | Bit No. 3 | 0   | 0   | (    | )  | 0    | 1    | 1    | 1    | 1    |                    |     |
| 3       |                         |     | Bit No. 2 | 0   | 0   | 1    |    | 1    | 0    | 0    | 1    | 1    | 1                  |     |
|         | CED duration time       |     | Bit No. 1 | 0   | 1   | (    | )  | 1    | 0    | 1    | 0    | 1    |                    | -   |
|         | within calling period   | l r | Time (me) | 000 | 000 | 1000 | 1  | 100/ | 200  | 1200 | 1400 | 1500 |                    |     |
| 2       |                         |     | Rit No. 4 | 000 | 900 | 1000 |    | 100  | 1200 | 1300 | 1400 | 1500 | 1                  |     |
|         |                         |     | Bit No. 3 | 0   | 0   | 0    | -  | 0    | 1    | 1    | 1    | 1    |                    |     |
|         |                         | ╎┝  | Bit No. 2 | 0   | 0   | 1    | +  | 1    | 0    | 0    | 1    | 1    |                    |     |
| 1       |                         | ╎┝  | Bit No. 1 | 0   | 1   | 0    | +  | 1    | 0    | 1    | 0    | 1    | 1                  |     |
|         |                         | ╎└  | 2.1.10.1  | Ĵ   | •   | v    |    | •    | v    | •    | 5    | •    |                    |     |

• Bit 1-4: The CED duration time level for automatic transmation

## 14.3.31 SOFT SWITCH: #29

| al<br>ng |
|----------|
| HEX      |
|          |
|          |
|          |
| 1        |
|          |
|          |
|          |
|          |
|          |
|          |
|          |
|          |
|          |
|          |
|          |
|          |
|          |
| 4        |
|          |
|          |
|          |
|          |
|          |
|          |
|          |
|          |
|          |
|          |
|          |

## 14.3.32 SOFT SWITCH: #30

| Bit No. | Designation                                                      |                                                                                                    | Function                     |                              |                              |                                     |                                       |                                                    |                                               |                              |                              |                              | Ini<br>Set | tial<br>ting |
|---------|------------------------------------------------------------------|----------------------------------------------------------------------------------------------------|------------------------------|------------------------------|------------------------------|-------------------------------------|---------------------------------------|----------------------------------------------------|-----------------------------------------------|------------------------------|------------------------------|------------------------------|------------|--------------|
|         |                                                                  |                                                                                                    |                              |                              |                              |                                     |                                       |                                                    |                                               |                              |                              |                              | Bit        | HEX          |
| 8       | Pause delay time<br>within digits                                | Time (sec)<br>Bit No. 8                                                                                                 |                              | 2.0<br>0                     |                              | 2.5<br>0                            | ;                                     |                                                    | 3.0<br>1                                      |                              | 3.<br>1                      | 5                            | 0          |              |
| 7       | Ex. 002Pxxxxxx                                                   | Bit No. 7                                                                                                    |                              | 0                            |                              | 1                                   |                                       |                                                    | 0                                             |                              | 1                            |                              | 1          |              |
| 6       |                                                                  | Level (dBm)<br>Bit No. 6<br>Bit No. 5<br>Bit No. 4                                                                      | 0 -<br>0 0<br>0 0            | 1 -2<br>0 0<br>0 0           | 2 -3<br>0 0<br>0 0           | -4<br>0<br>0                        | -5<br>0<br>0                          | -6<br>0<br>0                                       | -7<br>0<br>0                                  | -8<br>0<br>0                 | -9<br>0<br>0                 | -10<br>0<br>0                | 1          | 6            |
| 5       |                                                                  | Bit No. 3<br>Bit No. 2<br>Bit No. 1                                                                                     | 0 (0 )                       | 0 0<br>0 1<br>1 0            | 0                            | 1<br>0<br>0                         | 1<br>0<br>1                           | 1<br>1<br>0                                        | 1<br>1<br>1<br>-17                            | 0 0 0 -18                    | 0 0 1 -19                    | 0 1 0 -20                    | 0          |              |
| 4       | Signal tone insensitiv-<br>ity (dBm) after dial for<br>busy tone | Bit No. 6<br>Bit No. 5<br>Bit No. 4<br>Bit No. 3                                                                        | 0 0 1 0                      | 0<br>0<br>1<br>1             | 0<br>0<br>1<br>1             | 0<br>0<br>1<br>1                    | 0<br>0<br>1<br>1                      | 0<br>1<br>0<br>0                                   | 0 1 0 0 0                                     | 0<br>1<br>0<br>0             | 0<br>1<br>0<br>0             | 0<br>1<br>0<br>1             | 1          |              |
| 3       |                                                                  | Bit No. 2<br>Bit No. 1<br>Level (dBm)<br>Bit No. 6                                                                      | 1<br>-21<br>0                | 0<br>0<br>-22<br>0           | 0<br>1<br>-23<br>0           | 1<br>0<br>-24<br>0                  | 1<br>-25<br>0                         | 0<br>-26<br>0                                      | 0<br>1<br>-27<br>0                            | 1<br>0<br>-28<br>0           | 1<br>-29<br>0                | -30<br>0                     | 0          |              |
| 2       |                                                                  | Bit No. 3<br>Bit No. 4<br>Bit No. 3<br>Bit No. 2<br>Bit No. 1                                                           | 1<br>0<br>1<br>0<br>1        | 1<br>1<br>1<br>0             | 1<br>1<br>1                  | 1<br>0<br>0                         | 1<br>0<br>0<br>1                      | 1<br>0<br>1<br>0                                   | 1<br>0<br>1<br>1                              | 1<br>1<br>0<br>0             | 1<br>1<br>0<br>1             | 1<br>1<br>1<br>0             | 0          | 8            |
| 1       |                                                                  | Level (dBm)<br>Bit No. 6<br>Bit No. 5<br>Bit No. 4<br>Bit No. 3<br>Bit No. 2<br>Bit No. 1<br>Level (dBm)<br>Bit No. 6-1 | -31<br>0<br>1<br>1<br>1<br>1 | -32<br>1<br>0<br>0<br>0<br>0 | -33<br>1<br>0<br>0<br>0<br>1 | -34<br>1<br>0<br>0<br>1<br>0<br>Set | -35<br>1<br>0<br>0<br>1<br>1<br>41 te | -36<br>1<br>0<br>1<br>0<br>0<br>0<br>50-50<br>disa | -37<br>1<br>0<br>1<br>0<br>1<br>0<br>1<br>ble | -38<br>1<br>0<br>1<br>1<br>0 | -39<br>1<br>0<br>1<br>1<br>1 | -40<br>1<br>0<br>1<br>0<br>0 | 0          |              |

## 14.3.33 SOFT SWITCH: #31

| Bit No. | lo. Designation Function |           |   |    |     |     |   |   | In<br>Se | tial<br>tting |      |       |     |     |
|---------|--------------------------|-----------|---|----|-----|-----|---|---|----------|---------------|------|-------|-----|-----|
|         | -                        |           |   |    |     |     |   |   |          |               |      |       | Bit | HEX |
| 8       | Reserved                 | Reserved  |   |    |     |     |   |   |          |               |      |       | 0   |     |
| 7       |                          |           |   |    |     |     |   |   |          |               |      |       | 0   |     |
| 6       |                          | Interval  | 1 |    | 2   | 3   |   | 4 | 5        | R             | lese | erved | 1   | ~   |
|         | Min re-dial interval     | Bit No. 7 | 0 |    | 0   | 0   |   | 1 | 1        |               | 1    | 1     |     | 2   |
| 5       |                          | Bit No. 6 | 0 |    | 1   | 1   |   | 0 | 0        |               | 1    | 1     | 0   |     |
| Ũ       | Ŭ                        | Bit No. 5 | 1 |    | 0   | 1   |   | 0 | 1        |               | 0    | 1     | Ŭ   |     |
| -       |                          | -         |   |    |     |     |   |   |          |               |      |       |     |     |
| 4       |                          | Attempts  | 1 | 2  | 3   | 4   | 5 | 6 | 7        | 8             | 9    | 10    | 1   |     |
|         |                          | Bit No. 4 | 0 | 0  | 0   | 0   | 0 | 0 | 0        | 1             | 1    | 1     |     |     |
|         |                          | Bit No. 3 | 0 | 0  | 0   | 1   | 1 | 1 | 1        | 0             | 0    | 0     |     |     |
| 3       |                          | Bit No. 2 | 0 | 1  | 1   | 0   | 0 | 1 | 1        | 0             | 0    | 1     | 0   |     |
|         |                          | Bit No. 1 | 1 | 0  | 1   | 0   | 1 | 0 | 1        | 0             | 1    | 0     |     |     |
|         | Max. re-dial attempts    | 1         |   |    |     |     |   | _ |          |               |      |       |     | А   |
| 2       |                          | Attempts  |   | Re | ser | /ed |   |   |          |               |      |       | 1   |     |
|         | 2<br>                    | Bit No. 4 | 1 | 1  | 1   | 1   | 1 |   |          |               |      |       |     |     |
|         |                          | Bit No. 3 | 0 | 1  | 1   | 1   | 1 |   |          |               |      |       |     |     |
| 1       |                          | Bit No. 2 | 1 | 0  | 0   | 1   | 1 | ] |          |               |      |       | 0   |     |
|         |                          | Bit No. 1 | 1 | 0  | 1   | 0   | 1 | 1 |          |               |      |       | 0   |     |
|         |                          |           |   |    |     |     |   | - |          |               |      |       |     |     |

#### 14.3.34 SOFT SWITCH: #32

| Bit No. | Designation | Function   | Ini<br>Set | tial<br>ting |
|---------|-------------|------------|------------|--------------|
|         |             |            | Bit        | HEX          |
| 8       |             |            | 0          |              |
| 7       |             |            | 0          | 0            |
| 6       | Peserved    |            | 0          | 0            |
| 5       |             | Reserved   | 0          |              |
| 4       | Reserved    | i leseiveu | 0          |              |
| 3       |             |            | 0          | 0            |
| 2       |             |            | 0          | 0            |
| 1       |             |            | 0          |              |

#### 14.3.35 SOFT SWITCH: #33

| Bit No. | Designation                              | Function | Ini<br>Set | tial<br>ting |
|---------|------------------------------------------|----------|------------|--------------|
|         | -                                        |          | Bit        | HEX          |
| 8       | Reserved                                 | Reserved | 0          |              |
| 7       | V.17 Echo protection                     | 0: off   | 1          |              |
| '       | tone                                     | 1: On    | •          |              |
| 6       | V.29 Echo protection                     | 0: Off   | 0          | 4            |
| Ŭ       | tone                                     | 1: On    | 0          |              |
| _       | Compromise equalize                      | 0: No    | -          |              |
| 5       | enable (CEQ) in the transmit path (TCEQ) | 1: Yes   | 0          |              |
|         | Compromise equalize                      | 0: No    |            |              |
| 4       | enable (CEQ) in the receiver path (RCEQ) | 1: Yes   | 0          |              |
| 3       |                                          |          | 0          | 0            |
| 2       | Reserved                                 | Reserved | 0          |              |
| 1       |                                          |          | 0          | 1            |

## • Bit 4-5: V.17, V.29 and V.27 only

## 14.3.36 SOFT SWITCH: #34

| Bit No. | Designation | Function | Ini<br>Set | tial<br>ting |
|---------|-------------|----------|------------|--------------|
|         |             |          | Bit        | HEX          |
| 8       |             |          | 0          |              |
| 7       | Deserved    |          | 0          | 0            |
| 6       |             |          | 0          |              |
| 5       |             | Peserved | 0          |              |
| 4       | i tesei veu |          | 0          |              |
| 3       |             |          | 0          | 0            |
| 2       |             |          | 0          |              |
| 1       |             |          | 0          |              |

## 14.3.37 SOFT SWITCH: #35

| Bit No. | Designation            |                         | Function  |       |        |     |       |     |     |     |  |
|---------|------------------------|-------------------------|-----------|-------|--------|-----|-------|-----|-----|-----|--|
|         |                        |                         |           |       |        |     |       |     | Bit | HEX |  |
| 8       | Dial tone table switch | Time (sec)<br>Bit No. 8 | 1         | 2     | 3      |     | 4.    | 5   | 1   |     |  |
| 7       | une                    | Bit No. 7               | 0         | 1     | 0      |     | 1     |     | 0   | А   |  |
| 6       |                        |                         |           |       |        |     |       |     | 1   |     |  |
| 5       | Dial tone frequency    | See Bit No. 1 to        | 3         |       |        |     |       |     | 0   |     |  |
| 4       | upper range muex       |                         |           |       |        |     |       |     | 0   |     |  |
| 2       |                        |                         |           |       |        |     |       |     | 0   |     |  |
| 3       |                        | range (Hz)              | 210 to 58 | 360   | to 690 | 21( | ) to  | 580 | 0   |     |  |
|         |                        | Bit No. 3               | 0         |       | 0      |     | 0     |     |     |     |  |
| 2       |                        | Bit No. 2               | 0         |       | 0      |     | 1     |     | 0   |     |  |
|         | Dial tone frequency    | Bit No. 1               | 0         |       | 1      |     | 0     |     |     | 0   |  |
|         | low range index        | Frequency<br>range (Hz) | 360 to 69 | 0 210 | to 580 | Re  | eserv | ved |     |     |  |
| 1       |                        | Bit No. 3               | 0         |       | 1      | 1   | 1     | 1   | 0   |     |  |
|         |                        | Bit No. 2               | 1         |       | 0      | 0   | 1     | 1   |     |     |  |
|         |                        | Bit No. 1               | 1         |       | 0      | 1   | 0     | 1   |     |     |  |
| 1       |                        |                         |           |       |        |     |       |     |     |     |  |

#### 14.3.38 SOFT SWITCH: #36

| Bit No. | Designation                                                    |     |                           | Function |   |    |        |    |        |        |    | Ini<br>Set | tial<br>ting |
|---------|----------------------------------------------------------------|-----|---------------------------|----------|---|----|--------|----|--------|--------|----|------------|--------------|
|         | Ū.                                                             |     |                           |          |   |    |        |    |        |        |    | Bit        | HEX          |
|         | Re-dial attempts con-                                          | 0   | 0: No any limitation      |          |   |    |        |    |        |        |    |            |              |
| 8       | tinue fail counter<br>(Using for detect line<br>problem error) | 1   | 1: limit up to bit 1 to 4 |          |   |    |        |    |        |        |    | 1          | 8            |
| 7       |                                                                |     |                           |          |   |    |        |    |        |        |    | 0          | Ŭ            |
| 6       | Reserved                                                       | R   | leserved                  |          |   |    |        |    |        |        |    | 0          |              |
| 5       |                                                                |     |                           |          |   |    |        |    |        |        |    | 0          |              |
| 4       |                                                                |     | Counter<br>Bit No. 4      | 0        | 1 | 2  | 3<br>0 | 4  | 5<br>0 | 6<br>0 | 7  | 1          |              |
|         |                                                                |     | Bit No. 3                 | 0        | 0 | 0  | 0      | 1  | 1      | 1      | 1  |            |              |
| 3       | Re-dial attempts fail                                          |     | Bit No. 2                 | 0        | 0 | 1  | 1      | 0  | 0      | 1      | 1  | 0          |              |
|         | limitation counter                                             |     | Bit No. 1                 | 0        | 1 | 0  | 1      | 0  | 1      | 0      | 1  |            |              |
| 2       | (Using for detect line                                         | l F | Counter                   | 8        | 9 | 10 | 11     | 12 | 13     | 14     | 15 | 1          | A            |
| 2       | problem error)                                                 |     | Bit No. 4                 | 1        | 1 | 1  | 1      | 1  | 1      | 1      | 1  | i          |              |
|         |                                                                | I   | Bit No. 3                 | 0        | 0 | 0  | 0      | 1  | 1      | 1      | 1  |            |              |
| 1       |                                                                |     | Bit No. 2                 | 0        | 0 | 1  | 1      | 0  | 0      | 1      | 1  | 0          |              |
|         |                                                                |     | Bit No. 1                 | 0        | 1 | 0  | 1      | 0  | 1      | 0      | 1  | Ŭ          |              |

## 14.3.39 SOFT SWITCH: #37

| Bit No. | Designation                             |                                      |              | Function     | า            |              |      | Ini<br>Set | tial<br>tting |
|---------|-----------------------------------------|--------------------------------------|--------------|--------------|--------------|--------------|------|------------|---------------|
|         |                                         |                                      |              |              |              |              |      | Bit        | HEX           |
| 8       | Reserved                                | Reserved                             |              |              |              |              |      | 0          |               |
| 7       | Auto dial learning for                  | 0: Yes - skip V.3                    | 34 hand      | shaking      | with re      | mote sid     | de   | _          |               |
|         | V.34 modem                              | 1: No - retry from                   | n V.8 har    | ndshake      |              |              |      | 0          | 0             |
| 6       |                                         |                                      |              |              |              |              |      | 0          |               |
| 5       | RX start symbol rate                    | See Bit No. 1 to                     | 3            |              |              |              |      | 0          |               |
| 4       |                                         |                                      |              |              |              |              |      | 0          |               |
| 3       |                                         | Symbol rate<br>(sym/s)<br>Max. speed | 3429<br>33.6 | 3200<br>31.2 | 3000<br>28.8 | 2800<br>26.4 | 2400 | 0          |               |
|         |                                         | (KDPS)<br>Bit No. 3                  | 0            | 0            | 0            | 0            | 1    |            |               |
|         |                                         | Bit No. 2                            | 0            | 0            | 1            | 1            | 0    |            | 0             |
| 2       | I X start symbol rate<br>for V.34 modem | Bit No. 1                            | 0            | 1            | 0            | 1            | 0    | 0          | 0             |
|         |                                         | Symbol rate                          |              | Reserve      | 4            |              |      |            |               |
| 1       |                                         | Max. speed                           |              |              |              |              |      |            |               |
|         |                                         | Bit No. 3                            | 1            | 1            | 1            |              |      | 0          |               |
|         |                                         | Bit No. 2<br>Bit No. 1               | 1            | 0            | 1            |              |      | 0          |               |
|         |                                         | Dit NO. 1                            | L '          | 0            |              | ]            |      |            |               |

## 14.3.40 SOFT SWITCH: #38

| Bit No. | Designation           |                      | Function  |    |   |    |     |     |  |  |
|---------|-----------------------|----------------------|-----------|----|---|----|-----|-----|--|--|
|         |                       |                      |           |    |   |    | Bit | HEX |  |  |
| 8       | Reserved              | Reserved             |           |    |   |    | 0   |     |  |  |
| 7       | Set/Reset V.34 trans- | 0: Reset             |           |    |   |    | 1   |     |  |  |
| '       | mit level deviation   | 1: Set               |           |    |   |    | '   |     |  |  |
| 6       |                       |                      |           |    |   |    | 1   | 6   |  |  |
|         | V 34 flag number      | Flags number         | 1         | 2  | 3 | 15 |     |     |  |  |
| 5       | between ECM frame     | Bit No. 6            | 0         | 0  | 1 | 1  | 0   |     |  |  |
| Ŭ       |                       | Bit No. 5            | 0         | 1  | 0 | 1  | Ŭ   |     |  |  |
|         |                       |                      |           |    |   |    |     |     |  |  |
| 4       | Phase 2 guard tone    | 0: normal power le   | evel      |    |   |    | 0   |     |  |  |
|         | power level (V.34)    | 1: -7 db of normal p | ower leve | el |   |    | Ű   |     |  |  |
| 3       | Beconved              | Reserved             |           |    |   |    | 0   | 1   |  |  |
| 2       | Reserved              | Reserved             |           |    |   |    | 0   |     |  |  |
| 1       | V 9 V/24 conshility   | 0: No                |           |    |   |    | 1   | 1   |  |  |
|         | v.o / v.34 capability | 1: Yes               |           |    |   |    | 1   |     |  |  |

14.3.41 SOFT SWITCH: #39

| Bit No. | Designation                                 |             |                       | Funct     | ion       |             |     | Ini<br>Set | tial<br>ting |  |
|---------|---------------------------------------------|-------------|-----------------------|-----------|-----------|-------------|-----|------------|--------------|--|
|         |                                             |             |                       |           |           |             |     | Bit        | HEX          |  |
| 0       | Disable V.34 TX for                         | 1:          | : Yes                 |           |           |             |     | 0          |              |  |
| 0       | V.34 modem                                  | 0:          | : No                  |           |           |             |     |            |              |  |
| 7       | Disable V.34 RX for                         | 1:          | : Yes                 |           |           |             |     | 0          |              |  |
| '       | V.34 modem                                  | 0:          | : No                  |           |           |             |     |            | _            |  |
| 6       |                                             |             |                       |           |           |             |     | 0          | 0            |  |
|         | Flags number in FSK                         | ۱Ľ          | Flags number          | 1         | 2         | 3           | 4   |            |              |  |
| 5       | frame for V.34 modem                        | ۱L          | Bit No. 6             | 0         | 0         | 1           | 1   | 0          |              |  |
| -       |                                             | Bit No. 5 0 |                       | 1         | 0         | 1           |     |            |              |  |
|         | Manual TX mode for                          | 0:          | : V.8 - start handsh  | ake from  | V.8       |             |     |            |              |  |
| 4       | V.34 modem                                  | 1:          | : V.17                |           |           |             |     | 0          |              |  |
|         | Switch from V.17 to                         | 0:          | : Yes - start V.8 han | Idshakin  | g. but or | ly first ti | ime |            |              |  |
| 3       | V.34 if DIS Bit 6 set<br>after received DIS | 1:          | : No - Continue start | with.17   |           |             |     | 0          | 1            |  |
| 2       | Delay time in primary                       |             |                       |           |           |             |     | 0          |              |  |
|         | channel for V.34 trans-                     |             | Delay time (ms)       | 100       | 200       | 300         | 500 |            |              |  |
| 1       | mit after CFR or MCF                        |             | Bit No. 2             | 0         | 0         | 1           | 1   | 1          |              |  |
|         | signal                                      | signal      |                       | Bit No. 1 | 0         | 1           | 0   | 1          |              |  |

## 14.3.42 SOFT SWITCH: #40

| Bit No. | Designation            | Designation Function |               |   |           |           |          |     |          |        | Ini<br>Set | tial<br>ting |   |   |   |  |  |  |  |  |  |  |  |  |           |     |   |   |   |   |   |
|---------|------------------------|----------------------|---------------|---|-----------|-----------|----------|-----|----------|--------|------------|--------------|---|---|---|--|--|--|--|--|--|--|--|--|-----------|-----|---|---|---|---|---|
|         |                        |                      |               |   |           |           |          |     |          |        | Bit        | HEX          |   |   |   |  |  |  |  |  |  |  |  |  |           |     |   |   |   |   |   |
| 8       |                        | Speed (bps)          | V.17<br>14400 | D | V.<br>120 | 17<br>000 | V.<br>96 | 17  | V.<br>72 | 17     | 0          |              |   |   |   |  |  |  |  |  |  |  |  |  |           |     |   |   |   |   |   |
|         |                        | Bit No. 8            | 0             |   | (         | 0         |          | 0   |          | 0      |            |              |   |   |   |  |  |  |  |  |  |  |  |  |           |     |   |   |   |   |   |
|         |                        | Bit No. 7            | 0             |   | (         | 0         |          | 1   |          | 1      |            |              |   |   |   |  |  |  |  |  |  |  |  |  |           |     |   |   |   |   |   |
|         |                        | Bit No. 5            | 0             |   |           | J<br>1    |          | 0   |          | 1      |            |              |   |   |   |  |  |  |  |  |  |  |  |  |           |     |   |   |   |   |   |
| 7       |                        | DIT NO. 5            | 0             |   |           | 1         | · · ·    | 0   |          | 1      | 0          |              |   |   |   |  |  |  |  |  |  |  |  |  |           |     |   |   |   |   |   |
|         |                        | Speed (bpg)          | V.29          |   | V.        | 29        | V.       | 27  | V.2      | 7 ter  |            |              |   |   |   |  |  |  |  |  |  |  |  |  |           |     |   |   |   |   |   |
|         | V.17 RX start speed    | Speed (bps)          | 9600          | ) | 72        | 200       | 48       | 800 | 24       | -00    |            |              |   |   |   |  |  |  |  |  |  |  |  |  |           |     |   |   |   |   |   |
|         | select receiving start | Bit No. 8            | 0             |   | (         | 0         | (        | 0   |          | 0      |            | 0            |   |   |   |  |  |  |  |  |  |  |  |  |           |     |   |   |   |   |   |
| C       | speed for V.17         | Bit No. 7            | 1             |   |           | 1         |          | 1   |          | 1      | 0          |              |   |   |   |  |  |  |  |  |  |  |  |  |           |     |   |   |   |   |   |
| 6       |                        | Bit No. 6            | 0             |   | (         | 0         |          | 1   |          | 1      | 0          |              |   |   |   |  |  |  |  |  |  |  |  |  |           |     |   |   |   |   |   |
|         |                        | Bit No. 5            | 0             |   |           | 1         |          | 0   |          | 1      |            |              |   |   |   |  |  |  |  |  |  |  |  |  |           |     |   |   |   |   |   |
|         |                        | Speed                |               |   |           | Rese      | erved    |     |          |        |            |              |   |   |   |  |  |  |  |  |  |  |  |  |           |     |   |   |   |   |   |
|         |                        | Bit No. 8            | 1             | 1 | 1         | 1         | 1        | 1   | 1        | 1      |            |              |   |   |   |  |  |  |  |  |  |  |  |  |           |     |   |   |   |   |   |
| 5       |                        |                      |               |   |           | Bit No. 7 | 0 (      | 0   | 0        | 0      | 1          | 1            | 1 | 1 | 0 |  |  |  |  |  |  |  |  |  |           |     |   |   |   |   |   |
| 5       |                        |                      |               |   |           |           |          |     |          |        |            |              |   |   |   |  |  |  |  |  |  |  |  |  | Bit No. 6 | 0 ( | 0 | 1 | 1 | 0 | 0 |
|         |                        | Bit No. 5            | 0             | 1 | 0         | 1         | 0        | 1   | 0        | 1      |            |              |   |   |   |  |  |  |  |  |  |  |  |  |           |     |   |   |   |   |   |
|         | -                      |                      |               |   |           |           |          |     |          |        |            |              |   |   |   |  |  |  |  |  |  |  |  |  |           |     |   |   |   |   |   |
| 4       | Reserved               | Reserved             |               |   |           |           |          |     |          |        | 0          |              |   |   |   |  |  |  |  |  |  |  |  |  |           |     |   |   |   |   |   |
| 3       |                        |                      | V 34          |   | V         | 34        | V        | 34  | V        | 34     | 0          |              |   |   |   |  |  |  |  |  |  |  |  |  |           |     |   |   |   |   |   |
|         |                        | Speed (bps)          | 33600         | D | 312       | 200       | 28       | 800 | 26       | 400    | -          |              |   |   |   |  |  |  |  |  |  |  |  |  |           |     |   |   |   |   |   |
|         |                        | Bit No. 3            | 0             |   | (         | 0         |          | 0   |          | 0      |            |              |   |   |   |  |  |  |  |  |  |  |  |  |           |     |   |   |   |   |   |
| 2       | V 34 RX start speed    | Bit No. 2            | 0             |   | (         | 0         |          | 1   |          | 1      | 0          |              |   |   |   |  |  |  |  |  |  |  |  |  |           |     |   |   |   |   |   |
|         | prohibit V.34 mode     | Bit No. 1            | 0             |   |           | 1         | (        | 0   |          | 1      |            | 0            |   |   |   |  |  |  |  |  |  |  |  |  |           |     |   |   |   |   |   |
|         | when upper speed       |                      | 1/24          |   | V         | 24        |          | 24  |          | 24     |            |              |   |   |   |  |  |  |  |  |  |  |  |  |           |     |   |   |   |   |   |
| 1       | less                   | Speed (bps)          | V.34          | 2 | V.34      |           | V.34     |     | V.34     |        |            |              |   |   |   |  |  |  |  |  |  |  |  |  |           |     |   |   |   |   |   |
|         |                        | Bit No. 2            | 24000         | , | 210       | 1         | 19.      | 200 | 100      | 1      | 0          |              |   |   |   |  |  |  |  |  |  |  |  |  |           |     |   |   |   |   |   |
|         |                        | Bit No. 2            | 0             |   |           | י<br>ר    |          | 1   |          | '<br>1 | 0          |              |   |   |   |  |  |  |  |  |  |  |  |  |           |     |   |   |   |   |   |
|         |                        | Bit No. 1            | 0             |   |           | 1         |          | 0   |          | 1      |            |              |   |   |   |  |  |  |  |  |  |  |  |  |           |     |   |   |   |   |   |
|         |                        |                      | 0             |   |           |           | I'       | 0   | I        |        |            |              |   |   |   |  |  |  |  |  |  |  |  |  |           |     |   |   |   |   |   |

#### 14.3.43 SOFT SWITCH: #41

| Bit No. | Designation                                                            |                                                           | Function                 |                                                                                                    |                                   |                                                   |   |   |  |  |  |
|---------|------------------------------------------------------------------------|-----------------------------------------------------------|--------------------------|----------------------------------------------------------------------------------------------------|-----------------------------------|---------------------------------------------------|---|---|--|--|--|
|         |                                                                        |                                                           |                          |                                                                                                    |                                   |                                                   |   |   |  |  |  |
| 8       |                                                                        | Speed (bps)<br>Bit No. 8<br>Bit No. 7                     | V.17<br>14400<br>0       | V.17<br>12000<br>0                                                                                                | V.17<br>9600<br>0                 | V.17<br>7200<br>0                                 | 0 |   |  |  |  |
| 7       |                                                                        | Bit No. 6<br>Bit No. 5                                    | 0                        | 0                                                                                                    | 1<br>0                            | 1<br>1                                            | 0 |   |  |  |  |
| ,       | V.17 TX start speed                                                    | Speed (bps)                                               | V.29<br>9600             | V.29<br>7200                                                                                                    | V.27<br>4800                      | V.27 ter<br>2400                                  | 0 |   |  |  |  |
| 6       | select receiving start<br>speed for V.17                               | Bit No. 8<br>Bit No. 7<br>Bit No. 6<br>Bit No. 5          | 0<br>1<br>0<br>0         | 0<br>1<br>0<br>1                                                                                                  | 0<br>1<br>1<br>0                  | 0<br>1<br>1<br>1                                  | 0 | 0 |  |  |  |
| 5       |                                                                        | Speed<br>Bit No. 8<br>Bit No. 7<br>Bit No. 6<br>Bit No. 5 | 1 1<br>0 0<br>0 0<br>0 1 | Res           1         1           0         0           1         1           0         1           0         1 | erved<br>1 1<br>1 1<br>0 0<br>0 1 | 1     1       1     1       1     1       0     1 | 0 |   |  |  |  |
| 4       | Reserved                                                               | Reserved                                                  |                          |                                                                                                    |                                   |                                                   | 0 |   |  |  |  |
| 3       |                                                                        | Speed (bps)<br>Bit No. 3<br>Bit No. 2                     | V.34<br>33600<br>0<br>0  | V.34<br>31200<br>0<br>0                                                                                           | V.34<br>28800<br>0<br>1           | V.34<br>26400<br>0<br>1                           | 0 |   |  |  |  |
| 2       | V.34 I X start speed<br>prohibit V.34 mode<br>when upper speed<br>less | Bit No. 1<br>Bit No. 2                                    | 0<br>V.34<br>24000       | V.34<br>21600                                                                                                    | 0<br>V.34<br>19200                | 1<br>V.34<br>16800                                | 0 | 0 |  |  |  |
| 1       |                                                                        | Bit No. 2<br>Bit No. 1                                    | 0                        | 0                                                                                                    | 1<br>0                            | 1<br>1                                            | 0 |   |  |  |  |

## 14.3.44 SOFT SWITCH: #42

| Bit No. | Designation | Function | Ini<br>Set | tial<br>ting |
|---------|-------------|----------|------------|--------------|
|         |             |          | Bit        | HEX          |
| 8       |             |          | 0          |              |
| 7       |             |          | 0          | 0            |
| 6       |             |          | 0          | 0            |
| 5       | Peconyod    | Pesenved | 0          |              |
| 4       | Reserveu    | Reserved | 0          |              |
| 3       |             |          | 0          | 0            |
| 2       |             |          | 0          | 0            |
| 1       |             |          | 0          | 1            |

#### 14.3.45 SOFT SWITCH: #43

| Bit No. | Designation | Function | Init<br>Set | tial<br>ting |
|---------|-------------|----------|-------------|--------------|
|         |             |          | Bit         | HEX          |
| 8       |             |          | 0           |              |
| 7       |             |          | 0           | 0            |
| 6       |             |          |             | 0            |
| 5       | Pasanyad    | Reserved | 0           |              |
| 4       | Reserveu    |          | 0           |              |
| 3       |             |          | 0           | 0            |
| 2       |             |          | 0           | 0            |
| 1       |             |          | 0           |              |

#### 14.3.46 SOFT SWITCH: #44

| Bit No. | Designation | Function   | Ini<br>Set | tial<br>ting |
|---------|-------------|------------|------------|--------------|
|         |             |            | Bit        | HEX          |
| 8       |             |            | 0          |              |
| 7       |             |            | 0          | 0            |
| 6       |             |            | 0          | Ū            |
| 5       | Received    | Reserved   | 0          |              |
| 4       | iteseiveu   | i leseiveu | 0          |              |
| 3       |             |            | 0          | 0            |
| 2       |             |            | 0          | Ū            |
| 1       |             |            | 0          |              |

#### 14.3.47 SOFT SWITCH: #45

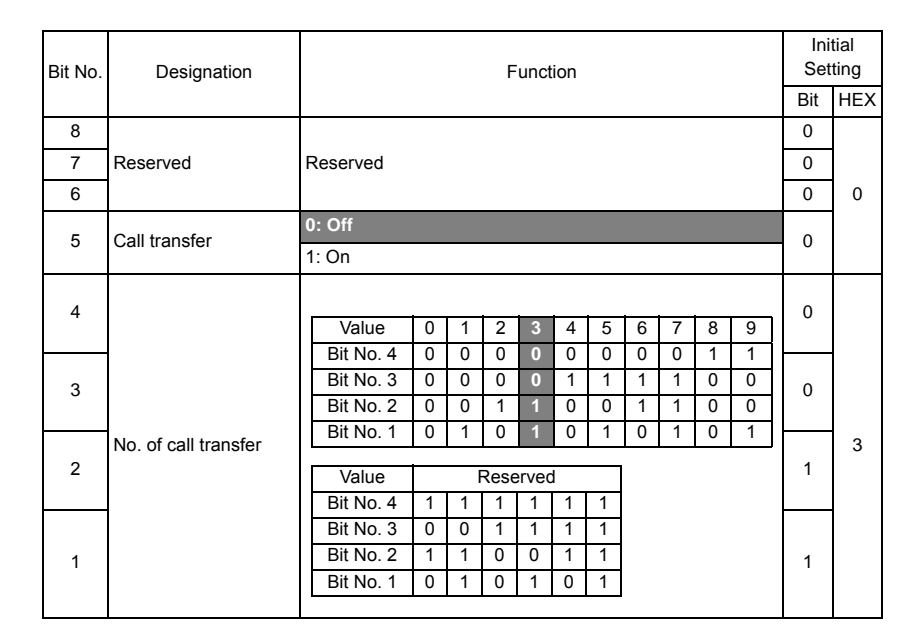

#### 14.3.48 SOFT SWITCH: #46

| Bit No. | Designation                            | Function                                                 | Ini<br>Set | tial<br>ting |
|---------|----------------------------------------|----------------------------------------------------------|------------|--------------|
|         |                                        |                                                          | Bit        | HEX          |
| 8       | Davlight savings timer                 | 0: No                                                    | 1          |              |
| Ũ       | Daylight savings timer                 | 1: Yes                                                   | -          |              |
| 7       |                                        |                                                          | 0          | 8            |
| 6       | Reserved                               | Reserved                                                 | 0          |              |
| 5       |                                        |                                                          | 0          |              |
| 4       | BX print mode                          | 0: RX one page then print one page. (PRINT RX)           | 1          |              |
| 4       | RX print mode                          | 1: Start to print after receiving all pages. (MEMORY RX) |            |              |
| 2       |                                        | 0: Memory TX                                             | 0          | 1            |
| 3       | Delault IX mode                        | 1: ADF TX                                                | 0          |              |
| 2       | Header for EAX TX                      | 0: Off                                                   | 1          | A            |
| 2       |                                        | 1: On - transmit header at top of each page              | 1          |              |
|         | Print model name on                    | 0: No                                                    |            | 1            |
| 1       | top of TX page If<br>name not register | 1: Yes                                                   | 0          |              |

• Bit 1: If machine name not registered, the model name will print at the top of each receiving page. The default is not to print. (base on custom ID)

• Bit 2: Some country such as U.S.A PTT regulation, must be send header at top of each page.

## 14.3.49 SOFT SWITCH: #47

| Bit No. | Designation | Function                                                  | Ini<br>Set | tial<br>ting |
|---------|-------------|-----------------------------------------------------------|------------|--------------|
|         |             |                                                           | Bit        | HEX          |
| 8       | Reconved    | Peserved                                                  | 0          |              |
| 7       | Reserveu    |                                                           | 0          |              |
| e       | BV mode     | 0: Auto RX mode                                           |            | 0            |
| 0       | KA MODE     | 1: Manual RX mode                                         | 0          | 0            |
| 5       | Footor      | 0: Off                                                    | 0          | 1            |
| 5       | 1 OOLEI     | 1: On - Print footer information at each of received page |            |              |
| 4       |             |                                                           | 0          |              |
| 3       | Beeenved    | Reconved                                                  | 0          | 0            |
| 2       | Reserveu    |                                                           | 0          | 0            |
| 1       |             |                                                           | 0          | 1            |

• Bit 5: The footer shows machine number, receiving time, remote side TSI number, session and page number. The details show on the report specification.

## 14.3.50 SOFT SWITCH: #48

| Bit No. | Designation       | Function                                          | Ini<br>Set | tial<br>ting |
|---------|-------------------|---------------------------------------------------|------------|--------------|
|         |                   |                                                   | Bit        | HEX          |
| 8       | Activity report   | 0: No                                             |            |              |
| 0       | Netwity report    | 1: Yes                                            | •          |              |
| 7       |                   | Description ON ON Front OFF Description           | 0          |              |
|         | TX result report  | Bit No. 7 0 0 1 1                                 |            | A            |
| 6       |                   | Bit No. 6         0         1         0         1 | 1          |              |
|         |                   |                                                   |            |              |
| 5       |                   |                                                   | 0          |              |
| Ŭ       | RX result report  | Description ON ON (Error) OFF Reserved            | Ũ          |              |
|         | Tox result report | Bit No. 5 0 0 1 1                                 |            |              |
| 4       |                   |                                                   | 1          |              |
| 3       |                   |                                                   | 0          | 8            |
| 2       | Reserved          | Reserved                                          | 0          |              |
| 1       |                   |                                                   | 0          |              |

#### 14.3.51 SOFT SWITCH: #49

| Bit No. | Designation       |                 | Function |         |       |    |    |    |    |    | Ini<br>Set | tial<br>ting |
|---------|-------------------|-----------------|----------|---------|-------|----|----|----|----|----|------------|--------------|
|         | -                 |                 |          |         |       |    |    |    |    |    | Bit        | HEX          |
| 8       |                   |                 |          |         |       |    |    |    |    |    | 0          |              |
| 7       | Reserved          | Reserved        |          |         |       |    |    |    |    |    | 0          |              |
| 6       |                   |                 |          |         |       |    |    |    |    |    | 0          | 0            |
| 5       | Re-dial method if | 0: Re-dial agai | n        |         |       |    |    |    |    |    | 0          | 1            |
| 5       | Comm. Fail        | 1: Base on re-d | ial tin  | ne inte | erval |    |    |    |    |    | Ŭ          |              |
|         |                   |                 |          |         |       |    |    |    |    |    |            |              |
| 4       |                   | No. of rings    | 1        | 2       | 3     | 4  | 5  | 6  | 7  | 8  | 0          |              |
|         |                   | Bit No. 4       | 0        | 0       | 0     | 0  | 0  | 0  | 0  | 0  |            |              |
|         |                   | Bit No. 3       | 0        | 0       | 0     | 0  | 1  | 1  | 1  | 1  |            |              |
| 3       |                   | Bit No. 2       | 0        | 0       | 1     | 1  | 0  | 0  | 1  | 1  | 0          |              |
|         |                   | Bit No. 1       | 0        | 1       | 0     | 1  | 0  | 1  | 0  | 1  |            |              |
|         | No. of rings      |                 |          |         |       |    |    |    |    |    |            | 1            |
| 2       |                   | No. of rings    | 9        | 10      | 11    | 12 | 13 | 14 | 15 | 16 | 0          |              |
|         |                   | Bit No. 4       | 1        | 1       | 1     | 1  | 1  | 1  | 1  | 1  |            |              |
|         |                   | Bit No. 3       | 0        | 0       | 0     | 0  | 1  | 1  | 1  | 1  |            |              |
| 1       |                   | Bit No. 2       | 0        | Ö       | 1     | 1  | 0  | 0  | 1  | 1  | 1          |              |
| '       |                   | Bit No. 1       | 0        | 1       | 0     | 1  | 0  | 1  | 0  | 1  | '          |              |
|         |                   |                 |          |         |       |    |    |    |    |    |            |              |

#### 14.3.52 SOFT SWITCH: #50

| Bit No. | Designation                        | Function                       | Ini<br>Set | tial<br>ting |
|---------|------------------------------------|--------------------------------|------------|--------------|
|         | -                                  |                                | Bit        | HEX          |
|         | Transmit or cancel                 | 0: Cancel and print out report |            |              |
| 8       | after time out in "Mem-<br>ory TX" | 1: Transmission                | 0          |              |
| 7       |                                    |                                | 0          | 0            |
| 6       |                                    |                                | 0          |              |
| 5       |                                    |                                | 0          |              |
| 4       | Reserved                           | Reserved                       | 0          |              |
| 3       | -                                  |                                | 0          | 0            |
| 2       |                                    |                                | 0          | 0            |
| 1       |                                    |                                | 0          |              |

Bit 8: Can select cancel this job and print out report or start to send in case of time when
memory full condition occurs.

## 14.3.53 SOFT SWITCH: #51

| Bit No. | Designation                     |                    | Function |                          |                                 |     |   |   | Function |  |  | Ini<br>Set | tial<br>ting |
|---------|---------------------------------|--------------------|----------|--------------------------|---------------------------------|-----|---|---|----------|--|--|------------|--------------|
|         |                                 |                    |          |                          |                                 |     |   |   |          |  |  |            |              |
| 8       |                                 |                    |          |                          |                                 |     |   |   |          |  |  |            |              |
| 7       | Received                        | Reserved           |          |                          |                                 |     | 0 | 0 |          |  |  |            |              |
| 6       | Reserved                        | Reserveu           |          |                          |                                 |     | 0 | 0 |          |  |  |            |              |
| 5       |                                 |                    |          |                          |                                 |     | 0 |   |          |  |  |            |              |
| 4       | T30 monitor report              | Description        | Not to   | Print report<br>for each | Print report<br>while reporting | Not | 0 |   |          |  |  |            |              |
|         | selection                       | Dit No. 4          | p        | transaction              | nsaction error                  |     |   |   |          |  |  |            |              |
| 3       |                                 | Bit No. 3          | 0        | 0                        | 0                               | 1   | 0 | 0 |          |  |  |            |              |
|         |                                 |                    |          |                          |                                 |     |   | 0 |          |  |  |            |              |
|         | Send unsent page                | 0: From erro       | or page  |                          |                                 |     |   |   |          |  |  |            |              |
| 2       | mode for memory<br>transmission | 1: From start page |          |                          |                                 |     | 0 |   |          |  |  |            |              |
| 1       | Reserved                        | Reserved           |          |                          |                                 |     | 0 |   |          |  |  |            |              |

## 14.3.54 SOFT SWITCH: #52

| Bit No. | Designation | Function       | Ini<br>Set | tial<br>ting |
|---------|-------------|----------------|------------|--------------|
|         |             |                | Bit        | HEX          |
| 8       | -<br>-<br>- |                | 0          |              |
| 7       |             |                | 0          | 0            |
| 6       |             | erved Reserved | 0          |              |
| 5       |             |                | 0          |              |
| 4       | Reserveu    |                | 0          |              |
| 3       |             |                | 0          |              |
| 2       |             |                | 0          |              |
| 1       |             |                | 0          | ]            |

#### 14.3.55 SOFT SWITCH: #53

| Bit No. | Designation | Function | Ini<br>Set | tial<br>ting |
|---------|-------------|----------|------------|--------------|
|         |             |          | Bit        | HEX          |
| 8       | -           |          | 0          |              |
| 7       |             |          | 0          | 0            |
| 6       |             |          | 0          |              |
| 5       | Reserved    | Reserved | 0          |              |
| 4       | Reserved    | Reserved | 0          |              |
| 3       |             |          | 0          |              |
| 2       |             |          | 0          |              |
| 1       |             |          | 0          |              |

## 14.3.56 SOFT SWITCH: #54

| Bit No. | Designation             |                       | Fund             | ction       |            |                 | Ini<br>Set | tial<br>tting |
|---------|-------------------------|-----------------------|------------------|-------------|------------|-----------------|------------|---------------|
|         |                         |                       |                  |             |            |                 |            |               |
| 8       | Report                  | 0: Digits format      | 1                |             |            |                 |            |               |
| 0       | Date/Time type          | 1: Alpha nume         | ric format       |             |            |                 |            |               |
|         |                         | When bit No.8         | is "1".          |             |            |                 |            |               |
| 7       |                         | Date/Time             | 2008.<br>MAR, 25 | MAR.<br>200 | 25. 2<br>8 | 5. MAR.<br>2008 | 0          |               |
|         |                         | Bit No. 7             | 0                | 0           |            | 1               |            |               |
|         | Report                  | Bit No. 6             | 0                | 1           |            | 0               |            |               |
|         | Date/Time format        | When bit No.8 is "0". |                  |             |            |                 |            | A             |
| 6       |                         | Date/Time             | 2008. 11. 25     | 25. 11. 2   | 2008 11.   | . 25. 2008      | 1          |               |
|         |                         | Bit No. 7             | 0                | 0           |            | 1               |            |               |
|         |                         | Bit No. 6             | 0                | 1           |            | 0               |            |               |
|         |                         |                       |                  |             |            |                 |            |               |
| 5       | Memory near full        | Description (K        | (B) 256          | 512         | 1024       | 1536            | 0          |               |
|         | capacity for Fax and I- | Bit No. 5             | 0                | 0           | 1          | 1               |            |               |
| 4       | Fax scanning            | Bit No. 4             | 0                | 1           | 0          | 1               | 1          |               |
|         |                         |                       |                  |             |            |                 |            |               |
| 3       | Memory near full        | Description (K        | (B) 512          | 1024        | 2512       | 5024            | 0          |               |
|         | capacity for N-scan     | Bit No. 3             | 0                | 0           | 1          | 1               |            | ð             |
| 2       | scanning                | Bit No. 2             | 0                | 1           | 0          | 1               | 0          |               |
| 1       | Reserved                | Reserved              |                  |             |            |                 | 0          |               |

## 14.3.57 SOFT SWITCH: #55

| Bit No. | Designation | Function | Ini<br>Set | tial<br>ting |
|---------|-------------|----------|------------|--------------|
|         |             |          | Bit        | HEX          |
| 8       | -<br>-<br>- |          | 0          |              |
| 7       |             |          | 0          | 0            |
| 6       |             |          | 0          |              |
| 5       |             | Reserved | 0          |              |
| 4       | Reserveu    | Reserved | 0          |              |
| 3       | -           |          | 0          |              |
| 2       |             |          | 0          | 5            |
| 1       |             |          | 0          |              |

#### 14.3.58 SOFT SWITCH: #56

| Bit No. | Designation | Function  | Ini<br>Set | tial<br>ting |
|---------|-------------|-----------|------------|--------------|
|         |             |           | Bit        | HEX          |
| 8       |             |           | 0          |              |
| 7       |             |           | 0          | 0            |
| 6       |             |           | 0          |              |
| 5       |             | Percented | 0          |              |
| 4       | Reserved    | Reserved  | 0          |              |
| 3       |             |           | 0          |              |
| 2       |             |           | 0          |              |
| 1       |             |           | 0          |              |

#### 14.3.59 SOFT SWITCH: #57

| Bit No. | Designation | Function   | Ini<br>Set | tial<br>ting |
|---------|-------------|------------|------------|--------------|
|         |             |            | Bit        | HEX          |
| 8       |             |            | 0          |              |
| 7       |             |            | 0          | 0            |
| 6       |             | Percented  | 0          |              |
| 5       |             |            | 0          |              |
| 4       | Reserved    | i leseiveu | 0          |              |
| 3       | -           |            | 0          | 0            |
| 2       |             |            | 0          | 0            |
| 1       |             |            | 0          |              |

#### 14.3.60 SOFT SWITCH: #58

| Bit No. | Designation                            | Function   | Ini<br>Set | tial<br>ting |
|---------|----------------------------------------|------------|------------|--------------|
|         |                                        |            | Bit        | HEX          |
| 0       | Time out from PSK to<br>FSK delay time | 0: 6 sec.  | 0          |              |
| 0       |                                        | 1: 30 sec. |            |              |
| 7       |                                        |            | 0          | 0            |
| 6       |                                        |            | 0          |              |
| 5       |                                        |            | 0          |              |
| 4       | Reserved                               | Reserved   |            |              |
| 3       |                                        |            | 0          | 0            |
| 2       |                                        |            | 0          | 0            |
| 1       |                                        |            | 0          |              |

• Bit 8: This is the delay time for PSK signal after sending MCF or PPR command. The timer depends on each country regulation.

# 14.3.61 SOFT SWITCH: #59 (Part 1)

| Rit No. | Designation Euroction                        |                                                                                                    |                                      |                                                   |                                                   | Ini<br>Set                                  | tial<br>ting |     |
|---------|----------------------------------------------|----------------------------------------------------------------------------------------------------|--------------------------------------|---------------------------------------------------|---------------------------------------------------|---------------------------------------------|--------------|-----|
| Dit NO. | Designation                                  |                                                                                                    | i un                                 | CUON                                              |                                                   |                                             | Bit          | HEX |
| 8       | <b>D</b>                                     |                                                                                                    |                                      |                                                   |                                                   |                                             | 0            |     |
| 7       | Reserved                                     | Reserved                                                                                                | Reserved                             |                                                   |                                                   |                                             |              | 1   |
| 6       | 6                                            | Time between<br>mean time<br>Bit No. 6<br>Bit No. 5<br>Bit No. 4                                        | Gre<br>+00:00<br>0<br>0              | eenwich n<br>+00:30<br>0<br>0<br>0                | nean time<br>+01:00<br>0<br>0                     | + T<br>+01:30<br>0<br>0                     | 1            | 2   |
|         |                                              | Bit No. 3<br>Bit No. 2<br>Bit No. 1                                                                     | 0<br>0<br>0                          | 0<br>0<br>1                                       | 0<br>1<br>0                                       | 0<br>1<br>1                                 | 0            |     |
| 5       |                                              | Time between<br>mean time<br>Bit No. 6                                                                  | Gre<br>+02:00<br>0                   | eenwich n<br>+02:30<br>0                          | nean time<br>+03:00<br>0                          | + T<br>+03:30<br>0                          |              |     |
| 4       | Time Between GMT<br>(Greenwich Mean<br>Time) | Bit No. 3<br>Bit No. 3<br>Bit No. 2<br>Bit No. 1                                                        | 0<br>1<br>0<br>0                     | 0<br>1<br>0<br>1                                  | 0<br>1<br>1<br>0                                  | 0<br>1<br>1<br>1                            | 1            |     |
| 3       |                                              | Bit No. 6<br>Bit No. 6<br>Bit No. 5<br>Bit No. 4<br>Bit No. 3<br>Bit No. 2<br>Bit No. 1                 | +04:00<br>0<br>0<br>1<br>0<br>0<br>0 | +04:30<br>0<br>0<br>1<br>0<br>0<br>1<br>0         | +05:00<br>0<br>1<br>0<br>1<br>0                   | +05:30<br>0<br>0<br>1<br>0<br>1<br>1        | 0            |     |
| 2       |                                              | Time between<br>mean time<br>Bit No. 6<br>Bit No. 5<br>Bit No. 4<br>Bit No. 3                           | Gre<br>+06:00<br>0<br>1              | eenwich n<br>+06:30<br>0<br>1<br>1                | nean time<br>+07:00<br>0<br>1<br>1                | + T<br>+07:30<br>0<br>1<br>1                | 1            | А   |
| 1       |                                              | Bit No. 2<br>Bit No. 1<br>Time between<br>mean time<br>Bit No. 6<br>Bit No. 5<br>Bit No. 4<br>Bit No. 3 | 0<br>0<br>+08:00<br>0<br>1<br>0<br>0 | 0<br>1<br>eenwich n<br>+08:30<br>0<br>1<br>0<br>0 | 1<br>0<br>hean time<br>+09:00<br>0<br>1<br>0<br>0 | 1<br>1<br>+ T<br>+09:30<br>0<br>1<br>0<br>0 | 0            |     |
|         |                                              | Bit No. 2<br>Bit No. 1                                                                                  | 0                                    | 0<br>1                                            | 1<br>0                                            | 1<br>1                                      |              |     |

## 14.3.62 SOFT SWITCH: #59 (Part 2)

| Bit No. | Designation                             |                                                                  | Ini<br>Set              | tial<br>tting                 |                               |                              |     |     |  |
|---------|-----------------------------------------|------------------------------------------------------------------|-------------------------|-------------------------------|-------------------------------|------------------------------|-----|-----|--|
|         | , i i i i i i i i i i i i i i i i i i i |                                                                  |                         |                               |                               |                              | Bit | HEX |  |
| 6       |                                         | Time between<br>mean time<br>Bit No. 6<br>Bit No. 5<br>Bit No. 4 | Gre<br>+10:00<br>0<br>1 | eenwich m<br>+10:30<br>0<br>1 | nean time<br>+11:00<br>0<br>1 | + T<br>+11:30<br>0<br>1<br>0 | 1   |     |  |
|         |                                         | Bit No. 3                                                        | 1                       | 1                             | 1                             | 1                            |     | -   |  |
|         |                                         | Bit No. 2                                                        | 0                       | 0                             | 1                             | 1                            |     |     |  |
|         |                                         | Bit No. 1                                                        | 0                       | 1                             | 0                             | 1                            |     |     |  |
| 5       |                                         | Time between                                                     | Gre                     | enwich m                      | nean time                     | + T                          | 0   |     |  |
|         |                                         | mean time                                                        | +12:00                  | -00:30                        | -01:00                        | -01:30                       |     |     |  |
|         |                                         | Bit No. 6                                                        | 0                       | 1                             | 1                             | 1                            |     |     |  |
|         |                                         | Bit No. 5                                                        | 1                       | 0                             | 0                             | 0                            |     |     |  |
|         |                                         | Bit No. 4                                                        | 1                       | 0                             | 0                             | 0                            |     |     |  |
|         |                                         | Bit No. 3                                                        | 0                       | 0                             | 0                             | 0                            |     |     |  |
| 4       |                                         | Bit No. 2                                                        | 0                       | 0                             | 1                             | 1                            | 1   |     |  |
|         |                                         | Bit No. 1                                                        | 0                       | 1                             | 0                             | 1                            |     |     |  |
|         | Time Between GMT                        | Time between                                                     | Gre                     | enwich m                      | ean time                      | + T                          |     |     |  |
|         |                                         | mean time                                                        | -02.00                  | -02:30                        | -03:00                        | -03:30                       |     | -   |  |
|         |                                         | Bit No. 6                                                        | 1                       | 1                             | 1                             | 1                            |     |     |  |
|         |                                         | Bit No. 5                                                        | 0                       | 0                             | 0                             | 0                            | 0   |     |  |
| 3       | (Greenwich Mean<br>Time)                | Bit No. 4                                                        | 0                       | 0                             | 0                             | 0                            |     |     |  |
| Ũ       | nine)                                   | nine)                                                            | Bit No. 3               | 1                             | 1                             | 1                            | 1   | Ŭ   |  |
|         |                                         | Bit No. 2                                                        | 0                       | 0                             | 1                             | 1                            |     |     |  |
|         |                                         | Bit No. 1                                                        | 0                       | 1                             | 0                             | 1                            |     |     |  |
|         |                                         | Time between                                                     | 0.10                    | a a unia la m                 |                               |                              |     |     |  |
|         |                                         | nme between                                                      | 04:00                   |                               | ean time                      | + 1                          |     |     |  |
| 2       |                                         | Bit No. 6                                                        | -04.00                  | -04.30                        | -03.00                        | -05.30                       | 4   | A   |  |
| 2       |                                         | Bit No. 5                                                        | 0                       | 0                             | 0                             | 0                            | 1   |     |  |
|         |                                         | Bit No. 4                                                        | 1                       | 1                             | 1                             | 1                            |     |     |  |
|         |                                         | Bit No. 3                                                        | 0                       | 0                             | 0                             | 0                            |     |     |  |
|         |                                         | Bit No. 2                                                        | 0                       | 0                             | 1                             | 1                            |     |     |  |
|         |                                         | Bit No. 1                                                        | 0                       | 1                             | 0                             | 1                            |     |     |  |
|         |                                         |                                                                  |                         |                               |                               |                              |     |     |  |
|         |                                         | Time between                                                     | Gre                     | enwich m                      | nean time                     | + T                          |     |     |  |
|         |                                         | mean time                                                        | -06:00                  | -06:30                        | -07:00                        | -07:30                       |     |     |  |
| 1       |                                         | Bit No. 6                                                        | 1                       | 1                             | 1                             | 1                            | 0   |     |  |
|         |                                         | Bit No. 5                                                        | 0                       | 0                             | 0                             | 0                            |     |     |  |
|         |                                         | Bit No. 4                                                        | 1                       | 1                             | 1                             | 1                            |     |     |  |
|         |                                         | Bit No. 3                                                        | 1                       | 1                             | 1                             | 1                            |     |     |  |
|         |                                         | Bit No. 2                                                        | 0                       | 0                             | 1                             | 1                            |     |     |  |
|         |                                         | BIT NO. 1                                                        | U                       | 1                             | U                             | 1                            |     |     |  |
|         |                                         |                                                                  |                         |                               |                               |                              |     | 1   |  |

## 14.3.63 SOFT SWITCH: #59 (Part 3)

|  |         |                                              |                   |                                      |        |          |          |      |     | Initial |      |  |  |  |
|--|---------|----------------------------------------------|-------------------|--------------------------------------|--------|----------|----------|------|-----|---------|------|--|--|--|
|  | Bit No. | Designation                                  | Function          |                                      |        |          |          |      |     |         | ting |  |  |  |
|  |         |                                              |                   |                                      |        |          |          |      |     | Bit     | HEX  |  |  |  |
|  |         |                                              |                   |                                      |        |          |          |      |     |         |      |  |  |  |
|  |         |                                              | Time between      | Time between Greenwich mean time + T |        |          |          |      |     |         |      |  |  |  |
|  | 6       |                                              | mean time         | -08:00                               | -08:30 | -09:0    | 0        | -09  | :30 | 1       |      |  |  |  |
|  |         |                                              | Bit No. 6         | 1                                    | 1      | 1        |          | 1    |     |         |      |  |  |  |
|  |         |                                              | Bit No. 5         | 1                                    | 1      | 1        |          | 1    |     |         |      |  |  |  |
|  |         |                                              | Bit No. 4         | 0                                    | 0      | 0        |          | C    | )   |         |      |  |  |  |
|  | _       |                                              | Bit No. 3         | 0                                    | 0      | 0        |          | C    | )   |         |      |  |  |  |
|  | 5       |                                              | Bit No. 2         | 0                                    | 0      | 1        |          | 1    |     | 0       |      |  |  |  |
|  |         |                                              | Bit No. 1         | 0                                    | 1      | 0        |          | 1    |     |         |      |  |  |  |
|  |         |                                              |                   |                                      |        |          |          |      |     |         |      |  |  |  |
|  |         | Time Between GMT<br>(Greenwich Mean<br>Time) | Time between      | ween Greenwich mean time + 1         |        |          |          |      |     |         |      |  |  |  |
|  | 4       |                                              | mean time         | -10:00                               | -10:30 | -11:00   | D        | -11: | :30 | 1       |      |  |  |  |
|  | 7       |                                              | Bit No. 6         | 1                                    | 1      | 1        |          | 1    |     |         |      |  |  |  |
|  |         |                                              | Bit No. 5 1 1 1 1 | 1                                    |        |          |          |      |     |         |      |  |  |  |
|  |         |                                              | Bit No. 4         | 0                                    | 0      | 0        |          | 0    | )   |         |      |  |  |  |
|  |         |                                              | Bit No. 3         | 1                                    | 1      | 1        |          | 1    |     |         |      |  |  |  |
|  | 3       |                                              | Bit No. 2         | 0                                    | 0      | 1        |          | 1    |     | 0       |      |  |  |  |
|  | Ũ       |                                              | 0                 | 0 1 0 1                              |        |          | Ŭ        |      |     |         |      |  |  |  |
|  |         |                                              | Time between      | Gr                                   | onwich | moon tin | 00       | . т  |     |         | Α    |  |  |  |
|  |         |                                              | mean time         | 12:00                                |        | Pocon    |          |      |     |         |      |  |  |  |
|  | 2       |                                              | Bit No. 6         | -12.00                               | 1 1    |          | -Eu<br>1 | 1    | 1   |         |      |  |  |  |
|  |         |                                              | Bit No. 5         | 1                                    |        | 1 1      | 1        | 1    | 1   | 1       |      |  |  |  |
|  |         |                                              | Bit No. 4         | 1                                    |        | 1 1      | 1        | 1    | 1   |         |      |  |  |  |
|  |         |                                              | Bit No. 3         | 0                                    |        | 0 1      | 1        | 1    | 1   |         |      |  |  |  |
|  |         |                                              | Bit No. 2         | 0                                    | 0 1    | 1 0      | 0        |      | 1   |         | 1    |  |  |  |
|  |         |                                              | Bit No. 2         | 0                                    |        | 1 0      | 1        | 0    | 1   | 0       |      |  |  |  |
|  |         |                                              |                   |                                      |        |          |          |      | ] ľ |         |      |  |  |  |
|  |         |                                              | 1                 |                                      |        |          |          |      |     | 1       | 1    |  |  |  |

 Bit1-6: This value must be entered correctly, or E-mail headers will be wrong. A good reference web site may be found at <a href="http://greenwichmeantime.com">http://greenwichmeantime.com</a> Available ranges are:12 to -12, in half hour increments. The default setting was depend on each PTT.

#### 14.3.64 SOFT SWITCH: #60

| Bit No. | Designation                 | Function                          | Ini<br>Set | tial<br>ting |  |  |
|---------|-----------------------------|-----------------------------------|------------|--------------|--|--|
|         |                             |                                   | Bit        | HEX          |  |  |
| 8       | Beconved                    | Percentred                        | 0          |              |  |  |
| 7       | Reserved                    | Reserved                          | 0          | 1            |  |  |
| 6       |                             | 0: Ineffective                    | 0          | 0            |  |  |
| 0       |                             | 1: Effective                      | 5          |              |  |  |
| 5       |                             |                                   | 0          |              |  |  |
| 4       | Reserved                    | Reserved                          |            |              |  |  |
| 3       |                             |                                   | 0          |              |  |  |
| 2       | Off hook alarm after        | 0: Alarm                          | 0          |              |  |  |
| 2       | communication               | 1: Not alarm after communication  | 0          | 0            |  |  |
|         | Display destination         | 0: Local Name or telephone number |            |              |  |  |
| 1       | selection within TX phase C | 1: Remote telephone number        | 0          |              |  |  |

#### 14.3.65 SOFT SWITCH: #61

| Bit No. | Designation      |              | Function  |    |    |    |    |    |    | Ini<br>Set | tial<br>ting |     |  |
|---------|------------------|--------------|-----------|----|----|----|----|----|----|------------|--------------|-----|--|
|         |                  |              |           |    |    |    |    |    |    |            | Bit          | HEX |  |
| 8       |                  |              |           |    |    |    |    |    |    |            | 0            |     |  |
| 7       | Pasanyad         | Posonuod     |           |    |    |    |    |    |    |            | 0            | 0   |  |
| 6       | Reserved         | Reserved     |           |    |    |    |    |    |    |            | 0            | 0   |  |
| 5       |                  |              |           |    |    |    |    |    |    |            | 0            |     |  |
|         |                  |              |           |    |    |    |    |    |    |            |              |     |  |
| 4       |                  | No. of rings | 1         | 2  | 3  | 4  | 5  | 6  | 7  | 8          | 1            |     |  |
|         |                  | Bit No. 4    | 0         | 0  | 0  | 0  | 0  | 0  | 0  | 0          |              |     |  |
|         |                  | Bit No. 3    | 0         | 0  | 0  | 0  | 1  | 1  | 1  | 1          |              |     |  |
| 3       |                  |              | Bit No. 2 | 0  | 0  | 1  | 1  | 0  | 0  | 1          | 1            | 1   |  |
|         |                  | Bit No. 1    | 0         | 1  | 0  | 1  | 0  | 1  | 0  | 1          |              | _   |  |
|         | Max. No. of ring |              | -         |    |    |    |    |    |    |            |              | F   |  |
| 2       |                  | No. of rings | 9         | 10 | 11 | 12 | 13 | 14 | 15 | 16         | 1            |     |  |
|         |                  | Bit No. 4    | 1         | 1  | 1  | 1  | 1  | 1  | 1  | 1          |              |     |  |
|         |                  | Bit No. 3    | 0         | 0  | 0  | 0  | 1  | 1  | 1  | 1          |              |     |  |
| 1       |                  | Bit No. 2    | 0         | 0  | 1  | 1  | 0  | 0  | 1  | 1          | 1            |     |  |
|         |                  | Bit No. 1    | 0         | 1  | 0  | 1  | 0  | 1  | 0  | 1          |              |     |  |
|         |                  |              |           |    |    |    |    |    |    |            |              |     |  |

## 14.3.66 SOFT SWITCH: #62

| Bit No. | Designation | Function | Ini<br>Set | tial<br>ting |
|---------|-------------|----------|------------|--------------|
|         |             |          | Bit        | HEX          |
| 8       |             |          | 0          |              |
| 7       | -           |          | 0          | 0            |
| 6       |             |          | 0          |              |
| 5       | Received    | Reserved | 0          |              |
| 4       | Reserved    | Reserved | 0          |              |
| 3       |             |          | 0          | 0            |
| 2       |             |          | 0          | 0            |
| 1       |             |          | 0          | 1            |

#### 14.3.67 SOFT SWITCH: #33

| Bit No. | Designation           | Function                                                   | Ini<br>Set | tial<br>ting |
|---------|-----------------------|------------------------------------------------------------|------------|--------------|
|         |                       |                                                            | Bit        | HEX          |
| 8       | "#" key definition in | 1: "#" is external key, machine (PBX) default is internal  | 1          |              |
| 0       | PBX mode              | 0: "#" is internal key, machine (PSTN) default is external |            |              |
| 7       |                       |                                                            | 0          | 8            |
| 6       |                       |                                                            | 0          |              |
| 5       | Reserved              | Reserved                                                   | 0          |              |
| 4       |                       |                                                            | 0          |              |
| 3       |                       |                                                            | 0          |              |
| 2       | Fox TX image adjust   | 0: Normal                                                  | 0          | 0            |
| 2       | Fax TX image aujust   | 1: Special handle                                          | 0          | U            |
| 1       | TX result report with | 0: Yes                                                     | 0          | 1            |
|         | image                 | 1: No                                                      | 0          |              |

- Bit 8: If this bit set to 1, the # key is use to access PSTN line after dial the pre-fix number If this bit set to 0, the # key is use to access PBX line instead of PSTN line.
- Bit 1: This bit set to "1", the first page image will not append at the bottom of error report or OK report.
- Bit2: When this bit sets to "1", "Thin line" image with TEXT mode becomes more clear.

#### 14.3.68 SOFT SWITCH: #64

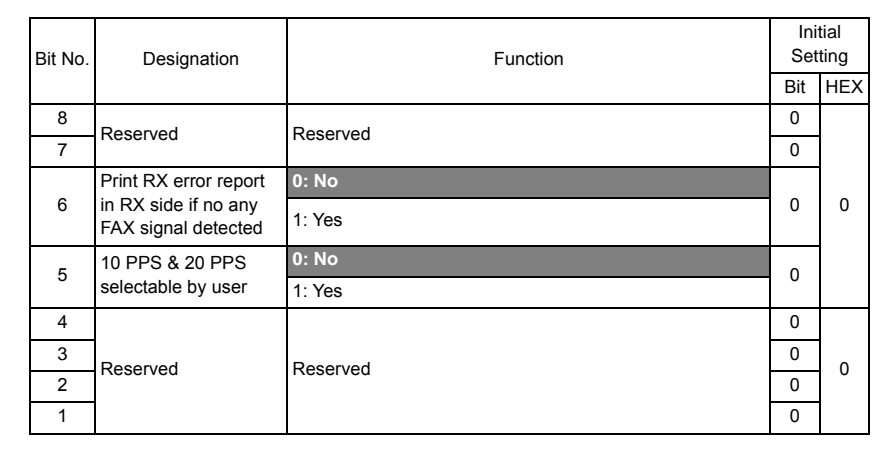

- Bit 6: If this bit set to 1, Machine do not print put RX error report if no detect any Fax signal from the other party.
- Bit 5: Can not open by user to change PPS if this bit set to "0".

# 15. Fax Protocols

# 15.1 G3 ECM (G3 Error Correction Mode)

- G3 ECM is the error correction system newly recommended by consultative committee of International telephone & telegraph of 1988.
- By G3 ECM, documents are divided into blocks (called partial page) for transmission. If any error takes place in any frame (one partial page consists of 256 frames) on a partial page, the receiving party generates the retransmit request with erroneous frame numbers.

Here is an example where frame 1 and frame 3 are subjected to error:

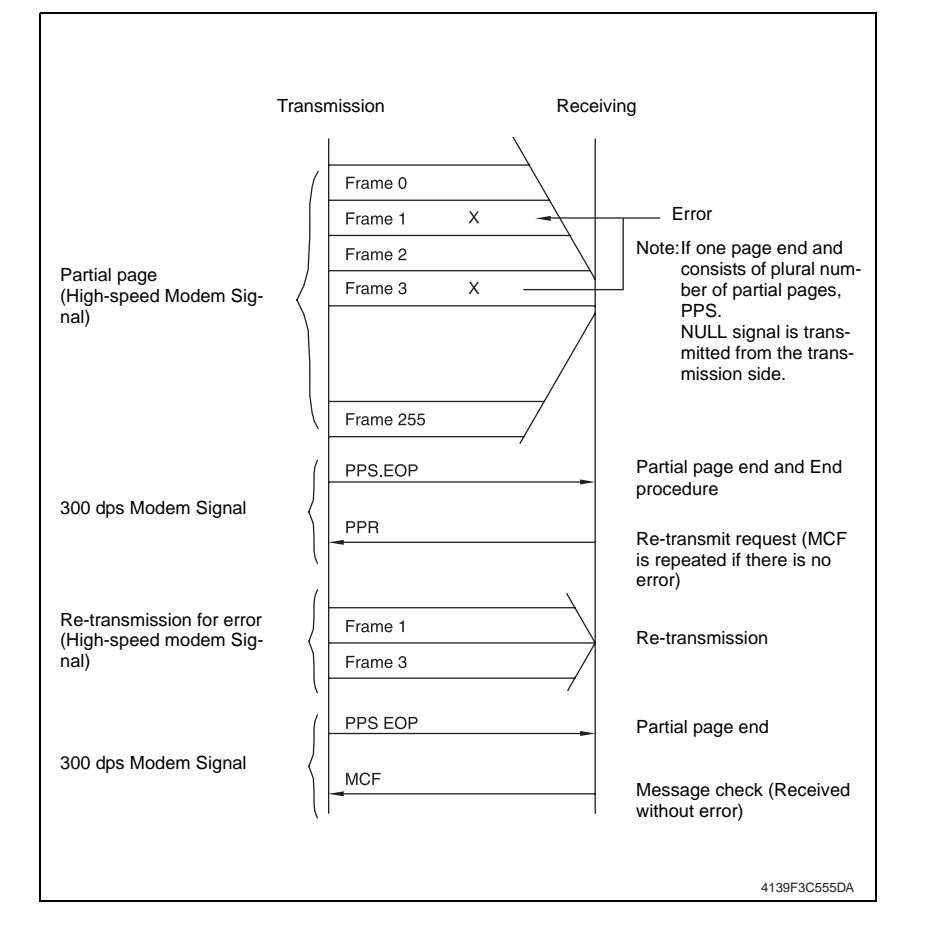

## 15.2 Line control

- 15.2.1 Procedure of G3 mode communication
- · Basic communications diagram of G3 mode.

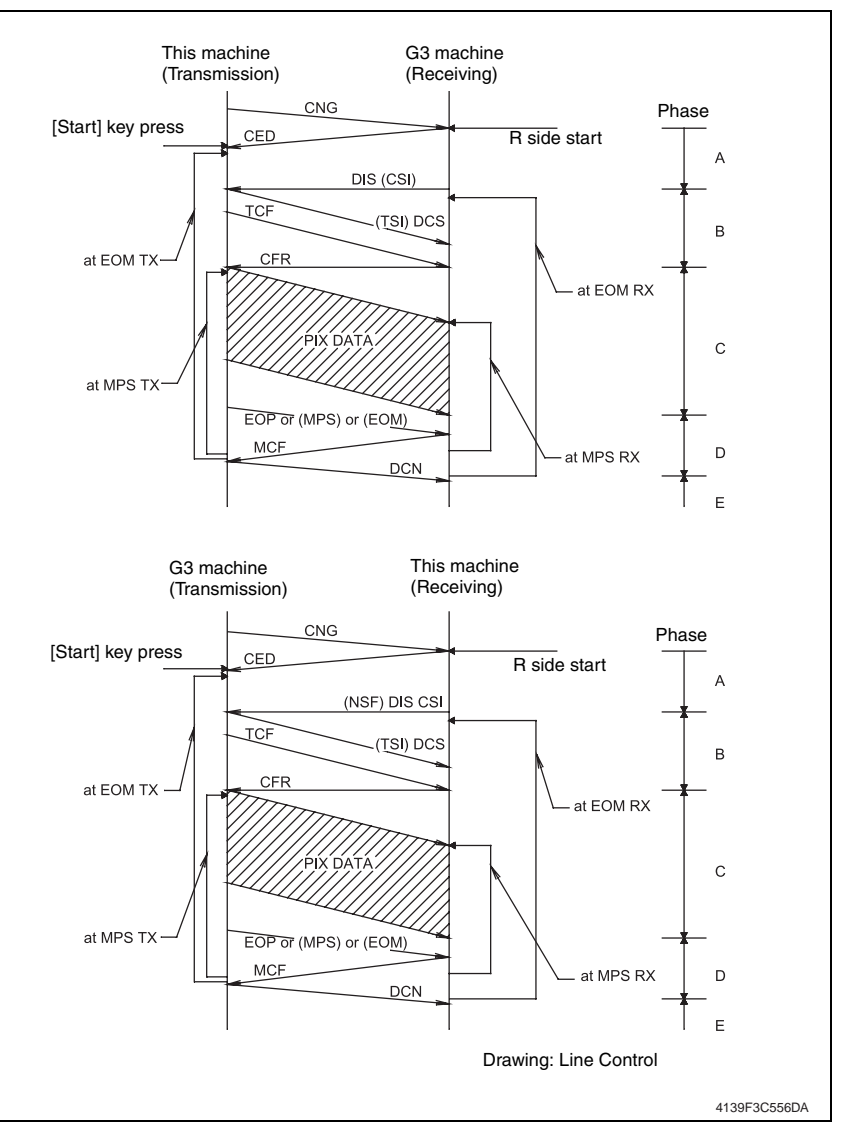

# 15.3 Table of reference code

| Code    | Function                                           |
|---------|----------------------------------------------------|
| CFR     | Confirmation to Receive. 1850 Hz or 1650 Hz 3 sec. |
| CIG     | Calling Station Identification.                    |
| CRP     | Command Repeat.                                    |
| CSI     | Called Subscriber Identification.                  |
| DCN     | Disconnect.                                        |
| DCS     | Digital Identification Signal.                     |
| DIS     | Digital Transmit Command.                          |
| DTC     | Digital Transmit Command.                          |
| EOM     | End of Message. 1,100 Hz.                          |
| EOP     | End of Procedure.                                  |
| FTT     | Failure to Train.                                  |
| MCF     | Message Confirmation. 1,650 Hz or 1,850 Hz.        |
| MPS     | Multi-Page Signal.                                 |
| NCS     | Non-Standard Facilities Command.                   |
| NCF     | Non-Standard Facilities.                           |
| NSS     | Non-Standard Facilities Set-up.                    |
| PIN     | Procedural Interrupt Negative.                     |
| PIP     | Procedural Interrupt Positive.                     |
| PRI-EOM | Procedure Interrupt-End of Message (COM).          |
| PRI-MPS | Procedure Interrupt-Multi page Signal (MPS).       |
| PRI-EOP | Procedure Interrupt-End of Procedure (EOP).        |
| RTN     | Retrain Negative.                                  |
| RTP     | Retrain Positive.                                  |
| TSI     | Transmitting Station Identification.               |

# 15.4 How to analyze the T30 protocol monitor

- DCS or DIS
- HEX Data as printed on page.
- See P.134
- Example: V.17 Communication

| NAME: AB<br>TEL:886 3<br>DATE: APF                                                                                                    | C<br>4733507<br>R.23'04 12:20 |    | PROTOCOL MON                | PROTOCOL MONITOR REPORT                                                        |      |      |          |      |        |  |
|----------------------------------------------------------------------------------------------------|-------------------------------|----|-----------------------------|--------------------------------------------------------------------------------|------|------|----------|------|--------|--|
| SESSION                                                                                                    | FUNCTION                      | NO | DESTINATION STATION         | DATE                                                                           | TIME | PAGE | DURATION | MODE | RESULT |  |
| 0001                                                                                                    | ТХ                            | 01 | ABC<br>22345678901234567890 | 3C         DEC.02         15:00         008         00h00min00s         ECM-12 |      |      |          |      |        |  |
| TX     RX     DATA       FF 13 83 00 46 88 00     —       FIF (Facsimile Information Field)       FCF (Facsimile Control Field)       = 83: DCS, 80: DIS       Means Last Control Field. |                               |    |                             |                                                                                |      |      |          |      |        |  |
| └─ Means address                                                                                                    |                               |    |                             |                                                                                |      |      |          |      |        |  |
|                                                                                                    | •                             |    |                             |                                                                                |      |      |          |      |        |  |

## • FIF (Facsimile Information Field)

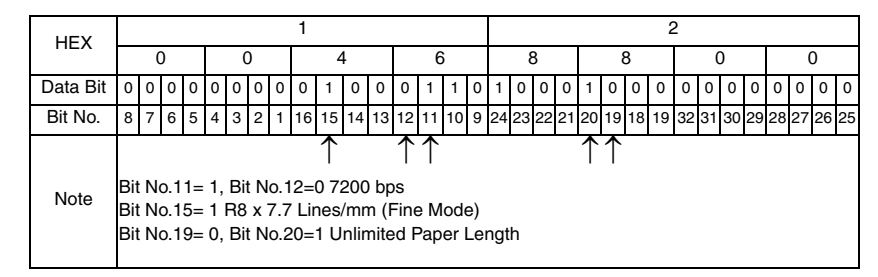

Hex-Binary Conversion List

| Hex |   | Bin | ary |   | Hex |   | Bin | ary |   | Hex |   | Bin | ary |   | Hex |   | Bin | ary |   |
|-----|---|-----|-----|---|-----|---|-----|-----|---|-----|---|-----|-----|---|-----|---|-----|-----|---|
| 0   | 0 | 0   | 0   | 0 | 4   | 0 | 1   | 0   | 0 | 8   | 1 | 0   | 0   | 0 | С   | 1 | 1   | 0   | 0 |
| 1   | 0 | 0   | 0   | 1 | 5   | 0 | 1   | 0   | 1 | 9   | 1 | 0   | 0   | 1 | D   | 1 | 1   | 0   | 1 |
| 2   | 0 | 0   | 1   | 0 | 6   | 0 | 1   | 1   | 0 | Α   | 1 | 0   | 1   | 0 | Е   | 1 | 1   | 1   | 0 |
| 3   | 0 | 0   | 1   | 1 | 7   | 0 | 1   | 1   | 1 | В   | 1 | 0   | 1   | 1 | F   | 1 | 1   | 1   | 1 |

# Oki Data CONFIDENTIAL

DIS (DTC) / DCS Bit Allocation Table of FIF (Facsimile Information Field)

| Bit<br>No. | Designation                                   | DIS/DTC                                                | DCS                                         |  |  |  |  |  |  |  |
|------------|-----------------------------------------------|--------------------------------------------------------|---------------------------------------------|--|--|--|--|--|--|--|
| 1          | "0"= Invalid<br>"1"= Store-and-forw           | ard switching Internet fax simple mode                 |                                             |  |  |  |  |  |  |  |
| 2          | Set to "0"                                    | Set to "0"                                             |                                             |  |  |  |  |  |  |  |
| 3          | "0"= Invalid<br>"1"= Real-time Inter          | net fax                                                |                                             |  |  |  |  |  |  |  |
| 4          | Set to "0"                                    |                                                        |                                             |  |  |  |  |  |  |  |
| 5          | Set to "0"                                    |                                                        |                                             |  |  |  |  |  |  |  |
| 6          | "0"= Invalid<br>"1"= V.8 capabilities Invalid |                                                        |                                             |  |  |  |  |  |  |  |
| 7          | Flame size                                    | "0" = 256 octets preferred<br>"1"= 64 octets preferred | Invalid                                     |  |  |  |  |  |  |  |
| 8          | Set to "0"                                    |                                                        |                                             |  |  |  |  |  |  |  |
| 9          | "0"= Invalid<br>"1"= Ready to transr          | nit a facsimile document (polling)                     | Set to "0"                                  |  |  |  |  |  |  |  |
| 10         | "0"= Invalid<br>"1"= Receiver fax op          | eration                                                |                                             |  |  |  |  |  |  |  |
| 11         |                                               | Bit No.                                                | Bit No.                                     |  |  |  |  |  |  |  |
| 12         |                                               | Data signalling rate                                   | 14 13 12 11 Data signalling rate            |  |  |  |  |  |  |  |
| 13         |                                               | 0 0 0 0 V.27 <i>ter</i> fall-back mode                 | 0 0 0 0 2400 bit/s,<br>rec. V.27 <i>ter</i> |  |  |  |  |  |  |  |
|            |                                               | 0 0 0 1 Rec. V.29                                      | 0 0 0 1 9600 bit/s,<br>rec V 29             |  |  |  |  |  |  |  |
|            |                                               | 0 0 1 1 Rec. V.27 ter and V.29                         | 0 0 1 0 4800 bit/s,<br>rec. V.27 <i>ter</i> |  |  |  |  |  |  |  |
|            |                                               | 0 1 0 0 Not used                                       | 0 0 1 1 7200 bit/s,                         |  |  |  |  |  |  |  |
|            |                                               | 0 1 0 1 Not used                                       |                                             |  |  |  |  |  |  |  |
|            |                                               |                                                        | 0 1 0 1 Reserved                            |  |  |  |  |  |  |  |
|            |                                               | 1 0 0 0 Not used                                       | 0 1 1 0 Invalid                             |  |  |  |  |  |  |  |
|            | Data signalling rate                          | 1 0 0 1 Not used                                       | 0 1 1 1 Reserved                            |  |  |  |  |  |  |  |
| 14         |                                               | 1 0 1 0 Reserved<br>Rec. V.27 <i>ter.</i> V.29.        | 1 0 0 0 14,400 bit/s,<br>rec. V.17          |  |  |  |  |  |  |  |
|            |                                               | 1 0 1 1 V33 and V.17                                   | 1 0 0 1 9,600 bit/s,<br>rec. V.17           |  |  |  |  |  |  |  |
|            |                                               | 1 1 0 1 Not used                                       | 1 0 1 0 12,000 bit/s,<br>rec. V.17          |  |  |  |  |  |  |  |
|            |                                               | 1 1 1 1 Reserved                                       | 1 0 1 1 7,200 bit/s,<br>rec. V.17           |  |  |  |  |  |  |  |
|            |                                               |                                                        | 1 1 0 0 Reserved                            |  |  |  |  |  |  |  |
|            |                                               |                                                        | 1 1 0 1 Reserved                            |  |  |  |  |  |  |  |
|            |                                               |                                                        | 1 1 1 0 Reserved                            |  |  |  |  |  |  |  |
|            |                                               |                                                        | 1 1 1 1 1 Reserved                          |  |  |  |  |  |  |  |
| 15         | "0"= Invalid                                  | am and/ar 200 200 nala/25 4                            |                                             |  |  |  |  |  |  |  |
| L          |                                               |                                                        |                                             |  |  |  |  |  |  |  |
| 16         | "1"= Two-dimension                            | al coding capability                                   | "0"= Invalid<br>"1"= Two-dimensional coding |  |  |  |  |  |  |  |

| Bit<br>No. | Designation                                                                                                    | DIS/DTC                                                                                                    | DCS                                                                                                    |  |  |  |  |  |  |
|------------|----------------------------------------------------------------------------------------------------|----------------------------------------------------------------------------------------------------|----------------------------------------------------------------------------------------------------|--|--|--|--|--|--|
| 17         | Recording width capabilities                                                                                                    | Bit No.         Data signalling rate           18         17         Data signalling rate           0         0         Scan line length 215 mm ±<br>1%           1         1         Scan line length 215 mm ±<br>1%           0         1         Scan line length 215 mm ±<br>1%           1         1         Scan line length 255<br>mm ± 1%           1         0         Scan line length 215 mm ±<br>1%           1         0         mm ± 1%<br>and scan line length 255<br>mm ± 1%<br>and scan line length 303<br>mm ± 1%           1         1         Invalid | Bit No.     Data signalling rate       18     17       0     0       Scan line length 215<br>mm ± 1%       0     1       Scan line length 255<br>mm ± 1%       1     0       Scan line length 303<br>mm ± 1%       1     1       Invalid |  |  |  |  |  |  |
| 19         |                                                                                                    | Bit No.                                                                                                    | Bit No. Recording length capabil-                                                                                                    |  |  |  |  |  |  |
| 20         | Recording length capability                                                                                                    | 20         19         Recording length capability           0         0         A4 (297 mm)           0         1         A4 (297 mm) and B4 (364 mm)           1         0         Unlimited           1         1         Invalid                                                                                                    | 20         19         ity           0         0         A4 (297 mm)           0         1         B4 (364 mm)           1         0         Unlimited           1         1         Invalid                                              |  |  |  |  |  |  |
| 21         |                                                                                                    |                                                                                                    |                                                                                                    |  |  |  |  |  |  |
| 22         | Bit No.                                                                                                    | Minimum scan line time                                                                                                    | All No.<br>23 22 21 Minimum scan line time                                                                                                    |  |  |  |  |  |  |
| 23         | 10         11         1         20 ms           0         0         0         20 ms           0         0         1         5 ms           0         1         0         10 ms           0         1         1         0 ms           0         1         1         20 ms           0         1         1         20 ms           1         0         0         40 ms           1         0         1         40 ms           1         1         1         0 ms           1         1         1         0 ms | at 3.85 1/mm: T 7.7 = T 3.85 20<br>at 3.85 1/mm: T 7.7 = T 3.85 20<br>at 3.85 1/mm: T 7.7 = T 3.85 10<br>at 3.85 1/mm: T 7.7 = T 3.85 10<br>at 3.85 1/mm: T 7.7 = 1/2 T 3.85<br>at 3.85 1/mm: T 7.7 = 1/2 T 3.85<br>at 3.85 1/mm: T 7.7 = 1/2 T 3.85<br>at 3.85 1/mm: T 7.7 = T 3.85                                                                                                    | 0         0         0         20 ms           0         0         1         5 ms           0         1         0         10 ms           1         0         0         40 ms           1         1         0         ms                  |  |  |  |  |  |  |
| 24         | Extension field                                                                                                    | "0"= Without<br>"1"= With                                                                                                    |                                                                                                    |  |  |  |  |  |  |
| 25         | Reserved                                                                                                    |                                                                                                    |                                                                                                    |  |  |  |  |  |  |
| 26         | "0"= Invalid<br>"1"= Un-compresse                                                                                                    | d mode                                                                                                    |                                                                                                    |  |  |  |  |  |  |
| 27         | "0"= Invalid<br>"1"= ECM                                                                                                    |                                                                                                    |                                                                                                    |  |  |  |  |  |  |
| 28         | Set to "0"                                                                                                    |                                                                                                    | Frame size 0: 256 octets<br>Frame size 1: 64 octets                                                                                                    |  |  |  |  |  |  |
| 29         | Set to "0"                                                                                                    |                                                                                                    |                                                                                                    |  |  |  |  |  |  |
| 30         | Set to "0"                                                                                                    |                                                                                                    |                                                                                                    |  |  |  |  |  |  |

| Bit<br>No. | Designation                                                             | DIS/DTC                                           | DCS                                                                                     |  |  |  |  |  |  |
|------------|-------------------------------------------------------------------------|---------------------------------------------------|-----------------------------------------------------------------------------------------|--|--|--|--|--|--|
| 31         | "0"= Invalid<br>"1"= T.6 coding capa                                    | ability                                           | "0"= Invalid<br>"1"= T.6 coding enabled                                                 |  |  |  |  |  |  |
| 32         | Extend field                                                            | "0"= Without<br>"1"= With                         |                                                                                         |  |  |  |  |  |  |
| 33         | "0"= Invalid<br>"1"= Field not valid o                                  | capability                                        |                                                                                         |  |  |  |  |  |  |
| 34         | "0"= Invalid<br>"1"= Multiple selectiv                                  | ve polling capability                             | Set to "0"                                                                              |  |  |  |  |  |  |
| 35         | "0"= Invalid<br>"1"= Polling sub add<br>Address (DIS)/PSA               | ress transmission (DTC) by Polled Sub             | Set to "0"                                                                              |  |  |  |  |  |  |
| 36         | "0"= Invalid<br>"1"= T.43 coding                                        |                                                   |                                                                                         |  |  |  |  |  |  |
| 37         | "0"= Invalid<br>"1"= Plane interleave                                   | e                                                 |                                                                                         |  |  |  |  |  |  |
| 38         | Set to "0"                                                              |                                                   |                                                                                         |  |  |  |  |  |  |
| 39         | Set to "0"                                                              |                                                   |                                                                                         |  |  |  |  |  |  |
| 40         | Extend field                                                            | "0"= Without<br>"1"= With                         |                                                                                         |  |  |  |  |  |  |
| 41         | "0"= Invalid<br>"1"= R8 x 15.4 lines/mm                                 |                                                   |                                                                                         |  |  |  |  |  |  |
| 42         | "0"= Invalid<br>"1"= 300 x 300 pels/                                    | 25.4 mm                                           |                                                                                         |  |  |  |  |  |  |
| 43         | "0"= Invalid<br>"1"= R16 x 15.4 line                                    | s/mm and/or 400 x 400 pels/25.4 mm                |                                                                                         |  |  |  |  |  |  |
| 44         | "0"= Invalid<br>"1"= Inch based reso                                    | plution preferred                                 | Resolution type selection<br>"0"= metric based resolution<br>"1"= inch based resolution |  |  |  |  |  |  |
| 45         | "0"= Invalid<br>"1"= Metric based re                                    | solution preferred                                | Do not care                                                                             |  |  |  |  |  |  |
| 46         | Minimum scan line<br>time capability for<br>higher resolutions.         | "0": T 15.4 = T 7.7<br>"1": T 15.4 = 1/2 T 7.7    | Do not care                                                                             |  |  |  |  |  |  |
| 47         | "0"= Invalid<br>"1"= Selective polling<br>(DTC)                         | g (DIS)/ Selective polling transmission           | Set to "0"                                                                              |  |  |  |  |  |  |
| 48         | Extend field                                                            | 0: Without<br>1: With                             |                                                                                         |  |  |  |  |  |  |
| 49         | "0"= Invalid<br>"1"= Sub Addressinç                                     | g capability                                      | "0"= Invalid<br>"1"= Sub Addressing transmission                                        |  |  |  |  |  |  |
| 50         | "0"= Invalid<br>"1"= Password/ Sen<br>Password transmiss                | der Identification capability (DIS)/<br>ion (DTC) | "0"= Invalid<br>"1"= Sender Identification transmis-<br>sion                            |  |  |  |  |  |  |
| 51         | "0"= Invalid<br>"1"= Ready to transmit a data file (polling) Set to "0" |                                                   |                                                                                         |  |  |  |  |  |  |
| 52         | Set to "0"                                                              |                                                   |                                                                                         |  |  |  |  |  |  |
| 53         | "0"= Invalid<br>"1"= Binary File Trar                                   | nsfer (BFT)                                       |                                                                                         |  |  |  |  |  |  |

| Bit<br>No. | Designation                                                                                                    | DIS/DTC                                                                  | DCS                                                      |  |
|------------|----------------------------------------------------------------------------------------------------|--------------------------------------------------------------------------|----------------------------------------------------------|--|
| 54         | "0"= Invalid<br>"1"= Document Transfer Mode (DTM)                                                                                               |                                                                          |                                                          |  |
| 55         | "0"= Invalid<br>"1"= EDIFACT Transfer (EDI)                                                                                                    |                                                                          |                                                          |  |
| 56         | Extend field                                                                                                    | 0: Without<br>1: With                                                    |                                                          |  |
| 57         | "0"= Invalid<br>"1"= Basic Transfer                                                                                                    | Mode (BTM)                                                               |                                                          |  |
| 58         | Set to "0"                                                                                                    |                                                                          |                                                          |  |
| 59         | "0"= Invalid<br>"1"= Ready to transment (polling)                                                                                               | nit a character or mixed mode docu-                                      | Set to "0"                                               |  |
| 60         | "0"= Invalid<br>"1"= Character mode                                                                                                    | 9                                                                        |                                                          |  |
| 61         | Set to "0"                                                                                                    |                                                                          |                                                          |  |
| 62         | "0"= Invalid<br>"1"= Mixed mode                                                                                                    |                                                                          |                                                          |  |
| 63         | Set to "0"                                                                                                    |                                                                          |                                                          |  |
| 64         | Extend field "0"= Without<br>"1"= With                                                                                                    |                                                                          |                                                          |  |
| 65         | "0"= Invalid<br>"1"= Processable mo                                                                                                    | ode 26                                                                   |                                                          |  |
| 66         | "0"= Invalid<br>"1"= Digital network                                                                                                    | capability                                                               |                                                          |  |
| 67         | Duplex and half<br>duplex capabilities                                                                                                    | "0"= Half duplex operation only<br>"1"= Duplex and half duplex operation | "0"= Half duplex operation only<br>"1"= Duplex operation |  |
| 68         | "0"= Invalid<br>"1"= JPEG coding                                                                                                    |                                                                          |                                                          |  |
| 69         | "0"= Invalid<br>"1"= Full color mode                                                                                                    | 1                                                                        |                                                          |  |
| 70         | Set to "0" Invalid<br>"1"= Preferred Huffmann tables                                                                                            |                                                                          |                                                          |  |
| 71         | "0"= Invalid<br>"1"= 12 bit/pixel/element                                                                                                    |                                                                          |                                                          |  |
| 72         | Extend field "0"= Without<br>"1"= With                                                                                                    |                                                                          |                                                          |  |
| 73         | "0"= Invalid<br>"1"= No sampling (1:1:1)                                                                                                    |                                                                          |                                                          |  |
| 74         | "0"= Invalid<br>"1"= Nonstandard radiation light                                                                                                |                                                                          |                                                          |  |
| 75         | "0"= Invalid<br>"1"= Nonstandard is mute range                                                                                                  |                                                                          |                                                          |  |
| 76         | "0"= Invalid<br>"1"= North American Letter (215.9 mm × 279.4 mm) capac-<br>ity "0"= Invalid<br>"1"= North American Letter (215.9 mm × 279.4 mm) |                                                                          |                                                          |  |

| Bit<br>No. | Designation                                                                                                    | DIS/DTC                                 | DCS                                                                   |  |
|------------|----------------------------------------------------------------------------------------------------|-----------------------------------------|-----------------------------------------------------------------------|--|
| 77         | "0"= Invalid<br>"1"= North American Legal (215.9 mm × 355.6 mm) capac-<br>ity                                           |                                         | "0"= Invalid<br>"1"= North American Legal (215.9<br>mm x 355.6 mm)    |  |
| 78         | "0"= Invalid<br>"1"= Single layer sec                                                                                   | quential encoding, basic capacity       | "0"= Invalid<br>"1"= Single layer sequential encod-<br>ing, basic     |  |
| 79         | "0"= Invalid<br>"1"= Single layer sec                                                                                   | quential encoding, optional L0 capacity |                                                                       |  |
| 80         | Extend field                                                                                                    | "0"= Without<br>"1"= With               |                                                                       |  |
| 81         | "0"= Invalid<br>"1"= HKM key mana                                                                                       | gement capacity                         | "0"= Invalid<br>"1"= HKM key management selec-<br>tion                |  |
| 82         | "0"= Invalid<br>"1"= RSA key manag                                                                                      | gement capacity                         | "0"= Invalid<br>"1"= RSA key management selec-<br>tion                |  |
| 83         | "0"= Invalid<br>"1"= Override mode                                                                                      | capacity                                | "0"= Invalid<br>"1"= Override mode function                           |  |
| 84         | "0"= Invalid<br>"1"= HFX40 code ca                                                                                      | pacity                                  | "0"= Invalid<br>"1"= HFX40 code selection                             |  |
| 85         | "0"= Invalid<br>"1"= Alternative code number 2 capacity                                                                 |                                         | "0"= Invalid<br>"1"= Alternative code number 2<br>selection           |  |
| 86         | "0"= Invalid<br>"1"= Alternative code number 3 capacity                                                                 |                                         | "0"= Invalid<br>"1"= Alternative code number 3<br>selection           |  |
| 87         | "0"= Invalid<br>"1"= HFX40-1 hashing capacity                                                                           |                                         | "0"= Invalid<br>"1"= HFX40-1 hashing selection                        |  |
| 88         | Extend field "0"= Without<br>"1"= With                                                                                  |                                         |                                                                       |  |
| 89         | "0"= Invalid<br>"1"= Alternative hashing system number 2 capacity<br>"1"= Alternative hashing system number 2 selection |                                         |                                                                       |  |
| 90         | "0"= Invalid<br>"1"= Alternative hash                                                                                   | ning system number 3 capacity           | "0"= Invalid<br>"1"= Alternative hashing system<br>number 3 selection |  |
| 91         | Reserved                                                                                                    |                                         |                                                                       |  |
| 92         | "0"= Invalid<br>"1"= T.44 (Mixed raster content) mode                                                                   |                                         |                                                                       |  |
| 93         | "0"= Invalid<br>"1"= T.44 (Mixed raster content) mode                                                                   |                                         |                                                                       |  |
| 94         | "0"= Invalid<br>"1"= T.44 (Mixed raster content) mode                                                                   |                                         |                                                                       |  |
| 95         | "0"= Invalid<br>"1"= Page length maximum strip size for T.44 (Mixed raster content)                                     |                                         |                                                                       |  |
| 96         | Extend field                                                                                                    | "0"= Without<br>"1"= With               |                                                                       |  |

| Bit<br>No. | Designation                                                                                                    | DIS/DTC                   | DCS |  |
|------------|----------------------------------------------------------------------------------------------------|---------------------------|-----|--|
| 97         | "0"= Invalid<br>"1"= Color/mono-color multi-value 300 pixels x 300 pixels or 400 pixels x 400 pixels / 25.4 mm    |                           |     |  |
| 98         | "0"= Invalid<br>"1"= R4 x 3.85 lines/mm and/or 100 pixels x 100 pixels / 25.4 mm for color/mono-color multi-value |                           |     |  |
| 99         | "0"= Invalid<br>"1"= Single phase C BFT negotiation capacity                                                      |                           |     |  |
| 100        | Set to "0"                                                                                                    |                           |     |  |
| 101        | Set to "0"                                                                                                    |                           |     |  |
| 102        | Set to "0"                                                                                                    |                           |     |  |
| 103        | Set to "0"                                                                                                    |                           |     |  |
| 104        | Extend field                                                                                                    | "0"= Without<br>"1"= With |     |  |

# TROUBLESHOOTING

# 16. Jam display

# 16.1 Misfeed display

• When a paper misfeed occurs, the printer shows the corresponding paper misfeed status by means of the Error indicator on the control panel or LCD display.

|                                                            | CAUTION<br>FUSER JA<br>OPEN TOP C | <br>M<br>OVER               |                                            |
|------------------------------------------------------------|-----------------------------------|-----------------------------|--------------------------------------------|
|                                                            |                                   |                             | A0HFF4E502DA                               |
| Display                                                    | Misfeed Location                  | Misfeed processing location | Action                                     |
| TRAY2 JAM<br>OPEN TOP COVER                                | Tray2 media feed section          | Tray2                       | Lower Feeder Unit Ser-<br>vice Manual P.15 |
| CHECK TRAY1 PAPER<br>LOAD PAPER (XXX)<br>(PRESS START KEY) | Tray1 media feed section          | Top cover                   | P.179                                      |
| DUPLEX JAM<br>OPEN TOP/DUPLEX                              | Switch back section               | Duplex door                 | Duplex Option Service<br>Manual P.15       |
| TRANSFER JAM<br>OPEN TOP COVER                             | Transfer section                  | Top cover                   | P.179                                      |
| DUPLEX JAM<br>OPEN DUPLEX COVER                            | Duplex option transport section   | Duplex door                 | Duplex Option Service<br>Manual P.16       |
| FUSER JAM<br>OPEN TOP COVER                                | Fusing section                    | Top cover                   | P.180                                      |
| OUTPUT JAM<br>OPEN TOP COVER                               | Exit section                      | Top cover                   | P.180                                      |
|                                                            | Document feeding section          |                             | P.181                                      |
| OPEN DOC. FEED COVER<br>(PRESS START KEY)                  | Document transport section        | ADF top cover               | P.181                                      |
|                                                            | Document exit section             |                             | P.182                                      |

## 16.1.1 Misfeed display resetting procedure

• Open the relevant cover, clear the sheet of misfeed paper, and close the cover.

## 16.2 Sensor layout

• System equipped with a lower feeder unit and duplex option.

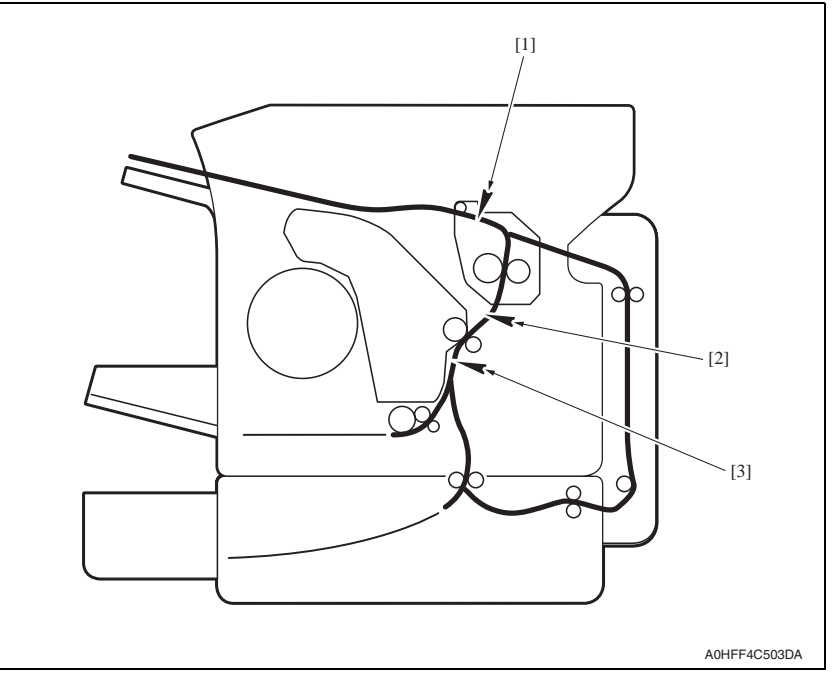

[1] Exit sensor (PS4)

- [3] Registration sensor (PS2)
- [2] 2nd image transfer retraction position sensor (PS3)
- Auto document feeder unit

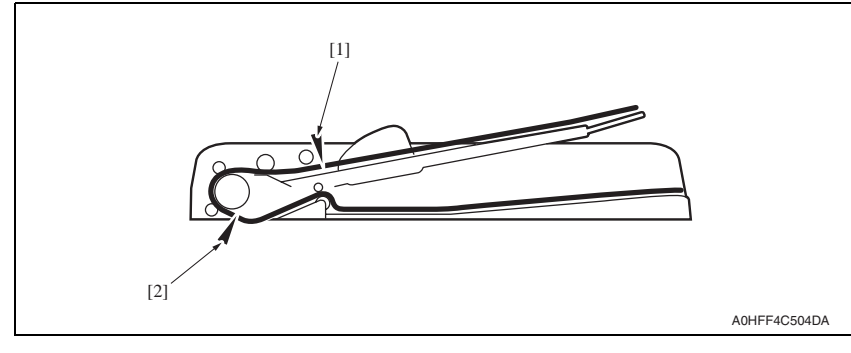

[1] Media feed sensor (on REYB/1) [2]

[2] Registration sensor (on REYB/1)

# 16.3 Solution

## 16.3.1 Initial check items

• When a media misfeed occurs, first make checks of the following initial check items.

| Check item                                                                               | Action                                                                          |
|------------------------------------------------------------------------------------------|---------------------------------------------------------------------------------|
| Does media meet product specifications?                                                  | Change media.                                                                   |
| Is media curled, wavy, or damp.                                                          | <ul><li>Change media.</li><li>Instruct user in correct media storage.</li></ul> |
| Is a foreign matter present along the media path, or is the media path deformed or worn? | Clean or change the media path.                                                 |
| Are rolls/rollers dirty, deformed, or worn?                                              | Clean or change the defective roll/roller.                                      |
| Are the edge guide and trailing edge stop at correct position to accommodate the media?  | Set as necessary.                                                               |
| Are actuators found operational as checked for correct operation?                        | Correct or change the defective actuator.                                       |

## 16.3.2 Misfeed at tray1 media feed section

## A. Detection timing

| Туре                                       | Description                                                                                                    |
|--------------------------------------------|----------------------------------------------------------------------------------------------------|
| Detection of misfeed at media feed section | The leading edge of the media does not block the registration sensor (PS2) even after the lapse of a predetermined period of time after the tray1 media feed solenoid (SD1) has been energized. |

#### B. Action

| Relevant electrical parts                                    |                              |  |
|--------------------------------------------------------------|------------------------------|--|
| Registration sensor (PS2)<br>Tray1 media feed solenoid (SD1) | Printer control board (PRCB) |  |

|      |                                                                               | WIRING DIAGRAM    |                                      |
|------|-------------------------------------------------------------------------------|-------------------|--------------------------------------|
| Step | Action                                                                        | Control signal    | Location (electri-<br>cal component) |
| 1    | Initial check items                                                           |                   | —                                    |
| 2    | Check the PRCB connector for proper con-<br>nection and correct as necessary. | _                 | —                                    |
| 3    | PS2 sensor check.                                                             | PRCB PJ12-6 (ON)  | C-3                                  |
| 4    | SD1 operation check.                                                          | PRCB PJ10-2 (REM) | C-10                                 |
| 5    | Change PRCB.                                                                  | _                 | —                                    |

#### 16.3.3 Misfeed at 2nd transfer section

## A. Detection timing

| Туре                                 | Description                                                                                                    |
|--------------------------------------|----------------------------------------------------------------------------------------------------|
| Detection of misfeed at 2nd transfer | The media does not unblock the registration sensor (PS2) even after the lapse of a predetermined period of time after the registration roller solenoid (SD2) has been deenergized. |
| section                              | The 2nd image transfer retraction position sensor (PS3) is not blocked by the media that has moved past the position, at which the sensor is blocked.                              |
| Detection of media                   | The registration sensor (PS2) is blocked when the power switch is turned ON, a cover is opened and closed, or a misfeed or malfunction is reset.                                   |
| left in 2nd transfer section         | The 2nd image transfer retraction position sensor (PS3) is blocked when the power switch is turned ON, a cover is opened and closed, or a misfeed or mal-<br>function is reset.    |

#### B. Action

| Relevant electrical parts                           |                              |  |
|-----------------------------------------------------|------------------------------|--|
| Registration sensor (PS2)                           | Printer control board (PRCB) |  |
| 2nd image transfer retraction position sensor (PS3) |                              |  |
| Registration roller solenoid (SD2)                  |                              |  |

| Step |                                                                               | WIRING DIAGRAM    |                                      |
|------|-------------------------------------------------------------------------------|-------------------|--------------------------------------|
|      | Action                                                                        | Control signal    | Location (electri-<br>cal component) |
| 1    | Initial check items                                                           | —                 | —                                    |
| 2    | Check the PRCB connector for proper con-<br>nection and correct as necessary. | _                 | —                                    |
| 3    | PS2 sensor check.                                                             | PRCB PJ12-6 (ON)  | C-3                                  |
| 4    | PS3 sensor check.                                                             | PRCB PJ12-3 (ON)  | C-2                                  |
| 5    | SD2 operation check.                                                          | PRCB PJ10-4 (REM) | C-9                                  |
| 6    | Change PRCB.                                                                  | _                 | —                                    |
## 16.3.4 Misfeed at fusing section

## A. Detection timing

| Туре                                         | Description                                                                                                    |
|----------------------------------------------|----------------------------------------------------------------------------------------------------|
| Detection of<br>misfeed at fusing<br>section | The media does not block the exit sensor (PS4) even after the lapse of a predeter-<br>mined period of time after the registration roller solenoid (SD2) has been ener-<br>gized. |
|                                              | The exit sensor (PS4) is unblocked within a predetermined period of time after it has been blocked by the media.                                                                 |
|                                              | The transport motor, polygon motor, and rack motor are energized even after the<br>lapse of a predetermined period of time after media information has been created.             |
| Detection of media<br>left in fusing section | The exit sensor (PS4) is blocked when the power switch is turned ON, a door or<br>cover is opened and closed, or a misfeed or malfunction is reset.                              |

#### B. Action

| Relevant electrical parts                               |                                                                                                    |                            |                                      |
|---------------------------------------------------------|----------------------------------------------------------------------------------------------------|----------------------------|--------------------------------------|
| Exit sensor (PS4)<br>Registration roller solenoid (SD2) |                                                                                                    | Print control board (PRCB) |                                      |
|                                                         |                                                                                                    | WIRING DIAGRA              | M                                    |
| Step                                                    | Action                                                                                                    | Control signal             | Location (electri-<br>cal component) |
| 1                                                       | Initial check items                                                                                                    | —                          | —                                    |
| 2                                                       | Check the PRCB connector for proper con-<br>nection and correct as necessary.                                                    | _                          | —                                    |
| 3                                                       | Make the sensor check of exit sensor (PS4)<br>and, if any abnormal condition is found,<br>replace the fuser unit with a new one. | _                          | _                                    |
| 4                                                       | SD2 operation check                                                                                                    | PRCB PJ10-4 (REM)          | C-9                                  |
| 5                                                       | Change PRCB.                                                                                                    | —                          | —                                    |

#### 16.3.5 Misfeed at exit section

## A. Detection timing

| Туре                                       | Description                                                                                                    |
|--------------------------------------------|----------------------------------------------------------------------------------------------------|
| Detection of<br>misfeed at exit<br>section | <ul> <li>The exit sensor (PS4) is not unblocked even after the lapse of a predetermined<br/>period of time after it has been blocked by the media.</li> </ul>    |
| Detection of paper<br>left in exit section | <ul> <li>The exit sensor (PS4) is blocked when the power switch is turned ON, a cover<br/>is opened and closed, or a misfeed or malfunction is reset.</li> </ul> |

#### B. Action

| Relevant electrical parts |                            |
|---------------------------|----------------------------|
| Exit sensor (PS4)         | Print control board (PRCB) |

|      | Action                                                                        | WIRING DIAGRAM |                                      |
|------|-------------------------------------------------------------------------------|----------------|--------------------------------------|
| Step |                                                                               | Control signal | Location (electri-<br>cal component) |
| 1    | Initial check items                                                           | _              | —                                    |
| 2    | Check the PRCB connector for proper con-<br>nection and correct as necessary. | _              | —                                    |
| 3    | PS4 sensor check                                                              | _              | B-5 to 6                             |
| 4    | Change Fuser unit.                                                            | —              | —                                    |
| 5    | Change PRCB.                                                                  | _              |                                      |

## 16.3.6 Misfeed at the document feeding section

### A. Detection timing

| Туре                                                              | Description                                                                                                    |
|-------------------------------------------------------------------|----------------------------------------------------------------------------------------------------|
| Detection of mis-<br>feed at the docu-<br>ment feeding<br>section | <ul> <li>The media feed sensor (on REYB) is not unblocked even after the lapse of a<br/>predetermined period of time after the document feed motor (M100) has been<br/>energized.</li> </ul> |
| Detection of media<br>left at the document<br>feeding section     | <ul> <li>The media feed sensor (on REYB) is unblocked when the power switch is<br/>turned ON, the cover is opened and closed, or a misfeed or malfunction is<br/>reset.</li> </ul>           |

#### B. Action

| Relevant electrical parts   |                  |
|-----------------------------|------------------|
| Document feed motor (M100)  | MFP board (MFPB) |
| Media feed sensor (on REYB) |                  |

|      | Action                                                                        | WIRING DIAGRAM |                                      |
|------|-------------------------------------------------------------------------------|----------------|--------------------------------------|
| Step |                                                                               | Control signal | Location (electri-<br>cal component) |
| 1    | Initial check items                                                           | —              | —                                    |
| 2    | Check the MFPB connector for proper con-<br>nection and correct as necessary. | _              | _                                    |
| 3    | M100 operation check                                                          | MFPB P1-1 to 4 | J-6                                  |
| 4    | Media feed sensor (on REYB) sensor<br>check                                   | MFPB P4-4 (ON) | K to L-5                             |
| 5    | Change MFPB.                                                                  | _              | —                                    |

### 16.3.7 Document transport section

## A. Detection timing

| Туре                                                                | Description                                                                                                    |
|---------------------------------------------------------------------|----------------------------------------------------------------------------------------------------|
| Detection of mis-<br>feed at the docu-<br>ment transport<br>section | <ul> <li>The registration sensor (on REYB) is not blocked even after the lapse of a pre-<br/>determined period of time after the media feed sensor (on REYB) has been<br/>unblocked.</li> </ul>                                     |
| Detection of media<br>left at the document<br>transport section     | <ul> <li>The media feed sensor (on REYB) is unblocked and the registration sensor (on<br/>REYB) is blocked when the power switch is turned ON, the cover is opened and<br/>closed, or a misfeed or malfunction is reset.</li> </ul> |

#### B. Action

| Relevant electrical parts                                                                  |                  |
|--------------------------------------------------------------------------------------------|------------------|
| Document feed motor (M100)<br>Media feed sensor (on REYB)<br>Registration sensor (on REYB) | MFP board (MFPB) |

|      | Action                                                                        | WIRING DIAGRAM |                                      |
|------|-------------------------------------------------------------------------------|----------------|--------------------------------------|
| Step |                                                                               | Control signal | Location (electri-<br>cal component) |
| 1    | Initial check items                                                           | —              | —                                    |
| 2    | Check the MFPB connector for proper con-<br>nection and correct as necessary. | _              | —                                    |
| 3    | M100 operation check                                                          | MFPB P1-1 to 4 | J-6                                  |
| 4    | Media feed sensor (on REYB) sensor<br>check                                   | MFPB P4-4 (ON) | K to L-5                             |
| 5    | Registration sensor (on REYB) sensor<br>check                                 | MFPB P4-1 (ON) | K to L-5                             |
| 6    | Change MFPB.                                                                  | —              | —                                    |

#### 16.3.8 Misfeed at the document exit section

#### A. Detection timing

| Туре                                                        | Description                                                                                                    |
|-------------------------------------------------------------|----------------------------------------------------------------------------------------------------|
| Detection of mis-<br>feed at the docu-<br>ment exit section | <ul> <li>The registration sensor (on REYB) is not unblocked even after the lapse of a<br/>predetermined period of time after the media feed sensor (on REYB) has been<br/>unblocked.</li> </ul> |
| Detection of media<br>left at the document<br>exit section  | <ul> <li>The registration sensor (on REYB) is blocked when the power switch is turned<br/>ON, the cover is opened and closed, or a misfeed or malfunction is reset.</li> </ul>                  |

#### B. Action

| Relevant electrical parts                                                                  |                  |  |
|--------------------------------------------------------------------------------------------|------------------|--|
| Document feed motor (M100)<br>Media feed sensor (on REYB)<br>Registration sensor (on REYB) | MFP board (MFPB) |  |

|      | Action                                                                        | WIRING DIAGRAM |                                      |
|------|-------------------------------------------------------------------------------|----------------|--------------------------------------|
| Step |                                                                               | Control signal | Location (electri-<br>cal component) |
| 1    | Initial check items                                                           | —              | —                                    |
| 2    | Check the MFPB connector for proper con-<br>nection and correct as necessary. |                | —                                    |
| 3    | M100 operation check                                                          | MFPB P1-1 to 4 | J-6                                  |
| 4    | Media feed sensor (on REYB) sensor<br>check                                   | MFPB P4-4 (ON) | K to L-5                             |
| 5    | Registration sensor (on REYB) sensor<br>check                                 | MFPB P4-1 (ON) | K to L-5                             |
| 6    | Change MFPB.                                                                  | —              | —                                    |

# 17. Malfunction code

## 17.1 Trouble codes (service call)

• The printer's CPU performs a self-diagnostics function that, on detecting a malfunction, gives the corresponding malfunction code and maintenance call mark on the control panel.

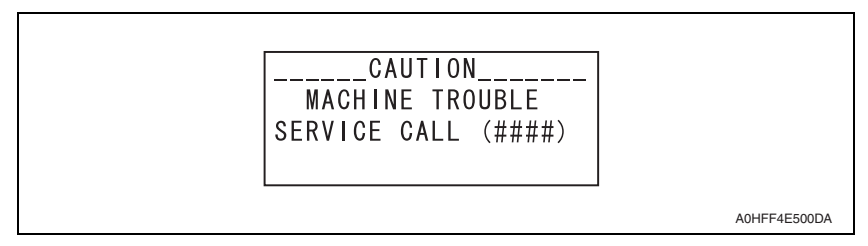

#### 17.1.1 Trouble code list

• For the details of the malfunction codes of the options, see the service manual for the corresponding option.

| Display message | Misfeed location                        | Detection timing                                                                                                    |
|-----------------|-----------------------------------------|----------------------------------------------------------------------------------------------------|
| 0001            | Transport motor<br>malfunction          | <ul> <li>The motor lock signal remains HIGH for a predeter-<br/>mined consecutive period of time while the transport<br/>motor remains energized.</li> </ul>                                                                                               |
| 0018            | Developing motor malfunc-               | <ul> <li>The developing motor does not rotate evenly even<br/>after the lapse of a given period of time while it is<br/>being started.</li> </ul>                                                                                                    |
| 0015            | tion                                    | <ul> <li>The motor lock signal remains HIGH for a given<br/>period of consecutive time while the developing<br/>motor is being rotated.</li> </ul>                                                                                                    |
| 004A            | Duplex cooling fan motor<br>malfunction | Duplex Option Service Manual P.18                                                                                                    |
| 0040            | Ozone ventilation fan motor             | <ul> <li>The ozone ventilation fan motor does not rotate<br/>evenly even after the lapse of a given period of time<br/>while it is being started.</li> </ul>                                                                                               |
| 0040            | 004C malfunction                        | <ul> <li>The motor lock signal remains HIGH for a given<br/>period of consecutive time while the ozone ventilation<br/>fan motor is being rotated.</li> </ul>                                                                                              |
| 0045            | DC power supply fan motor               | <ul> <li>The DC power supply fan motor does not rotate<br/>evenly even after the lapse of a given period of time<br/>while it is being started.</li> </ul>                                                                                                 |
| malfund         | malfunction                             | <ul> <li>The motor lock signal remains HIGH for a given<br/>period of consecutive time while the DC power supply<br/>fan motor is being rotated.</li> </ul>                                                                                                |
| 0092            | Transfer belt rotation failure          | <ul> <li>The belt positioning sensor does not detect the trans-<br/>fer belt position detection hole a second time even<br/>after the lapse of a predetermined period of time after<br/>it has detected one while the transfer belt is rotated.</li> </ul> |

| Display message | Misfeed location                       | Detection timing                                                                                                    |
|-----------------|----------------------------------------|----------------------------------------------------------------------------------------------------|
| 0004            | 2nd image transfer pres-               | <ul> <li>The 2nd image transfer retraction position sensor is<br/>not activated (retracted position) within a given period<br/>of time after the retraction sequence of the 2nd trans-<br/>fer roller has been started.</li> </ul>    |
| 0094            | sure / retraction failure              | The 2nd image transfer retraction position sensor is<br>not deactivated (pressed position) within a given<br>period of time after the pressure sequence of the 2nd<br>transfer roller has been started.                               |
| 0300            | Polygon motor malfunction              | <ul> <li>The polygon motor does not rotate evenly even after<br/>the lapse of a given period of time after it has been<br/>started.</li> <li>The motor lock signal remains HIGH for a given</li> </ul>                                |
|                 |                                        | being rotated.                                                                                                    |
| 0310            | Laser malfunction                      | • The SOS signal is not detected within a given period<br>of time after the output of the laser has been started.                                                                                                    |
| 0500            | Fuser warm-up failure                  | The thermistor /1 does not detect the specified tem-<br>perature and the warm-up cycle is not completed<br>even after the lapse of a given period of time after the<br>cycle has been started.                                        |
| 0502            | Thermistor open-circuit fail-<br>ure   | The temperature detected by the thermistor does not<br>reach a predetermined level even after the lapse of a<br>given period time after the warm-up cycle has been<br>started.                                                        |
| 0503            | Thermistor resistance fail-<br>ure     | The difference between the temperature detected by<br>thermistor/1 and that detected by thermistor/2<br>exceeds a predetermined value.                                                                                                |
| 0510            | Abnormally low fuser tem-<br>perature  | The temperature detected by the thermistor /1 remains lower than the specified value for a given period of time or longer.                                                                                                    |
| 0520            | Abnormally high fuser tem-<br>perature | <ul> <li>The temperature detected by the thermistor /1<br/>remains higher than the specified value for a given<br/>period of time or longer.</li> <li>The heater lamp remains ON for a given period of<br/>time or longer.</li> </ul> |
| 0F51            | Waste toner full sensor malfunction    | <ul> <li>It is determined that the LED and photo receiver are<br/>faulty through a check made when a new imaging<br/>cartridge is detected.</li> </ul>                                                                                |
| 13C0            | Print control board mal-<br>function   | A communication error occurs in print control board<br>(PRCB).                                                                                                    |
| 13DD            | Backup data error                      | • The printer determines that EEPROM is yet to be mounted when the main power switch is turned ON.                                                                                                    |
| 13F0            | Engine control failure                 | An undefined malfunction occurs in the engine sec-<br>tion (PRCB, etc.).                                                                                                    |
| 3C00            |                                        |                                                                                                    |
| 3C10            | Trouble related to                     | • Turn the power switch OFF then ON. If error remains                                                                                                    |
| 3C40            |                                        |                                                                                                    |
| 13E2            | Engine flash ROM write<br>error        | Flash ROM writing is found faulty during a check.                                                                                                    |

| Display message | Misfeed location                     | Detection timing                                                                                                    |
|-----------------|--------------------------------------|----------------------------------------------------------------------------------------------------|
| CF01            | BB error                             | Contact the responsible people of KONICA MINOLTA before taking some countermeasures.                                                                                                    |
| 0045            | Exit tray cooling fan motor          | <ul> <li>The exit tray cooling fan motor does not rotate evenly<br/>even after the lapse of a given period of time while it<br/>is being started.</li> </ul>                                                                                                    |
|                 | malfunction                          | <ul> <li>The fan motor lock signal remains HIGH for a given<br/>period of consecutive time while the exit tray cooling<br/>fan motor is being rotated.</li> </ul>                                                                                                    |
| 0650            | Scanner home sensor<br>abnormalities | <ul> <li>A low motor lock signal is not detected even after the lapse of a predetermined period of time after the polygon motor has been started.</li> <li>The motor lock signal remains HIGH for a predetermined consecutive period of time while the polygon motor remains energized.</li> </ul>                                                                                                    |
| 14A3            | IR lamp malfunction                  | • The intensity of the light emitted from the exposure<br>lamp of the scanner falls short of the specified value.                                                                                                    |
| 1038            | Engine connect error                 | <ul> <li>Printer control board (PRCB) to MFP board (MFPB) connection failure.</li> <li>The copier determines that there is an error if the print control board (PRCB) fails to send an acknowledgement signal to the MFP board (MFPB) for a given period of time or more.</li> <li>An error command signal is transmitted from the MFP board (MFPB) to printer control board (PRCB).</li> <li>An error status signal is transmitted from the printer control board (PRCB) to MFP board (MFPB).</li> </ul> |
| 3FFF            | Flash ROM write error                | <ul> <li>The copier determines that there is an error if writing to the flash ROM fails during upgrading of the firmware.</li> <li>When the power switch is turned ON, the error indicator lights up steadily and a corresponding message appears on the display.</li> <li>If this error message appears, no operations can then be performed. It is not possible to upgrade the firmware from a PC connected through USB connection, either.</li> </ul>                                                  |

# 17.2 Resetting a malfunction

• To reset a malfunction, turn the power switch OFF and then ON again.

# 17.3 Solution

#### 17.3.1 0001: Transport motor malfunction

|                      | Relevant electrical parts                                                     |                                                      |                                      |  |
|----------------------|-------------------------------------------------------------------------------|------------------------------------------------------|--------------------------------------|--|
| Transport motor (M1) |                                                                               | Print control board (PRCB)<br>DC power supply (DCPU) |                                      |  |
| WIRING DIAGRAM       |                                                                               | M                                                    |                                      |  |
| Step                 | Action                                                                        | Control signal                                       | Location (electri-<br>cal component) |  |
| 1                    | Check the M1 connector for proper connec-<br>tion and correct as necessary.   | _                                                    | _                                    |  |
| 2                    | Check M1 for proper drive coupling and correct as necessary.                  |                                                      | —                                    |  |
| 3                    | Check the PRCB connector for proper con-<br>nection and correct as necessary. | _                                                    | _                                    |  |
| 4                    | M1 operation check                                                            | PRCB PJ8-1 to 6                                      | C-2                                  |  |
| 5                    | Change M1.                                                                    | —                                                    | —                                    |  |
| 6                    | Change PRCB.                                                                  | —                                                    | —                                    |  |
| 7                    | Change DCPU.                                                                  | —                                                    | —                                    |  |

### 17.3.2 001B: Developing motor malfunction

|                                       | Relevant electrical parts                                                                    |                                                      |                                      |  |
|---------------------------------------|----------------------------------------------------------------------------------------------|------------------------------------------------------|--------------------------------------|--|
| Developing motor (M3)<br>Driving unit |                                                                                              | Print control board (PRCB)<br>DC power supply (DCPU) |                                      |  |
| [                                     |                                                                                              | WIRING DIAGRA                                        | WIRING DIAGRAM                       |  |
| Step                                  | Action                                                                                       | Control signal                                       | Location (electri-<br>cal component) |  |
| 1                                     | Check the developing motor connector for<br>proper connection and correct as neces-<br>sary. | _                                                    | _                                    |  |
| 2                                     | Check the PRCB connector for proper con-<br>nection and correct as necessary.                |                                                      | —                                    |  |
| 3                                     | M3 operation check                                                                           | PRCB PJ5-1 to 4                                      | C-12                                 |  |
| 4                                     | Change M3.                                                                                   | —                                                    | —                                    |  |
| 5                                     | Change PRCB.                                                                                 | —                                                    | —                                    |  |
| 6                                     | Change DCPU.                                                                                 |                                                      |                                      |  |

#### 17.3.3 004C: Ozone ventilation fan motor malfunction

| Relevant electrical parts         |                            |
|-----------------------------------|----------------------------|
| Ozone ventilation fan motor (FM2) | Print control board (PRCB) |

| Step | Action                                                                       | WIRING DIAGRAM                          |                                      |
|------|------------------------------------------------------------------------------|-----------------------------------------|--------------------------------------|
|      |                                                                              | Control signal                          | Location (electri-<br>cal component) |
| 1    | Check the FM2 connector for proper con-<br>nection and correct as necessary. | _                                       | —                                    |
| 2    | Check the fan for possible overload and<br>correct as necessary.             | _                                       | —                                    |
| 3    | FM2 operation check                                                          | PRCB PJ16-1 (REM)<br>PRCB PJ16-3 (LOCK) | C-4                                  |
| 4    | Change FM2.                                                                  | —                                       | —                                    |
| 5    | Change PRCB.                                                                 | —                                       | —                                    |

#### 17.3.4 004E: DC power supply fan motor malfunction

|       | Relevant electrical parts                                                    |                                   |                                      |  |
|-------|------------------------------------------------------------------------------|-----------------------------------|--------------------------------------|--|
| DC po | DC power supply fan motor (FM1) Print control board (PRCB)                   |                                   |                                      |  |
|       | WIRING DIAGRAM                                                               |                                   |                                      |  |
| Step  | Action                                                                       | Control signal                    | Location (electri-<br>cal component) |  |
| 1     | Check the FM1 connector for proper con-<br>nection and correct as necessary. | —                                 | —                                    |  |
| 2     | Check the fan for possible overload and<br>correct as necessary.             | _                                 | _                                    |  |
| 3     | FM1 operation check                                                          | HV CN2-1 (REM)<br>HV CN2-3 (LOCK) | B-4 to 5                             |  |
| 4     | Change FM1.                                                                  | —                                 | —                                    |  |
| 5     | Change PRCB.                                                                 | —                                 | —                                    |  |

#### 17.3.5 0092: Transfer belt rotation failure

| Relevant electrical parts                          |                            |  |
|----------------------------------------------------|----------------------------|--|
| Belt positioning sensor (PS6)<br>Imaging cartridge | Print control board (PRCB) |  |

|      |                                                                               | WIRING DIAGRAM |                                      |
|------|-------------------------------------------------------------------------------|----------------|--------------------------------------|
| Step | Action                                                                        | Control signal | Location (electri-<br>cal component) |
| 1    | Check the PRCB connector for proper con-<br>nection and correct as necessary. | _              | —                                    |
| 2    | PS6 sensor check                                                              | _              | —                                    |
| 3    | Change imaging cartridge.                                                     | —              | —                                    |
| 4    | Change PRCB.                                                                  | _              | _                                    |

### 17.3.6 0094: 2nd image transfer pressure/retraction failure

| Relevant electrical parts                             |                            |  |
|-------------------------------------------------------|----------------------------|--|
| 2nd image transfer retraction position sensor (PS3)   | Print control board (PRCB) |  |
| 2nd image transfer pressure/retraction solenoid (SD4) |                            |  |
| Transport motor (M1)                                  |                            |  |

|      | Action                                                                        | WIRING DIAGRAM    |                                      |
|------|-------------------------------------------------------------------------------|-------------------|--------------------------------------|
| Step |                                                                               | Control signal    | Location (electri-<br>cal component) |
| 1    | Check the M1 connector for proper connection and correct as necessary.        | _                 | —                                    |
| 2    | Check the SD4 connector for proper con-<br>nection and correct as necessary.  | _                 | —                                    |
| 3    | Check M1 for proper drive coupling and<br>correct as necessary.               | _                 | —                                    |
| 4    | Check SD4 for proper drive coupling and correct as necessary.                 | _                 | —                                    |
| 5    | Check the PRCB connector for proper con-<br>nection and correct as necessary. | _                 | —                                    |
| 6    | PS3 sensor check                                                              | PRCB PJ12-3 (ON)  | C-2                                  |
| 7    | SD4 operation check                                                           | PRCB PJ10-6 (REM) | C-9                                  |
| 8    | M1 operation check                                                            | PRCB PJ8-1 to 6   | C-2                                  |
| 9    | Change M1.                                                                    |                   |                                      |
| 10   | Change SD4.                                                                   | _                 |                                      |
| 11   | Change PRCB.                                                                  | —                 | —                                    |

#### 17.3.7 0300: Polygon motor malfunction

| Relevant electrical parts          |                                                                               |                |                                      |
|------------------------------------|-------------------------------------------------------------------------------|----------------|--------------------------------------|
| PH unit Print control board (PRCB) |                                                                               |                |                                      |
|                                    |                                                                               | WIRING DIAGRA  | M                                    |
| Step                               | Action                                                                        | Control signal | Location (electri-<br>cal component) |
| 1                                  | Check the cable and connector for proper connection and correct as necessary. | —              | _                                    |
| 2                                  | Change PH unit.                                                               | _              | _                                    |
| 3                                  | Change PRCB.                                                                  | _              |                                      |

#### 17.3.8 0310: Laser malfunction

|       | Relevant electrical parts                                                     |                |                                      |  |
|-------|-------------------------------------------------------------------------------|----------------|--------------------------------------|--|
| PH un | PH unit Print control board (PRCB)                                            |                |                                      |  |
|       | WIRING DIAGRAM                                                                |                |                                      |  |
| Step  | Action                                                                        | Control signal | Location (electri-<br>cal component) |  |
| 1     | Check the cable and connector for proper connection and correct as necessary. | —              | _                                    |  |
| 2     | Change PH unit.                                                               | -              | _                                    |  |
| 3     | Change PRCB.                                                                  | -              | —                                    |  |

#### 17.3.9 0500: Fuser warm-up failure

0503: Thermistor resistance failure

| Relevant electrical parts                                         |  |
|-------------------------------------------------------------------|--|
| Fuser unit Printer control board (PRCB)<br>DC power supply (DCPU) |  |

|      | Action                                                                                                    | WIRING DIAGRAM |                                 |
|------|----------------------------------------------------------------------------------------------------|----------------|---------------------------------|
| Step |                                                                                                    | Control signal | Location (Electrical component) |
| 1    | Change fuser unit.                                                                                                    | —              | _                               |
| 2    | <ol> <li>Main switch is turned ON.</li> <li>Open the top cover.</li> <li>Press the following ten keys in this order.</li> <li>2 → 6 → 2 → 3 → 7.</li> <li>Main switch is turned OFF/ON.</li> </ol> | _              | _                               |
| 3    | Change PRCB.                                                                                                    | —              | _                               |
| 4    | Change DCPU.                                                                                                    |                |                                 |

#### 17.3.10 0502: Thermistor open-circuit failure 0510: Abnormally low fuser temperature 0520: Abnormally high fuser temperature

|            | Relevant electrical parts                                                                    |                                                        |                                 |  |
|------------|----------------------------------------------------------------------------------------------|--------------------------------------------------------|---------------------------------|--|
| Fuser unit |                                                                                              | Printer control board (PRCB)<br>DC power supply (DCPU) |                                 |  |
|            |                                                                                              | WIRING DIAG                                            | RAM                             |  |
| Step       | Action                                                                                       | Control signal                                         | Location (Electrical component) |  |
| 1          | Check the fuser unit for correct installation (whether it is secured in position).           | _                                                      | _                               |  |
| 2          | Check the fuser unit, DCPU, and PRCB for<br>proper connection and correct as neces-<br>sary. | —                                                      | —                               |  |
| 3          | Change fuser unit.                                                                           | —                                                      | _                               |  |
| 4          | Change PRCB.                                                                                 | —                                                      | _                               |  |
| 5          | Change DCPU.                                                                                 | —                                                      | _                               |  |

#### 17.3.11 0F51: Waste toner full sensor malfunction

|                                                                               | Relevant electrical parts |                |  |
|-------------------------------------------------------------------------------|---------------------------|----------------|--|
| Waste toner full sensor (PS7) Print control board (PRCB)<br>Imaging cartridge |                           |                |  |
|                                                                               |                           |                |  |
|                                                                               |                           | WIRING DIAGRAM |  |
| Stop                                                                          | Action                    |                |  |

| Step | Action                                                                        | Control signal | Location (electri-<br>cal component) |
|------|-------------------------------------------------------------------------------|----------------|--------------------------------------|
| 1    | Check the PRCB connector for proper con-<br>nection and correct as necessary. | _              | —                                    |
| 2    | PS7 sensor check                                                              | —              | —                                    |
| 3    | Change imaging cartridge.                                                     | —              | _                                    |
| 4    | Change PRCB.                                                                  |                |                                      |

#### 17.3.12 13C0: Print control board malfunction

| Relevant electrical parts  |                       |                |                                      |
|----------------------------|-----------------------|----------------|--------------------------------------|
| Print control board (PRCB) |                       |                |                                      |
| WIRING DIAGRAM             |                       |                |                                      |
| Step                       | Action                | Control signal | Location (electri-<br>cal component) |
| 1                          | Reboot the main body. | —              | _                                    |
| 2                          | Change PRCB.          | —              | _                                    |

#### 17.3.13 13DD: Backup data error

| Relevant electrical parts  |                  |
|----------------------------|------------------|
| Print control board (PRCB) | MFP board (MFPB) |

| Step | Action                                                                        | WIRING DIAGRAM |                                      |
|------|-------------------------------------------------------------------------------|----------------|--------------------------------------|
|      |                                                                               | Control signal | Location (electri-<br>cal component) |
| 1    | Check the cable and connector for proper connection and correct as necessary. | —              | _                                    |
| 2    | Change PRCB.                                                                  | —              | —                                    |
| 3    | Change MFPB.                                                                  | —              | _                                    |

#### 17.3.14 13F0: Engine control failure

| Relevant electrical parts  |                  |
|----------------------------|------------------|
| Print control board (PRCB) | MFP board (MFPB) |

|      | Action                                                                        | WIRING DIAGRAM |                                      |  |
|------|-------------------------------------------------------------------------------|----------------|--------------------------------------|--|
| Step |                                                                               | Control signal | Location (electri-<br>cal component) |  |
| 1    | Check the cable and connector for proper connection and correct as necessary. | _              | _                                    |  |
| 2    | Change PRCB.                                                                  | _              |                                      |  |
| 3    | Change MFPB.                                                                  | _              | _                                    |  |

#### 17.3.15 13E2: Engine flash ROM write error

|         | Relevant electrical parts                                                     |                  |                                      |  |
|---------|-------------------------------------------------------------------------------|------------------|--------------------------------------|--|
| Print c | ontrol board (PRCB)                                                           | MFP board (MFPB) |                                      |  |
|         |                                                                               | WIRING DIAGRAM   |                                      |  |
| Step    | Action                                                                        | Control signal   | Location (electri-<br>cal component) |  |
| 1       | Check the cable and connector for proper connection and correct as necessary. | _                | —                                    |  |
| 2       | Change PRCB.                                                                  | —                | —                                    |  |
| 3       | Change MFPB.                                                                  | —                | _                                    |  |

### 17.3.16 0045: Exit tray cooling fan motor malfunction

| Relevant electrical parts         |                                                                              |                                         |                                      |
|-----------------------------------|------------------------------------------------------------------------------|-----------------------------------------|--------------------------------------|
| Exit tray cooling fan motor (FM4) |                                                                              | MFP board (MFPB)                        |                                      |
|                                   |                                                                              | WIRING DIAGRAM                          |                                      |
| Step                              | Action                                                                       | Control signal                          | Location (electri-<br>cal component) |
| 1                                 | Check the FM4 connector for proper con-<br>nection and correct as necessary. | —                                       | —                                    |
| 2                                 | Check the fan for possible overload and correct as necessary.                | —                                       | _                                    |
| 3                                 | FM4 operation check                                                          | PRCB PJ24-4 (REM)<br>PRCB PJ24-6 (LOCK) | C-13                                 |
| 4                                 | Change FM4.                                                                  | —                                       | —                                    |
| 5                                 | Change MFPB.                                                                 |                                         |                                      |

#### 17.3.17 0650: Scanner home sensor abnormalities

| Relevant electrical parts                                                 |                                                                                                    |                |                                      |
|---------------------------------------------------------------------------|----------------------------------------------------------------------------------------------------|----------------|--------------------------------------|
| Scanner motor (M101) Print control board (PRCB)<br>DC power supply (DCPU) |                                                                                                    |                |                                      |
|                                                                           |                                                                                                    | WIRING DIAGRAM |                                      |
| Step                                                                      | Action                                                                                                    | Control signal | Location (electri-<br>cal component) |
| 1                                                                         | Check to see if the lock lever of the Scan-<br>ner unit is unlocked and unlock the lock<br>lever if it is locked. | _              | _                                    |
| 2                                                                         | Check the M101 connector for proper con-<br>nection and correct as necessary.                                     | _              | _                                    |
| 3                                                                         | Check M101 for proper drive coupling and correct as necessary.                                                    | _              | _                                    |
| 4                                                                         | Check the PRCB connector for proper con-<br>nection and correct as necessary.                                     |                | _                                    |
| 5                                                                         | M101 operation check.                                                                                             | MFPB P2-1 to 4 | 1680MF: J-12<br>1690MF: J-6          |
| 6                                                                         | Change PRCB.                                                                                                    | —              | —                                    |
| 7                                                                         | Change DCPU.                                                                                                    | _              | _                                    |

### 17.3.18 14A3: IR lamp malfunction

| Relevant electrical parts     |  |  |  |
|-------------------------------|--|--|--|
| Scanner unit MFP board (MFPB) |  |  |  |
|                               |  |  |  |
|                               |  |  |  |

| Step | Action                                                                                                    | Control signal | Location (electri-<br>cal component) |  |  |
|------|----------------------------------------------------------------------------------------------------|----------------|--------------------------------------|--|--|
| 1    | Check the exposure lamp for lighting condi-<br>tion when the power switch is turned ON<br>and, if any faulty symptom is evident, cor-<br>rect the Scanner Unit. | _              | _                                    |  |  |
| 2    | Check the MFPB connector for proper con-<br>nection and correct as necessary.                                                                                   | _              | _                                    |  |  |
| 3    | Change scanner unit.                                                                                                    | _              | _                                    |  |  |
| 4    | Change MFPB.                                                                                                    | _              |                                      |  |  |

## 17.3.19 1038: Engine connect error

| Relevant electrical parts                   |                                                                                     |                |                                      |
|---------------------------------------------|-------------------------------------------------------------------------------------|----------------|--------------------------------------|
| Print control board (PRCB) MFP board (MFPB) |                                                                                     |                |                                      |
|                                             |                                                                                     | WIRING DIAGRAM |                                      |
| Step                                        | Action                                                                              | Control signal | Location (electri-<br>cal component) |
| 1                                           | Turn OFF and ON the power switch.                                                   | —              | —                                    |
| 2                                           | Check the PRCB connector for proper con-<br>nection and correct as necessary.       | _              | —                                    |
| 3                                           | Check the MFPB connector for proper con-<br>nection and correct as necessary.       | _              | —                                    |
| 4                                           | Check for proper connection between<br>PRCB and MFPB and correct as neces-<br>sary. | _              | —                                    |
| 5                                           | Change MFPB.                                                                        | —              | —                                    |
| 6                                           | Change PRCB.                                                                        |                | —                                    |

#### 17.3.20 3FFF: Flash ROM write error

|         | Relevant electrical parts                                                     |                  |                                      |  |
|---------|-------------------------------------------------------------------------------|------------------|--------------------------------------|--|
| Print c | ontrol board (PRCB)                                                           | MFP board (MFPB) |                                      |  |
|         |                                                                               | WIRING DIAGRA    | M                                    |  |
| Step    | Action                                                                        | Control signal   | Location (electri-<br>cal component) |  |
| 1       | Check the cable and connector for proper connection and correct as necessary. | _                | —                                    |  |
| 2       | Identify the specific firmware that is respon-<br>sible for the error.        | —                | —                                    |  |
| 3       | Rewrite the firmware.                                                         | —                | _                                    |  |
| 4       | Unplug parameter chip from PRCB and then plug it back in.                     | _                | —                                    |  |
| 5       | Change PRCB.                                                                  | —                | —                                    |  |
| 6       | Change MFPB.                                                                  | —                | —                                    |  |

# 18. Power supply errors

# 18.1 Machine is not energized at all (DCPU operation check)

|                                                                                               | Relevant electrical parts                                                |                                      |           |                                                       |  |
|-----------------------------------------------------------------------------------------------|--------------------------------------------------------------------------|--------------------------------------|-----------|-------------------------------------------------------|--|
| Powe<br>Printe                                                                                | r switch<br>er control board (PRCB)                                      | DC power supply (DCPU)               |           |                                                       |  |
| Step         Check Item         Location (Electrical component)         Result         Action |                                                                          |                                      |           |                                                       |  |
| 1                                                                                             | Is the power source voltage being applied to CN6 on DCPU?                | 1680MF: J to K-8<br>1690MF: J to K-1 | NO        | Check wiring from<br>power outlet to SW1 to<br>CN1-N. |  |
| 2                                                                                             | Are fuses (F1 and F2) on DCPU conduct-<br>ing?                           |                                      | NO        | Change DCPU.                                          |  |
| 3                                                                                             | Are DC24 V and DC5 V being applied to PJ17 on the printer control board? | E-4 to 5                             | NO<br>YES | Change DCPU.<br>Change PRCB.                          |  |

## 18.2 Control panel indicators do not light

|              | Relevant electrical parts                                 |                                               |        |                                                       |
|--------------|-----------------------------------------------------------|-----------------------------------------------|--------|-------------------------------------------------------|
| MFP<br>Contr | board (MFPB)<br>ol panel                                  | DC power supply (DCPU)                        |        |                                                       |
| Step         | Check Item                                                | Location (Electri-<br>cal component)          | Result | Action                                                |
| 1            | Is the power source voltage being applied to CN6 on DCPU? | J-6                                           | NO     | Check wiring from<br>power outlet to SW1<br>to CN1-N. |
| 2            | Are fuses (F1 and F2) on DCPU conduct-<br>ing?            | _                                             | NO     | Change DCPU.                                          |
| 3            | Is PJ1 on PRCB properly connected?                        | 1680MF: F to G-10<br>1690MF: F to G-3<br>to 4 | NO     | Reconnect.                                            |
|              | Is P10 on MFPB properly connected?                        | 1680MF: H-10<br>1690MF: H-3 to 4              |        |                                                       |
|              | Is P7 on MFPB properly connected?                         | 1680MF: I-10 to 11<br>1690MF: I-3 to 4        |        |                                                       |
|              |                                                           | 1680MF: J to K-10                             | NO     | Reconnect.                                            |
| 4            | Is CN701 on control panel properly con-<br>nected?        | to 11<br>1690MF: J to K-3<br>to 4             | YES    | Change control panel.<br>Change MFPB.                 |

# 19. Image quality problems

## 19.1 Print system

#### NOTE

- Typical faulty image samples shown in the following are all printed with A4S setting.
- 19.1.1 White lines/bands, colored lines/bands in sub scan direction

#### A. Typical faulty images

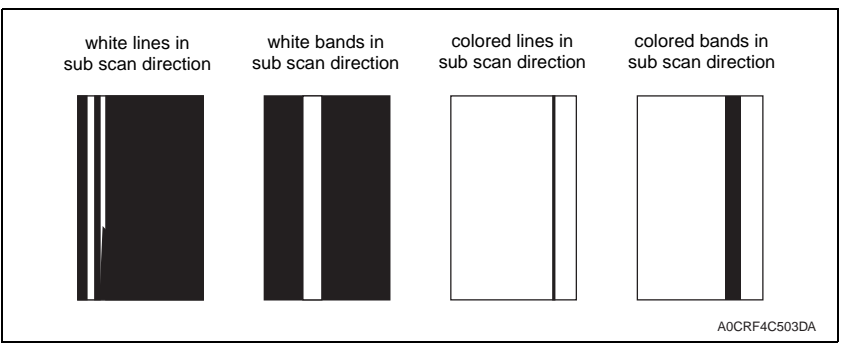

#### B. Troubleshooting procedure

| Step | Section                | Check item                                                                                  | Result | Action                                                                                                    |
|------|------------------------|---------------------------------------------------------------------------------------------|--------|----------------------------------------------------------------------------------------------------|
| 1    |                        | Are there scratches or lines evi-<br>dent on the photo conductor sur-<br>face?              | YES    | Replace the imaging cartridge.                                                                                               |
| 2    |                        | Is the outside dirty?                                                                       | YES    | Clean.                                                                                                    |
| 3    | Imaging                | Is the connector or contact termi-<br>nal of the imaging cartridge con-<br>nected properly? | NO     | Clean the contact terminal.                                                                                                  |
| 4    | our indgo              | Is the transfer belt dirty with fin-<br>gerprints or oil?                                   | YES    | Clean.                                                                                                    |
| 5    |                        | Is the transfer belt dirty or scratched?                                                    | YES    | Wipe the surface clean of dirt with<br>a soft cloth.<br>Replace the scratched transfer<br>belt with a new imaging cartridge. |
| 6    | PH unit                | Is the connector or contact termi-<br>nal of the PH unit connected<br>properly?             | NO     | Clean the contact terminal or reconnect the connector.                                                                       |
| 7    |                        | Is the window surface dirty?                                                                | YES    | Clean.                                                                                                    |
| 8    | 2nd transfer<br>roller | Is the 2nd transfer roller dirty or scratched?                                              | YES    | Replace the 2nd transfer roller.                                                                                             |
| 9    | Media path             | Is there a foreign object in the media path?                                                | YES    | Remove the foreign object.                                                                                                   |
| 10   | Fuser unit             | Is the fusing entrance guide plate dirty or scratched?                                      | YES    | Clean.<br>Replace the fuser unit.                                                                                            |
| 11   |                        | Have steps 1 to10 eliminated the problem?                                                   | NO     | Replace the toner cartridge. $\rightarrow$ Replace the PH unit.                                                              |

#### 19.1.2 White lines/bands, colored lines/bands in main scan direction

#### A. Typical faulty images

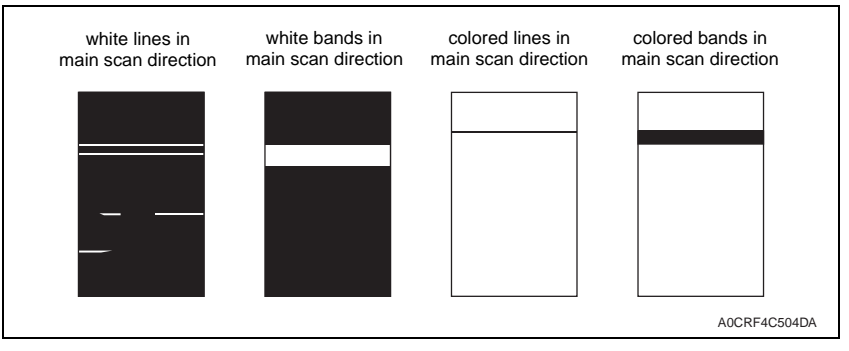

| Step | Section                | Check item                                                                                  | Result | Action                                                                                                    |
|------|------------------------|---------------------------------------------------------------------------------------------|--------|----------------------------------------------------------------------------------------------------|
| 1    |                        | Are there scratches or lines evi-<br>dent on the photo conductor sur-<br>face?              | YES    | Replace the imaging cartridge.                                                                                               |
| 2    |                        | Is the outside dirty?                                                                       | YES    | Clean.                                                                                                    |
| 3    | Imaging<br>cartridge   | Is the connector or contact termi-<br>nal of the imaging cartridge con-<br>nected properly? | NO     | Clean the contact terminal.                                                                                                  |
| 4    |                        | Is the transfer belt dirty or scratched?                                                    | YES    | Wipe the surface clean of dirt with<br>a soft cloth.<br>Replace the scratched transfer<br>belt with a new imaging cartridge. |
| 5    | Toner cartridge        | Is the developing bias contact ter-<br>minal in good contact?                               | NO     | Clean the contact terminal or check the terminal position.                                                                   |
| 6    | PH unit                | Is the connector or contact termi-<br>nal of the PH unit connected<br>properly?             | NO     | Clean the contact terminal or reconnect the connector.                                                                       |
| 7    | 2nd transfer<br>roller | Is the 2nd transfer roller dirty or scratched?                                              | YES    | Replace the 2nd transfer roller.                                                                                             |
| 8    | Media path             | Is there a foreign object in the media path?                                                | YES    | Remove the foreign object.                                                                                                   |
| 9    | Fuser unit             | Is the fusing entrance guide plate dirty or scratched?                                      | YES    | Clean.                                                                                                    |
| 10   |                        | Have steps 1 to 9 eliminated the problem?                                                   | NO     | Replace the DC power supply.                                                                                                 |

19.1.3 Uneven density in sub scan direction

## A. Typical faulty images

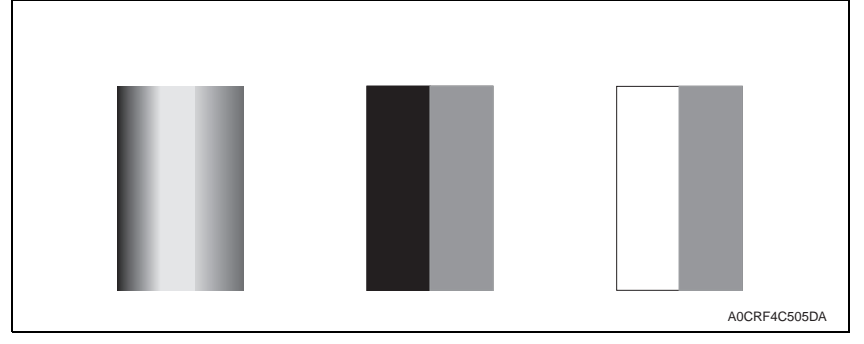

## B. Troubleshooting procedure

| Step | Section                | Check item                                                                     | Result | Action                                                                                                    |
|------|------------------------|--------------------------------------------------------------------------------|--------|----------------------------------------------------------------------------------------------------|
| 1    |                        | Are there scratches or lines evi-<br>dent on the photo conductor sur-<br>face? | YES    | Replace the imaging cartridge.                                                                                               |
| 2    | Imaging                | Is the outside dirty?                                                          | YES    | Clean.                                                                                                    |
| 3    | cartridge              | Is the transfer belt dirty or scratched?                                       | YES    | Wipe the surface clean of dirt with<br>a soft cloth.<br>Replace the scratched transfer<br>belt with a new imaging cartridge. |
| 4    |                        | Is the terminal dirty?                                                         | YES    | Clean.                                                                                                    |
| 5    | PH unit                | Is the window surface dirty?                                                   | YES    | Clean.                                                                                                    |
| 6    | 2nd transfer<br>roller | Is the 2nd transfer roller dirty or scratched?                                 | YES    | Replace the 2nd transfer roller.                                                                                             |
| 7    |                        | Have steps 1 to 6 eliminated the problem?                                      | NO     | Replace the toner cartridge.<br>$\rightarrow$ Replace the PH Unit.<br>$\rightarrow$ Replace high voltage unit.               |

- 19.1.4 Uneven density in main scan direction
- A. Typical faulty images

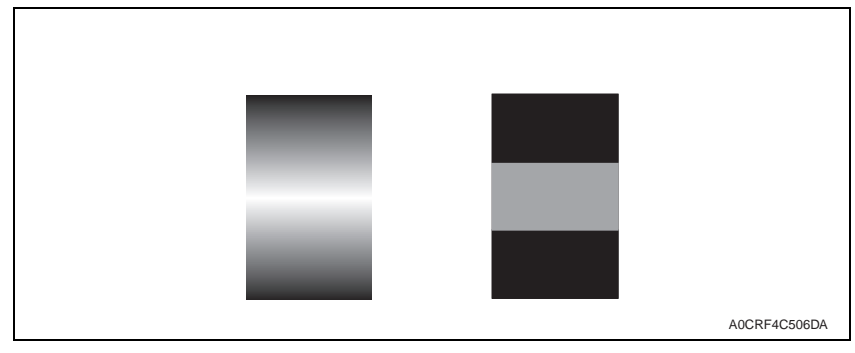

| Step | Section                | Check item                                                                     | Result | Action                                                                                                    |
|------|------------------------|--------------------------------------------------------------------------------|--------|----------------------------------------------------------------------------------------------------|
| 1    |                        | Are there scratches or lines evi-<br>dent on the photo conductor sur-<br>face? | YES    | Replace the imaging cartridge.                                                                                               |
| 2    |                        | Is the outside dirty?                                                          | YES    | Clean.                                                                                                    |
| 3    | Imaging<br>cartridge   | Is the transfer belt dirty with fin-<br>gerprints or oil?                      | YES    | Clean.                                                                                                    |
| 4    |                        | Is the transfer belt dirty or scratched?                                       | YES    | Wipe the surface clean of dirt with<br>a soft cloth.<br>Replace the scratched transfer<br>belt with a new imaging cartridge. |
| 5    |                        | Is the terminal dirty?                                                         | YES    | Clean.                                                                                                    |
| 6    | 2nd transfer<br>roller | Is the 2nd transfer roller dirty or scratched?                                 | YES    | Replace the 2nd transfer roller.                                                                                             |
| 7    |                        | Have steps 1 to 6 eliminated the problem?                                      | NO     | Replace the toner cartridge. $\rightarrow$ Replace high voltage unit.                                                        |

## 19.1.5 Low image density

## A. Typical faulty images

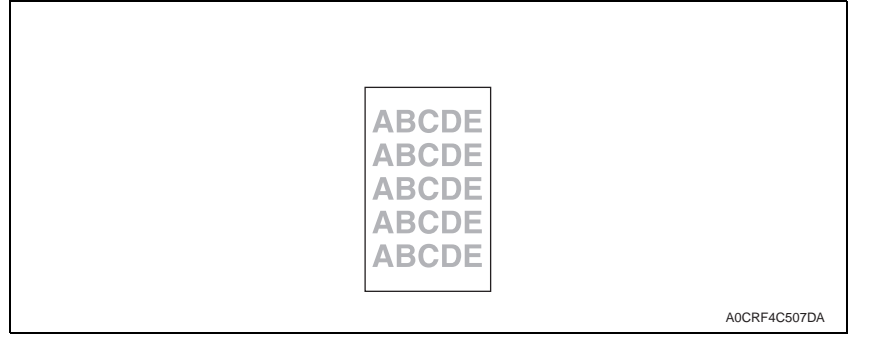

#### B. Troubleshooting procedure

| Step | Section                | Check item                                | Result | Action                                                                                                    |
|------|------------------------|-------------------------------------------|--------|----------------------------------------------------------------------------------------------------|
| 1    | Imaging                | Is the outside dirty?                     | YES    | Clean.                                                                                                    |
| 2    | cartridge              | Is the contact dirty?                     | YES    | Clean.                                                                                                    |
| 3    | PH unit                | Is the window surface dirty?              | YES    | Clean.                                                                                                    |
| 4    | 2nd transfer<br>roller | Is the contact dirty?                     | YES    | Clean.                                                                                                    |
| 5    | Media                  | Is the media damp?                        | YES    | Replace the media with new media that has just been unwrapped.                                                                                                    |
| 6    | IDC sensor<br>board    | Is the sensor dirty?                      | YES    | Clean.                                                                                                    |
| 7    |                        | Have steps 1 to 6 eliminated the problem? | NO     | <ul> <li>Replace the toner cartridge.</li> <li>→ Replace the Imaging cartridge.</li> <li>→ Replace the 2nd transfer roller.</li> <li>→ Replace the PH unit.</li> <li>→ Replace the IDC sensor board.</li> <li>→ Replace the printer control board.</li> <li>→ Replace the high voltage unit.</li> </ul> |

### 19.1.6 Gradation reproduction failure

### A. Typical faulty images

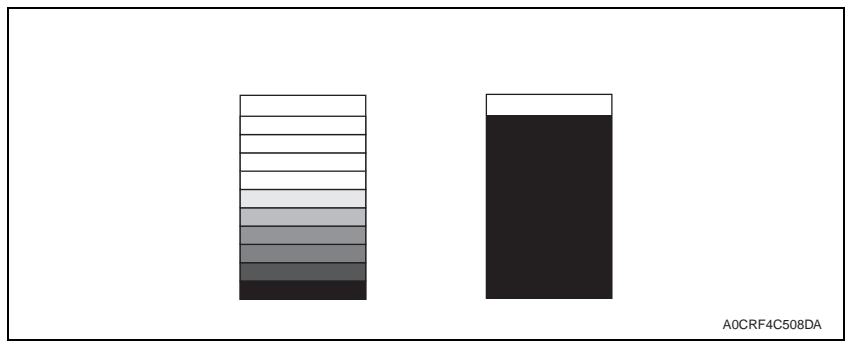

| Step | Section              | Check item                                | Result | Action                                                                                                    |
|------|----------------------|-------------------------------------------|--------|----------------------------------------------------------------------------------------------------|
| 1    | Imaging<br>cartridge | Is the outside dirty?                     | YES    | Clean.                                                                                                    |
| 2    | PH unit              | Is the window surface dirty?              | YES    | Clean.                                                                                                    |
| 3    | IDC sensor<br>board  | Is the sensor dirty?                      | YES    | Clean.                                                                                                    |
| 4    |                      | Have steps 1 to 3 eliminated the problem? | NO     | Replace the toner cartridge.<br>$\rightarrow$ Replace the PH unit.<br>$\rightarrow$ Replace the IDC sensor board.<br>$\rightarrow$ Replace the high voltage unit. |

## 19.1.7 Foggy background

## A. Typical faulty images

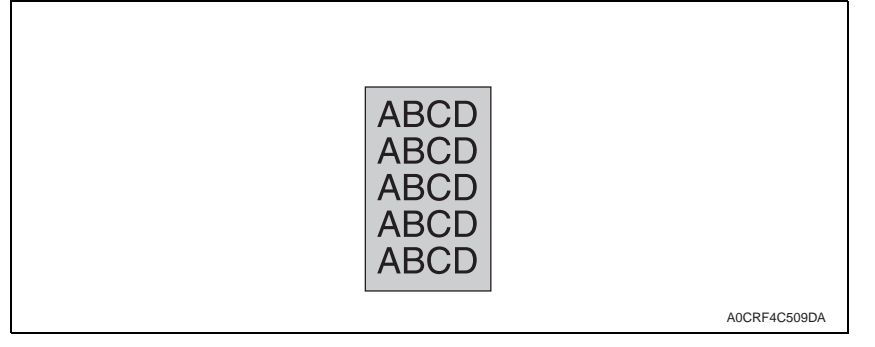

#### B. Troubleshooting procedure

| Step | Section             | Check item                                                                      | Result | Action                                                                                                    |
|------|---------------------|---------------------------------------------------------------------------------|--------|----------------------------------------------------------------------------------------------------|
| 1    |                     | Are there scratches or lines evi-<br>dent on the photo conductor sur-<br>face?  | YES    | Replace the imaging cartridge.                                                                                    |
| 2    | Imaging             | Is the outside dirty?                                                           | YES    | Clean.                                                                                                    |
| 3    | our inage           | Is the contact terminal of the<br>imaging cartridge connected<br>properly?      | NO     | Clean the contact terminal.                                                                                       |
| 4    | Toner cartridge     | Is the developing bias contact ter-<br>minal in good contact?                   | NO     | Clean the contact terminal or check the terminal position.                                                        |
| 5    | PH unit             | Is the connector or contact termi-<br>nal of the PH unit connected<br>properly? | NO     | Clean the contact terminal or reconnect the connector.                                                            |
| 6    |                     | Is the window surface dirty?                                                    | YES    | Clean.                                                                                                    |
| 7    | IDC sensor<br>bozrd | Is the sensor dirty?                                                            | YES    | Clean.                                                                                                    |
| 8    |                     | Have steps 1 to 7 eliminated the problem?                                       | NO     | Replace the toner cartridge.<br>$\rightarrow$ Replace the PH unit.<br>$\rightarrow$ Replace the IDC sensor board. |

### 19.1.8 Poor color reproduction

A. Typical faulty images

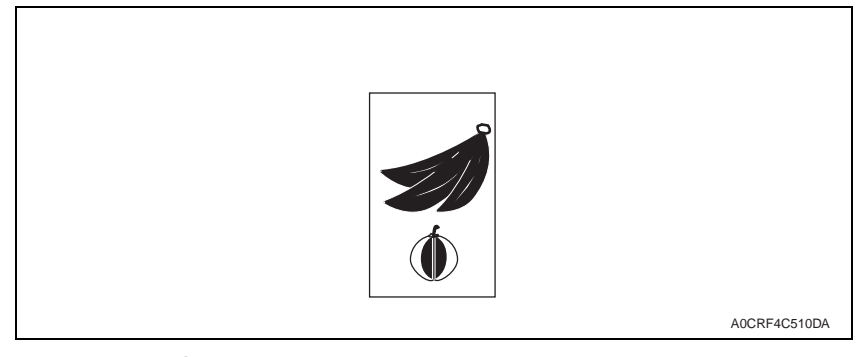

| Step | Section              | Check item                                | Result | Action                                                                                                    |
|------|----------------------|-------------------------------------------|--------|----------------------------------------------------------------------------------------------------|
| 1    | Media                | Is the media damp?                        | YES    | Replace the media with new<br>media that has just been<br>unwrapped.                                                                                                    |
| 2    | imaging<br>cartridge | Is the terminal dirty?                    | YES    | Clean.                                                                                                    |
| 3    | IDC sensor<br>board  | Is the sensor dirty?                      | YES    | Clean.                                                                                                    |
| 4    |                      | Have steps 1 to 3 eliminated the problem? | NO     | <ul> <li>Replace the imaging cartridge.</li> <li>→ Replace the IDC sensor board.</li> <li>→ Replace the printer control board.</li> <li>→ Replace the high voltage unit.</li> </ul> |

19.1.9 Void areas, white spots

## A. Typical faulty images

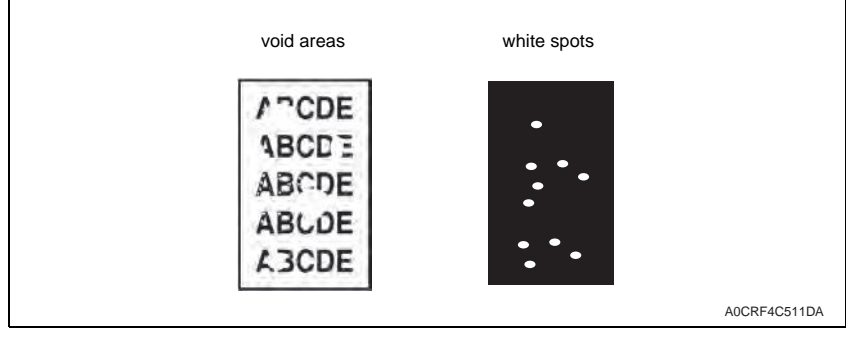

#### B. Troubleshooting procedure

| Step | Section                        | Check item                                                                     | Result | Action                                                                                                    |
|------|--------------------------------|--------------------------------------------------------------------------------|--------|----------------------------------------------------------------------------------------------------|
| 1    |                                | Are there scratches or lines evi-<br>dent on the photo conductor sur-<br>face? | YES    | Replace the imaging cartridge.                                                                                               |
| 2    |                                | Is the outside dirty?                                                          | YES    | Clean.                                                                                                    |
| 3    | Imaging                        | Is the transfer belt dirty with fin-<br>gerprints or oil?                      | YES    | Clean.                                                                                                    |
| 4    | cartridge                      | Is the transfer belt dirty or scratched?                                       | YES    | Wipe the surface clean of dirt with<br>a soft cloth.<br>Replace the scratched transfer<br>belt with a new imaging cartridge. |
| 5    |                                | Is the ground terminal connected properly?                                     | NO     | Correct.                                                                                                    |
| 6    | 2nd transfer<br>roller         | Is the 2nd transfer roller dirty or scratched?                                 | YES    | Replace the 2nd transfer roller.                                                                                             |
| 7    | <ul> <li>Media path</li> </ul> | Is there a foreign object in the media path?                                   | YES    | Remove the foreign object.                                                                                                   |
| 8    |                                | Is the fusing entrance guide plate dirty or scratched?                         | YES    | Clean or replace.                                                                                                    |
| 9    |                                | Have steps 1 to 8 eliminated the problem?                                      | NO     | Replace the toner cartridge.                                                                                                 |

- 19.1.10 Colored spots
- A. Typical faulty images

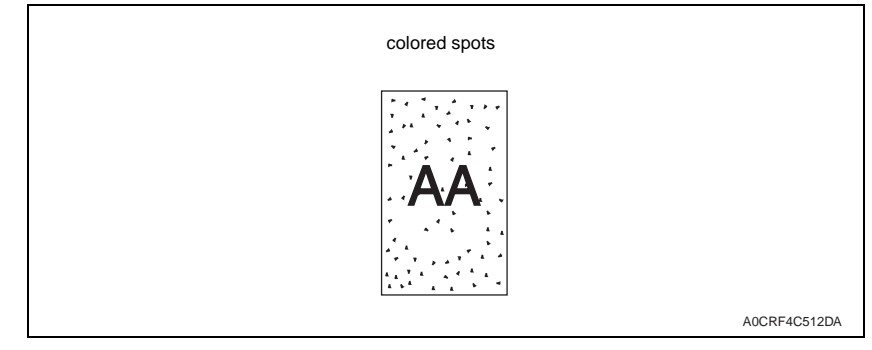

| Step | Section                | Check item                                                                     | Result | Action                                                                                                    |
|------|------------------------|--------------------------------------------------------------------------------|--------|----------------------------------------------------------------------------------------------------|
| 1    |                        | Are the spots in a single color?                                               | NO     | Replace the imaging cartridge.                                                                                               |
| 2    |                        | Are there scratches or lines evi-<br>dent on the photo conductor sur-<br>face? | YES    | Replace the imaging cartridge.                                                                                               |
| 3    | Imaging<br>cartridge   | Is the Transfer Belt dirty with fin-<br>gerprints or oil?                      | YES    | Clean.                                                                                                    |
| 4    |                        | Is the transfer belt dirty or scratched?                                       | YES    | Wipe the surface clean of dirt with<br>a soft cloth.<br>Replace the scratched transfer<br>belt with a new imaging cartridge. |
| 5    | 2nd transfer<br>roller | Is the 2nd transfer roller dirty or scratched?                                 | YES    | Replace the 2nd transfer roller.                                                                                             |
| 6    | Media path             | Is there a foreign object in the media path?                                   | YES    | Remove the foreign object.                                                                                                   |
| 7    | Fuser unit             | Is the fusing roller dirty or scratched?                                       | YES    | Replace the fuser unit.                                                                                                    |
| 8    |                        | Have steps 1 to 7 eliminated the problem?                                      | NO     | Replace the toner cartridge.                                                                                                 |

## 19.1.11 Blurred image

## A. Typical faulty images

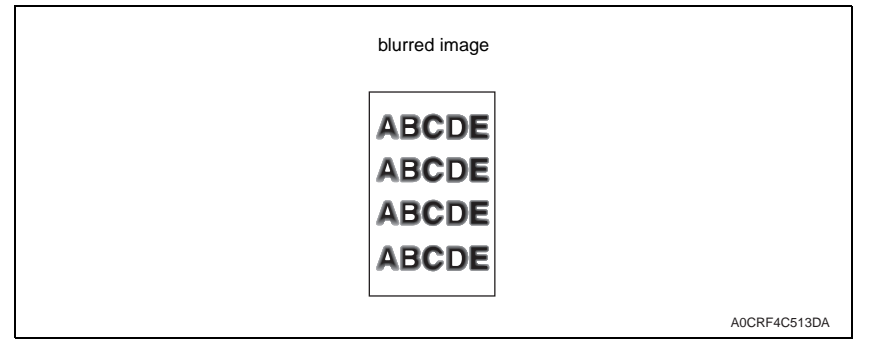

#### B. Troubleshooting procedure

| Step | Section              | Check item                                | Result | Action                                                           |
|------|----------------------|-------------------------------------------|--------|------------------------------------------------------------------|
| 1    | PH unit              | Is the window surface dirty?              | YES    | Clean.                                                           |
| 2    | Imaging<br>cartridge | Is the outside dirty?                     | YES    | Clean.                                                           |
| 3    |                      | Have steps 1 to 2 eliminated the problem? | NO     | Replace the imaging cartrdge. $\rightarrow$ Replace the PH unit. |

### 19.1.12 Blank copy, black copy

### A. Typical faulty images

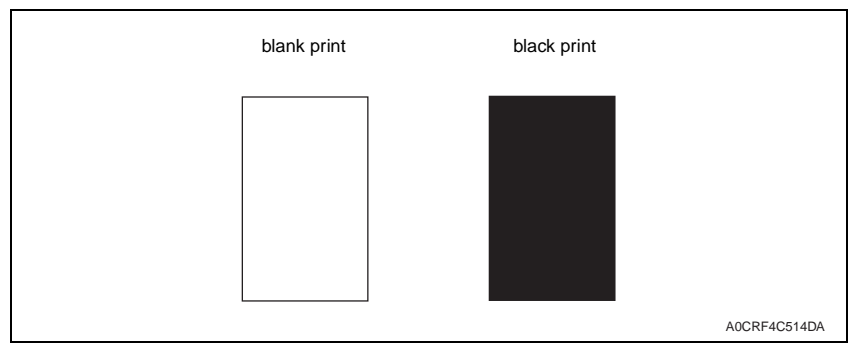

| Step | Section              | Check item                                                                                                    | Result | Action                                                                                                    |
|------|----------------------|----------------------------------------------------------------------------------------------------|--------|----------------------------------------------------------------------------------------------------|
| 1    | Image check          | Does a blank print occur?                                                                                                    | YES    | Check the PH unit connector for<br>proper connection.                                                                            |
| 2    | Imaging<br>cartridge | Is the gear of the imaging car-<br>tridge drive mechanism installed<br>properly?                                               | NO     | Check or correct the drive trans-<br>mitting section or replace the<br>imaging cartridge.                                        |
| 3    |                      | Is the charge corona voltage con-<br>tact or photo conductor ground<br>contact of the imaging cartridge<br>connected properly? | NO     | Check, clean, or correct the con-<br>tact.                                                                                       |
| 4    | High voltage unit    | Is the connector connected prop-<br>erly?                                                                                      | NO     | Reconnect.                                                                                                    |
| 5    |                      | Have steps 1 to 4 eliminated the problem?                                                                                      | NO     | <ul> <li>Replace the high voltage unit.</li> <li>→ Replace the printer control board.</li> <li>→ Replace the PH unit.</li> </ul> |

19.1.13 Incorrect color image registration

## A. Typical faulty images

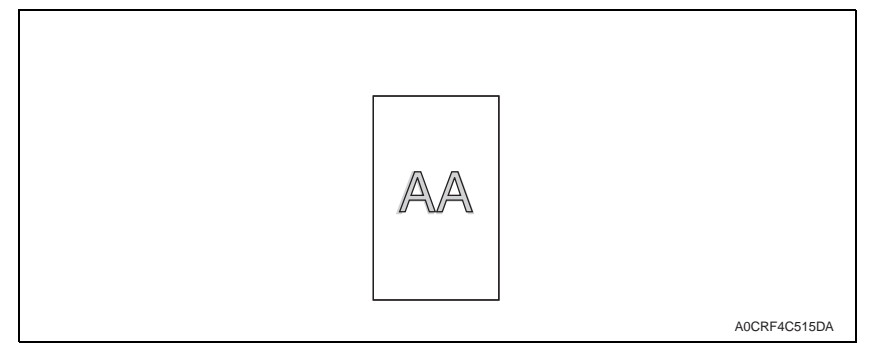

#### B. Troubleshooting procedure

| Step | Section                | Check item                                                           | Result | Action                                                                                                    |
|------|------------------------|----------------------------------------------------------------------|--------|----------------------------------------------------------------------------------------------------|
| 1    |                        | Is the transfer belt dirty with fin-<br>gerprints or foreign matter? | YES    | Clean.                                                                                                    |
| 2    | Imaging<br>cartridge   | Is the transfer belt dirty or scratched?                             | YES    | Wipe the surface clean of dirt with<br>a soft cloth.<br>Replace the scratched transfer<br>belt with a new imaging cartridge. |
| 3    |                        | Is the photo conductor<br>scratched?                                 | YES    | Replace the imaging cartridge.                                                                                               |
| 4    |                        | Is the drive coupling to the machine dirty?                          | YES    | Clean.                                                                                                    |
| 5    | 2nd transfer<br>roller | Is the 2nd transfer roller dirty or scratched?                       | YES    | Replace the 2nd transfer roller.                                                                                             |
| 6    |                        | Have steps 1 to 5 eliminated the problem?                            | NO     | Replace the PH unit.<br>→ Replace the printer control<br>board.                                                              |

### 19.1.14 Poor fusing performance, offset

### A. Typical faulty images

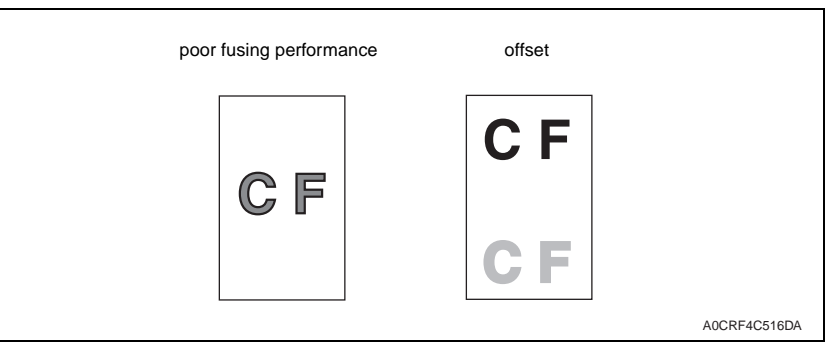

| Step | Section                                                             | Check item                                                      | Result | Action                                                             |
|------|---------------------------------------------------------------------|-----------------------------------------------------------------|--------|--------------------------------------------------------------------|
| 1    | Media                                                               | Media Does the media being used con-<br>form to specifications? |        | Replace the media.                                                 |
| 2    | Preser unit Are the fuser separator levers in the correct position? |                                                                 | NO     | Correct.                                                           |
| 3    | 3 Have steps 1 to 2 eliminated the problem?                         |                                                                 | NO     | Replace the fuser unit.<br>→ Replace the printer control<br>board. |

## 19.1.15 Brush effect

## A. Typical faulty images

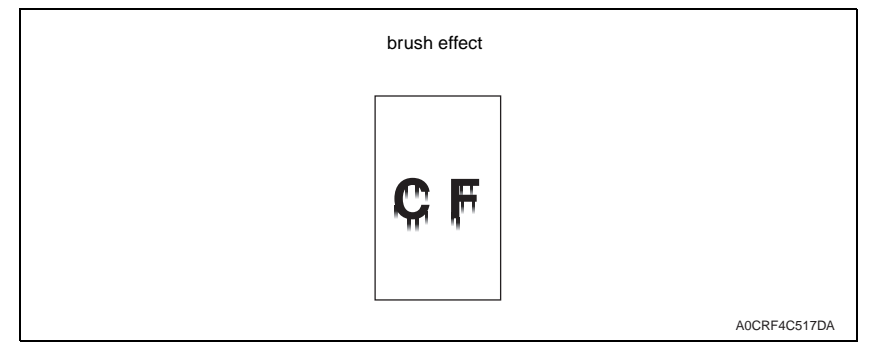

#### B. Troubleshooting procedure

| Step | Section    | Section Check item                                                             |     | Action                                                                                                    |
|------|------------|--------------------------------------------------------------------------------|-----|----------------------------------------------------------------------------------------------------|
| 1    | Media      | Is the media damp?                                                             | YES | Replace the media with new media that has just been unwrapped.                                                               |
| 2    | 2          | Does the media being used con-<br>form to specifications?                      | NO  | Replace the media.                                                                                                    |
| 3    |            | Are there scratches or lines evi-<br>dent on the photo conductor sur-<br>face? | YES | Replace the imaging cartridge.                                                                                               |
| 4    | Imaging    | Is the transfer belt dirty with fin-<br>gerprints or oil?                      | YES | Clean.                                                                                                    |
| 5    |            | Is the transfer belt dirty or scratched?                                       | YES | Wipe the surface clean of dirt with<br>a soft cloth.<br>Replace the scratched transfer<br>belt with a new imaging cartridge. |
| 6    | Fuser unit | t Is the fusing entrance guide plate dirty?                                    | YES | Clean.                                                                                                    |
|      |            |                                                                                | NO  | Replace the fuser unit.                                                                                                    |

### 19.1.16 Back marking

A. Typical faulty images

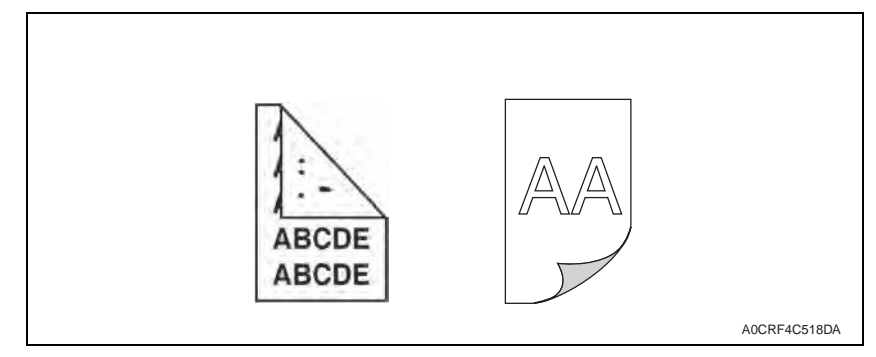

| Step | Section                                                 | Check item                                                           | Result | Action                                                                                                    |
|------|---------------------------------------------------------|----------------------------------------------------------------------|--------|----------------------------------------------------------------------------------------------------|
| 1    | Media path Is there a foreign object in the media path? |                                                                      | YES    | Remove the foreign object.                                                                                              |
| 2    | Fuser unit                                              | Is the fusing entrance guide plate dirty or scratched?               | YES    | Clean or replace.                                                                                                    |
| 3    |                                                         | Is the fusing roller scratched or dirty?                             | YES    | Replace the fuser unit.                                                                                                 |
| 4    | imaging<br>cartridge                                    | Is the transfer belt dirty with fin-<br>gerprints or foreign matter? | YES    | Clean.                                                                                                    |
| 5    | 2nd transfer<br>roller                                  | Is the 2nd transfer roller dirty or scratched?                       | YES    | Replace the 2nd transfer roller.                                                                                        |
| 6    | Have steps 1 to 5 eliminated the problem?               |                                                                      | NO     | Replace the imaging cartridge.<br>$\rightarrow$ Replace the fuser unit.<br>$\rightarrow$ Replace the high voltage unit. |

## 19.1.17 Pitch lines, pitch uneven density

### A. Typical faulty images

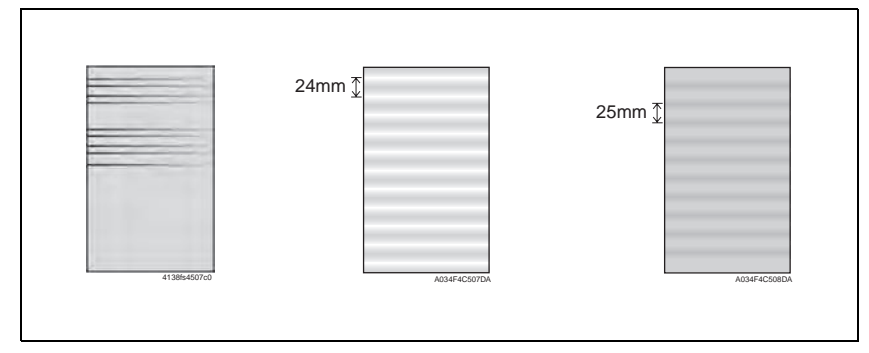

#### B. Troubleshooting procedure

| Step      | Section                | Check item                                                                                             | Result | Action                                                                                                    |
|-----------|------------------------|----------------------------------------------------------------------------------------------------|--------|----------------------------------------------------------------------------------------------------|
| 1         | Image check            | Do faint lines extending in parallel<br>with the main scanning direction<br>occur at a pitch of 24 mm? | YES    | Execute [UTILITY] - [MACHINE<br>SETTING] - [IMAGE<br>REFRESH].<br>See P.105<br>NOTE     If one image refresh<br>sequence does not make the<br>faint lines less noticeable,<br>run it a second time. |
|           |                        | Does uneven density at a pitch of 25 mm occur?                                                         | YES    | <ul> <li>Leave the main unit to stand<br/>idle under environment free of<br/>high humidity.</li> </ul>                                                                                              |
| 2         | Toner cartridge        | Is the toner cartridge for each<br>color of toner installed in posi-<br>tion?                          | NO     | Reinstall.                                                                                                    |
| 3 PH unit |                        | Is the PH unit secured in position with the fixing screw?                                              | NO     | Secure it in position.                                                                                                    |
| 4         | Toner cartridge        | Is the drive mechanism of the<br>toner Cartridge dirty or dam-<br>aged?                                | YES    | Clean or replace the toner car-<br>tridge.                                                                                                    |
| 5         | Imaging cartridge      | Is the photo conductor dirty, scratched, or worn?                                                      | YES    | Replace the imaging cartridge.                                                                                                    |
| 6         | 2nd transfer<br>roller | Are the 2nd transfer roller and drive mechanism dirty, deformed, or worn?                              | YES    | Replace the 2nd transfer roller.                                                                                                    |
| 7         | Fuser unit             | Are the rollers and drive mecha-<br>nism of the fuser unit dirty,<br>scratched, deformed, or worn?     | YES    | Replace the fuser unit.                                                                                                    |
| 8         |                        | Have steps 1 to 7 eliminated the problem?                                                              | NO     | Replace the imaging cartridge.                                                                                                    |

## 20. FAX error

## 20.1 Communication error

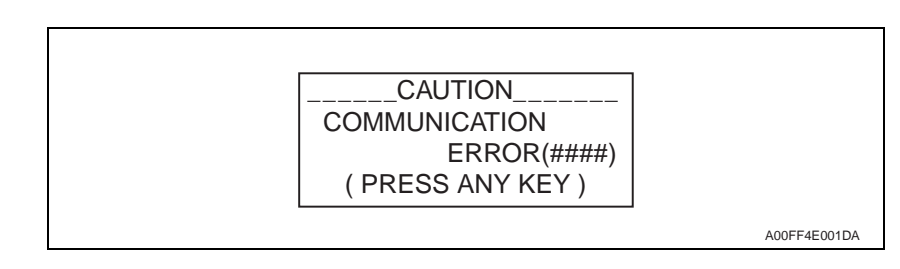

## 20.2 Outline

- Error caused by a problem of communication functioning. Five possible causes of errors are:
- 1. Communication is discontinued by a machine error.
- 2. Communication is discontinued by a machine trouble.
- 3. Communication is discontinued by an error occurring at the destination station.
- 4. Communication is discontinued by a protocol error.
- 5. ADF Error on trouble.
- When communication is discontinued due to item 3 or 4, transmission is retried. In other case, transmission is canceled without retry.

# 20.3 Error occurring during transmission

• The transmission error before "Phase-B" performs redial according to the redial interval of each country and the number of times.

The transmission error after "Phase-C" performs redial only one time. Transmission is canceled when an error occurs again. (can change in Soft SW)

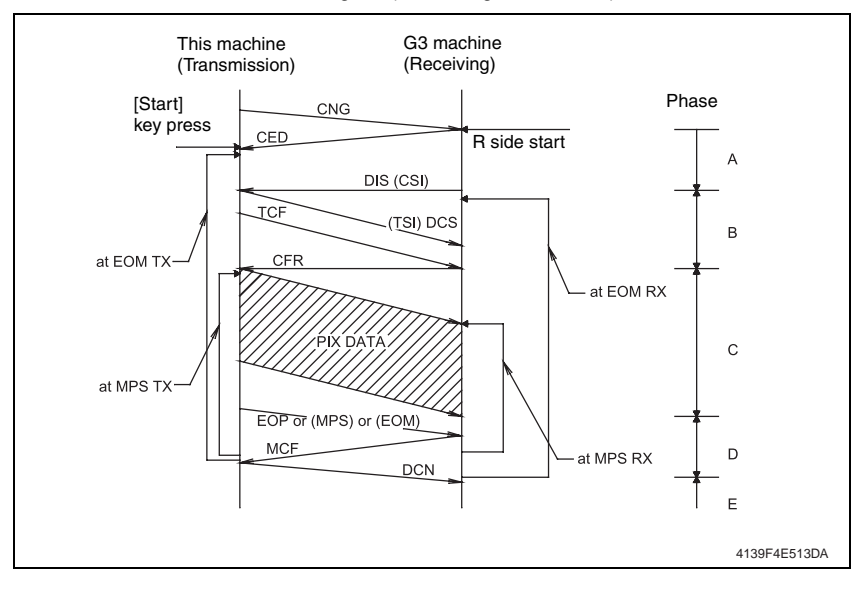

- 20.3.1 Error occurring during reception
- Reception is canceled.

## 20.4 Error code

#### 20.4.1 Reception

| Code | Possible Causes of Error.                                                                                            |  |
|------|----------------------------------------------------------------------------------------------------|--|
| 0001 | Manual receive mode, nothing G3 signal received within 35 sec.                                                       |  |
| 0003 | Received DIS after sending DIS signal.                                                                               |  |
| 0004 | Received DCN after sending DTC signal.                                                                               |  |
| 0006 | Detect busy tone within receiving phase B.                                                                           |  |
| 0009 | Can not receive any signal within 35 sec. in manual polling mode.                                                    |  |
| 0010 | Received DCN signal after sending DTC signal in polling RX.                                                          |  |
| 0011 | Can not receive any correct response after sending three DTC signal.                                                 |  |
| 0012 | Remote side password not match in polling RX/our side no any file to be polling.                                     |  |
| 0013 | Can not receive carrier within 6 sec. after sending CFR in data phase C.                                             |  |
| 0014 | Can not receive T.30 signal after sending FTT signal.                                                                |  |
| 0015 | Line polarity change within receiving phase B to D.                                                                  |  |
| 0016 | Receive DCN signal after sending PTT signal.                                                                         |  |
| 0017 | Can not receive any response from remote side after sending type of xxx_EOM signal.                                  |  |
| 0018 | Can not detect energy within 6 sec. after sending FTT command.                                                       |  |
| 0019 | Received DCN signal sending CFR signal.                                                                              |  |
| 001A | No energy on line over 6 sec. within phase C before any corrected ECM frame.                                         |  |
| 001D | Detect flag but nothing after CFR.                                                                                   |  |
| 0020 | Can not correct frame within 6 sec. or in no-ECM mode, one decoding line over 6 sec.                                 |  |
| 0021 | File full.                                                                                                    |  |
| 0022 | Owing to noise interference on the line, receiving side can not receive correct data within specified time (no ECM). |  |
| 0023 | Received PWD error in RSD or upgrade F/W.                                                                            |  |
| 0024 | TX and RX machine both are different machine ID in upgrade F/W.                                                      |  |
| 0025 | TX and RX machine both are different company ID in upgrade F/W.                                                      |  |
| 0026 | Remote monitor level error remote side can not access in upgrade F/W.                                                |  |
| 0027 | Detect machine prohibit Remote monitor connected.                                                                    |  |
| 002A | Line problem.                                                                                                    |  |
| 0030 | Can not receive any signal within 6 sec. at phase D.                                                                 |  |
| 0031 | Received incorrect signal at phase D (not EOP, MPS, EOM, DCS PPS_Q, PPS_Q, etc.).                                    |  |
| 0032 | Can not receive carrier within 6 sec. after sending MCF or RTP, RTN signal.                                          |  |
| 0033 | Received DCN signal at phase D within pages (not last page).                                                         |  |
| 0039 | In non-ECM mode, when machine already received the data but next line data does not receive within 13.1 seconds.     |  |
| 003F | Remote side TSI not define in machine one touch or speed dial directory.                                             |  |
| 0040 | Can not receive carrier within 6 sec. after sending CTR.                                                             |  |
| 0041 | Can not receive carrier within 6 sec. after sending PPR.                                                             |  |
| 0042 | Can not receive correct signal after sending RNR signal.                                                             |  |
| 0043 | Receive incorrect signal at phase D in ECM mode.                                                                     |  |
| 0044 | Can not receive carrier /FSK signal within 6 sec. after sending MCF in ECM mode.                                     |  |
| 0045 | Can not receive any correct signal after sending RNR response with ERR signal.                                       |  |

| Code | Possible Causes of Error.                                                                                        |  |
|------|----------------------------------------------------------------------------------------------------|--|
| 0046 | Receive incorrect signal when sending RNR which response with ERR signal.                                        |  |
| 0047 | Can not receive correct signal after sending ERR signal.                                                         |  |
| 0048 | Can not receive correct signal after receive PPS_PRI_Q or PRI_Q, EOR_PRI_Q.                                      |  |
| 0049 | Can not receive correct signal after sending PIP/PIN signal within 13 sec.                                       |  |
| 004A | Line energy over threshold last 60 sec. after MCF, and can not detect FSK or carrier signal in ECM mode.         |  |
| 004B | Can not detect correct FSK signal even through detected FSK tone within 6 sec.                                   |  |
| 004C | Handshake fail during re-train or between page in V.34 RX.                                                       |  |
| 004E | Receive DCN signal after sending DIS in V.34.                                                                    |  |
| 004F | Remote side disconnected after sending ANSam in V.8 phase.                                                       |  |
| 0050 | Can not receive any correct signal after sending CJ signal in V.8 phase.                                         |  |
| 0051 | Can not receive phase 3 signal after phase 2 within 20 seconds in V.34.                                          |  |
| 0052 | Can not receive phase 4 signal after phase 3 within 20 seconds in V.34.                                          |  |
| 0053 | Modem disconnect after phase 4 in V.34.                                                                          |  |
| 0054 | Remote side disconnected after phase 4 in V.8.                                                                   |  |
| 0055 | Receive incorrect signal after sending DIS signal in V.34.                                                       |  |
| 0056 | Modem disconnect after sending CFR in V.34.                                                                      |  |
| 0057 | Can not detect image signal within 6 seconds after sending CFR.                                                  |  |
| 0058 | Can not detect image signal within 6 seconds after modem enter to primary phase in V.34.                         |  |
| 005A | Modem can not detect any correct ECM frame with 3 minutes in phase C.                                            |  |
| 005B | Can not detect phase 5 signal after primary channel within 6 seconds.                                            |  |
| 005C | Detect busy tone within control channel after phase C.                                                           |  |
| 005D | Modem can not detect any correct ECM frame with 12 sec. in phase C.                                              |  |
| 005E | Can not detect control channel signal after received RCP frame within 6 seconds.                                 |  |
| 005F | Can not detect silence after sending JM signal for polling TX function.                                          |  |
| 0060 | There are no any bulletin files to be polled in V.34.                                                            |  |
| 0061 | Machine can not detect V.21 or V.8 signal with 35 seconds.                                                       |  |
| 0062 | Modem disconnect in phase D after our side sending out flags sequence in control channel.                        |  |
| 0063 | Can not receive any flag sequence in control channel within 6 seconds in phase D.                                |  |
| 0064 | Can not detect any control channel signal in phase D within 60 seconds even through<br>energy still on the line. |  |
| 0065 | Can not detect any control channel signal within 60 seconds after detect silence in phase D.                     |  |
| 0066 | Can not receive T.30 signal or carrier after sending CFR in V.34.                                                |  |
| 0070 | User press stop key within receiving.                                                                            |  |
| 0071 | Memory full within receiving.                                                                                    |  |
| 0072 | Received EOR_Q Signal.                                                                                           |  |

#### 20.4.2 Transmission

| Code | Possible Causes of Error.                                                                                                    |  |
|------|----------------------------------------------------------------------------------------------------|--|
| 0080 | Can not detect any G3 signal within 35 sec. specified by ITU-T in phase B.                                                                    |  |
| 0081 | Received DTC signal in transmission phase.                                                                                                    |  |
| 0082 | Transmitting unit receives a signal other than DIS or DTC and DCN in phase B.                                                                 |  |
| 0083 | Detected FSK signal, but can not receive any signal within 35 seconds.                                                                        |  |
| 0084 | Detect DCN signal in phase B.                                                                                                    |  |
| 0085 | Transmitting unit sending DCS 3 times consecutively, but each time responds with DIS/DTC.                                                     |  |
| 0086 | Detected responds signal other than DTC, DIS, FTT, DCN or CFR after sending DCS.                                                              |  |
| 0087 | Training attempt has failed because speed unit can not adjust to low lower speed.                                                             |  |
| 0088 | Received DCN signal after sending out DCS signal.                                                                                             |  |
| 008B | Receiver's protocol of DIS is received, but it is not compatible with our machine.                                                            |  |
| 008D | Receiver's protocol of DIS is received, but remote side can not receive document temporary, may be cause by run out of paper or other reason. |  |
| 008E | Remote side CSI number not defined in machine one touch or speed dial directory.                                                              |  |
| 008F | Modem not ready to received V.34 data within 6 seconds after received CFR signal.                                                             |  |
| 0090 | Called side document not ready for our polling.                                                                                               |  |
| 0091 | Sending out DCS+TCF signal 3 times consecutively but no signal in response from receiver.                                                     |  |
| 0092 | Remote side disconnected within transmitting phase.                                                                                           |  |
| 0093 | Received DCN signal after sending out DCS signal for V.34.                                                                                    |  |
| 0094 | Time out during transmit ECM frame or RCP command.                                                                                            |  |
| 0095 | Wrong ID number when Polling RX.                                                                                                    |  |
| 0099 | Remote side disconnect after primary channel.                                                                                                 |  |
| 009A | Can not detect any signal after sending CI signal.                                                                                            |  |
| 009C | Received DCN after sending DTC in V.34 polling RX.                                                                                            |  |
| 009D | Remote side hang up before V.34 modem enter phase 2 state in V.34 polling RX.                                                                 |  |
| 009F | Can not received any response from other side after sending PPS_EOM signal.                                                                   |  |
| 00A0 | User stop or cancel transmission job.                                                                                                    |  |
| 00A1 | Document JAM within transmission.                                                                                                    |  |
| 00AE | Can not finished V.8 procedure or detect V.21 signal after CM signal within 30 seconds.                                                       |  |
| 00AF | Modem can not enter into control channel after TX side sending out RCP signal for V.34.                                                       |  |
| 00B0 | Can not received any command after our side retry there DCS signal in V.34 TX.                                                                |  |
| 00B1 | Can not finish V.8 procedure or detect V.21 signal after ANSam signal within 35 seconds.                                                      |  |
| 00B2 | Can not detect phase 2 signal after our side sending CJ signal within 30 seconds.                                                             |  |
| 00B3 | Can not detect correct V.21 or JM signal after sending CM signal.                                                                             |  |
| 00B4 | Can not detect correct phase 2 signal within 25 second after CM/JM signal exchange.                                                           |  |
| 00B5 | Can not detect phase 3 signal after phase 2 within 25 seconds.                                                                                |  |
| 00B6 | Can not detect phase 4 signal within 25 seconds after CM/JM exchange.                                                                         |  |
| 00B7 | Can not detect phase 5 signal after phase 4 within 30 seconds.                                                                                |  |
| 00B8 | Remote side disconnect after our side sending DCS signal in V.34.                                                                             |  |
| 00B9 | Receive T.30 signal other than DIS, DCS, CFR after sending DCS signal in V.34.                                                                |  |
| 00BA | Can not received correct signal after our side sending DTC signal in V.34.                                                                    |  |
| 00BB | Every time our side received DIS signal after sending DTC in V.34.                                                                            |  |

| Code | Possible Causes of Error.                                                                                   |  |
|------|----------------------------------------------------------------------------------------------------|--|
| 00BC | Modem can not ready within 10 seconds after entering primary channel in V.34.                               |  |
| 00BD | Can not detect correct V.21 or JM signal after detected FSK frequency.                                      |  |
| 00BE | Remote side no document to be polled after V8 handshaking.                                                  |  |
| 00BF | Capability no match.                                                                                        |  |
| 00C0 | Remote side disconnect before entering primary channel in V.34.                                             |  |
| 00C1 | At phase-D, transmitting units out EOP 3 times consecutively, but receive no answer from<br>receiving unit. |  |
| 00C2 | Remote side disconnect after sending out V.8 CM signal.                                                     |  |
| 00C4 | After sending MPS signal, the received is not one of MCF, RTN, PIP, PIN, RTP, DCN.                          |  |
| 00C5 | Received DCN signal after sending MPS signal.                                                               |  |
| 00C9 | At phase-D, sending MPS 3 times consecutively, but no answer from receiving unit.                           |  |
| 00CA | After sending EOP signal, the received is not one of MCF, RTN, PIP, PIN, PRI-EOP, DCN.                      |  |
| 00CB | After sending EOP signal, the received is DCN signal.                                                       |  |
| 00CC | After sending EOM signal, the received is not one of MCF, RTN, PIP, PIN, RTP, DCN.                          |  |
| 00CD | At phase-D, transmitting units out EOM 3 times consecutively, but receive no answer.                        |  |
| 00CE | At phase-D, transmitting units out EOM, but receive DCN.                                                    |  |
| 00CF | Received incorrect signal after sending DTC signal for V.34 polling.                                        |  |
| 00D0 | Received ERR signal after sending EOR_NULL.                                                                 |  |
| 00D1 | Received incorrect response after sending PPS_EOP signal in V.34.                                           |  |
| 00D2 | Received DCN after sending PPS_EOP signal.                                                                  |  |
| 00D3 | Received DCN after sending PPS_NULL signal.                                                                 |  |
| 00D4 | Received DCN after sending PPS_EOM signal.                                                                  |  |
| 00D8 | Can not detect correct phase 3 signal for polling within 25 seconds.                                        |  |
| 00D9 | Can not detect correct phase 3 signal after detect silence after phase 2.                                   |  |
| 00DA | Can not detect phase 4 signal within 30 seconds or remote side hang up over 6 seconds.                      |  |
| 00DB | Can not received any T.30 signal within 15 seconds within phase 4.                                          |  |
| 00DC | Received T.30 signal in phase 4 other than DCS, DIS or DTC.                                                 |  |
| 00DE | Remote side no SUB capability in V.34.                                                                      |  |
| 00E0 | At phase-D, transmitting units out PPS_NULL 3 times consecutively but receive not answer.                   |  |
| 00E1 | Received incorrect response after sending PPS_NULL.                                                         |  |
| 00E2 | Can not receive any response in RR response procedure after sending PPS_NULL.                               |  |
| 00E4 | At phase-D, transmitting units out PPS_MPS 3 times consecutively but receive no answer.                     |  |
| 00E5 | Received incorrect response after sending PPS_MPS.                                                          |  |
| 00E6 | Can not receive any response in RR response procedure after sending PPS_MPS.                                |  |
| 00E7 | Received DCN after sending PPS_MPS.                                                                         |  |
| 00E8 | At phase-D, transmitting units out PPS_EOP 3 times consecutively but receive no answer.                     |  |
| 00E9 | Receive PIN signal after sent last page three times.                                                        |  |
| 00EA | Can not receive any response in RR response procedure after sending PPS_EOP.                                |  |
| 00EB | At phase-D, transmitting units out PPS_EOM 3 times consecutively but receive no answer.                     |  |
| 00EC | Received incorrect response after sending PPS_EOM.                                                          |  |
| 00ED | Can not receive any response in RR response procedure after sent out PPS_EOM.                               |  |
| 00EE | At phase-D, transmitting units out EOR_NULL 3 times consecutively but receive no answer.                    |  |

| Code | Possible Causes of Error.                                                                  |  |
|------|--------------------------------------------------------------------------------------------|--|
| 00EF | Received incorrect response after sending EOR_NULL.                                        |  |
| 00F0 | Can not receive any response procedure after sending EOR_NULL.                             |  |
| 00F1 | At phase-D, transmitting units out EOR_MPS 3 times consecutively but receive no answer.    |  |
| 00F2 | Received incorrect response after sending EOR_MPS.                                         |  |
| 00F3 | Received ERR signal after sending EOR_MPS.                                                 |  |
| 00F4 | Can not receive any response in RR response procedure after sending EOR_MPS.               |  |
| 00F5 | At phase-D, transmitting units out EOR_EOP 3 times consecutively but receive no answer.    |  |
| 00F6 | Received incorrect response after sending EOR_EOP.                                         |  |
| 00F7 | After Received ERR, our side can not received response after sending EOR_EOP com-<br>mand. |  |
| 00F8 | At phase-D, transmitting units out EOR_EOM 3 times consecutively but receive no answer.    |  |
| 00F9 | Received incorrect response after sending EOR_EOM.                                         |  |
| 00FA | Received ERR signal after sending EOR_EOM.                                                 |  |
| 00FB | Can not receive any response in RR response procedure after sending EOR_EOM.               |  |
| 00FC | Can not receive any response after sending CTC.                                            |  |
| 00FD | Can not speed down to lower speed in ECM mode.                                             |  |
| 00FE | Memory full for transmission.                                                              |  |
| 00FF | Redail all fail.                                                                           |  |

# 21. Scan error

| Code | Display                            | Content                                                                                                    |  |
|------|------------------------------------|----------------------------------------------------------------------------------------------------|--|
| 0100 | CANNOT CONNECT<br>SMTP Server      |                                                                                                    |  |
| 0101 | CANNOT CONNECT<br>POP3 Server      |                                                                                                    |  |
| 0102 | CANNOT CONNECT<br>DNS Server       | <ul> <li>while the scalined document was being sent in Scan<br/>mode, a connection with the specified server could not be<br/>established.</li> </ul> |  |
| 0103 | CANNOT CONNECT<br>FTP Proxy Server |                                                                                                    |  |
| 0104 | CANNOT CONNECT<br>SMB Server       |                                                                                                    |  |
| 0106 | FTP SERVER ERROR                   | <ul> <li>The file cannot be saved on the indicated server</li> </ul>                                                                                  |  |
| 0107 | SMB SERVER ERROR                   |                                                                                                    |  |
| 0108 | WRONG PASSWORD<br>FTP Server       |                                                                                                    |  |
| 0109 | WRONG PASSWORD<br>SMB Server       | <ul> <li>The password is incorrect, so the indicated server could not</li> </ul>                                                                      |  |
| 010A | WRONG PASSWORD<br>SMTP Server      | be accessed.                                                                                                    |  |
| 010B | WRONG PASSWORD<br>POP3 Server      |                                                                                                    |  |
| 010D | SERVER MEMORY FULL<br>SMTP Server  | The memory of the SMTP server has become full.                                                                                                    |  |
| 010F | CANNOT GET IP<br>SMTP Server       |                                                                                                    |  |
| 0110 | CANNOT GET IP<br>POP3 Server       | <ul> <li>The IP address of the SMTP server could not be obtained<br/>from the DNS server.</li> </ul>                                                  |  |
| 0111 | CANNOT GET IP<br>FTP Server        |                                                                                                    |  |
| 0113 | COMMUNICATION ERROR<br>SMTP Server |                                                                                                    |  |
| 0114 | COMMUNICATION ERROR<br>FTP Server  | While data was being sent in Scan mode, the connection to the server was interrupted.                                                                 |  |
| 0115 | COMMUNICATION ERROR<br>SMB Server  |                                                                                                    |  |
| 0118 | DISCONNECT<br>SMTP Server          |                                                                                                    |  |
| 0119 | DISCONNECT<br>POP3 Server          | . The economics to the conversion intermeted                                                                                                    |  |
| 011B | DISCONNECT<br>FTP Proxy Server     | The connection to the server was interrupted.                                                                                                    |  |
| 011C | DISCONNECT<br>SMB Server           | 1                                                                                                    |  |

# **APPENDIX**

- 22. Parts layout drawing
- 22.1 Main body

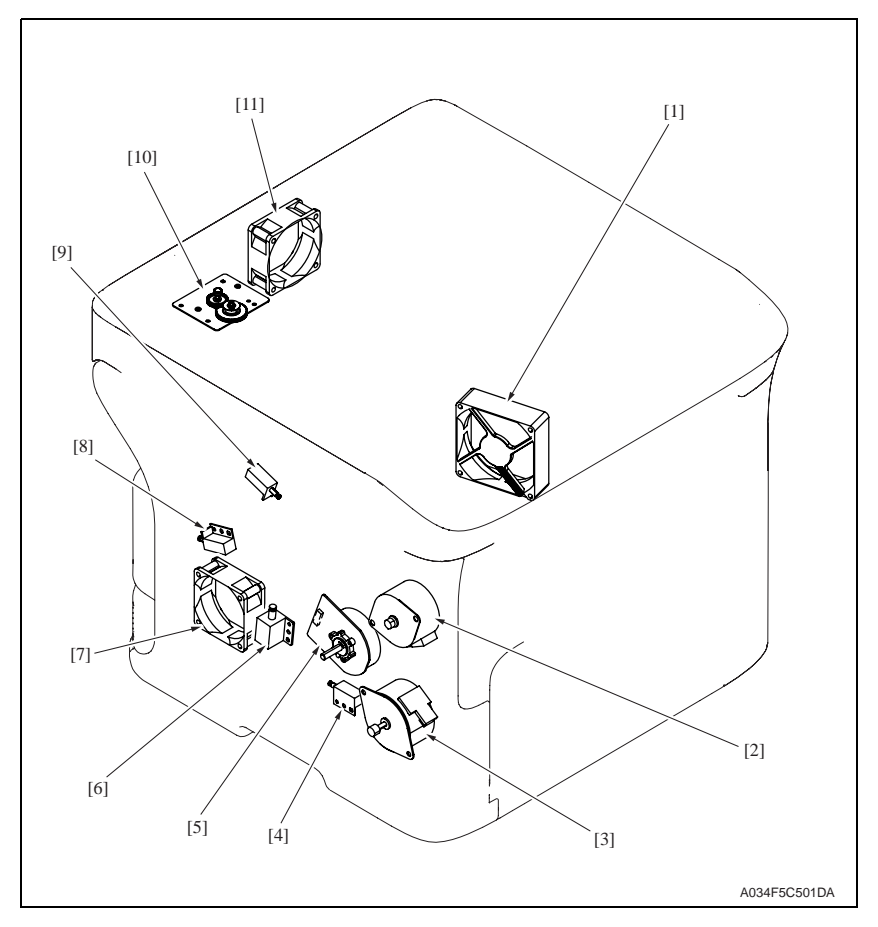

[1] DC power supply fan motor (FM1)

[2] Rack motor (M2)

- [3] Developing motor (M3)
- [4] Tray1 media feed solenoid (SD1)
- [5] Transport motor (M1)
- [6] Registration roller solenoid (SD2)

- [7] Ozone ventilation fan motor (FM2)
- 2nd image transfer pressure/retraction [8] solenoid (SD4)
- [9] Cleaning blade pressure/retraction solenoid (SD5)
- [10] Scanner motor (M101)
- [11] Exit tray cooling fan motor (FM4)

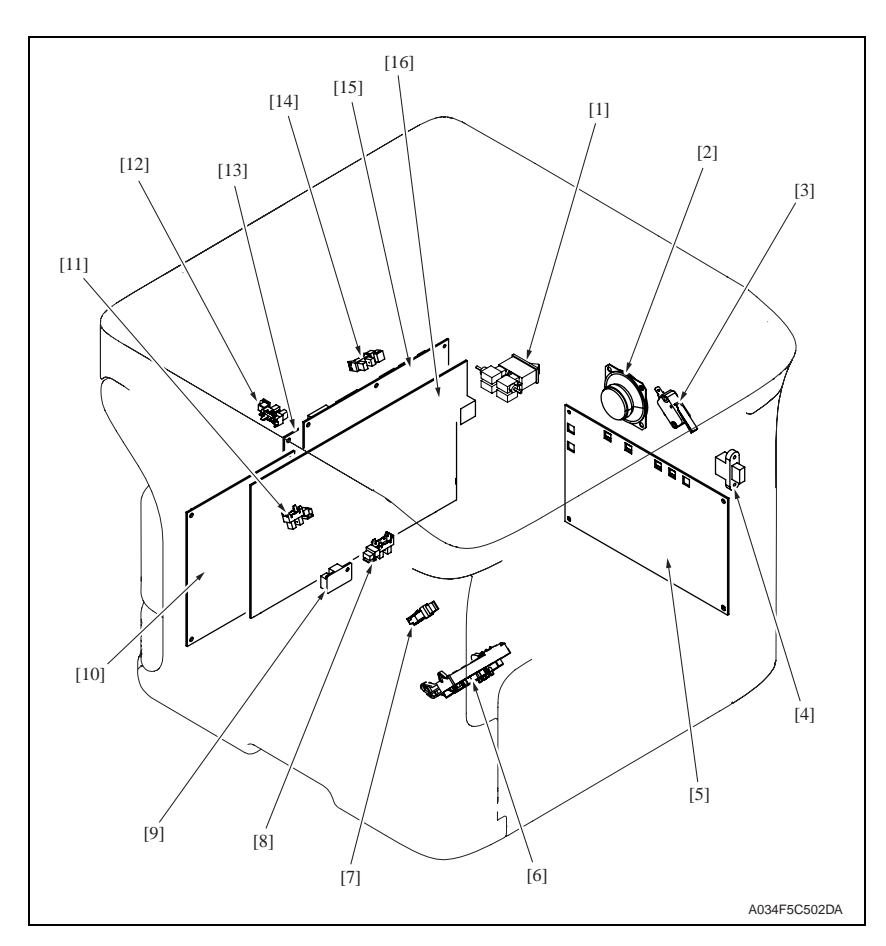

- [1] Main power switch (SW1)
- [2] Speaker (SP)
- [3] Interlock switch (MS2)
- [4] USB port (USB)
- [5] High voltage unit (HV)
- [6] Contact switch (SW5)
- [7] Rack positioning sensor (PS5)
- [8] Registration sensor (PS2)

- [9] Temperature/ humidity sensor (TEM/HUMS)
- [10] Print control board (PRCB)
- [11] 2nd image transfer retraction position sensor (PS3)
- [12] Media full sensor (PS16)
- [13] FAX control board (FAXB)
- [14] Exit sensor (PS4)
- [15] MFP board (MFPB)
- [16] DC power supply (DCPU)

## 22.2 Auto document feeder

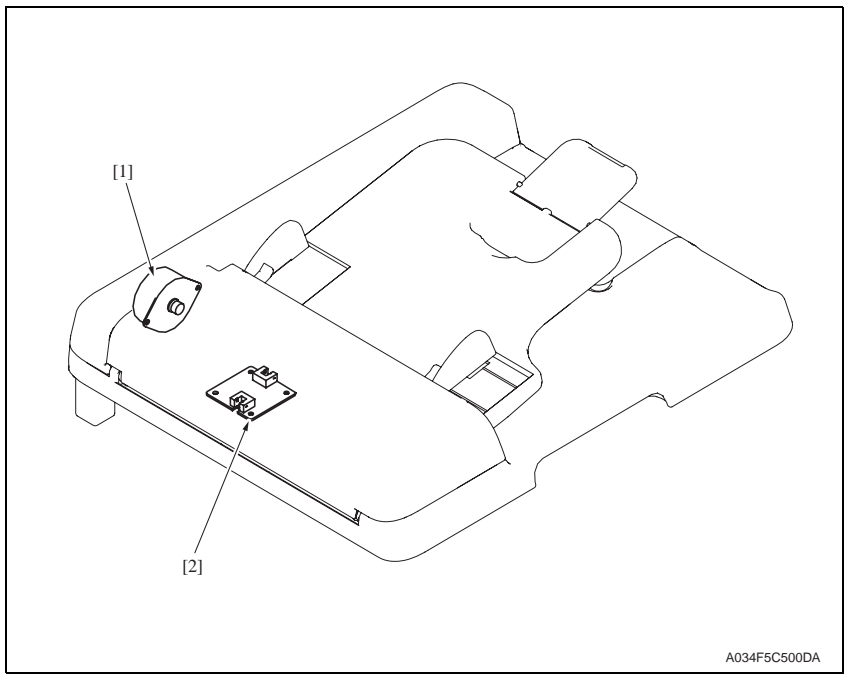

[1] DF transport motor (M100)

[2] Relay board/1 (REYB/1)

## 22.3 Lower feeder unit (option)

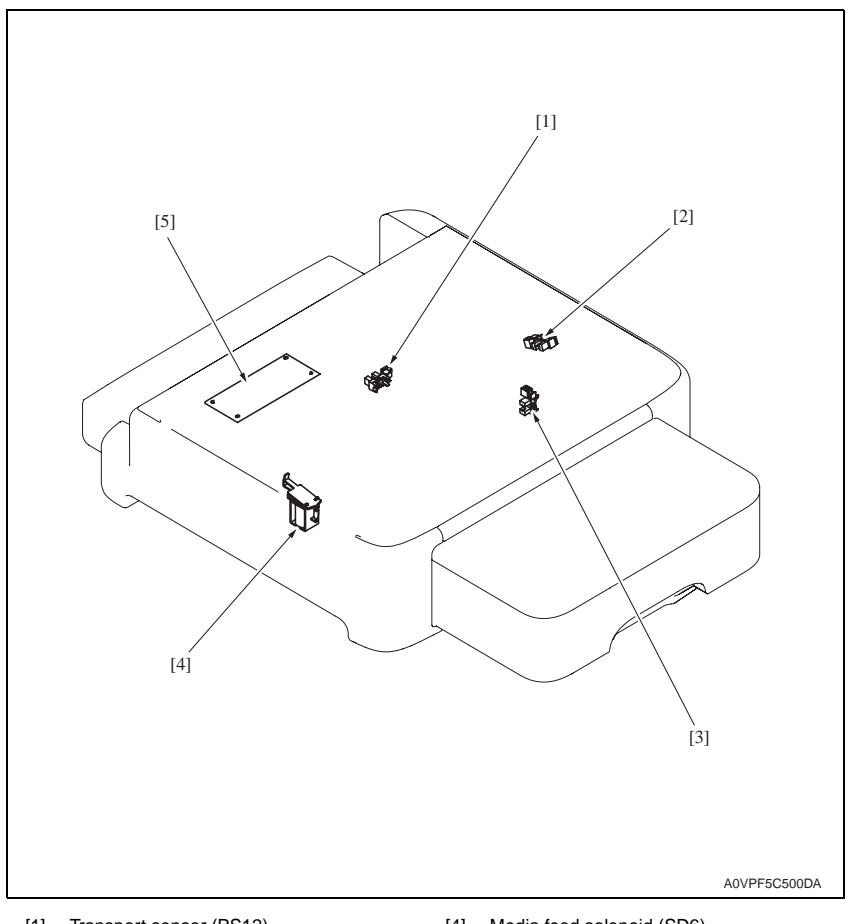

- [1] Transport sensor (PS12)
- [2] Media empty sensor (PS10)
- [3] Tray set sensor (PS11)

- [4] Media feed solenoid (SD6)
- [5] PC control board (PCCB)

# 22.4 Duplex option (option)

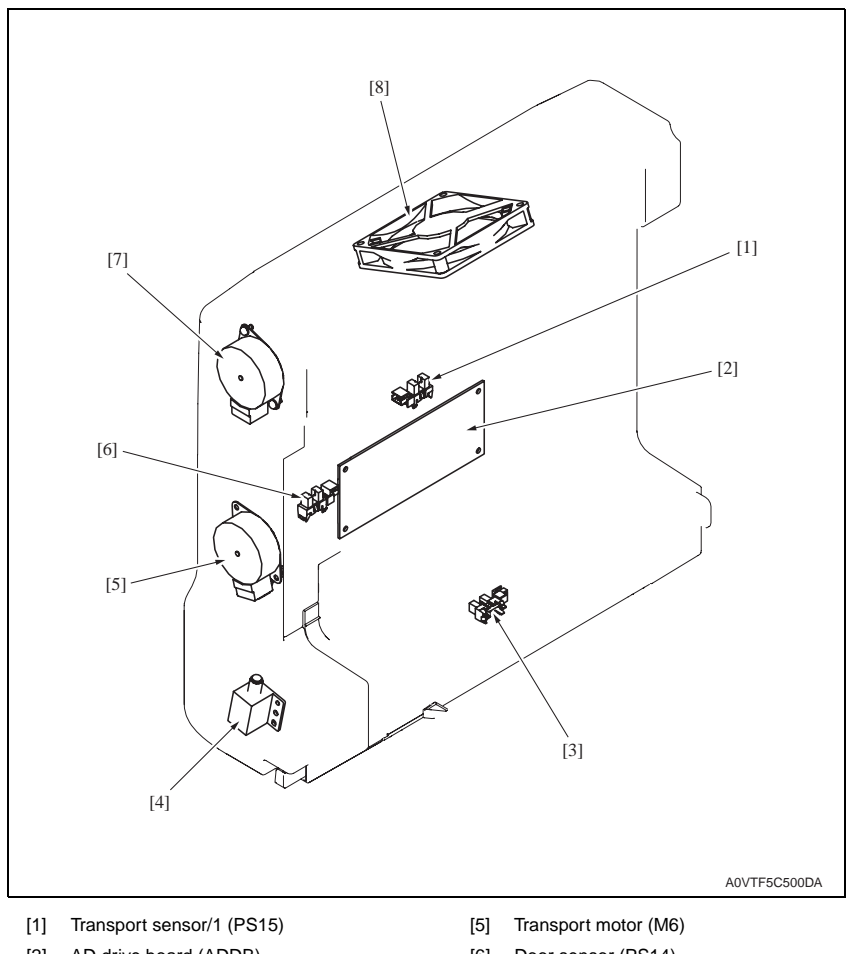

- [2] AD drive board (ADDB)
- [3] Loop sensor (PS13)
- [4] Registration solenoid (SD7)

- [6] Door sensor (PS14)
- [7] Switchback motor (M5)
- [8] Cooling fan motor (FM3)

22.5 Duplex option attachment (option)

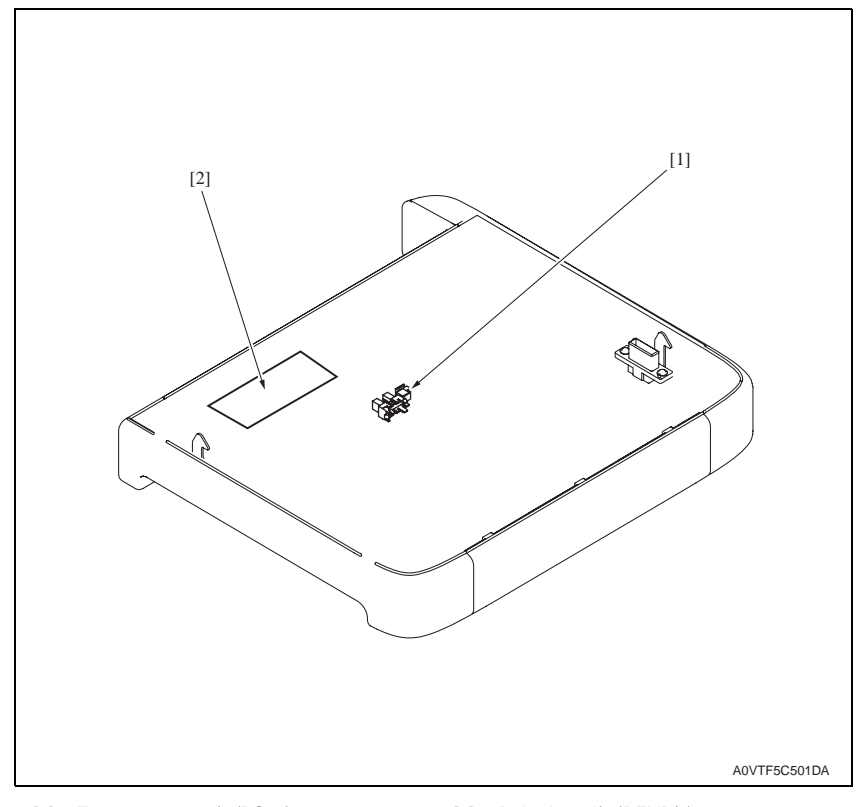

[1] Transport sensor/2 (PS17)

[2] Relay board/2 (REYB/2)

# 23. Connector layout drawing

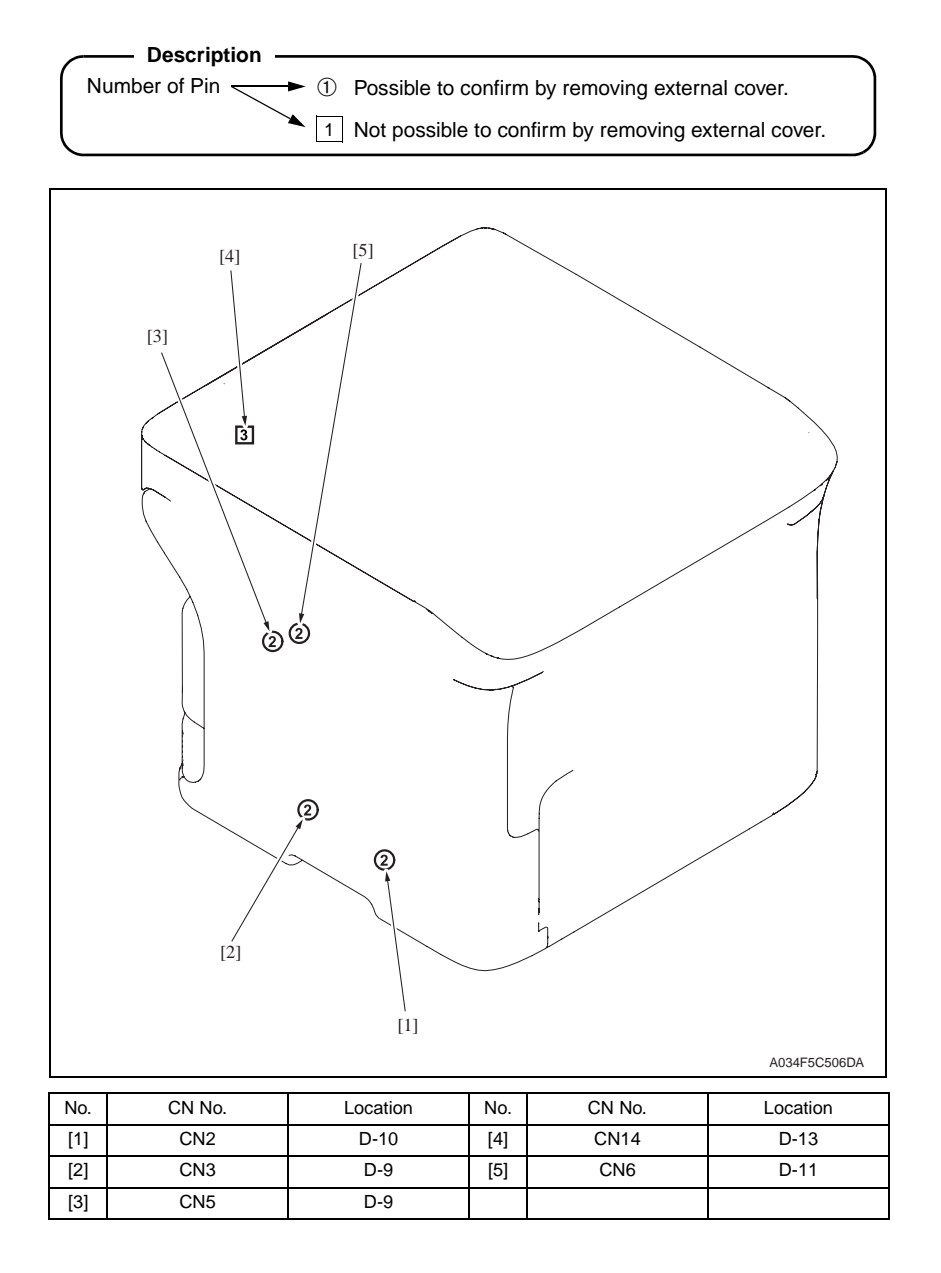

# 24. Timing chart

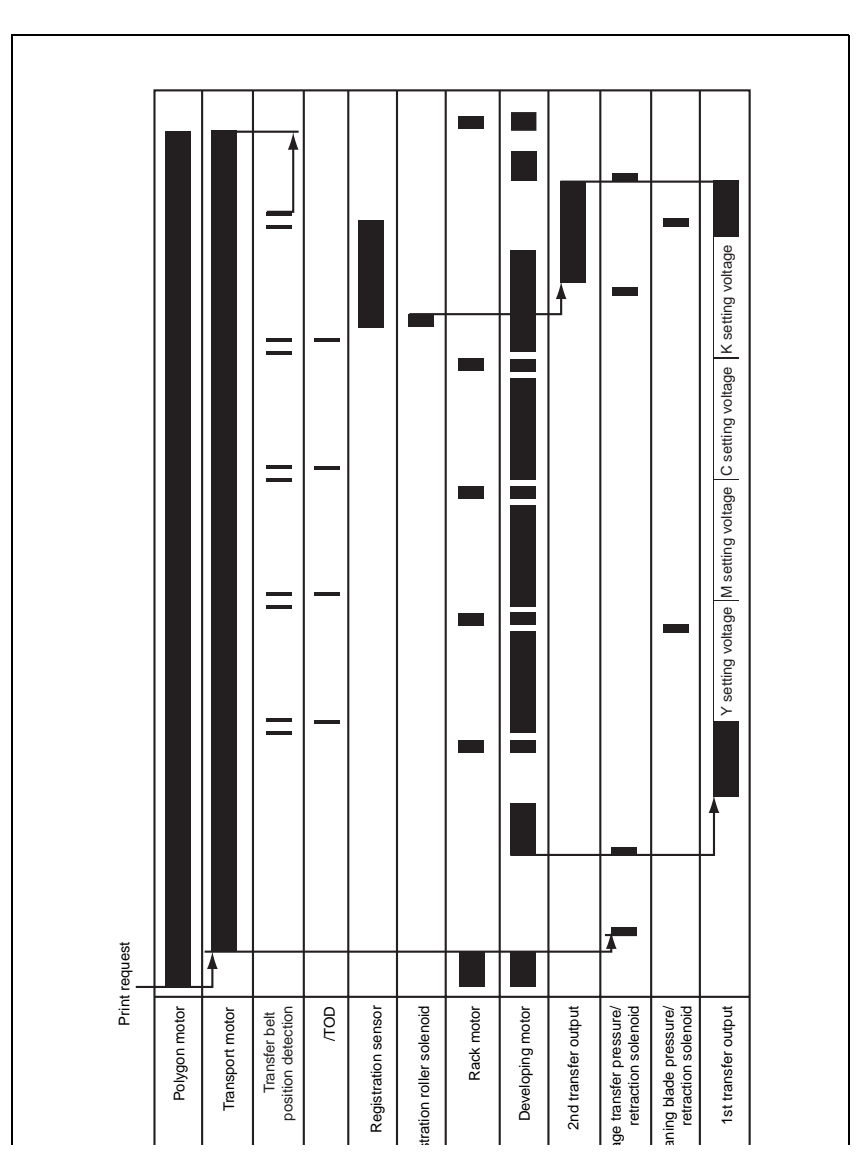

# MC160n Overall wiring diagram

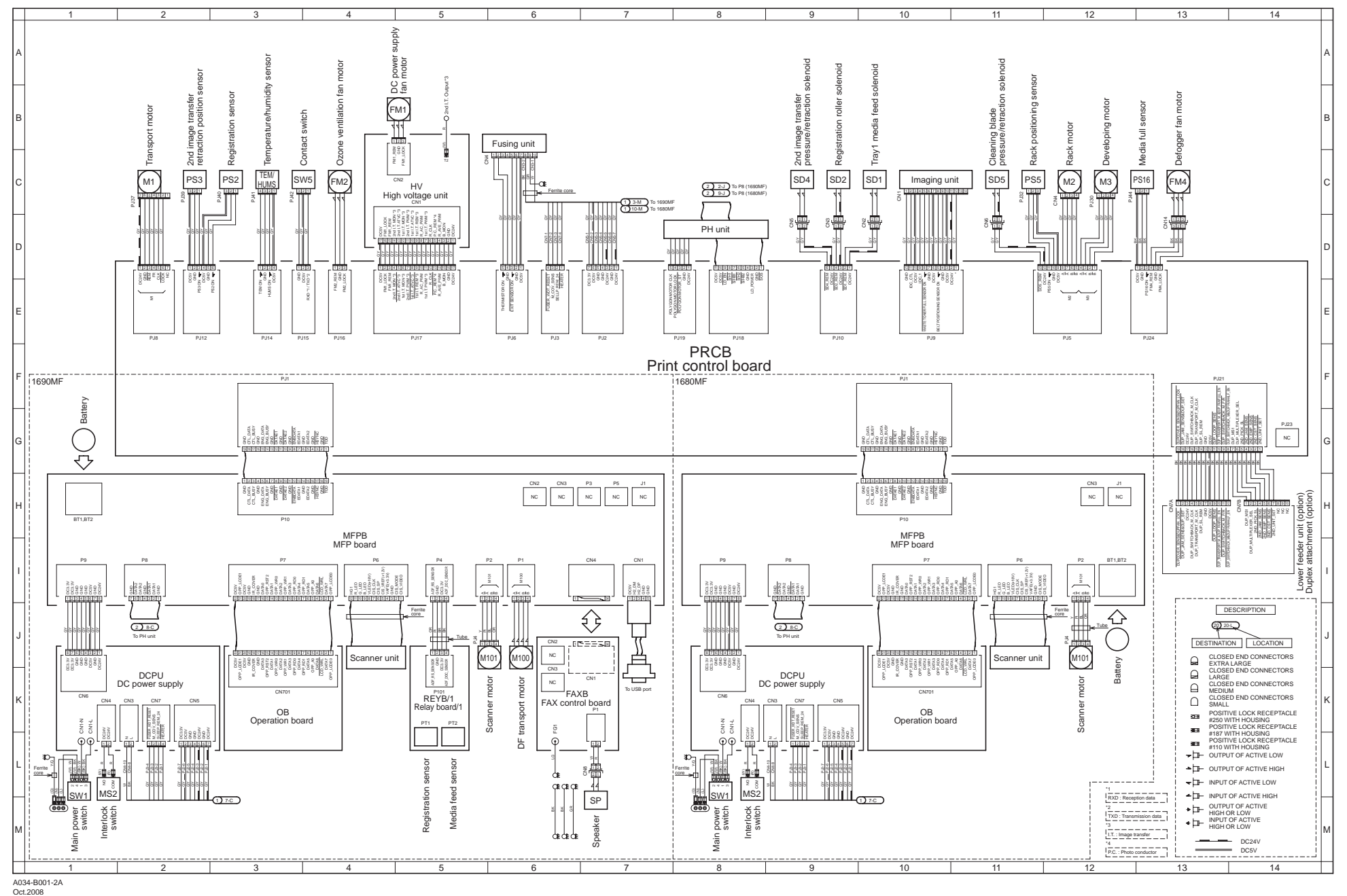